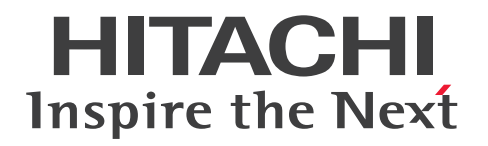

# Hitachi Dynamic Link Manager EX ユーザーズガイド(AIX 用)

4010-1J-633

### ■ 対象製品

Hitachi Dynamic Link Manager EX 9.0.0 適用 OS の詳細については「ソフトウェア添付資料」でご確認ください。

#### ■ 輸出時の注意

本製品を輸出される場合には、外国為替及び外国貿易法の規制並びに米国輸出管理規則など外国の輸出関 連法規をご確認の上、必要な手続きをお取りください。 なお、不明な場合は、弊社担当営業にお問い合わせください。

#### ■ 商標類

HITACHI, HiRDB, JP1 は、株式会社 日立製作所の商標または登録商標です。

AIX は,世界の多くの国で登録された International Business Machines Corporation の商標です。 DB2 は,世界の多くの国で登録された International Business Machines Corporation の商標です。 IBM は,世界の多くの国で登録された International Business Machines Corporation の商標です。 Linux は,Linus Torvalds 氏の米国およびその他の国における登録商標です。 Microsoft は,マイクロソフト 企業グループの商標です。 Oracle<sup>®</sup>、Java 及び MySQL は、Oracle、その子会社及び関連会社の米国及びその他の国における登録 商標です。

PowerHA は、世界の多くの国で登録された International Business Machines Corporation の商標です。 PowerVM は、世界の多くの国で登録された International Business Machines Corporation の商標で す。

pureScale は, 世界の多くの国で登録された International Business Machines Corporation の商標で す。

SystemMirror は, 世界の多くの国で登録された International Business Machines Corporation の商 標です。

UNIX は、The Open Group の登録商標です。

VCSは、Synopsys, Inc.の米国およびその他の国における商標です。

Veritas および Veritas ロゴは、米国およびその他の国における Veritas Technologies LLC またはその 関連会社の商標または登録商標です。

Windows は、マイクロソフト 企業グループの商標です。

その他記載の会社名、製品名などは、それぞれの会社の商標もしくは登録商標です。

# ■ 発行

2024年7月4010-1J-633

## ■ 著作権

All Rights Reserved. Copyright  $^{\odot}$  2014, 2024, Hitachi, Ltd.

## はじめに

このマニュアルは、次に示すプログラムプロダクトの機能と使用方法について説明したものです。

• Hitachi Dynamic Link Manager EX

## ■ 対象読者

このマニュアルは, Hitachi Dynamic Link Manager EX (以降, HDLM と表記します)を使ってスト レージシステムの運用・管理をするシステム管理者を対象としています。また, 次のことについて理解し ていることを前提としています。

- AIX の概要および管理機能
- ストレージシステムの管理機能
- クラスターソフトウェアの機能
- ボリューム管理ソフトウェアの機能

### ■ マニュアルの構成

このマニュアルは、次に示す章と付録から構成されています。

1. HDLMの概要

HDLM の概要と特長について説明しています。

2. HDLM の機能

HDLM の管理対象、システム構成、基本的な用語、および機能について説明しています。

3. HDLM の環境構築

HDLM の環境を構築する手順および設定を解除する手順について説明しています。

4. HDLM の運用

HDLM のコマンドを使用して HDLM を操作する方法, HDLM マネージャーを手動で起動または停止 するための操作手順について説明しています。また,パスが接続する HDLM 管理対象のデバイスの 変更,パスを構成するハードウェアの交換など,HDLM を運用する環境の構成を変更する場合の操作 について説明しています。

5. トラブルシュート

パスに障害が発生した場合,HDLM に障害が発生した場合,などの対処方法について説明しています。

6. コマンドリファレンス

HDLM で使用するコマンドについて説明しています。

#### 7. ユーティリティーリファレンス

HDLM で使用するユーティリティーについて説明しています。

#### 8. メッセージ

HDLM から出力されるメッセージを参照するときに知っておいてほしい情報について説明していま す。そのあと、HDLM から出力されるメッセージ、およびその対処について説明しています。

#### 付録 A バージョン間の機能差異

HDLM EX のバージョンによる機能の差異について説明しています。

付録 B HDLM EX と 05-63 以前および 05-80 以降の HDLM の差異

HDLM EX と, 05-63 以前および 05-80 以降の HDLM との機能差異について説明しています。

付録 C 各バージョンの変更内容

このマニュアルの変更内容について説明しています。

#### 付録 D このマニュアルの参考情報

このマニュアルを読むに当たっての参考情報について説明しています。

### ■ 読書手順

このマニュアルは、利用目的に合わせて直接章を選択して読むことができます。利用目的別に、次の表に 従ってお読みいただくことをお勧めします。

| マニュアルを読む目的                         | 記述個所 |
|------------------------------------|------|
| HDLM の概要と特長を知りたい。                  | 第1章  |
| HDLM のシステム構成と機能を知りたい。              | 第2章  |
| HDLM を使用するための,環境構築の手順を知りたい。        | 第3章  |
| HDLM のコマンドを使用して HDLM を操作する方法を知りたい。 | 第4章  |
| HDLM を運用する環境の構成を変更する場合の操作方法を知りたい。  | 第4章  |
| 運用時の注意事項について知りたい。                  | 第4章  |
| HDLM でパスの構成や状態を確認する方法を知りたい。        | 第4章  |
| ライセンスの更新について知りたい。                  | 第4章  |
| 障害対処の手順を知りたい。                      | 第5章  |
| HDLM のコマンドについて知りたい。                | 第6章  |
| HDLM のユーティリティーについて知りたい。            | 第7章  |
| HDLM 使用時に出力されるメッセージについて知りたい。       | 第8章  |

| マニュアルを読む目的                    | 記述個所       |
|-------------------------------|------------|
| HDLM のバージョンによる機能の差異について知りたい。  | 付録 A, 付録 B |
| このマニュアルの変更内容について知りたい。         | 付録C        |
| このマニュアルを読むに当たっての参考情報について知りたい。 | 付録 D       |
| HDLM で使用する用語について知りたい。         | 用語解説       |

# ■ このマニュアルで使用している記号

このマニュアルでは、次に示す記号を使用しています。

| 記号 | 意味                                 |
|----|------------------------------------|
| [] | 文字キーを意味します。                        |
|    | (例)                                |
|    | [Ctrl] + [C]                       |
|    | 上記の例では、Ctrl キーと C キーを同時に押すことを示します。 |

# ■ コマンドまたはユーティリティーの文法で使用している記号

このマニュアルでは、次に示す記号をコマンドおよびユーティリティーの文法説明に使用しています。

| 文法記述記号      | 意味                                                                                                    |
|-------------|----------------------------------------------------------------------------------------------------|
| []          | この記号で囲まれている項目は省略できます。<br>[]内に,「 ] で区切られた項目が複数ある場合は, どれか l つだけを指定するか, また<br>はすべて省略できます。なお, 項目に下線がある場合は, すべての項目を省略したとき<br>に, その項目が仮定されます。      |
| {}          | この記号で囲まれている,「 」で区切られた項目のうちから, どれか l つだけを必ず指<br>定します。                                                                                         |
|             | 記述の省略の意味です。                                                                                                    |
| 正字体で記述された部分 | キーワードとしてそのまま入力することを示します。<br>(例)<br>dlnkmgr help                                                                                              |
| 斜字体で記述された部分 | 該当する要素を指定することを示します。<br>(例)<br>dlnkmgr online [-path] [-pathid <i>パス管理 PATH_ID</i> ] [-s]<br>上記の例では, <i>パス管理 PATH_ID</i> の部分に,該当する ID を指定します。 |
| #           | コマンドを実行する画面上のプロンプトです。                                                                                                    |

# ■ ファイル名で使用している記号

このマニュアルでは、次に示す記号をファイル名に使用しています。

| ファイル名記述記号 | 意味                                                                              |
|-----------|---------------------------------------------------------------------------------|
| []        | この記号で囲まれている文字または数値の範囲を示します。<br>[ ]内の文字または数値が「-」で区切られている場合,範囲内の文字または数値を表し<br>ます。 |

# 目次

前書き 2 はじめに 4

| 1      | HDLMの概要 16                                                        |
|--------|-------------------------------------------------------------------|
| 1.1    |                                                                   |
| 1.2    | HDLM の特長 18                                                       |
| 2      | HDLMの機能 19                                                        |
| 2.1    | HDLM で管理するデバイス 20                                                 |
| 2.2    | システム構成 21                                                         |
| 2.3    | LU 構成 23                                                          |
| 2.4    | プログラム構成 24                                                        |
| 2.5    | HDLM ドライバーと hdisk の位置づけ 26                                        |
| 2.6    | ロードバランスによる負荷分散 27                                                 |
| 2.6.1  | ロードバランスが適用されるパス 28                                                |
| 2.6.2  | ロードバランスのアルゴリズム 30                                                 |
| 2.7    | パス切り替えによるフェールオーバーとフェールバック 32                                      |
| 2.7.1  | 自動パス切り替え 32                                                       |
| 2.7.2  | 手動パス切り替え 36                                                       |
| 2.7.3  | パスの状態遷移 37                                                        |
| 2.8    | 間欠障害の監視(自動フェールバック使用時の機能) 40                                       |
| 2.8.1  | 間欠障害の確認 40                                                        |
| 2.8.2  | 間欠障害監視の設定 40                                                      |
| 2.8.3  | 間欠障害監視の動作 40                                                      |
| 2.8.4  | ユーザーの操作による間欠障害情報の変化 43                                            |
| 2.9    | パスヘルスチェックによる障害検出 45                                               |
| 2.10   | 障害管理 46                                                           |
| 2.10.1 | 採取するログの種類 47                                                      |
| 2.10.2 | 障害情報のフィルターリング 48                                                  |
| 2.10.3 | HDLM 障害情報収集ユーティリティー(DLMgetras)を使用した障害情報の収集 49                     |
| 2.10.4 | HDLM インストール障害情報収集ユーティリティー(dlmgetrasinst)を使用したインストー<br>ル障害情報の収集 49 |
| 2.11   | 監査ログの採取 50                                                        |
| 2.11.1 | HDLM で監査ログに出力する種別と監査事象 51                                         |
| 2.11.2 | 監査ログ出力の前提条件 53                                                    |

| 2.11.3 | 監査ログの出力先とフィルターリング 54                                |
|--------|-----------------------------------------------------|
| 2.11.4 | 監査ログの出力形式 55                                        |
| 2.12   | クラスター対応 57                                          |
| 3      | HDLM の環境構築 58                                       |
| 3.1    | HDLM のシステム要件 59                                     |
| 3.1.1  | HDLM がサポートするホストと OS 59                              |
| 3.1.2  | HDLM がサポートするストレージシステム 61                            |
| 3.1.3  | HDLM がサポートするクラスターソフトウェア 64                          |
| 3.1.4  | メモリー所要量およびディスク占有量 66                                |
| 3.1.5  | HDLM がサポートする LU 数とパス数 67                            |
| 3.2    | 環境構築の流れ 69                                          |
| 3.3    | HDLM のインストールの種別 70                                  |
| 3.4    | 環境を構築する場合の注意事項 71                                   |
| 3.4.1  | HDLM のインストールについての注意事項 71                            |
| 3.4.2  | HDLM のアップグレードまたは再インストールについての注意事項 72                 |
| 3.4.3  | バーチャル I/O サーバーについての注意事項 72                          |
| 3.4.4  | ライセンスキーおよびライセンスキーファイルについての注意事項 73                   |
| 3.4.5  | トレースファイルについての注意事項 74                                |
| 3.4.6  | ストレージシステムについての注意事項 74                               |
| 3.4.7  | クラスターについての注意事項 75                                   |
| 3.4.8  | 自動フェールバックについての注意事項 75                               |
| 3.4.9  | HDLM 管理対象デバイスの queue_depth パラメーター値についての注意事項  76     |
| 3.5    | HDLM のインストール 77                                     |
| 3.5.1  | 実行できるインストール方法 77                                    |
| 3.5.2  | HDLM を新規インストールする前の準備 82                             |
| 3.5.3  | HDLM の新規インストール 83                                   |
| 3.5.4  | HDLM をアップグレードまたは再インストールする前の準備 94                    |
| 3.5.5  | HDLM のアップグレードまたは再インストール 95                          |
| 3.5.6  | HDLM の NIM リソースの SPOT へのインストール 123                  |
| 3.5.7  | HDLM 05-63 以前または HDLM 05-80 以降から HDLM EX への移行  125  |
| 3.5.8  | PowerHA 7.2 以降の環境での HDLM のインストール 128                |
| 3.5.9  | HDLM のサイレントインストール 130                               |
| 3.5.10 | Hitachi Network Objectplaza トレース共通ライブラリーのインストール 137 |
| 3.6    | パス構成の確認 139                                         |
| 3.7    | HDLM の機能の設定 140                                     |
| 3.7.1  | 変更前の設定内容の確認 140                                     |
| 3.7.2  | 機能の設定 140                                           |
| 3.7.3  | 変更後の設定の確認 148                                       |

| 3.8                                                                                                    | 統合トレースの設定 150                                                                                                    |
|----------------------------------------------------------------------------------------------------|----------------------------------------------------------------------------------------------------|
| 3.8.1                                                                                                    | Hitachi Network Objectplaza トレース共通ライブラリーを使用する場合の注意事項 150                                                                                                    |
| 3.8.2                                                                                                    | Hitachi Network Objectplaza トレース共通ライブラリーの設定メニューを表示する 151                                                                                                    |
| 3.8.3                                                                                                    | 統合トレースファイルのサイズを変更する 151                                                                                                    |
| 3.8.4                                                                                                    | 統合トレースファイルの数を変更する 152                                                                                                    |
| 3.8.5                                                                                                    | 監視間隔当たりのバッファーサイズを変更する 153                                                                                                    |
| 3.8.6                                                                                                    | 監視間隔当たりのメッセージの出力件数を調節する 154                                                                                                    |
| 3.8.7                                                                                                    | Hitachi Network Objectplaza トレース共通ライブラリーの設定を終了する 155                                                                                                    |
| 3.8.8                                                                                                    | Hitachi Network Objectplaza トレース共通ライブラリーの設定を有効にする 156                                                                                                    |
| 3.9                                                                                                    | リザーブポリシーについて 157                                                                                                    |
| 3.10                                                                                                    | パスヘルスチェックの動作環境の設定 158                                                                                                    |
| 3.11                                                                                                    | PowerHA を使用する場合の設定 160                                                                                                    |
| 3.11.1                                                                                                    | PowerHA 用スクリプトの登録 160                                                                                                    |
| 3.11.2                                                                                                    | リザーブポリシーの設定 161                                                                                                    |
| 3.12                                                                                                    | GPFS を使用する場合の設定 162                                                                                                    |
| 3.13                                                                                                    | Oracle RAC 11g または Oracle RAC 12c を使用する場合の設定 163                                                                                                    |
| 3.13.1                                                                                                    | MISSCOUNT と DISKTIMEOUT の設定 163                                                                                                    |
| 3.13.2                                                                                                    | リザーブポリシーの設定 164                                                                                                    |
| 3.14                                                                                                    | HDLM の設定解除 166                                                                                                    |
|                                                                                                    |                                                                                                    |
| 3.14.1                                                                                                    | HDLM をアンインストールする前の準備 166                                                                                                    |
| 3.14.1<br>3.14.2                                                                                                    | HDLM をアンインストールする前の準備 166<br>HDLM のアンインストール 166                                                                                                    |
| 3.14.1<br>3.14.2<br>3.14.3                                                                                                    | HDLM をアンインストールする前の準備 166<br>HDLM のアンインストール 166<br>Hitachi Network Objectplaza トレース共通ライブラリー(HNTRLib2)のアンインストール 172                                                                                                    |
| 3.14.1<br>3.14.2<br>3.14.3<br>3.14.4                                                                                                    | HDLM をアンインストールする前の準備 166<br>HDLM のアンインストール 166<br>Hitachi Network Objectplaza トレース共通ライブラリー (HNTRLib2) のアンインストール 172<br>Hitachi Network Objectplaza トレース共通ライブラリー (HNTRLib) のアンインストール 173                                                                                                    |
| 3.14.1<br>3.14.2<br>3.14.3<br>3.14.4<br>3.14.5                                                                                                    | HDLM をアンインストールする前の準備 166<br>HDLM のアンインストール 166<br>Hitachi Network Objectplaza トレース共通ライブラリー(HNTRLib2)のアンインストール 172<br>Hitachi Network Objectplaza トレース共通ライブラリー(HNTRLib)のアンインストール 173<br>クラスターソフトウェア(PowerHA)の設定解除 174                                                                                                    |
| 3.14.1<br>3.14.2<br>3.14.3<br>3.14.4<br>3.14.5<br>3.15                                                                                                    | HDLM をアンインストールする前の準備 166<br>HDLM のアンインストール 166<br>Hitachi Network Objectplaza トレース共通ライブラリー(HNTRLib2)のアンインストール 172<br>Hitachi Network Objectplaza トレース共通ライブラリー(HNTRLib)のアンインストール 173<br>クラスターソフトウェア(PowerHA)の設定解除 174<br>Live Update を使用する前の設定 175                                                                                                    |
| 3.14.1<br>3.14.2<br>3.14.3<br>3.14.4<br>3.14.5<br>3.15<br><b>4</b>                                                                                                    | HDLM をアンインストールする前の準備 166<br>HDLM のアンインストール 166<br>Hitachi Network Objectplaza トレース共通ライブラリー (HNTRLib2) のアンインストール 172<br>Hitachi Network Objectplaza トレース共通ライブラリー (HNTRLib) のアンインストール 173<br>クラスターソフトウェア (PowerHA) の設定解除 174<br>Live Update を使用する前の設定 175<br>HDLM の運用 176                                                                                                    |
| 3.14.1<br>3.14.2<br>3.14.3<br>3.14.4<br>3.14.5<br>3.15<br><b>4</b><br>4.1                                                                                                   | HDLM をアンインストールする前の準備 166<br>HDLM のアンインストール 166<br>Hitachi Network Objectplaza トレース共通ライブラリー (HNTRLib2) のアンインストール 172<br>Hitachi Network Objectplaza トレース共通ライブラリー (HNTRLib) のアンインストール 173<br>クラスターソフトウェア (PowerHA) の設定解除 174<br>Live Update を使用する前の設定 175<br>HDLM の運用 176<br>HDLM を使用する場合の注意事項 177                                                                                                    |
| 3.14.1<br>3.14.2<br>3.14.3<br>3.14.4<br>3.14.5<br>3.15<br><b>4</b><br>4.1<br>4.1.1                                                                                          | HDLM をアンインストールする前の準備 166<br>HDLM のアンインストール 166<br>Hitachi Network Objectplaza トレース共通ライブラリー (HNTRLib2) のアンインストール 172<br>Hitachi Network Objectplaza トレース共通ライブラリー (HNTRLib) のアンインストール 173<br>クラスターソフトウェア (PowerHA) の設定解除 174<br>Live Update を使用する前の設定 175<br>HDLM の運用 176<br>HDLM を使用する場合の注意事項 177<br>パス情報表示について 177                                                                                                    |
| 3.14.1<br>3.14.2<br>3.14.3<br>3.14.4<br>3.14.5<br>3.15<br><b>4</b><br>4.1<br>4.1.1<br>4.1.2                                                                                 | HDLM をアシインストールする前の準備 166         HDLM のアンインストール 166         Hitachi Network Objectplaza トレース共通ライブラリー (HNTRLib2) のアンインストール 172         Hitachi Network Objectplaza トレース共通ライブラリー (HNTRLib) のアンインストール 173         クラスターソフトウェア (PowerHA) の設定解除 174         Live Update を使用する前の設定 175         HDLM を使用する場合の注意事項 177         パス情報表示について 177         パスの障害を検出した場合について 177                                                                                                    |
| 3.14.1<br>3.14.2<br>3.14.3<br>3.14.4<br>3.14.5<br>3.15<br><b>4</b><br>4.1<br>4.1.1<br>4.1.2<br>4.1.3                                                                        | <ul> <li>HDLMをアシイシストールする前の準備 166</li> <li>HDLMのアンインストール 166</li> <li>Hitachi Network Objectplaza トレース共通ライブラリー (HNTRLib2) のアンインストール 172</li> <li>Hitachi Network Objectplaza トレース共通ライブラリー (HNTRLib) のアンインストール 173</li> <li>クラスターソフトウェア (PowerHA) の設定解除 174</li> <li>Live Update を使用する前の設定 175</li> <li>HDLM を使用する場合の注意事項 177</li> <li>パス情報表示について 177</li> <li>パスの障害を検出した場合について 177</li> <li>ストレージシステムについて 178</li> </ul>                                                                                                    |
| 3.14.1<br>3.14.2<br>3.14.3<br>3.14.4<br>3.14.5<br>3.15<br><b>4</b><br>4.1<br>4.1.1<br>4.1.2<br>4.1.3<br>4.1.4                                                               | HDLMをアシイシストールする前の準備 166         HDLMのアンインストール 166         Hitachi Network Objectplaza トレース共通ライブラリー (HNTRLib2)のアンインストール 172         Hitachi Network Objectplaza トレース共通ライブラリー (HNTRLib)のアンインストール 173         クラスターソフトウェア (PowerHA)の設定解除 174         Live Update を使用する前の設定 175         HDLM を使用する場合の注意事項 177         パス情報表示について 177         パスの障害を検出した場合について 177         ストレージシステムについて 178         ホストをシャットダウンする場合の注意事項 178                                                                                                    |
| 3.14.1<br>3.14.2<br>3.14.3<br>3.14.4<br>3.14.5<br>3.15<br><b>4</b><br>4.1<br>4.1.1<br>4.1.2<br>4.1.3<br>4.1.4<br>4.1.5                                                      | HDLM をアシイシストールする肌の準備 166<br>HDLM のアンインストール 166<br>Hitachi Network Objectplaza トレース共通ライブラリー (HNTRLib2) のアンインストール 172<br>Hitachi Network Objectplaza トレース共通ライブラリー (HNTRLib) のアンインストール 173<br>クラスターソフトウェア (PowerHA) の設定解除 174<br>Live Update を使用する前の設定 175<br>HDLM の運用 176<br>HDLM を使用する場合の注意事項 177<br>パス情報表示について 177<br>パスの障害を検出した場合について 177<br>ストレージシステムについて 178<br>ホストをシャットダウンする場合の注意事項 178<br>ホストに障害が発生した場合の注意事項 178                                                                                                    |
| 3.14.1<br>3.14.2<br>3.14.3<br>3.14.4<br>3.14.5<br>3.15<br><b>4</b><br>4.1<br>4.1.1<br>4.1.2<br>4.1.3<br>4.1.4<br>4.1.5<br>4.1.6                                             | HDLM を アンインストール す 6 回の準備 166<br>HDLM の アンインストール 166<br>Hitachi Network Objectplaza トレース共通ライブラリー (HNTRLib2) の アンインストール 172<br>Hitachi Network Objectplaza トレース共通ライブラリー (HNTRLib) の アンインストール 173<br>クラスターソフトウェア (PowerHA) の設定解除 174<br>Live Update を使用する前の設定 175<br>HDLM の運用 176<br>HDLM を使用する場合の注意事項 177<br>パス情報表示について 177<br>パスの障害を検出した場合について 177<br>ストレージシステムについて 178<br>ホストをシャットダウンする場合の注意事項 178<br>正副ボリュームを同一サーバーで参照させる場合の注意事項 179                                                                                                    |
| 3.14.1<br>3.14.2<br>3.14.3<br>3.14.4<br>3.14.5<br>3.15<br><b>4</b><br>4.1<br>4.1.1<br>4.1.2<br>4.1.3<br>4.1.4<br>4.1.5<br>4.1.6<br>4.1.7                                    | HDLMをアシイシストールする前の準備 166<br>HDLMのアンインストール 166<br>Hitachi Network Objectplaza トレース共通ライブラリー (HNTRLib2)のアンインストール 172<br>Hitachi Network Objectplaza トレース共通ライブラリー (HNTRLib)のアンインストール 173<br>クラスターソフトウェア (PowerHA)の設定解除 174<br>Live Update を使用する前の設定 175<br><b>HDLM の運用 176</b><br>HDLM を使用する場合の注意事項 177<br>パス情報表示について 177<br>パスの障害を検出した場合について 177<br>ストレージシステムについて 178<br>ホストをシャットダウンする場合の注意事項 178<br>正副ボリュームを同一サーバーで参照させる場合の注意事項 179<br>LVM ミラー構成についての注意事項 179                                                                                                    |
| 3.14.1<br>3.14.2<br>3.14.3<br>3.14.4<br>3.14.5<br>3.15<br><b>4</b><br>4.1<br>4.1.1<br>4.1.2<br>4.1.3<br>4.1.4<br>4.1.5<br>4.1.6<br>4.1.7<br>4.1.8                           | HDLM をアシイシストールする前の準備 166<br>HDLM のアンインストール 166<br>Hitachi Network Objectplaza トレース共通ライブラリー (HNTRLib2) のアンインストール 172<br>Hitachi Network Objectplaza トレース共通ライブラリー (HNTRLib) のアンインストール 173<br>クラスターソフトウェア (PowerHA) の設定解除 174<br>Live Update を使用する前の設定 175<br><b>HDLM の運用 176</b><br>HDLM を使用する場合の注意事項 177<br>パス情報表示について 177<br>パスの障害を検出した場合について 177<br>ストレージシステムについて 178<br>ホストをシャットダウンする場合の注意事項 178<br>ホストに障害が発生した場合の注意事項 178<br>E副ボリュームを同一サーバーで参照させる場合の注意事項 179<br>LVM ミラー構成についての注意事項 179<br>ブートディスク環境でOS の機能が停止した場合の注意事項 179                                                     |
| 3.14.1<br>3.14.2<br>3.14.3<br>3.14.4<br>3.14.5<br>3.15<br><b>4</b><br>4.1<br>4.1.1<br>4.1.2<br>4.1.3<br>4.1.4<br>4.1.5<br>4.1.6<br>4.1.7<br>4.1.8<br>4.1.9                  | HDLM をアジイシストールする前の準備 166<br>HDLM のアンインストール 166<br>Hitachi Network Objectplaza トレース共通ライブラリー (HNTRLib2) のアンインストール 172<br>Hitachi Network Objectplaza トレース共通ライブラリー (HNTRLib) のアンインストール 173<br>クラスターソフトウェア (PowerHA) の設定解除 174<br>Live Update を使用する前の設定 175<br><b>HDLM の運用 176</b><br>HDLM を使用する場合の注意事項 177<br>パス情報表示について 177<br>パスの障害を検出した場合について 177<br>ストレージシステムについて 178<br>ホストをシャットダウンする場合の注意事項 178<br>正副ボリュームを同一サーバーで参照させる場合の注意事項 179<br>LVM ミラー構成についての注意事項 179<br>ブートディスク環境で OS の機能が停止した場合の注意事項 179<br>システムを複製する場合の注意事項 180                                                      |
| 3.14.1<br>3.14.2<br>3.14.3<br>3.14.4<br>3.14.5<br>3.15<br><b>4</b><br>4.1<br>4.1.1<br>4.1.2<br>4.1.3<br>4.1.4<br>4.1.5<br>4.1.6<br>4.1.7<br>4.1.8<br>4.1.9<br>4.1.10        | HDLM をアジイシストールする前の準備 166<br>HDLM のアンインストール 166<br>Hitachi Network Objectplaza トレース共通ライブラリー (HNTRLib2) のアンインストール 172<br>Hitachi Network Objectplaza トレース共通ライブラリー (HNTRLib) のアンインストール 173<br>クラスターソフトウェア (PowerHA) の設定解除 174<br>Live Update を使用する前の設定 175<br><b>HDLM の運用 176</b><br>HDLM を使用する場合の注意事項 177<br>パス情報表示について 177<br>パスの障害を検出した場合について 177<br>ストレージシステムについて 178<br>ホストに障害が発生した場合の注意事項 178<br>正副ボリュームを同一サーバーで参照させる場合の注意事項 179<br>LVM ミラー構成についての注意事項 179<br>ブートディスク環境で OS の機能が停止した場合の注意事項 179<br>システムを複製する場合の注意事項 180<br>OS マイグレーションに関する注意事項 180                             |
| 3.14.1<br>3.14.2<br>3.14.3<br>3.14.4<br>3.14.5<br>3.15<br><b>4</b><br>4.1<br>4.1.1<br>4.1.2<br>4.1.3<br>4.1.4<br>4.1.5<br>4.1.6<br>4.1.7<br>4.1.8<br>4.1.9<br>4.1.10<br>4.2 | HDLM をアシイシストールする町の準備 166<br>HDLM のアンインストール 166<br>Hitachi Network Objectplaza トレース共通ライブラリー (HNTRLib2) のアンインストール 172<br>Hitachi Network Objectplaza トレース共通ライブラリー (HNTRLib) のアンインストール 173<br>クラスターソフトウェア (PowerHA) の設定解除 174<br>Live Update を使用する前の設定 175<br><b>HDLM の運用 176</b><br>HDLM を使用する場合の注意事項 177<br>パス情報表示について 177<br>パスの障害を検出した場合について 177<br>ストレージシステムについて 178<br>ホストをシャットダウンする場合の注意事項 178<br>正副ボリュームを同一サーバーで参照させる場合の注意事項 179<br>LVM ミラー構成についての注意事項 179<br>ブートディスク環境で OS の機能が停止した場合の注意事項 179<br>システムを複製する場合の注意事項 180<br>OS マイグレーションに関する注意事項 180<br>コマンドを使用した HDLM の運用 181 |

| 4.2.1        | コマンドを使用する場合の注意事項 181                                |
|--------------|-----------------------------------------------------|
| 4.2.2        | パスの情報を参照する 181                                      |
| 4.2.3        | パスの状態を変更する 181                                      |
| 4.2.4        | LU の情報を参照する 183                                     |
| 4.2.5        | hdisk,OS 管理パス ID および LDEV 情報の対応を確認する 184            |
| 4.2.6        | パスの統計情報を初期値にする 184                                  |
| 4.2.7        | 動作環境を参照または設定する 185                                  |
| 4.2.8        | ライセンス情報を参照する 187                                    |
| 4.2.9        | ライセンスを更新する 187                                      |
| 4.2.10       | HDLM のバージョン情報を参照する 188                              |
| 4.2.11       | HDLM のコンポーネント情報を参照する  188                           |
| 4.3          | HDLM マネージャーの起動と停止 190                               |
| 4.3.1        | HDLM マネージャーの起動 190                                  |
| 4.3.2        | HDLM マネージャーの停止 190                                  |
| 4.4          | HDLM の常駐プロセス 192                                    |
| 4.5          | HDLM 運用環境の構成変更 193                                  |
| 4.5.1        | HDLM 管理対象デバイスの変更 193                                |
| 4.5.2        | hdisk の属性のデフォルト値を変更する 194                           |
| 4.5.3        | パスの変更 199                                           |
| 4.5.4        | HBA の交換 201                                         |
| 4.5.5        | ファイバーケーブルの交換 206                                    |
| 4.5.6        | ファイバーチャネルスイッチの交換 207                                |
| _            |                                                     |
| 5            | トラブルシュート 210                                        |
| 5.1          | HDLM 障害情報収集ユーティリティー(DLMgetras)を使った障害情報の収集           |
| 5.2          | メッセージでの障害情報の確認 212                                  |
| 5.3          | パス障害時の対処 214                                        |
| 5.3.1        | メッセージの監視 215                                        |
| 5.3.2        | パス情報の取得 215                                         |
| 5.3.3        | 障害パスの抽出 215                                         |
| 5.3.4        | 障害発生ハードウェアの絞り込み 215                                 |
| 5.3.5        | 障害個所の特定・ハードウェアへの障害対処 215                            |
| 5.3.6        | パスを稼働状態に変更 216                                      |
| 5.4          | プログラム障害時の対処 217                                     |
| 5.4.1        | メッセージの監視 217                                        |
| 5.4.2        | プログラム情報の取得 217                                      |
| 5.4.3        | プログラム 暗実への対処 217                                    |
| <b>Б</b> / / |                                                     |
| 5.4.4        | HDLMの購入元会社,または保守会社に連絡 218                           |
| 5.5          | HDLM の購入元会社,または保守会社に連絡 218<br>パスやプログラム以外の障害時の対処 219 |

211

| 6      | コマンドリファレンス 220                         |
|--------|----------------------------------------|
| 6.1    | コマンド概要 221                             |
| 6.2    | clear パスの統計情報を初期値にする 223               |
| 6.2.1  | 形式 223                                 |
| 6.2.2  | パラメーター 223                             |
| 6.3    | help オペレーションの形式を表示する 225               |
| 6.3.1  | 形式 225                                 |
| 6.3.2  | パラメーター 225                             |
| 6.4    | offline パスを閉塞状態にする 227                 |
| 6.4.1  | 形式 227                                 |
| 6.4.2  | パラメーター 227                             |
| 6.5    | online パスを稼働状態にする 232                  |
| 6.5.1  | 形式 232                                 |
| 6.5.2  | パラメーター 232                             |
| 6.6    | set 動作環境を設定する 237                      |
| 6.6.1  | 形式 237                                 |
| 6.6.2  | パラメーター 237                             |
| 6.7    | view 情報を表示する  251                      |
| 6.7.1  | 形式 251                                 |
| 6.7.2  | パラメーター 253                             |
| 6.8    | add パスを動的に追加する 283                     |
| 6.8.1  | 形式 283                                 |
| 6.8.2  | パラメーター 283                             |
| 6.9    | delete パスを動的に削除する 285                  |
| 6.9.1  | 形式 285                                 |
| 6.9.2  | パラメーター 285                             |
| 6.10   | refresh ストレージシステムでの設定を HDLM に反映する 287  |
| 6.10.1 | 形式 287                                 |
| 6.10.2 | パラメーター 287                             |
| 7      | ユーティリティーリファレンス 290                     |
| 7.1    | ユーティリティー概要 291                         |
| 7.2    | DLMgetras HDLM 障害情報収集ユーティリティー 294      |
| 7.2.1  | 形式 294                                 |
| 7.2.2  | パラメーター 294                             |
| 7.2.3  | 収集される障害情報 296                          |
| 7.3    | dlmchpdattr HDLM デフォルト設定変更ユーティリティー 301 |
| 7.3.1  | 形式 301                                 |
| 7.3.2  | パラメーター 301                             |

| 7.4    | dlmgetrasinst HDLM インストール障害情報収集ユーティリティー 305          |
|--------|------------------------------------------------------|
| 7.4.1  | 形式 305                                               |
| 7.4.2  | パラメーター 305                                           |
| 7.4.3  | 収集される障害情報 306                                        |
| 7.5    | dlmmigsts HDLM 移行支援ユーティリティー 309                      |
| 7.5.1  | 形式 309                                               |
| 7.5.2  | パラメーター 309                                           |
| 7.6    | dlmodmset HDLM 動作 ODM 設定ユーティリティー 311                 |
| 7.6.1  | 形式 311                                               |
| 7.6.2  | パラメーター 311                                           |
| 7.7    | dlmperfinfo HDLM 性能情報表示ユーティリティー 315                  |
| 7.7.1  | 形式 315                                               |
| 7.7.2  | パラメーター 315                                           |
| 7.7.3  | 表示される性能情報 318                                        |
| 7.7.4  | CSV ファイルの出力 322                                      |
| 7.8    | dlmpostrestore HDLM リストア支援ユーティリティー 326               |
| 7.8.1  | 形式 326                                               |
| 7.8.2  | パラメーター 326                                           |
| 7.9    | dlmpr HDLM パーシステントリザーブ解除ユーティリティー  327                |
| 7.9.1  | 形式 327                                               |
| 7.9.2  | パラメーター 327                                           |
| 7.10   | dlmpremkcd HDLM mkcd 事前準備ユーティリティー 330                |
| 7.10.1 | 形式 330                                               |
| 7.10.2 | パラメーター 330                                           |
| 7.11   | dlmpreremove HDLM アンインストール事前実行ユーティリティー 332           |
| 7.11.1 | 形式 332                                               |
| 7.11.2 | パラメーター 332                                           |
| 7.12   | dlmrmdev HDLM ドライバー削除ユーティリティー 333                    |
| 7.12.1 | 形式 333                                               |
| 7.12.2 | パラメーター 333                                           |
| 7.13   | dlmrmprshkey HDLM パーシステントリザーブ(共用ホスト方式)解除ユーティリティー 335 |
| 7.13.1 | 形式 335                                               |
| 7.13.2 | パラメーター 335                                           |
| 7.14   | installhdlm HDLM インストールユーティリティー 336                  |
| 7.14.1 | 形式 336                                               |
| 7.14.2 | パラメーター 336                                           |
| 7.14.3 | インストール情報設定ファイルの定義内容 336                              |
| 7.14.4 | ログファイルについて 345                                       |
| 7.15   | installux.sh HDLM 共通インストーラーユーティリティー 346              |

- 7.15.1 形式 346
- 7.15.2 パラメーター 346
- 7.15.3 ログファイルについて 346

## 8 メッセージ 347

- 8.1 メッセージー覧を参照するための前提知識 348 8.1.1 メッセージ ID の出力形式と意味 348 8.1.2 メッセージおよびメッセージの説明で使用する用語 348 8.1.3 メッセージの言語種別 349 8.2 KAPL01001~KAPL02000 350 8.3 KAPL03001~KAPL04000 372 KAPL04001~KAPL05000 374 8.4 8.5 KAPL05001~KAPL06000 381 8.6 KAPL06001~KAPL07000 385 8.7 KAPL07001~KAPL08000 388 8.8 KAPL08001~KAPL09000 389 8.9 KAPL09001~KAPL10000 392 8.10 KAPL10001~KAPL11000 410 8.11 KAPL11001~KAPL12000 430
- 8.12 KAPL13001~KAPL14000 434
- 8.13 KAPL15001~KAPL16000 451

#### 付録 455

| 付録 A   | バージョン間の機能差異 456                               |
|--------|-----------------------------------------------|
| 付録 A.1 | 8.6.2-01 以降と 8.6.2-01 より前のバージョンとの機能差異 456     |
| 付録 A.2 | 6.2 以降と 6.2 より前のバージョンとの機能差異 456               |
| 付録 A.3 | 6.1 以降と 6.1 より前のバージョンとの機能差異 456               |
| 付録 A.4 | 6.0 以降と 6.0 より前のバージョンとの機能差異 456               |
| 付録 B   | HDLM EX と 05-63 以前および 05-80 以降の HDLM の差異  457 |
| 付録 B.1 | HDLM ドライバーのアドインモジュール化  457                    |
| 付録 B.2 | 論理デバイスファイルの変更による HDLM の環境構築,運用手順の簡略化 457      |
| 付録 B.3 | 論理デバイスファイルの変更による HDLM の環境構築および運用の手順の変更 459    |
| 付録 B.4 | リザーブ制御の設定の移行 460                              |
| 付録 B.5 | ブートディスク環境のサポート 460                            |
| 付録 B.6 | OS アップグレード時の設定について 460                        |
| 付録 B.7 | バーチャル I/O サーバーの仮想 SCSI ディスク認識方式の変更 (461       |
| 付録 C   | 各バージョンの変更内容 462                               |
| 付録 C.1 | 今バージョンでの変更内容 462                              |

付録 C.2 旧バージョンでの変更内容 462

付録 D.1 関連マニュアル 466

付録 D.2 このマニュアルでの表記 466

付録 D.3 このマニュアルで使用している略語 468

付録 D.4 KB (キロバイト) などの単位表記について 470

用語解説 471

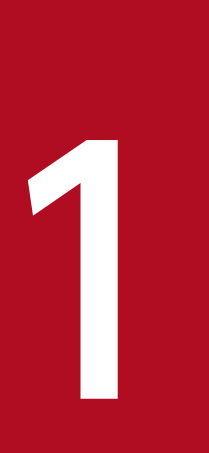

# HDLM の概要

HDLM は,ストレージシステムとホストとを結ぶ経路を管理します。HDLM を使用することで, 経路に掛かる負荷を分散したり,障害発生時に経路を切り替えたりして,システムの信頼性を向 上できます。

この章では、HDLM の概要と特長について説明します。

## 1.1 HDLMとは

データウェアハウスの普及やマルチメディアデータの利用拡大によって、ネットワーク上で大容量のデー タを高速に利用する要求が高まっています。このような要求に応えるために、SAN などのデータ転送専用 のネットワークを使用してストレージシステムへアクセスする運用が始められています。

HDLM はストレージシステムへのアクセス経路を管理するプログラムです。AIX 5L V5.2 以降がサポー トする MPIO の機能を使用します。

HDLM は, MPIO の拡張モジュールとして経路に掛かる負荷を分散してバランスを取ったり,経路の障害時にほかの経路に切り替えたりする機能を持ちます。HDLM を使用することでシステムの可用性と信頼性を向上させることができます。

ホストとストレージシステムとの接続形態を次の図に示します。HDLM がインストールされているサーバーを,ホストと呼びます。

図 1-1 ホストとストレージシステムとの接続形態

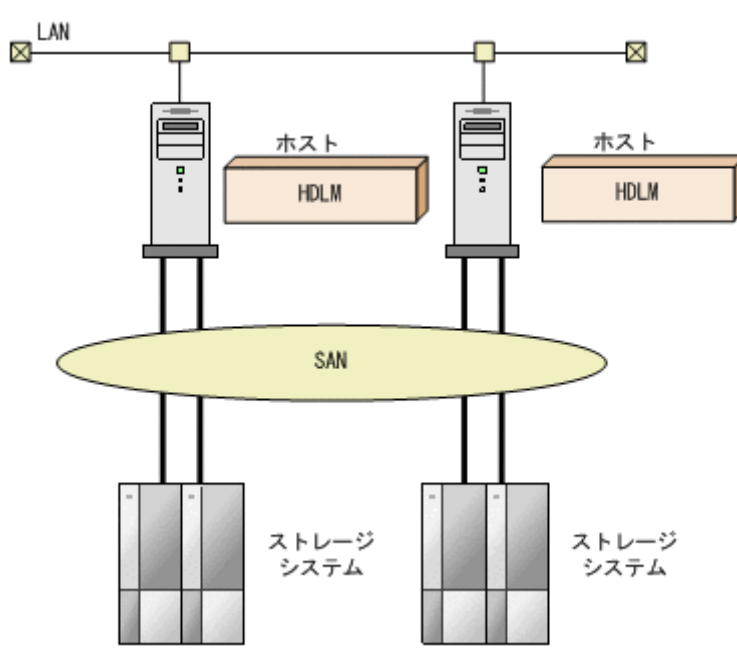

HDLM がサポートするストレージシステムについては, 「3.1.2 HDLM がサポートするストレージシステム」を参照してください。

HDLM には次の特長があります。

経路に掛かる負荷を分散できます(ロードバランス)

ホストとストレージシステムを複数の経路で接続している場合,負荷をそれぞれの経路へ分散します。 こうすることで,1つの経路に負荷が偏って処理速度が遅くなることを防げます。

ロードバランスについては、「2.6 ロードバランスによる負荷分散」を参照してください。

障害発生時にも処理を継続できます(フェールオーバー)

ホストとストレージシステムを複数の経路で接続している場合,使用中の経路に障害が発生したとき に、自動的に経路が切り替えられます。こうすることで、経路に障害が発生しても処理を継続できます。 フェールオーバーについては、「2.7 パス切り替えによるフェールオーバーとフェールバック」を参照 してください。

障害から回復した経路を稼働状態にできます(フェールバック)

経路が障害から回復したときに、経路の状態を稼働状態にできます。こうすることで、稼働状態の経路 をできるだけ多く確保します。

経路のフェールバックは、手動または自動で実行できます。自動フェールバックは、ユーザーによって 物理的な経路の障害を復旧したあと、HDLM が経路を自動的に稼働状態にします。

フェールバックについては,「2.7 パス切り替えによるフェールオーバーとフェールバック」を参照してください。

一定の時間間隔で経路の状態を自動で確認できます(パスヘルスチェック)

ユーザーが指定した時間間隔で経路の状態を確認し、障害を検出します。これによって、ユーザーは経 路の障害を把握し、必要な対処を取ることができます。

パスヘルスチェックについては、「2.9 パスヘルスチェックによる障害検出」を参照してください。

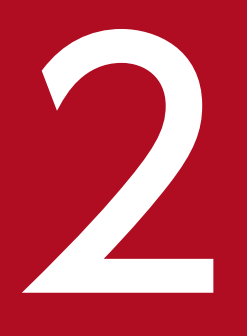

# HDLM の機能

この章では,HDLMの機能について説明します。はじめにHDLMの管理対象,システム構成, および基本的な用語について説明します。そのあとで経路への負荷分散や経路切り替えなどの機 能について説明します。

# 2.1 HDLM で管理するデバイス

HDLM が管理できるデバイスと, 管理できないデバイスを次に示します。HDLM が管理するデバイスを HDLM 管理対象デバイスと呼びます。

HDLM が管理できるデバイス

[1.1 HDLM とは」で示したストレージシステムの次のデバイスを管理します。

- SCSI デバイス
- ブートディスク (バーチャル I/O サーバー環境下でのクライアント区画のブートディスクも含む)
- コマンドデバイス(例:日立製 RAID Manager のコマンドデバイス)
- スワップデバイス
- ダンプデバイス

HDLM が管理できないデバイス

- [1.1 HDLM とは」で示したストレージシステム以外の SCSI デバイス
- ホストの内蔵ディスク
- ディスク以外のデバイス (例:テープデバイス)

HDLM は, SCSI ドライバーを使用して,ホストとストレージシステムを結ぶ経路を制御します。ホスト とストレージシステムは,SAN などを使用してファイバーケーブルで接続します。ホスト側のケーブルの 接続口はホストバスアダプター (HBA),ストレージシステム側のケーブルの接続口はチャネルアダプター (CHA)のポート (P)です。

ストレージシステムには、ホストからの入出力対象になる論理ユニット(LU)があります。LU 内の領域 を Dev と呼びます。ホストと LU 内の Dev を結ぶ経路をパスと呼びます。

HDLM は、パスに ID を割り当てて管理します。この ID をパス管理 PATH\_ID と呼びます。また、パス を管理対象物と呼ぶこともあります。AIX がパスに割り当てる ID を、OS 管理パス ID と呼びます。OS 管理パス ID は、AIX コマンドのlspath を実行して表示できます。また、HDLM では、HDLM コマンド のview オペレーションに-lu パラメーターまたは-drv パラメーターを指定して実行すると、パス管理 PATH\_ID に対応する OS 管理パス ID を表示できます。HDLM コマンドのview オペレーションの詳細に ついては、「6.7 view 情報を表示する」を参照してください。

HDLM のシステム構成を次の図に示します。

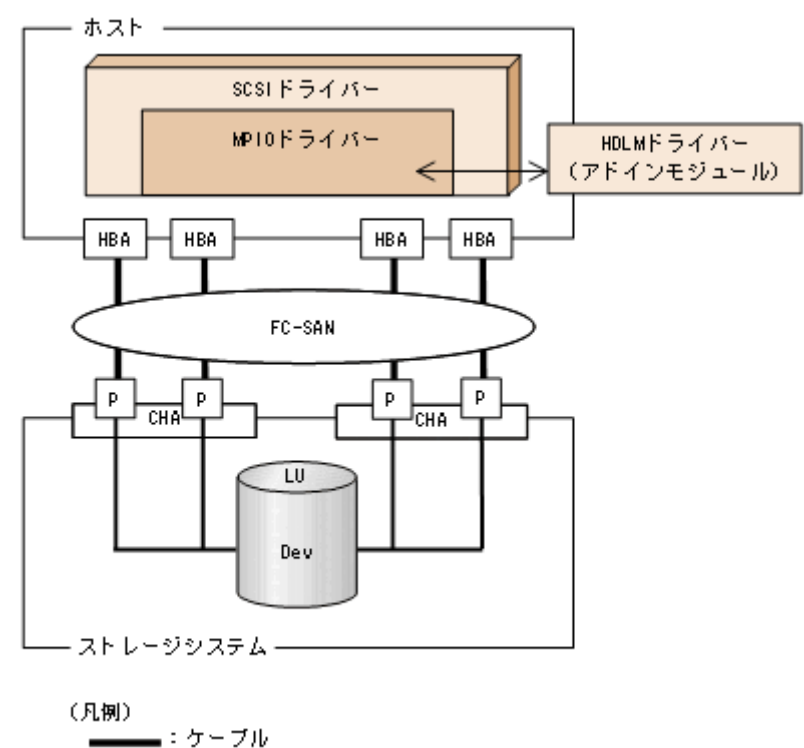

### 図 2-1 HDLM のシステム構成

HDLM のシステム構成要素を次の表に示します。

## 表 2-1 HDLM のシステム構成要素

| 構成要素 | 説明                                                         |
|------|------------------------------------------------------------|
| HBA  | ホストバスアダプターです。ホスト側のケーブルの接続口です。                              |
| SAN  | ホストとストレージシステムがデータ転送に使用する、専用のネットワークです。                      |
| СНА  | チャネルアダプターです。                                               |
| Р    | CHA のポートです。ストレージシステム側のケーブルの接続口です。                          |
| LU   | 論理ユニット(ストレージシステム側で定義した, 論理的なボリューム)です。ホ<br>ストからの入出力対象となります。 |
| Dev  | LU 内の領域です。                                                 |
| パス   | ホストと LU 内の Dev を結ぶ経路です。                                    |

# 2.3 LU 構成

HDLM を使用したシステムでは,HDLM 管理対象デバイスの論理デバイスファイル(hdisk)を使用して,目的のLU にアクセスします。

HDLM をインストールしたあとにホストが認識する LU をホスト LU (HLU) と呼びます。ストレージシ ステム側の LU 内の Dev に対応する,ホスト LU 内の領域をホストデバイス (HDev) と呼びます。

ストレージシステム側のLUとホストLU,ホストデバイス,およびhdiskは、1対1で対応します。

HDLM をインストールしたあとに、ホスト側で認識される LU の構成を次の図に示します。

#### 図 2-2 HDLM をインストールしたホストの LU 構成と hdisk の対応

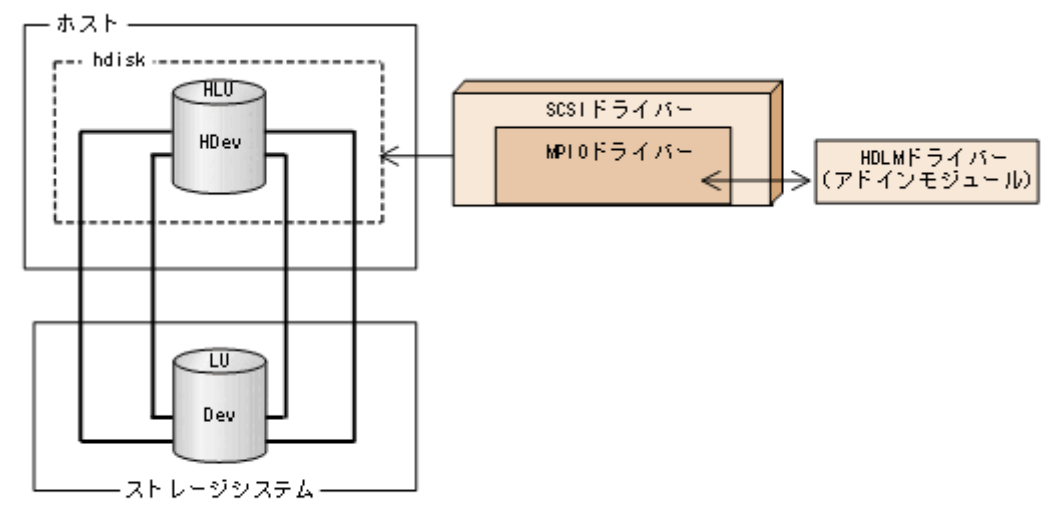

(凡例)

ホスト側で認識される要素を次の表に示します。

#### 表 2-2 ホスト側で認識される要素

| 構成要素 | 説明                                                                                                  |
|------|----------------------------------------------------------------------------------------------------|
| HLU  | HDLM ドライバーを通してホストが認識する LU です。ホスト LU と呼びます。<br>パスの数に関係なく,ストレージシステム側の1つの LU に対して1つのホスト<br>LU が認識されます。 |
| HDev | HDLM ドライバーを通してホストが認識する,LU内のDevです。ホストデバイ<br>スと呼びます。                                                  |

HDLM は幾つかのプログラムを組み合わせて動作します。HDLM の操作には各プログラムが関わってくるため、それぞれの名称、位置づけ、役割を把握しておいてください。

HDLM のプログラム構成を次の図に示します。

## 図 2-3 HDLM のプログラム構成

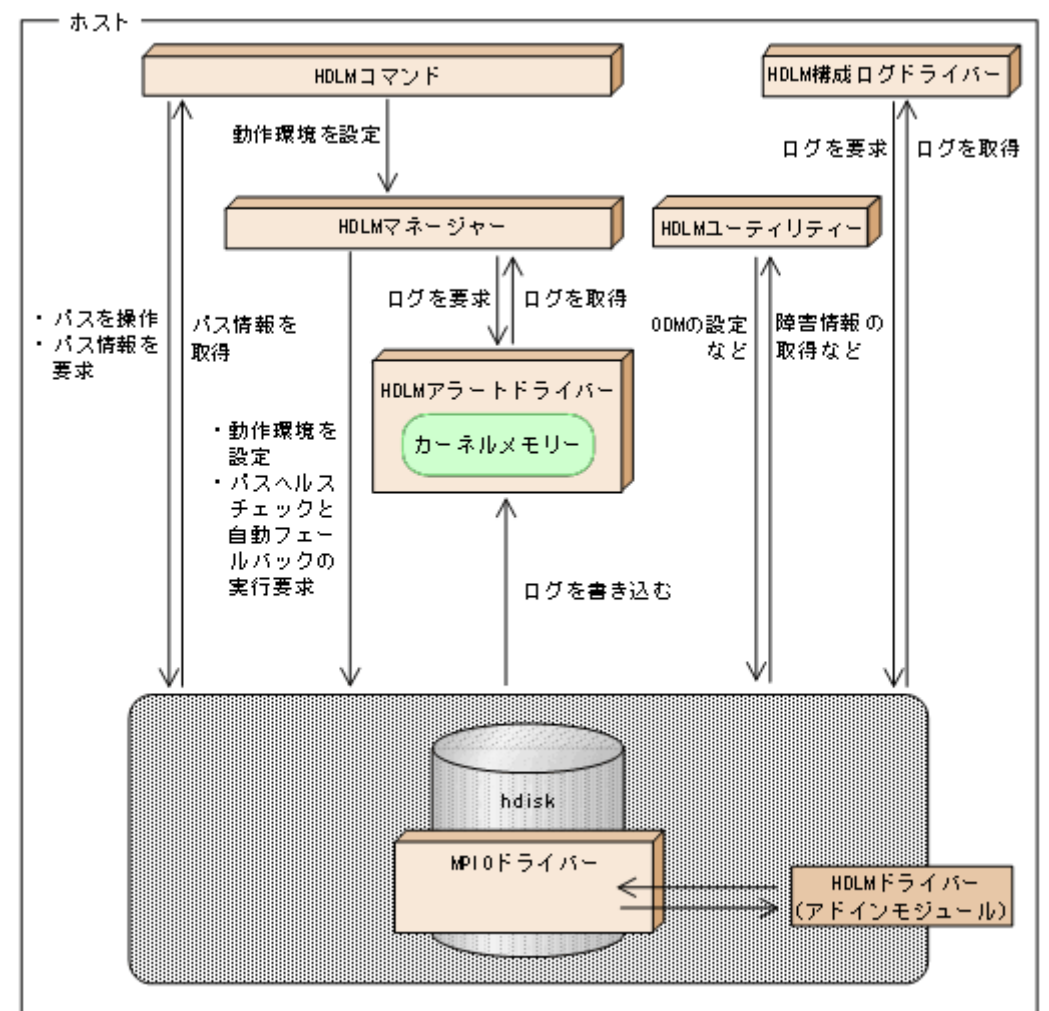

各プログラムの役割を次の表に示します。

## 表 2-3 HDLM の各プログラムの役割

| プログラム名        | 役割                                                                                             |
|---------------|------------------------------------------------------------------------------------------------|
| HDLM コマンド     | <ul> <li>コマンドを使った次の機能を提供します。</li> <li>パスの管理</li> <li>障害情報の表示</li> <li>HDLM の動作環境の設定</li> </ul> |
| HDLM ユーティリティー | ユーティリティーを使った次の機能を提供します。<br>• 障害情報の収集                                                           |

| プログラム名         | 役割                                                                                                    |
|----------------|----------------------------------------------------------------------------------------------------|
| HDLM ユーティリティー  | <ul> <li>hdiskの属性のデフォルト値を変更</li> <li>HDLMの移行</li> <li>パーシステントリザーブの解除</li> <li>ブートディスクとして認識されている hdisk を HDLM 管理対象外に変更</li> <li>HDLMの動作を規定するための ODMの設定</li> <li>HDLM 管理対象デバイスとして認識されている hdisk の削除</li> <li>HDLM のインストール</li> <li>HDLM のサイレントインストール</li> <li>HDLM のインストール時に発生した障害情報の収集</li> <li>HDLM 管理対象デバイスでのリストア支援</li> </ul> |
| HDLM マネージャー    | 次の機能を提供します。<br>• HDLM の動作環境の設定<br>• パスヘルスチェックと自動フェールバックの実行要求<br>• 障害ログの採取                                                                                                    |
| HDLM アラートドライバー | HDLM ドライバーが採取するログ情報を HDLM マネージャーに通知します。ド<br>ライバー名は dlmadrv です。                                                                                                    |
| HDLM ドライバー     | <ul> <li>機能の制御,パスの管理,および障害検知をします。</li> <li>AIX の MPIO ドライバーのアドインモジュールです。HDLM ドライバーの構成は次のとおりです。</li> <li>コアロジック部</li> <li>HDLM の基本機能を制御します。</li> <li>フィルター部</li> <li>I/O を送受信します。</li> </ul>                                                                                                    |
| HDLM 構成ログドライバー | HDLM ドライバーを構成する処理の動作ログを取得します。                                                                                                    |

# 2.5 HDLM ドライバーと hdisk の位置づけ

HDLM ドライバーは AIX 標準の hdisk 内にある MPIO ドライバーのアドインモジュールで, SCSI ドラ イバーの上位に位置します。ホストの各アプリケーションは, hdisk (論理デバイスファイル)を使用し て,ストレージシステム内の LU にアクセスします。HDLM ドライバーと hdisk の位置づけを次の図に示 します。論理デバイスファイル名は, OS のrendev コマンドによって変更できます。このマニュアルでは, 論理デバイスファイル名を OS 標準の論理デバイスファイル名 (hdiskn) または hdisk 名で記載していま す。

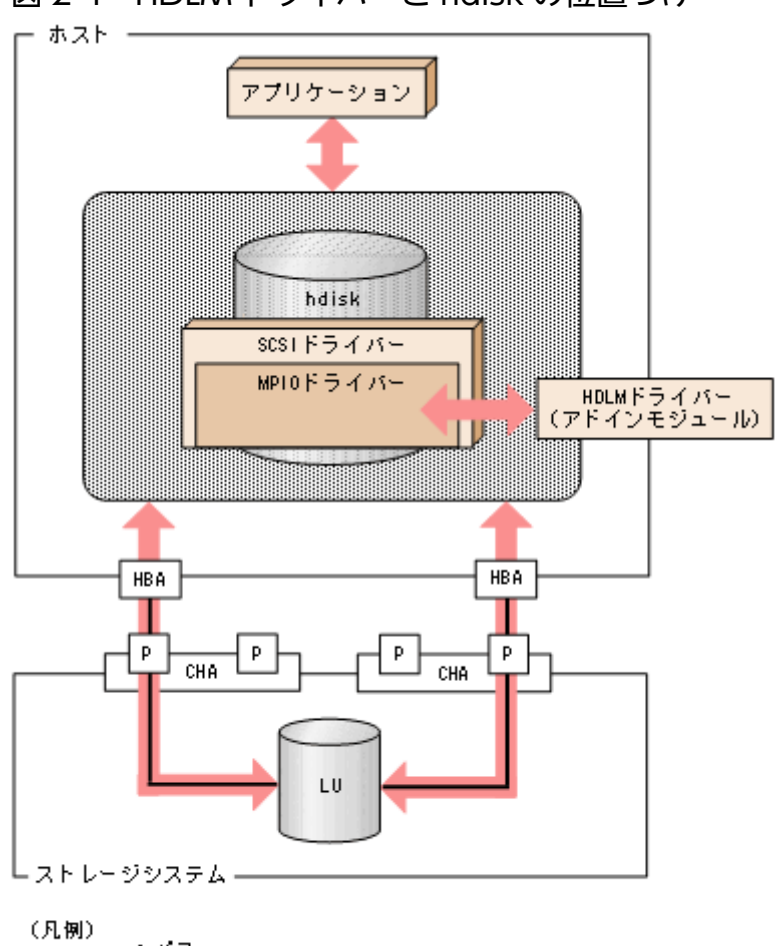

図 2-4 HDLM ドライバーと hdisk の位置づけ

# 2.6 ロードバランスによる負荷分散

LU に対して複数のパスが接続されている構成の場合,複数のパスを使用して I/O を発行することで,パ スに掛かる負荷を分散します。この機能をロードバランスと呼びます。この機能によって,1つのパスに 負荷が偏ってシステム全体の性能が劣化することを防げます。

ロードバランス機能を使用していないときの I/O の流れを「図 2-5 ロードバランス機能を使用していない場合の I/O の流れ」に、ロードバランス機能を使用しているときの I/O の流れを「図 2-6 ロードバランス機能を使用している場合の I/O の流れ」に示します。どちらの図も、複数のアプリケーションから同一の LU に I/O が発行された場合の例です。

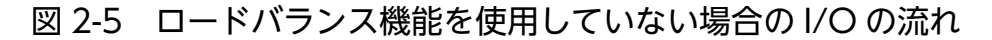

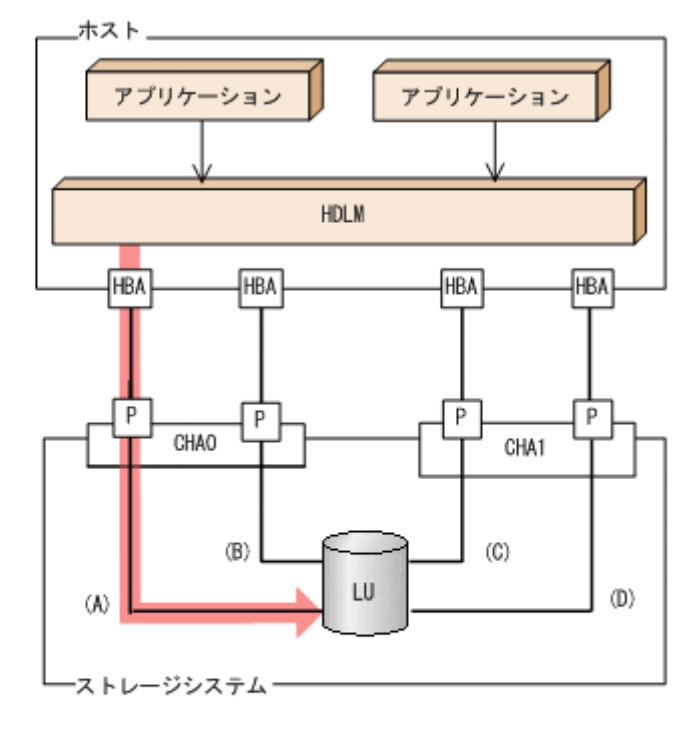

(凡例)

: パス
: I/0が発行されるパス
: I/0要求

ロードバランス機能を使用していない場合,(A)のパスに I/O が集中して発行されます。(A)のパスへの負荷がボトルネックとなり,システム全体の性能が劣化する場合があります。

図 2-6 ロードバランス機能を使用している場合の I/O の流れ

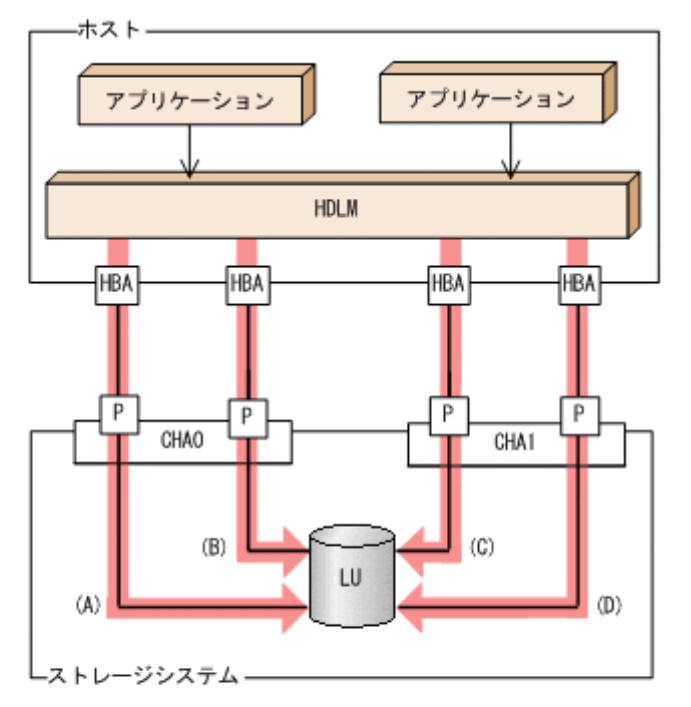

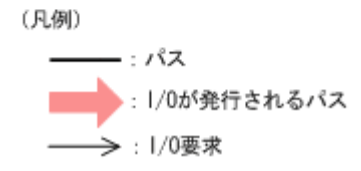

ロードバランス機能を使用している場合, I/O は(A), (B), (C), (D)のパスへ分散して発行されます。1 つのパスに負荷が偏ってシステム全体の性能が劣化することを防げます。

## 2.6.1 ロードバランスが適用されるパス

ロードバランス機能を使用したときに適用されるパスについて、説明します。

# (1) すべてのパスがオーナーパスの場合

HDLM がサポートするストレージシステムは,通常すべてのパスがオーナーパスになります。この場合,同じLU にアクセスするすべてのパスの間でロードバランスが行われます。障害などで,一部のパスが使用できなくなった場合,残りの使用できるパスの間でロードバランスが行われます。

「図 2-6 ロードバランス機能を使用している場合の I/O の流れ」の例で,LU にアクセスする場合のロードバランスは,(A),(B),(C),(D)のパスの間で行われます。障害などで,どれかのパスが使用できなくなった場合,残りのパスの間でロードバランスが行われます。

# (2) ノンオーナーパスがある場合

オーナーパスとノンオーナーパスがある場合,使用するパスはオーナーパス,ノンオーナーパスの順で選 択されます。システム全体の性能劣化を避けるために,オーナーパスとノンオーナーパスとの間でのロー ドバランスは行いません。したがって,障害などで一部のオーナーパスが使用できなくなった場合,残り の使用できるオーナーパスの間でロードバランスが行われます。すべてのオーナーパスが使用できなくなっ た場合,ノンオーナーパスの間でロードバランスが行われます。

「図 2-7 オーナーパスとノンオーナーパスがある場合のロードバランス」の例で、(A)と(B)のパスがオー ナーパス、(C)と(D)のパスがノンオーナーパスとします。このとき、LU にアクセスする場合のロードバ ランスは、(A)と(B)のパスの間(オーナーパス同士)で行われます。障害などで、(A)のパスが使用できな くなった場合、(B)のパスだけで LU にアクセスします。(A)と(B)のパスが使用できなくなった場合、(C) と(D)のパスの間(ノンオーナーパス同士)で行われます。

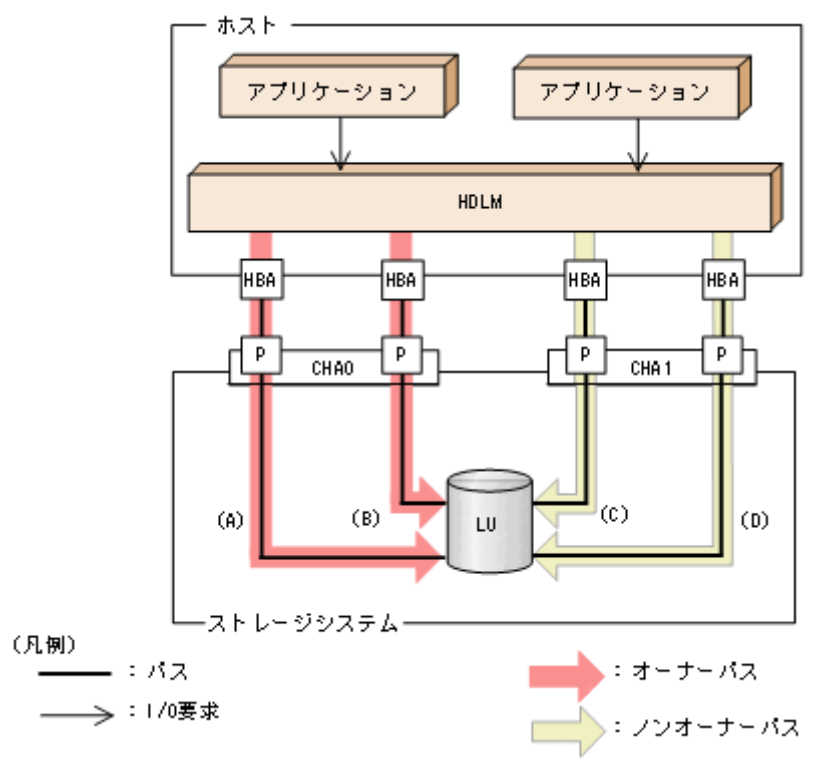

図 2-7 オーナーパスとノンオーナーパスがある場合のロードバランス

ノンオーナーパスがある場合について説明します。

 global-active device を使用している場合で、non-preferred path option を設定しているとき global-active device を使用している場合、ストレージシステムのデフォルトの設定では、すべてのパ スがオーナーパスになり、global-active deviceペアを構成する正副ボリュームにアクセスするすべてのパスの間でロードバランスが行われます。

しかし,正サイトと副サイトの距離が長距離の場合,ホストと異なるサイトに I/O を発行したときに I/O 性能が低下することがあります。その場合は,ホストと異なるサイトのストレージシステムで nonpreferred path option を設定してください。non-preferred path option を設定したパスはノンオー ナーパスとなり,すべてのオーナーパスが使用できなくなるまで使用されません。 HDLM デバイス構成済み状態でストレージシステムで non-preferred path option を設定した場合は, HDLM コマンドのrefresh オペレーションを実行するか, またはホストを再起動してください。

## 2.6.2 ロードバランスのアルゴリズム

ロードバランスのアルゴリズムには、次の6つがあります。

- ラウンドロビン
- 拡張ラウンドロビン
- 最少 I/O 数
- 拡張最少 I/O 数
- 最少ブロック数
- 拡張最少ブロック数

上記のアルゴリズムは,処理方式によって2つに分類されます。それぞれのアルゴリズムについて説明し ます。

ラウンドロビン, 最少 I/O 数, 最少ブロック数

これらのアルゴリズムは、一定回数の I/O で、使用するパスが選択されます。使用するパスはそれぞれ次のように決定されます。

• ラウンドロビン:

接続しているすべてのパスが順番に選択されます。

- ・最少 I/O 数: 接続しているすべてのパスのうち、処理中となっている I/O 数が最も少ないパスが選択されます。
- 最少ブロック数:

接続しているすべてのパスのうち,処理中となっている I/O のブロック数が最も少ないパスが選択 されます。

拡張ラウンドロビン, 拡張最少 I/O 数, 拡張最少ブロック数

これらのアルゴリズムは,発行する I/O が 1 つ前に発行した I/O と連続性があるかどうか(シーケン シャルな I/O かどうか)を判別して,割り振るパスが決定されます。

1 つ前に発行した I/O と連続性がある場合, 1 つ前の I/O を割り振ったパスが使用されます。ただし, 発行した I/O 数が一定数に達したときは,次のパスに切り替わります。

1つ前に発行した I/O と連続性がない場合, I/O ごとに使用するパスが選択されます。

- 拡張ラウンドロビン:
   接続しているすべてのパスが順番に選択されます。
- 拡張最少 I/O 数: 接続しているすべてのパスのうち、処理中となっている I/O 数が最も少ないパスが選択されます。

• 拡張最少ブロック数:

接続しているすべてのパスのうち、処理中となっている I/O のブロック数が最も少ないパスが選択 されます。

ロードバランスのアルゴリズムの特長を次の表に示します。

## 表 2-4 ロードバランスのアルゴリズムの特長

| アルゴリズムの種別                                                                  | アルゴリズムの特長                                                                                                    |
|----------------------------------------------------------------------------|----------------------------------------------------------------------------------------------------|
| <ul> <li>ラウンドロビン<sup>※</sup></li> <li>最少 I/O 数</li> <li>最少ブロック数</li> </ul> | 連続性がない I/O を多く発行する(シーケンシャルな I/O が少ない)場合に有効です。                                                                                         |
| <ul> <li>拡張ラウンドロビン</li> <li>拡張最少 I/O 数</li> <li>拡張最少ブロック数</li> </ul>       | l つ前の I/O と連続性がある I/O でその I/O が Read 要求の場合,ストレージシステムの<br>キャッシュ機能によって読み込み速度の向上が期待できます。連続性がある I/O を多く発<br>行する(シーケンシャルな I/O が多い)場合に有効です。 |

注※

HDLMの管理する I/O には、パスごとに分配ができるものとできないものがあります。したがって、 ラウンドロビンを設定しても、パスごとに I/O が均等に割り振られない場合がありますのでご注意く ださい。

HDLM を新規にインストールしたときには、拡張最少 I/O 数がデフォルト値として設定されます。アップグレードインストールしたときには従来の設定が引き継がれます。

使用しているシステム環境で、データアクセスの傾向に適したロードバランスのアルゴリズムを選択して ください。データアクセスの傾向に特徴が見られない場合は、拡張最少 I/O 数の適用を推奨します。

ロードバランス機能は,HDLM コマンドのset オペレーションで指定します。set オペレーションについては,「6.6 set 動作環境を設定する」を参照してください。

## 2.7 パス切り替えによるフェールオーバーとフェールバック

LU に対して複数のパスが接続されている構成の場合,使用中のパスに障害が発生したときに,残りの正 常なパスに切り替えてシステムの運用を継続できます。この機能をフェールオーバーと呼びます。

また,障害が発生したパスが障害から回復した場合,使用するパスを,障害から回復したパスに切り替え られます。この機能をフェールバックと呼びます。

次の2種類の方法でフェールオーバー,およびフェールバックができます。

- 自動パス切り替え
- 手動パス切り替え

フェールオーバー,およびフェールバックは,パスの状態を変更してパスを切り替える機能です。パスの 状態は,稼働状態と閉塞状態の2つに大別できます。稼働状態とは,パスに対して I/O を正常に発行でき る状態です。閉塞状態とは,次に示す理由で,パスに対して I/O を発行できない状態です。

- パスに障害が発生している
- ユーザーが HDLM コマンドのoffline オペレーションを実行した

offline オペレーションについては、「6.4 offline パスを閉塞状態にする」を参照してください。

パスの状態と状態遷移については、「2.7.3 パスの状態遷移」を参照してください。

## 2.7.1 自動パス切り替え

自動的にパスを切り替える機能である、自動フェールオーバーと自動フェールバックについて説明します。

## (1) 自動フェールオーバー

使用中のパスで障害を検知した場合,そのパスを閉塞状態にして,ほかの稼働状態のパスを使用してシス テムの運用を続けることができます。これを,自動フェールオーバーと呼びます。自動フェールオーバー の対象となる障害は,パスに発生した次のレベルの障害です。

Critical

致命的で,システム停止の危険がある障害

Error

危険度は高いが、フェールオーバーなどで回避できる障害

障害レベルについては、「2.10.2 障害情報のフィルターリング」を参照してください。

切り替え先のパスは、同じLUにアクセスするオーナーパス、ノンオーナーパスの順で選択されます。

HDLM がサポートするストレージシステムは,通常すべてのパスがオーナーパスになるため,同じ LU に アクセスするすべてのパスが同時に切り替え先の候補になります。例えば,「図 2-8 パスの切り替え」で (A)のパスだけで LU にアクセスしている場合,使用中のパスが閉塞状態になったあとは,(B),(C),(D) のパスのどれかが切り替え先になります。

ノンオーナーパスがある場合,切り替え先のパスは同じ LU にアクセスするオーナーパス,ノンオーナー パスの順で選択されます。例えば,「図 2-8 パスの切り替え」で CHAO 側がオーナーパス, CHA1 側が ノンオーナーパスであるとします。(A)のパスだけで LU にアクセスしている場合,使用中のパスが閉塞状 態になったあとは,(B)のパスが第1候補,(C)または(D)のパスが第2候補の切り替え先になります。

注

ノンオーナーパスがあるのは、次の場合です。

• global-active device を使用している場合で, non-preferred path option を設定しているとき

同じLUにアクセスするパスの間での、切り替え先のパスの優先順位については、「(2) 切り替え先のパスの優先順位」を参照してください。

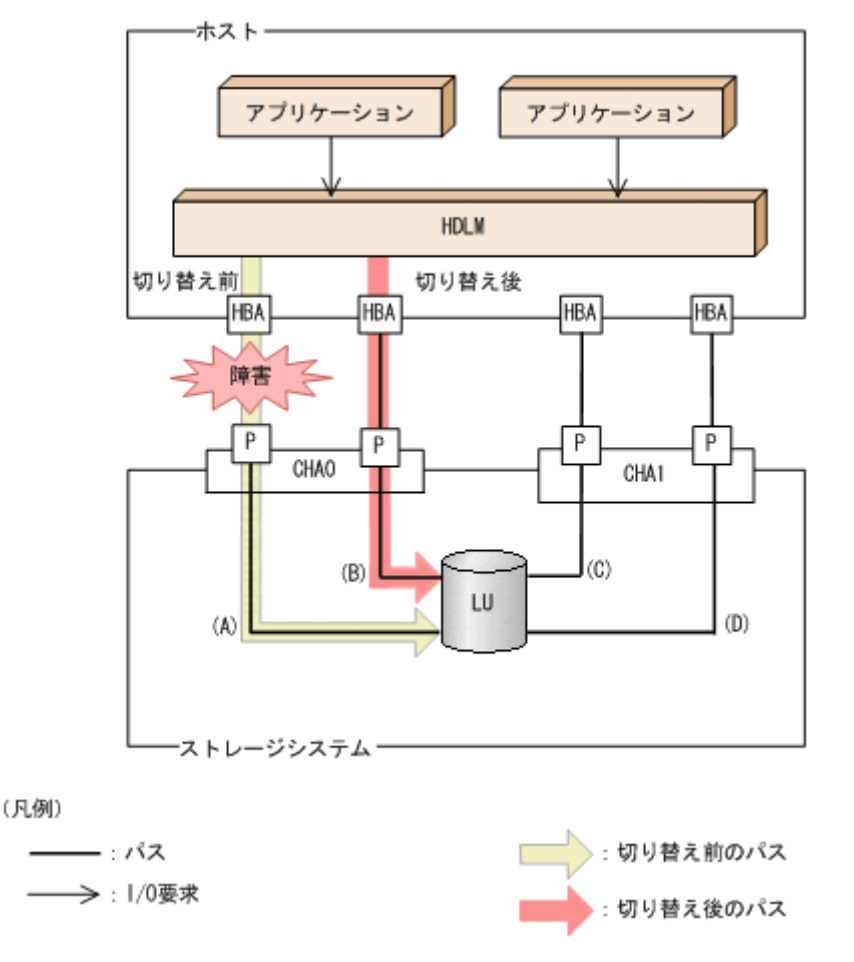

#### 図 2-8 パスの切り替え

## (2) 切り替え先のパスの優先順位

パスの優先順位は、ホストのマシンのアーキテクチャーによって異なります。

マシンのアーキテクチャーが CHRP の場合は,同じ LU にアクセスするパスの間では,パスごとの優先順 位を第1キー,スロット番号を第2キー,CHA ポートを第3キー,パス管理 PATH\_ID を第4キーにし て,値が小さい順に切り替え先のパスが選択されます。

マシンのアーキテクチャーが CHRP 以外の場合は、パスごとの優先順位を第1キー、第2キーを CHA ポート番号、第3キーをパス管理 PATH\_ID にして、値が小さい順に切り替え先のパスが選択されます。

キーとなる各項目について説明します。

パスごとの優先順位

パスごとに設定されている優先順位です。設定できる優先順位は1~255です。値が小さい方が優先度 は高くなります。デフォルト値は1です。優先順位はOSのコマンドで設定します。優先順位を設定す る手順を次に示します。

1.次のコマンドを実行して、LU内のパス情報を表示します。

# lspath -l hdisk4 -F"name parent path\_id connection path\_status status" hdisk4 fscsi0 0 50060e8005271720,3100000000000 使用可能 使用可能 hdisk4 fscsi1 1 50060e8005271730,3100000000000 使用可能 使用可能 hdisk4 fscsi2 2 50060e8005271740,3100000000000 使用可能 使用可能 hdisk4 fscsi3 3 50060e8005271750,3100000000000 使用可能 使用可能

2. 次のコマンドを実行して、変更するパス情報を表示します。

# lspath -l hdisk4 -p fscsi0 -w 50060e8005271720,3100000000000 -E scsi\_id 0x651400 SCSI ID 偽 node\_name 0x50060e8005271720 FC Node Name 偽 state Enabled N/A 真 priority 1 N/A 真

3. 次のコマンドを実行して,優先順位を変更します。

# chpath -l hdisk4 -p fscsi0 -w 50060e8005271720,3100000000000 -a priority=5 パスは変更済みです

4. 次のコマンドを実行して、変更した優先順位を確認します。

| # lspath -l hdisk4 -p fscsi( | ) -w 50060e800 | 5271720,3100000000000 -E |  |
|------------------------------|----------------|--------------------------|--|
| scsi_id 0x651400             | SCSI ID        | 偽                        |  |
| node_name_0x50060e8005271720 | ) FC Node Name | 偽                        |  |
| state Enabled                | N/A            | 真                        |  |
| priority 5                   | N/A            | 真                        |  |

スロット番号

HBA が搭載されているスロットの位置を示す値です。

スロット番号の大小は、物理ロケーション・コードで比較できます。

物理ロケーション・コードを取得する方法を次に示します。

1. 次のコマンドを実行して、パス管理 PATH\_ID から hdisk を求めます。

# /usr/DynamicLinkManager/bin/dlnkmgr view -drv
PathID HDevName OSPathID LDEV
000000 hdisk6 00000 VSP Ex00.621020.0000AA

| 000001 hdisk6 | 00001 | VSP_Ex00.621020.0000AA |
|---------------|-------|------------------------|
| 000002 hdisk7 | 00000 | VSP Ex00.621020.0000AB |
| 000003 hdisk7 | 00001 | VSP_Ex00.621020.0000AB |
| 000004 hdisk8 | 00000 | VSP_Ex00.621020.0000AC |
| 000005 hdisk8 | 00001 | VSP_Ex00.621020.0000AC |

2. 次のコマンドを実行して, hdisk の親デバイス(HBA デバイスインスタンス)を求めます。

# lsdev -C -l hdisk2 -F 'parent'
fscsi0

3. 次のコマンドを実行して、HBA デバイスインスタンスから物理ロケーション・コードを求めます。

# lscfg -vp -l fscsi0

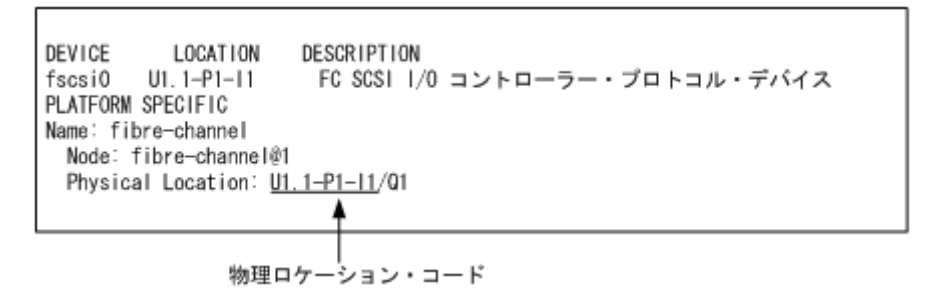

物理ロケーション・コードが「Uaa.bb-Pcc-Idd」の形式で取得されます。先頭のUaa.bb は使用しているホストの機種に依存します。aabbccddの小さい順でパスが選択されます。物理ロケーション・コードがほかのフォーマットの場合にはパスの優先順位は「不定」となります。ただし、同一環境では再起動などで最優先のパスが変わることはありません。

注意事項

ご使用の HBA によっては,手順 2,手順 3 を繰り返す必要があります。

スロットの具体的な位置については、ホストのマニュアルを参照してください。

CHA ポート番号

CHA ポート番号です。

HDLM コマンドのview オペレーションで確認できます。view オペレーションについては「6.7 view 情報を表示する」を参照してください。

パス管理 PATH\_ID

パスに付けられた ID です。ホスト,または HDLM マネージャーが起動するたびに割り当て直されます。 HDLM コマンドのview オペレーションで確認できます。view オペレーションについては「6.7 view 情報を表示する」を参照してください。

## (3) 自動フェールバック

使用中のパスが障害で閉塞状態になった場合,障害回復後に自動的に稼働状態にできます。これを,自動 フェールバックと呼びます。この機能を使用した場合,HDLMは定期的に障害回復を監視します。 ノンオーナーパスがある場合,使用するパスは,稼働状態のオーナーパス,ノンオーナーパスの順で選択 されます。すべてのオーナーパスが閉塞状態でノンオーナーパスを使用しているときに,オーナーパスの 障害が回復して,自動的に稼働状態になると,使用するパスがオーナーパスに切り替わります。

なお,パスに間欠障害<sup>\*\*</sup>が発生している場合,自動フェールバックの設定をしていると,閉塞状態と稼働 状態を繰り返すため,I/Oの性能が低下することがあります。その場合は,間欠障害監視を設定して,間 欠障害と見なされたパスを自動フェールバックの対象外にすることをお勧めします。

自動フェールバック機能,および間欠障害監視は,HDLM コマンドのset オペレーションで指定します。 set オペレーションについては,「6.6 set 動作環境を設定する」を参照してください。

注

ノンオーナーパスがあるのは、次の場合です。

• global-active device を使用している場合で, non-preferred path option を設定しているとき

注※

間欠障害とは、ケーブルの接触不良などが原因で、断続的に発生する障害です。

## 2.7.2 手動パス切り替え

パスを手動で稼働状態または閉塞状態にすることで,パスを切り替えられます。手動で一時的にパスを切 り替えることで,システムのメンテナンスなどができます。

次に示す方法で、パスを手動で稼働状態または閉塞状態にできます。

- HDLM コマンドのonline またはoffline オペレーションを実行する
- online については「6.5 online パスを稼働状態にする」を, offline については「6.4 offline パス を閉塞状態にする」を参照してください。

ただし,ある LU に対する最後の稼働状態のパスは,手動で閉塞状態に切り替えられません。また,障害 が復旧していないパスについては,稼働状態に切り替えられません。

切り替え先のパスについては、自動パス切り替えの場合と同じです。

通常,同じLUにアクセスするすべてのパスが同時に切り替え先の候補になります。ただし,ノンオーナー パスがある場合は,オーナーパスが第1候補,ノンオーナーパスが第2候補の切り替え先になります。

閉塞状態にしたパスは, online オペレーションを実行することで稼働状態にできます。online オペレー ションについては、「6.5 online パスを稼働状態にする」を参照してください。使用しているパスにノン オーナーパスがある場合は、使用するパスは、稼働状態のオーナーパス、ノンオーナーパスの順で選択さ れます。

ノンオーナーパスがあるのは、次の場合です。

注
• global-active device を使用している場合で, non-preferred path option を設定しているとき

## 2.7.3 パスの状態遷移

[2.7 パス切り替えによるフェールオーバーとフェールバック」で説明した稼働状態と閉塞状態は、さら にそれぞれ2つの状態に分けられます。4つの状態を、稼働状態に含まれるものと閉塞状態に含まれるも のとに分けて説明します。

## (1) 稼働状態

稼働状態に含まれるものを次に示します。

• Online 状態

正常に I/O を発行できます。

• Online(E)状態

パスに障害が発生しています。また,同じLUにアクセスするほかのパスのうちに,Online 状態のパ スがありません。

1 つの LU にアクセスするパスのうちに Online 状態のパスがなくなった場合,パスの 1 つは Online(E) 状態になります。1 つの LU にアクセスするパスがすべて閉塞状態になることはありません。これは, LU にアクセスできなくなることを防ぐためです。Online(E)の「E」は,エラー属性を示します。エ ラー属性とは,パスに障害が発生していることを示すものです。

# (2) 閉塞状態

閉塞状態に含まれるものを次に示します。

• Offline(C)状態

offline オペレーションの実行によって、パスが閉塞状態になっています。offline オペレーションに ついては、「6.4 offline パスを閉塞状態にする」を参照してください。 Offline(C)の「C」は、コマンド属性を示します。コマンド属性とは、コマンドの操作によって、パス が閉塞状態になっていることを示すものです。

• Offline(E)状態

障害が発生したため、パスが閉塞状態になっています。

Offline(E)の「E」は、エラー属性を示します。エラー属性とは、パスに障害が発生していることを示すものです。

## (3) OS と HDLM が表示するパスの状態の対応

AIX コマンドのlspath などを実行すると表示されるパスの状態と, HDLM コマンドのview オペレーションを実行すると表示されるパスの状態の対応を次の表に示します。

2. HDLM の機能

## 表 2-5 OS と HDLM が表示するパスの状態の対応

| AIX コマンドが表示するパスの状態 | HDLM が表示するパスの状態           |
|--------------------|---------------------------|
| 使用可能               | Online または Online(E)のどちらか |
| 使用不可               | Offline(C)                |
| 障害または失敗※           | Offline(E)                |

注※

表示内容については OS バージョンに依存します。

# (4) パスの状態遷移

パスの状態遷移を次の図に示します。

### 図 2-9 パスの状態遷移

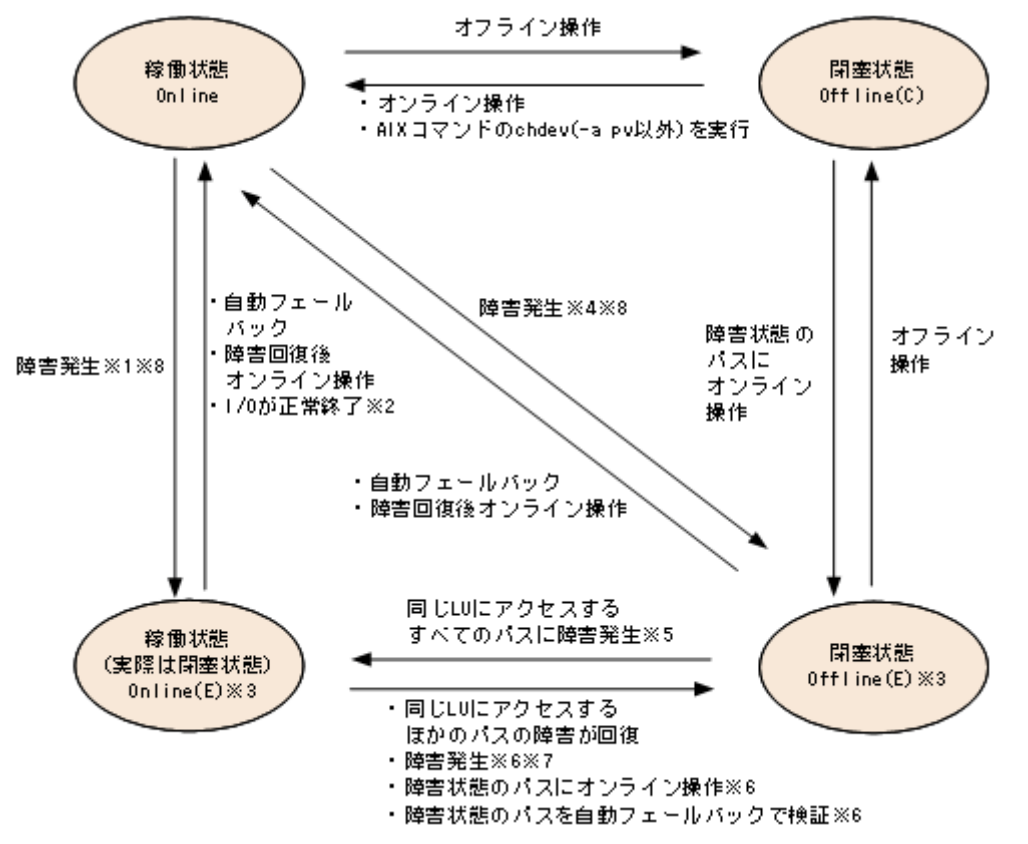

(凡例)

オンライン操作:HDLM コマンドのonline オペレーションの実行

オフライン操作:HDLM コマンドのoffline オペレーションの実行

注※1

同じ LU にアクセスするほかのパスの中に, Online または Offline(E)のパスがない場合です。

注※2

次の場合も、LU に I/O が連続して発行され、I/O が成功すると、Online(E)から Online に遷移します。

- 自動フェールバック機能が無効の場合。
- 自動フェールバック機能が有効で、間欠障害と見なされたパスの場合。

#### 注※3

Online(E)または Offline(E)のパスがある hdisk に AIX コマンドのchdev を実行した場合,パスは削除 されます。削除されたパスを復元するには,障害の原因を取り除いてから AIX コマンドのmkdev -l hdisk 名またはcfgmgr コマンドを実行してください。

#### 注※4

同じ LU にアクセスするほかのパスの中に, Online または Offline(E)のパスがある場合です。

#### 注※5

Online(E)になるのは、Offline(E)のパスのうち1つだけです。

#### 注※6

同じLUにアクセスするほかのパスの中に,Offline(E)のパスがある場合です。

間欠障害と見なされたパスは、遷移しません。

### 注※7

パスの状態が遷移する契機は、障害が発生しているパスに I/O が発行された時です。

#### 注※8

パスの状態が遷移する契機は、障害が発生しているパスに I/O が発行された時、またはパスヘルス チェックによって HDLM がパス障害を検知した時です。パスヘルスチェックについては、「2.9 パス ヘルスチェックによる障害検出」を参照してください。

各 LU に対する最後の稼働状態のパスは, offline オペレーションでは閉塞状態にできません。これは, LU にアクセスできなくなることを防ぐためです。offline オペレーションについては,「6.4 offline パ スを閉塞状態にする」を参照してください。

1 つの LU にアクセスするパスの中に, Online のパスがなくなった場合,パスの 1 つが Online(E)になり ます。自動フェールバック機能を使用している場合,パスが障害から回復すると, Online(E)のパスは自 動的に Online になります。ただし,間欠障害を監視している場合,間欠障害と見なされたパスは,自動 フェールバック機能では Online になりません。この場合,パスを手動で Online にしてください。

#### 注意事項

HDLM コマンドを使用してパスのオフライン操作を行った直後にパスに障害が発生すると、一度 Offline(C)となった状態が Offline(E)に遷移する場合があります。オフライン操作を実行した場合は、 一定時間(2分程度)待ってから再度 HDLM コマンドを使用してパスの状態を確認し、Offline(C)に なっていることを確認してください。Offline(E)になっている場合は、再度オフライン操作を実行して ください。

## 2.8 間欠障害の監視(自動フェールバック使用時の機能)

間欠障害とは、ケーブルの接触不良などが原因で断続的に障害が発生する状態です。自動フェールバック を使用しているときに間欠障害が発生すると、自動フェールバックが繰り返し行われて I/O 性能が低下す ることがあります。このような現象を防ぐため、HDLM では間欠障害が発生しているパスを自動フェール バックの対象から自動的に外すことができます。これを間欠障害監視といいます。

自動フェールバックを使用する場合は、間欠障害監視をあわせて使用することをお勧めします。

間欠障害監視を使用すると、一定の時間内に一定の回数の障害が発生したパスは、間欠障害が発生してい ると見なされます。間欠障害が発生したと見なされたパスは、ユーザーがオンライン操作を実行するまで 障害状態のままで、自動フェールバックは行われません。この状態を自動フェールバック対象外と呼びます。

## 2.8.1 間欠障害の確認

パスが間欠障害と見なされているかどうかは,HDLM コマンドのview オペレーションの実行結果で確認 できます。

view オペレーションについては、「6.7 view 情報を表示する」を参照してください。

## 2.8.2 間欠障害監視の設定

間欠障害監視を設定する場合,まず有効にするか無効にするかを設定します。有効にした場合,間欠障害 かどうかを判定するための条件(障害監視時間と障害発生回数)を指定できます。指定した監視時間内に, 指定した回数の障害が発生すると,HDLMはそのパスに間欠障害が発生していると見なします。例えば, 障害監視時間に 30,障害発生回数に 3 を指定すると,30 分以内に 3 回以上障害が発生したパスが,間欠 障害が発生していると見なされます。

間欠障害監視は, HDLM コマンドのset オペレーションで設定できます。

間欠障害監視は,自動フェールバックが有効に設定されている場合にだけ設定できます。設定できる値は 自動フェールバックの設定値に依存します。設定方法については,「6.6 set 動作環境を設定する」を参 照してください。

## 2.8.3 間欠障害監視の動作

間欠障害の監視は、パスごとに実施されます。間欠障害監視は、自動フェールバックによってパスが障害 から回復した時点で開始されます。

ここでは、間欠障害監視の動作を、次の場合に分けて説明します。

- 間欠障害が発生していると見なす場合
- 間欠障害が発生していないと見なす場合
- 間欠障害の監視中に間欠障害と見なす条件を変更した場合
- 間欠障害の監視中にすべてのパスで障害が発生した場合

## (1) 間欠障害が発生していると見なす場合

指定した監視時間内に指定した回数の障害がパスに発生した場合,間欠障害が発生していると見なし,該 当するパスの監視を終了します。そして,そのパスを自動フェールバックの対象から外します。自動フェー ルバックの対象から外されたパスは,ユーザーによるオンライン操作が成功するまで,障害状態のままで す。ただし,一定の条件を満たす場合は,自動的に稼働状態(Online)になります。条件については,「図 2-9 パスの状態遷移」を参照してください。

パスに間欠障害が発生していると見なす場合の間欠障害監視の動作を次の図に示します。30分以内に3回 以上障害が発生した場合に間欠障害と見なす設定をしているときの例です。時間を示す矢印上に,1つの パスに発生するイベントを記載しています。

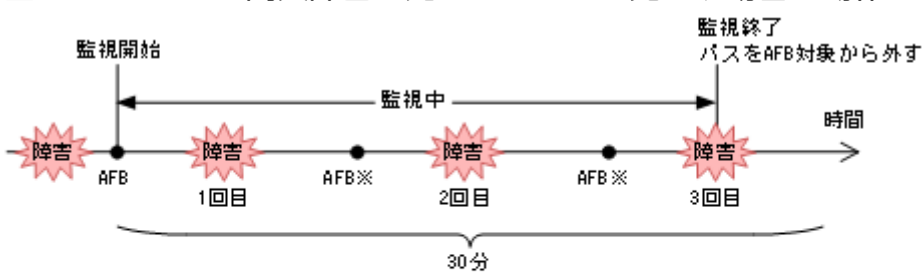

図 2-10 パスに間欠障害が発生していると見なす場合の動作

(凡例)

AFB:自動フェールバックによってパスが障害状態から稼働状態に回復

注※

ユーザーによるオンライン操作も含まれます。

# (2) 間欠障害が発生していないと見なす場合

指定した監視時間内に指定した回数の障害がパスに発生しない場合,間欠障害は発生していないと見なし ます。その場合,監視時間が終了した段階で該当するパスの監視を終了し,カウントした障害発生回数を 0に初期化します。そのあとでパスに障害が発生し,自動フェールバックによってパスが障害から回復し た場合,その時点から監視を再開します。

長い間隔を置いて発生する障害を間欠障害と見なすためには、障害監視時間を延ばすか、または障害発生 回数を減らしてください。

パスに間欠障害が発生していないと見なす場合の間欠障害監視の動作を次の図に示します。30分以内に3 回以上障害が発生した場合に間欠障害と見なす設定をしているときの例です。時間を示す矢印上に、1つ のパスに発生するイベントを記載しています。

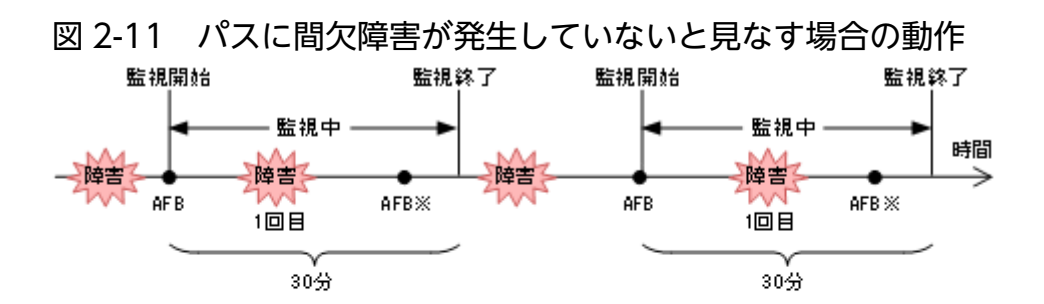

(凡例)

AFB:自動フェールバックによってパスが障害状態から稼働状態に回復

注※

ユーザーによるオンライン操作も含まれます。

障害発生回数は、障害が発生するとカウントされます。通常は「図 2-11 パスに間欠障害が発生していないと見なす場合の動作」に示すように、間欠障害監視中に自動フェールバックによって稼働状態に回復してから、障害が発生するごとに障害発生回数がカウントされます。

## (3) 間欠障害の監視中に間欠障害と見なす条件を変更した場合

間欠障害の監視中に,間欠障害と見なす条件(障害監視時間または障害発生回数)を変更した場合,それ までにカウントされた障害発生回数,および監視を開始してから経過した時間が0に初期化されます。監 視は終了されないで,変更した時点から,変更後の条件での監視が開始されます。

監視時間外に条件を変更した場合、次に自動フェールバックによってパスが障害から回復した時点で、変 更後の条件で監視が開始されます。

間欠障害の監視中に,間欠障害と見なす条件を変更した場合の間欠障害監視の動作を次の図に示します。 間欠障害と見なす障害の発生条件を,「30分以内に3回以上」から,「40分以内に3回以上」に変更した 場合の例です。時間を示す矢印上に,1つのパスに発生するイベントを記載しています。

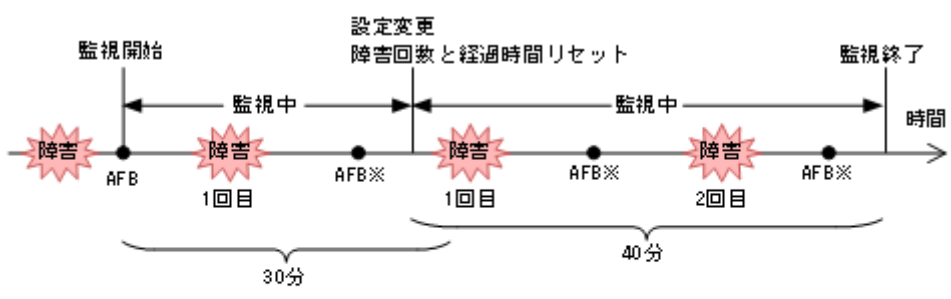

### 図 2-12 間欠障害の監視中に間欠障害と見なす条件を変更した場合の動作

(凡例)

AFB:自動フェールバックによってパスが障害状態から稼働状態に回復

注※

ユーザーによるオンライン操作も含まれます。

# (4) 間欠障害の監視中にすべてのパスで障害が発生した場合

断線などの障害によってすべてのパスが Offline(E), Online(E)または Offline(C)となっている LU に対し て I/O を継続して行った場合,自動フェールバックでパスが回復していなくても,間欠障害監視での障害 発生回数 (dlnkmgr view -path -iem コマンド実行結果の IEP 欄の値)が加算されることがあります。ま た,これによって間欠障害が発生していなくても,間欠障害とみなし自動フェールバック対象外となる場 合があります。障害回復後,該当するパスが自動フェールバック対象外となっており,オンライン状態と する場合には手動でオンライン操作を実施してください。

# 2.8.4 ユーザーの操作による間欠障害情報の変化

間欠障害の監視中にカウントされている障害発生回数,監視を開始してから経過した時間,および間欠障 害と見なされている(自動フェールバック対象外)かどうかの情報は,ユーザーが間欠障害の設定値を変 更したり,パスの状態を変更したりすると,初期化されることがあります。ユーザーがこれらの操作をし たときに,障害発生回数,監視を開始してからの経過時間,および自動フェールバック対象外の情報が初 期化されるかどうかを,「表 2-6 ユーザーの操作による,間欠障害情報の変化」に示します。

パスが間欠障害監視中かどうかは,HDLM コマンドのview -path オペレーションで-iem パラメーターを 指定することによって表示される IEP 項目で判断できます。この項目に 0 以上の数値が表示された場合, 間欠障害監視中です。

| ユーザーの操作             |                                             | 障害発生回数および監視<br>開始後の経過時間 | 自動フェールバック対<br>象外の情報              |
|---------------------|---------------------------------------------|-------------------------|----------------------------------|
| 間欠障害監視の設定変更「off」に設定 |                                             | 初期化                     | 初期化※1                            |
|                     | 間欠障害監視中に、間欠障害と見なす条<br>件を変更                  | 初期化 <sup>※2</sup>       | 引き継ぎ                             |
|                     | 間欠障害監視中に, set オペレーション<br>で再度「on」に設定(条件変更なし) |                         |                                  |
|                     | 間欠障害監視時間外に,間欠障害と見な<br>す条件を変更                | ー(カウントされていな<br>い)       |                                  |
| 自動フェールバックの設定<br>変更  | 「off」に設定                                    | 初期化                     | 初期化                              |
| パスの状態変更             | パスを Offline(C)に設定                           | 初期化                     | 初期化                              |
|                     | 間欠障害監視時間外に,パスを Online<br>に設定                | ー(カウントされていな<br>い)       |                                  |
|                     | 間欠障害監視中に,パスを Online に設定                     | 引き継ぎ                    | ー(自動フェールバッ<br>ク対象外のパスは監視<br>対象外) |
| HDLM マネージャー再起動      |                                             | 初期化 <sup>**3</sup>      | 引き継ぎ                             |

## 表 2-6 ユーザーの操作による,間欠障害情報の変化

| ユーザーの操作 | 障害発生回数および監視<br>開始後の経過時間 | 自動フェールバック対<br>象外の情報 |
|---------|-------------------------|---------------------|
| ホスト再起動  | 初期化                     | 初期化                 |

### (凡例)

-:該当なし

注※1

間欠障害監視を無効にすると、自動フェールバック対象外の情報は初期化されます。間欠障害監視を無効にする場合に、自動フェールバック対象外のパスを自動フェールバック対象外のままとしたいときは、パスを閉塞状態(Offline(C))にしてください。

注※2

障害発生回数,および監視を開始してから経過した時間が「0」に初期化され,変更後の監視条件に従い,設定を変更した時点から改めて監視が開始されます。

### 注※3

障害発生回数,および監視を開始してから経過した時間が「0」に初期化され,HDLMマネージャーが 起動した時点から改めて監視が開始されます。

# 2.9 パスヘルスチェックによる障害検出

HDLM は, I/O が行われていないパスに対して,パスの状態を一定間隔で確認して,障害を検出できます。この機能をパスヘルスチェックと呼びます。

通常,パスの状態は I/O が発行されたときにチェックされるため,I/O が発行されなければ障害を検出で きません。しかし,パスヘルスチェック機能を使用すると,I/O の発行の有無に関係なく,稼働状態 (Online)のパスが一定間隔でチェックされます。障害発生時はパスの状態が Offline(E),または Online(E) に変更されるため,ユーザーは HDLM コマンドのview オペレーションでパスの障害を確認できます。

例えば、クラスター構成の待機系ホストのパスや、ノンオーナーパス<sup>※</sup>には、通常 I/O が発行されません。 最新のパス状態を基にして、パスの切り替え先を選択できるよう、待機系ホストやノンオーナーパスに接 続しているホストでは、パスヘルスチェック機能を使用して障害を検出することをお勧めします。

パスヘルスチェック機能は,HDLM コマンドのset オペレーションで設定できます。set オペレーション については「6.6 set 動作環境を設定する」を参照してください。

### 注※

ノンオーナーパスがあるのは、次の場合です。

• global-active device を使用している場合で, non-preferred path option を設定しているとき

# 2.10 障害管理

HDLM では、障害に対処するための情報をログファイルに採取します。障害情報は障害のレベルごとに フィルターリングして採取できます。HDLM が稼働するホストで障害情報を採取するときのデータの流れ を次の図に示します。

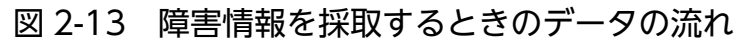

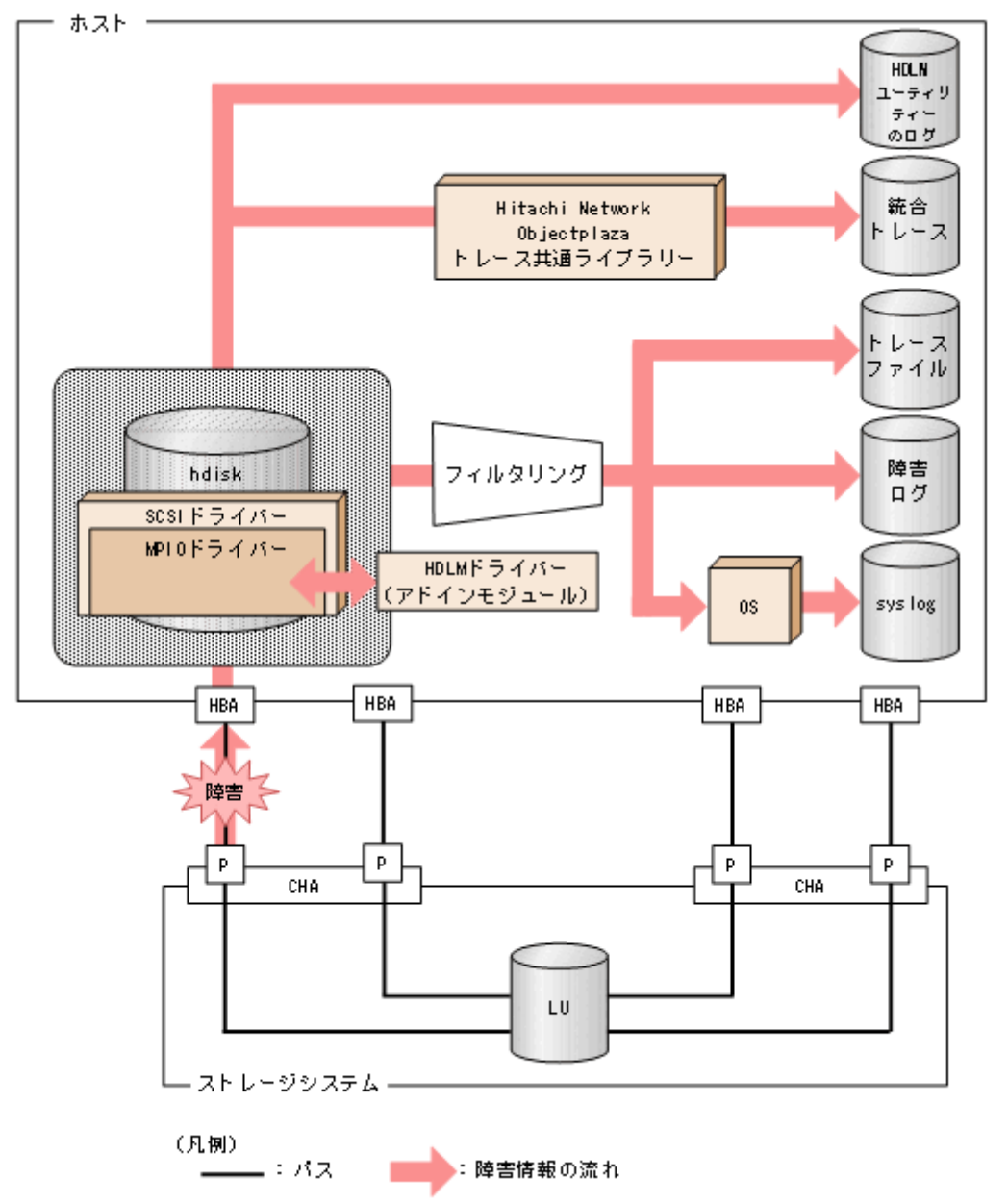

HBA ドライバーなどの HDLM の下位層でも、ログが採取される場合があります。それらのログについては、AIX のマニュアルを参照してください。

# 2.10.1 採取するログの種類

HDLM が検知した障害情報やトレース情報は,統合トレースファイル,トレースファイル,障害ログ, HDLM ユーティリティーのログおよび syslog に採取されます。これらの障害情報から,障害状況の把握 や原因の解析ができます。

それぞれのログで採取できる障害情報について次の表に示します。

### 表 2-7 障害情報の種類

| ログ名                  | 内容                                                                                                    | 出力先                                                                                                    |
|----------------------|----------------------------------------------------------------------------------------------------|----------------------------------------------------------------------------------------------------|
| 統合トレースファイル           | HDLM コマンドの動作ログが採取され<br>ます。                                                                                                    | デフォルトのファイル名称を,次に示します。<br>/var/opt/hitachi/HNTRLib2/spool/hntr2[1-16].log<br>統合トレースファイルの出力先ディレクトリーおよびファ<br>イルのプレフィックスは,Hitachi Network Objectplaza<br>トレース共通ライブラリー (HNTRLib2)のユーティリ<br>ティーで指定します。 |
| トレースファイル             | HDLM マネージャーのトレース情報<br>が,ユーザーの設定したレベルで採取<br>されます。障害が発生したときに,設<br>定を変更してトレース情報を採取する<br>ことがあります。                                                        | トレースファイルの名称を,次に示します。<br>/var/DynamicLinkManager/log/hdlmtr[1-64].log                                                                                                    |
| 障害ログ                 | 検知した障害の中で,ユーザーが設定<br>したレベルの障害情報が採取されます。<br>デフォルトでは,検知したすべての障<br>害情報が採取されます。                                                                          | HDLM マネージャーのログ<br>/var/DynamicLinkManager/log/dlmmgr[1-16].log                                                                                                    |
| HDLM ユーティリ<br>ティーのログ | HDLM ユーティリティー実行時のログ<br>を採取します。                                                                                                    | ログファイルの名称を, 次に示します。<br>/var/DynamicLinkManager/log/dlmutil[1-2].log                                                                                                    |
| syslog               | ユーザーがsyslogの設定ファイルで設<br>定したレベル以上の HDLM のメッセー<br>ジが採取されます。 <sup>※</sup> Information 以<br>上の情報の出力を設定することをお勧<br>めします。<br>syslog は、テキストエディターで確認<br>できます。 | デフォルトでは syslog は出力されません。<br>出力したい場合, syslog のファイルパスは, syslog の設定<br>ファイルで設定します。詳細は AIX のマニュアルを参照し<br>てください。                                                                                      |
| HDLM Inquiry ログ      | hdisk に Inquiry を発行したときの応<br>答ログです。                                                                                                    | /var/DynamicLinkManager/log/dlminquiry[1-2].log                                                                                                    |
| HDLM 構成ログ            | HDLM ドライバーを構成する処理の動<br>作ログです。                                                                                                    | /var/DynamicLinkManager/log/dlmconfig[1-2].log                                                                                                    |

### 注※

syslog に HDLM のメッセージを出力したい場合, syslog の設定ファイルに定義するシステム機能名 (Facility) は「user」を指定してください。

2. HDLM の機能

次に, syslogd を使用している場合に, システム機能名 (Facility) が「user」で, かつ優先順位レベル (Priority) が「情報メッセージ」(info) 以上のメッセージを/tmp/syslog.user.log ファイルに出力する例を示します。

user.info /tmp/syslog.user.log

障害レベルについては「2.10.2 障害情報のフィルターリング」を参照してください。

## 2.10.2 障害情報のフィルターリング

HDLM が検知する障害はレベル分けされています。障害レベルを、システムに対する影響度の高いレベルから低いレベルの順で次の表に示します。

### 表 2-8 障害レベル

| 障害レベル       | 意味                                              | syslog に出力するときのレ<br>ベル |
|-------------|-------------------------------------------------|------------------------|
| Critical    | 致命的な障害です。システム停止のおそれがあります。                       | err                    |
| Error       | システムに与える影響が大きい障害ですが,フェール<br>オーバーなどで回避できます。      | err                    |
| Warning     | システムは動作しますが,放置しておくとシステムが正<br>常に稼働しなくなるおそれがあります。 | warning                |
| Information | システムが正常に稼働しているときの稼働履歴を示しま<br>す。                 | info                   |

障害情報は、障害レベルごとにフィルターリングされて採取されます。

syslog には,ユーザーがsyslog の設定ファイルで設定したレベル以上の HDLM のメッセージが採取され ます。info 以上の情報の出力を設定することをお勧めします。

障害ログ、トレースファイルには、設定した採取レベルで障害情報が採取されます。採取レベルは次のとおりです。

障害ログの採取レベル

- 障害ログを採取しない
- Error レベル以上の障害情報を採取する
- Warning レベル以上の障害情報を採取する
- Information レベル以上の障害情報を採取する
- Information レベル(保守情報も含む)以上の障害情報を採取する

トレースファイルの採取レベル

トレースを出力しない

2. HDLM の機能

- エラー情報だけ出力する
- プログラムの動作概略を出力する
- プログラムの動作詳細を出力する
- すべての情報を出力する

採取レベルの設定方法については、「3.7.2 機能の設定」を参照してください。

# 2.10.3 HDLM 障害情報収集ユーティリティー(DLMgetras)を使用した障 害情報の収集

HDLM は, HDLM 障害情報収集ユーティリティー (DLMgetras) を提供しています。

DLMgetras ユーティリティーを実行すると、障害の解析に必要な障害ログ、統合トレースファイル、トレー スファイル、定義ファイル、コアファイル、ライブラリーなどの情報をまとめて収集できます。収集した 情報は、HDLMの購入元会社、または保守会社への連絡時に利用できます。

**DLMgetras** ユーティリティーについては, 「7.2 DLMgetras HDLM 障害情報収集ユーティリティー」を 参照してください。

# 2.10.4 HDLM インストール障害情報収集ユーティリティー (dlmgetrasinst)を使用したインストール障害情報の収集

HDLM は, HDLM インストール障害情報収集ユーティリティー (dlmgetrasinst)を提供しています。

dlmgetrasinst ユーティリティーを実行すると、インストール時に発生した障害の解析に必要なシステム 情報、ログファイルなどをまとめて収集できます。収集した情報は、HDLMの購入元会社、または保守会 社への連絡時に利用できます。

dlmgetrasinst ユーティリティーについては, 「7.4 dlmgetrasinst HDLM インストール障害情報収集ユー ティリティー」を参照してください。 HDLM をはじめ、日立のストレージ関連製品では、法規制、セキュリティー評価基準、業界ごとの各種基準に従っていることなどを監査者や評価者に証明するために、監査ログを採取できます。日立のストレージ関連製品で採取できる監査ログを次の表に示します。

## 表 2-9 監査ログの種別と説明

| 種別                  | 説明                                                                                                    |
|---------------------|----------------------------------------------------------------------------------------------------|
| StartStop           | <ul> <li>ハードウェアまたはソフトウェアの起動と終了を示す事象。</li> <li>OSの起動と終了</li> <li>ハードウェアコンポーネント(マイクロを含む)の起動と終了</li> <li>ストレージシステム上のソフトウェア, SVP上のソフトウェア, Hitachi Command Suite 製品の起動と終了</li> </ul> |
| Failure             | ハードウェアまたはソフトウェアの異常を示す事象。<br>• ハードウェア障害<br>• ソフトウェア障害 (メモリーエラーなど)                                                                                                    |
| LinkStatus          | 機器間のリンク状態を示す事象。<br>• リンクアップまたはダウン                                                                                                    |
| ExternalService     | 日立のストレージ関連製品と外部サービスとの通信結果を示す事象。<br>• RADIUS サーバー, LDAP サーバー, NTP サーバー, DNS サーバーとの通信<br>• 管理サーバーとの通信 (SNMP)                                                                      |
| Authentication      | <ul> <li>機器,管理者,またはエンドユーザーが,接続または認証を試みて成功または失敗したことを示す事象。</li> <li>FC ログイン</li> <li>機器認証(FC-SP 認証, iSCSI ログイン認証, SSL サーバー/クライアント認証)</li> <li>管理者またはエンドユーザー認証</li> </ul>          |
| AccessControl       | <ul> <li>機器,管理者,またはエンドユーザーがリソースへのアクセスを試みて成功または失敗したことを示す事象。</li> <li>機器のアクセスコントロール</li> <li>管理者またはエンドユーザーのアクセスコントロール</li> </ul>                                                  |
| ContentAccess       | 重要なデータへのアクセスを試みて成功または失敗したことを示す事象。<br>• NAS 上の重要なファイルまたは HTTP サポート時のコンテンツへのアクセス<br>• 監査ログファイルへのアクセス                                                                              |
| ConfigurationAccess | <ul> <li>管理者が許可された運用操作を実行し,操作が正常終了または失敗したことを示す事象。</li> <li>構成情報の参照または更新</li> <li>アカウントの追加,削除などのアカウント設定の更新</li> <li>セキュリティーの設定</li> <li>監査ログ設定の参照または更新</li> </ul>                |
| Maintenance         | 保守操作を実行し,操作が正常終了または失敗したことを示す事象。<br>• ハードウェアコンポーネント増設または減設                                                                                                    |

| 種別           | 説明                                                                                                    |
|--------------|----------------------------------------------------------------------------------------------------|
| Maintenance  | • ソフトウェアコンポーネント増設または減設                                                                                          |
| AnomalyEvent | しきい値のオーバーなどの異常が発生したことを示す事象。<br>• ネットワークトラフィックのしきい値オーバー<br>• CPU 負荷のしきい値オーバー<br>• 内部に一時保存した監査ログの上限到達前通知やラップアラウンド |
|              | 異常な通信の発生を示す事象。<br>• 通常使用するポートへの SYN フラッド攻撃やプロトコル違反<br>• 未使用ポートへのアクセス(ポートスキャンなど)                                 |

採取できる監査ログは,製品ごとに異なります。以降では,HDLM で採取できる監査ログについて説明します。ほかの製品の監査ログについては,それぞれのマニュアルを参照してください。

# 2.11.1 HDLM で監査ログに出力する種別と監査事象

HDLM で監査ログに出力する種別と監査事象を次の表に示します。それぞれの監査事象には、重要度 (Severity) が設定されています。

| 種別        | 種別の説明                                     | 監査事象                                        | 重要度<br>(Severity)<br>※1 | メッセージID     |
|-----------|-------------------------------------------|---------------------------------------------|-------------------------|-------------|
| StartStop | ソフトウェアの起                                  | HDLM マネージャーの起動成功                            | 6                       | KAPL15401-I |
|           | 動と終了                                      | HDLM マネージャーの起動失敗                            | 3                       | KAPL15402-E |
|           |                                           | HDLM マネージャーの停止                              | 6                       | KAPL15403-I |
|           |                                           | DLMgetras ユーティリティーの開始                       | 6                       | KAPL15060-I |
|           |                                           | DLMgetras ユーティリティーの終了 <sup>※2</sup>         | 6                       | KAPL15061-I |
|           |                                           | dlmgetrasinst ユーティリティーの<br>開始               | 6                       | KAPL15084-I |
|           |                                           | dlmgetrasinst ユーティリティーの<br>終了 <sup>※2</sup> | 6                       | KAPL15085-I |
|           |                                           | dlmperfinfo ユーティリティーの起動<br>成功               | 6                       | KAPL15320-I |
|           |                                           | dlmperfinfo ユーティリティーの起動<br>失敗               | 3                       | KAPL15321-E |
|           |                                           | dlmperfinfo ユーティリティーの停止                     | 6                       | KAPL15322-I |
|           | dlmperfinfo ユーティリティーの中断 <sup>※</sup><br>2 | 4                                           | KAPL15323-W             |             |

## 表 2-10 監査ログに出力する種別と監査事象

| 種別                  | 種別の説明    | 監査事象                                                 | 重要度<br>(Severity)<br>※1 | メッセージID     |
|---------------------|----------|------------------------------------------------------|-------------------------|-------------|
| Authentication      | 管理者またはエン | HDLM コマンドの実行権限なし                                     | 4                       | KAPL15111-W |
|                     | ドユーザーの認証 | HDLM ユーティリティーの実行権限<br>なし                             | 4                       | KAPL15010-W |
|                     |          | HDLM マネージャーの起動または停止<br>の実行権限なし                       | 4                       | KAPL15404-W |
| ConfigurationAccess | 構成情報の参照ま | dlmpremkcd -c の処理成功                                  | 6                       | KAPL15088-I |
|                     | たは更新     | dlmpremkcd -c の処理失敗                                  | 3                       | KAPL15089-E |
|                     |          | dlmpremkcd -u の処理成功                                  | 6                       | KAPL15090-I |
|                     |          | dlmpremkcd -u の処理失敗                                  | 3                       | KAPL15091-E |
|                     |          | dlmrmprshkey -l hdisk <i>名</i> の処理成功                 | 6                       | KAPL15092-I |
|                     |          | dlmrmprshkey -l hdisk <i>名 -</i> R<br>RegistKeyの処理成功 | 6                       | KAPL15093-I |
|                     |          | dlmrmprshkeyの処理失敗                                    | 3                       | KAPL15094-E |
|                     |          | パスの統計情報の初期化成功                                        | 6                       | KAPL15101-I |
|                     |          | パスの統計情報の初期化失敗                                        | 3                       | KAPL15102-E |
|                     |          | パスの Online/Offline 成功                                | 6                       | KAPL15103-I |
|                     |          | パスの Online/Offline 失敗                                | 4                       | KAPL15104-W |
|                     |          | 動作環境の設定成功                                            | 6                       | KAPL15105-I |
|                     |          | 動作環境の設定失敗                                            | 3                       | KAPL15106-E |
|                     |          | プログラム情報の表示成功                                         | 6                       | KAPL15107-I |
|                     |          | プログラム情報の表示失敗                                         | 3                       | KAPL15108-E |
|                     |          | HDLM 管理対象物の情報表示成功                                    | 6                       | KAPL15109-I |
|                     |          | HDLM 管理対象物の情報表示失敗                                    | 3                       | KAPL15110-E |
|                     |          | dlmpr -k の処理成功                                       | 6                       | KAPL15001-I |
|                     |          | dlmpr -k の処理失敗                                       | 3                       | KAPL15002-E |
|                     |          | dlmpr -c の処理成功                                       | 6                       | KAPL15008-I |
|                     |          | dlmpr -c の処理失敗                                       | 3                       | KAPL15009-E |
|                     |          | dlmodmset -oの処理成功                                    | 6                       | KAPL15005-I |
|                     |          | dlmchpdattr -o の処理成功                                 | 6                       | KAPL15080-I |
|                     |          | dlmchpdattr -o の処理失敗                                 | 3                       | KAPL15081-E |
|                     |          | dlmchpdattr -aの処理成功                                  | 6                       | KAPL15082-I |

| 種別                                | 種別の説明    | 監査事象                | 重要度<br>(Severity)<br><sup>※1</sup> | メッセージロ      |
|-----------------------------------|----------|---------------------|------------------------------------|-------------|
| ConfigurationAccess 構成情報の<br>たは更新 | 構成情報の参照ま | dlmchpdattr -aの処理失敗 | 3                                  | KAPL15083-E |
|                                   | たは更新     | パスの追加成功             | 6                                  | KAPL15117-I |
|                                   |          | パスの追加失敗             | 4                                  | KAPL15118-W |
|                                   |          | パスの削除成功             | 6                                  | KAPL15119-I |
|                                   |          | パスの削除失敗             | 4                                  | KAPL15120-W |
|                                   |          | Refresh の成功         | 6                                  | KAPL15121-I |
|                                   |          | Refresh の失敗         | 4                                  | KAPL15122-W |

### 注※1

重要度 (Severity) の意味は次のとおりです。

3:Error 4:Warning 6:Informational

### 注※2

ユーティリティーの実行中に, [Ctrl] + [C] でユーティリティーを中断した場合は, ユーティリ ティーの終了を示す監査ログは出力されません。

## 2.11.2 監査ログ出力の前提条件

監査ログを出力するには、次に示す条件をすべて満たしている必要があります。

- syslog デーモンが有効であること
- HDLM コマンドのset オペレーションで監査ログの出力を有効にしていること

ただし、上記の条件に関係なく、外部媒体から HDLM のユーティリティーなどを実行した場合、監査ロ グが出力されることがあります<sup>※</sup>。

注※

次の内容で監査ログが出力されます。

- 出力される種別:StartStop, Authentication, ConfigurationAccess
- 出力される重要度 (Severity): 6 (Critical, Error, Warning, Informational)
- 出力先: syslog (Facility 値は「user」)

注意事項

 AIX のデフォルトの設定では syslog が無効になっているため, syslog を有効にしてください。 syslog を有効にする方法については、「2.11.3 監査ログの出力先とフィルターリング」、または AIX のマニュアルを参照してください。

2. HDLM の機能

- 監査ログは大量に出力されるおそれがあるので、ログサイズの変更、採取したログの退避、保管な どを実施してください。
- HDLM コマンドのset オペレーションで設定する重要度と, syslog の設定ファイルで設定する重要 度が異なる場合, 重要度の高い設定に従って監査ログが出力されます。

# 2.11.3 監査ログの出力先とフィルターリング

監査ログは syslog に出力されます。syslog には監査ログ以外の HDLM のメッセージが出力されるため, 監査ログ専用の出力先を設定しておくことをお勧めします。

例えば, syslogd を使用している場合に, 監査ログの出力先を/usr/local/audlog にするには, 次の2つの設定を行います。

• /etc/syslog.conf ファイルで次のように設定します。

local0.info /usr/local/audlog

• HDLM コマンドのset オペレーションで,監査ログの Facility に「local0」を指定します。

また,HDLM コマンドのset オペレーションで監査ログの重要度(Severity)と種別を指定することによってフィルターリングして出力できます。

重要度(Severity)によるフィルターリング

指定できる重要度を次の表に示します。

## 表 2-11 指定できる重要度(Severity)

| 重要度<br>(Severity) | 出力される監査ログ                               | syslog の Severity との対応 |
|-------------------|-----------------------------------------|------------------------|
| 0                 | なし                                      | Emergency              |
| 1                 |                                         | Alert                  |
| 2                 | Critical                                | Critical               |
| 3                 | Critical, Error                         | Error                  |
| 4                 | Critical, Error, Warning                | Warning                |
| 5                 |                                         | Notice                 |
| 6                 | Critical, Error, Warning, Informational | Informational          |
| 7                 |                                         | Debug                  |

種別によるフィルターリング

指定できる種別を次に示します。

• StartStop

- Authentication
- ConfigurationAccess
- 上記のすべての種別

監査ログの設定方法については、「3.7.2 機能の設定」を参照してください。

# 2.11.4 監査ログの出力形式

監査ログは, syslog ヘッダー部およびメッセージ部で出力されます。

syslog ヘッダー部の出力形式は, OS の環境設定に依存します。

例えば, rsyslogd を使用している場合, /etc/rsyslog.conf ファイルに\$ActionFileDefaultTemplate RSYSLOG\_SyslogProtocol23Format を指定すると, RFC5424 対応の形式で出力されます。

syslog ヘッダー部には次の内容が出力されます。

- プライオリティー
- 日付・時刻
- ホスト名
- プログラム名
- プロセス ID

メッセージ部の出力形式と内容を説明します。

メッセージ部の出力形式

統一識別子,統一仕様リビジョン番号,通番,メッセージ ID,日付・時刻,検出エンティティー,検出場所,監 査事象の種別,監査事象の結果,監査事象の結果サブジェクト識別情報,ハードウェア識別情報,発生場所情 報,ロケーション識別情報,FQDN,冗長化識別情報,エージェント情報,リクエスト送信元ホスト,リクエス ト送信元ポート番号,リクエスト送信先ホスト,リクエスト送信先ポート番号,一括操作識別子,ログ種別情 報,アプリケーション識別情報,予約領域,メッセージテキスト

メッセージ部には、半角で950文字まで表示されます。

## 表 2-12 メッセージ部に出力される情報

| 項目*         | 内容                                            |  |
|-------------|-----------------------------------------------|--|
| 統一識別子       | 「CELFSS」固定                                    |  |
| 統一仕様リビジョン番号 | 「1.1」固定                                       |  |
| 通番          | 監査ログのメッセージの通番                                 |  |
| メッセージ ID    | メッセージ ID<br>「KAPL1 <i>5nnn-I</i> 」の形式で出力されます。 |  |

2. HDLM の機能

| 項目※                   | 内容                                                                     |
|-----------------------|------------------------------------------------------------------------|
| 日付・時刻                 | メッセージが出力された日付と時刻<br>「 <i>yyyy-mm-dd</i> Thh:mm:ss s タイムゾーン」の形式で出力されます。 |
| 検出エンティティー             | コンポーネント名やプロセス名                                                         |
| 検出場所                  | ホスト名                                                                   |
| 監査事象の種別               | 事象の種別                                                                  |
| 監査事象の結果               | 事象の結果                                                                  |
| 監査事象の結果サブジェクト識別<br>情報 | 事象に応じた,アカウント ID,プロセス ID または IP アドレス                                    |
| ハードウェア識別情報            | ハードウェアの型名や製番                                                           |
| 発生場所情報                | ハードウェアのコンポーネントの識別情報                                                    |
| ロケーション識別情報            | ロケーション識別情報                                                             |
| FQDN                  | 完全修飾ドメイン名                                                              |
| 冗長化識別情報               | 冗長化識別情報                                                                |
| エージェント情報              | エージェント情報                                                               |
| リクエスト送信元ホスト           | リクエストの送信元のホスト名                                                         |
| リクエスト送信元ポート番号         | リクエストの送信元のポート番号                                                        |
| リクエスト送信先ホスト           | リクエストの送信先のホスト名                                                         |
| リクエスト送信先ポート番号         | リクエストの送信先のポート番号                                                        |
| 一括操作識別子               | プログラム内での操作の通番                                                          |
| ログ種別情報                | 「BasicLog」固定                                                           |
| アプリケーション識別情報          | プログラムの識別情報                                                             |
| 予約領域                  | 出力されません。予約領域です。                                                        |
| メッセージテキスト             | 監査事象に応じた内容                                                             |

注※ 監査事象によっては、出力されない項目もあります。

監査事象「HDLM 管理対象物の情報表示成功」で出力されるメッセージ部の例

HDLM はクラスター構成時にも使用できます。

HDLM がサポートするクラスターソフトウェアを次に示します。クラスターソフトウェア使用時でもロードバランス機能を使用できます。

- GPFS
- PowerHA
- Oracle RAC 11g
- Oracle RAC 12c
- DB2 pureScale

HDLM は主系ホストのパスを使用して LU にアクセスします。

ホストの切り替えについては、アプリケーションに依存します。

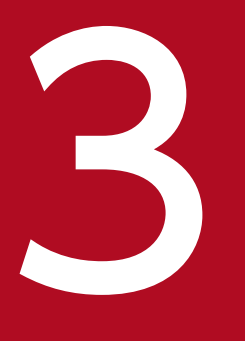

# HDLM の環境構築

この章では、HDLM の環境を構築する手順および設定を解除する手順について説明します。

HDLM のインストールおよび機能の設定は必ず行ってください。ボリュームグループおよびクラ スターソフトウェアの設定は,お使いの環境に合わせて行ってください。

なお, HDLM EX は HDLM 05-63 以前または HDLM 05-80 以降に比べて必要な手順や注意事項 に差異があります。詳細については, 「<u>付録 B HDLM EX と 05-63 以前および 05-80 以降の</u> <u>HDLM の差異</u>」を参照してください。

# 3.1 HDLM のシステム要件

HDLM のインストール前に、次の項目を確認してください。

OS の修正パッチや OS ベンダーが提供するソフトウェアは, 各 OS ベンダーの Web サイトからダウン ロードしてください。

# 3.1.1 HDLM がサポートするホストと OS

HDLM は次の表に示す OS が動作するホストにインストールできます。

### 表 3-1 ホストの適用 OS

| OS                               | パッチ情報                                                                                                    |
|----------------------------------|----------------------------------------------------------------------------------------------------|
| AIX V7.2 <sup>*1*2*3*6</sup>     | Technology Level を導入しない<br>Technology Level 01(SP1 以降)<br>Technology Level 02<br>Technology Level 03<br>Technology Level 04 <sup>※7</sup><br>Technology Level 05 |
| AIX V7.2(バーチャル I/O サーバー)*2*3*4*6 | ioslevel 3.1.0 <i>xx</i> ~3.1.4 <i>xx(xx</i> は任意) <sup>※5</sup><br>ioslevel 4.1.0 <i>xx(xx</i> は任意) <sup>※5</sup>                                                |
| AIX V7.3 <sup>*1*2*6</sup>       | Technology Level を導入しない<br>Technology Level 01(SP1 以降)<br>Technology Level 02(SP1 以降)                                                                            |
| AIX V7.3(バーチャル I/O サーバー)※2※4※6   | ioslevel 3.1.0 <i>xx</i> ~3.1.4 <i>xx</i> ( <i>xx</i> は任意) <sup>※5</sup><br>ioslevel 4.1.0 <i>xx</i> ( <i>xx</i> は任意) <sup>※5</sup>                              |

### 注※1

特に指定がない場合,すべての SP が適用できます。

### 注※2

OS インストール時に Secure by Default 機能を有効にした環境は未サポートです。

### 注※3

APAR IJ05687の問題によって、次の OS で一部のパスに障害が発生した際に、Online パスがあって も I/O エラーが検出されることがあります。

### 該当 OS

AIX 7.2 TL00 SP5 以降 AIX 7.2 TL01 SP3, SP4 AIX 7.2 TL02 SP0, SP1, SP2 上記の OS の場合は、問題回避のために OS の設定を変える必要があります。

OSの設定変更は、OSのコマンドなどで行う方法のほかに、HDLM 動作 ODM 設定ユーティリティー (dlmodmset)を次の方法で実行することでも実施できます。

- hdisk デバイスを構成する前にdlmodmset ユーティリティーを実行して, LUN RESET オプション をon に設定します。
- hdisk デバイスが構成済みの場合は, dlmodmset ユーティリティーを実行して LUN RESET オプショ ンをon に設定したあと, hdisk デバイスの再構成またはホストの起動を行います。

注※4

HDLM は, 仮想 SCSI デバイスまたは仮想 HBA を HDLM デバイスとして使用する環境での PowerVM Live Partition Mobility 機能をサポートします。

### 注※5

NPIV 機能を使用する場合は、HDLM をクライアント区画へインストールすることによって、仮想ファ イバーチャネルを使用したパス管理ができます。NPIV 機能を使用する場合の注意事項については、 「3.4.3 バーチャル I/O サーバーについての注意事項」を参照してください。

注※6

HDLM は, AIX Live Update 機能をサポートします。Live Update を実行すると, HDLM マネージャーが再起動されますが, パスの状態に影響はありません。

注※7

次の条件すべてに該当する場合は APAR IJ22290 が必要です

- SP なし, または SP1 を使用している
- 16GB 以上の HBA を使用している

## HDLM に必要な前提プログラム

HDLM をインストールする前に,下記の前提プログラムがインストールされていることを確認してください。また,HTC\_ODM および XP\_ODM の詳細については,ストレージシステムの販売元へお問い合わせください。

• IBM XL C/C++ V13 Runtime 13.1.2.0 以降, IBM XL C/C++ V16 Runtime 16.1.0.0 以降, また は IBM Open XL C/C++ for AIX Runtime 17.1.0.0 以降

IBM XL C/C++ V13 Runtime 13.1.2.0 以降, IBM XL C/C++ V16 Runtime 16.1.0.0 以降の Runtime のバージョンは, 次のコマンドを実行して確認してください。

# lslpp -L xlC.aix61.rte

IBM Open XL C/C++ for AIX Runtime 17.1.0.0 以降の Runtime のバージョンは、次のコマンドを 実行して確認してください。

# lslpp -L libc++.rte

```
3. HDLM の環境構築
```

• HTC\_ODM 5.0.52.1 以降

次のストレージシステムを使用している場合は,HTC\_ODM 5.0.52.1 以降を使用してください。

- Hitachi Virtual Storage Platform
- VSP 5000 シリーズ
- VSP G1000
- VSP G1500
- VSP F1500
- VSP One B20
- VSP E シリーズ
- VSP Gx00 モデル
- VSP Fx00 モデル
- HUS VM
- 注

すでに XP\_ODM を導入している HDLM 環境に HTC\_ODM を導入する場合,HTC\_ODM を導入したあとに HDLM を再インストールしてください。

• XP\_ODM 5.0.52.1 以降

次のストレージシステムを使用している場合は, XP\_ODM 5.0.52.1 以降を使用してください。

- P9500
- XP8
- XP7
- VP9500
- VX7
- 注

すでに HTC\_ODM を導入している HDLM 環境に XP\_ODM を導入する場合, XP\_ODM を導入 したあとに HDLM を再インストールしてください。

## 関連プログラムについての注意事項

HiRDB のインナレプリカ機能と組み合わせて使用することはできません。

# 3.1.2 HDLM がサポートするストレージシステム

3. HDLM の環境構築

# (1) ストレージシステム

HDLM がサポートするストレージシステムを次に示します。

- Hitachi Virtual Storage Platform
- Hitachi Virtual Storage Platform 5100
- Hitachi Virtual Storage Platform 5200
- Hitachi Virtual Storage Platform 5500
- Hitachi Virtual Storage Platform 5600
- Hitachi Virtual Storage Platform 5100H
- Hitachi Virtual Storage Platform 5200H
- Hitachi Virtual Storage Platform 5500H
- Hitachi Virtual Storage Platform 5600H
- Hitachi Virtual Storage Platform G1000
- HPE StorageWorks P9500 Disk Array
- HPE XP8 Storage
- HPE XP7 Storage
- Hitachi Virtual Storage Platform VP9500
- Hitachi Virtual Storage Platform VX7
- Hitachi Virtual Storage Platform G1500
- Hitachi Virtual Storage Platform F1500
- Hitachi Virtual Storage Platform One Block 23
- Hitachi Virtual Storage Platform One Block 26
- Hitachi Virtual Storage Platform One Block 28
- Hitachi Virtual Storage Platform E390
- Hitachi Virtual Storage Platform E590
- Hitachi Virtual Storage Platform E790
- Hitachi Virtual Storage Platform E990
- Hitachi Virtual Storage Platform E1090
- Hitachi Virtual Storage Platform E390H
- Hitachi Virtual Storage Platform E590H
- Hitachi Virtual Storage Platform E790H
- Hitachi Virtual Storage Platform E1090H

- Hitachi Virtual Storage Platform G150
- Hitachi Virtual Storage Platform G200
- Hitachi Virtual Storage Platform G350
- Hitachi Virtual Storage Platform G370
- Hitachi Virtual Storage Platform G400
- Hitachi Virtual Storage Platform G600
- Hitachi Virtual Storage Platform G700
- Hitachi Virtual Storage Platform G800
- Hitachi Virtual Storage Platform G900
- Hitachi Virtual Storage Platform F350
- Hitachi Virtual Storage Platform F370
- Hitachi Virtual Storage Platform F400
- Hitachi Virtual Storage Platform F600
- Hitachi Virtual Storage Platform F700
- Hitachi Virtual Storage Platform F800
- Hitachi Virtual Storage Platform F900
- HUS VM

適用ストレージシステムはデュアルコントローラー構成が前提です。HUB 接続環境で使用する場合,接続 されているすべてのホスト,すべてのストレージシステムのループ ID を一意に設定してください。

マイクロプログラムについては,HDLM のソフトウェア添付資料を参照してください。

## ストレージの設定情報一覧

HDLM を使用するためには次の表に示すストレージシステムの設定が必要です。

そのほかの設定内容については、ストレージシステムの保守マニュアルを参照してください。

## 表 3-2 ストレージの設定情報一覧(VSP One B20 以外)

| 項目          | 設定項目 | 設定値                                    |
|-------------|------|----------------------------------------|
| ホストモード      | _    | 0F を選択                                 |
| ホストモードオプション | _    | • No.2 を選択<br>• No.72 を選択 <sup>※</sup> |

注※

Virtual Storage Platform シリーズ, VSP 5000 シリーズ, VSP G1000 シリーズ, VSP G1500, VSP F1500, VSP E シリーズ, VSP Gx00 モデル, VSP Fx00 モデル, HUS VM において, hdisk のreserve\_policy 属性を「PR\_shared」で使用する場合に, 設定してください。

## 表 3-3 ストレージの設定情報一覧(VSP One B20)

| 項目          | 設定項目 | 設定値                    |
|-------------|------|------------------------|
| ホストモード      | _    | 0F を選択                 |
| ホストモードオプション | _    | No.72 を選択 <sup>※</sup> |

注※

hdisk のreserve\_policy 属性を「PR\_shared」で使用する場合に,設定してください。

# (2) HBA

適用できる HBA については,HDLM のソフトウェア添付資料を参照してください。

# (3) Hitachi RapidXchange 管理の中間ボリュームを扱う場合

Hitachi RapidXchange で管理している中間ボリュームで、データを交換する場合の関連プログラムを次の表に示します。

## 表 3-4 Hitachi RapidXchange 管理の中間ボリュームを扱う場合の関連プログラム

| OS       | 関連プログラム                                                                 |
|----------|-------------------------------------------------------------------------|
| AIX V7.2 | File Access Library and File Conversion Utility(FAL/FCU) 01-07-68/00 以降 |

なお, Hitachi RapidXchangeの詳細は、マニュアル「SANRISE2000/SANRISE9900/SANRISE Universal Storage Platform/Hitachi Universal Storage Platform V/Hitachi Virtual Storage Platform/Hitachi Virtual Storage Platform G1000/G1500/F1500 Hitachi Virtual Storage Platform 5000 FAL for AIX FAL for HP-UX FAL for Solaris FAL for Windows FAL for NCR UNIX FAL for HI-UX/WE2 FAL for Tru64 UNIX FAL for LINUX ユーザーズガイド」を参照してください。

# 3.1.3 HDLM がサポートするクラスターソフトウェア

クラスター構成を構築する場合の関連プログラムを次の表に示します。

## 表 3-5 クラスター構成を構築する場合の関連プログラム

| OS       | 関連プログラム                                                                            |
|----------|------------------------------------------------------------------------------------|
| AIX V7.2 | <ul> <li>PowerHA 7.2<sup>*1*2</sup></li> <li>PowerHA 7.2.1<sup>*2</sup></li> </ul> |

3. HDLM の環境構築

| OS                            | 関連プログラム                                                                                                    |
|-------------------------------|----------------------------------------------------------------------------------------------------|
| AIX V7.2                      | <ul> <li>PowerHA 7.2.2<sup>*2</sup></li> <li>PowerHA 7.2.3<sup>*2</sup></li> <li>PowerHA 7.2.4<sup>*2</sup></li> <li>PowerHA 7.2.5<sup>*2</sup></li> <li>PowerHA 7.2.7<sup>*2</sup></li> </ul>                                                                                                    |
|                               | <ul> <li>Oracle RAC 11g 11.2.0.2.0<br/>HDLM デバイスを指定して直接アクセスする場合: ASM + raw デバイス</li> <li>Oracle RAC 11g 11.2.0.3.0<sup>※3</sup><br/>HDLM デバイスを指定して直接アクセスする場合: ASM + raw デバイス</li> <li>Oracle RAC 11g 11.2.0.4.0<sup>※3</sup><br/>HDLM デバイスを指定して直接アクセスする場合: ASM + raw デバイス</li> <li>Oracle RAC 12c 12.1.0.2.0<sup>※3</sup><br/>HDLM デバイスを指定して直接アクセスする場合: ASM + raw デバイス</li> </ul>                                                                                                    |
|                               | • GPFS 5.0                                                                                                    |
|                               | <ul> <li>DB2 pureScale 10.5<sup>**4</sup></li> <li>DB2 pureScale 11.1<sup>**4</sup></li> </ul>                                                                                                    |
| AIX V7.2 (バーチャル I/<br>O サーバー) | <ul> <li>PowerHA 7.2*1*2<br/>Client : PowerHA がサポートする Technology Level<br/>Server : ioslevel 3.1.0<i>xx</i> ~3.1.4<i>xx</i> (<i>xx</i> は任意)</li> <li>PowerHA 7.2.1*2<br/>Client : PowerHA がサポートする Technology Level<br/>Server : ioslevel 3.1.0<i>xx</i> ~3.1.4<i>xx</i> (<i>xx</i> は任意)</li> <li>PowerHA 7.2.3*2<br/>Client : PowerHA がサポートする Technology Level<br/>Server : ioslevel 3.1.0<i>xx</i> ~3.1.4<i>xx</i> (<i>xx</i> は任意)</li> <li>PowerHA 7.2.4*2<br/>Client : PowerHA がサポートする Technology Level<br/>Server : ioslevel 3.1.0<i>xx</i> ~3.1.4<i>xx</i> (<i>xx</i> は任意)</li> <li>PowerHA 7.2.5*2<br/>Client : PowerHA がサポートする Technology Level<br/>Server : ioslevel 3.1.0<i>xx</i> ~3.1.4<i>xx</i> (<i>xx</i> は任意)</li> <li>PowerHA 7.2.5*2<br/>Client : PowerHA がサポートする Technology Level<br/>Server : ioslevel 3.1.0<i>xx</i> ~3.1.4<i>xx</i>, 4.1.0<i>xx</i> (<i>xx</i> は任意)</li> <li>PowerHA 7.2.7*2<br/>Client : PowerHA がサポートする Technology Level<br/>Server : ioslevel 3.1.0<i>xx</i> ~3.1.4<i>xx</i>, 4.1.0<i>xx</i> (<i>xx</i> は任意)</li> </ul> |
| AIX V7.3                      | <ul> <li>PowerHA 7.2.5<sup>*2</sup></li> <li>PowerHA 7.2.7<sup>*2</sup></li> <li>PowerHA 7.2.8<sup>*2</sup></li> </ul>                                                                                                    |
| AIX V7.3(バーチャル I/<br>O サーバー)  | • PowerHA 7.2.5 <sup>*2</sup><br>Client: PowerHA がサポートする Technology Level<br>Server: ioslevel 3.1.0 <i>xx</i> ~3.1.4 <i>xx</i> , 4.1.0 <i>xx</i> ( <i>xx</i> は任意)                                                                                                    |

| OS                            | 関連プログラム                                                                                                    |
|-------------------------------|----------------------------------------------------------------------------------------------------|
| AIX V7.3 (バーチャル I/<br>O サーバー) | <ul> <li>PowerHA 7.2.7<sup>*2</sup><br/>Client: PowerHA がサポートする Technology Level<br/>Server: ioslevel 3.1.0.xx ~ 3.1.4.xx, 4.1.0.xx (xx は任意)</li> <li>PowerHA 7.2.8<sup>*2</sup><br/>Client: PowerHA がサポートする Technology Level<br/>Server: ioslevel 3.1.0.xx ~ 3.1.4.xx, 4.1.0.xx (xx は任意)</li> </ul> |

### 注※1

検疫ポリシーのディスク・フェンシング機能を使用するには PowerHA 7.2 SP02の適用が必要です。

#### 注※2

検疫ポリシーのディスク・フェンシング機能使用時に,クラスターを停止しないままパスを追加しない でください。

### 注※3

ASM ディスクグループは外部冗長を推奨します。サーバー,ストレージ間をマルチパス構成としている環境で標準冗長または高冗長を使用する場合は,必要となる Oracle 設定について,Oracle 社へお問い合わせください。

### 注※4

Tiebreaker Disk を使用する場合は, HDLM コマンドの LU 単位のロードバランス設定機能で, Tiebreaker Disk のロードバランス設定を「off」にしてください。

# 3.1.4 メモリー所要量およびディスク占有量

メモリー所要量およびディスク占有量について説明します。

## (1) メモリー所要量

ホストのメモリー所要量を次の表に示します。

### 表 3-6 ホストのメモリー所要量

| OS  | メモリー所要量                           |
|-----|-----------------------------------|
| AIX | 5000KB + 0.256KB×LU 数+ 1.28KB×パス数 |

# (2) ディスク占有量

ホストのディスク占有量を次の表に示します。

### 表 3-7 ホストのディスク占有量

| ディレクトリー | ディスク占有量                                               |
|---------|-------------------------------------------------------|
| /etc    | 150KB                                                 |
| /opt    | 2MB                                                   |
| /usr    | 220MB                                                 |
| /var    | $pMB^{*1} + 4MB + 2MB + qMB^{*2} + 19MB + 200KB^{*3}$ |

注※1

障害ログファイルの設定によって変わります。最大 30000MB です。

pは、障害ログファイルサイズをs(単位はKB,デフォルト値は9900),障害ログファイル数をm(デフォルト値は2)とすると、

 $p = (s \times m) \div 1024 [MB]$ 

として計算します。計算式で割り切れなければ 1MB 切り上がります。

### 注※2

最大 1000MB で、トレースファイルの設定に依存します。

qは、トレースファイルサイズをt(単位は KB, デフォルト値は 1000), トレースファイル数をn(デフォルト値は 4)とすると,

 $q = (t \times n) \div 1024 [MB]$ 

として計算します。計算式で割り切れなければ 1MB 切り上がります。

注※3

HDLM インストールユーティリティー (installhdlm) を使用する場合に必要な容量です。installhdlm ユーティリティーについては, 「7.14 installhdlm HDLM インストールユーティリティー」を参照してください。

# 3.1.5 HDLM がサポートする LU 数とパス数

HDLM がサポートする LU 数とパス数を次の表に示します。

### 表 3-8 HDLM がサポートする LU 数とパス数

| 項目             | サポートする数              |
|----------------|----------------------|
| LU 数           | 1~4096 <sup>*1</sup> |
| LU ごとに接続できるパス数 | 1~64 <sup>**2</sup>  |
| ブートディスクの本数     | 1~4                  |
| パスの合計本数        | 1~8192               |

3. HDLM の環境構築

注※1

CHA ポートごとに認識できる LU 数の上限については,ご使用になるストレージシステムの仕様をご 確認ください。

注※2

リザーブポリシーがパーシステントリザーブの「PR\_exclusive」,または「PR\_shared」の場合,LUご とに接続できるパス数の上限に制限があります。詳細については,ストレージシステムの販売元へお問 い合わせください。

リザーブポリシーについては、「3.9 リザーブポリシーについて」を参照してください。

次の流れに従って, HDLM を使用する環境を構築してください。

## 図 3-1 環境構築の流れ

| 亊前準備               | ・・・「3.5.1 実行できるインストール方法」<br>・・・「3.5.2 HDLMを新規インストールする前の準備」<br>・・・「3.5.4 HDLMをアップグレードまたは<br>再インストールする前の準備」                                                                                                    |
|--------------------|----------------------------------------------------------------------------------------------------|
|                    |                                                                                                    |
| インストール             | <ul> <li>… [3.5.3 HDLMの新規インストール]</li> <li>… [3.5.5 HDLMのデダグレードまたは再インストール]</li> <li>… [3.5.6 HDLMのNIMリソースのSPOTへのインストール]</li> <li>… [3.5.7 HDLM 05-63以前またはHDLM 05-80以降から<br/>HDLM EXへの移行]</li> <li>… [3.5.8 PowerHA 7.2以降の環境でのHDLMのインストール]</li> <li>… [3.5.9 HDLMのサイレントインストール]</li> </ul> |
|                    |                                                                                                    |
| パス構成の確認            | ・・・「3.6 パス構成の確認」                                                                                                    |
|                    | 「2.7 UDI Wの総飾の恐会」                                                                                                    |
| HDLMの機能の設定         | ・・・「3.8 統合トレースの設定」                                                                                                    |
| クラスターソフトウェア<br>の設定 | ・・・「3.11 PowerHAを使用する場合の設定」<br>・・・「3.12 GPFSを使用する場合の設定」<br>・・・「3.13 Oracle RAC 11gまたはOracle RAC 12cを使用する<br>場合の設定」                                                                                                    |

# 3.3 HDLM のインストールの種別

HDLM の新規インストール,アップグレードインストール,移行,および再インストールの種別について 説明します。

HDLM の新規インストール

HDLM がインストールされていないサーバーに HDLM をインストールすることを, HDLM の新規インストールと呼びます。

HDLM のアップグレードインストール

すでにインストールされている古いバージョンの HDLM EX をアンインストールしないまま,新しい バージョンの HDLM EX をインストールすることを,HDLM のアップグレードインストールと呼びま す。

アップグレードインストールは, HDLM EX に対してだけ実行できます。

HDLM の移行

すでにインストールされている 05-63 以前または 05-80 以降の HDLM をアンインストールしてから, HDLM EX を新規インストールすることを, HDLM の移行と呼びます。このとき, 以前の ODM の情 報や HDLM の設定情報を引き継ぐことができます。

HDLM 05-63 以前または HDLM 05-80 以降から HDLM EX にはアップグレードインストールできな いので,移行を実施する必要があります。「3.5.7 HDLM 05-63 以前または HDLM 05-80 以降から HDLM EX への移行」に示す手順を実行すると,ODM の設定および HDLM の機能の設定だけを引き 継ぐことができます。

HDLM の再インストール

すでにインストールされている HDLM を修復するために,アンインストールしないまま再度同じバー ジョンの HDLM をインストールすることを,HDLM の再インストールと呼びます。

# 3.4 環境を構築する場合の注意事項

ここでは、HDLM の環境を構築する場合の注意事項について説明します。

HDLM を運用する場合の注意事項については、「4.1 HDLM を使用する場合の注意事項」を参照してください。

## 3.4.1 HDLM のインストールについての注意事項

- HDLM はブートディスクにインストールしてください。
- HDLM をインストールするためには、ライセンスキーが必要です。パッケージに添付されている「ソ フトウェアライセンスキーご提供のご通知」を参照してください。
- HDLM EX7.2 でライセンス情報が変更されました。次の条件のどれかに該当する場合は、HDLM EX7.x 以降用のライセンスキーまたはライセンスキーファイルが必要です。
  - HDLM EX7.x 以降を新規インストールする場合
  - HDLM EX6.x 以前でご使用のライセンスの期限が切れており, HDLM EX7.x 以降へアップグレー ドインストールする場合
  - HDLM EX6.x 以前で、ご使用中のライセンスの期限が切れる前に HDLM EX7.x 以降へアップグレードインストールした場合で、ライセンスを更新するとき
- HDLM をインストールするときは、マルチユーザーモードの環境で実行してください。
- HDLM をインストールしたあと、HDLM が管理できるデバイスが接続されている状態で cfgmgr コマンドを実行すると、下記の HDLM 専用のデバイスファイルが作成されます。

このデバイスファイルは使用しないでください。

/dev/dlmadrv

/dev/rdlmfdrvio

/dev/rdlmcldrv

- HDLM EX は Auto Path, Auto Path XP, 日立パスマネージャー, Hitachi Disk Array Driver for AIX, Hitachi Disk Array Driver for Virtual I/O Server, HDLM 05-63以前, および HDLM 05-80 以降と共存できません。HDLM EX をインストールする場合, Auto Path, Auto Path XP, 日立パス マネージャー, Hitachi Disk Array Driver for AIX, Hitachi Disk Array Driver for Virtual I/O Server, HDLM 05-63以前, および HDLM 05-80以降をアンインストールしてから HDLM EX をイ ンストールしてください。05-63以前または 05-80以降の HDLM から移行する場合は、「3.5.7 HDLM 05-63 以前または HDLM 05-80 以降から HDLM EX への移行」を参照してください。
- HDLM をインストールすると,「2.1 HDLM で管理するデバイス」の「HDLM が管理できるデバイス」で示したすべてのデバイスが管理対象になります。
- Device Manager エージェントを使用する場合,下記のバージョン以降を使用してください。
  - Device Manager エージェント 8.8.3
- 3. HDLM の環境構築

• Device Manager エージェントがインストールされているホストに HDLM をインストールする場合, インストール中に次に示す Device Manager エージェントのコマンドを実行しないでください。

hbsasrv, HiScan, hdvmagt\_account, hdvmagt\_schedule, hldutil, TIC

# 3.4.2 HDLM のアップグレードまたは再インストールについての注意事項

HDLM をアップグレードまたは再インストールするときは、次の内容に注意してください。

- ドライバーの構成, HDLMの機能の設定内容,およびログファイルなどの情報は、初期化されることなくアップグレードまたは再インストール後も引き継がれます。引き継がれる情報の詳細については、 [3.5.5 HDLMのアップグレードまたは再インストール」の「表 3-13 アップグレードまたは再インストール時に引き継がれるファイル一覧」を参照してください。
- パス障害が発生したまま HDLM のアップグレードまたは再インストールを実行すると、LU のリザーブが解除されないことがあります。必要に応じて HDLM パーシステントリザーブ解除ユーティリティー(dlmpr)を使用し、LU のリザーブを解除してください。
- アップグレードまたは再インストールを実行すると、物理ボリューム(hdisk 名)が変わることがある ため、HDLM 管理対象デバイスとして認識されている hdisk を指定して直接アクセスしているアプリ ケーションなどの設定の見直しが必要になります。hdisk と LU の対応は、-drv パラメーターを付加し たview オペレーションの実行結果で確認してください。
- HDLMのアップグレードまたは再インストールで hdisk デバイスを削除する場合, hdisk デバイスの 権限情報は初期化されます。ユーザー個別に権限情報を設定していた場合は, HDLMのアップグレー ドまたは再インストール後, 再設定してください。
- HDLM 性能情報表示ユーティリティー(dlmperfinfo)を実行中の場合は、[Ctrl] + [C] で dlmperfinfo ユーティリティーを中止してからアップグレードまたは再インストールを実行してください。

# 3.4.3 バーチャル I/O サーバーについての注意事項

- HDLM をインストールする前に、バーチャル I/O サーバーの ioslevel を HDLM がサポートするバージョンに変更してください。HDLM がサポートする ioslevel のバージョンについては、「3.1.3 HDLM がサポートするクラスターソフトウェア」を参照してください。
- バーチャル I/O サーバー環境で、クライアント区画に仮想 SCSI ディスクを適用する場合、HDLM は バーチャル I/O サーバー区画にインストールしてください。クライアント区画に仮想 HBA を適用する 場合、HDLM はクライアント区画にインストールしてください。
- 仮想ターゲットデバイスは hdisk または HDLM で構成された論理ボリュームを指定してください。仮 想ターゲットデバイスの構成手順については、「3.5.3 HDLM の新規インストール」、および「3.5.5 HDLM のアップグレードまたは再インストール」で説明しているインストール手順に含まれています。 手順に従って操作を進めてください。

<sup>3.</sup> HDLM の環境構築
- クライアント区画で仮想 SCSI ディスクの MPIO 構成をセットアップする場合、またはクライアント 区画で PowerHA を使用する場合は、バーチャル I/O サーバー区画で hdisk のリザーブポリシーの設 定を「no\_reserve」に設定してください。
- バーチャル I/O サーバーの NPIV 機能を使って、仮想 HBA を適用するクライアント区画で HDLM を 使用する場合は、NPIV オプションを「on」に設定する必要があります。NPIV オプションを「on」に 設定しない場合、仮想 HBA を経由するパスが HDLM で識別できないことがあります。
   NPIV オプションを設定するには、HDLM 動作 ODM 設定ユーティリティー(dlmodmset) を実行して ください。dlmodmset ユーティリティーについては、「7.6 dlmodmset HDLM 動作 ODM 設定ユー

ティリティー」を参照してください。

HDLM デバイスが構成済みの状態で NPIV オプションの設定を変更した場合は、ホストを再起動して ください。ローカルブートディスク環境の場合は、ホストを再起動する代わりに、次の手順を実行して もかまいません。

1. HDLM ドライバー削除ユーティリティー (dlmrmdev) を実行して HDLM デバイスを定義済み状態 にするか、または削除します。

dlmrmdev ユーティリティーについては、「7.12 dlmrmdev HDLM ドライバー削除ユーティリ ティー」を参照してください。

2. 次に示すコマンドを実行して, HDLM デバイスを再構成します。

# cfgmgr

NPIV オプションを「on」に設定すると, HDLM コマンドのview オペレーションで出力される 「PathName」のうち,「HBA アダプター番号」と「バス番号」が「アダプター種別」と「アダプター番 号」に変更されます。

変更の対象となるview オペレーションのパラメーターを、次に示します。

- -path パラメーター (パス情報を表示する)
- -lu パラメーター(LU 情報を表示する)
- -hba パラメーター (HBA ポート情報を表示する)

view オペレーションについては、「6.7 view 情報を表示する」を参照してください。

## 3.4.4 ライセンスキーおよびライセンスキーファイルについての注意事項

- 下記のどれかに当てはまるインストールをする場合、ライセンスキーまたはライセンスキーファイルが 必要です。
  - HDLM を新規インストールする場合
  - HDLM 05-63 以前または HDLM 05-80 以降から HDLM EX に移行する場合
  - HDLM をアップグレードまたは再インストールする場合で、かつライセンスの期限が切れている 場合

 HDLM のライセンスを更新する場合は、HDLM コマンドのset オペレーションに-lic パラメーターを 指定して実行します。ライセンスの期限は、ライセンスキーの種別によって設定されます。ライセンス キーの種別およびset オペレーションについては、「6.6 set 動作環境を設定する」を参照してください。

## 3.4.5 トレースファイルについての注意事項

05-60 より前の HDLM のトレースファイルは, HDLM 05-60 以降では統合トレースファイルとトレース ファイルに分割されます。統合トレースファイルには HDLM コマンドの動作ログが出力されます。トレー スファイルには HDLM マネージャーのトレース情報が出力されます。ファイルの出力先は次のように変 更されます。

04-00 以前の HDLM から移行した場合

移行前のトレースファイル:/opt/hitachi/HNTRLib/spool/hntrn.log (n はファイルの番号) 移行後の統合トレースファイル:/var/opt/hitachi/HNTRLib2/spool/hntr2n.log (n はファイルの番号) 移行後のトレースファイル:/var/DynamicLinkManager/log/hdlmtrn.log (n はファイルの番号)

05-00 以降の HDLM から移行した場合

移行前のトレースファイル:/var/opt/hitachi/HNTRLib2/spool/hntr2n.log (n はファイルの番号) 移行後の統合トレースファイル:/var/opt/hitachi/HNTRLib2/spool/hntr2n.log (n はファイルの番号) 移行後のトレースファイル:/var/DynamicLinkManager/log/hdlmtrn.log (n はファイルの番号)

## 3.4.6 ストレージシステムについての注意事項

- ストレージシステムのベンダー ID およびプロダクト ID を変更すると、HDLM がストレージシステム を認識できなくなります。ストレージシステムのベンダー ID およびプロダクト ID は変更しないでく ださい。
- 同一ホストにストレージシステムを複数台接続する場合は、ストレージシステムの「シリアル番号」が 異なっていることを確認してから接続してください。「シリアル番号」が重複している場合には、Disk Array Management Program などで、異なる「シリアル番号」を設定してから接続してください。
- 下記のすべての条件に当てはまる hdisk を使用している場合,ストレージシステムを再起動すると,このボリュームグループへ登録している LU のパーシステントリザーブが解除されます。
  - リザーブポリシー属性が「PR\_exclusive」に設定されている
  - ボリュームグループが活動化されている

次の手順に従って、ボリュームグループを非活動化してから、再度活動化してください。また、計画的 にストレージシステムを再起動する場合は、ボリュームグループを非活動化した状態で再起動してくだ さい。

1.次に示すコマンドを実行して、ボリュームグループを非活動化します。

# varyoffvg ボリュームグループ名

2.次に示すコマンドを実行して,非活動化したボリュームグループが表示されていないことを確認し ます。

# lsvg −o

3.次に示すコマンドを実行して、ボリュームグループを活動化します。

# varyonvg ボリュームグループ名

## 3.4.7 クラスターについての注意事項

HDLM をクラスター構成で使用する場合、そのクラスターを構成するすべてのノードには同じバージョンの HDLM をインストールしてください。異なるバージョンがインストールされている場合、クラスターが正常に動作しないおそれがあります。次に示すコマンドを実行して表示される「HDLM Version」および「Service Pack Version」が一致する場合、同じバージョンの HDLM になります。

# /usr/DynamicLinkManager/bin/dlnkmgr view -sys

- PowerHA, GPFS, Oracle RAC 11g, または Oracle RAC 12c を使用する場合,スクリプトの登録 やリザーブポリシーの設定が必要です。それぞれのクラスターを使用するための設定については、次の 個所を参照してください。
   PowerHA を使用する場合:「3.11 PowerHA を使用する場合の設定」
   GPFS を使用する場合:「3.12 GPFS を使用する場合の設定」
   Oracle RAC 11g または Oracle RAC 12c を使用する場合。
  - Oracle RAC 11g または Oracle RAC 12c を使用する場合: [3.13 Oracle RAC 11g または Oracle RAC 12c を使用する場合の設定]
- PowerHA を使用する場合、非コンカレントボリュームグループは PowerHA の制限事項であるため、 HDLM では未サポートです。詳細は IBM 社へお問い合わせください。
- 次の条件をすべて満たす場合は、PowerHA のサービスを停止しないで HDLM を移行できます。
  - PowerHA で使用している共有ボリュームグループがコンカレントボリュームグループである。
  - PowerHA 用スクリプトにユーザー定義ディスク・メソッドを設定している。
  - ホストにバーチャル I/O サーバー環境を適用していない。

## 3.4.8 自動フェールバックについての注意事項

パスの障害が回復していない状態で、自動フェールバック処理が動作すると、クラスターシステムを切り 替えるための所要時間が長くなることがあります。このため、自動フェールバックのチェック間隔は、次 に示す計算式で求めた値より長い間隔を指定してください。

#### チェック間隔(分) = 各 LU への論理パス数の最大値 × 接続ストレージ台数

# 3.4.9 HDLM 管理対象デバイスの queue\_depth パラメーター値についての 注意事項

HDLM 管理対象デバイスの hdisk のqueue\_depth パラメーターを,その hdisk に接続しているパスの数以上の値に設定することをお勧めします。queue\_depth パラメーターの設定方法については,AIX のマニュアルを参照してください。

# 3.5 HDLM のインストール

HDLM のインストールと同時に, Hitachi Network Objectplaza トレース共通ライブラリーがインストー ルされます。Hitachi Network Objectplaza トレース共通ライブラリーの統合トレース情報ファイルの ファイルパスは,「/var/opt/hitachi/HNTRLib2/spool/hntr2n.log (n は統合トレース情報ファイルの番 号)」です。

#### 注意事項

インストール中に KAPL09311-W のメッセージが出力される場合があります。この場合, HDLM の インストールは続行されますが, Hitachi Network Objectplaza トレース共通ライブラリーのインス トールに失敗しています。HDLM のインストール後, Hitachi Network Objectplaza トレース共通ラ イブラリーをインストールしてください。インストール方法については, [3.5.10 Hitachi Network Objectplaza トレース共通ライブラリーのインストール」を参照してください。

## 3.5.1 実行できるインストール方法

HDLM は次の方法でインストールできます。

• installux.sh を使用する。

installux.sh によって、インストールするファイルが格納されている場所を意識しないで、DVD-ROM または DVD-ROM の内容をコピーしたディレクトリーからインストールできます。次のインストール方法をinstallux.sh コマンドで実行できます。

- 新規インストール
- アップグレードインストール
- 再インストール
- サイレントインストール
- AIX 標準の SMIT, またはinstallp コマンドを使用する。

このとき, DVD-ROM の内容をすべて任意のディレクトリーにコピーし, コピーしたディレクトリー からインストールすることもできます。その場合は, インストール DVD 内の次に示すファイルは, 同 じディレクトリー内にコピーしてください。

- DLManager.mpio.bff
- .toc

SMIT を使用する場合,「ソフトウェアの入力デバイス/ディレクトリー」に DVD-ROM の内容をコ ピーしたディレクトリーを指定してください。

サイレントインストールする。

サイレントインストールとは, HDLM のインストール時に, 応答処理を省略できるインストール方法 です。サイレントインストールの手順については, 「3.5.9 HDLM のサイレントインストール」を参 照してください。 • 代替ディスクヘインストールする。

AIX のnimadm コマンドを使用する場合は、「3.5.5 HDLM のアップグレードまたは再インストール」の「(7) nimadm コマンドを使用して OS マイグレーションと同時に HDLM をアップグレードイン ストールする場合」を参照してください。

AIX のalt\_disk\_copy コマンドまたはnim コマンドを使用することで,稼働中のシステムの複製(クローン)を代替ディスクに作成し,代替ディスク上の AIX へ HDLM をアップグレードまたは再インストールできます。複製の作成先 hdisk を代替ディスクと呼びます。

• multibos 環境ヘインストールする。

AIX のmultibos コマンドを使用して,スタンバイ BOS の作成時,または作成済みのスタンバイ BOS に対して,HDLM のアップグレードインストールができます。

HDLM は、一般的なホストに加えて次のような環境にもインストールできます。

- ブートディスク
- バーチャル I/O サーバー

バーチャル I/O サーバーとは、1 つのリソースを複数のクライアント論理区画で共用するためのシステムです。

• PowerHA 環境

PowerHA とは、AIX 上で稼働する IBM の高可用性クラスターソフトウェアです。

## (1) HDLM を新規, アップグレード, または再インストールする場合

実行できるインストール方法と対応するインストール環境の組み合わせを「表 3-9 実行できるインストー ル方法と対応するインストール環境の組み合わせ」に示します。また, PowerHA 環境で実行できるイン ストール方法と対応するインストール環境の組み合わせを「表 3-10 PowerHA 環境で実行できるインス トール方法と対応するインストール環境の組み合わせ」に示します。

#### 表 3-9 実行できるインストール方法と対応するインストール環境の組み合わせ

| インストール方法                         | インストール環境          |           |                   |           |  |  |
|----------------------------------|-------------------|-----------|-------------------|-----------|--|--|
|                                  | ホスト               |           | バーチャル I/O サーバー    |           |  |  |
|                                  | ローカルブートディス<br>ク環境 | ブートディスク環境 | ローカルブートディス<br>ク環境 | ブートディスク環境 |  |  |
| installux.shまたは<br>installp コマンド | 0                 | 0         | 0                 | 0         |  |  |
| SMIT                             | 0                 | 0         | 0                 | 0         |  |  |
| サイレントインストール                      | 0                 | 0         | 0                 | 0         |  |  |
| 代替ディスクへのインストー<br>ル               | ○*1               | ⊖*1       | ⊖*1               | ⊖*1       |  |  |

| インストール方法                | インストール環境          |           |                   |           |  |  |
|-------------------------|-------------------|-----------|-------------------|-----------|--|--|
|                         | ホスト               |           | バーチャル I/O サーバー    |           |  |  |
|                         | ローカルブートディス<br>ク環境 | ブートディスク環境 | ローカルブートディス<br>ク環境 | ブートディスク環境 |  |  |
| multibos 環境へのインス<br>トール | ○*2               | ○*2       | ○*2               | ○*2       |  |  |

(凡例)

○:実行できる

×:実行できない

注※1

アップグレードおよび再インストールだけをサポートしています。

注※2

アップグレードインストールだけをサポートしています。

# 表 3-10 PowerHA 環境で実行できるインストール方法と対応するインストール環境の組み合わせ

| インストール方法                                        | インストール環境                    |      |                           |     |  |  |
|-------------------------------------------------|-----------------------------|------|---------------------------|-----|--|--|
|                                                 | ホスト                         |      | バーチャル I/O サーバー            |     |  |  |
|                                                 | ローカルブートディス ブートディスク環境<br>ク環境 |      | ローカルブートディス ブートディスク<br>ク環境 |     |  |  |
| installux.sh <sup>※1</sup> または<br>installp コマンド | 0                           | 0    | 0                         | 0   |  |  |
| SMIT                                            | 0                           | 0    | 0                         | 0   |  |  |
| サイレントインストール                                     | ×                           | ×    | ×                         | ×   |  |  |
| 代替ディスクへのインストー<br>ル                              | ○*2                         | ○*2  | ○*2                       | ○*2 |  |  |
| multibos 環境へのインス<br>トール                         | ○*3                         | ○**3 | ○*3                       | ○*3 |  |  |

(凡例)

○:実行できる

×:実行できない

注※1

新規、アップグレード、および再インストールだけをサポートしています。

注※2

アップグレードおよび再インストールだけをサポートしています。

注※3

アップグレードインストールだけをサポートしています。

インストールの手順はマニュアルの次に示す個所で説明しています。

- [3.5.3 HDLM の新規インストール]
- [3.5.5 HDLMのアップグレードまたは再インストール]
- [3.5.8 PowerHA 7.2 以降の環境での HDLM のインストール]

#### サイレントインストール

[3.5.9 HDLMのサイレントインストール.]

#### 代替ディスクへのインストール

「3.5.5 HDLMのアップグレードまたは再インストール」の「(5) 代替ディスクヘインストールする 場合」

SMIT を使用する場合は、AIX のマニュアルを参照してください。

## (2) HDLM を移行する場合

実行できる移行方法と移行先となる環境の組み合わせを「表 3-11 実行できる移行方法と移行環境の組み 合わせ」に示します。また, PowerHA 環境で実行できる移行方法と移行先の組み合わせを「表 3-12 PowerHA 環境で実行できる移行方法と移行環境の組み合わせ」に示します。

#### 表 3-11 実行できる移行方法と移行環境の組み合わせ

| 移行方法                                           | 移行環境              |           |                   |           |  |  |
|------------------------------------------------|-------------------|-----------|-------------------|-----------|--|--|
|                                                | ホスト               |           | バーチャル I/O サーバー    |           |  |  |
|                                                | ローカルブートディス<br>ク環境 | ブートディスク環境 | ローカルブートディス<br>ク環境 | ブートディスク環境 |  |  |
| installux.sh <sup>※</sup> または<br>installp コマンド | 0                 | _         | 0                 | _         |  |  |
| SMIT                                           | 0                 | _         | 0                 | _         |  |  |
| サイレントインストール                                    | ×                 | _         | ×                 | _         |  |  |
| 代替ディスクへのインストー<br>ル                             | ×                 | ×         | ×                 | ×         |  |  |
| multibos 環境へのインス<br>トール                        | ×                 | ×         | ×                 | ×         |  |  |

(凡例)

- ○:実行できる
- ×:実行できない
- -:対象外

#### 注※

新規、アップグレード、および再インストールだけをサポートしています。

表 3-12 PowerHA 環境で実行できる移行方法と移行環境の組み合わせ

| 移行方法                                            | 移行環境              |           |                                 |           |  |  |
|-------------------------------------------------|-------------------|-----------|---------------------------------|-----------|--|--|
|                                                 | ホスト               |           | バーチャル I/O サーバー                  |           |  |  |
|                                                 | ローカルブートディス<br>ク環境 | ブートディスク環境 | ローカルブートディス<br>ク環境 <sup>※1</sup> | ブートディスク環境 |  |  |
| installux.sh <sup>※2</sup> または<br>installp コマンド | 0                 | _         | ×                               | _         |  |  |
| SMIT                                            | 0                 | -         | ×                               | _         |  |  |
| サイレントインストール                                     | ×                 | -         | ×                               | _         |  |  |
| 代替ディスクへのインストー<br>ル                              | ×                 | ×         | ×                               | ×         |  |  |
| multibos 環境へのインス<br>トール                         | ×                 | ×         | ×                               | ×         |  |  |

(凡例)

○:実行できる

×:実行できない

-:対象外

#### 注※1

PowerHA とバーチャル I/O サーバーを適用した環境に HDLM を移行したい場合は,バーチャル I/O サーバーの仮想ディスクの定義を解除してから,HDLM を移行してください。HDLM の移行後にバー チャル I/O サーバーの仮想ディスクを定義し直してください。

注※2

新規、アップグレード、および再インストールだけをサポートしています。

移行の手順はマニュアルの次に示す個所で説明しています。

• [3.5.7 HDLM 05-63 以前または HDLM 05-80 以降から HDLM EX への移行」

SMIT を使用する場合は、AIX のマニュアルを参照してください。

## 3.5.2 HDLM を新規インストールする前の準備

HDLM 管理対象予定のデバイスのバックアップ, AIX のパッチのインストール, ハードウェアの設定など を行います。

HDLM をクラスター構成で使用する場合は、クラスターを構成するすべてのホストで次に示す操作を行ってください。

## (1) HDLM 管理対象予定のデバイスへの操作

この手順は、物理ボリュームを定義して HDLM 管理対象予定のデバイスをすでに運用している場合に行ってください。

1. HDLM 管理対象予定のデバイスにアクセスする、すべてのアプリケーションのプロセスを終了します。

2. 必要に応じて HDLM 管理対象予定のデバイスの内容をテープなどにバックアップします。

3.マウントを解除します。

HDLM 管理対象予定のデバイスをマウントしている場合は、次の手順でマウントを解除してください。

• はじめに、次のコマンドを実行して、現在の設定を確認します。

# mount −p

現在の設定が次に示すように出力されます。

#### 図 3-2 mount -p コマンドの実行結果の例(HDLM を新規インストールする前の準備)

| # mount −p<br>node | mounted      | mounted over | vfs    | dat    | te      | options             |
|--------------------|--------------|--------------|--------|--------|---------|---------------------|
|                    | /dev/hd4     | 1            | jfs    | mm dd  | hh: m   | rw, log=/dev/hd8    |
|                    | /dev/hd2     | /usr         | jfs    | mm dd  | hh: m   | rw, log=/dev/hd8    |
|                    | /dev/hd9var  | /var         | jfs    | mm dd  | hh:mm   | rw,log=/dev/hd8     |
|                    | /dev/hd3     | /tmp         | jfs    | mm dd  | hh:mm   | rw, log=/dev/hd8    |
|                    | /dev/hd1     | /home        | jfs    | imm dd | hh: ma  | rw, log=/dev/hd8    |
|                    | /proc        | /proc        | procfs | mm dd  | hh: ma  | rw                  |
|                    | /dev/hd10opt | /opt         | jfs    | mm dd  | hh: ma  | rw, log=/dev/hd8    |
|                    | /dev/1v02    | /mntpt       | jfs    | nm dd  | hh:mm - | rw.log=/dev/log1v01 |
| 4                  |              |              |        |        |         |                     |

ここでは、網掛けの部分のデバイスを HDLM で管理することとします。

• 次のコマンドを実行して、マウントを解除します。

# umount /mntpt

4. 次のコマンドを実行して、該当するボリュームグループを非活動化します。

# varyoffvg ボリュームグループ名

# (2) ハードウェアの設定

接続方式(Fabric, ALなど)を確認し、接続方式に合わせて設定してください。

1.ストレージシステムを設定します。

設定内容については、ストレージシステムの保守マニュアルを参照してください。

2.ファイバーチャネルスイッチを設定します。

設定方法については、ファイバーチャネルスイッチのマニュアルを参照してください。ファイバーチャ ネルスイッチを使用しない場合、この操作は不要です。

3.HBA を設定します。

設定方法については、HBA のマニュアルを参照してください。

1 台のホストに設置する HBA のうち, HDLM 管理対象デバイスに接続する HBA は, すべて同一の種 類を使用してください。HBA のマイクロプログラムのバージョンも合わせてください。異なる種類の HBA を使用すると, 障害発生時にパスを切り替えられません。SCSI のターゲット ID は, HBA の設 定に従います。ターゲット ID を確認したい場合は, HBA のマニュアルなどを参照してください。

4. OS に LU を認識させます。

cfgmgr コマンドを実行してデバイスを構成したあと、lsdev コマンドを実行して、物理ボリュームが hdisk として認識されていることを確認してください。

# cfgmgr
# lsdev -Cc disk

## (3) クラスターソフトウェアの設定

HDLM をクラスター構成にするときは、次の手順でクラスターソフトウェアを設定してください。

- クラスターを構成するすべてのホストにクラスターソフトウェアをインストールします。
   クラスターソフトウェアのインストールについては、各クラスターソフトウェアのマニュアルを参照してください。
- 2. クラスターソフトウェアのサービスを停止します。

クラスターソフトウェアのサービスを停止する方法については,各クラスターソフトウェアのマニュア ルを参照してください。

## 3.5.3 HDLM の新規インストール

## (1) ローカルブートディスク環境にインストールする場合

1. AIX に, root 権限を持つユーザーでログインします。

バーチャル I/O サーバーを使用している場合のログイン方法については, バーチャル I/O サーバーの マニュアルを参照してください。

2. DVD-ROM をマウントするディレクトリーがない場合は, DVD-ROM をマウントするディレクトリー を作成します。

# mkdir /cdrom

cdrom は任意のディレクトリー名です。以降は、名称を変えないでcdrom として説明します。

3. DVD-ROM をマウントします。

# mount -r -v cdrfs /dev/cd0 /cdrom

/dev/cd0の部分はシステムによって変わります。

4. 次に示すコマンドを実行して, HDLM 管理対象予定のデバイスがシステムに認識されているかどうか を確認します。

# lsdev -Cc disk hdisk0 使用可能 1S-08-00-8,0 hdisk1 使用可能 1S-08-00-9,0 hdisk2 使用可能 1S-08-00-10,0 hdisk3 使用可能 1H-08-02 hdisk4 使用可能 1H-08-02 hdisk4 使用可能 1H-08-02

• • •

この例では,hdisk3,hdisk4がHDLM管理対象予定のデバイスとして認識されています。HDLM管理対象予定のデバイスが認識されている場合は、手順5に進んでください。

HDLM 管理対象予定のデバイスが認識されていない場合は、手順7へ進んでください。

5. 次に示すコマンドを実行して,動作中のカーネルから HDLM 管理対象予定のデバイスを削除します。

# /cdrom/HDLM\_AIX/hdlmtool/dlmrmdev -f

KAPL10529-Iのメッセージが表示されます。

KAPL10529-Iのメッセージが表示されない場合,HDLM 管理対象予定のデバイスが削除されていま せん。KAPL10529-Iのメッセージが表示されなかった場合は,HDLMの管理対象パスを使用してい るプロセス,サービス,ファイルシステム,およびボリュームグループがないことを確認してから,上 記のコマンドを再実行してください。

6.次に示すコマンドを実行して,HDLM 管理対象予定デバイスとして認識されている hdisk が削除され ていることを確認します。

# lsdev -Cc disk

- 7. ライセンスキーまたはライセンスキーファイルの準備をします。
  - ライセンスキーが提供されている場合 /var/DLM ディレクトリーを作成し、ライセンスキーファイル(dlm.lic\_key)を/var/DLM ディレク トリーに作成します。ライセンスキーが「123456789ABCDEF」の場合の操作例を次に示します。

# mkdir /var/DLM
# echo "123456789ABCDEF" > /var/DLM/dlm.lic\_key

• ライセンスキーファイルが提供されている場合

/var/tmp/ディレクトリーの直下に、ライセンスキーファイルを「hdlm\_license」という名称で格納 します。

/var/tmp/hdlm\_license

なお, hdlm\_license ファイルとdlm.lic\_key ファイルは, インストールが正常終了したあとで削除され ます。

8.次に示すコマンドを実行します。

• DVD-ROM から HDLM をインストールする場合

# /DVD-ROMをマウントしたディレクトリー名/installux.sh

または

# installp -aXgd */DVD-ROMをマウントしたディレクトリー名/*HDLM\_AIX all

• DVD-ROM をコピーしたディレクトリーから HDLM をインストールする場合

# /*DVD-ROMをコピーしたディレクトリー名*/installux.sh

または

# installp -aXgd *DVD-ROMをコピーしたディレクトリー名*/HDLM\_AIX all

インストール中にホストの再起動を求めるメッセージが表示されますが,再起動する必要はありません。 KAPL09172-Eのメッセージが出力された場合は,HDLM 管理対象予定デバイスの hdisk が残ってい ます。手順 5 から再実行してください。

9.次に示すコマンドを実行して、パッケージがインストールされていることを確認します。

# lslpp -la DLManager.mpio.rte

出力されたリストのファイルセット項目にDLManager.mpio.rteがあり,表示されている状態がCOMMITTED だけであることを確認してください。

表示されている状態に1つでもBROKENがあった場合,HDLMをアンインストールしてから,インストールを再度実行してください。

手順2から手順6を実行した場合は、手順10に進んでください。

手順2から手順6を実行していない場合は、手順12に進んでください。

10. DVD-ROM をアンマウントします。

# umount /cdrom

11.作成したマウントディレクトリーを削除します。

# rm −r /*cdrom* 

- 12. 必要に応じて, HDLM 動作 ODM 設定ユーティリティー (dlmodmset) を実行します。
- 詳細については,「7.6 dlmodmset HDLM 動作 ODM 設定ユーティリティー」を参照してください。
- 13. 次に示すコマンドを実行して, hdisk を構成します。

# cfgmgr

ホストとストレージシステムをファイバーチャネルスイッチで接続している場合は,手順14から手順 17を実行してください。ホストとストレージシステムをファイバーチャネルスイッチで接続していな い場合は,手順18に進んでください。

14. HDLM デバイスの親デバイス(fscsin)をすべて定義済みにします。

# rmdev -l fscsin -R

なお、親デバイスは次のコマンドで求めることができます。

```
# lspath
```

15. 定義済みにしたすべての親デバイス (fscsin) のfc\_err\_recov 設定をfast\_fail に変更します。

# chdev -l fscsin -a fc\_err\_recov=fast\_fail

16.親デバイス(fscsin)の設定が有効となっていることを確認します。

また, fc\_err\_recov 設定がfast\_fail に変更されていることを確認してください。

# lsattr -El fscsi*n* fc\_err\_recov fast\_fail FC Fabric Event Error RECOVERY Policy 真

17. 定義済みの親デバイス(fscsin)を使用できるようにします。

# cfgmgr

18. 必要に応じてchdev コマンドを実行して, hdisk の属性を変更します。

# chdev -l *hdisk名* -a queue\_depth=8 # chdev -l *hdisk名* -a rw timeout=60

- 19. 必要に応じて,次に示すコマンドを実行して,PATH環境変数に/usr/DynamicLinkManager/bin を追加 します。
  - Bourne シェル, または Korn シェルを使用している場合

# PATH=\$PATH:/usr/DynamicLinkManager/bin
# export PATH

Cシェルを使用している場合

# set path=( \$path /usr/DynamicLinkManager/bin )

コマンドを簡潔に実行するために,一時的に PATH 環境変数を追加します。PATH 環境変数を設定し ないで,HDLM コマンドや HDLM ユーティリティーを実行する場合は,絶対パスを指定してコマン ドを実行してください。

20.hdisk が使用できる状態であることを確認します。

次にコマンドの実行例を示します。

# lsdev -Cc disk hdisk0 使用可能 1S-08-00-8,0 16 ビット LVD SCSI ディスク・ドライブ hdisk1 使用可能 1S-08-00-9,0 16 ビット LVD SCSI ディスク・ドライブ hdisk2 使用可能 1S-08-00-10,0 16 ビット LVD SCSI ディスク・ドライブ hdisk3 使用可能 1H-08-02 Hitachi Disk Array (Fibre)

表示される hdisk の状態がすべて「使用可能」であることを確認します。 hdisk0~2は、ホストの内蔵ディスクの物理デバイスファイル名です。 hdisk3以降は、ストレージシステムの物理ボリュームに対応した論理デバイスファイル名です。

21. HDLM コマンドのview オペレーションを実行して,各プログラムの状態を表示します。

コマンドの実行例を、次に示します。

| # /usr/DynamicLinkManager/bin                       | n/dlnkmgr view -sys |                        |                   |
|-----------------------------------------------------|---------------------|------------------------|-------------------|
| HDLM Version                                        | : <i>x. x. x-xx</i> |                        |                   |
| Service Pack Version                                | :                   |                        |                   |
| Load Balance                                        | : on(extended lio)  |                        |                   |
| Support Cluster                                     | :                   |                        |                   |
| Elog Level                                          | : 3                 |                        |                   |
| Elog File Size (KB)                                 | : 9900              |                        |                   |
| Number Of Elog Files                                | : 2                 |                        |                   |
| Trace Level                                         | : 0                 |                        |                   |
| Trace File Size(KB)                                 | : 1000              |                        |                   |
| Number Of Trace Files                               | : 4                 |                        |                   |
| Path Health Checking                                | : on(30)            |                        |                   |
| Auto Failback                                       | : off               |                        |                   |
| Intermittent Error Monitor                          | : off               |                        |                   |
| HDLM Manager Ver Wake                               | eupTime             |                        |                   |
| Alive <i>x.x.x-xx yyy</i>                           | //mm/dd hh:mm:ss    |                        |                   |
| HDLM Alert Driver Ver                               | WakeupTime          | ElogMem Size           |                   |
| Alive x.x.x-xx                                      | yyyy/mm/dd hh:mm:ss | 4000                   |                   |
| HDLM Driver Ver Wake                                | upTime              |                        |                   |
| Alive <i>x.x.x-xx yyyy</i>                          | /mm/dd hh:mm:ss     |                        |                   |
| License Type Expiration                             |                     |                        |                   |
| Permanent -                                         |                     |                        |                   |
| KAPL01001-I The HDLM command<br>yyyy/mm/dd hh:mm:ss | completed normally. | Operation name = view, | completion time = |

クラスターソフトウェアを使用していても,「Support Cluster」には相当する情報が表示されません。 この状態でもクラスター対応機能は問題なく動作します。

22. view オペレーションの実行結果からインストールされた HDLM のバージョンを確認します。

「HDLM Version」に「*x. x. x-xx*」が表示されていれば,正しいバージョンがインストールされています。 「*x. x. x-xx*」はインストールされた HDLM のバージョンです。

23. view オペレーションの実行結果からプログラムが正常に動作しているか確認します。

「HDLM Manager」,「HDLM Alert Driver」,「HDLM Driver」がすべて「Alive」であれば, プログラムが正 常に動作しています。

バーチャル I/O サーバーを使用していない場合は、手順 27 に進んでください。

- 24. バーチャル I/O サーバーを使用している場合は,hdisk を仮想ターゲットデバイスとして定義します。 バーチャル I/O サーバーで,次のコマンドを実行します。
  - hdisk を仮想ターゲットデバイスとして作成する場合

\$ mkvdev -vdev hdisk名 -vadapter 仮想SCSIサーバー・アダプター名

• 論理ボリュームを仮想ターゲットデバイスとして作成する場合

|\$ mkvdev -vdev *論理ボリューム名* -vadapter *仮想SCSIサーバー・アダプター名* 

25. クライアント論理区画で次のコマンドを実行して、デバイスを再構成します。

# cfgmgr

26. クライアント論理区画で次のコマンドを実行して、物理ボリュームが hdisk として認識されていること を確認します。

次の実行例で示すように表示されれば、正しく認識されています。

# lsdev -Cc disk
hdisk1 Available Virtual SCSI Disk Drive

27.HDLM で使用するボリュームグループを活動化します。

# varyonvg ボリュームグループ名

28. HDLM で使用するファイルシステムをマウントします。

# mount ファイルシステムのマウントポイント

29. [3.6 パス構成の確認 ] に記述されている手順に従ってパス構成を確認します。

## (2) ブートディスク環境にインストールする場合

1. AIX に, root 権限を持つユーザーでログインします。

バーチャル I/O サーバーを使用している場合のログイン方法については,バーチャル I/O サーバーの マニュアルを参照してください。

- 2. ブートディスクがマルチパス構成の場合は、次に示すコマンドを実行して、ブート論理ボリューム hd5 を持つ物理ボリュームと、ブートに使用した物理ボリュームが一致することを確認してください。 ブートディスクがシングルパス構成の場合は、この手順を実行する必要はありません。
  - ブート論理ボリューム hd5 を持つ物理ボリュームの特定

# lsvg -M rootvg | grep -w hd5 hdisk3:1 hd5:1

この例では、hdisk3 がブート論理ボリューム hd5 を持っていることがわかります。

• ブートに使用した物理ボリュームの特定

# getconf BOOT\_DEVICE
hdisk3

この例では、hdisk3 がブートに使用されたことがわかります。

ブート論理ボリューム hd5 を持つ物理ボリュームと、ブートに使用した物理ボリュームが一致しない 場合、次のメッセージが表示され、HDLM のインストールがエラー終了します。

0503-497 installp: bosboot 検査の処理中にエラーが発生しました。

ブート論理ボリューム hd5 を持つ物理ボリュームと、ブートに使用した物理ボリュームを一致させる ため、bootlist コマンドにブート論理ボリューム hd5 を持つ物理ボリュームを指定して、ホストを再 起動してください。

コマンドの実行例を次に示します。この例は、ブート論理ボリューム hd5 を持つ物理ボリュームを hdisk3 とした場合の例です。

# bootlist -m normal hdisk3

ホストを再起動後、手順1から再度実行してください。

3. DVD-ROM をマウントするディレクトリーがない場合は、DVD-ROM をマウントするディレクトリー を作成します。

# mkdir /cdrom

cdrom は任意のディレクトリー名です。以降は、名称を変えないでcdrom として説明します。

4. DVD-ROM をマウントします。

# mount -r -v cdrfs /dev/cd0 /cdrom

/dev/cd0の部分はシステムによって変わります。

5. 次に示すコマンドを実行して, HDLM 管理対象予定のデバイスがシステムに認識されているかどうか を確認します。

| # lsdev -Cc disk          |                            |
|---------------------------|----------------------------|
| hdisk0 使用可能 1S-08-00-8,0  | 16 ビット LVD SCSI ディスク・ドライブ  |
| hdisk1 使用可能 1S-08-00-9,0  | 16 ビット LVD SCSI ディスク・ドライブ  |
| hdisk2 使用可能 1S-08-00-10,0 | 16 ビット LVD SCSI ディスク・ドライブ  |
| hdisk3 使用可能 1H-08-02      | Hitachi Disk Array (Fibre) |
| hdisk4 使用可能 1H-08-02      | Hitachi Disk Array (Fibre) |
|                           |                            |

この例では,hdisk3,hdisk4がHDLM管理対象予定のデバイスとして認識されています。HDLM管理対象予定のデバイスが認識されている場合は、手順6に進んでください。

HDLM 管理対象予定のデバイスが認識されていない場合は、手順8へ進んでください。

6. 次に示すコマンドを実行して、動作中のカーネルから HDLM 管理対象予定のデバイスを削除します。

# /cdrom/HDLM\_AIX/hdlmtool/dlmrmdev -f

KAPL10529-Iのメッセージが表示されます。

KAPL10529-Iのメッセージが表示されない場合,HDLM 管理対象予定のデバイスが削除されていま せん。KAPL10529-Iのメッセージが表示されなかった場合は,HDLMの管理対象パスを使用してい るプロセス,サービス,ファイルシステム,およびボリュームグループがないことを確認してから,上 記のコマンドを再実行してください。

なお,ブートディスクの hdisk は削除されません。

7. 次に示すコマンドを実行して,HDLM 管理対象予定デバイスとして認識されている hdisk が削除され ていることを確認します。

3. HDLM の環境構築

# lsdev -Cc disk

8. ライセンスキーまたはライセンスキーファイルの準備をします。

• ライセンスキーが提供されている場合

/var/DLM ディレクトリーを作成し、ライセンスキーファイル(dlm.lic\_key)を/var/DLM ディレク トリーに作成します。ライセンスキーが「123456789ABCDEF」の場合の操作例を次に示します。

# mkdir /var/DLM
# echo "123456789ABCDEF" > /var/DLM/dlm.lic\_key

• ライセンスキーファイルが提供されている場合

/var/tmp/ディレクトリーの直下に、ライセンスキーファイルを「hdlm\_license」という名称で格納 します。

/var/tmp/hdlm\_license

なお, hdlm\_license ファイルとdlm.lic\_key ファイルは, インストールが正常終了したあとで削除されます。

9.次に示すコマンドを実行します。

DVD-ROM から HDLM をインストールする場合
 # /DVD-ROM をマウントしたディレクトリー名/installux.sh
 または

# installp -aXgd /*DVD-ROMをマウントしたディレクトリー名*/HDLM\_AIX all

• DVD-ROM をコピーしたディレクトリーから HDLM をインストールする場合

# /DVD-ROMをコピーしたディレクトリー名/installux.sh

または

# installp -aXgd *DVD-ROMをコピーしたディレクトリー名/*HDLM\_AIX all

インストール中にホストの再起動を求めるメッセージが表示されますが,再起動する必要はありません。 KAPL09172-Eのメッセージが出力された場合は,HDLM 管理対象予定デバイスの hdisk が残ってい ます。手順6から再実行してください。

インストール中に,ホストの再起動が必要であることを通知する KAPL09312-W のメッセージが出力 される場合があります。このとき,HDLM のインストールは続行され物理ボリュームを使用すること はできますが,ホスト再起動を実施するまでの間,HDLM コマンドや HDLM のパスヘルスチェック 機能などの実行はできません。

10.次に示すコマンドを実行して、パッケージがインストールされていることを確認します。

# lslpp -la DLManager.mpio.rte

出力されたリストのファイルセット項目にDLManager.mpio.rte があり,表示されている状態がCOMMITTED だけであることを確認してください。

表示されている状態に1つでもBROKEN があった場合,HDLM をアンインストールしてから,インス トールを再度実行してください。

手順3から手順7を実行した場合は、手順11に進んでください。

手順3から手順7を実行していない場合は、手順13に進んでください。

11. DVD-ROM をアンマウントします。

# umount /cdrom

12.作成したマウントディレクトリーを削除します。

# rm -r /cdrom

13.必要に応じて,HDLM 動作 ODM 設定ユーティリティー(dlmodmset)を実行します。

詳細については,「7.6 dlmodmset HDLM 動作 ODM 設定ユーティリティー」を参照してください。

- 14.シングルパス構成の場合,すべての HBA にケーブルを接続して,マルチパス構成に変更します。 なお,構成に関わらずcfgmgr コマンドは実行しないでください。
- 15.次に示すコマンドを実行して、ホストを再起動します。

# shutdown −Fr

16. ブートディスクがマルチパス構成になっていることを確認します。

コマンドの実行例を,次に示します。以降の手順では,ブートディスクにhdisk10が認識されている場合の実行例を示します。

```
# lspath -l hdisk10 -s available
使用可能 hdisk10 fscsi0
使用可能 hdisk10 fscsi1
...
```

17.現在のブートディスクのリストを確認します。

コマンドの実行例を、次に示します。

```
# bootlist -m normal -o
hdisk10 blv=hd5
hdisk0 blv=hd5
hdisk1 blv=hd5
...
```

18. 使用するホストの環境に合わせて、ブートディスクを指定します。

コマンドの実行例を、次に示します。

# bootlist -m normal hdisk10 hdisk0 hdisk1

19.手順16で確認したパスの数で、ブートディスクが構成されていることを確認します。

コマンドの実行例を,次に示します。

```
# bootlist -m normal -o
hdisk10 blv=hd5
hdisk10 blv=hd5
hdisk0 blv=hd5
```

ホストとストレージシステムをファイバーチャネルスイッチで接続している場合は手順20から手順24 を実行してください。ホストとストレージシステムをファイバーチャネルスイッチで接続していない場 合は手順25に進んでください。

20. 使用している親デバイス (fscsin) を定義済みにします。

# rmdev -l fscsin -R

なお、親デバイスは次のコマンドで求めることができます。

# lsdev -C -l hdisk名 -F 'parent'

21.親デバイス (fscsin) のfc\_err\_recov 設定をfast\_fail に変更します。

# chdev -l fscsin -a fc\_err\_recov=fast\_fail

22.親デバイス(fscsin)の設定が有効となっていることを確認します。

また, fc\_err\_recov 設定がfast\_fail に変更されていることを確認してください。

# lsattr -El fscsi*n* fc\_err\_recov fast\_fail FC Fabric Event Error RECOVERY Policy 真

23. 定義済みの親デバイス(fscsin)を使用できるようにします。

# cfgmgr -l fscsin

24. 使用しているすべての親デバイス(fscsin)それぞれに、手順 20 から手順 23 の操作を行います。

25. 必要に応じてchdev コマンドを実行して, hdisk の属性を変更します。

# chdev -l *hdisk名* -a queue\_depth=8 # chdev -l *hdisk名* -a rw\_timeout=60

26. 必要に応じて,次に示すコマンドを実行して,PATH環境変数に/usr/DynamicLinkManager/bin を追加 します。

• Bourne シェル, または Korn シェルを使用している場合

# PATH=\$PATH:/usr/DynamicLinkManager/bin
# export PATH

C シェルを使用している場合

# set path=( \$path /usr/DynamicLinkManager/bin )

コマンドを簡潔に実行するために,一時的に PATH 環境変数を追加します。PATH 環境変数を設定し ないで,HDLM コマンドや HDLM ユーティリティーを実行する場合は,絶対パスを指定してコマン ドを実行してください。

27.hdisk が使用できる状態であることを確認します。

次にコマンドの実行例を示します。

# lsdev -Cc disk hdisk0 使用可能 1S-08-00-8,0 16 ビット LVD SCSI ディスク・ドライブ hdisk1 使用可能 1S-08-00-9,0 16 ビット LVD SCSI ディスク・ドライブ hdisk2 使用可能 1S-08-00-10,0 16 ビット LVD SCSI ディスク・ドライブ hdisk3 使用可能 1H-08-02 Hitachi Disk Array (Fibre) hdisk4 使用可能 1H-08-02 Hitachi Disk Array (Fibre)

表示される hdisk の状態がすべて「使用可能」であることを確認します。

hdisk0~2は、ホストの内蔵ディスクの物理デバイスファイル名です。

hdisk3以降は、ストレージシステムの物理ボリュームに対応した論理デバイスファイル名です。

また, lspv コマンドを実行して, rootvg を構成している hdisk 以外の hdisk がない場合は, 手順 15 から再実行してください。

28. HDLM コマンドのview オペレーションを実行して,各プログラムの状態を表示します。

コマンドの実行例を、次に示します。

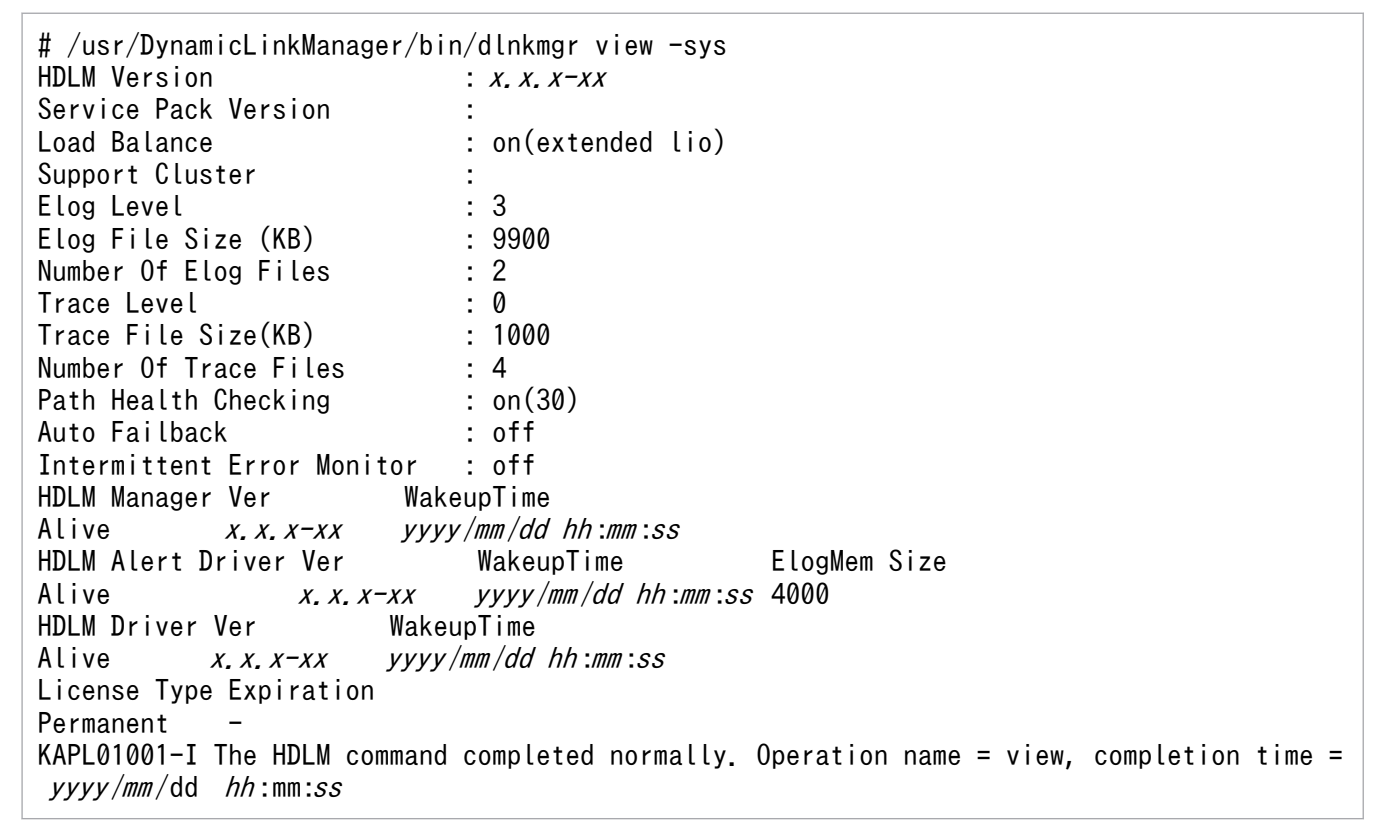

クラスターソフトウェアを使用していても,「Support Cluster」には相当する情報が表示されません。 この状態でもクラスター対応機能は問題なく動作します。

29. view オペレーションの実行結果からインストールされた HDLM のバージョンを確認します。

「HDLM Version」に「*x. x. x-xx*」が表示されていれば,正しいバージョンがインストールされています。 「*x. x. x-xx*」はインストールされた HDLM のバージョンです。

30. view オペレーションの実行結果からプログラムが正常に動作しているか確認します。

「HDLM Manager」, 「HDLM Alert Driver」, 「HDLM Driver」がすべて「Alive」であれば, プログラムが正 常に動作しています。

バーチャル I/O サーバーを使用していない場合は、手順 34 に進んでください。

- 31. バーチャル I/O サーバーを使用している場合は,hdisk を仮想ターゲットデバイスとして定義します。 バーチャル I/O サーバーで,次のコマンドを実行します。
  - hdisk を仮想ターゲットデバイスとして作成する場合
     \$ mkvdev -vdev hdisk名 -vadapter 仮想SCSIサーバー・アダプター名
  - ・論理ボリュームを仮想ターゲットデバイスとして作成する場合

     ・mkvdev -vdev *論理ボリューム名* -vadapter 仮想SCSIサーバー・アダプター名
- 32. クライアント論理区画で次のコマンドを実行して、デバイスを再構成します。

# cfgmgr

33. クライアント論理区画で次のコマンドを実行して、物理ボリュームが hdisk として認識されていること を確認します。

次の実行例で示すように表示されれば、正しく認識されています。

# lsdev -Cc disk
hdisk1 Available Virtual SCSI Disk Drive

34.「3.6 パス構成の確認」に記述されている手順に従ってパス構成を確認します。

## 3.5.4 HDLM をアップグレードまたは再インストールする前の準備

HDLM 管理対象のデバイスのバックアップなどを行ってください。

HDLM をクラスター構成で使用する場合は、クラスターを構成するすべてのホストで次に示す操作を行ってください。

## (1) アプリケーションの停止

HDLM のアップグレードまたは再インストール中は,HDLM マネージャーが停止します。このため,アッ プグレードまたは再インストールを行う場合は,HDLM マネージャーの動作を前提としているアプリケー ションを停止してください。

#### (2) HDLM 管理対象デバイスへの操作

HDLM 管理対象のデバイスにアクセスする、すべてのアプリケーションのプロセスを終了します。
 HDLM 管理対象のデバイスの内容をテープなどにバックアップします。

3.マウントを解除します。

HDLM 管理対象のデバイスをマウントしている場合は、次の手順でマウントを解除してください。

• はじめに、次のコマンドを実行して、現在の設定を確認します。

```
# mount −p
```

現在の設定が次に示すように出力されます。

#### 図 3-3 mount -p コマンドの実行結果の例(HDLM をアップグレードまたは再インストー ルする前の準備)

| ≇ mount -p<br>node | mounted      | mounted over | vfs    | date          | options             |
|--------------------|--------------|--------------|--------|---------------|---------------------|
|                    | /dev/hd4     | /            | jfs    | mma dd hh:mm  | rw, log=/dev/hd8    |
|                    | /dev/hd2     | /usr         | jfs    | mm dd hh:mm   | rw, log=/dev/hd8    |
|                    | /dev/hd9var  | /var         | jfs    | nnn dd hh:nn  | rw.log=/dev/hd8     |
|                    | /dev/hd3     | /tmp         | jfs    | mm dd hh:mm   | rw, log=/dev/hd8    |
|                    | /dev/hd1     | /home        | jfs    | mm dd hh:mm   | rw, log=/dev/hd8    |
|                    | /proc        | /proc        | procfs | mm dd hh:mm   | rw                  |
|                    | /dev/hd10opt | /opt         | jfs    | nnn dd hh:nn  | rw, log=/dev/hd8    |
|                    | /dev/1v02    | /mntpt       | jfs    | name dd hh:nm | rw,log=/dev/log1v01 |
| #                  |              |              |        |               |                     |

ここでは、網掛けの部分のデバイスを HDLM で管理することとします。

• 次のコマンドを実行して、マウントを解除します。

#### # umount /mntpt

4. 次のコマンドを実行して、該当するボリュームグループを非活動化します。

# varyoffvg ボリュームグループ名

## 3.5.5 HDLM のアップグレードまたは再インストール

ここでは、古いバージョンからのアップグレードインストール、または HDLM EX の再インストールの手順について説明します。

HDLM 05-63 以前または HDLM 05-80 以降から HDLM EX にはアップグレードインストールできない ので,移行を実施する必要があります。移行については,「3.5.7 HDLM 05-63 以前または HDLM 05-80 以降から HDLM EX への移行」を参照してください。

HDLM をアップグレードまたは再インストールした場合に引き継がれるファイルの一覧を次の表に示します。

#### 表 3-13 アップグレードまたは再インストール時に引き継がれるファイル一覧

| ファイル                                            | ファイル内容                     |
|-------------------------------------------------|----------------------------|
| /usr/DynamicLinkManager/config/dlmmgr.xml       | HDLM の機能設定ファイル             |
| /var/DynamicLinkManager/log/dlmmgr[1-16].log    | HDLM マネージャーのログ<br>ファイル     |
| /var/DynamicLinkManager/log/dlminquiry[1-2].log | HDLM Inquiry 情報のログ<br>ファイル |
| /var/DynamicLinkManager/log/hdlmtr[1-64].log    | トレースファイル                   |

| ファイル                                              | ファイル内容                         |
|---------------------------------------------------|--------------------------------|
| /var/DynamicLinkManager/log/dlmconfig[1-2].log    | 構成ログファイル                       |
| /var/DynamicLinkManager/log/mmap/hdlmtr.mm        | トレース管理ファイル                     |
| /var/DynamicLinkManager/log/dlmwebagent[1-16].log | 共通エージェントコンポー<br>ネントのログファイル     |
| /var/DynamicLinkManager/log/dlmutil[1-2].log      | HDLM ユーティリティーの<br>ログファイル       |
| /var/DynamicLinkManager/log/mmap/dlmutil.mm       | HDLM ユーティリティーの<br>ログトレース管理ファイル |
| /var/DynamicLinkManager/log/installhdlm.log       | サイレントインストール実<br>行ログ            |

# (1) ローカルブートディスク環境にインストールする場合(HDLM デバイス を削除,または定義済みの場合)

1.AIX に, root 権限を持つユーザーでログインします。

バーチャル I/O サーバーを使用している場合は, バーチャル I/O サーバーのマニュアルを参照して AIX にログインしてください。

2. HDLM の設定情報をバックアップします。

アップグレードまたは再インストールに失敗すると, AIX が自動的に HDLM をアンインストールするので, HDLM の設定情報が消去されてしまいます。

その場合に備えて、この手順で設定情報を保存しておきます。

アップグレードまたは再インストールに失敗した場合は,新規インストールを行ってください。そのあ と,バックアップした設定情報を基に再度設定してください。

• HDLM の環境設定情報を保存します。

# /usr/DynamicLinkManager/bin/dlnkmgr view -sys > 任意のファイル名

ライセンスの期限が切れていないか確認してください。

HDLM 動作 ODM の設定を保存します。

# /usr/DynamicLinkManager/bin/dlmodmset -o > *任意のファイル名* 

次に HDLM デバイスを構成し直します。バーチャル I/O サーバーで HDLM デバイスと仮想ターゲットデバイスのマッピングをしている場合は、手順3へ進んでください。 バーチャル I/O サーバーで HDLM デバイスを仮想ターゲットデバイスとしてマッピングしていなく、かつ、構成し直すために必要なアンマウント処理や、ボリュームグループの活動状態を変更する処理などを自動で実行したい場合 は手順9に進んでください。それらを手動で実行したい場合は手順10へ進んでください。

3. クライアント論理区画で HDLM デバイスに接続している hdisk にアクセスする, すべてのアプリケー ションのプロセスを終了します。

3. HDLM の環境構築

4. クライアント論理区画で HDLM デバイスに接続している hdisk にファイルシステムをマウントしてい る場合は、ファイルシステムをアンマウントします。

# umount ファイルシステムのマウントポイント

5. クライアント論理区画で次に示すコマンドを実行して、活動化状態のボリュームグループをすべて表示 させます。

# lsvg −o

6. 表示されたボリュームグループから, HDLM デバイスに接続している hdisk で使用しているボリュー ムグループを非活動化します。

# varyoffvg ボリュームグループ名

7. 既存の hdisk の構成を引き継がない場合は、hdisk を削除します。

- 8. バーチャル I/O サーバーで HDLM デバイスと仮想ターゲットデバイスのマッピングを解除します。
  - バーチャル I/O クライアントの hdisk 構成を引き継ぐ場合は,仮想ターゲットデバイスと HDLM デバ イスのマッピングを引き継いでください。
    - 仮想ターゲットデバイスと HDLM デバイスのマッピングを引き継ぐ場合

\$ rmdev -dev 仮想ターゲットデバイス名 -ucfg

• 仮想ターゲットデバイスと HDLM デバイスのマッピングを引き継がない場合

\$ rmdev -dev 仮想ターゲットデバイス名

9. HDLM ドライバー削除ユーティリティー (dlmrmdev) に-A パラメーターを指定して実行します。 既存の hdisk の構成を引き継ぎたい場合は, dlmrmdev ユーティリティーに-e パラメーターを指定しま す。-e パラメーターを指定しない場合,既存の hdisk は削除されます。

バーチャル I/O サーバーで仮想ターゲットデバイスと HDLM デバイスのマッピングを引き継ぐ場合, 既存の hdisk の構成を引き継ぐ必要があるため, 必ず-e パラメーターを指定してください。

なお,既存の hdisk の構成を引き継ぎたい場合で,インストールされている HDLM が 6.2 より前の バージョンのときは,インストールする HDLM の DVD-ROM に格納されたdlmrmdev ユーティリ ティーを使用してください。

dlmrmdev ユーティリティーを実行すると、処理を続行するかどうか確認するメッセージが表示されま す。このメッセージに対して「y」を入力し、処理を継続させてください。

既存の hdisk の構成を引き継ぐ場合で,バージョン 6.2 より前の HDLM がインストールされていると きの実行例を次に示します。

# /DVD-ROMをマウントしたディレクトリー/HDLM\_AIX/hdlmtool/dlmrmdev -e -A KAPL10528-I The volume group will be made inactive, and the file system that is using HDL M will be unmounted. Is this OK? [y/n]:y KAPL10526-I An attempt to unmount the file system has succeeded. (file system = /mnt/fs01) KAPL10527-I An attempt to inactivate the volume group has succeeded. (volume group = vg01) hdisk7 定義済み hdisk8 定義済み

#### hdisk9 定義済み hdisk10 定義済み KAPL10531-I The status of all of the HDLM drivers was changed to "Defined".

既存の hdisk の構成を引き継ぐ場合で,バージョン 6.2 以降の HDLM がインストールされているときの実行例を次に示します。

# /usr/DynamicLinkManager/bin/dlmrmdev -e -A KAPL10528-I The volume group will be made inactive, and the file system that is using HDL M will be unmounted. Is this OK? [y/n]:y KAPL10526-I An attempt to unmount the file system has succeeded. (file system = /mnt/fs01) KAPL10527-I An attempt to inactivate the volume group has succeeded. (volume group = vg01) hdisk7 定義済み hdisk8 定義済み hdisk9 定義済み KAPL10531-I The status of all of the HDLM drivers was changed to "Defined".

既存の hdisk の構成を引き継がない場合の実行例を次に示します。

# /usr/DynamicLinkManager/bin/dlmrmdev -A KAPL10528-I The volume group will be made inactive, and the file system that is using HDL M will be unmounted. Is this OK? [y/n]:y hdisk7 を削除しました hdisk8 を削除しました hdisk9 を削除しました KAPL09012-I All HDLM drivers were removed.

- 既存の hdisk の構成を正しく引き継げた場合, KAPL10531-Iのメッセージが表示されます。
   KAPL10531-Iのメッセージが表示されない場合, HDLMの管理対象パスを使用しているプロセス, サービス, ファイルシステム, およびボリュームグループがないことを確認してから, 手順9を再実行してください。
- 既存の hdisk が正常に削除できた場合, KAPL09012-Iのメッセージが表示されます。
   KAPL09012-Iのメッセージが表示されない場合, HDLMの管理対象パスを使用しているプロセス, サービス, ファイルシステム, およびボリュームグループがないことを確認してから, 手順9を再実行してください。

dlmrmdev ユーティリティーが正しく実行できたら、手順14に進んでください。

10. 次に示すコマンドを実行して, HDLM で使用しているファイルシステムをアンマウントします。

# umount ファイルシステムのマウントポイント

11.次に示すコマンドを実行して、活動化状態のボリュームグループをすべて表示させます。

# lsvg −o

12.表示されたボリュームグループから, HDLM で使用しているボリュームグループを非活動化します。

# varyoffvg ボリュームグループ名

13. dlmrmdev ユーティリティーを実行して,動作中のカーネルから HDLM 管理対象デバイスとして認識さ れている hdisk の状態を変更し, HDLM マネージャーを停止します。

既存の hdisk の構成を引き継ぎたい場合は、インストールする HDLM の DVD-ROM に格納された dlmrmdev ユーティリティーに-e パラメーターを指定して実行します。-e パラメーターを指定しない場 合、既存の HDLM デバイスは削除されます。

バーチャル I/O サーバーで仮想ターゲットデバイスと HDLM デバイスのマッピングを引き継ぐ場合, 既存の hdisk の構成を引き継ぐ必要があるため,必ず-e パラメーターを指定してください。

/DVD-ROMをマウントしたディレクトリー/HDLM\_AIX/hdlmtool/dlmrmdev

- 既存の hdisk の構成を引き継ぐ場合
   既存の hdisk の構成を正しく引き継げた場合, KAPL10531-Iのメッセージが表示されます。
   KAPL10531-Iのメッセージが表示されない場合, HDLMの管理対象パスを使用しているプロセス, サービス, ファイルシステム, およびボリュームグループがないことを確認してから, 手順13を再実行してください。
- 既存の hdisk を削除する場合
   既存の hdisk が正常に削除できた場合, KAPL09012-Iのメッセージが表示されます。
   KAPL09012-Iのメッセージが表示されない場合, HDLMの管理対象パスを使用しているプロセス, サービス, ファイルシステム, およびボリュームグループがないことを確認してから, 手順13
   を再実行してください。

# 14. 次に示すコマンドを実行して,HDLM 管理対象デバイスとして認識されている hdisk の状態を確認します。

#### # lsdev -Cc disk

- 既存のhdisk が削除されるようにdlmrmdev ユーティリティーを実行した場合, hdisk が削除されていることを確認します。
- 既存の hdisk の構成が引き継がれるようにdlmrmdev ユーティリティーを実行した場合, hdisk の状態が「定義済み」であることを確認します。

hdisk0 使用可能 1S-08-00-8,0 hdisk1 使用可能 1S-08-00-9,0 hdisk2 使用可能 1S-08-00-10,0 hdisk3 定義済み 1H-08-02 hdisk4 定義済み 1H-08-02 ...

- 15. ライセンスの期限が切れている場合は、ライセンスキーまたはライセンスキーファイルの準備をします。 ライセンスの期限が切れていない場合は、手順16に進んでください。
  - ライセンスキーが提供されている場合

/var/DLM ディレクトリーを作成し、ライセンスキーファイル (dlm.lic\_key) を/var/DLM ディレク トリーに作成します。ライセンスキーが「123456789ABCDEF」の場合の操作例を次に示します。

# mkdir /var/DLM
# echo "123456789ABCDEF" > /var/DLM/dlm.lic\_key

• ライセンスキーファイルが提供されている場合

/var/tmp/ディレクトリーの直下に、ライセンスキーファイルを「hdlm\_license」という名称で格納 します。

/var/tmp/hdlm\_license

なお, hdlm\_license ファイルとdlm.lic\_key ファイルは, インストールが正常終了したあとで削除され ます。

16. DVD-ROM をセットし、マウントしてください。

DVD-ROMをコピーしたディレクトリーからインストールする場合は、この手順を実行する必要はありません。

- 17.アップグレードインストールの場合,次に示すコマンドを実行します。
  - DVD-ROM から HDLM をインストールするとき

# /DVD-ROMをマウントしたディレクトリー名/installux.sh

または

# installp -aXgd /*DVD-ROMをマウントしたディレクトリー名*/HDLM\_AIX all

• DVD-ROM をコピーしたディレクトリーから HDLM をインストールするとき

# /*DVD-ROMをコピーしたディレクトリー名*/installux.sh

または

# installp -aXgd *DVD-ROMをコピーしたディレクトリー名*/HDLM\_AIX all

インストール中にホストの再起動を求めるメッセージが表示されますが,再起動する必要はありません。 手順9または手順13でdlmrmdevユーティリティーに-eパラメーターを指定しないで実行した場合で, KAPL09048-Eメッセージが出力されたときは,HDLM管理対象予定デバイスのhdiskが残っています。 また,手順9または手順13で-eパラメーターを指定した場合で,KAPL09048-Eメッセージが出力 されたときは,HDLM管理対象予定デバイスが「使用可能」で残っています。手順9を再実行してく ださい。

18. 再インストールの場合,次に示すコマンドを実行します。

• DVD-ROM から HDLM をインストールするとき

# /DVD-ROMをマウントしたディレクトリー名/installux.sh

または

# installp -aXFd /*DVD-ROMをマウントしたディレクトリー名*/HDLM\_AIX all

• DVD-ROM をコピーしたディレクトリーから HDLM をインストールするとき

# /DVD-ROMをコピーしたディレクトリー名/installux.sh

または

# installp -aXFd *DVD-ROMをコピーしたディレクトリー名/*HDLM\_AIX all

インストール中にホストの再起動を求めるメッセージが表示されますが,再起動する必要はありません。 手順9または手順13でdlmrmdevユーティリティーに-eパラメーターを指定しないで実行した場合で, KAPL09048-Eメッセージが出力されたときは,HDLM管理対象予定デバイスのhdiskが残っています。 また,手順9または手順13で-eパラメーターを指定した場合で,KAPL09048-Eメッセージが出力 された場合は,HDLM管理対象予定デバイスが「使用可能」で残っています。手順9を再実行してく ださい。

19.次に示すコマンドを実行して、パッケージがインストールされていることを確認します。

# lslpp -la DLManager.mpio.rte

出力されたリストのファイルセット項目にDLManager.mpio.rte があり,かつ,表示されている状態が COMMITTEDだけであることを確認してください。

表示されている状態に1つでもBROKEN があった場合,HDLM をアンインストールしてから,インストールを再度実行してください。

20.次に示すコマンドを実行して、hdiskを構成します。

# cfgmgr

21.次に示すコマンドを実行して,hdiskの状態が「使用可能」であることを確認します。

| # lsdev -Cc disk          |                            |
|---------------------------|----------------------------|
| hdisk0 使用可能 1S-08-00-8,0  | 16 ビット LVD SCSI ディスク・ドライブ  |
| hdisk1 使用可能 1S-08-00-9,0  | 16 ビット LVD SCSI ディスク・ドライブ  |
| hdisk2 使用可能 1S-08-00-10,0 | 16 ビット LVD SCSI ディスク・ドライブ  |
| hdisk3 使用可能 1H-08-02      | Hitachi Disk Array (Fibre) |
| hdisk4 使用可能 1H-08-02      | Hitachi Disk Array (Fibre) |
|                           |                            |

表示される HDLM 関連のデバイスがすべて「使用可能」であることを確認します。 hdisk0~2 は、ホストの内蔵ディスクの物理デバイスファイル名です。 hdisk3 以降は、ストレージシステムの物理ボリュームに対応した論理デバイスファイル名です。

22. HDLM で使用するボリュームグループを活動化します。

# varyonvg ボリュームグループ名

23. HDLM で使用するファイルシステムをマウントします。

# mount ファイルシステムのマウントポイント

24. HDLM コマンドのview オペレーションを実行して,各プログラムの状態を表示します。

コマンドの実行例を、次に示します。

# /usr/DynamicLinkManager/bin/dlnkmgr view -sys
HDLM Version : x.x.x-xx
Service Pack Version :
Load Balance : on(rr)
Support Cluster :

Elog Level : 3 Elog File Size (KB) : 9900 Number Of Elog Files : 2 Trace Level : 0 Trace File Size(KB) : 1000 Number Of Trace Files : 4 Path Health Checking : on(30) Auto Failback : off Intermittent Error Monitor : off HDLM Manager Ver WakeupTime Alive yyyy/mm/dd hh:mm:ss *x. x. x-xx* HDLM Alert Driver Ver ElogMem Size WakeupTime *x. x. x-xx* yyyy/mm/dd hh:mm:ss 4000 Alive HDLM Driver Ver WakeupTime yyyy/mm/dd hh:mm:ss Alive *x. x. x-xx* License Type Expiration Permanent KAPL01001-I The HDLM command completed normally. Operation name = view, completion time = yyyy/mm/dd hh:mm:ss

クラスターソフトウェアを使用していても、「Support Cluster」にはソフトウェア名が表示されません。この状態でもクラスター対応機能は問題なく動作します。

25. view オペレーションの実行結果からインストールされた HDLM のバージョンを確認します。

「HDLM Version」に「*x. x. x-xx*」が表示されていれば,正しいバージョンがインストールされています。 「*x. x. x-xx*」はインストールされた HDLM のバージョンです。

26. view オペレーションの実行結果からプログラムが正常に動作しているか確認します。

[HDLM Manager], [HDLM Alert Driver], [HDLM Driver] がすべて「Alive」であれば, プログラムが正 常に動作しています。

バーチャル I/O サーバーを使用していない場合,これで HDLM のアップグレードまたは再インストールは終了です。

HDLM をアップグレードまたは再インストールした場合に引き継がれるファイル一覧については,「表 3-13 アップグレードまたは再インストール時に引き継がれるファイル一覧」を参照してください。

- 27. バーチャル I/O サーバーを使用している場合は,hdisk を仮想ターゲットデバイスとして定義します。 バーチャル I/O サーバーで,次のコマンドを実行します。
  - hdisk を仮想ターゲットデバイスとして作成する場合
     \$ mkvdev -vdev hdisk名 -vadapter 仮想SCSIサーバー・アダプター名
  - ・ 論理ボリュームを仮想ターゲットデバイスとして作成する場合
     \$ mkvdev -vdev 論理ボリューム名 -vadapter 仮想SCSIサーバー・アダプター名
- 28. クライアント論理区画で次のコマンドを実行して、デバイスを再構成します。

# cfgmgr

29. クライアント論理区画で次のコマンドを実行して、物理ボリュームが hdisk として認識されていること を確認します。

次の実行例で示すように表示されれば、正しく認識されています。

# (2) ローカルブートディスク環境にインストールする場合(使用可能状態の HDLM デバイスを残した場合)

1. AIX に, root 権限を持つユーザーでログインします。

バーチャル I/O サーバーを使用している場合は,バーチャル I/O サーバーのマニュアルを参照して AIX にログインしてください。

#### 2. HDLM の設定情報をバックアップします。

アップグレードまたは再インストールに失敗すると, AIX が自動的に HDLM をアンインストールするので, HDLM の設定情報が消去されてしまいます。

その場合に備えて、この手順で設定情報を保存しておきます。

アップグレードまたは再インストールに失敗した場合は,新規インストールを行ってください。そのあ と,バックアップした設定情報を基に再度設定してください。

• HDLM の環境設定情報を保存します。

# /usr/DynamicLinkManager/bin/dlnkmgr view -sys > 任意のファイル名

• HDLM 動作 ODM の設定を保存します。

# /usr/DynamicLinkManager/bin/dlmodmset -o > 任意のファイル名

バーチャル I/O サーバーで HDLM デバイスと仮想ターゲットデバイスのマッピングをしている場合は、手順3へ進んでください。

バーチャル I/O サーバーで HDLM デバイスを仮想ターゲットデバイスとしてマッピングしていない場合は、手順7へ進んでください。

- 3. バーチャル I/O サーバーでのリブートが必要なため、クライアント論理区画で HDLM デバイスに接続 している hdisk にアクセスする、すべてのアプリケーションのプロセスを終了します。
- 4. クライアント論理区画で HDLM デバイスに接続している hdisk にファイルシステムをマウントしてい る場合は、ファイルシステムをアンマウントします。

# umount ファイルシステムのマウントポイント

5. クライアント論理区画で次に示すコマンドを実行して,活動化状態のボリュームグループをすべて表示 させます。

# lsvg −o

6.表示されたボリュームグループから, HDLM デバイスに接続している hdisk で使用しているボリュー ムグループを非活動化します。

# varyoffvg ボリュームグループ名

7. ライセンスの期限が切れている場合は、ライセンスキーまたはライセンスキーファイルの準備をします。

ライセンスの期限が切れていない場合は、手順8に進んでください。

• ライセンスキーが提供されている場合

/var/DLM ディレクトリーを作成し、ライセンスキーファイル (dlm.lic\_key) を/var/DLM ディレク トリーに作成します。ライセンスキーが「123456789ABCDEF」の場合の操作例を次に示します。

# mkdir /var/DLM
# echo "123456789ABCDEF" > /var/DLM/dlm.lic\_key

• ライセンスキーファイルが提供されている場合

/var/tmp/ディレクトリーの直下に、ライセンスキーファイルを「hdlm\_license」という名称で格納 します。

/var/tmp/hdlm\_license

なお, hdlm\_license ファイルとdlm.lic\_key ファイルは, インストールが正常終了したあとで削除され ます。

8. DVD-ROM をセットし、マウントしてください。

DVD-ROM をコピーしたディレクトリーからインストールする場合は、この手順を実行する必要はありません。

#### 9.アップグレードインストールの場合,次に示すコマンドを実行します。

• DVD-ROM から HDLM をインストールするとき

# /DVD-ROMをマウントしたディレクトリー名/installux.sh

または

# installp -aXgd /*DVD-ROMをマウントしたディレクトリー名*/HDLM\_AIX all

• DVD-ROM をコピーしたディレクトリーから HDLM をインストールするとき

# /*DVD-ROMをコピーしたディレクトリー名*/installux.sh

または

# installp -aXgd *DVD-ROMをコピーしたディレクトリー名/*HDLM\_AIX all

インストール中に,ホストの再起動が必要であることを通知する KAPL09312-W のメッセージが出力 される場合があります。このとき,HDLM のインストールは続行され物理ボリュームを使用すること はできますが,ホスト再起動を実施するまでの間,HDLM コマンドや HDLM のパスヘルスチェック 機能などの実行はできません。

10. 再インストールの場合,次に示すコマンドを実行します。

• DVD-ROM から HDLM をインストールするとき

# /DVD-ROMをマウントしたディレクトリー名/installux.sh

または

# installp -aXFd /*DVD-ROMをマウントしたディレクトリー名*/HDLM\_AIX all

• DVD-ROM をコピーしたディレクトリーから HDLM をインストールするとき

# /*DVD-ROMをコピーしたディレクトリー名*/installux.sh

または

# installp -aXFd *DVD-ROMをコピーしたディレクトリー名/*HDLM\_AIX all

インストール中に,ホストの再起動が必要であることを通知する KAPL09312-W のメッセージが出力 される場合があります。このとき,HDLM のインストールは続行され物理ボリュームを使用すること はできますが,ホスト再起動を実施するまでの間,HDLM コマンドや HDLM のパスヘルスチェック 機能などの実行はできません。

11.次に示すコマンドを実行して、パッケージがインストールされていることを確認します。

# lslpp -la DLManager.mpio.rte

出力されたリストのファイルセット項目にDLManager.mpio.rteがあり、かつ、表示されている状態が COMMITTEDだけであることを確認してください。

表示されている状態に 1 つでもBROKEN があった場合,手順 12 実行後,HDLM をアンインストールしてから,インストールを再度実行してください。

12.次に示すコマンドを実行して、ホストを再起動します。

# shutdown -Fr

13.次に示すコマンドを実行して、hdiskの状態が「使用可能」であることを確認します。

| # lsdev -Cc disk          |                            |  |  |  |
|---------------------------|----------------------------|--|--|--|
| hdisk0 使用可能 1S-08-00-8,0  | 16 ビット LVD SCSI ディスク・ドライブ  |  |  |  |
| hdisk1 使用可能 1S-08-00-9,0  | 16 ビット LVD SCSI ディスク・ドライブ  |  |  |  |
| hdisk2 使用可能 1S-08-00-10,0 | 16 ビット LVD SCSI ディスク・ドライブ  |  |  |  |
| hdisk3 使用可能 1H-08-02      | Hitachi Disk Array (Fibre) |  |  |  |
| hdisk4 使用可能 1H-08-02      | Hitachi Disk Array (Fibre) |  |  |  |
|                           |                            |  |  |  |

表示される HDLM 関連のデバイスがすべて「使用可能」であることを確認します。

hdisk0~2は、ホストの内蔵ディスクの物理デバイスファイル名です。

hdisk3以降は、ストレージシステムの物理ボリュームに対応した論理デバイスファイル名です。

14. HDLM コマンドのview オペレーションを実行して,各プログラムの状態を表示します。

コマンドの実行例を、次に示します。

| # /usr/DynamicLinkManager/b | in/dlnkmgr view -sys |
|-----------------------------|----------------------|
| HDLM Version                | : <i>X. X. X-XX</i>  |
| Service Pack Version        | :                    |
| Load Balance                | : on(rr)             |
| Support Cluster             | :                    |
| Elog Level                  | : 3                  |
| Elog File Size (KB)         | : 9900               |
| Number Of Elog Files        | : 2                  |
| Trace Level                 | : 0                  |
| Trace File Size(KB)         | : 1000               |
| Number Of Trace Files       | : 4                  |

Path Health Checking : on(30) Auto Failback : off Intermittent Error Monitor : off WakeupTime HDLM Manager Ver yyyy/mm/dd hh:mm:ss Alive *x. x. x-xx* HDLM Alert Driver Ver WakeupTime ElogMem Size *x. x. x-xx* Alive yyyy/mm/dd hh:mm:ss 4000 HDLM Driver Ver WakeupTime Alive *x. x. x-xx* yyyy/mm/dd hh:mm:ss License Type Expiration Permanent KAPL01001-I The HDLM command completed normally. Operation name = view, completion time = yyyy/mm/dd hh:mm:ss

クラスターソフトウェアを使用していても、「Support Cluster」にはソフトウェア名が表示されません。この状態でもクラスター対応機能は問題なく動作します。

15. view オペレーションの実行結果からインストールされた HDLM のバージョンを確認します。

「HDLM Version」に「*x. x. x-xx*」が表示されていれば,正しいバージョンがインストールされています。 「*x. x. x-xx*」はインストールされた HDLM のバージョンです。

16. view オペレーションの実行結果からプログラムが正常に動作しているか確認します。

「HDLM Manager」, 「HDLM Alert Driver」, 「HDLM Driver」がすべて「Alive」であれば, プログラムが正常に動作しています。

# (3) ブートディスク環境にインストールする場合(HDLM デバイスを削除, または定義済みの場合)

1. AIX に, root 権限を持つユーザーでログインします。

バーチャル I/O サーバーを使用している場合は,バーチャル I/O サーバーのマニュアルを参照して AIX にログインしてください。

2. HDLM の設定情報をバックアップします。

アップグレードまたは再インストールに失敗すると, AIX が自動的に HDLM をアンインストールするので, HDLM の設定情報が消去されてしまいます。

その場合に備えて、この手順で設定情報を保存しておきます。

アップグレードまたは再インストールに失敗した場合は,新規インストールを行ってください。そのあ と,バックアップした設定情報を基に再度設定してください。

• HDLM の環境設定情報を保存します。

# /usr/DynamicLinkManager/bin/dlnkmgr view -sys > 任意のファイル名

ライセンスの期限が切れていないか確認してください。

• HDLM 動作 ODM の設定を保存します。

# /usr/DynamicLinkManager/bin/dlmodmset -o > *任意のファイル名* 

バーチャル I/O サーバーで HDLM デバイスと仮想ターゲットデバイスのマッピングをしている場合 は、手順 3 へ進んでください。

バーチャル I/O サーバーで HDLM デバイスを仮想ターゲットデバイスとしてマッピングしていない場合は、手順9に進んでください。

- 3. バーチャル I/O クライアントで HDLM デバイスに接続している hdisk にアクセスする,すべてのアプ リケーションのプロセスを終了します。
- バーチャル I/O クライアントで HDLM デバイスに接続している hdisk にファイルシステムをマウント している場合は、ファイルシステムをアンマウントします。

# umount ファイルシステムのマウントポイント

5. バーチャル I/O クライアントで次に示すコマンドを実行して,活動化状態のボリュームグループをすべて表示させます。

# lsvg −o

6.表示されたボリュームグループから, HDLM デバイスに接続している hdisk で使用しているボリュー ムグループを非活動化します。

# varyoffvg ボリュームグループ名

7. 既存の hdisk の構成を引き継がない場合は、hdisk を削除します。

- 8. バーチャル I/O サーバーで HDLM デバイスと仮想ターゲットデバイスのマッピングを解除します。 バーチャル I/O クライアントの hdisk 構成を引き継ぐ場合は、仮想ターゲットデバイスと HDLM デバ イスのマッピングを引き継いでください。
  - 仮想ターゲットデバイスと HDLM デバイスのマッピングを引き継ぐ場合

\$ rmdev -dev 仮想ターゲットデバイス名 -ucfg

• 仮想ターゲットデバイスと HDLM デバイスのマッピングを引き継がない場合

\$ rmdev -dev 仮想ターゲットデバイス名

9.次に示すコマンドを実行して、HDLMで使用しているファイルシステムをアンマウントします。

# umount ファイルシステムのマウントポイント

10.次に示すコマンドを実行して、活動化状態のボリュームグループをすべて表示させます。

# lsvg −o

11.表示されたボリュームグループから,HDLM で使用しているボリュームグループを非活動化します。

# varyoffvg ボリュームグループ名

12.次に示すユーティリティーを実行して、動作中のカーネルから HDLM 管理対象デバイスとして認識されている hdisk の状態を変更し、HDLM マネージャーを停止します。

既存の hdisk の構成を引き継ぎたい場合は, dlmrmdev ユーティリティーに-e パラメーターを指定して 実行してください。

バーチャル I/O サーバーで仮想ターゲットデバイスと HDLM デバイスのマッピングを引き継ぐ場合, 既存の hdisk の構成を引き継ぐ必要があるため,必ず-e パラメーターを指定してください。

なお,インストールされている HDLM が 6.2 より前の場合で,既存の hdisk の構成を引き継ぎたい場 合は,インストールする HDLM の DVD-ROM に格納されたdlmrmdev ユーティリティーを使用してく ださい。

/*DVD-ROMをマウントしたディレクトリー*/HDLM\_AIX/hdlmtool/dlmrmdev

- 既存の hdisk を削除する場合
   既存の hdisk が正常に削除できた場合, KAPL09012-Iのメッセージが表示されます。
   KAPL09012-Iのメッセージが表示されない場合, HDLMの管理対象パスを使用しているプロセス, サービス, ファイルシステム, およびボリュームグループがないことを確認してから, この手順 12 を再実行してください。なお, ブートディスクの hdisk は削除されません。
- 既存の hdisk の構成を引き継ぐ場合
   既存の hdisk の構成を正しく引き継げた場合, KAPL10531-Iのメッセージが表示されます。
   KAPL10531-Iのメッセージが表示されない場合, HDLMの管理対象パスを使用しているプロセス, サービス, ファイルシステム, およびボリュームグループがないことを確認してから, この手順12を再実行してください。なお, ブートディスクの hdisk の状態は変わりません。
- 13. 次に示すコマンドを実行して,HDLM 管理対象デバイスとして認識されている hdisk の状態を確認します。

# lsdev -Cc disk

- 既存の hdisk が削除されるようにdlmrmdev ユーティリティーを実行した場合, hdisk が削除されていることを確認します。
- 既存の hdisk の構成が引き継がれるようにdlmrmdev ユーティリティーに-e パラメーターを指定して 実行した場合, hdisk の状態が「定義済み」であることを確認します。

| hdisk0 | 使用可能 | 1S-08-00-8,0  | 16 ビット LVD SCSI ディスク・ドライブ  |
|--------|------|---------------|----------------------------|
| hdisk1 | 使用可能 | 1S-08-00-9,0  | 16 ビット LVD SCSI ディスク・ドライブ  |
| hdisk2 | 使用可能 | 15-08-00-10,0 | 16 ビット LVD SCSI ディスク・ドライブ  |
| hdisk3 | 定義済み | 1H-08-02      | Hitachi Disk Array (Fibre) |
| hdisk4 | 定義済み | 1H-08-02      | Hitachi Disk Array (Fibre) |
|        |      |               |                            |

- 14. ライセンスの期限が切れている場合は、ライセンスキーまたはライセンスキーファイルの準備をします。 ライセンスの期限が切れていない場合は、手順15に進んでください。
  - ライセンスキーが提供されている場合

/var/DLM ディレクトリーを作成し、ライセンスキーファイル (dlm.lic\_key) を/var/DLM ディレク トリーに作成します。ライセンスキーが「123456789ABCDEF」の場合の操作例を次に示します。

# mkdir /var/DLM
# echo "123456789ABCDEF" > /var/DLM/dlm.lic\_key

• ライセンスキーファイルが提供されている場合
/var/tmp/ディレクトリーの直下に、ライセンスキーファイルを「hdlm\_license」という名称で格納 します。

/var/tmp/hdlm\_license

なお, hdlm\_license ファイルとdlm.lic\_key ファイルは, インストールが正常終了したあとで削除され ます。

15. DVD-ROM をセットし、マウントしてください。

DVD-ROMをコピーしたディレクトリーからインストールする場合は、この手順を実行する必要はありません。

16.アップグレードインストールの場合,次に示すコマンドを実行します。

• DVD-ROM から HDLM をインストールするとき

# /DVD-ROMをマウントしたディレクトリー名/installux.sh

または

# installp -aXgd /*DVD-ROMをマウントしたディレクトリー名*/HDLM\_AIX all

• DVD-ROM をコピーしたディレクトリーから HDLM をインストールするとき

# /*DVD-ROMをコピーしたディレクトリー名*/installux.sh

または

# installp -aXgd *DVD-ROMをコピーしたディレクトリー名/*HDLM\_AIX all

インストール中にホストの再起動を求めるメッセージが表示されますが、再起動する必要はありません。 手順12でdlmrmdevユーティリティーに-eパラメーターを指定しないで実行した場合で、KAPL09172-Eメッセージが出力されたときは、HDLM 管理対象予定デバイスの hdisk が残っています。

また,手順12で-eパラメーターを指定した場合で,KAPL09172-Eメッセージが出力されたときは, HDLM 管理対象予定デバイスが「使用可能」で残っています。手順12を再実行してください。

なお,アップグレードインストールがエラー終了すると,HDLM がアンインストールされるおそれが あります。HDLM がアンインストールされた場合,手順 19 に進んでください。

インストール中に,ホストの再起動が必要であることを通知する KAPL09312-W のメッセージが出力 される場合があります。このとき,HDLM のインストールは続行され物理ボリュームを使用すること はできますが,ホスト再起動を実施するまでの間,HDLM コマンドや HDLM のパスヘルスチェック 機能などの実行はできません。

17. 再インストールの場合,次に示すコマンドを実行します。

• DVD-ROM から HDLM をインストールするとき

# /*DVD-ROMをマウントしたディレクトリー名*/installux.sh

または

# installp -aXFd /*DVD-ROMをマウントしたディレクトリー名*/HDLM\_AIX all

• DVD-ROM をコピーしたディレクトリーから HDLM をインストールするとき

# /*DVD-ROMをコピーしたディレクトリー名*/installux.sh

または

# installp -aXFd *DVD-ROMをコピーしたディレクトリー名/*HDLM\_AIX all

インストール中にホストの再起動を求めるメッセージが表示されますが、再起動する必要はありません。 手順12でdlmrmdevユーティリティーに-eパラメーターを指定しないで実行した場合で、KAPL09172-Eメッセージが出力されたときは、HDLM 管理対象予定デバイスの hdisk が残っています。

また,手順12で-eパラメーターを指定した場合で,KAPL09172-Eメッセージが出力された場合は, HDLM 管理対象予定デバイスが「使用可能」で残っています。手順12を再実行してください。 なお、再インストールがエラー終了すると、HDLM がアンインストールされるおそれがあります。

HDLM がアンインストールされた場合,手順 19 に進んでください。

インストール中に,ホストの再起動が必要であることを通知する KAPL09312-W のメッセージが出力 される場合があります。このとき,HDLM のインストールは続行され物理ボリュームを使用すること はできますが,ホスト再起動を実施するまでの間,HDLM コマンドや HDLM のパスヘルスチェック 機能などの実行はできません。

18.次に示すコマンドを実行して、パッケージがインストールされていることを確認します。

# lslpp -la DLManager.mpio.rte

出力されたリストのファイルセット項目にDLManager.mpio.rteがあり、かつ、表示されている状態が COMMITTEDだけであることを確認してください。

表示されている状態に1つでもBROKEN があった場合,HDLM をアンインストールしてから,手順19 に進んでHDLM の新規インストールを実行してください。

19. HDLM が正しくアップグレードまたは再インストールされなかった場合, HDLM を新規インストール します。

次のコマンドを実行してホストを再起動したあと,「3.5.3 HDLM の新規インストール」の「(2) ブートディスク環境にインストールする場合」の手順を実施します。

# shutdown -Fr

HDLM の新規インストール後,手順2でバックアップした設定情報を基に,再度 HDLM の設定をしてください。

20.次に示すコマンドを実行して、ホストを再起動します。

# shutdown −Fr

21.次に示すコマンドを実行して、hdisk ドライバーが動作中のカーネルに組み込まれ、使用できる状態で あることを確認します。

# Lsdev -Cc disk hdisk0 使用可能 1S-08-00-8,0 16 ビット LVD SCSI ディスク・ドライブ hdisk1 使用可能 1S-08-00-9,0 16 ビット LVD SCSI ディスク・ドライブ hdisk2 使用可能 1S-08-00-10,0 16ビット LVD SCSI ディスク・ドライブ hdisk3 使用可能 1H-08-02 Hitachi Disk Array (Fibre)

表示される HDLM 関連のデバイスがすべて「使用可能」であることを確認します。 hdisk0~2 は、ホストの内蔵ディスクの物理デバイスファイル名です。 hdisk3 以降は、ストレージシステムの物理ボリュームに対応した論理デバイスファイル名です。 また、lspv コマンドを実行して、rootvg を構成している hdisk 以外の hdisk がない場合は、手順 20 から再実行してください。

22. HDLM コマンドのview オペレーションを実行して,各プログラムの状態を表示します。

コマンドの実行例を、次に示します。

| <pre># /usr/DynamicLinkManager/bin</pre>            | /dlnkmgr view -sys    |                                          |
|-----------------------------------------------------|-----------------------|------------------------------------------|
| HDLM Version                                        | : <i>x. x. x-xx</i>   |                                          |
| Service Pack Version                                | :                     |                                          |
| Load Balance                                        | : on(rr)              |                                          |
| Support Cluster                                     | :                     |                                          |
| Elog Level                                          | : 3                   |                                          |
| Elog File Size (KB)                                 | : 9900                |                                          |
| Number Of Elog Files                                | : 2                   |                                          |
| Trace Level                                         | : 0                   |                                          |
| Trace File Size(KB)                                 | : 1000                |                                          |
| Number Of Trace Files                               | : 4                   |                                          |
| Path Health Checking                                | : on(30)              |                                          |
| Auto Failback                                       | : off                 |                                          |
| Intermittent Error Monitor                          | : off                 |                                          |
| HDLM Manager Ver Wake                               | upTime                |                                          |
| Alive x.x.x-xx yyyy                                 | /mm/dd hh:mm:ss       |                                          |
| HDLM Alert Driver Ver                               | WakeupTime            | ElogMem Size                             |
| Alive x. x. x-xx                                    | yyyy/mm/dd hh:mm:ss   | 4000                                     |
| HDLM Driver Ver Wakeu                               | pTime                 |                                          |
| Alive x.x.x-xx yyyy/                                | mm/dd hh:mm:ss        |                                          |
| License Type Expiration                             |                       |                                          |
| Permanent -                                         |                       |                                          |
| KAPL01001-I The HDLM command<br>yyyy/mm/dd hh:mm:ss | completed normally. ( | Operation name = view, completion time = |

クラスターソフトウェアを使用していても、「Support Cluster」にはソフトウェア名が表示されません。この状態でもクラスター対応機能は問題なく動作します。

23. view オペレーションの実行結果からインストールされた HDLM のバージョンを確認します。

「HDLM Version」に「*x. x. x-xx*」が表示されていれば,正しいバージョンがインストールされています。 「*x. x. x-xx*」はインストールされた HDLM のバージョンです。

KAPL01012-E のメッセージが出力された場合は, HDLM デバイスが構成されていません。手順 20 から再実行してください。

24. view オペレーションの実行結果からプログラムが正常に動作しているか確認します。

[HDLM Manager], [HDLM Alert Driver], [HDLM Driver] がすべて「Alive」であれば, プログラムが正 常に動作しています。

バーチャル I/O サーバーを使用していない場合,これで HDLM のアップグレードまたは再インストールは終了です。

HDLM をアップグレードまたは再インストールした場合に引き継がれるファイル一覧については,「表 3-13 アップグレードまたは再インストール時に引き継がれるファイル一覧」を参照してください。

- 25. バーチャル I/O サーバーを使用している場合は,hdisk を仮想ターゲットデバイスとして定義します。 バーチャル I/O サーバーで,次のコマンドを実行します。
  - hdisk を仮想ターゲットデバイスとして作成する場合
     \$ mkvdev -vdev hdisk名 -vadapter 仮想SCSIサーバー・アダプター名
  - ・論理ボリュームを仮想ターゲットデバイスとして作成する場合

     ・mkvdev -vdev *論理ボリューム名* -vadapter 仮想SCSIサーバー・アダプター名
- 26. クライアント論理区画で次のコマンドを実行して、デバイスを再構成します。

# cfgmgr

27. クライアント論理区画で次のコマンドを実行して、物理ボリュームが hdisk として認識されていること を確認します。

次の実行例で示すように表示されれば、正しく認識されています。

# lsdev -Cc disk
hdisk1 Available Virtual SCSI Disk Drive

# (4) ブートディスク環境にインストールする場合(使用可能状態の HDLM デ バイスを残した場合)

1. AIX に, root 権限を持つユーザーでログインします。

バーチャル I/O サーバーを使用している場合は,バーチャル I/O サーバーのマニュアルを参照して AIX にログインしてください。

2.HDLM の設定情報をバックアップします。

アップグレードまたは再インストールに失敗すると, AIX が自動的に HDLM をアンインストールするので, HDLM の設定情報が消去されてしまいます。

その場合に備えて、この手順で設定情報を保存しておきます。

アップグレードまたは再インストールに失敗した場合は,新規インストールを行ってください。そのあ と,バックアップした設定情報を基に再度設定してください。

• HDLM の環境設定情報を保存します。

# /usr/DynamicLinkManager/bin/dlnkmgr view -sys > 任意のファイル名

• HDLM 動作 ODM の設定を保存します。

# /usr/DynamicLinkManager/bin/dlmodmset -o > *任意のファイル名* 

バーチャル I/O サーバーで HDLM デバイスと仮想ターゲットデバイスのマッピングをしている場合は、手順3へ進んでください。

バーチャル I/O サーバーで HDLM デバイスを仮想ターゲットデバイスとしてマッピングしていない場合は、手順 7 へ進んでください。

- 3. バーチャル I/O サーバーでのリブートが必要なため、クライアント論理区画で HDLM デバイスに接続 している hdisk にアクセスする、すべてのアプリケーションのプロセスを終了します。
- 4. クライアント論理区画で HDLM デバイスに接続している hdisk にファイルシステムをマウントしてい る場合は、ファイルシステムをアンマウントします。

# umount ファイルシステムのマウントポイント

5. クライアント論理区画で次に示すコマンドを実行して、活動化状態のボリュームグループをすべて表示 させます。

# lsvg −o

6.表示されたボリュームグループから, HDLM デバイスに接続している hdisk で使用しているボリュー ムグループを非活動化します。

# varyoffvg ボリュームグループ名

- 7. ライセンスの期限が切れている場合は、ライセンスキーまたはライセンスキーファイルの準備をします。 ライセンスの期限が切れていない場合は、手順8に進んでください。
  - ライセンスキーが提供されている場合

/var/DLM ディレクトリーを作成し, ライセンスキーファイル (dlm.lic\_key) を/var/DLM ディレク トリーに作成します。ライセンスキーが「123456789ABCDEF」の場合の操作例を次に示します。

# mkdir /var/DLM
# echo "123456789ABCDEF" > /var/DLM/dlm.lic\_key

• ライセンスキーファイルが提供されている場合

/var/tmp/ディレクトリーの直下に、ライセンスキーファイルを「hdlm\_license」という名称で格納 します。

/var/tmp/hdlm\_license

なお, hdlm\_license ファイルとdlm.lic\_key ファイルは, インストールが正常終了したあとで削除されます。

8. DVD-ROM をセットし、マウントしてください。

DVD-ROMをコピーしたディレクトリーからインストールする場合は、この手順を実行する必要はありません。

- 9.アップグレードインストールの場合,次に示すコマンドを実行します。
  - DVD-ROM から HDLM をインストールするとき

# /*DVD-ROMをマウントしたディレクトリー名*/installux.sh

または

# installp -aXgd /*DVD-ROMをマウントしたディレクトリー名*/HDLM\_AIX all

• DVD-ROM をコピーしたディレクトリーから HDLM をインストールするとき

# /*DVD-ROMをコピーしたディレクトリー名*/installux.sh

または

# installp -aXgd *DVD-ROMをコピーしたディレクトリー名/*HDLM\_AIX all

インストール中に、ホストの再起動が必要であることを通知する KAPL09312-W のメッセージが出力 される場合があります。このとき、HDLM のインストールは続行され物理ボリュームを使用すること はできますが、ホスト再起動を実施するまでの間、HDLM コマンドや HDLM のパスヘルスチェック 機能などの実行はできません。

10. 再インストールの場合,次に示すコマンドを実行します。

• DVD-ROM から HDLM をインストールするとき

# /*DVD-ROMをマウントしたディレクトリー名*/installux.sh

または

# installp -aXFd /*DVD-ROMをマウントしたディレクトリー名*/HDLM\_AIX all

• DVD-ROM をコピーしたディレクトリーから HDLM をインストールするとき

# /*DVD-ROMをコピーしたディレクトリー名*/installux.sh

または

# installp -aXFd *DVD-ROMをコピーしたディレクトリー名/*HDLM AIX all

インストール中に,ホストの再起動が必要であることを通知する KAPL09312-W のメッセージが出力 される場合があります。このとき,HDLM のインストールは続行され物理ボリュームを使用すること はできますが,ホスト再起動を実施するまでの間,HDLM コマンドや HDLM のパスヘルスチェック 機能などの実行はできません。

11.次に示すコマンドを実行して、パッケージがインストールされていることを確認します。

# lslpp -la DLManager.mpio.rte

出力されたリストのファイルセット項目にDLManager.mpio.rteがあり、かつ、表示されている状態が COMMITTEDだけであることを確認してください。

表示されている状態に1つでもBROKEN があった場合,HDLM をアンインストールしてから,手順12 に進んで HDLM の新規インストールを実行してください。

12. HDLM が正しくアップグレードまたは再インストールされなかった場合, HDLM を新規インストール します。

次のコマンドを実行してホストを再起動したあと、「3.5.3 HDLMの新規インストール」の「(2) ブートディスク環境にインストールする場合」の手順を実施します。

# shutdown -Fr

HDLM の新規インストール後,手順2でバックアップした設定情報を基に,再度 HDLM の設定をしてください。

13.次に示すコマンドを実行して、ホストを再起動します。

# shutdown -Fr

14.次に示すコマンドを実行して、hdiskの状態が「使用可能」であることを確認します。

```
# Lsdev -Cc disk
hdisk0 使用可能 1S-08-00-8,0
hdisk1 使用可能 1S-08-00-9,0
hdisk2 使用可能 1S-08-00-10,0
hdisk3 使用可能 1H-08-02
hdisk4 使用可能 1H-08-02
...
16 ビット LVD SCSI ディスク・ドライブ
Hitachi Disk Array (Fibre)
...
```

表示される HDLM 関連のデバイスがすべて「使用可能」であることを確認します。

hdisk0~2は、ホストの内蔵ディスクの物理デバイスファイル名です。

hdisk3以降は、ストレージシステムの物理ボリュームに対応した論理デバイスファイル名です。

15. HDLM コマンドのview オペレーションを実行して,各プログラムの状態を表示します。

コマンドの実行例を、次に示します。

| # /usr/DynamicLinkManager/bin | /dlnkmgr view -sys                                           |
|-------------------------------|--------------------------------------------------------------|
| HDLM Version                  | : <i>x, x, x-xx</i>                                          |
| Service Pack Version          | :                                                            |
| Load Balance                  | : on(rr)                                                     |
| Support Cluster               | :                                                            |
| Elog Level                    | : 3                                                          |
| Elog File Size (KB)           | : 9900                                                       |
| Number Of Elog Files          | : 2                                                          |
| Trace Level                   | : 0                                                          |
| Trace File Size(KB)           | : 1000                                                       |
| Number Of Trace Files         | : 4                                                          |
| Path Health Checking          | : on(30)                                                     |
| Auto Failback                 | : off                                                        |
| Intermittent Error Monitor    | : off                                                        |
| HDLM Manager Ver Wake         | upTime                                                       |
| Alive x. x. x-xx yyyy         | /mm/dd hh:mm:ss                                              |
| HDLM Alert Driver Ver         | WakeupTime ElogMem Size                                      |
| Alive x.x.x-xx                | yyyy/mm/dd hh:mm:ss 4000                                     |
| HDLM Driver Ver Wakeu         | pTime                                                        |
| Alive x.x.x-xx yyyy/          |                                                              |
| License Type Expiration       |                                                              |
| Permanent -                   |                                                              |
| KAPL01001-I The HDLM command  | completed normally. Operation name = view, completion time = |
| yyyy/mm/dd hh:mm:ss           |                                                              |

クラスターソフトウェアを使用していても、「Support Cluster」にはソフトウェア名が表示されません。この状態でもクラスター対応機能は問題なく動作します。

16. view オペレーションの実行結果からインストールされた HDLM のバージョンを確認します。

「HDLM Version」に [*x. x. x-xx*」が表示されていれば、正しいバージョンがインストールされています。 [*x. x. x-xx*] はインストールされた HDLM のバージョンです。

17. view オペレーションの実行結果からプログラムが正常に動作しているか確認します。

「HDLM Manager」, 「HDLM Alert Driver」, 「HDLM Driver」がすべて「Alive」であれば, プログラムが正 常に動作しています。

## (5) 代替ディスクヘインストールする場合

ローカルブートディスク環境またはブートディスク環境で,HDLM を代替ディスクヘインストールする場合,次の手順を実施してください。代替ディスクへのインストールは,アップグレードインストールおよび再インストールだけをサポートしています。

1. AIX に, root 権限を持つユーザーでログインします。

バーチャル I/O サーバーを使用している場合は,バーチャル I/O サーバーのマニュアルを参照して AIX にログインしてください。

- 2. ライセンスの期限が切れている場合は、ライセンスキーまたはライセンスキーファイルの準備をします。 ライセンスの期限が切れていない場合は、手順3に進んでください。
  - ライセンスキーが提供されている場合

/var/DLM ディレクトリーを作成し, ライセンスキーファイル (dlm.lic\_key) を/var/DLM ディレク トリーに作成します。ライセンスキーが「123456789ABCDEF」の場合の操作例を次に示します。

# mkdir /var/DLM
# echo "123456789ABCDEF" > /var/DLM/dlm.lic\_key

 ライセンスキーファイルが提供されている場合 /var/tmp/ディレクトリーの直下に、ライセンスキーファイルを「hdlm\_license」という名称で格納 します。

/var/tmp/hdlm\_license

なお, hdlm\_license ファイルとdlm.lic\_key ファイルは, インストールが正常終了したあとで削除され ます。

3. DVD-ROM をセットし、マウントしてください。

DVD-ROM をコピーしたディレクトリーからインストールする場合や, nim コマンドを使用する場合 は、この手順を実行する必要はありません。

- 4. アップグレードインストールの場合,次に示すコマンドを実行します。
  - DVD-ROM から HDLM を代替ディスクヘインストールするとき

# alt\_disk\_copy -d *hdisk名 hdisk名 ...* -w DLManager.mpio.rte -l /*DVD-ROMをマウントした* ディレクトリー名/HDLM\_AIX

• DVD-ROM をコピーしたディレクトリーから HDLM を代替ディスクヘインストールするとき

# alt\_disk\_copy -d *hdisk名 hdisk名 ...* -w DLManager.mpio.rte -l*DVD-ROMをコピーした* ディレクトリー名/HDLM\_AIX • NIM サーバーからnim コマンドを使用して HDLM を NIM クライアントの代替ディスクヘインストールするとき

NIM サーバーとは、ネットワーク経由でソフトウェアのインストールやアップグレードインストー ルなどを管理するマシンです。NIM クライアントとは、NIM サーバーによってソフトウェアのイ ンストール状況を管理されているマシンです。

# nim -o alt\_disk\_install -a source=rootvg -a disk*=hdisk名 hdisk名* ... -a filesets=DLM anager.mpio.rte -a installp\_bundle=*HDLMが含まれるNIMリソース NIMクライアント名* 

alt\_disk\_copy コマンドおよびnim コマンドの詳細については, AIX のマニュアルを参照してください。 5. 再インストールの場合,次に示すコマンドを実行します。

• DVD-ROM から HDLM を代替ディスクヘインストールするとき

# alt\_disk\_copy -d *hdisk名hdisk名* ... -I aXF -w DLManager.mpio.rte -l /*DVD-ROMをマウン* トしたディレクトリー名/HDLM\_AIX

• DVD-ROM をコピーしたディレクトリーから HDLM を代替ディスクヘインストールするとき

# alt\_disk\_copy -d *hdisk名 hdisk名 ...* -I aXF -w DLManager.mpio.rte -l *DVD-ROMをコピー したディレクトリー名*/HDLM\_AIX

• NIM サーバーからnim コマンドを使用して HDLM を NIM クライアントの代替ディスクヘインス トールするとき

NIM サーバーとは、ネットワーク経由でソフトウェアのインストールやアップグレードインストー ルなどを管理するマシンです。NIM クライアントとは、NIM サーバーによってソフトウェアのイ ンストール状況を管理されているマシンです。

# nim -o alt\_disk\_install -a source=rootvg -a disk*=hdisk名 hdisk名 ...* -a filesets=DLM anager.mpio.rte -a installp\_bundle*=HDLMが含まれるNIMリソース* -a installp\_flags=aXF *NIM* クライアント名

alt\_disk\_copy コマンドおよびnim コマンドの詳細については、AIX のマニュアルを参照してください。

6. 代替ディスクから再起動したあと、HDLM コマンドのview オペレーションを実行して、各プログラムの状態を表示します。

コマンドの実行例を、次に示します。

| # /usr/DynamicLinkManager | /bin/dlnkmgr view -sys |
|---------------------------|------------------------|
| HDLM Version              | : <i>x. x. x-xx</i>    |
| Service Pack Version      | :                      |
| Load Balance              | : on(rr)               |
| Support Cluster           | :                      |
| Elog Level                | : 3                    |
| Elog File Size (KB)       | : 9900                 |
| Number Of Elog Files      | : 2                    |
| Trace Level               | : 0                    |
| Trace File Size(KB)       | : 1000                 |
| Number Of Trace Files     | : 4                    |
| Path Health Checking      | : on(30)               |
| Auto Failback             | : off                  |
| Intermittent Error Monito | r : off                |
| HDLM Manager Ver          | WakeupTime             |
|                           |                        |

Alive yyyy/mm/dd hh:mm:ss *x. x. x-xx* ElogMem Size HDLM Alert Driver Ver WakeupTime Alive vvvv/mm/dd hh:mm:ss 4000 *x. x. x-xx* HDLM Driver Ver WakeupTime yyyy/mm/dd hh:mm:ss Alive X, X, X-XXLicense Type Expiration Permanent KAPL01001-I The HDLM command completed normally. Operation name = view, completion time = yyyy/mm/dd hh:mm:ss

クラスターソフトウェアを使用していても、「Support Cluster」にはソフトウェア名が表示されません。この状態でもクラスター対応機能は問題なく動作します。

- 7. view オペレーションの実行結果からインストールされた HDLM のバージョンを確認します。 「HDLM Version」に [x. x. x-xx] が表示されていれば,正しいバージョンがインストールされています。 [x. x. x-xx] はインストールされた HDLM のバージョンです。
- 8. view オペレーションの実行結果からプログラムが正常に動作しているか確認します。
- 「HDLM Manager」,「HDLM Alert Driver」,「HDLM Driver」がすべて「Alive」であれば, プログラムが正 常に動作しています。

### (6) multibos 環境にインストールする場合

AIX のmultibos コマンドを使用して,新規に作成するスタンバイ BOS,または作成済みのスタンバイ BOS に HDLM をアップグレードインストールできます。multibos 環境への HDLM のインストールは, アップグレードインストールだけをサポートしています。HDLM をアップグレードインストールするに当 たっては,あらかじめ HDLM のライセンス期限を確認してください。ライセンスの期限が切れている場 合は,有効なライセンスキーまたはライセンスキーファイルを準備してください。

1.AIX に, root 権限を持つユーザーでログインします。

バーチャル I/O サーバーを使用している場合は,バーチャル I/O サーバーのマニュアルを参照して AIX にログインしてください。ライセンス期限が有効である場合は手順6に進んでください。ライセ ンスキーまたはライセンスキーファイルを用意した場合はそれぞれ次の手順に進んでください。

- ライセンスキーを用意して、HDLMのアップグレードインストール先を新規作成のスタンバイ BOS にする場合、手順2に進んでください。
- ライセンスキーファイルを用意して、HDLMのアップグレードインストール先を新規作成のスタン バイ BOS にする場合、手順3に進んでください。
- ライセンスキーを用意して、HDLMのアップグレードインストール先を作成済みのスタンバイ BOS にする場合、手順4に進んでください。
- ライセンスキーファイルを用意して、HDLMのアップグレードインストール先を作成済みのスタン バイ BOS にする場合、手順5 に進んでください。
- 2. 用意したライセンスキーを規定の場所に格納します。/var/DLM ディレクトリーを作成し, ライセンス キーファイル (dlm.lic\_key) を/var/DLM ディレクトリーに作成します。

ライセンスキーが「123456789ABCDEF」の場合のコマンドの実行例を次に示します。

# mkdir /var/DLM
# echo "123456789ABCDEF" > /var/DLM/dlm.lic\_key

dlm.lic\_keyファイルは、HDLMのアップグレードインストールが正常終了したあとで自動的に削除 されます。手順6に進んでください。

3. 用意したライセンスキーファイルを規定の場所に格納します。/var/tmp/ディレクトリーの直下に、ラ イセンスキーファイルを「hdlm\_license」という名称で格納します。

コマンドの実行例を次に示します。

/var/tmp/hdlm\_license

hdlm\_license ファイルは, HDLM のアップグレードインストールが正常終了したあとで自動的に削除 されます。手順6に進んでください。

4. 作成済みスタンバイ BOS のファイルシステムをマウントして、用意したライセンスキーを規定の場所 に格納します。/bos\_inst/var/DLM ディレクトリーを作成し、ライセンスキーファイル (dlm.lic\_key) を/bos\_inst/var/DLM ディレクトリーに作成します。その後、スタンバイ BOS のファイルシステムを アンマウントします。

ライセンスキーが「123456789ABCDEF」の場合のコマンドの実行例を次に示します。

```
# multibos -Xm
# mkdir /bos_inst/var/DLM
# echo "123456789ABCDEF" > /bos_inst/var/DLM/dlm.lic_key
# multibos -Xu
```

dlm.lic\_keyファイルは、HDLMのアップグレードインストールが正常終了したあとで自動的に削除 されます。手順6に進んでください。

5. 作成済みスタンバイ BOS のファイルシステムをマウントして,用意したライセンスキーファイルを規 定の場所に格納します。/bos\_inst/var/tmp/ディレクトリーの直下に,ライセンスキーファイルを 「hdlm\_license」という名称で格納します。その後,スタンバイ BOS のファイルシステムをアンマウ ントします。

コマンドの実行例を次に示します。

# multibos -Xm
/bos\_inst/var/tmp/hdlm\_license
# multibos -Xu

hdlm\_license ファイルは,HDLMのアップグレードインストールが正常終了したあとで自動的に削除 されます。手順6に進んでください。

6.インストールバンドルとして HDLM をインストールする場合, HDLM の構文が記載されたバンドル ファイルを作成します。/tmp/hdlm\_bandle というバンドルファイルに HDLM の構文を追記する操作例 を次に示します。

# echo "I:DLManager.mpio.rte" > /tmp/hdlm\_bandle

7. DVD-ROM をセットし、マウントします。

DVD-ROM をコピーしたディレクトリーからインストールする場合は、この手順を実行する必要はありません。

- 8. 次に示すコマンドを実行して, HDLM をアップグレードインストールします。
  - スタンバイ BOS の作成と同時に HDLM をアップグレードインストールする場合
    - DVD-ROM または DVD-ROM をコピーしたディレクトリーから、HDLM をインストールするコ マンドの実行例

# multibos -Xs -a -l *DVD-ROMをマウントまたはコピーしたディレクトリー名/*HDLM\_AIX

 DVD-ROM または DVD-ROM をコピーしたディレクトリーから、インストールバンドルとして HDLM をインストールするコマンドの実行例

# multibos -Xs -b *HDLMの構文が記載されたバンドルファイル名 -*l /*DVD-ROMをマウントまたは* コピーしたディレクトリー名/HDLM\_AIX

作成済みのスタンバイ BOS に HDLM をアップグレードインストールする場合

DVD-ROM または DVD-ROM をコピーしたディレクトリーから、HDLM をインストールするコマンドの実行例

# multibos -Xc -a -l *DVD-ROMをマウントまたはコピーしたディレクトリー名/*HDLM\_AIX

 DVD-ROM または DVD-ROM をコピーしたディレクトリーから、インストールバンドルとして HDLM をインストールするコマンドの実行例

# multibos -Xc -b *HDLMの構文が記載されたバンドルファイル名 -*l /*DVD-ROMをマウントまたは* コピーしたディレクトリー名/HDLM\_AIX

multibos コマンドの詳細については、AIX のマニュアルを参照してください。

9. スタンバイ BOS で再起動したあと、次に示すコマンドを実行して、パッケージがインストールされて いることを確認します。

# lslpp -la DLManager.mpio.rte

出力されたリストのファイルセット項目にDLManager.mpio.rte があり,表示されている状態がCOMMITTED だけであることを確認してください。

表示されている状態に 1 つでも BROKEN があった場合, HDLM をアンインストールしてから新規イ ンストールの手順を実行するか, スタンバイ BOS を削除してから, スタンバイ BOS を再作成してく ださい。

10. HDLM コマンドのview オペレーションを実行して,各プログラムの状態を表示します。

コマンドの実行例を、次に示します。

| <pre># /usr/DynamicLinkManager</pre> | /bin/dlnkmgr view -sys |
|--------------------------------------|------------------------|
| HDLM Version                         | : <i>x. x. x-xx</i>    |
| Load Balance                         | : on(rr)               |
| Support Cluster                      | :                      |
| Elog Level                           | : 3                    |
| Elog File Size (KB)                  | : 9900                 |
| Number Of Elog Files                 | : 2                    |
| Trace Level                          | : 0                    |

Trace File Size(KB) : 1000 Number Of Trace Files : 4 : on(30) Path Health Checking Auto Failback : off Intermittent Error Monitor : off HDLM Manager Ver WakeupTime yyyy/mm/dd hh:mm:ss Alive *x. x. x-xx* HDLM Alert Driver Ver WakeupTime ElogMem Size Alive *x. x. x-xx* yyyy/mm/dd hh:mm:ss 4000 HDLM Driver Ver WakeupTime Alive yyyy/mm/dd hh:mm:ss *X. X. X-XX* License Type Expiration Permanent KAPL01001-I The HDLM command completed normally. Operation name = view, completion time = yyyy/mm/dd hh:mm:ss

クラスターソフトウェアを使用していても、「Support Cluster」にはソフトウェア名が表示されません。この状態でもクラスター対応機能は問題なく動作します。

11. view オペレーションの実行結果からインストールされた HDLM のバージョンを確認します。

「HDLM Version」に「*x. x. x-xx*」が表示されていれば,正しいバージョンがインストールされています。 「*x. x. x-xx*」はインストールされた HDLM のバージョンです。

12. view オペレーションの実行結果からプログラムが正常に動作しているか確認します。

「HDLM Manager」, 「HDLM Alert Driver」, 「HDLM Driver」がすべて「Alive」であれば, プログラムが正常に動作しています。

# (7) nimadm コマンドを使用して OS マイグレーションと同時に HDLM を アップグレードインストールする場合

nimadm コマンドを使用して NIM クライアントの HDLM をアップグレードインストールする場合, NIM マスターから次の手順を実施してください。

NIM マスターとは,ネットワーク経由でソフトウェアのインストールやアップグレードインストールなど を管理するマシンです。NIM クライアントとは,NIM サーバーによってソフトウェアのインストール状 況を管理されているマシンです。

NIM クライアントの HDLM をアップグレードインストールするに当たっては,あらかじめ HDLM のラ イセンス期限を確認してください。ライセンスの期限が切れている場合は,有効なライセンスキーまたは ライセンスキーファイルを準備してください。

nimadm コマンドで HDLM をアップグレードインストールする場合は,次に示す条件をすべて満たしてい る必要があります。

- 代替ディスクとなる NIM クライアントのターゲットディスクはブートディスク環境であること
- 1. NIM クライアントの HDLM のライセンス期限が切れている場合は、ライセンスを更新してください。 ライセンスの期限が切れていない場合は、手順2に進んでください。
  - ライセンスキーが提供されている場合

NIM クライアントで HDLM コマンドのset オペレーションに-lic パラメーターを指定して実行し、ライセンスキーを入力してください。

# /usr/DynamicLinkManager/bin/dlnkmgr set -lic KAPL01049-I オペレーションを開始します。オペレーション名 = set。よろしいですか? [y/n] : y KAPL01083-I ライセンスキーファイルがありません。ファイル名 = /var/tmp/hdlm\_license KAPL01068-I ライセンスキーを入力して下さい:\*\*\*\*\*\*\*\*\*\* KAPL01071-I 永久ライセンスがインストールされました。 #

• ライセンスキーファイルが提供されている場合

NIM クライアントの/var/tmp/ディレクトリーの直下に、ライセンスキーファイルを 「hdlm license」という名称で格納します。

/var/tmp/hdlm\_license

NIM クライアントで HDLM コマンドのset オペレーションに-lic パラメーターを指定して実行してください。

# /usr/DynamicLinkManager/bin/dlnkmgr set -lic KAPL01049-I オペレーションを開始します。オペレーション名 = set。よろしいですか? [y/n] : y KAPL01071-I 永久ライセンスがインストールされました。 #

ライセンスキーの種別およびset オペレーションについては、「6.6 set 動作環境を設定する」を参照 してください。

2. NIM マスターに, root 権限を持つユーザーでログインします。

3. NIM マスターで次に示すnimadm コマンドを実行します。

# nimadm -c *NIMクライアント名 -*l *HDLMが含まれるNIMリソース -*s *NIM SPOT名 -*d *NIMクライアン トターゲットディスク... -*Y

上記のコマンドには,-jフラグを指定することもできます。

nimadm コマンドの詳細については、AIXのマニュアルを参照してください。

4. NIM クライアントを代替ディスクから再起動したあと,次に示すコマンドを NIM クライアントで実行 して,パッケージがインストールされていることを確認します。

# lslpp -la DLManager.mpio.rte

出力されたリストのファイルセット項目にDLManager.mpio.rte があり,表示されている状態がCOMMITTED だけであることを確認してください。

表示されている状態に1つでも BROKEN があった場合,HDLM をアンインストールしてから新規インストールの手順を実行するか,代替ディスクを再作成してください。

5. NIM クライアントで HDLM コマンドのview オペレーションを実行して,各プログラムの状態を表示 します。

コマンドの実行例を、次に示します。

# /usr/DynamicLinkManager/bin/dlnkmgr view -sys HDLM Version : x, x, x-xx Load Balance : on(rr) Support Cluster 2 Elog Level : 3 Elog File Size (KB) : 9900 Number Of Elog Files : 2 Trace Level : 0 Trace File Size(KB) : 1000 Number Of Trace Files : 4 Path Health Checking : on(30) Auto Failback : off Intermittent Error Monitor : off HDLM Manager Ver WakeupTime yyyy/mm/dd hh:mm:ss Alive *x. x. x-xx* HDLM Alert Driver Ver WakeupTime ElogMem Size Alive yyyy/mm/dd hh:mm:ss 4000 *x. x. x-xx* HDLM Driver Ver WakeupTime yyyy/mm/dd hh:mm:ss Alive *x*, *x*, *x*-*xx* License Type Expiration Permanent KAPL01001-I The HDLM command completed normally. Operation name = view, completion time = yyyy/mm/dd hh:mm:ss

クラスターソフトウェアを使用していても、「Support Cluster」にはソフトウェア名が表示されません。この状態でもクラスター対応機能は問題なく動作します。

6. view オペレーションの実行結果からインストールされた HDLM のバージョンを確認します。

「HDLM Version」に「*x. x. x-xx*」が表示されていれば,正しいバージョンがインストールされています。 「*x. x. x-xx*」はインストールされた HDLM のバージョンです。

7. view オペレーションの実行結果からプログラムが正常に動作しているか確認します。

「HDLM Manager」, 「HDLM Alert Driver」, 「HDLM Driver」がすべて「Alive」であれば, プログラムが正 常に動作しています。

### 3.5.6 HDLM の NIM リソースの SPOT へのインストール

HDLM を NIM リソースの SPOT ヘインストールする手順について説明します。

なお,HDLM を SPOT ヘインストールするには,次に示す条件をすべて満たしている必要があります。

- SPOT を管理する NIM マスターの OS バージョンは AIX 7.2 または AIX 7.3 であること
- HTC\_ODM または XP\_ODM が対象 SPOT にインストールしてあること
- 1. AIX に, root 権限を持つユーザーでログインします。
- SPOT に HDLM を新規にインストールする、または SPOT 内の HDLM のライセンス期限が切れてい る場合、有効なライセンスキーまたはライセンスキーファイルを準備します。ライセンス期限が切れて いない場合は手順3に進んでください。

<sup>3.</sup> HDLM の環境構築

• ライセンスキーが提供されている場合

HDLM をインストールする SPOT のディレクトリー以下の「/usr/lpp/bos/inst\_root/var/DLM」 に,用意したライセンスキーを記載した「dlm.lic\_key」ファイルを格納します。 HDLM をインストールする SPOT の名称が「spot\_7102\_HDLM」,ライセンスキーが [123456789ABCDEF」の場合のコマンドの実行例を次に示します。

# lsnim -l spot\_7102\_HDLM | grep location location = /export/spot\_7102/spot\_7102\_HDLM/usr # mkdir /export/spot\_7102/spot\_7102\_HDLM/usr/lpp/bos/inst\_root/var/DLM # echo "123456789ABCDEF" > /export/spot\_7102/spot\_7102\_HDLM/usr/lpp/bos/inst\_root/var/ DLM/dlm.lic\_key

• ライセンスキーファイルが提供されている場合

HDLM をインストールする SPOT のディレクトリー以下の「/usr/lpp/bos/inst\_root/var/tmp」 に, 用意したライセンスキーファイルを「hdlm\_license」という名称で格納します。

HDLM をインストールする SPOT の名称が「spot\_7102\_HDLM」の場合に,「spot\_7102\_HDLM」の配置ディレクトリーを確認するコマンドの実行例を次に示します。

# lsnim -l spot\_7102\_HDLM | grep location location = /export/spot\_7102/spot\_7102\_HDLM/usr

上記コマンド実行例の場合, ライセンスキーファイルは「/export/spot\_7102/spot\_7102\_HDLM/usr/ lpp/bos/inst root/var/tmp/hdlm license」となります。

3. 新規インストールまたはアップグレードインストールの場合,次に示すコマンドを実行します。

# nim -o cust -a lpp\_source*=HDLMが含まれるlpp\_sourceリソース -*a filesets=DLManager.mpio.r te *HDLMをインストールするNIM SPOT名* 

nim コマンドの詳細については、AIXのマニュアルを参照してください。

4. 再インストールの場合,次に示すコマンドを実行します。

# nim -o cust -a lpp\_source*=HDLMが含まれるlpp\_sourceリソース -*a filesets=DLManager.mpio.r te -a installp\_flags=aXF *HDLMをインストールするNIM SPOT名* 

nim コマンドの詳細については、AIX のマニュアルを参照してください。

5.次に示すコマンドを実行して、パッケージがインストールされていることを確認します。

# nim -o lslpp HDLMをインストールしたNIM SPOT名

出力された Fileset の項目にDLManager.mpio.rte があり, State の項目がCOMMITTED であることを確認 してください。

State の項目がCOMMITTED でない場合, DLManager.mpio.rte をアンインストールしてから SPOT へのイ ンストール手順を再度実行してください。

6. HDLM をインストールした SPOT を使用して NIM クライアントへ OS をインストールした場合, OS のインストール後に次の手順に従って HDLM リストア支援ユーティリティー (dlmpostrestore) を実行します。

a.OSのインストール後に起動したホストに, root 権限を持つユーザーでログインします。

b.dlmpostrestore ユーティリティーを実行します。

# /usr/DynamicLinkManager/bin/dlmpostrestore

処理を続行するかどうか確認するメッセージ(ローカルブートディスク環境の場合は KAPL10552-I, ブートディスク環境の場合は KAPL10555-I)が表示されます。処理を続行する場合,このメッ セージに対して「y」を入力し,処理を継続させてください。ブートディスク環境の場合はホストの 再起動が実行されます。

dlmpostrestore ユーティリティーについては、「7.8 dlmpostrestore HDLM リストア支援ユーティ リティー」を参照してください。

### 3.5.7 HDLM 05-63 以前または HDLM 05-80 以降から HDLM EX への移行

HDLM EX へ移行すると, HDLM ドライバーで制御できる論理デバイスファイルが, HDLM デバイス (dlmfdrvn) から hdisk に変わります。ユーザーアプリケーションが HDLM で管理する LU を扱っている 場合, 適宜ユーザーアプリケーションを修正してください。

1. AIX に, root 権限を持つユーザーでログインします。

- バーチャル I/O サーバーを使用している場合は、バーチャル I/O サーバーのマニュアルを参照して AIX にログインしてください。
- バーチャル I/O サーバーを使用していない場合は、手順 10 に進んでください。

2. 適用されている仮想 SCSI ディスク認識方式を確認します。

HDLM 動作 ODM 設定ユーティリティー (dlmodmset) を実行して, unique\_id の値を確認します。 HDLM 05-63 がインストールされている場合の実行例を次に示します。

| # dlmodmset −o            |                             |
|---------------------------|-----------------------------|
| Inquiry Log :             | on                          |
| Inquiry Log File Size :   | 1000                        |
| hdisk error check flag :  | on                          |
| HDLM pbuf count :         | 16384                       |
| Lun Reset :               | off                         |
| unique_id :               | off                         |
| HDLM Subclass :           | node                        |
| KAPL10800-I The dlmodmset | utility completed normally. |
| #                         | -                           |

unique\_idがon の場合は unique\_id 方式が適用されています。off の場合は PVID 方式が適用されています。unique\_id 方式が適用されている場合は手順 8 に進んでください。

3. 次のコマンドを実行して, HDLM 管理対象 hdisk の仮想 SCSI ディスクを使用しているボリュームグ ループを活動化します。

# varyonvg ボリュームグループ名

4. 次に示すコマンドを実行して、クライアント論理区画上でボリュームグループ配下のファイルシステム をマウントします。

# mount ファイルシステムのマウントポイント

- 5.次に示すコマンドを実行して、クライアント論理区画上でボリュームグループをバックアップします。
  - ♯ savevg −i −f *任意のファイル名またはデバイス名 ボリュームグループ名*
- 6.次に示すコマンドを実行して、クライアント論理区画上でファイルシステムをアンマウントします。

# umount ファイルシステムのマウントポイント

7.次に示すコマンドを実行して、クライアント論理区画上でボリュームグループを削除します。

# reducevg -df ボリュームグループ名 hdisk名

8. 次に示すコマンドを実行して、クライアント論理区画上の仮想 SCSI ディスクを削除します。

# rmdev -dl *hdisk名* 

9.次に示すコマンドを実行して、バーチャル I/O サーバー上の仮想ターゲットデバイスを削除します。

\$ rmdev -dev vtscsin

10. DVD-ROM をセットします。

11.DVD-ROM をマウントするディレクトリーがない場合は,DVD-ROM をマウントするディレクトリー を作成します。

# mkdir /cdrom

cdrom は任意のディレクトリー名です。以降は、名称を変えないでcdrom として説明します。

12. DVD-ROM をマウントします。

# mount -r -v cdrfs /dev/cd0 /cdrom

/dev/cd0の部分はシステムによって変わります。

13.HDLM の設定情報をバックアップします。

HDLM を移行したあとに設定情報が正しく引き継がれたかどうかを確認するため,設定情報を個別のファイルに保存してください。

• HDLM の環境設定情報を保存します。

# /usr/DynamicLinkManager/bin/dlnkmgr view -sys > 任意のファイル名

• HDLM 動作 ODM の設定を保存します。

# /usr/DynamicLinkManager/bin/dlmodmset -o > *任意のファイル名* 

14. HDLM の設定をバックアップします。

HDLM 移行支援ユーティリティー (dlmmigsts) を実行して, HDLM の環境設定情報と HDLM 動作 ODM の設定情報を保存します。dlmmigsts ユーティリティーについては, 「7.5 dlmmigsts HDLM 移行支援ユーティリティー」を参照してください。 # /cdrom/HDLM\_AIX/hdlmtool/dlmmigsts -b -odm /tmp/任意のディレクトリー/odm環境設定ファイ ル名 -set /tmp/任意のディレクトリー/set環境設定ファイル名

また、必要に応じて、使用しているアプリケーションの情報をバックアップしてください。

15. HDLM をアンインストールします。

アンインストールするバージョンの HDLM マニュアルを参照してください。

また, HDLM EX では hdisk の削除が必要なので, 手順 17 を行う前にデバイス構成 (cfgmgr コマンド) は行わないでください。

16.HDLM EX を新規インストールします。

「3.5.3 HDLM の新規インストール」の「(1) ローカルブートディスク環境にインストールする場合」の手順 4~手順 10 を行ってください。なお,手順 2~3 を実行する必要はありません。

17. dlmmigsts ユーティリティーを実行して,手順 14 で保存した HDLM の環境設定情報と HDLM 動作 ODM の設定情報を元に戻します。

# /cdrom/HDLM\_AIX/hdlmtool/dlmmigsts -r -odm /tmp/任意のディレクトリー/odm環境設定ファイ ル名 -set /tmp/任意のディレクトリー/set環境設定ファイル名

dlmmigsts ユーティリティーについては,「7.5 dlmmigsts HDLM 移行支援ユーティリティー」を参照してください。

18.次に示すコマンドを実行して、デバイスを構成します。

# cfgmgr

19. HDLM の設定情報が正しく引き継がれていることを確認します。

• HDLM の環境設定情報が正しく引き継がれたことを確認します。 次に示すコマンドを実行して,手順13で保存した HDLM の設定情報と比較してください。

# /usr/DynamicLinkManager/bin/dlnkmgr view -sys

HDLM 動作 ODM の設定情報が正しく引き継がれたことを確認します。
 次に示すコマンドを実行して、手順 13 で保存した HDLM 動作 ODM の設定情報と比較してください。

# /usr/DynamicLinkManager/bin/dlmodmset -o

HDLM の設定情報が正しく引き継がれていた場合は、手順 21 に進んでください。

20. HDLM の設定情報が正しく引き継がれていない場合は、次に示すコマンドを実行します。

# /usr/DynamicLinkManager/bin/dlmrmdev

*odm 環境設定ファイル名*および*set 環境設定ファイル名*を確認してください。それから,正しいファ イル名を指定して再度手順 17 から実行してください。

21. odm 環境設定ファイルおよび set 環境設定ファイルを削除します。

# rm -r /tmp/*odm環境設定ファイルを格納した任意のディレクトリー* # rm -r /tmp/*set環境設定ファイルを格納した任意のディレクトリー* 

- 22. [3.5.3 HDLM の新規インストール」の「(1) ローカルブートディスク環境にインストールする場合」の手順 15 以降の操作を行います。
- 23. 手順5を行った場合,バックアップしたボリュームグループをリストアします。

# restvg -f 任意のファイル名またはデバイス名 hdisk名

24.「3.6 パス構成の確認」に記述されている手順に従ってパス構成を確認してください。

25. DVD-ROM をアンマウントします。

# umount /cdrom

26. 手順11 でマウントディレクトリーを作成した場合は、作成したマウントディレクトリーを削除します。

# rm -r /cdrom

#### 3.5.8 PowerHA 7.2 以降の環境での HDLM のインストール

PowerHA 7.2 以降では、クラスターサービスを停止してもクラスターリポジトリーディスクが使用状態 のままとなります。そのため、PowerHA をすでに使用している環境に、HDLM を新規、アップグレー ド、または再インストールを行う場合は、次の手順に従ってください。なお、PowerHA の操作および設 定については、PowerHA のマニュアルを参照してください。

1.待機系ホストに, root 権限を持つユーザーでログインします。

2. 待機系ホストで次のコマンドを実行し、PowerHA を停止します。

|  | # | smitty | cl_stop |  |
|--|---|--------|---------|--|
|--|---|--------|---------|--|

#### または

# smitty clstop

3.待機系ホストで次のコマンドを実行してください。

# clctrl -stop -m ノード名

4. PowerHA で管理している VG ごとに次のコマンドを実行してください。

# /usr/es/sbin/cluster/events/utils/cl\_vg\_fence\_term -c VG名

5. 待機系ホストで HDLM の新規インストール,アップグレードまたは再インストールを実行します。

ローカルブートディスク環境に HDLM を新規インストールする場合:

「3.5.3 HDLMの新規インストール」の「(1) ローカルブートディスク環境にインストールする 場合」の手順を実施します。

ブートディスク環境に HDLM を新規インストールする場合:

「3.5.3 HDLMの新規インストール」の「(2) ブートディスク環境にインストールする場合」の 手順を実施します。

ローカルブートディスク環境に HDLM をアップグレードまたは再インストールする場合: 「3.5.5 HDLM のアップグレードまたは再インストール」の「(1) ローカルブートディスク環境 にインストールする場合(HDLM デバイスを削除,または定義済みの場合)」,または「(2) ロー カルブートディスク環境にインストールする場合(使用可能状態の HDLM デバイスを残した場合)」 の手順を実施します。

ブートディスク環境に HDLM をアップグレードまたは再インストールする場合:

「3.5.5 HDLMのアップグレードまたは再インストール」の「(3) ブートディスク環境にインストールする場合(HDLMデバイスを削除,または定義済みの場合)」,または「(4) ブートディスク環境にインストールする場合(使用可能状態のHDLMデバイスを残した場合)」の手順を実施します。

6.待機系ホストで次のコマンドを実行してください。

# clctrl -start -m ノード名

7.待機系ホストで、次のコマンドを実行し、PowerHA を起動します。

# smitty cl\_start

または

# smitty clstart

8. 主系ホストで次のコマンドを実行し、PowerHA を停止します。

# smitty cl\_stop

または

# smitty clstop

9. 主系ホストで次のコマンドを実行してください。

# clctrl -stop -m ノード名

10. PowerHA で管理している VG ごとに次のコマンドを実行してください。

# /usr/es/sbin/cluster/events/utils/cl\_vg\_fence\_term -c VG名

- 11. 主系ホストで HDLM の新規インストール,アップグレードまたは再インストールを実行します。
  - ローカルブートディスク環境に HDLM を新規インストールする場合:

「3.5.3 HDLM の新規インストール」の「(1) ローカルブートディスク環境にインストールする 場合」の手順を実施します。

ブートディスク環境に HDLM を新規インストールする場合:「3.5.3 HDLM の新規インストール」の「(2) ブートディスク環境にインストールする場合」の 手順を実施します。 ローカルブートディスク環境に HDLM をアップグレードまたは再インストールする場合: 「3.5.5 HDLM のアップグレードまたは再インストール」の「(1) ローカルブートディスク環境 にインストールする場合(HDLM デバイスを削除,または定義済みの場合)」,または「(2) ロー カルブートディスク環境にインストールする場合(使用可能状態の HDLM デバイスを残した場合)」 の手順を実施します。

ブートディスク環境に HDLM をアップグレードまたは再インストールする場合:

「3.5.5 HDLMのアップグレードまたは再インストール」の「(3) ブートディスク環境にインストールする場合(HDLMデバイスを削除,または定義済みの場合)」,または「(4) ブートディスク環境にインストールする場合(使用可能状態のHDLMデバイスを残した場合)」の手順を実施します。

12. 主系ホストで次のコマンドを実行してください。

# clctrl -start -m ノード名

13. 主系ホストで次のコマンドを実行し、PowerHA を起動します。

# smitty cl\_start

または

# smitty clstart

# 3.5.9 HDLM のサイレントインストール

HDLM インストールユーティリティー (installhdlm) によるインストールの手順を説明します。 installhdlm ユーティリティーの実行に必要な容量を次に示します。

- /tmp ディレクトリー 100KB
- ユーザーが任意で指定できるログ出力ディレクトリー(デフォルトは/var/tmp ディレクトリー)
   200KB

# (1) ローカルブートディスク環境にインストールする場合

次にローカルブートディスク環境に HDLM をインストールする場合の手順を説明します。

1. AIX に, root 権限を持つユーザーでログインします。

バーチャル I/O サーバーを使用している場合のログイン方法については, バーチャル I/O サーバーの マニュアルを参照してください。

2. DVD-ROM をセットします。

DVD-ROM 上のファイルを任意のディレクトリーにコピーして HDLM をインストールする場合は, ファイル構成を変えないでコピーしてください。ファイル構成を変えると, installhdlm ユーティリ ティーが正しく実行できないおそれがあります。

次に DVD-ROM 上のファイルを任意のディレクトリーにコピーする実行例を示します。

# mkdir /cdrom
# mount -r -v cdrfs /dev/cd0 /cdrom
# mkdir /tmp/hdlm
# cp -rp /cdrom/HDLM\_AIX /tmp/hdlm/
# cp -p /cdrom/installux.sh /tmp/hdlm/

DVD-ROM 上のファイルを任意のディレクトリーにコピーした場合は、手順5に進みます。

3. DVD-ROM をマウントするディレクトリーがない場合は, DVD-ROM をマウントするディレクトリー を作成します。

# mkdir /cdrom

cdrom は任意のディレクトリー名です。以降は、名称を変えないでcdrom として説明します。

4. DVD-ROM をマウントします。

# mount -r -v cdrfs /dev/cd0 /cdrom

/dev/cd0の部分はシステムによって変わります。

5. installhdlm ユーティリティーを任意のディレクトリーにコピーして HDLM をインストールする場合 は、/cdrom/HDLM\_AIX/hdlmtool/instutil ディレクトリーから必要なファイルをコピーします。

/cdrom/HDLM\_AIX/hdlmtool/instutilディレクトリーからコピーする必要があるファイルを次に示します。

- installhdlm
- installhdlm\_analysis
- dlmrmdev

また,これらのファイルは, installhdlm ユーティリティーのコピー先と同じディレクトリーにコピー してください。

新規インストールする場合は、手順7に進んでください。

6. アップグレードまたは再インストールする場合は,HDLMの設定情報をバックアップします。

アップグレードまたは再インストールに失敗すると, AIX が自動的に HDLM をアンインストールするので, HDLM の設定情報が消去されてしまいます。

その場合に備えて、この手順で設定情報を保存しておきます。

アップグレードまたは再インストールに失敗した場合は,新規インストールを行ってください。そのあ と,バックアップした設定情報を基に再度設定してください。

• HDLM の環境設定情報を保存します。

# /usr/DynamicLinkManager/bin/dlnkmgr view -sys > 任意のファイル名

ライセンスの期限が切れていないか確認してください。

• HDLM 動作 ODM の設定を保存します。

# /usr/DynamicLinkManager/bin/dlmodmset -o > *任意のファイル名* 

7.次の場合はライセンスキーまたはライセンスキーファイルの準備をします。

- HDLM を新規インストールする場合
- ライセンスの期限が切れている状態で HDLM をアップグレードまたは再インストールする場合

なお、インストール情報設定ファイルでライセンスキーまたはライセンスキーファイルの格納ディレク トリーを指定する場合は、任意の格納ディレクトリー名およびファイル名を使用できます。 インストール情報設定ファイルでのデフォルトの格納先を使用する場合の例を次に示します。

• ライセンスキーが提供されている場合

/var/DLM ディレクトリーを作成し、ライセンスキーファイル (dlm.lic\_key) を/var/DLM ディレク トリーに作成します。ライセンスキーが「123456789ABCDEF」の場合の操作例を次に示します。

# mkdir /var/DLM
# echo "123456789ABCDEF" > /var/DLM/dlm.lic\_key

 ライセンスキーファイルが提供されている場合 /var/tmp/ディレクトリーの直下に、ライセンスキーファイルを「hdlm\_license」という名称で格納 します。

/var/tmp/hdlm\_license

なお、ライセンスキーファイルまたはライセンスキーはインストール後に削除されません。

8.インストール情報設定ファイルを作成します。

サンプルファイルを使用する場合は、DVD-ROMから任意のディレクトリーにコピーしてください。

# cp -p /cdrom/HDLM\_AIX/hdlmtool/instutil/sample\_installhdlm.conf /任意のディレクトリー

sample\_installhdlm.confのファイル名は変更できます。

次に, sample\_installhdlm.confをinstall\_set.conf に変更してコピーする場合の実行例を示します。

# cp -p /cdrom/HDLM\_AIX/hdlmtool/instutil/sample\_installhdlm.conf /任意のディレクトリー/i nstall\_set.conf

installhdlmユーティリティーで使用する、インストール情報設定ファイルの編集方法については、 「7.14.3 インストール情報設定ファイルの定義内容」を参照してください。

9.次に示すどちらかのコマンドを実行します。

installux.sh を実行する場合

# /cdrom/installux.sh -f /任意のディレクトリー/インストール情報設定ファイル

installhdlm ユーティリティーを実行する場合

# /cdrom/HDLM\_AIX/hdlmtool/instutil/installhdlm -f /任意のディレクトリー/インストール 情報設定ファイル

インストール中にホストの再起動を求めるメッセージが表示されますが,再起動する必要はありません。インストールが正常終了すると,KAPL09211-Iのメッセージが出力されます。

アップグレードインストールまたは再インストールの場合,HDLM 管理対象デバイスとして認識している既存の hdisk の構成を引き継ぎます。

10. DVD-ROM をアンマウントします。

# umount /cdrom

11.作成したマウントディレクトリーを削除します。

# rm −r /*cdrom* 

12.インストール情報設定ファイルを削除します。

# rm -r /インストール情報設定ファイルを格納した任意のディレクトリー

13.インストールの種別に応じた手順を実行します。

新規インストールの場合は「3.5.3 HDLM の新規インストール」の「(1) ローカルブートディスク 環境にインストールする場合」の手順 15 以降の操作を実行してください。

アップグレードまたは再インストールの場合は「3.5.5 HDLM のアップグレードまたは再インストー ル」の「(1) ローカルブートディスク環境にインストールする場合(HDLM デバイスを削除,または 定義済みの場合)」の手順 22 以降,または「(2) ローカルブートディスク環境にインストールする場 合(使用可能状態の HDLM デバイスを残した場合)」の手順 14 以降の操作を実行してください。

### (2) ブートディスク環境にインストールする場合

次にブートディスク環境にインストールする場合の手順を説明します。

1. AIX に, root 権限を持つユーザーでログインします。

バーチャル I/O サーバーを使用している場合のログイン方法については, バーチャル I/O サーバーの マニュアルを参照してください。

2. 新規インストール,かつ,ブートディスクがマルチパス構成の場合は、次に示すコマンドを実行して、 ブート論理ボリューム hd5 を持つ物理ボリュームと、ブートに使用した物理ボリュームが一致するこ とを確認してください。

ブートディスクがシングルパス構成の場合は、この手順を実行する必要はありません。

• ブート論理ボリューム hd5 を持つ物理ボリュームの特定

# lsvg -M rootvg | grep -w hd5 hdisk3:1 hd5:1

この例では、hdisk3 がブート論理ボリューム hd5 を持っていることがわかります。

• ブートに使用した物理ボリュームの特定

# getconf BOOT\_DEVICE
hdisk3

この例では、hdisk3 がブートに使用されたことがわかります。

ブート論理ボリューム hd5 を持つ物理ボリュームと、ブートに使用した物理ボリュームが一致しない 場合、次のメッセージが表示され、HDLM のインストールがエラー終了します。

0503-497 installp: bosboot 検査の処理中にエラーが発生しました。

ブート論理ボリューム hd5 を持つ物理ボリュームと、ブートに使用した物理ボリュームを一致させる ため、bootlist コマンドにブート論理ボリューム hd5 を持つ物理ボリュームを指定して、ホストを再 起動してください。

コマンドの実行例を次に示します。この例は、ブート論理ボリューム hd5 を持つ物理ボリュームを hdisk3 とした場合の例です。

# bootlist -m normal hdisk3

ホストを再起動後,手順1から再度実行してください。

3. DVD-ROM をセットします。

DVD-ROM 上のファイルを任意のディレクトリーにコピーして HDLM をインストールする場合は, ファイル構成を変えないでコピーしてください。ファイル構成を変えると, installhdlm ユーティリ ティーが正しく実行できないおそれがあります。

次に DVD-ROM 上のファイルを任意のディレクトリーにコピーする実行例を示します。

- # mkdir */cdrom*
- # mount -r -v cdrfs /dev/cd0 /cdrom
- # mkdir /tmp/hdlm
- # cp -rp /cdrom/HDLM\_AIX /tmp/hdlm/
- # cp -p /cdrom/installux.sh /tmp/hdlm/

DVD-ROM 上のファイルを任意のディレクトリーにコピーした場合は、手順6に進みます。

4. DVD-ROM をマウントするディレクトリーがない場合は, DVD-ROM をマウントするディレクトリー を作成します。

# mkdir /cdrom

cdrom は任意のディレクトリー名です。以降は、名称を変えないでcdrom として説明します。

#### 5. DVD-ROM をマウントします。

# mount -r -v cdrfs /dev/cd0 /cdrom

/dev/cd0の部分はシステムによって変わります。

6. installhdlm ユーティリティーを任意のディレクトリーにコピーして HDLM をインストールする場合 は、/cdrom/HDLM\_AIX/hdlmtool/instutil ディレクトリーから必要なファイルをコピーします。

/*cdrom*/HDLM\_AIX/hdlmtool/instutil ディレクトリーからコピーする必要があるファイルを次に示しま す。

- installhdlm
- installhdlm\_analysis
- dlmrmdev

また, これらのファイルは, installhdlm ユーティリティーのコピー先と同じディレクトリーにコピー してください。

新規インストールする場合は、手順8に進んでください。

7. アップグレードまたは再インストールする場合は,HDLMの設定情報をバックアップします。

アップグレードまたは再インストールに失敗すると, AIX が自動的に HDLM をアンインストールするので, HDLM の設定情報が消去されてしまいます。

その場合に備えて、この手順で設定情報を保存しておきます。

アップグレードまたは再インストールに失敗した場合は,新規インストールを行ってください。そのあ と,バックアップした設定情報を基に再度設定してください。

• HDLM の環境設定情報を保存します。

# /usr/DynamicLinkManager/bin/dlnkmgr view -sys > 任意のファイル名

ライセンスの期限が切れていないか確認してください。

• HDLM 動作 ODM の設定を保存します。

# /usr/DynamicLinkManager/bin/dlmodmset -o > *任意のファイル名* 

8.次の場合はライセンスキーまたはライセンスキーファイルの準備をします。

- HDLM を新規インストールする場合
- ライセンスの期限が切れている状態で HDLM をアップグレードまたは再インストールする場合

なお、インストール情報設定ファイルでライセンスキーまたはライセンスキーファイルの格納ディレク トリーを指定する場合は、任意の格納ディレクトリー名およびファイル名を使用できます。 インストール情報設定ファイルでのデフォルトの格納先を使用する場合の例を次に示します。

• ライセンスキーが提供されている場合

/var/DLM ディレクトリーを作成し、ライセンスキーファイル (dlm.lic\_key) を/var/DLM ディレク トリーに作成します。ライセンスキーが「123456789ABCDEF」の場合の操作例を次に示します。

# mkdir /var/DLM
# echo "123456789ABCDEF" > /var/DLM/dlm.lic\_key

• ライセンスキーファイルが提供されている場合

/var/tmp/ディレクトリーの直下に、ライセンスキーファイルを「hdlm\_license」という名称で格納 します。

/var/tmp/hdlm\_license

なお、ライセンスキーファイルまたはライセンスキーはインストール後に削除されません。

9.インストール情報設定ファイルを作成します。

サンプルファイルを使用する場合は、DVD-ROMから任意のディレクトリーにコピーしてください。

# cp -p /cdrom/HDLM\_AIX/hdlmtool/instutil/sample\_installhdlm.conf /任意のディレクトリー

sample\_installhdlm.confのファイル名は変更できます。

次に, sample\_installhdlm.conf をinstall\_set.conf に変更してコピーする場合の実行例を示します。

# cp -p /cdrom/HDLM\_AIX/hdlmtool/instutil/sample\_installhdlm.conf /任意のディレクトリー/install\_set.conf

installhdlmユーティリティーで使用する、インストール情報設定ファイルの編集方法については、 [7.14.3 インストール情報設定ファイルの定義内容」を参照してください。

また,インストール後に再起動する必要があるため,インストール情報設定ファイルのrestart キーを [n] から「y」に変更してください。<sup>※</sup>

注※

サイレントインストール後に、手動で再起動することもできます。

手動で再起動する場合,インストール情報設定ファイルのrestartキーを「n」から「y」に変更する必要はありません。

また、手順を次のように変更してください。

• 手順11で, KAPL09211-Iのメッセージが出力されたあとにホストは再起動されません。

• 手順13を実行する前に、次のコマンドを実行して、ホストを再起動してください。

# shutdown −Fr

10. シングルパス構成の場合,すべての HBA にケーブルを接続して,マルチパス構成に変更します。 なお,構成に関わらずcfgmgr コマンドは実行しないでください。

11.次に示すどちらかのコマンドを実行します。

installux.sh を実行する場合

# /cdrom/installux.sh -f /任意のディレクトリー/インストール情報設定ファイル

installhdlm ユーティリティーを実行する場合

# /cdrom/HDLM\_AIX/hdlmtool/instutil/installhdlm -f /*任意のディレクトリー/インストール 情報設定ファイル* 

インストール中にホストの再起動を求めるメッセージが表示されますが,再起動する必要はありません。 インストールが正常終了すると,KAPL09211-Iのメッセージが出力され,ホストが再起動されます。 再起動したあと,インストール情報設定ファイルで指定したとおり,設定が反映されていることを確認 してください。

なお,アップグレードまたは再インストールを実行してエラー終了すると,HDLM がアンインストー ルされるおそれがあります。HDLM がアンインストールされた場合,手順 12 に進んでください。 サイレントインストールが正常終了した場合は,手順 13 に進んでください。

#### 12. HDLM が正しくアップグレードまたは再インストールされなかった場合, HDLM を新規インストール します。

次のコマンドを実行してホストを再起動したあと、手順1から新規インストールを実行してください。

# shutdown -Fr

HDLM の新規インストール後,手順7でバックアップした設定情報を基に,再度 HDLM の設定をしてください。

13. DVD-ROM をアンマウントします。

# umount /cdrom

14. 作成したマウントディレクトリーを削除します。

# rm −r /*cdrom* 

15.インストール情報設定ファイルを削除します。

# rm -r /インストール情報設定ファイルを格納した任意のディレクトリー

16.インストールの種別に応じた手順を実行します。

新規インストールの場合は「3.5.3 HDLM の新規インストール」の「(2) ブートディスク環境にインストールする場合」の手順 17 以降の操作を実行してください。

アップグレードまたは再インストールの場合は「3.5.5 HDLMのアップグレードまたは再インストール」の「(3) ブートディスク環境にインストールする場合(HDLM デバイスを削除,または定義済みの場合)」の手順22以降,または「(4) ブートディスク環境にインストールする場合(使用可能状態のHDLM デバイスを残した場合)」の手順15以降の操作を実行してください。

# 3.5.10 Hitachi Network Objectplaza トレース共通ライブラリーのインス トール

HDLM のインストール中に, KAPL09311-W のメッセージが出力された場合は, Hitachi Network Objectplaza トレース共通ライブラリーをインストールしてください。

Hitachi Network Objectplaza トレース共通ライブラリーをインストールする手順を次に示します。

- 1. AIX に, root 権限を持つユーザーでログインします。
- 2. 一時ファイルが出力されても問題がないディレクトリーへ移動します。
- 3. 次に示すコマンドを実行して, Hitachi Network Objectplaza トレース共通ライブラリーのインストー ルに使用するD002setup コマンドを取り出します。

# tar -xpf /usr/DynamicLinkManager/common/D002.tar D002setup

4.次に示すコマンドを実行して、ファイルが取り出されたことを確認します。

# ls -l ./D002setup

5. 次に示すコマンドを実行して, Hitachi Network Objectplaza トレース共通ライブラリーのインストー ルを実行します。

# ./D002setup /usr/DynamicLinkManager/common/D002.tar

コマンドの返り値が0であることを確認してください。

6. 次に示すコマンドを実行して, Hitachi Network Objectplaza トレース共通ライブラリーに HDLM が登録されているか確認します。

# /opt/hitachi/HNTRLib2/etc/hntr2getname

登録されている場合は,「JP1/HiCommand Dynamic Link Manager」と出力されます。登録されていない場合は,手順7に進んでください。登録されていた場合は,手順9に進んでください。

7. 次に示すコマンドを実行して, Hitachi Network Objectplaza トレース共通ライブラリーに HDLM を登録します。

# /opt/hitachi/HNTRLib2/etc/hntr2regist -daemon "JP1/HiCommand Dynamic Link Manager"

8. 次に示すコマンドを実行して, Hitachi Network Objectplaza トレース共通ライブラリーに HDLM が登録されたことを確認してください。

# /opt/hitachi/HNTRLib2/etc/hntr2getname

登録されている場合は、「JP1/HiCommand Dynamic Link Manager」と出力されます。

9.次に示すコマンドを実行して, Hitachi Network Objectplaza トレース共通ライブラリーのデーモン 登録を行います。

# /opt/hitachi/HNTRLib2/etc/hntr2setup 1

10.次に示すコマンドを実行して, Hitachi Network Objectplaza トレース共通ライブラリーのデーモン が登録されたことを確認してください。

# /usr/sbin/lsitab hntr2mon

コマンドの返り値が0であることを確認してください。

11.次に示すコマンドを実行して、統合トレース採取プロセスを起動します。

# /opt/hitachi/HNTRLib2/bin/hntr2mon -d

コマンドの返り値が0であることを確認してください。

12. D002setup ファイルを削除します。

# rm ./D002setup

# 3.6 パス構成の確認

ロードバランスやフェールオーバーなどの HDLM の機能は、1 つの HDLM 管理対象デバイスに対して複数の稼働状態のパスがあるときにだけ使用できます。HDLM のインストール後、およびハードウェア構成の変更後には、パスの構成や状態を確認してください。

パス情報は, HDLM コマンドのview オペレーションで確認できます。

パス情報を確認する手順について、次に説明します。view オペレーションの詳細については、「6.7 view 情報を表示する」を参照してください。

-path パラメーターを指定して出力した情報を確認する

次に示すコマンドを実行します。

# /usr/DynamicLinkManager/bin/dlnkmgr view -path > リダイレクト先のファイル1

リダイレクト先のファイル1を開いて、次のことを確認します。

• パスがアクセスする LU があるか

パスは「PathName」で特定できます。パスがアクセスする LU は「DskName」と「iLU」の組み合わ せで特定できます。

- パスはすべて Online 状態か
  「PathStatus」が「Online」であることを確認してください。Online 状態ではないパスが存在する場合は、「Reduced」と表示されます。
- 同じLUにアクセスするパスが経由するCHAポート(「ChaPort」)とHBAポート(「PathName」に 表示されたHBA アダプター番号およびバス番号,またはアダプター種別およびアダプター番号)の組み合わせが異なっているか

「PathName」のうち,左端の番号が*HBA アダプター番号*またはアダプター種別です。*HBA アダプ* ター番号の右側にあるピリオドから2番目のピリオドまでの番号が,バス番号またはアダプター番 号です。

 物理的な HBA のポートの数だけ、異なる HBA アダプター番号バス番号(またはアダプター種別. アダプター番号)があるか

OSとHDLM が認識するHDLM 管理対象デバイスが一致することを確認する

1.次に示すコマンドを実行します。

# lsdev -Cc disk > リダイレクト先のファイル2

2. リダイレクト先のファイル1 およびリダイレクト先のファイル2を開きます。

3. リダイレクト先のファイル1の「HDevName」に表示されたhdisk名と、リダイレクト先のファイル 2の「Hitachi Disk Array (Fibre)」と表示された行のhdisk名がすべて一致することを確認します。

# 3.7 HDLM の機能の設定

HDLM には、ロードバランス、自動フェールバック、障害ログの採取、監査ログの採取などの機能があり ます。これらの機能は、HDLM コマンドのset オペレーションで設定できます。ここでは、それぞれの方 法で HDLM の機能を設定する手順を説明します。

#### 3.7.1 変更前の設定内容の確認

HDLM コマンドのview オペレーションを使って変更前の設定内容を確認する方法について説明します。

次のコマンドを実行して現在の設定内容を確認してください。

| # /usr/DynamicLinkManager/bin/dlnkmgr view -sys -sfunc |                                              |  |
|--------------------------------------------------------|----------------------------------------------|--|
| HDLM Version                                           | : <i>x</i> , <i>x</i> , <i>x</i> - <i>xx</i> |  |
| Service Pack Version                                   | :                                            |  |
| Load Balance                                           | : on(extended lio)                           |  |
| Support Cluster                                        | :                                            |  |
| Elog Level                                             | : 3                                          |  |
| Elog File Size(KB)                                     | : 9900                                       |  |
| Number Of Elog Files                                   | : 2                                          |  |
| Trace Level                                            | : 0                                          |  |
| Trace File Size(KB)                                    | : 1000                                       |  |
| Number Of Trace Files                                  | : 4                                          |  |
| Path Health Checking                                   | : on(30)                                     |  |
| Auto Failback                                          | : off                                        |  |
| Intermittent Error Monitor                             | : off                                        |  |
| KAPL01001-I HDLMコマンドが正常                                | 終了しました。オペレーション名 = view, 終了時刻 = yyyy/mm/dd h  |  |
| h:mm:ss                                                |                                              |  |
| #                                                      |                                              |  |

監査ログの現在の設定内容を確認する場合は、次のコマンドを実行してください。

# /usr/DynamicLinkManager/bin/dlnkmgr view -sys -audlog Audit Log : off Audit Log Category : -Audit Log Facility : -KAPL01001-I HDLMコマンドが正常終了しました。オペレーション名 = view, 終了時刻 = yyyy/mm/dd h h:mm:ss #

# 3.7.2 機能の設定

HDLM で設定できる各機能について次の表にまとめています。各機能の詳細は「(1) ロードバランスの 設定」以降を参照してください。 各機能の設定値には、デフォルト値と推奨値があります。HDLM コマンドのset オペレーションで機能を 設定しない場合、機能の設定値にはデフォルト値が適用されます。推奨値は、機能を設定する場合の目安 となる値です。

#### 表 3-14 各機能のデフォルト値と推奨値

| 機能             | デフォルト値                          | 推奨値                                                                                       |
|----------------|---------------------------------|-------------------------------------------------------------------------------------------|
| ロードバランス        | on<br>アルゴリズムは拡張最少 I/O 数         | on<br>アルゴリズムの推奨値は運用環境によって<br>異なります。                                                       |
| パスヘルスチェック      | on<br>チェック間隔 30(分)              | on<br>チェック間隔の推奨値は運用環境によって<br>異なります。                                                       |
| 自動フェールバック      | off                             | off<br>以下のストレージシステムを使用する場合<br>は,システムの可用性を高めるために<br>「on」を設定してください。<br>• VSP 5000 シリーズ, XP8 |
| 間欠障害監視         | off                             | off                                                                                       |
| 障害ログ採取レベル      | 3:Information レベル以上の障害情報を<br>採取 | 3:Information レベル以上の障害情報を<br>採取                                                           |
| トレースレベル        | 0:トレースを出力しない                    | 0:トレースを出力しない                                                                              |
| 障害ログファイルサイズ    | 9900 (KB)                       | 9900 (KB)                                                                                 |
| 障害ログファイル数      | 2                               | 2                                                                                         |
| トレースファイルサイズ    | 1000 (KB)                       | 1000 (KB)                                                                                 |
| トレースファイル数      | 4                               | 4                                                                                         |
| 監査ログ採取         | off                             | 推奨値は運用環境によって異なります。<br>監査ログを採取したい場合「on」を設定し<br>てください。                                      |
| 監査ログの Facility | user                            | local0~7                                                                                  |

# (1) ロードバランスの設定

ロードバランス機能を使用するかどうかを設定します。

ロードバランスを設定する例を,次に示します。

# /usr/DynamicLinkManager/bin/dlnkmgr set -lb on -lbtype exlio

ロードバランスを使用する場合は、「on」を、使用しない場合は「off」を指定します。「on」を指定した 場合、-lbtype オプションのあとに、次に示すアルゴリズムを指定します。

- ラウンドロビンの場合は「rr」
- 拡張ラウンドロビンの場合は「exrr」
- 最少 I/O 数の場合は「lio」
- 拡張最少 I/O 数の場合は「exlio」
- 最少ブロック数の場合は「lbk」
- 拡張最少ブロック数の場合は「exlbk」

-lbtype で設定したアルゴリズムは,-lb off を指定してロードバランス機能を無効にしても,記憶されています。そのため,再度ロードバランス機能を有効にし,アルゴリズムを指定しなかった場合,記憶されているアルゴリズムでロードバランスが実行されます。

## (2) パスヘルスチェックの設定

パスヘルスチェック機能を使用するかどうかを設定します。

パスヘルスチェックを設定する例を、次に示します。

# /usr/DynamicLinkManager/bin/dlnkmgr set -pchk on -intvl 10

パスヘルスチェックを使用する場合は、「on」を、使用しない場合は「off」を指定します。「on」を指定 した場合、-intvl パラメーターでチェック間隔を指定できます。チェック間隔を指定しない場合は、前回 指定した設定値になります。例えば、チェック間隔を15分に設定して実行したあと、パスヘルスチェッ クに「off」を設定して実行します。このあと、再度チェック間隔を指定しないでパスヘルスチェックに 「on」を設定して実行した場合、前回指定した設定値の15分を再び使用します。

パスヘルスチェック機能は、デフォルトでは対象デバイスが使用中であるかどうかに関係なく、すべての Online 状態のパスがチェック対象になります。設定を変更することで、使用中のデバイスだけをパスヘル スチェックの対象にできます。設定については、「3.10 パスヘルスチェックの動作環境の設定」を参照し てください。

## (3) 自動フェールバックの設定

自動フェールバック機能を使用するかどうかを設定します。

間欠障害監視を使用して「障害発生回数」が「2」以上の場合、次の条件が満たされている必要があります。

間欠障害の障害監視時間 >= 自動フェールバックのチェック間隔×間欠障害監視で指定する障害発生回数

この条件が満たされない場合はエラーとなり, KAPL01080-W のメッセージが表示されます。

エラーになった場合は,自動フェールバックのチェック間隔,間欠障害の監視時間,または間欠障害監視 で指定する障害発生回数のどれかを変更してください。障害発生回数に「1」を指定した場合,上記の条件 を満たす必要はありません。

<sup>3.</sup> HDLM の環境構築

# /usr/DynamicLinkManager/bin/dlnkmgr set -afb on -intvl 10

自動フェールバックを使用する場合は「on」を、使用しない場合は「off」を指定します。「on」を指定した場合、-intvlパラメーターでパスの状態をチェックする間隔を指定できます。チェック間隔を指定しない場合は、前回指定した設定値になります。例えば、チェック間隔を5分に設定して実行したあと、自動フェールバックに「off」を設定して実行します。このあと、再度チェック間隔を指定しないで自動フェールバックに「on」を設定して実行した場合、前回指定した設定値の5分を再び使用します。

#### (4) 間欠障害監視の設定

間欠障害監視は,自動フェールバック機能を使用しているときだけ設定できます。間欠障害が発生したと きの I/O 性能の低下を防ぐため,自動フェールバックを使用する場合は,間欠障害を監視することをお勧 めします。

間欠障害監視を使用した場合,「障害監視時間」および「障害発生回数」で,間欠障害と見なす条件を指定 できます。障害監視時間のデフォルト値は「210」,障害発生回数のデフォルト値は「3」です。

間欠障害の監視が開始されてから指定した時間(分)が経過するまでの間に,指定した回数の障害が発生 した場合に,該当するパスに間欠障害が発生していると見なします。間欠障害が発生していると見なされ たパスは,自動フェールバックの対象外になります。なお,間欠障害の監視は,自動フェールバックによっ てパスが障害から回復した時点で開始されます。監視は,パスごとに実施されます。

「障害発生回数」に「2」以上の値を指定した場合,「(3) 自動フェールバックの設定」に示す条件が満た されている必要があるので,参照してください。

パスが間欠障害と見なされているかどうかは,HDLM コマンドのview オペレーションの実行結果で確認 できます。

間欠障害監視を設定する例を、次に示します。

# /usr/DynamicLinkManager/bin/dlnkmgr set -iem on -intvl 20 -iemnum 2

間欠障害を監視する場合は「on」を,監視しない場合は「off」を指定します。「on」を指定した場合,intvlパラメーターおよび-iemnumパラメーターで,間欠障害と見なす条件を指定できます。-intvlパラ メーターでは障害監視時間を,-iemnumパラメーターでは障害発生回数を指定します。条件の指定を省略 すると,210分以内に3回以上障害が発生した場合に間欠障害と見なします。

#### (5) 障害ログ採取レベルの設定

障害ログ (HDLM マネージャーのログ (dlmmgr[1-16].log)) を採取するレベルを設定します。

障害ログ採取レベルの設定値とその説明を次の表に示します。

#### 表 3-15 障害ログ採取レベルの設定値

| 設定値 | 説明                                     |
|-----|----------------------------------------|
| 0   | 障害ログを採取しません。                           |
| 1   | Error レベル以上の障害情報を採取します。                |
| 2   | Warning レベル以上の障害情報を採取します。              |
| 3   | Information レベル以上の障害情報を採取します。          |
| 4   | Information レベル(保守情報も含む)以上の障害情報を採取します。 |

障害が発生したときは、障害ログ採取レベルに「1」以上を設定してログを採取します。設定値が大きいほ ど出力される情報量が多くなります。ログの出力量が多いと、古い障害ログファイルが新しい情報で上書 きされるまでの時間が短くなります。

障害ログ採取レベルを設定する例を、次に示します。

# /usr/DynamicLinkManager/bin/dlnkmgr set -ellv 2

障害ログを採取するレベルを数字で指定します。

# (6) トレースレベルの設定

トレースを出力するレベルを設定します。

トレースレベルを設定できるトレースファイルは, hdlmtr[1-64].logです。

トレースレベルの設定値とその説明を次の表に示します。

#### 表 3-16 トレースレベルの設定値

| 設定値 | 説明                |
|-----|-------------------|
| 0   | トレースを出力しません。      |
| 1   | エラー情報だけ出力します。     |
| 2   | プログラムの動作概略を出力します。 |
| 3   | プログラムの動作詳細を出力します。 |
| 4   | すべての情報を出力します。     |

障害が発生したときは、トレースレベルに「1」以上を設定してトレース情報を採取します。設定値が大き いほど出力される情報量が多くなります。トレース情報の出力量が多いと、古いトレースファイルが新し い情報で上書きされるまでの時間が短くなります。
通常の運用では、トレースレベルに「0」を設定することを推奨します。必要以上にトレースレベルの設定 値を大きくすると、HDLMの処理性能が低下したり、障害の要因分析に必要なトレース情報が上書きされ たりするおそれがあります。

トレースレベルを設定する例を、次に示します。

# /usr/DynamicLinkManager/bin/dlnkmgr set -systflv 1

トレースの出力レベルを数字で指定します。

# (7) 障害ログファイルサイズの設定

障害ログファイル(HDLMマネージャーのログ(dlmmgr[1-16].log))のサイズを設定します。

障害ログファイルサイズには,キロバイト単位で100~2000000の値を指定します。HDLM マネージャー のログには指定値が反映されます。

障害ログファイルが設定サイズに達すると、最も古い障害ログファイルから順に新しいログ情報が上書き されます。障害ログファイル数の指定と合わせて、採取できる障害ログの合計サイズの最大値は 32000000KB(約 30GB)です。

障害ログファイルサイズを設定する例を、次に示します。

# /usr/DynamicLinkManager/bin/dlnkmgr set -elfs 1000

障害ログファイルのサイズを、キロバイト単位で指定します。

### (8) 障害ログファイル数の設定

障害ログ (HDLM マネージャーのログ (dlmmgr[1-16].log)) のファイル数を設定します。

障害ログファイル数(HDLM マネージャーのログファイル数)には、2~16の値を指定します。障害ログ ファイルサイズの指定と合わせて、採取できる障害ログの合計サイズの最大値は 32000000KB(約 30GB)です。

障害ログファイル数を設定する例を、次に示します。

#### # /usr/DynamicLinkManager/bin/dlnkmgr set -elfn 5

障害ログファイルの数を数字で指定します。

## (9) トレースファイルサイズの設定

トレースファイルのサイズを設定します。

ファイルサイズを設定できるトレースファイルは, hdlmtr[1-64].logです。トレースファイルは固定長で す。したがって,書き込まれるトレース情報が設定したファイルサイズに満たない場合でも,出力される トレースファイル1つ当たりのファイルサイズは常に固定です。

トレースファイルサイズには、キロバイト単位で100~16000の値を指定します。設定されている値より も小さい値を指定した場合、実行を確認する KAPL01097-W のメッセージが表示されてトレースファイ ルはいったん削除されます。すべてのトレースファイルにトレースが書き込まれると、最も古いトレース ファイルに新しいトレースが上書きされます。

トレースファイル数の指定と合わせて、採取できるトレースの合計サイズの最大値は1024000KBです。

トレースファイルサイズを設定する例を、次に示します。

# /usr/DynamicLinkManager/bin/dlnkmgr set -systfs 2000

トレースファイルのサイズをキロバイト単位で指定します。

## (10) トレースファイル数の設定

トレースファイルの数を設定します。

ファイル数を設定できるトレースファイルは, hdlmtr[1-64].logです。

トレースファイル数には、2~64の値を指定します。設定されている値よりも小さい値を指定した場合、 実行を確認する KAPL01097-W のメッセージが表示されてトレースファイルはいったん削除されます。

トレースファイルサイズの指定と合わせて,採取できるトレースの合計サイズの最大値は 1024000KB で す。

トレースファイル数を設定する例を、次に示します。

# /usr/DynamicLinkManager/bin/dlnkmgr set -systfn 10

トレースファイルの数を数字で指定します。

## (11) 監査ログ採取の設定

監査ログを採取するかどうか設定します。

監査ログを採取する場合には、監査ログ採取レベルおよび監査ログ種別を設定します。

監査ログの採取レベルの設定値とその説明を次の表に示します。監査ログ採取レベルは重要度(Severity) で設定します。デフォルトの設定値は「6」です。

#### 表 3-17 監査ログ採取レベルの設定値

| 設定値(重要度) | 説明                                                          |
|----------|-------------------------------------------------------------|
| 0        | 監査ログを採取しません。                                                |
| 1        |                                                             |
| 2        | Critical レベルの監査ログを採取します。                                    |
| 3        | Critical,および Error レベルの監査ログを採取します。                          |
| 4        | Critical, Error, および Warning レベルの監査ログを採取します。                |
| 5        |                                                             |
| 6        | Critical, Error, Warning, および Informational レベルの監査ログを採取します。 |
| 7        |                                                             |

監査ログ種別の設定値とその説明を次の表に示します。デフォルトの設定値は「all」です。

#### 表 3-18 監査ログ種別の設定値

| 設定値 | 説明                                                                |
|-----|-------------------------------------------------------------------|
| SS  | StartStop の監査ログ事象を採取します。                                          |
| a   | Authentication の監査ログ事象を採取します。                                     |
| са  | ConfigurationAccessの監査ログ事象を採取します。                                 |
| all | StartStop, Authentication, および ConfigurationAccess の監査ログ事象を採取します。 |

監査ログ採取を設定する例を、次に示します。

# /usr/DynamicLinkManager/bin/dlnkmgr set -audlog on -audlv 6 -category all

監査ログを採取する場合は「on」を,採取しない場合は「off」を指定します。「on」を指定した場合,audlvパラメーターで監査ログ採取レベルを,-categoryパラメーターで監査ログ種別を指定できます。

監査ログの Facility を設定する場合は、「(12) 監査ログの Facility の設定」を参照してください。

# (12) 監査ログの Facility の設定

監査ログの出力先を指定する場合、次の設定を行います。

監査ログの Facility をdlnkmgr set -audfac で指定し,その Facility の出力先をsyslog の設定ファイルで 定義することで,監査ログだけを指定のディレクトリーに出力できます。監査ログの Facility の設定値を 次の表に示します。デフォルトの設定値は「user」です。

<sup>3.</sup> HDLM の環境構築

### 表 3-19 監査ログの Facility の設定値

| 設定値           | syslog の設定ファイルでの対応する Facility 値 |
|---------------|---------------------------------|
| user または 1    | user                            |
| local0 または 16 | local0                          |
| locall または 17 | local1                          |
| local2 または 18 | local2                          |
| local3 または 19 | local3                          |
| local4 または 20 | local4                          |
| local5 または 21 | local5                          |
| local6 または 22 | local6                          |
| local7 または 23 | local7                          |

監査ログの Facility を設定する例を,次に示します。

# /usr/DynamicLinkManager/bin/dlnkmgr set -audfac local0

## 3.7.3 変更後の設定の確認

HDLM コマンドのset オペレーションを使って設定した内容を確認する方法について説明します。

変更後の HDLM の機能設定情報を表示します。実行例を次に示します。

| <pre># /usr/DynamicLinkManager/bin/d</pre> | lnkmgr view -sys -sfunc                     |
|--------------------------------------------|---------------------------------------------|
| HDLM Version                               | : <i>x, x, x-xx</i>                         |
| Service Pack Version                       | :                                           |
| Load Balance                               | : on(extended lio)                          |
| Support Cluster                            | :                                           |
| Elog Level                                 | : 2                                         |
| Elog File Size(KB)                         | : 1000                                      |
| Number Of Elog Files                       | : 5                                         |
| Trace Level                                | : 1                                         |
| Trace File Size(KB)                        | : 2000                                      |
| Number Of Trace Files                      | : 10                                        |
| Path Health Checking                       | : on(10)                                    |
| Auto Failback                              | : on(10)                                    |
| Intermittent Error Monitor                 | : on(2/20)                                  |
| KAPL01001-I HDLMコマンドが正常約                   | 冬了しました。オペレーション名 = view, 終了時刻 = yyyy/mm/dd h |
| h:mm:ss                                    |                                             |
| #                                          |                                             |

監査ログ採取を設定した場合は、次のコマンドで確認してください。

```
# /usr/DynamicLinkManager/bin/dlnkmgr view -sys -audlog
Audit Log : on(6)
Audit Log Category : all
Audit Log Facility : local0
KAPL01001-I HDLMコマンドが正常終了しました。オペレーション名 = view, 終了時刻 = yyyy/mm/dd h
h:mm:ss
#
```

HDLM を使用している場合, HDLM コマンドの動作ログは, Hitachi Network Objectplaza トレース共 通ライブラリー (HNTRLib2)の統合トレース情報ファイル (/var/opt/hitachi/HNTRLib2/spool/ hntr2n.log (n はファイルの番号)) に出力されます。

統合トレース情報の出力量が多い場合,情報が短時間で削除されてしまうことがあります。また,一度に 出力される統合トレース情報が多い場合,一部がバッファーに取り込まれないで,統合トレースファイル に保存されないことがあります。必要な情報を保存しておくために,Hitachi Network Objectplazaト レース共通ライブラリーの設定を変更して,統合トレースファイルの容量,およびバッファーの容量を増 やしてください。増加量はシステムへの負荷を考慮して決めてください。

統合トレースファイルの設定のデフォルト値と推奨値を次の表に示します。

表 3-20 統合トレースファイルの設定のデフォルト値と推奨値

| 設定                     |           | デフォルト値   | 推奨値       |
|------------------------|-----------|----------|-----------|
| 統合トレースファイルのサイズ         |           | 256 (KB) | 4096 (KB) |
| 統合トレースファイルの数           |           | 4        | 8         |
| 監視間隔当たりのバッ<br>ファーサイズ   | 監視間隔      | 10(秒)    | 5(秒)      |
|                        | バッファーサイズ  | 64 (KB)  | 256 (KB)  |
| 監視間隔当たりのメッセー<br>ジの出力件数 | 監視間隔      | 0(秒)     | 0(秒)      |
|                        | メッセージ出力件数 | 0 (件)    | 0(件)      |

Hitachi Network Objectplaza トレース共通ライブラリー(HNTRLib2)がすでにインストールされて いた場合,設定値は引き継がれます。設定を変更する場合は,HDLM 以外のプログラムでの使用状況を考 慮して変更してください。

# 3.8.1 Hitachi Network Objectplaza トレース共通ライブラリーを使用す る場合の注意事項

Hitachi Network Objectplaza トレース共通ライブラリーを使用する場合の注意事項について、次に説明 します。

- HDLM のインストール時にホストに HNTRLib がインストールされていた場合、トレース共通ライブ ラリーの設定は HNTRLib2 に引き継がれません。HDLM は、HNTRLib2 の設定のデフォルト値を使 用します。
- HDLM のインストール時にホストに HNTRLib2 がすでにインストールされていた場合,トレース共通ライブラリーの設定が引き継がれます。

3. HDLM の環境構築

• HDLM をアンインストールしようとした際に、ほかの日立製品が HNTRLib2 を使用していた場合は、 HNTRLib2 はアンインストールされません。

# 3.8.2 Hitachi Network Objectplaza トレース共通ライブラリーの設定メ ニューを表示する

Hitachi Network Objectplaza トレース共通ライブラリーの設定メニューを表示するための手順を次に示します。

1.root 権限を持つユーザーでログインします。

2.次に示すコマンドを実行します。

# /opt/hitachi/HNTRLib2/bin/hntr2utl2

Hitachi Network Objectplaza トレース共通ライブラリーの設定メニューが表示されます。

| Hitachi Network Objectplaza Trace Library 2 - Configuration Utility Rel 2.0               |                                                           |  |  |
|-------------------------------------------------------------------------------------------|-----------------------------------------------------------|--|--|
| Select the item you want to                                                               | change. (Type 1-7 or e)                                   |  |  |
| [Log Files]<br>1: Size of a log file.<br>2: Number of log files.<br>3: Name of log files. | 256 KB<br>4<br>/var/opt/hitachi/HNTRLib2/spool/hntr2*.log |  |  |
| [Monitor]<br>4: Size of buffer.<br>5: Interval timer.                                     | 64 KB<br>10 Sec                                           |  |  |
| [Logging Restriction]<br>6: Lookout span.<br>7: Max messages per span                     | 0 Sec<br>1. 0                                             |  |  |
| e: Exit                                                                                   |                                                           |  |  |
| Enter the number>                                                                         |                                                           |  |  |

設定を変更しない場合は、「e」を入力して [Enter] キーを押し、終了してください。 次に、設定を変更する方法を説明します。

## 3.8.3 統合トレースファイルのサイズを変更する

統合トレースファイルのサイズを変更するための手順を次に説明します。

1. Hitachi Network Objectplaza トレース共通ライブラリーの設定メニューで, 「1」を入力して [Enter] キーを押します。

統合トレースファイルのサイズを設定する画面が表示されます。[Current Size(KB)]の値が現在の設 定値を示します。

<sup>3.</sup> HDLM の環境構築

Hitachi Network Objectplaza Trace Library 2 - Configuration Utility Rel 2.0 Type new file size [8-8192] (Type'!' to return) Current Size(KB): 256 New Size(KB):

2. [New Size(KB)] で統合トレースファイルのサイズを変更します。

デフォルト値は 256 (KB) です。設定値の範囲は 8~8192 です。「3.8.5 監視間隔当たりのバッ ファーサイズを変更する」の手順 2 で設定するバッファーサイズ以上の値を設定してください。統合ト レースを採取する場合の推奨値は 4096 (KB) です。 統合トレースファイルのサイズを変更しない場合は, [New Size(KB)] を空欄のままにし, 「!」を入

統合トレースファイルのサイスを変更しない場合は、[New Size(KB)]を空欄のままにし、[!]を人 力して [Enter] キーを押してください。Hitachi Network Objectplaza トレース共通ライブラリーの 設定メニューに戻ります。

3. [Enter] キーを押します。

設定値が確定され, Hitachi Network Objectplaza トレース共通ライブラリーの設定メニューに戻ります。

# 3.8.4 統合トレースファイルの数を変更する

統合トレースファイルの数を変更するための手順を次に説明します。

1. Hitachi Network Objectplaza トレース共通ライブラリーの設定メニューで, [2] を入力して [Enter] キーを押します。

統合トレースファイルの数を設定する画面が表示されます。[Current Number(KB)]の値が現在の設 定値を示します。

```
Hitachi Network Objectplaza Trace Library 2 - Configuration Utility Rel 2.0
Type the number of files [1-16] (Type'!' to return)
Current Number(KB): 4
New Number(KB):
```

2. [New Number(KB)] で統合トレースファイルの数を変更します。

デフォルト値は4です。設定値の範囲は $1 \sim 16$ です。ここで設定した値は, /var/opt/hitachi/ HNTRLib2/spool/hntr2n.logの[n]の部分に反映されます。統合トレースを採取する場合の推奨値は 8です。

統合トレースファイルの数を変更しない場合は, [New Number(KB)] を空欄のままにし,「!」を入 力して [Enter] キーを押してください。Hitachi Network Objectplaza トレース共通ライブラリーの 設定メニューに戻ります。

3. [Enter] キーを押します。

設定値が確定され, Hitachi Network Objectplaza トレース共通ライブラリーの設定メニューに戻り ます。

## 3.8.5 監視間隔当たりのバッファーサイズを変更する

一定の監視間隔当たりの、バッファーのサイズを変更するための手順について、次に説明します。

1. Hitachi Network Objectplaza トレース共通ライブラリーの設定メニューで,「4」を入力して [Enter] キーを押します。

バッファーサイズを設定する画面が表示されます。[Current Size(KB)]の値が現在の設定値を示しま す。

```
Hitachi Network Objectplaza Trace Library 2 - Configuration Utility Rel 2.0
Type new buffer size [8-2048] (Type'!' to return)
Current Size(KB): 64
New Size(KB):
```

2. [New Size(KB)] でバッファーサイズを変更します。

[5: Interval Timer.] で設定する監視間隔当たりのバッファーサイズを変更します。デフォルト値は 64 (KB) です。設定値の範囲は 8~2048 です。「3.8.3 統合トレースファイルのサイズを変更する」 の手順 2 で設定する統合トレースファイルサイズ以下の値を設定してください。統合トレースを採取す る場合の推奨値は 256 (KB) です。

バッファーサイズを変更しない場合は, [New Size(KB)] を空欄のままにし, 「!」を入力して [Enter] キーを押してください。Hitachi Network Objectplaza トレース共通ライブラリーの設定メニューに 戻ります。

3. [Enter] キーを押します。

設定値が確定され, Hitachi Network Objectplaza トレース共通ライブラリーの設定メニューに戻り ます。

4. Hitachi Network Objectplaza トレース共通ライブラリーの設定メニューで, 「5」を入力して [Enter] キーを押します。

モニターでの監視サイクルを設定する画面が表示されます。「Current Span(sec)」の値が現在の設定 値を示します。

```
Hitachi Network Objectplaza Trace Library 2 - Configuration Utility Rel 2.0
Type the value of interval timer for the monitor [1-300](Type`!' to return)
Current Span(sec): 10
New Span(sec):
```

5. [New Span(sec)] で監視サイクルを変更します。

デフォルト値は 10(秒)です。設定値の範囲は 1~300 です。統合トレースを採取する場合の推奨値 は 5(秒)です。 監視サイクルを変更しない場合は, [New Span(sec)]を空欄のままにし,「!」を入力して [Enter] キーを押してください。Hitachi Network Objectplaza トレース共通ライブラリーの設定メニューに 戻ります。

6. [Enter] キーを押します。 設定値が確定され, Hitachi Network Objectplaza トレース共通ライブラリーの設定メニューに戻り ます。

## 3.8.6 監視間隔当たりのメッセージの出力件数を調節する

一定の監視間隔当たりの、メッセージの出力件数を調節する手順について、次に説明します。

1. Hitachi Network Objectplaza トレース共通ライブラリーの設定メニューで,「6」を入力して [Enter] キーを押します。

統合トレースファイルに出力するメッセージの件数の監視間隔を設定する画面が表示されます。 [Current Span(sec)]の値が現在の設定値を示します。

```
Hitachi Network Objectplaza Trace Library 2 - Configuration Utility Rel 2.0
Type the number of lookout span [1-3600 or 0] (Type'!' to return)
Current Span(sec): 0
New Span(sec):
```

2. [New Span(sec)] で監視間隔を設定します。

デフォルト値は0(秒)です。設定値の範囲は0~3600です。推奨値は0(秒)です。

監視間隔を変更しない場合は, [New Span(sec)] を空欄のままにし, 「!」を入力して [Enter] キー を押してください。Hitachi Network Objectplaza トレース共通ライブラリーの設定メニューに戻り ます。

なお,監視間隔が0の場合は,[7: Max messages per span.]を選択して値を設定しても,統合トレース情報の出力量は調節されません。

3. [Enter] キーを押します。

設定値が確定され, Hitachi Network Objectplaza トレース共通ライブラリーの設定メニューに戻り ます。

4. Hitachi Network Objectplaza トレース共通ライブラリーの設定メニューで, 「7」を入力して [Enter] キーを押します。

[6: Lookout span.] を選択して指定した監視間隔当たりの,統合トレースファイルに出力するメッ セージの最大件数を設定する画面が表示されます。

[Current Max(sec)]の値が現在の設定値を示します。

```
Hitachi Network Objectplaza Trace Library 2 - Configuration Utility Rel 2.0
Type the number of max messages [0-500] (Type'!' to return)
Current Max(sec): 0
New Max(sec):
```

5. [New Max(sec)] で統合トレースファイルに出力するメッセージの最大件数を調節します。

デフォルト値は0(件)です。設定値の範囲は0~500です。統合トレースファイルに出力するメッ セージ件数をできるだけ多くしたい場合,推奨値は0(件)です。[6: Lookout span.]を選択して指 定した監視間隔が0の場合, [New Max(sec)]での設定値は無視されます。

また、0を指定した場合、[6: Lookout span.] を選択して監視間隔を設定しても、メッセージの最大 出力件数は調節されません。

メッセージの最大出力件数を変更しない場合は, [New Max(sec)] を空欄のままにし, 「!」を入力して [Enter] キーを押してください。Hitachi Network Objectplaza トレース共通ライブラリーの設定 メニューに戻ります。

6. [Enter] キーを押します。

設定値が確定され, Hitachi Network Objectplaza トレース共通ライブラリーの設定メニューに戻ります。

# 3.8.7 Hitachi Network Objectplaza トレース共通ライブラリーの設定を 終了する

Hitachi Network Objectplaza トレース共通ライブラリーの設定を終了し,設定メニューを閉じる手順について,次に説明します。

1. Hitachi Network Objectplaza トレース共通ライブラリーの設定メニューで,「e」を入力して [Enter] キーを押します。

新しい設定を保存するかどうか確認されます。

Save or not? (Yes/No)>

2. 新しい設定を保存する場合は「Yes」,保存しない場合は「No」を入力して,設定を終了します。

<sup>3.</sup> HDLM の環境構築

# 3.8.8 Hitachi Network Objectplaza トレース共通ライブラリーの設定を 有効にする

Hitachi Network Objectplaza トレース共通ライブラリーを使用して統合トレース容量を変更した場合, 設定を有効にするために,次に示す手順を実行してください。

- 1.root 権限を持つユーザーでログインします。
- 2.HNTRLib2 を使用しているプログラムを確認します。

HDLM だけが HNTRLib2 を使用している場合にコマンドを実行したときの例を次に示します。

# /opt/hitachi/HNTRLib2/etc/hntr2dgetname
JP1/HiCommand Dynamic Link Manager
#

3. HNTRLib2 を使用しているプログラムを停止します。

手順2でHDLM以外のプログラムが表示された場合,それらのプログラムを停止してください。その あとで,手順4に進んでください。HDLMマネージャーは停止する必要はありません。

HDLM 以外のプログラムの停止方法および起動方法が不明な場合は、手順4以降は実施しないで、ホストを再起動してください。

4.次に示すコマンドを実行して、統合トレース採取プロセスを停止します。

# /opt/hitachi/HNTRLib2/bin/hntr2kill

5.次に示すコマンドを実行して、メモリーマップドファイルを削除します。

# rm /opt/hitachi/HNTRLib2/mmap/hntr2mmap.mm

6.次に示すコマンドを実行して、統合トレース採取プロセスを起動します。

# /opt/hitachi/HNTRLib2/bin/hntr2mon -d &

7. 手順3で停止したプログラムを起動します。

手順3で、HDLM以外のプログラムを停止した場合は、それらのプログラムを起動してください。

# 3.9 リザーブポリシーについて

リザーブポリシーの設定値および説明を次の表に示します。

あわせて、「付録 B.4 リザーブ制御の設定の移行」も参照してください。

#### 表 3-21 リザーブポリシーの設定値

| 設定値          | 説明                                                                                                    |
|--------------|----------------------------------------------------------------------------------------------------|
| no_reserve   | <ul> <li>リザーブの要求を無視し、LUをリザーブしません。次のどれか1つの条件を満たすときに使用します。</li> <li>LUを複数のホストで共有し、独自の排他制御機構を備えたアプリケーションを実行する場合</li> <li>バーチャル I/O 機能を使用し、クライアント区画で仮想 SCSI ディスクの MPIO 構成をセットアップする場合</li> <li>バーチャル I/O 機能を使用し、クライアント区画で PowerHA を使用する場合</li> <li>Oracle RAC の環境で、Oracle RAC が使用するディスクに HDLM 管理対象デバイスの hdisk を指定する場合</li> </ul> |
|              | <ul> <li>PowerHA 7.2 以降を使用している場合  </li> </ul>                                                                                                    |
| PR_exclusive | リザーブとしてパーシステントリザーブ(排他ホスト方式)を使用します。                                                                                                    |
| PR_shared    | リザーブとしてパーシステントリザーブ(共用ホスト方式)を使用します。                                                                                                    |

リザーブポリシーを変更するときの注意事項

- ほかのプログラムから hdisk がアクセスされていないことを確認してから変更してください。
- I/O カウントおよびエラーカウントがクリアーされます。
- パスの状態がonline になります。
- パスに障害がないことを確認してから変更してください。

パスに障害が発生している状態でリザーブポリシーを変更すると、障害が発生しているパスが削除 されてしまいます。この状態を回復するには、パスに発生している障害を取り除いたあとに次のど ちらかのコマンドを実行してください。

- mkdev -l *hdisk名*
- cfgmgr

# 3.10 パスヘルスチェックの動作環境の設定

パスヘルスチェックの動作環境の設定方法は、次のとおり2つあります。

- LU 単位で設定を変更する場合は、AIX のchdev コマンドを使用してphchk\_type の値を設定します。
- デフォルト値を変更することですべての HDLM デバイスの設定を変更する場合は、HDLM デフォルト設定変更ユーティリティー(dlmchpdattr)を使用してphchk\_typeの値を設定します。

phchk\_typeの設定値および説明を次の表に示します。

表 3-22 phchk\_type の設定値

| 属性         | 設定値         | 説明                                                                                                    |
|------------|-------------|----------------------------------------------------------------------------------------------------|
| phchk_type | all         | デフォルトの設定値です。<br>HDLM デバイスの使用状態に関係なく,すべての Online パスに対し<br>てパスヘルスチェックを実施します。                                             |
|            | opened_only | ボリュームグループが活動化しているなど,設定されたデバイスが使<br>用中の場合,パスヘルスチェックの対象とします。設定されたデバイ<br>スが使用中でない場合は,パスヘルスチェックを実施せずに正常なパ<br>スとしてカウントされます。 |

設定値を変更するときの注意事項

- ほかのプログラムから物理ボリュームがアクセスされていないことを確認してから変更してください。
- I/O カウントおよびエラーカウントがクリアーされます。
- パスの状態がonline になります。
- パスに障害がないことを確認してから変更してください。

パスに障害が発生している状態でphchk\_typeを変更すると、障害が発生しているパスが削除されて しまいます。この状態を回復するには、パスに発生している障害を取り除いたあとに次のどちらか のコマンドを実行してください。

- mkdev -l *hdisk名*
- cfgmgr

コマンドの実行例を次に示します。

• AIX のchdev コマンドを使用する場合

# chdev -l *hdisk名* -a phchk\_type=opened\_only

• HDLM デフォルト設定変更ユーティリティー (dlmchpdattr)を使用して, hdisk の再構成を自動で実 行する場合

# /usr/DynamicLinkManager/bin/dlmchpdattr -A -a phchk\_type=opened\_only

hdisk の属性のデフォルト値の変更については、「4.5.2 hdisk の属性のデフォルト値を変更する」を参照 してください。

dlmchpdattr ユーティリティーについては,「7.3 dlmchpdattr HDLM デフォルト設定変更ユーティリ ティー」を参照してください。

# 3.11 PowerHA を使用する場合の設定

PowerHA を使用する場合は、クラスターを構成するすべてのホストに HDLM をインストールして hdisk を構成し、PowerHA 用スクリプトの登録を行ってください。また、各ホストで共有している hdisk については、リザーブポリシーの設定を合わせてください。

# 3.11.1 PowerHA 用スクリプトの登録

PowerHA を使用する場合は,HDLM に添付されている PowerHA 用スクリプトにユーザー定義ディス ク・メソッドを設定してください。

HDLMの PowerHA 用スクリプトはノードがフェールオーバー先へ移る際に、何らかの要因でフェール オーバー元のパーシステントリザーブが実行されていた場合、対象リザーブを解除するために登録します。

次にユーザー定義ディスク・メソッドを設定する手順を示します。ここでは、PowerHA 7.2.3 での手順を 説明します。SMIT メニューの画面遷移は、PowerHA のバージョンによって異なる場合があります。そ のため、使用する PowerHA のマニュアルもあわせて参照してください。

1.SMIT 画面から[ユーザー定義ディスク・メソッドの追加]画面を起動します。

[ユーザー定義ディスク・メソッドの追加] 画面を起動するためのメニュー選択例を次に示します。
 [通信アプリケーションとサービス] - [PowerHA SystemMirror] - [ユーザー定義クラスター構成] - [リソース] - [ユーザー定義ディスク・メソッド] - [ユーザー定義ディスク・メソッドの追加]

2. [ユーザー定義ディスク・メソッドの追加] 画面で,各項目を設定します。 設定する項目と設定内容を次に示します。

ディスク・タイプ(CuDv からの PdDvLn フィールド)

- XP8, XP7, または VX7 を使用する場合 disk/fcp/HP
- Hitachi Virtual Storage Platform, VSP 5000 シリーズ (XP8 を除く), VSP G1000, G1500, VSP F1500, VSP One B20, VSP E シリーズ, VSP Gx00 モデル, VSP Fx00 モ デル, または HUS VM を使用する場合

disk/fcp/Hitachi

ゴースト・ディスクを識別するためのメソッド

SCSI3

予約の有無を判別するためのメソッド

/usr/DynamicLinkManager/cluster/dlm\_hacmp\_gdisk\_reserve\_check

予約を解除するためのメソッド

TARGET

並列予約解除

いいえ

ディスクを使用可能にするためのメソッド

#### MKDEV

- 3. 設定が終了したら, [了解] ボタンをクリックします。
- 4. SMIT 画面から [クラスター・リソースの同期化] 画面を起動し, クラスター・リソースの同期化を実行します。

[クラスター・リソースの同期化] 画面を起動するためのメニューを選択例を次に示します。

[通信アプリケーションとサービス] - [PowerHA SystemMirror] - [クラスター・ノードおよび ネットワーク] - [クラスター構成の検証と同期化]

## 3.11.2 リザーブポリシーの設定

PowerHA 7.2 以降を使用する場合,リザーブポリシー属性は「no\_reserve」に設定してください。また, バーチャル I/O 機能を使用し,クライアント区画で PowerHA を使用する場合は,次の手順に従ってバー チャル I/O サーバー区画で hdisk のリザーブポリシーの設定を確認してください。リザーブポリシーが [PR\_exclusive」に設定されている場合は,「no\_reserve」に設定してください。

1.hdisk のリザーブポリシー属性の設定を確認します。

# lsattr -El hdisk名 -a reserve\_policy reserve\_policy PR\_exclusive N/A 真 以降の手順はリザーブポリシーが「PR\_exclusive」に設定されていた場合に実行してください。 2.属性を変更する hdisk を指定して直接アクセスしているアプリケーションを、すべて停止します。 3.次に示すコマンドを実行して、HDLM で使用しているファイルシステムをアンマウントします。 # umount ファイルシステムのマウントポイント

4.次に示すコマンドを実行して、活動化状態のボリュームグループをすべて表示させます。

# lsvg −o

5.表示されたボリュームグループから,HDLM で使用しているボリュームグループを非活動化します。

# varyoffvg ボリュームグループ

6. chdev コマンドを実行して、リザーブポリシー属性を「no\_reserve」に設定します。

# chdev -l *hdisk名* -a reserve\_policy=no\_reserve

7. 設定が「no\_reserve」に変更されていることを確認します。

# lsattr -El*hdisk名 -*a reserve\_policy reserve\_policy no\_reserve N/A 真

GPFS または GPFS+RVSD を使用する場合は, GPFS または GPFS+RVSD を起動する前に, 次の手順 を実行してください。

1. GPFS+RVSD を使用する場合, /etc/vsd/oemdisktypes.lst ファイルの最終行に次の行を追加します。

- XP8, XP7, または VX7 を使用する場合 disk/fcp/HP fscsi disk/fcp
- Hitachi Virtual Storage Platform, VSP 5000 シリーズ (XP8 を除く), VSP G1000, G1500, VSP F1500, VSP One B20, VSP E シリーズ, VSP Gx00 モデル, VSP Fx00 モデル, または HUS VM を使用する場合

disk/fcp/Hitachi fscsi disk/fcp

2. GPFS または GPFS + RVSD を使用する場合, HDLM 動作 ODM 設定ユーティリティー (dlmodmset) を実行して LUN RESET オプションを on に設定します。

# /usr/DynamicLinkManager/bin/dlmodmset -r on

<sup>3.</sup> HDLM の環境構築

# 3.13.1 MISSCOUNT と DISKTIMEOUT の設定

ホストと Oracle RAC の投票ディスク(Voting Disk)を複数のパスで接続しているとき,それらのパスの一部で I/O タイムアウトが発生すると,通常のパスと同様に HDLM はフェールオーバー処理を実行します。

ただし, Oracle RAC の設定状態によっては, HDLM のフェールオーバー処理が完了する前に Oracle RAC 側でノード障害が発生したと見なし, クラスターを再構成してしまうおそれがあります。

したがって、Oracle RAC の投票ディスクの接続先を HDLM デバイスとする場合、ストレージシステムの種別や運用条件に応じて、「MISSCOUNT」と「DISKTIMEOUT」の値を変更してください。

ストレージに対する可用性を優先する場合

「MISSCOUNT」には、ハートビートが認識できないと判定されるまでの最大許容時間を指定します。 また、「DISKTIMEOUT」には、投票ディスクへのディスク I/O が実行できないと判定されるまでの 最大許容時間を指定します。設定する値は、次に示す「表 3-23 「MISSCOUNT」の計算式」および 「表 3-24 「DISKTIMEOUT」の計算式」に従って計算し、算出した値以上に変更してください。可 用性を考慮した場合、パス数が多くなればなるほど「MISSCOUNT」および「DISKTIMEOUT」に 指定する値が大きくなり、Oracle RAC の再構成開始までの時間も長くなります。

#### Oracle RAC での再構成開始までの時間を優先する場合

Oracle RAC の再構成開始までの時間を短くすることを優先する場合,再構成開始までの最大時間から 「MISSCOUNT」および「DISKTIMEOUT」の値を決定してください。この場合「MISSCOUNT」 および「DISKTIMEOUT」の値が計算式より小さくなることがありますが,HDLM の動作に影響は ありません。ただし、タイムアウトなど検知に時間を必要とするエラーが発生すると、「MISSCOUNT」 および「DISKTIMEOUT」の値が Online パスへフェールオーバーが完了するまでの時間よりも小さ くなり、フェールオーバーが可能であるにもかかわらず,Oracle RAC の再構成が開始される可能性が 高くなります。

なお、次の「MISSCOUNT」および「DISKTIMEOUT」の計算式で示すパス数は、「MISSCOUNT」お よび「DISKTIMEOUT」を設定するホストから投票ディスクに接続しているパスの数です。設定対象の ホストから投票ディスクに2パス接続している場合、パス数は2となります。

#### 表 3-23 「MISSCOUNT」の計算式

| ストレージシステム種別                                                                                                    | 「MISSCOUNT」に設定する値の計算式 |
|----------------------------------------------------------------------------------------------------|-----------------------|
| <ul> <li>Virtual Storage Platform シリーズ</li> <li>VSP 5000 シリーズ</li> <li>VSP G1000 シリーズ</li> <li>VSP G1500</li> </ul> | 投票ディスクへ接続するパスの数×60 秒  |

| ストレージシステム種別    | 「MISSCOUNT」に設定する値の計算式 |
|----------------|-----------------------|
| • VSP F1500    | 投票ディスクへ接続するパスの数×60 秒  |
| • VSP One B20  |                       |
| ・ VSP E シリーズ   |                       |
| • VSP Gx00 モデル |                       |
| • VSP Fx00 モデル |                       |
| • HUS VM       |                       |

### 表 3-24 「DISKTIMEOUT」の計算式

| ストレージシステム種別                                                                                                    | 投票ディスクへ接<br>続するパスの数 | 「DISKTIMEOUT」に設定する値の計算式           |
|----------------------------------------------------------------------------------------------------|---------------------|-----------------------------------|
| <ul> <li>Virtual Storage Platform シリーズ</li> <li>VSP 5000 シリーズ</li> </ul>                                                                                                    | 3以下                 | 「DISKTIMEOUT」の値を変更する必要はありませ<br>ん。 |
| <ul> <li>VSP G1000 シリーズ</li> <li>VSP G1500</li> <li>VSP F1500</li> <li>VSP One B20</li> <li>VSP E シリーズ</li> <li>VSP Gx00 モデル</li> <li>VSP Fx00 モデル</li> <li>HUS VM</li> </ul> | 4以上                 | 投票ディスクへ接続するパスの数×60 秒              |

注

「MISSCOUNT」と「DISKTIMEOUT」の関係が「MISSCOUNT」≧「DISKTIMEOUT」となる 場合,Oracleの仕様によってエラーとなる場合があります。この場合,「MISSCOUNT」の値の変更 に加え,「DISKTIMEOUT」の値を「MISSCOUNT」+1するなど「MISSCOUNT」よりも大きな 値になるように設定してください。

詳細については、Oracle サポートサービスを契約した会社へお問い合わせください。

なお,上記の構成から HDLM をアンインストールする場合,変更した「MISSCOUNT」や 「DISKTIMEOUT」の設定値を元の値に戻す必要があるため,変更する前のそれぞれの設定値を控えてお いてください。

# 3.13.2 リザーブポリシーの設定

Oracle RAC の環境を設定する場合, Oracle RAC が使用するディスクに HDLM 管理対象デバイスの hdisk を指定するときは, 次の手順に従ってリザーブポリシーの属性値を確認してください。リザーブポ リシーが「PR\_exclusive」に設定されている場合は, 「no\_reserve」に設定してください。

1.hdisk のリザーブポリシー属性の設定を確認します。

# lsattr -El hdisk名 -a reserve\_policy reserve\_policy PR\_exclusive

N/A 真

N/A 真

以降の手順はリザーブポリシーが「PR\_exclusive」に設定されていた場合に実行してください。

- 2. 属性を変更する hdisk を指定して直接アクセスしているアプリケーションを、すべて停止します。
- 3.次に示すコマンドを実行して、HDLMで使用しているファイルシステムをアンマウントします。

# umount ファイルシステムのマウントポイント

4.次に示すコマンドを実行して、活動化状態のボリュームグループをすべて表示させます。

# lsvg −o

5.表示されたボリュームグループから,HDLMで使用しているボリュームグループを非活動化します。

# varyoffvg ボリュームグループ

6. chdev コマンドを実行して、リザーブポリシー属性を「no\_reserve」に設定します。

# chdev -l hdisk名 -a reserve\_policy=no\_reserve

7. 設定が「no\_reserve」に変更されていることを確認します。

# lsattr -El *hdisk名 -*a reserve\_policy reserve\_policy no\_reserve

# 3.14 HDLM の設定解除

HDLM をアンインストールする前の準備について説明してから,HDLM をインストールする前の環境に 戻すための手順について説明します。

## 3.14.1 HDLM をアンインストールする前の準備

- HDLM 管理対象のデバイスの内容をテープなどにバックアップしてください。
- HDLM をアンインストールするときは、マルチユーザーモードの環境で実行してください。
- Device Manager エージェントがインストールされているホストから HDLM をアンインストールする 場合,アンインストール中に次に示す Device Manager エージェントのコマンドを実行しないでくだ さい。また,次に示す Device Manager エージェントのコマンドを実行中に,HDLM をアンインス トールしないでください。

hbsasrv, HiScan, hdvmagt\_account, hdvmagt\_schedule, hldutil, TIC

# 3.14.2 HDLM のアンインストール

HDLMのアンインストール時に KAPL09019-E, KAPL09020-Eのメッセージが出力された場合は, [3.14.3 Hitachi Network Objectplaza トレース共通ライブラリー(HNTRLib2)のアンインストー ル」の手順に従って,HNTRLib2をアンインストールしてください。ただし,KAPL09026-Iのメッセー ジが出力された場合は,HDLM 以外のプログラムが Hitachi Network Objectplaza トレース共通ライブ ラリー(HNTRLib2)を使用しているので,HDLM だけがアンインストールされます。

HDLM は, installp コマンドまたは SMIT を使用してアンインストールできます。ここでは, installp コマンドを使ったアンインストールの手順を説明します。SMIT を使用する場合は, AIX のマニュアルを 参照してください。

バーチャル I/O サーバー,またはブートディスク環境の場合は,次で説明する必要な手順を実行してください。

### (1) ローカルブートディスク環境からアンインストールする場合

1. AIX に root 権限を持つユーザーでログインします。

バーチャル I/O サーバーを使用している場合は, バーチャル I/O サーバーのマニュアルを参照して AIX にログインしてください。

バーチャル I/O サーバーを使用していない場合は、手順9に進んでください。

2. 次のコマンドを実行して, HDLM 管理対象 hdisk の仮想 SCSI ディスクを使用しているボリュームグ ループを活動化します。

3. HDLM の環境構築

# varyonvg ボリュームグループ名

3. 次のコマンドを実行して、クライアント論理区画上でボリュームグループを構成しているファイルシス テムをマウントします。

# mount ファイルシステムのマウントポイント

4. 次のコマンドを実行して、クライアント論理区画上でボリュームグループをバックアップします。

# savevg -i -f 任意のファイル名またはデバイス名 ボリュームグループ名

5. 次のコマンドを実行して、クライアント論理区画上でファイルシステムをアンマウントします。

# umount ファイルシステムのマウントポイント

6.次のコマンドを実行して、クライアント論理区画上でボリュームグループを削除します。

# reducevg -df ボリュームグループ名 hdisk名

7. 次のコマンドを実行して、クライアント論理区画上の仮想 SCSI ディスクを削除します。

# rmdev -dl hdisk名

8.次のコマンドを実行して、バーチャル I/O サーバー上の仮想ターゲットデバイスを削除します。

\$ rmdev -dev vtscsin

9. HDLM の管理対象パスを使用しているプロセスおよびサービスをすべて停止します。

DBMS などの各種アプリケーションのプロセスおよびサービスが,HDLM の管理対象パスを使用して いる場合,それらのプロセスおよびサービスをすべて停止してください。停止方法については,各アプ リケーションのマニュアルを参照してください。

10.必要に応じて, HDLM ドライバー削除ユーティリティー (dlmrmdev) に-A パラメーターを指定し, ユーティリティーを実行します。

dlmrmdev ユーティリティーに-A パラメーターを指定して実行すると,手順 11 から手順 14 を省略でき ます。dlmrmdev ユーティリティーを実行すると,処理を続行するかどうか確認するメッセージが表示 されます。

このメッセージに対して「y」を入力し、処理を継続させてください。

# /usr/DynamicLinkManager/bin/dlmrmdev -A KAPL10528-I The volume group will be made inactive, and the file system that is using HDL M will be unmounted. Is this OK? [y/n]:y hdisk3 を削除しました KAPL09012-I All HDLM drivers were removed.

- この手順を実行した場合は、手順16に進んでください。
- この手順を実行しない場合は次の手順に進んでください。

11.次に示すコマンドを実行して, HDLM で使用しているファイルシステムをアンマウントします。

# umount ファイルシステムのマウントポイント

12.次に示すコマンドを実行して、活動化状態のボリュームグループをすべて表示します。

# lsvg −o

13. 次に示すコマンドを実行して,手順 12 で表示されたボリュームグループのうち,HDLM が管理して いるボリュームグループを非活動化します。

# varyoffvg ボリュームグループ名

14. 次に示すコマンドを実行して,HDLM 管理対象デバイスとして認識されている hdisk を,動作中のカー ネルから削除し,HDLM マネージャーを停止します。

# /usr/DynamicLinkManager/bin/dlmrmdev

KAPL09012-Iのメッセージが表示されます。

KAPL09012-Iのメッセージが表示されない場合,HDLMドライバーが削除されていないか,HDLM マネージャーが停止していません。その場合は,HDLMの管理対象パスを使用しているプロセス,サー ビス,ファイルシステム,およびボリュームグループがないことを確認してから,上記のコマンドを再 実行してください。

15. 次に示すコマンドを実行して,HDLM 管理対象予定デバイスとして認識されている hdisk が削除され ていることを確認します。

# lsdev -Cc disk

- 16. GPFS + RVSD を使用していた場合, /etc/vsd/oemdisktypes. lst ファイルから設定情報を削除します。
  - XP8, XP7, または VX7 を使用していた場合, 次の行を削除してください。

disk/fcp/HP fscsi disk/fcp

Hitachi Virtual Storage Platform, VSP 5000 シリーズ (XP8 を除く), VSP G1000, G1500, VSP F1500, VSP One B20, VSP E シリーズ, VSP Gx00 モデル, VSP Fx00 モデル, または HUS VM を使用していた場合,次の行を削除してください。

disk/fcp/Hitachi fscsi disk/fcp

17. GPFS または GPFS + RVSD を使用していた場合,次のユーティリティーを実行して LUN RESET オ プションを off に設定します。

# /usr/DynamicLinkManager/bin/dlmodmset -r off

18.次に示すコマンドを実行します。

# installp -u DLManager.mpio

バーチャル I/O サーバーを使用していない場合,これで HDLM のアンインストールは完了です。以降の手順は不要です。

KAPL09022-E のメッセージが出力された場合は,HDLM 管理対象デバイスの hdisk が残っています。 手順 14 から再実行してください。

19. バーチャル I/O サーバーを使用している場合は, hdisk を仮想ターゲットデバイスとして定義します。

バーチャル I/O サーバーで,次のコマンドを実行します。

• hdisk を仮想ターゲットデバイスとして作成する場合

\$ mkvdev -vdev *hdisk名* -vadapter 仮想SCSIサーバー・アダプター名

• 論理ボリュームを仮想ターゲットデバイスとして作成する場合

\$ mkvdev -vdev *論理ボリューム名* -vadapter 仮想SCSIサーバー・アダプター名

20. クライアント論理区画で次のコマンドを実行して、デバイスを再構成します。

# cfgmgr

21. クライアント論理区画で次のコマンドを実行して、物理ボリュームが hdisk として認識されていること を確認します。

# lsdev -Cc disk

実行結果が次のように表示されることを確認してください。

hdisk1 Available Virtual SCSI Disk Drive

22.次のコマンドを実行して、バックアップしたボリュームグループをリストアします。

# restvg -f 任意のファイル名またはデバイス名 hdisk名

#### (2) ブートディスク環境からアンインストールする場合

1. AIX に root 権限を持つユーザーでログインします。

バーチャル I/O サーバーを使用している場合は,バーチャル I/O サーバーのマニュアルを参照して AIX にログインしてください。

バーチャル I/O サーバーを使用していない場合は、手順9に進んでください。

2. 次のコマンドを実行して, HDLM 管理対象 hdisk の仮想 SCSI ディスクを使用しているボリュームグ ループを活動化します。

# varyonvg ボリュームグループ名

3. 次のコマンドを実行して、クライアント論理区画上でボリュームグループを構成しているファイルシス テムをマウントします。

# mount ファイルシステムのマウントポイント

4. 次のコマンドを実行して、クライアント論理区画上でボリュームグループをバックアップします。

# savevg -i -f 任意のファイル名またはデバイス名 ボリュームグループ名

5.次のコマンドを実行して、クライアント論理区画上でファイルシステムをアンマウントします。

# umount ファイルシステムのマウントポイント

6.次のコマンドを実行して、クライアント論理区画上でボリュームグループを削除します。

# reducevg -df ボリュームグループ名 hdisk名

7. 次のコマンドを実行して、クライアント論理区画上の仮想 SCSI ディスクを削除します。

# rmdev -dl hdisk名

8.次のコマンドを実行して、バーチャル I/O サーバー上の仮想ターゲットデバイスを削除します。

\$ rmdev -dev vtscsin

ブートディスクがシングルパス構成の場合は、手順12に進んでください。

9. ブートディスクがマルチパス構成の場合は、次のコマンドを実行してホストをシャットダウンします。

# shutdown -F

- 10.ホストとストレージシステムをシングルパス構成にします。
- 11.ホストをブートします。
- 12. 次に示すコマンドを実行して, HDLM で使用しているファイルシステムをアンマウントします。

# umount ファイルシステムのマウントポイント

13.次に示すコマンドを実行して, rootvg 以外のボリュームグループを非活動化します。

# varyoffvg ボリュームグループ名

14. 次に示すコマンドを実行して,動作中のカーネルから HDLM 管理対象デバイスとして認識されている hdisk を削除し, HDLM マネージャーを停止します。

# /usr/DynamicLinkManager/bin/dlmrmdev

KAPL09012-Iのメッセージが表示されます。

KAPL09012-Iのメッセージが表示されない場合,HDLM 管理対象デバイスとして認識されている hdisk が削除されていないか,HDLM マネージャーが停止していません。

KAPL09012-Iのメッセージが表示されなかった場合は,HDLMの管理対象パスを使用しているプロ セス,サービス,ファイルシステム,およびボリュームグループがないことを確認してから,上記のコ マンドを再実行してください。

15. 次に示すコマンドを実行して,HDLM 管理対象予定デバイスとして認識されている hdisk が削除され ていることを確認します。

# lsdev -Cc disk

16. HDLM アンインストール事前実行ユーティリティー (dlmpreremove) を実行します。

# /usr/DynamicLinkManager/bin/dlmpreremove

dlmpreremove ユーティリティーを実行すると、ブートディスクとして認識されている hdisk を HDLM の管理対象外にします。正常に終了すると、次のメッセージが表示されます。

KAPL13103-I HDLM can be removed after rebooting the host. KAPL13101-I The dlmpreremove utility completed successfully.

KAPL13108-E のメッセージが出力された場合は,HDLM 管理対象デバイスの hdisk が残っています。 手順 14 から再実行してください。

KAPL13110-E のメッセージが出力された場合は、マルチパス構成のままになっています。手順9から再実行してください。

17.ホストを再起動します。

# shutdown -Fr

18. GPFS + RVSD を使用していた場合, /etc/vsd/oemdisktypes. lst ファイルから設定情報を削除します。

• XP8, XP7, または VX7 を使用していた場合, 次の行を削除してください。

disk/fcp/HP fscsi disk/fcp

Hitachi Virtual Storage Platform, VSP 5000 シリーズ (XP8 を除く), VSP G1000, G1500, VSP F1500, VSP One B20, VSP E シリーズ, VSP Gx00 モデル, VSP Fx00 モデル, または HUS VM を使用していた場合、次の行を削除してください。

disk/fcp/Hitachi fscsi disk/fcp

19. GPFS または GPFS + RVSD を使用していた場合,次のユーティリティーを実行して LUN RESET オ プションを off に設定します。

# /usr/DynamicLinkManager/bin/dlmodmset -r off

20.次に示すコマンドを実行します。

# installp -u DLManager.mpio

- 21.使用するホストの環境に合わせ、ブートデバイスのリストを修正します。
  - バーチャル I/O サーバーを使用していない場合,これで HDLM のアンインストールは完了です。以降の手順は不要です。
- 22. バーチャル I/O サーバーを使用している場合は,hdisk を仮想ターゲットデバイスとして定義します。 バーチャル I/O サーバーで,次のコマンドを実行します。
  - hdisk を仮想ターゲットデバイスとして作成する場合

\$ mkvdev -vdev hdisk名 -vadapter 仮想SCSIサーバー・アダプター名

• 論理ボリュームを仮想ターゲットデバイスとして作成する場合

\$ mkvdev -vdev *論理ボリューム名* -vadapter 仮想SCSIサーバー・アダプター名

23. クライアント論理区画で次のコマンドを実行して、デバイスを再構成します。

# cfgmgr

24. クライアント論理区画で次のコマンドを実行して、物理ボリュームが hdisk として認識されていること を確認します。

# lsdev -Cc disk

実行結果が次のように表示されることを確認してください。

hdisk1 Available Virtual SCSI Disk Drive

25.次のコマンドを実行して、バックアップしたボリュームグループをリストアします。

# restvg -f 任意のファイル名またはデバイス名 hdisk名

# (3) NIM リソースの SPOT からのアンインストールする場合

SPOT から HDLM をアンインストールする手順について説明します。

1. AIX に, root 権限を持つユーザーでログインします。

2.次に示すコマンドを実行します。

# nim -o maint -a installp\_flags=u -a filesets=DLManager.mpio.rte *HDLMが含まれるNIM SPOT* 名

nim コマンドの詳細については、AIX のマニュアルを参照してください。

# 3.14.3 Hitachi Network Objectplaza トレース共通ライブラリー (HNTRLib2) のアンインストール

HDLM のアンインストール時に KAPL09019-E または KAPL09020-E のメッセージが出力された場合 は、次に示す手順で HNTRLib2 をアンインストールしてください。

1. AIX に, root 権限を持つユーザーでログインします。

2. 次に示すコマンドを実行して,バンドル PP 名称の登録を解除します。

# /opt/hitachi/HNTRLib2/etc/hntr2cancel "JP1/HiCommand Dynamic Link Manager"

3.次に示すコマンドを実行します。

# /opt/hitachi/HNTRLib2/etc/hntr2setup

HNTRLib2 のセットアップメニューが表示されます。

4. セットアップメニューから、「9」を選択します。

HNTRLib2 がアンインストールされます。

ほかのプログラムが HNTRLib2 を使用していない場合

HNTRLib2 が正常にアンインストールされ,次に示すメッセージが出力されます。

Unsetup is complete.

ほかのプログラムが HNTRLib2 を使用している場合

次に示すメッセージが出力され, HNTRLib2 はアンインストールされません。

Because a bundle PP name is registered,

I did not do the Uninstall.

HNTRLib2 がアンインストールされなかった場合,次に示すコマンドを実行して,HNTRLib2 を 使用しているプログラムを確認してください。

# /opt/hitachi/HNTRLib2/etc/hntr2getname

HDLM 以外のプログラムが HNTRLib2 を使用していないにも関わらず,アンインストールできない場合は,HDLM の購入元会社,または HDLM の保守契約があれば保守会社に連絡してください。

注意事項

HNTRLib2 でログの出力先をデフォルト以外に設定していた場合,HNTRLib2 のアンインストール時 にログファイルが削除されません。HNTRLib2 をアンインストールしたあとで,ログファイルを削除 してください。

# 3.14.4 Hitachi Network Objectplaza トレース共通ライブラリー (HNTRLib) のアンインストール

04-00 以前の HDLM のアンインストール後, HDLM 以外に, HNTRLib を使用しているプログラムがない場合は, 次に示す手順で HNTRLib をアンインストールしてください。

1. HDLM 以外に, HNTRLib を使用しているプログラムがないことを確認します。

HDLM 以外のプログラムが Hitachi Network Objectplaza トレース共通ライブラリーを使用しているかどうかは、各プログラムのマニュアルや添付資料を参照して確認してください。

2. AIX に, root 権限を持つユーザーでログインします。

#### 3.次に示すコマンドを実行します。

# /opt/hitachi/HNTRLib/etc/hntrsetup

HNTRLib のセットアップメニューが表示されます。

- 4. セットアップメニューから,「9」を選択します。 HNTRLib がアンインストールされます。
- 5.HNTRLibの共用ライブラリーファイルと共用ライブラリーファイル格納ディレクトリーを削除します。 HNTRLibをアンインストールすると、/opt/hitachi/HNTRLibディレクトリー以下は削除されますが、/opt/hitachi/common/libディレクトリー内のライブラリーは削除されません。 HNTRLibを削除する場合は、次に示すファイルおよびディレクトリーも削除してください。
  - ・ 共用ライブラリーファイル(シンボリックリンク) /opt/hitachi/common/lib/libhntr\*
  - 共用ライブラリーファイル格納ディレクトリー /opt/hitachi/common/lib/D001

/opt/hitachi ディレクトリー内に,上記のファイルおよびディレクトリーだけが格納されている場合 は,/opt/hitachi ディレクトリー以下を削除してください。

注意事項

- HNTRLib でログの出力先をデフォルト以外に設定していた場合,HNTRLibのアンインストール 時にログファイルが削除されません。HNTRLibをアンインストールしたあとで、ログファイルを 削除してください。
- HNTRLib がインストールされている場合に HNTRLib2 をアンインストールしても、HNTRLib は アンインストールされません。HDLM 以外のプログラムが使用していない場合は、手動で削除して ください。

# 3.14.5 クラスターソフトウェア(PowerHA)の設定解除

PowerHA を使用していた場合は、ユーザー定義ディスク・メソッドを削除してください。

次にユーザー定義ディスク・メソッドを削除する手順を示します。ここでは、PowerHA 7.2.3 での手順を 説明します。SMIT メニューの画面遷移は、PowerHA のバージョンによって異なる場合があります。そ のため、使用する PowerHA のマニュアルもあわせて参照してください。

- 1.SMIT 画面から, [ユーザー定義ディスク・メソッドの除去]を実行します。
  - [ユーザー定義ディスク・メソッドの除去]を実行するためのメニュー選択例を次に示します。
     [通信アプリケーションとサービス] [PowerHA SystemMirror] [ユーザー定義クラスター構成] [リソース] [ユーザー定義ディスク・メソッド] [ユーザー定義ディスク・メソッドの除去]
- 2. [ユーザー定義ディスク・メソッドの選択] 画面で、次に示すメニューを選択して、削除します。
  - XP8, XP7, または VX7 を使用する場合 [disk/fcp/HP]
  - Hitachi Virtual Storage Platform, VSP 5000 シリーズ (XP8 を除く), VSP G1000, G1500, VSP F1500, VSP One B20, VSP E シリーズ, VSP Gx00 モデル, VSP Fx00 モデル, または HUS VM を使用する場合
    [disk/fcp/Hitachi]

Live Update の実行前に、次のコマンドを実行して HDLM を Live Update の安全リストに登録してくだ さい。

# lvupdateSafeKE -a "/usr/lib/drivers/hitachipcmke(hitachipcmke64)"
# lvupdateSafeKE -a "/usr/lib/drivers/dlmcldrv(dlmcldrv64)"

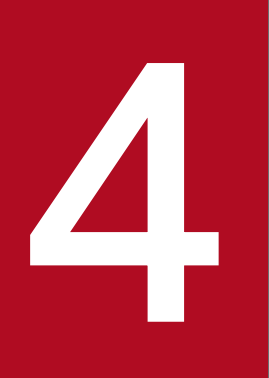

# HDLM の運用

この章では,HDLM の運用方法について説明します。運用方法には,HDLM の操作方法,HDLM マネージャーの操作方法および運用環境の構成変更が含まれます。

なお,HDLM EX は 05-63 以前および 05-80 以降の HDLM に比べて「<u>4.1 HDLM を使用する</u> <u>場合の注意事項</u>」に差異があります。また,「<u>4.5 HDLM 運用環境の構成変更</u>」の内容が変わり ました。詳細については,「<u>付録 B HDLM EX と 05-63 以前および 05-80 以降の HDLM の差</u> <u>異</u>」を参照してください。

# 4.1 HDLM を使用する場合の注意事項

ここでは、HDLM を使用する場合、または HDLM がインストールされている環境を使用する場合の注意 事項を説明します。必ずお読みください。

### 4.1.1 パス情報表示について

HDLM コマンドのview オペレーションで表示されるパス管理 PATH\_ID は、ホスト起動時のパスを検出 する順番によって変わります。パスを特定する場合は、必ずパス名を使用してください。

## 4.1.2 パスの障害を検出した場合について

HDLM でパスの障害を検出した場合,直ちにその障害に対処して,パスを復旧してください。

パスの障害は I/O が発行されたときにチェックされます。ノンオーナーパスなど,通常 I/O が発行されないパスがある場合,パスヘルスチェック機能を有効にして,I/O の有無に関係なく,障害を検出できるようにしてください。パスヘルスチェック機能の詳細については「2.9 パスヘルスチェックによる障害検出」を参照してください。

パスに障害がある状態で,パスヘルスチェックまたは自動フェールバックで設定した時間間隔に到達し, パスヘルスチェックまたは自動フェールバック処理が実行されているときに下記の処理を実行すると,応 答が遅くなる場合があります。

- HDLM コマンド
- HDLM ユーティリティー
- OSのボリュームグループ操作コマンド
- mount/umount コマンド
- cfgmgr コマンド
- mkdev コマンド
- rmdev コマンド
- chdev コマンド

パスに障害がある状態で,HDLM コマンドのonline オペレーションに-s パラメーターを指定して実行す ると,コマンド処理が終了するまでに時間が掛かることがあります。

パスに障害がある状態ですべてのパスまたは複数パスを online にするときは,-s パラメーターを指定し ないで実行することを推奨します。-s パラメーターを指定しないで実行すると, online にできないパスが あったときに,処理を継続できるかどうかを確認するメッセージが表示されます。このメッセージに対し て「n」を入力すると,コマンドを中断できます。

4. HDLM の運用

# 4.1.3 ストレージシステムについて

- ストレージシステムはホストを起動する前に起動してください。これは、AIX がストレージシステムを 検出できるようにするためです。
- ストレージシステムから LU を削除する場合、あらかじめ対応する hdisk を削除してから LU を削除してください。

### 4.1.4 ホストをシャットダウンする場合の注意事項

クラスター環境でない場合に、次の条件をすべて満たすボリュームグループを活動化したままホストを シャットダウンすると、ほかのホストからボリュームグループを操作できなくなります。

- 複数のホストで共有している LU を使ってボリュームグループを作成している
- ボリュームグループを構成する LU のリザーブポリシーの設定を [PR\_exclusive」 に設定している

ホストをシャットダウンする前に、次のコマンドを実行して、ボリュームグループを非活動化してください。

#### # varyoffvg ボリュームグループ名

ボリュームグループを非活動化しないままホストをシャットダウンした場合は,ホストの再起動,ボリュー ムグループの活動化,およびボリュームグループの非活動化を行ってください。

#### 4.1.5 ホストに障害が発生した場合の注意事項

クラスター環境でない場合に、リザーブポリシーを「PR\_exclusive」に設定してLUを占有しているホストに障害が発生すると、ほかのホストからはLUにアクセスできなくなります。この場合は、HDLMパーシステントリザーブ解除ユーティリティー(dlmpr)を実行して、リザーブを解除してください。

dlmpr ユーティリティーについては,「7.9 dlmpr HDLM パーシステントリザーブ解除ユーティリティー」 を参照してください。

ボリュームグループが活動化しているとき,または HDLM 管理対象デバイスとして認識されている hdisk を指定して直接アクセスしているときに下記の操作を行うと,I/O が失敗するおそれがあります。下記の 操作を行う場合,ボリュームグループが非活動化されていること,および HDLM 管理対象デバイスとし て認識されている hdisk を指定して直接アクセスしていないことを確認してから実行してください。

• dlmpr ユーティリティーを使用してリザーブキーをクリアーする

## 4.1.6 正副ボリュームを同一サーバーで参照させる場合の注意事項

正副ボリュームを同一サーバーで参照させる運用をする場合には、下記の手順に従ってディスク運用をしてください。

- 1. 正副ボリュームをペア化します (paircreate)。
- 2. 正副ボリュームを切り離します (pairsplit)。
- 3.副側ボリュームをボリュームグループとして認識させます (recreatevg)。

recreatevg コマンドを実行すると,ボリュームグループの特性情報が初期化されます。そのため,必要に応じてボリュームグループの特性の変更(chvg)を行ってください。

- 4. 正側ボリューム, 副側ボリュームをそれぞれアクセスします。
- 5. ボリュームグループをエクスポートし、ボリューム情報を削除します (exportvg)。
- 6. 正副ボリュームを再びペア化します (pairresync)。
- 7.正副ボリュームが複数ある場合は、手順2から6までの操作をそれぞれのボリュームに行います。

### 4.1.7 LVM ミラー構成についての注意事項

LVM ミラー構成などで障害を検出した場合, Online(E)状態のパスに対し I/O アクセスが続くと,障害を 検出し続けてしまいます。

HDLM 動作 ODM 設定ユーティリティー(dlmodmset)の-iパラメーターをon に設定すると、障害対策 をするまで I/O アクセスを抑止するので、障害対策に掛かる時間を短縮できます。

ただし、このパラメーターをon に設定すると、Online(E)状態のパスへの I/O アクセスが抑止されるため、I/O 成功によって Online 状態へ自動的に遷移しません。パスの回復にはonline コマンドか自動フェールバック機能を使用してください。

dlmodmset ユーティリティーについては, 「7.6 dlmodmset HDLM 動作 ODM 設定ユーティリティー」 を参照してください。

### 4.1.8 ブートディスク環境で OS の機能が停止した場合の注意事項

次に示す条件をすべて満たす場合は、ブートディスクに使用している LU のリザーブが解除されません。

- ブートディスクのリザーブポリシーが「PR\_exclusive」に設定されていた
- ブートディスクの全パス障害などで OS の機能が停止して, OS が起動できない状態になった

このLUのリザーブを解除するには、このLUにアクセスできるホストからHDLMパーシステントリザー ブ解除ユーティリティー(dlmpr)を実行してください。 dlmpr ユーティリティーについては,「7.9 dlmpr HDLM パーシステントリザーブ解除ユーティリティー」 を参照してください。

### 4.1.9 システムを複製する場合の注意事項

OS のmksysb コマンドを使って,HDLM 管理対象デバイスを含むホストをバックアップできます。このようにして作成したmksysb イメージから,ほかの LPAR またはほかのホストにシステムの複製(クローン)を作成する場合,作成先のシステム環境に合わせて HDLM の情報を更新する必要があります。

作成先のシステム環境に合わせて HDLM の情報を更新するには, mksysb イメージをリストアしたあと, 次の手順に従って HDLM リストア支援ユーティリティー (dlmpostrestore) を実行してください。

1.リストアが終了して起動したホストに, root 権限を持つユーザーでログインします。

2.dlmpostrestore ユーティリティーを実行します。

# /usr/DynamicLinkManager/bin/dlmpostrestore

処理を続行するかどうか確認するメッセージ(ローカルブートディスク環境の場合は KAPL10552-I, ブートディスク環境の場合は KAPL10555-I)が表示されます。処理を続行する場合,このメッセージ に対して「y」を入力し,処理を継続させてください。

ブートディスク環境の場合はホストの再起動が実行されます。

dlmpostrestore ユーティリティーについては,「7.8 dlmpostrestore HDLM リストア支援ユーティリ ティー」を参照してください。

## 4.1.10 OS マイグレーションに関する注意事項

ブートディスクのデバイスを HDLM で管理している環境で, CD-ROM または DVD-ROM からのブート を利用して AIX7.2 から AIX7.3 へのマイグレーションなど, AIX のバージョンとリリースのマイグレー ションを実施する場合は, AIX のマイグレーション前にいったん HDLM をアンインストールします。AIX のマイグレーション後に HDLM を新規インストールしてください。 AIX の TL または SP を適用する場 合は, この手順は不要です。

HDLM のアンインストールについては、「3.14 HDLM の設定解除」を参照してください。

HDLM の新規インストールについては、「3. HDLM の環境構築」を参照してください。
# 4.2 コマンドを使用した HDLM の運用

この節では、HDLM コマンドで、HDLM の機能を使用する手順について説明します。各コマンドについては、「6. コマンドリファレンス」を参照してください。

### 4.2.1 コマンドを使用する場合の注意事項

• root 権限を持つユーザーで、コマンドを実行してください。

• パラメーターで指定する値にスペースが含まれる場合には、値全体を「"」(引用符)で囲んでください。

## 4.2.2 パスの情報を参照する

HDLM コマンドでパスの情報を参照する手順について説明します。

パスの情報を参照するには,HDLM コマンドのview オペレーションに-path パラメーターを指定して実行 します。コマンドの実行例を次に示します。

# /usr/DynamicLinkManager/bin/dlnkmgr view -path

指定したホストデバイスにアクセスするパスの情報だけを参照する場合は,HDLM コマンドのview オペレーションに-path -hdev パラメーターを指定して実行します。コマンドの実行例を次に示します。

| # /usr/Dynam<br>Paths:000001<br>PathStatus<br>Opline | icLinkManage<br>OnlinePaths<br>10-Count | er/bin/dlnkmgr<br>:000001<br>IO-Errors | view -pat | th —hdev hdisk | 1            |                         |
|------------------------------------------------------|-----------------------------------------|----------------------------------------|-----------|----------------|--------------|-------------------------|
| onnino                                               | •                                       | °                                      |           |                |              |                         |
| PathID PathN                                         | ame                                     |                                        | DskName   |                |              | iLU                     |
| ChaPort Stat                                         | us Type                                 | 10-Count 10                            | -Errors [ | Num HDevName   |              |                         |
| 000006 08.11                                         | . 000000000000                          | 000E2. 0001                            | HITACHI   | . OPEN-3       | . 15001      | 0005                    |
| 1H Onlin                                             | ne Own                                  | 0                                      | 0         | 0 hdisk1       |              |                         |
| 000013 08.1D                                         | . 00000000000                           | 000E3. 0001                            | HI TACHI  | . OPEN-3       | . 15001      | 0005                    |
| 2H Onlin                                             | ne Own                                  | 0                                      | 0         | 0 hdisk1       |              |                         |
| KAPL01001-I                                          | HDLMコマンド                                | が正常終了しま                                | ミした。オ・    | ペレーション名        | = view, 終了時3 | য়া = <i>yyyy/mm/dd</i> |
| hh: mm: ss                                           |                                         |                                        |           |                |              |                         |
| #                                                    |                                         |                                        |           |                |              |                         |

表示される項目と説明については、「6.7 view 情報を表示する」を参照してください。

# 4.2.3 パスの状態を変更する

パスの状態を変更する手順について、次に説明します。

# (1) パスの状態を Online 状態にする場合

1.現在のパスの状態を確認します。

パスを HBA ポート単位, CHA ポート単位, パス単位で Online 状態にする場合は, パス名またはパ ス管理 PATH\_ID を確認してください。

コマンドの実行例を次に示します。

# /usr/DynamicLinkManager/bin/dlnkmgr view -path

ホストデバイス名を指定してパスを Online 状態にする場合は、パスのホストデバイス名および OS 管理パス ID を確認してください。

コマンドの実行例を次に示します。

# /usr/DynamicLinkManager/bin/dlnkmgr view -lu

- 2. パスの状態を Online 状態にするには, HDLM コマンドのonline オペレーションを実行します。
  - Online 状態にするパスは,HBA ポート単位,CHA ポート単位,パス単位,またはホストデバイス単位で指定できます。パスの指定については,「6.5 online パスを稼働状態にする」を参照してください。 例えば,特定のHBA ポートを通るすべてのパスを Online 状態にする場合は,HDLM コマンドのonline オペレーションに-hba パラメーターを指定して実行します。コマンドの実行例を次に示します。

# /usr/DynamicLinkManager/bin/dlnkmgr online -hba 01.01

KAPL01057-I 指定されたHBAを通る全てのパスをOnlineにします。よろしいですか? [y/n] :y KAPL01061-I 3本のパスをOnlineにしました。失敗したパス = 0本。オペレーション名 = online

3.変更したパスの状態を確認します。

コマンドの実行例を次に示します。

# /usr/DynamicLinkManager/bin/dlnkmgr view -path

# (2) パスの状態を Offline(C)状態にする場合

#### 1.現在のパスの状態を確認します。

パスを HBA ポート単位, CHA ポート単位, パス単位で Offline(C)状態にする場合は, パス名または パス管理 PATH\_ID を確認してください。

コマンドの実行例を次に示します。

# /usr/DynamicLinkManager/bin/dlnkmgr view -path

ホストデバイス名を指定してパスを Offline(C)状態にする場合は、パスのホストデバイス名および OS 管理パス ID を確認してください。

コマンドの実行例を次に示します。

#### # /usr/DynamicLinkManager/bin/dlnkmgr view -lu

2. パスの状態を Offline(C)状態にするには、HDLM コマンドのoffline オペレーションを実行します。

Offline(C)状態にするパスは, HBA ポート単位, CHA ポート単位, パス単位, またはホストデバイス 単位で指定できます。パスの指定については, 「6.4 offline パスを閉塞状態にする」を参照してくだ さい。

例えば、特定の HBA ポートを通るすべてのパスを Offline(C)状態にする場合は、HDLM コマンドの offLine オペレーションに-hba パラメーターを指定して実行します。コマンドの実行例を次に示します。

# /usr/DynamicLinkManager/bin/dlnkmgr offline -hba 01.01 KAPL01055-I 指定されたHBAを通る全てのパスをOffline(C)にします。よろしいですか? [y/n] :y KAPL01056-I 指定されたHBAを通る全てのパスがOffline(C)になってもよい場合はyを入力してくだ さい。そうでない場合はnを入力してください。 [y/n] :y KAPL01061-I 3本のパスをOffline(C)にしました。失敗したパス = 0本。オペレーション名 = offli ne #

3.変更したパスの状態を確認します。

コマンドの実行例を次に示します。

# /usr/DynamicLinkManager/bin/dlnkmgr view -path

# 4.2.4 LUの情報を参照する

HDLM コマンドで LU の情報を参照する手順について説明します。

LU の情報を参照するには, HDLM コマンドのview オペレーションに-lu パラメーターを指定して実行します。コマンドの実行例を次に示します。

```
# /usr/DynamicLinkManager/bin/dlnkmgr view -lu
              : VSP G1000
Product
SerialNumber : 10182
LUs
              : 10
iLU
       HDevName OSPathID PathID Status
002A0A hdisk0
                00000
                          000000 Online
                00001
                          000001 Online
002A0B hdisk1
                00000
                          000002 Online
                00001
                          000003 Online
002A0C hdisk2
                00000
                          000004 Online
                00001
                          000005 Online
002A0D hdisk3
                00000
                          000006 Online
                00001
                          000007 Online
                          000008 Online
002A0E hdisk4
                00000
                          000009 Online
                00001
002A0F hdisk5
                00000
                          000010 Online
                00001
                          000011 Online
002A10 hdisk6
                          000012 Online
                00000
                00001
                          000013 Online
002A11 hdisk7
                00000
                          000014 Online
                00001
                          000015 Online
002A12 hdisk8
                00000
                          000016 Online
                00001
                          000017 Online
002A13 hdisk9
                00000
                          000018 Online
```

00001 000019 Online

KAPL01001-I HDLMコマンドが正常終了しました。オペレーション名 = view(-vstv), 終了時刻 = yyyy/ mm/dd hh:mm:ss #

表示される項目と説明については、「6.7 view 情報を表示する」を参照してください。

# 4.2.5 hdisk, OS 管理パス ID および LDEV 情報の対応を確認する

HDLM コマンドで hdisk, OS 管理パス ID および LDEV 情報の対応を確認する手順について説明します。

hdisk, OS 管理パス ID および LDEV 情報の対応は, HDLM コマンドのview オペレーションに, -drv パ ラメーターを指定して実行することで確認できます。view オペレーションについては, 「6.7 view 情報 を表示する」を参照してください。このオペレーションの実行結果は, パスごとに1行ずつ表示されます。

次にview オペレーションの実行結果の例を示します。

```
# /usr/DynamicLinkManager/bin/dlnkmgr view -drv
PathID HDevName OSPathID LDEV
000000 hdisk6
               00000
                        VSP Ex00.621020.0000AA
000001 hdisk6
               00001
                        VSP Ex00.621020.0000AA
               00000
                        VSP Ex00.621020.0000AB
000002 hdisk7
000003 hdisk7
               00001
                        VSP Ex00.621020.0000AB
000004 hdisk8
               00000
                        VSP Ex00.621020.0000AC
000005 hdisk8
                        VSP Ex00.621020.0000AC
               00001
KAPL01001-I HDLMコマンドが正常終了しました。オペレーション名 = view(-vstv), 終了時刻 = yyyy/
mm/dd hh:mm:ss
#
```

表示される項目と説明については、「6.7 view 情報を表示する」を参照してください。

### 4.2.6 パスの統計情報を初期値にする

HDLM が管理するすべてのパスについて,統計情報(I/O回数,およびI/O障害回数)の値を初期値(0) にする手順について説明します。

この手順は, I/O 回数や I/O 障害回数を初期値(0) にした時点から, I/O や I/O 障害が何回発生するか を調査したい場合に役立ちます。

1.現在のパスの状態を確認します。

コマンドの実行例を次に示します。

# /usr/DynamicLinkManager/bin/dlnkmgr view -path

2. HDLM が管理する,すべてのパスの統計情報(I/O 回数, I/O 障害回数)の値を初期値にするには, HDLM コマンドのclear オペレーションに-pdst パラメーターを指定して実行します。

# /usr/DynamicLinkManager/bin/dlnkmgr clear -pdst KAPL01049-I オペレーションを開始します。オペレーション名 = clear。よろしいですか? [y/n] : y KAPL01001-I HDLMコマンドが正常終了しました。オペレーション名 = clear, 終了時刻 = yyyy/mm/ dd hh:mm:ss #

3.パスの統計情報が初期値になったかどうかを確認します。

コマンドの実行例を次に示します。

# /usr/DynamicLinkManager/bin/dlnkmgr view -path

### 4.2.7 動作環境を参照または設定する

HDLM の動作環境を参照,または設定する手順について説明します。

### (1) 動作環境を参照する

動作環境を参照するには,HDLM コマンドのview オペレーションに-sys -sfunc パラメーターを指定して 実行します。

コマンドの実行例を次に示します。

```
# /usr/DynamicLinkManager/bin/dlnkmgr view -sys -sfunc
HDLM Version
                              : x. x. x-xx
Service Pack Version
Load Balance
                              : on(extended lio)
Support Cluster
Elog Level
                              : 3
Elog File Size(KB)
                              : 9900
Number Of Elog Files
                              : 2
Trace Level
                              : 0
Trace File Size(KB)
                              : 1000
Number Of Trace Files
                              : 4
Path Health Checking
                              : on(30)
                              : off
Auto Failback
Intermittent Error Monitor
                              : off
KAPL01001-I HDLMコマンドが正常終了しました。オペレーション名 = view, 終了時刻 = yyyy/mm/dd
hh:mm:ss
#
```

監査ログの動作環境を参照するには、HDLM コマンドのview オペレーションに-sys -audlog パラメーター を指定して実行します。

コマンドの実行例を次に示します。

# /usr/DynamicLinkManager/bin/dlnkmgr view -sys -audlog Audit Log : off Audit Log Category : -Audit Log Facility :-KAPL01001-I HDLMコマンドが正常終了しました。オペレーション名 = view, 終了時刻 = yyyy/mm/dd hh:mm:ss #

表示される項目と説明については、「6.7 view 情報を表示する」を参照してください。

## (2) 動作環境を設定する

HDLM の動作環境を設定するには, HDLM コマンドのset オペレーションを実行します。HDLM コマンドのset オペレーションで次の機能を設定できます。

- ロードバランス機能
- パスヘルスチェック機能
- 自動フェールバック機能
- 間欠障害監視機能
- 物理ストレージシステム情報の表示機能
- 障害ログ採取レベル
- トレースレベル
- 障害ログファイルサイズ
- 障害ログファイル数
- トレースファイルサイズ
- トレースファイル数
- 監査ログ採取
- 監査ログの Facility
- ロードバランスの同一パス使用回数
- 拡張ロードバランスの同一パス使用回数(シーケンシャル I/O)
- 拡張ロードバランスの同一パス使用回数(ランダム I/O)

各機能の設定については、「6.6 set 動作環境を設定する」を参照してください。

例えば、障害ログ採取レベルを設定する場合は、HDLM コマンドのset オペレーションに-ellv パラメー ターを指定して実行します。確認メッセージに対して、コマンドを実行する場合は「y」を、実行しない場 合は「n」を入力してください。

コマンドの実行例を次に示します。

# /usr/DynamicLinkManager/bin/dlnkmgr set -ellv 1 KAPL01049-I オペレーションを開始します。オペレーション名 = set。よろしいですか? [y/n] : y KAPL01001-I HDLMコマンドが正常終了しました。オペレーション名 = set, 終了時刻 = yyyy/mm/dd h 設定した内容が反映されているかどうか確認するには、「(1) 動作環境を参照する」の手順を実行してく ださい。

# 4.2.8 ライセンス情報を参照する

ライセンス情報を参照する手順について説明します。

ライセンス情報を参照するには、HDLM コマンドのview オペレーションに-sys -lic パラメーターを指定 して実行します。

コマンドの実行例を次に示します。

```
# /usr/DynamicLinkManager/bin/dlnkmgr view -sys -lic
License Type Expiration
Permanent -
KAPL01001-I HDLMコマンドが正常終了しました。オペレーション名 = view, 終了時刻 = yyyy/mm/dd
hh:mm:ss
#
```

表示される項目と説明については、「6.7 view 情報を表示する」を参照してください。

## 4.2.9 ライセンスを更新する

ライセンスを更新する手順について説明します。

ライセンスを更新するには、HDLM コマンドのset オペレーションに-lic パラメーターを指定して実行し ます。確認メッセージに対して、コマンドを実行する場合は「y」を、実行しない場合は「n」を入力して ください。ライセンスキーファイルがない場合は、ライセンスキーの入力を求めるメッセージが表示され ます。ライセンスキーの入力を求めるメッセージに対して、ライセンスキーを入力してください。

注意事項

HDLM コマンドのset オペレーションに-lic パラメーターを指定してライセンスのインストールを実行する場合は、必ず単独で実行してください。HDLM コマンドのset オペレーションに-lic パラメー ターを含む HDLM コマンドを複数同時に実行しないでください。複数同時に実行した場合、コアファ イルが生成され、次のメッセージを出力することがあります。

KAPL01075-E HDLM内で重大エラーが発生しました。システム環境が不正です。

このメッセージが出力された場合は, HDLM コマンドのview オペレーションに-sys -lic パラメーター を指定して実行し, ライセンスが正しくインストールされているかを確認してください。

コマンドの実行例を次に示します。

# /usr/DynamicLinkManager/bin/dlnkmgr set -lic

KAPL01049-I オペレーションを開始します。オペレーション名 = set。よろしいですか? [y/n] : y KAPL01071-I 永久ライセンスがインストールされました。 #

# 4.2.10 HDLM のバージョン情報を参照する

HDLM のバージョン情報を参照する手順について、次に説明します。

HDLM のバージョン情報を参照するには、HDLM コマンドのview オペレーションに-sys パラメーターを 指定して実行します。コマンドの実行例を次に示します。

| # /usr/DynamicLinkManage                | r/bin/dlnkmgr view -sys                             |  |  |  |  |
|-----------------------------------------|-----------------------------------------------------|--|--|--|--|
| HDLM Version                            | : <i>X, X, X-XX</i>                                 |  |  |  |  |
| Service Pack Version                    | :                                                   |  |  |  |  |
| Load Balance                            | : on(extended lio)                                  |  |  |  |  |
| Support Cluster                         | :                                                   |  |  |  |  |
| Elog Level                              | : 3                                                 |  |  |  |  |
| Elog File Size (KB)                     | : 9900                                              |  |  |  |  |
| Number Of Elog Files                    | : 2                                                 |  |  |  |  |
| Trace Level                             | : 0                                                 |  |  |  |  |
| Trace File Size(KB)                     | : 1000                                              |  |  |  |  |
| Number Of Trace Files                   | : 4                                                 |  |  |  |  |
| Path Health Checking                    | : on(30)                                            |  |  |  |  |
| Auto Failback                           | : off                                               |  |  |  |  |
| Intermittent Error Monito               | or : off                                            |  |  |  |  |
| HDLM Manager Ver                        | WakeupTime                                          |  |  |  |  |
| Alive x.x.x-xx yyyy/mm/dd hh:mm:ss      |                                                     |  |  |  |  |
| HDLM Alert Driver Ver                   | WakeupTime ElogMem Size                             |  |  |  |  |
| Alive x.x.x-xx yyyy/mm/dd hh:mm:ss 4000 |                                                     |  |  |  |  |
| HDLM Driver Ver WakeupTime              |                                                     |  |  |  |  |
| Alive <i>x.x.x-xx</i> J                 | /yyy/mm/dd hh:mm:ss                                 |  |  |  |  |
| License Type Expiration                 |                                                     |  |  |  |  |
| Permanent -                             |                                                     |  |  |  |  |
| KAPL01001-I HDLMコマンド                    | が正常終了しました。オペレーション名 = view, 終了時刻 = <i>yyyy/mm/dd</i> |  |  |  |  |
| hh:mm:ss                                |                                                     |  |  |  |  |
| #                                       |                                                     |  |  |  |  |

[HDLM Version] に表示されているバージョンが HDLM のバージョンです。

# 4.2.11 HDLM のコンポーネント情報を参照する

HDLM のコンポーネント情報を参照する手順について、次に説明します。

HDLM のコンポーネント情報を参照するには,HDLM コマンドのview オペレーションに-sys パラメーターを指定して実行します。コマンドの実行例を次に示します。

<sup>4.</sup> HDLM の運用

# /usr/DynamicLinkManager/bin/dlnkmgr view -sys HDLM Version : x, x, x-xx Service Pack Version 2 Load Balance : on(extended lio) Support Cluster Elog Level : 3 Elog File Size (KB) : 9900 Number Of Elog Files : 2 Trace Level : 0 : 1000 Trace File Size(KB) Number Of Trace Files : 4 Path Health Checking : on(30) Auto Failback : off : off Intermittent Error Monitor HDLM Manager Ver WakeupTime yyyy/mm/dd hh:mm:ss Alive *x. x. x-xx* HDLM Alert Driver Ver WakeupTime ElogMem Size yyyy/mm/dd hh:mm:ss 4000 Alive *x. x. x-xx* HDLM Driver Ver WakeupTime Alive yyyy/mm/dd hh:mm:ss *x. x. x-xx* License Type Expiration Permanent KAPL01001-I HDLMコマンドが正常終了しました。オペレーション名 = view, 終了時刻 = yyyy/mm/dd hh:mm:ss #

表示される項目のうち,「HDLM Manager」,「HDLM Alert Driver」, および「HDLM Driver」が HDLM のコ ンポーネント情報です。

また,HDLMのコンポーネントごとに情報を参照できます。HDLMコマンドのviewオペレーションにsysパラメーターと後続パラメーターを指定して実行します。コマンドの実行例を次に示します。

# /usr/DynamicLinkManager/bin/dlnkmgr view -sys -msrv # /usr/DynamicLinkManager/bin/dlnkmgr view -sys -adrv # /usr/DynamicLinkManager/bin/dlnkmgr view -sys -pdrv

# 4.3 HDLM マネージャーの起動と停止

HDLM のプログラムに障害が発生した場合などに,HDLM マネージャーを手動で起動,または停止して 対処することがあります。

### 4.3.1 HDLM マネージャーの起動

停止している HDLM マネージャーを起動する場合, root 権限を持つユーザーで AIX にログインして, 次 に示すコマンドを実行します。

# startsrc -s DLMManager

コマンド名には次のように小文字(dlmmanager)も使用できます。

# startsrc -s dlmmanager

HDLM のインストール時に設定された起動スクリプトが起動し, HDLM マネージャーが起動します。

HDLM マネージャーが起動しているかどうかは、次に示す HDLM コマンドのview オペレーションを実行 して確認してください。

# /usr/DynamicLinkManager/bin/dlnkmgr view -sys -msrv HDLM Manager Ver WakeupTime Alive *x.x.x-xx yyyy/mm/dd hh:mm:ss* KAPL01001-I HDLMコマンドが正常終了しました。オペレーション名 = view, 終了時刻 = *yyyy/mm/dd hh:mm:ss* #

「HDLM Manager」が「Alive」であれば、マネージャーが起動しています。

## 4.3.2 HDLM マネージャーの停止

HDLM マネージャーを停止する場合, root 権限を持つユーザーで AIX にログインして, 次に示すコマン ドを実行します。

# stopsrc -s DLMManager

コマンド名には次のように小文字(dlmmanager)も使用できます。

# stopsrc -s dlmmanager

HDLM のインストール時に設定された停止スクリプトが起動し, HDLM マネージャーが停止します。

HDLM マネージャーが停止しているかどうかは、次に示す HDLM コマンドのview オペレーションを実行 して確認してください。

# /usr/DynamicLinkManager/bin/dlnkmgr view -sys -msrv HDLM Manager Ver WakeupTime Dead KAPL01001-I HDLMコマンドが正常終了しました。オペレーション名 = view, 終了時刻 = yyyy/mm/dd hh:mm:ss #

「HDLM Manager」が「Dead」であれば、マネージャーが停止しています。

# 4.4 HDLM の常駐プロセス

HDLM の常駐プロセスを次の表に示します。システムの運用で HDLM のプロセスを監視する必要がある 場合は,次のプロセスを指定してください。

### 表 4-1 HDLM の常駐プロセス一覧

| プロセス名    | 説明                                                      |
|----------|---------------------------------------------------------|
| dlmmgr   | HDLM マネージャーのプロセス※                                       |
| hntr2mon | Hitachi Network Objectplaza トレース共通ライブラリー(HNTRLib2)のプロセス |

#### 注※

cfgmgr (オプションなし)を実行した場合, HDLM マネージャーのプロセスは再起動が実行されます。

# 4.5 HDLM 運用環境の構成変更

HDLM を運用する環境の構成を変更する場合の操作について説明します。

### 4.5.1 HDLM 管理対象デバイスの変更

HDLM 管理対象デバイスの追加,削除,および属性の変更をする手順を説明します。

### (1) HDLM 管理対象デバイスを追加する

デバイスをシステムに接続して、次のコマンドを実行してください。

# cfgmgr

# (2) HDLM 管理対象デバイスを削除する

1.次のコマンドを実行して、削除するデバイス(hdisk 名)を確認します。

# /usr/DynamicLinkManager/bin/dlnkmgr view -path

- 2. 削除対象のデバイスを使用しているプロセス、およびサービスをすべて停止します。
- 3. 次のコマンドを実行して、削除対象のデバイスを使用しているファイルシステムをアンマウントします。

# umount ファイルシステムのマウントポイント

4. 削除対象のデバイスをボリュームグループに登録している場合は、次のコマンドを実行して、そのボ リュームグループを非活動化します。

# varyoffvg ボリュームグループ名

- 5.次のコマンドを実行して、削除対象のデバイスを削除します。
  - すべてのデバイスを削除する場合

# /usr/DynamicLinkManager/bin/dlmrmdev

• 特定のデバイスを削除する場合

# rmdev -dl hdisk名

6.次のコマンドを実行して、デバイスが削除されたことを確認します。

# /usr/DynamicLinkManager/bin/dlnkmgr view -path

すべてのデバイスを削除した場合は、次のメッセージが表示されることを確認してください。

KAPL01019-W The target path was not found. Operation name = view

特定のデバイスを削除した場合は、削除したデバイス(hdisk 名)が表示されていないことを確認して ください。

### (3) HDLM 管理対象デバイスの属性を変更する

#### 注意事項

- ローカルブートディスク環境、かつ HDLM デバイスが1つしか構成されていない環境でchdev コマンドを実行すると、HDLM マネージャーが停止する場合があります。HDLM マネージャーが停止しているかどうかの確認は、「4.3.2 HDLM マネージャーの停止」を参照してください。HDLM マネージャーが停止している場合は、HDLM マネージャーを起動してください。HDLM マネージャーの起動については、「4.3.1 HDLM マネージャーの起動」を参照してください。
- パスに障害が発生しているときにchdev コマンドを実行すると、そのパスは削除されてしまいます。この場合、パスの障害が復旧したあとにcfgmgr コマンドを再度実行してから、下記の手順を実行してください。
- 1. HDLM で使用しているボリュームグループを非活動化します。

# varyoffvg ボリュームグループ名

2. chdev コマンドを実行して属性を変更します。

例として、待ち行列の深さとタイムアウト値を変更する場合を次に示します。

# chdev -l *hdisk名* -a queue\_depth=8 # chdev -l *hdisk名* -a rw\_timeout=60

3. HDLM で使用しているボリュームグループを活動化します。

# varyonvg ボリュームグループ名

## 4.5.2 hdisk の属性のデフォルト値を変更する

hdisk の属性には、デフォルト値と実際に使用される値があります。hdisk を新規に構成、またはいったん 削除して再構成した場合、hdisk の属性はデフォルト値が実際の値として設定されます。

HDLM デフォルト設定変更ユーティリティー(dlmchpdattr)を使用すると、このデフォルト値を変更できます。

#### 注意事項

hdisk ごとの属性値を個別に変更したい場合は,dlmchpdattr ユーティリティーではなくchdev コマンドを 使用して,実際に使用される値を変更してください。ここでは,dlmchpdattr ユーティリティーを使用し て hdisk のデフォルト値を変更して,実際に使用される値に反映させる手順を説明します。 dlmchpdattr ユーティリティーに-A パラメーターを指定して実行すると,デフォルト値を変更したあとに, hdisk を自動で再構成できます。なお,-A パラメーターを省略して実行してもデフォルト値は変更できま すが,hdisk の再構成は手動で実行する必要があります。

hdisk の再構成を自動で実行する場合は、「(1) hdisk の再構成を自動で実行する」の手順を実行してくだ さい。hdisk の再構成を手動で実行する場合は、「(2) hdisk の再構成を手動で実行する」の手順を実行し てください。

reserve\_policy 属性の属性値を変更したあとに、hdisk の再構成を実行していない場合、hdisk へのアク セスができなくなることがあります。

dlmchpdattr ユーティリティーについては,「7.3 dlmchpdattr HDLM デフォルト設定変更ユーティリ ティー」を参照してください。

### (1) hdisk の再構成を自動で実行する

hdisk の再構成を自動で実行する場合の手順を次に示します。

1. AIX に, root 権限を持つユーザーでログインします。

2.dlmchpdattr ユーティリティーに-A パラメーターを指定して実行します。

# /usr/DynamicLinkManager/bin/dlmchpdattr -A -a
reserve\_policy=no\_reserve

処理を続行するかどうか確認するメッセージが表示されます。このメッセージに対して「y」を入力し, 処理を継続させてください。

正常終了した場合は KAPL10571-I のメッセージが表示されます。

3.hdiskのリザーブポリシーのデフォルト値が変更されていることを確認します。

dlmchpdattr ユーティリティーに-o パラメーターを指定して実行してください。

```
# /usr/DynamicLinkManager/bin/dlmchpdattr -o
uniquetype = disk/fcp/Hitachi
    reserve_policy : no_reserve
uniquetype = PCM/friend/hitachifcp
    phchk_type : all
KAPL10571-I The dlmchpdattr utility completed successfully.
```

実行環境がブートディスク環境の場合,手順4に進んでください。実行環境がローカルブートディスク 環境の場合,手順5に進んでください。

4. 次に示すコマンドを実行して、ホストを再起動します。

# shutdown -Fr

5. 次に示すコマンドを実行して,HDLM 管理対象デバイスとして認識されている hdisk の状態が「使用 可能」であることを確認します。

# lsdev -Cc disk hdisk0 使用可能 1S-08-00-8,0 16 ビット LVD SCSI ディスク・ドライブ hdisk1 使用可能 1S-08-00-9,0 16 ビット LVD SCSI ディスク・ドライブ hdisk2 使用可能 1S-08-00-10,0 16 ビット LVD SCSI ディスク・ドライブ hdisk3 使用可能 1H-08-02 Hitachi Disk Array (Fibre) hdisk4 使用可能 1H-08-02 Hitachi Disk Array (Fibre)

この例では,hdisk3,hdisk4がHDLM管理対象デバイスとして認識されています。 hdiskの状態がすべて「使用可能」である場合は、手順7に進んでください。「定義済み」状態のhdisk がある場合は、手順6へ進んでください。

6.次に示すコマンドを実行して、hdiskの状態を「使用可能」に変更します。

#### # cfgmgr

コマンドを実行したら、手順5を再実行してください。

7.hdiskのリザーブポリシー属性の設定を確認します。

変更したデフォルト値が実際に使用される値に反映されているか確認してください。

# lsattr -El *hdisk名* | grep reserve\_policy reserve\_policy no\_reserve Reserve Policy 真

8. HDLM で使用しているボリュームグループを活動化します。

# varyonvg ボリュームグループ名

9. HDLM で使用するファイルシステムをマウントします。

# mount ファイルシステムのマウントポイント

### (2) hdisk の再構成を手動で実行する

hdisk の再構成を手動で実行する場合の手順を次に示します。

#### 注意事項

次の手順のうち,誤って手順2または手順6を実行しないでdlmchpdattrユーティリティーを実行した場合,lsattrコマンドの結果では変更した値が反映されているように見えますが,実際に使用される値には 反映されません。実際に使用される値に反映させるためには手順2を実行したあと,ローカルブートディ スク環境の場合は手順10を,ブートディスク環境の場合は手順12を実行してください。

1.AIX に, root 権限を持つユーザーでログインします。

次に HDLM デバイスを構成し直します。構成し直すために必要なアンマウント処理や,ボリュームグ ループの活動状態を変更する処理などを自動で実行したい場合は手順2に進んでください。それらを手 動で実行したい場合は手順3へ進んでください。

2. HDLM ドライバー削除ユーティリティー (dlmrmdev) に-e パラメーターと-A パラメーターを指定して 実行します。

# /usr/DynamicLinkManager/bin/dlmrmdev -e -A

dlmrmdev ユーティリティーについては, 「7.12 dlmrmdev HDLM ドライバー削除ユーティリティー」 を参照してください。

正常終了した場合,KAPL10531-Iのメッセージが表示されます。

KAPL10531-Iのメッセージが表示されない場合,HDLMの管理対象パスを使用しているプロセス, サービス,ファイルシステム,およびボリュームグループがないことを確認してから,手順2を再実行 してください。

dlmrmdev ユーティリティーが正しく実行できたら、手順7に進んでください。

3.次に示すコマンドを実行して、HDLMで使用しているファイルシステムをアンマウントします。

# umount ファイルシステムのマウントポイント

4. 次に示すコマンドを実行して、活動化状態のボリュームグループをすべて表示させます。

# lsvg −o

5.表示されたボリュームグループから、HDLM で使用しているボリュームグループを非活動化します。

# varyoffvg ボリュームグループ名

6.dlmrmdev ユーティリティーに-e パラメーターを指定して実行します。

# /usr/DynamicLinkManager/bin/dlmrmdev -e

正常終了した場合は KAPL10531-I のメッセージが表示されます。KAPL10531-I のメッセージが表示 されない場合,HDLM の管理対象パスを使用しているプロセス,サービス,ファイルシステム,およ びボリュームグループがないことを確認してから手順6を再実行してください。

7.次に示すコマンドを実行して,HDLM 管理対象デバイスとして認識されている hdisk の状態が「定義 済み」であることを確認します。

# lsdev -Cc disk hdisk0 使用可能 1S-08-00-8,0 16 ビット LVD SCSI ディスク・ドライブ hdisk1 使用可能 1S-08-00-9,0 16 ビット LVD SCSI ディスク・ドライブ hdisk2 使用可能 1S-08-00-10,0 16 ビット LVD SCSI ディスク・ドライブ hdisk3 定義済み 1H-08-02 Hitachi Disk Array (Fibre) hdisk4 定義済み 1H-08-02 Hitachi Disk Array (Fibre)

この例では, hdisk3, hdisk4 が HDLM 管理対象デバイスとして認識されています。

8. HDLM デフォルト設定変更ユーティリティー(dlmchpdattr)を実行します。

# /usr/DynamicLinkManager/bin/dlmchpdattr -a reserve\_policy=no\_reserve

処理を続行するかどうか確認するメッセージが表示されます。処理を続行する場合,このメッセージに対して「y」を入力し,処理を継続させてください。

正常終了した場合は KAPL10571-I のメッセージが表示されます。

9.hdiskのリザーブポリシーのデフォルト値が変更されていることを確認します。

dlmchpdattr ユーティリティーに-o パラメーターを指定して実行してください。

```
# /usr/DynamicLinkManager/bin/dlmchpdattr -o
uniquetype = disk/fcp/Hitachi
    reserve_policy : no_reserve
uniquetype = PCM/friend/hitachifcp
```

phchk\_type : all

KAPL10571-I The dlmchpdattr utility completed successfully.

次に示す実行環境に従って、手順を実行してください。

- 実行環境がローカルブートディスク環境の場合
   手順10に進んでください。
- 実行環境がブートディスク環境の場合
   手順11に進んでください。

10.次に示すコマンドを実行して,hdiskの状態を「使用可能」に変更します。

#### # cfgmgr

コマンドを実行したら、手順13に進んでください。

11. rootvg を構成しているすべての hdisk に対して, HDLM パーシステントリザーブ解除ユーティリ ティー (dlmpr) を実行します。

# dlmpr -c rootvgを構成しているHDLMデバイス名

処理を続行するかどうか確認するメッセージが表示されます。処理を続行する場合,このメッセージに対して「y」を入力し,処理を継続させてください。

リザーブが正常に解除された場合は KAPL10642-I のメッセージが表示されます。解除するリザーブが なかった場合は KAPL10650-I のメッセージが表示されます。

dlmpr ユーティリティーについては,「7.9 dlmpr HDLM パーシステントリザーブ解除ユーティリ ティー」を参照してください。

12.次に示すコマンドを実行して、ホストを再起動します。

# shutdown −Fr

13. 次に示すコマンドを実行して,HDLM 管理対象デバイスとして認識されている hdisk の状態が「使用 可能」であることを確認します。

# lsdev -Cc disk

hdisk0 使用可能 1S-08-00-8,0 16 ビット LVD SCSI ディスク・ドライブ hdisk1 使用可能 1S-08-00-9,0 16 ビット LVD SCSI ディスク・ドライブ hdisk2 使用可能 1S-08-00-10,0 16 ビット LVD SCSI ディスク・ドライブ hdisk3 使用可能 1H-08-02 Hitachi Disk Array (Fibre) hdisk4 使用可能 1H-08-02 Hitachi Disk Array (Fibre)

この例では, hdisk3, hdisk4 が HDLM 管理対象デバイスとして認識されています。

hdisk の状態がすべて「使用可能」である場合は、手順 14 に進んでください。「定義済み」状態の hdisk がある場合は、手順 10 を再実行してください。

14.hdisk のリザーブポリシー属性の設定を確認します。

変更したデフォルト値が実際に使用される値に反映されているか確認してください。

# lsattr -El *hdisk名* | grep reserve\_policy reserve\_policy no\_reserve Reserve Policy 真 15. HDLM で使用しているボリュームグループを活動化します。

# varyonvg ボリュームグループ名

16.HDLM で使用するファイルシステムをマウントします。

# mount ファイルシステムのマウントポイント

### 4.5.3 パスの変更

ここではパスの追加、削除をする手順を示します。

# (1) パスを追加する (rootvg 以外のボリュームグループの場合)

パスをシステムに接続して、次のコマンドを実行してください。

# cfgmgr

# (2) パスを追加する (rootvg に含まれるデバイスの場合)

例として, rootvg がhdisk0 デバイスとhdisk1 デバイスで構成されている環境で, hdisk0 にパスを追加す る手順を次に示します。

1.パスをシステムに接続して、次のコマンドを実行します。

# cfgmgr

2. 現在のブートディスクの一覧を確認します。

コマンドの実行例を、次に示します。

```
# bootlist -m normal -o
hdisk0 blv=hd5
hdisk1 blv=hd5
...
```

3. 使用するホストの環境に合わせて、ブートディスクを指定します。

コマンドの実行例を、次に示します。

# bootlist -m normal hdisk0 hdisk1

4. 指定したパスの数で、ブートディスクが構成されていることを確認します。

コマンドの実行例を、次に示します。

```
# bootlist -m normal -o
hdisk0 blv=hd5
hdisk0 blv=hd5
hdisk1 blv=hd5
```

# (3) パスを削除する (rootvg 以外のボリュームグループの場合)

rootvg 以外のボリュームグループのパスを削除する手順を次に示します。

1.次に示す HDLM コマンドを実行して、削除するパスの OS 管理パス ID とそのパスが接続されている デバイス(hdisk 名)を確認します。

# /usr/DynamicLinkManager/bin/dlnkmgr view -drv PathID HDevName OSPathID LDEV 000000 hdisk6 00000 VSP Ex00.621020.0000AA 000001 hdisk6 VSP Ex00.621020.0000AA 00001 VSP Ex00.621020.0000AB 000002 hdisk7 00000 VSP\_Ex00.621020.0000AB 000003 hdisk7 00001 000004 hdisk8 00000 VSP Ex00.621020.0000AC 000005 hdisk8 VSP Ex00.621020.0000AC 00001

削除するパスのPathID の行にある, HDevName およびOSPathID を確認してください。以降の手順では, この手順で確認したHDevName をデバイス名, OSPathID を OS 管理パス ID と呼びます。

2. 次のコマンドを実行して、削除対象のパスの親デバイスおよびコネクションを確認します。

手順1で確認した, デバイス名を指定して実行してください。

# lspath -Hl デバイス名 -F "name path\_id parent connection"

hdisk10を指定した場合の実行結果を次に示します。

| # lspath<br>name | -Hl hdis<br>path_id | k10 -F<br>parent | "name path_id parent connection" connection |
|------------------|---------------------|------------------|---------------------------------------------|
| hdisk10          | 0                   | fscsi4           | 50060e800436e240,6a000000000000             |
| hdisk10          | 1                   | fscsi4           | 50060e800436e250, 6a00000000000             |
| hdisk10          | 2                   | fscsi5           | 50060e800436e240, 6a00000000000             |

path\_id が *OS 管理パス ID* と一致している行を検索してください。一致している行が見つかったら, parent およびconnection を確認してください。以降の手順では,確認したparent を*fscsi 番号*,確認 したconnection を*接続位置*と呼びます。

3.パスを削除します。

# rmpath -d -l デバイス名 -p fscsi番号 -w 接続位置

OS 管理パス ID が「2」のパスを削除するコマンド例を次に示します。

# rmpath -d -l hdisk10 -p fscsi5 -w 50060e800436e240,6a0000000000

4.パスが削除されたことを確認します。

# /usr/DynamicLinkManager/bin/dlnkmgr view -drv

# (4) パスを削除する (rootvg に含まれるデバイスの場合)

例として, rootvg がhdisk0 デバイスとhdisk1 デバイスで構成されている環境で, hdisk1 のパスを削除す る手順を次に示します。

- 1.「(3) パスを削除する (rootvg 以外のボリュームグループの場合)」の手順に従って, hdisk1 のパスを 削除します。
- 2.現在のブートディスクの一覧を確認します。 コマンドの実行例を、次に示します。

```
# bootlist -m normal -o
hdisk0 blv=hd5
...
```

3.使用するホストの環境に合わせて、ブートディスクを指定します。 コマンドの実行例を、次に示します。

```
# bootlist -m normal hdisk0
```

4.指定したパスの数で、ブートディスクが構成されていることを確認します。

コマンドの実行例を、次に示します。

```
# bootlist -m normal -o
hdisk0 blv=hd5
```

• • •

### 4.5.4 HBA の交換

LU に対して複数の稼働状態のパスがある場合,交換する HBA を経由するパスだけを閉塞状態にして,そのほかのパスを使用してアクセスを続けることで,アプリケーションを運用したまま HBA を交換できます。

HBA の交換手順を次に示します。

1.次のコマンドを実行して、交換しようとしている HBA に対応する fscsi 番号を検索します。

# lsdev -C | grep fscsi

実行結果の例を次に示します。

fscsi0 使用可能 1H-08-02 FC SCSI I/O コントローラー・プロトコル・デバイス fscsi1 使用可能 11-08-02 FC SCSI I/O コントローラー・プロトコル・デバイス

上記の実行結果の2行目を例にすると,「11-08-02」の「11」がバス番号,「08」がHBA アダプター番号を表します。このHBA を交換する場合,対応する fscsi 番号は「1」となります。

2. HDLM 動作 ODM 設定ユーティリティー(dlmodmset)を実行して, NPIV オプションの設定を確認 します。

# /usr/DynamicLinkManager/bin/dlmodmset -o

実行結果の例を次に示します。

| Lun Reset |          | : | off |
|-----------|----------|---|-----|
| Online(E) | IO Block | : | on  |

「NPIV Option」の行を確認してください。

3. 交換する HBA を経由するパスを Offline(C)状態にします。

手順2 で確認したdlmodmset ユーティリティーの NPIV オプションの内容に応じて,次のコマンドを実行します。

 NPIV オプションが「off」の場合
 HBA アダプター番号とバス番号を指定して、次のコマンドを実行します。この実行例は、HBA ア ダプター番号「08」、バス番号「11」の HBA を経由するパスを Offline(C)状態にする場合の例です。

# /usr/DynamicLinkManager/bin/dlnkmgr offline -hba 08.11

• NPIV オプションが「on」の場合

手順1で検索した fscsi 番号を使用して,次のコマンドを実行します。この実行例は,fscsi 番号 [1] (fscsi1)を経由するパスを Offline(C)状態にする場合の例です。

# /usr/DynamicLinkManager/bin/dlnkmgr offline -hba 00.01

4. 次のコマンドを実行して、交換する HBA に接続するパスを削除します。

交換する HBA のデバイス名(fscsi デバイス)を指定します。n はfscsi デバイスのインスタンス番号です。

# rmpath -p fscsin -d

手順1で検索した fscsi 番号が「1」(fscsi1)の場合,次のようになります。

# rmpath -p fscsi1 -d

5. ストレージシステム側に LUN セキュリティーを設定している場合は、交換後の HBA の WWN を LUN セキュリティーに追加します。

6.次に示すコマンドを実行します。

```
# diag
```

注意事項

diag コマンド実行後の操作は使用している AIX のマニュアルを参照してください。次の手順7か ら手順14 は AIX V7.2 TL02 SP03 の実行例です。

7.表示されたメニューから [Task Selection] を選択します。

Task Selection List 画面が表示されます。

8. [Hot Plug Task] を選択します。

Hot Plug Task 画面が表示されます。

- 9. [PCI Hot Plug Manager] を選択します。 PCI ホット・プラグ・マネージャー画面が表示されます。
- 10. [PCI ホット・プラグ・スロットをリスト]を選択し, HBA を交換する PCI スロットを確認します。

| #スロット                   | 説明                                 | デバイス      |
|-------------------------|------------------------------------|-----------|
| U78C9.001.WZS0822-P1-C9 | PCI-E 対応、8x レーンの Rev 3 8x レーン・スロット | fes0 fes1 |
|                         |                                    |           |

網掛けの部分が HBA を交換する PCI スロットです。

交換する PCI スロットのデバイスに複数のデバイスが表示されている場合は、表示されているすべてのデバイスに対して手順 11 を実行してください。

11.PCIホット・プラグ・マネージャー画面に戻り, [デバイスの構成解除]を選択し, デバイス名に交換 するデバイスを入力します。

[子デバイスの構成解除],および [データベースに定義を保持する]の項目は [はい] を選択してください。

| * デバイス名        | [fcs0] |  |
|----------------|--------|--|
| 子デバイスの構成解除     | はい     |  |
| データベースに定義を保持する | はい     |  |
|                |        |  |
|                |        |  |

12. PCI ホット・プラグ・マネージャー画面に戻り, [PCI ホット・プラグ・アダプターの交換/取り外し] を選択します。

交換する HBA を選択します。

- 13.入力フィールドで [交換] を選択します。
- 14. 次のメッセージが表示されたら HBA を交換します。

指定された PCI スロットのビジュアル・インジケータが 識別状態に設定されました。Enter を押して続行するか、 x を入力して終了してください。

指定された PCI スロットのビジュアル・インジケータが アクション状態に設定されました。識別されたスロットの PCI カードを交換して、続行するために Enter を押してください。 終了するには x を入力してください。即時に終了すると PCI スロットは取り外し状態のままになります。

HBA の交換が完了したら、ケーブルを接続して、Enter キーを入力します。

15.次のコマンドを実行して、デバイスを再構成します。

# cfgmgr −l fcsn

HBA を交換した PCI スロットのデバイス名(fcs デバイス)を指定して再構成します。*n* はfcs デバイスのインスタンス番号です。

- 16. ストレージシステム側に LUN セキュリティーを設定している場合は,交換前の HBA の WWN を LUN セキュリティーから削除します。
- 17.次のコマンドを実行して、パス情報を確認します。

# /usr/DynamicLinkManager/bin/dlnkmgr view -path

パス情報の詳細については、「6.7 view 情報を表示する 」を参照してください。

#### 注意事項

- 上記の手順に従わないで、次の条件をすべて満たす状態で HBA をすべて交換した場合<sup>※</sup>、ホスト再起 動後にボリュームグループが活動化できなくなります。
  - 交換する HBA を経由するパスを持つ hdisk で構成するボリュームグループを活動化したまま、ホ ストをシャットダウンした。
  - ボリュームグループを構成する hdisk のリザーブポリシーがPR\_exclusive に設定されている。

注※

一部の HBA を交換した場合は、ホスト再起動後にボリュームグループが活動化されて、交換後の HBA を経由するパスが追加されます。ただし、交換前の HBA を経由するパスが定義済み状態で残 るため、必要に応じて削除してください。

ボリュームグループを活動化するためには、次の操作を実行してください。

- rootvgを構成するボリュームグループの場合 ストレージシステムまたはほかのサーバーから、該当するLUのリザーブを解除してください。
- rootvg 以外のボリュームグループの場合
  - 1.ストレージシステム側に LUN セキュリティーを設定している場合は,交換後の HBA の WWN を LUN セキュリティーに追加します。

2.ホストを起動します。

3. 次のコマンドを実行して、交換前の HBA を経由する HDLM デバイスを削除します。

# rmdev -dl hdisk名

nはHDLMデバイスのインスタンス番号です。

- 4. ストレージシステム側に LUN セキュリティーを設定している場合は、交換前の HBA の WWN を LUN セキュリティーから削除します。
- 5. 次のコマンドを実行して、デバイスを再構成します。

# cfgmgr -l fcs*n* 

HBA を交換した PCI スロットのデバイス名(fcs デバイス)を指定して再構成します。*n* はfcs デバイスのインスタンス番号です。

6.次のコマンドを実行して、パス情報を確認します。

# /usr/DynamicLinkManager/bin/dlnkmgr view -path

パス情報の詳細については、「6.7 view 情報を表示する」を参照してください。

7. HDLM パーシステントリザーブ解除ユーティリティー(dlmpr)を実行して,該当するボリュー ムグループを構成する LU のリザーブを解除します。

# /usr/DynamicLinkManager/bin/dlmpr -c *hdisk名 hdisk名* ...

8.次のコマンドを実行して、該当するボリュームグループを活動化します。

# varyonvg ボリュームグループ名

HBA を交換したあと、ブートディスクに指定していた hdisk(論理デバイスファイル)へのパスのうち、交換した HBA を経由するパスが、AIX の仕様によってブートディスクから除外され、ブートディスクとして認識されない場合があります。このため、いったんホストを再起動してから、交換した HBA を経由するパスをブートディスクに指定し直す必要があります。

パスをブートディスクに指定し直す手順を次に示します。ここではストレージシステム上にあるデバイ ス「hdisk10」を,再度ブートディスクとして指定し直す手順の例を示します。

1.次に示すコマンドを実行して、ホストを再起動します。

# shutdown -Fr

2. ブートディスクがマルチパス構成になっていることを確認します。

コマンドの実行例を,次に示します。

# lspath -l hdisk10 -s available 使用可能 hdisk10 fscsi0 使用可能 hdisk10 fscsi1

3. 次のコマンドを実行して、現在のブートディスクのリストを確認します。

コマンドの実行例を、次に示します。

```
# bootlist -m normal -o
hdisk10 blv=hd5
hdisk0 blv=hd5
hdisk1 blv=hd5
...
```

4. 使用するホストの環境に合わせて、ブートディスクを指定します。

コマンドの実行例を、次に示します。

# bootlist -m normal hdisk10 hdisk0 hdisk1

5. 手順2 で確認したパスの数で、ブートディスクが構成されていることを確認します。

コマンドの実行例を、次に示します。

```
# bootlist -m normal -o
hdisk10 blv=hd5
hdisk10 blv=hd5
hdisk0 blv=hd5
hdisk1 blv=hd5
...
```

# 4.5.5 ファイバーケーブルの交換

LU に対して複数の稼働状態のパスがある場合,交換するケーブルを経由するパスだけを閉塞状態にして, そのほかのパスを使用してアクセスを続けることで,アプリケーションを運用したままケーブルを交換で きます。

ファイバーケーブルを交換する手順を次に示します。

#### 注意事項

次に示す手順で交換できるのは、ファイバーケーブルだけです。

1. HDLM 動作 ODM 設定ユーティリティー(dlmodmset)を実行して, NPIV オプションの設定を確認 します。

# /usr/DynamicLinkManager/bin/dlmodmset -o

実行結果の例を次に示します。

| Lun Reset           | : off |
|---------------------|-------|
| Online(E) IO Block  | : on  |
| NPIV Option         | : off |
| OS Error Log Output | : off |

「NPIV Option」の行を確認してください。

2. 交換するケーブルを経由するパス(ケーブルが接続している HBA を経由するパス)を Offline(C)状態 にします。

手順1 で確認したdlmodmset ユーティリティーの NPIV オプションの内容に応じて,次のコマンドを実行します。

• NPIV オプションが「off」の場合

HBA アダプター番号とバス番号を指定して、次のコマンドを実行します。この実行例は、HBA ア ダプター番号「08」、バス番号「11」の HBA を経由するパスを Offline(C)状態にする場合の例です。

# /usr/DynamicLinkManager/bin/dlnkmgr offline -hba 08.11

 NPIV オプションが「on」の場合 fscsi 番号を使用して、次のコマンドを実行します。この実行例は、fscsi 番号「1」(fscsi1)を経 由するパスを Offline(C)状態にする場合の例です。

# /usr/DynamicLinkManager/bin/dlnkmgr offline -hba 00.01

#### 3.ケーブルを交換します。

注意事項

ファイバーチャネルスイッチ側のポート,またはストレージシステム側のポートを変更した場合, パスの構成が変更されます。交換するケーブルに関連する hdisk を削除したあと,再構成してくだ さい。

4. 交換したケーブルを経由するパスを Online 状態にします。

交換したケーブルが接続している HBA を経由するパスを Online 状態にします。

手順1 で確認したdlmodmset ユーティリティーの NPIV オプションの内容に応じて、次のコマンドを実行します。

• NPIV オプションが「off」の場合

HBA アダプター番号とバス番号を指定して,次のコマンドを実行します。この実行例は,HBA ア ダプター番号「08」,バス番号「11」のHBA を経由するパスを Online 状態にする場合の例です。

# /usr/DynamicLinkManager/bin/dlnkmgr online -hba 08.11

• NPIV オプションが「on」の場合

fscsi 番号を使用して,次のコマンドを実行します。この実行例は,fscsi 番号「1」(fscsi1)を経 由するパスを Online 状態にする場合の例です。

# /usr/DynamicLinkManager/bin/dlnkmgr online -hba 00.01

5. 次のコマンドを実行して、パス情報を確認します。

# /usr/DynamicLinkManager/bin/dlnkmgr view -path

パス情報の詳細については、「6.7 view 情報を表示する」を参照してください。

# 4.5.6 ファイバーチャネルスイッチの交換

LU に対して複数の稼働状態のパスがある場合,交換するファイバーチャネルスイッチを経由するパスだ けを閉塞状態にして,そのほかのファイバーチャネルスイッチを使用してアクセスを続けることで,アプ リケーションを運用したままファイバーチャネルスイッチを交換できます。

ファイバーチャネルスイッチの交換手順を次に示します。

#### 注意事項

次に示す手順で交換できるのは、ファイバーチャネルスイッチだけです。

1. 次のコマンドを実行して、交換しようとしているファイバーチャネルスイッチを経由するパス(ファイ バーチャネルスイッチが接続している HBA を経由するパス)に対応する fscsi 番号を検索します。

# lsdev -C | grep fscsi

実行結果の例を次に示します。

fscsi0 使用可能 1H-08-02 FC SCSI I/O コントローラー・プロトコル・デバイス fscsi1 使用可能 11-08-02 FC SCSI I/O コントローラー・プロトコル・デバイス

上記の実行結果の2行目を例にすると,「11-08-02」の「11」がバス番号,「08」が HBA アダプター番 号を表します。ファイバーチャネルスイッチがこの HBA と接続している場合,対応する fscsi 番号は 「1」となります。 2. HDLM 動作 ODM 設定ユーティリティー(dlmodmset)を実行して, NPIV オプションの設定を確認 します。

# /usr/DynamicLinkManager/bin/dlmodmset -o

実行結果の例を次に示します。

| Lun Reset           | : | off |
|---------------------|---|-----|
| Online(E) IO Block  | : | on  |
| NPIV Option         | : | off |
| OS Error Log Output | : | off |

「NPIV Option」の行を確認してください。

3. 交換するファイバーチャネルスイッチを経由するパスを Offline(C)状態にします。

手順2 で確認したdlmodmset ユーティリティーの NPIV オプションの内容に応じて,次のコマンドを実行します。

 NPIV オプションが「off」の場合 HBA アダプター番号とバス番号を指定して、次のコマンドを実行します。この実行例は、HBA ア ダプター番号「08」、バス番号「11」の HBA を経由するパスを Offline(C)状態にする場合の例です。

# /usr/DynamicLinkManager/bin/dlnkmgr offline -hba 08.11

• NPIV オプションが「on」の場合

手順1で検索した fscsi 番号を使用して,次のコマンドを実行します。この実行例は,fscsi 番号 [1] (fscsi1)を経由するパスを Offline(C)状態にする場合の例です。

# /usr/DynamicLinkManager/bin/dlnkmgr offline -hba 00.01

4. 次のコマンドを実行して、Offline(C)状態のパスを一括して HDLM 管理対象から削除します。

# /usr/DynamicLinkManager/bin/dlnkmgr delete -path

5.次のコマンドを実行して、親デバイス名を求めます。

# lsdev -C -l fscsin -F parent

6. 交換するファイバーチャネルスイッチに関連する HBA のデバイスを削除します。

# rmdev -dl fscsin -R

7.ファイバーチャネルスイッチを交換します。

8. 次のコマンドを実行して, HBA のデバイスを再構成します。

# cfgmgr -l fcsn

fcsn は、手順5で取得した親デバイス名です。

n はfcs デバイスのインスタンス番号です。

9.次に示すコマンドを実行して、パス情報を確認します。

# /usr/DynamicLinkManager/bin/dlnkmgr view -path

パス情報の詳細については、「6.7 view 情報を表示する」を参照してください。

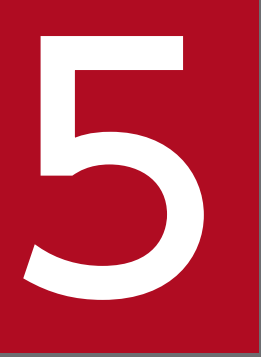

トラブルシュート

この章では、まず HDLM の障害情報を確認する方法について説明します。そのあとで、HDLM に障害が発生した場合の対処方法について説明します。対処方法は、パスの障害、HDLM のプロ グラムの障害、およびこれら以外が原因の障害の場合に分けて説明します。

# 5.1 HDLM 障害情報収集ユーティリティー(DLMgetras)を使った障害情 報の収集

エラーが発生した場合,直ちにDLMgetrasユーティリティーを実行して障害情報を収集してください。 DLMgetrasユーティリティーの実行前にマシンを再起動すると,障害情報が削除されてしまい,情報を収 集できなくなるおそれがあります。

DLMgetras ユーティリティーで収集できる障害情報,およびDLMgetras ユーティリティーについては,「7.2 DLMgetras HDLM 障害情報収集ユーティリティー」を参照してください。

# 5.2 メッセージでの障害情報の確認

syslog に HDLM のメッセージを出力したい場合, syslog の設定ファイルに定義するシステム機能名 (Facility) は「user」を指定してください。

次に, syslogd を使用している場合に, システム機能名 (Facility) が「user」で, かつ優先順位レベル (Priority) が「情報メッセージ」(info) 以上のメッセージを/tmp/syslog.user.log ファイルに出力する 例を示します。

user.info /tmp/syslog.user.log

パスの障害は, syslog に出力される KAPLO8xxx のメッセージから確認できます。

パスについての詳細な情報を得たい場合は、メッセージの情報を基にviewオペレーションの実行結果を確認してください。

view オペレーションについては、「6.7 view 情報を表示する」を参照してください。

次にメッセージの例を示します。

KAPL08022-E パスの異常が発生しました。ErrorCode = aa...aa, PathID = bb...bb, PathName = cc.. .cc.dd...dd.ee...ee.ff...ff, DNum = gg...gg, HDevName = hh...hh

メッセージの各項目について説明します。

ErrorCode

AIX がパスの障害を検出したときのエラー番号を示します。

PathID

パスに付けられた ID で,パス管理 PATH\_ID と呼びます。ホストの再起動時,またはパスの構成変更時に割り当てられます。また,ホストを再起動しないで新規 LU を追加する場合には,AIX のcfgmgrコマンドの実行時にその LU の各パスにパス管理 PATH\_ID が新しく割り当てられます。

これは, HDLM コマンドのview オペレーションで表示される「PathID」と同じです。view オペレー ションについては, 「6.7 view 情報を表示する」を参照してください。

#### PathName

パスを表す項目で,パス名と呼びます。システムの構成を変更する場合やハードウェアを交換する場合 は,パス名を参照して影響を受けるパスを確認してください。

次に示す4つの項目をピリオドで区切ったものが、パス名として表示されます。

- HBA アダプター番号またはアダプター種別(文字列)
- バス番号またはアダプター番号(文字列)
- ターゲット ID (16 進数)
- ホスト LU 番号(16 進数)

5. トラブルシュート

パス名は、コマンドのview オペレーションで表示される「PathName」と同じです。パス名の詳細については、「6.7 view 情報を表示する」を確認してください。

#### DNum

Dev 番号です。

AIX では論理ボリューム番号に該当します。

LU 内の Dev に、0 から順に付けられます。

AIX では、1 つの LU に 1 つの Dev があるため、「0」(固定)が表示されます。

これはview オペレーションで表示される「DNum」と同じです。view オペレーションについては, [6.7 view 情報を表示する」を参照してください。

HDevName

ホストデバイス名です。

hdisk 名が表示されます。

これはview オペレーションで表示される「HDevName」と同じです。view オペレーションについては、「6.7 view 情報を表示する」を参照してください。

# 5.3 パス障害時の対処

HDLM は、パスの障害を検知した場合、パスのフェールオーバーをするとともに、KAPL08022-Eのメッ セージを出力します。このメッセージが出力された場合、次の図に示す、パスを構成する部分に障害が発 生しています。

#### 図 5-1 KAPL08022-E が出力される場合の障害個所

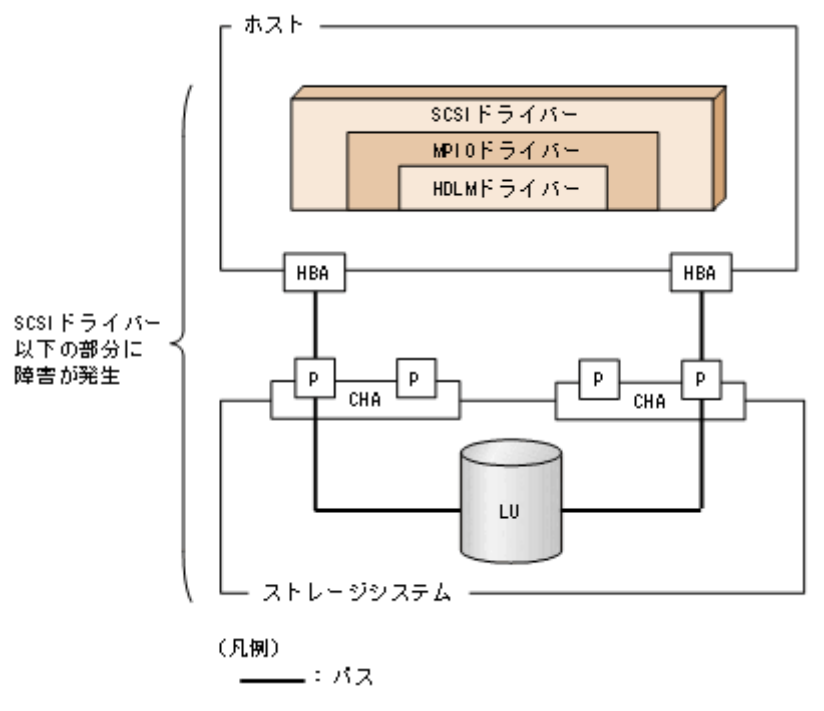

KAPL08022-Eのメッセージが出力された場合の対処手順を次の図に示します。

#### 図 5-2 パス障害時の対処手順

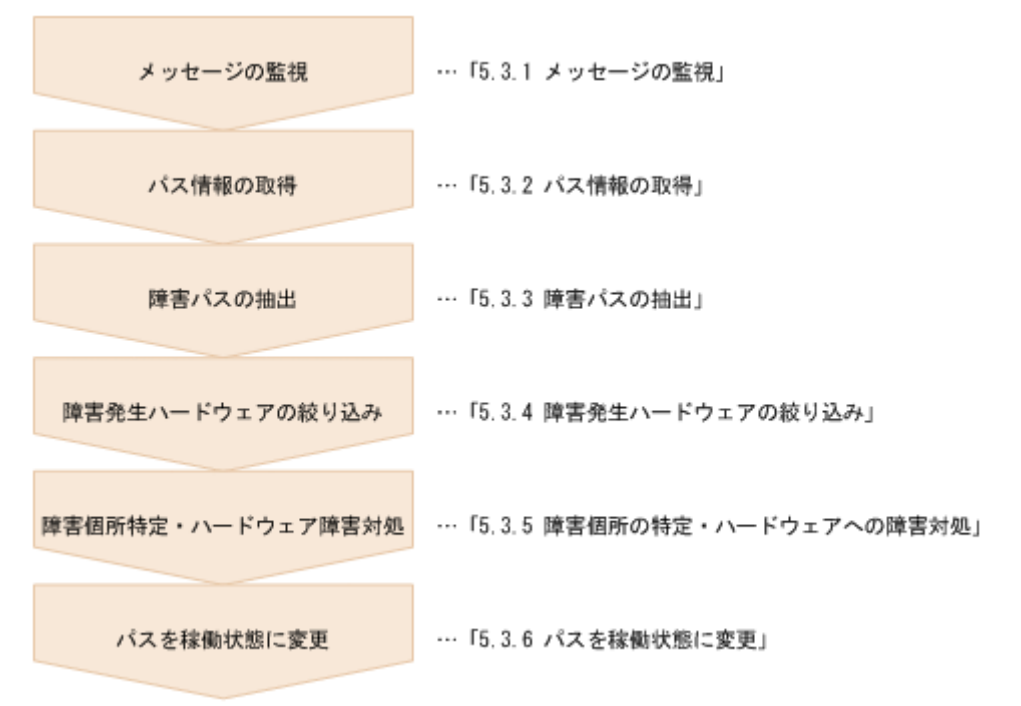

HDLM コマンドを使用してパス障害に対処する手順を次に説明します。

### 5.3.1 メッセージの監視

メッセージ監視用のアプリケーションやツールなどを使用して,ホストの syslog に出力されるメッセージ を監視します。KAPL08022-E のメッセージが出力された場合,そのメッセージの内容を参照して,障害 が発生したパスを確認してください。メッセージ内容については「5.2 メッセージでの障害情報の確認」 を参照してください。

# 5.3.2 パス情報の取得

パスの情報を取得します。

次のコマンドを実行してください。

# /usr/DynamicLinkManager/bin/dlnkmgr view -path -iem -hbaportwwn > pathinfo.txt

pathinfo.txt はリダイレクト先のファイル名です。ファイル名は環境に合わせて決めてください。

### 5.3.3 障害パスの抽出

取得したパス情報を確認して、障害パスを探します。「Status」が「Offline(E)」、または「Online(E)」の パスが障害パスです。

### 5.3.4 障害発生ハードウェアの絞り込み

障害パスの「DskName」,「iLU」,「ChaPort」,および「HBAPortWWN」を確認して,障害が発生した 可能性があるハードウェアを絞り込みます。「DskName」,「iLU」,および「ChaPort」は,ストレージシ ステムの管理プログラムで参照して,物理的に特定してください。

### 5.3.5 障害個所の特定・ハードウェアへの障害対処

AIX、およびハードウェアの管理ツールなどで障害個所を特定して、障害に対処します。

ハードウェアの保守については,ハードウェアの購入元会社,または保守契約があれば保守会社に連絡し てください。

# 5.3.6 パスを稼働状態に変更

障害回復後,障害のために閉塞状態になったパスを HDLM コマンドのonline オペレーションで稼働状態 にします。online オペレーションについては,「6.5 online パスを稼働状態にする」を参照してくださ い。次のコマンドを実行してください。

#### # /usr/DynamicLinkManager/bin/dlnkmgr online

このコマンドを実行すると、すべての閉塞状態のパスが稼働状態になります。

障害が原因で稼働状態にできないパスがあった場合は,KAPL01039-Wのメッセージが表示されます。稼働状態にできないパスを無視して処理を継続する場合は「y」を,処理を中断する場合は「n」を入力して ください。

稼働状態にできないパスについては、再度状態を確認し、障害回復のための対処をしてください。
## 5.4 プログラム障害時の対処

HDLM のプログラムで障害が発生した場合の対処について説明します。対処手順を次の図に示します。

### 図 5-3 プログラム障害時の対処手順

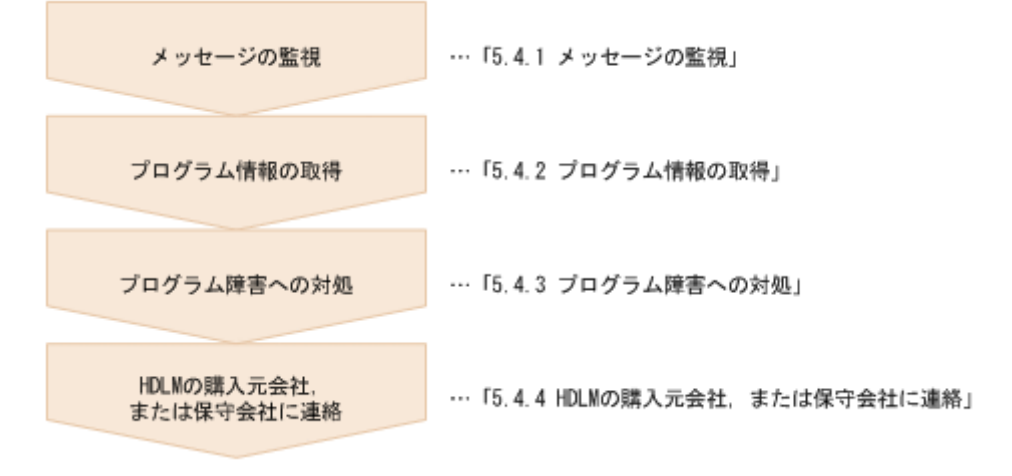

HDLM コマンドを使用してプログラム障害に対処する手順を次に説明します。

### 5.4.1 メッセージの監視

ホストの syslog に出力されるメッセージを監視します。HDLM のプログラムで障害が発生すると, KAPL08xxx 以外のメッセージが syslog に出力されます。メッセージの内容を参照して,メッセージのレ ベルが「E」(Error レベル)以上の場合,対処が必要です。

## 5.4.2 プログラム情報の取得

HDLM の購入元会社,または保守会社に連絡する情報を取得します。

HDLM 障害情報収集ユーティリティー (DLMgetras) を使用して,障害情報を収集してください。DLMgetras ユーティリティーで収集できる情報,およびDLMgetras ユーティリティーについては,「7.2 DLMgetras HDLM 障害情報収集ユーティリティー」を参照してください。

DLMgetras ユーティリティーが収集する情報の中には、ホストの再起動時にクリアーされるものがあります。障害発生時はDLMgetras ユーティリティーを速やかに実行してください。

## 5.4.3 プログラム障害への対処

「8. メッセージ」を参照して対処してください。

対処しても同じエラーが発生する場合は,HDLM コマンドのview オペレーションで HDLM のプログラムの状態を確認して,エラーに対処します。view オペレーションについては,「6.7 view 情報を表示する」を参照してください。

次に示すコマンドを実行します。

# /usr/DynamicLinkManager/bin/dlnkmgr view -sys

コマンド実行後, KAPL01012-E のメッセージが出力された場合

次に, KAPL01012-Eのメッセージを示します。

KAPL01012-E HDLMマネージャーとの接続に失敗しました。オペレーション名 = view

この場合,HDLMマネージャーを起動します。

HDLM マネージャーの起動方法については,「4.3.1 HDLM マネージャーの起動」を参照してください。

コマンド実行後, KAPL01013-Eのメッセージが出力された場合

次に, KAPL01013-Eのメッセージを示します。

KAPL01013-E HDLMコマンド内部処理で障害が発生しました。オペレーション名 = view, 詳細 = aa ...aa

aa...aaには、文字列が表示されます。この場合、ホストを再起動します。

対処しても同じエラーが発生する場合は,「5.4.4 HDLM の購入元会社,または保守会社に連絡」に進んでください。

## 5.4.4 HDLM の購入元会社,または保守会社に連絡

エラーが解決されない場合,HDLM 障害情報収集ユーティリティー (DLMgetras) で取得した情報を, HDLM の購入元会社,または HDLM の保守契約があれば保守会社に連絡してください。

# 5.5 パスやプログラム以外の障害時の対処

HDLM に関連すると思われる障害の原因が、パスでもプログラムでもない場合は、HDLM 障害情報収集 ユーティリティー (DLMgetras) を実行して、情報を収集してください。そのあとで、取得した情報を、 HDLM の購入元会社、または HDLM の保守契約があれば保守会社に連絡してください。DLMgetras ユー ティリティーで収集できる情報、およびDLMgetras ユーティリティーについては、「7.2 DLMgetras HDLM 障害情報収集ユーティリティー」を参照してください。

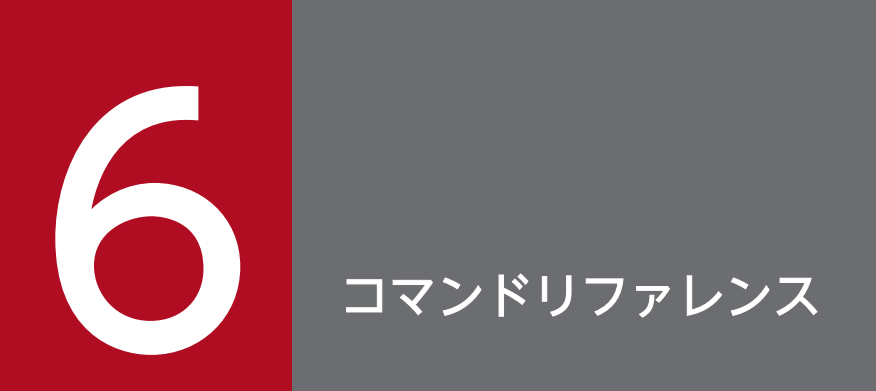

この章では, HDLM で使用するコマンドについて説明します。

## 6.1 コマンド概要

ここでは、HDLM で使用するコマンドの入力形式、およびオペレーションについて説明します。

### コマンドの入力形式

コマンドの入力形式を次に示します。

- dlnkmgr オペレーション名 [パラメーター [パラメーター値]]
- dlnkmgr:コマンド名

オペレーション名:dlnkmgr に続けて入力する操作の種類

- パラメーター:オペレーションによって必要になる値
- パラメーター値:パラメーターによって必要になる値

### HDLM コマンドのオペレーション

HDLM コマンドのオペレーション,およびその機能を「表 6-1 HDLM コマンドのオペレーション一覧」 に示します。

#### 表 6-1 HDLM コマンドのオペレーション一覧

| オペレーション | 機能                                                                                                    |
|---------|----------------------------------------------------------------------------------------------------|
| clear   | HDLM システムが管理する,すべてのパスの統計情報(I/O 回数,I/O 障害回数)の値を初期値(0)<br>にします。詳細については,「6.2 clear パスの統計情報を初期値にする」を参照してください。                       |
| help    | HDLM で使用するオペレーションの形式が表示されます。詳細については、「6.3 help オペレーションの形式を表示する」を参照してください。                                                        |
| offline | 稼働状態のパスを閉塞状態にします。詳細については,「6.4 offline パスを閉塞状態にする」を参照<br>してください。                                                                 |
| online  | 閉塞状態のパスを稼働状態にします。詳細については,「6.5 online パスを稼働状態にする」を参照<br>してください。                                                                  |
| set     | HDLM の動作環境を設定します。詳細については、「6.6 set 動作環境を設定する」を参照してください。                                                                          |
| view    | HDLM のプログラム情報,パス情報,LU 情報,HBA ポート情報,CHA ポート情報,hdisk,OS<br>管理パス ID および LDEV 情報の対応が表示されます。詳細については,「6.7 view 情報を表示す<br>る」を参照してください。 |
| add     | パスを HDLM の管理対象として動的に追加します。詳細については,「6.8 add パスを動的に追加<br>する」を参照してください。                                                            |
| delete  | パスを HDLM の管理対象から動的に削除します。詳細については,「6.9 delete パスを動的に削除<br>する」を参照してください。                                                          |
| refresh | ストレージシステムでの設定を HDLM に反映します。詳細については,「6.10 refresh ストレージ<br>システムでの設定を HDLM に反映する」を参照してください。                                       |

注意事項

- root 権限を持つユーザーで、コマンドを実行してください。
- パラメーターで指定する値にスペースが含まれる場合には、値全体を「"」(引用符)で囲んでください。

# 6.2 clear パスの統計情報を初期値にする

HDLM システムが管理する、すべてのパスの統計情報(I/O回数、I/O障害回数)の値を初期値(0)にします。

## 6.2.1 形式

## (1) パスの統計情報を初期値(0)にする場合

/usr/DynamicLinkManager/bin/dlnkmgr clear -pdst [-s]

## (2) clear オペレーションの形式を表示する場合

/usr/DynamicLinkManager/bin/dlnkmgr clear -help

# 6.2.2 パラメーター

# (1) パスの統計情報を初期値(0)にする場合

#### -pdst

HDLM が管理する,すべてのパスの統計情報(I/O 回数, I/O 障害回数)の値を初期値にします。

使用例

# /usr/DynamicLinkManager/bin/dlnkmgr clear -pdst KAPL01049-I オペレーションを開始します。オペレーション名 = clear。よろしいですか? [y/ n] : y KAPL01001-I HDLMコマンドが正常終了しました。オペレーション名 = clear, 終了時刻 = yyyy/ mm/dd hh:mm:ss #

-s

コマンド実行の確認メッセージを表示しないで実行します。シェルスクリプトやバッチファイルでコマ ンドを実行する場合など,確認メッセージへの入力を省略したいときに指定します。

使用例

```
# /usr/DynamicLinkManager/bin/dlnkmgr clear -pdst -s
KAPL01001-I HDLMコマンドが正常終了しました。オペレーション名 = clear, 終了時刻 = yyyy/
mm/dd hh:mm:ss
#
```

# (2) clear オペレーションの形式を表示する場合

-help

clear オペレーションの形式が表示されます。

使用例

```
# /usr/DynamicLinkManager/bin/dlnkmgr clear -help
clear:
Format
dlnkmgr clear -pdst [-s]
KAPL01001-I HDLMコマンドが正常終了しました。オペレーション名 = clear, 終了時刻 = yyyy/
mm/dd hh:mm:ss
#
```

HDLM コマンド,および HDLM コマンドの各オペレーションの形式が表示されます。

## 6.3.1 形式

/usr/DynamicLinkManager/bin/dlnkmgr help [オペレーション名][オペレーション名]...

# 6.3.2 パラメーター

オペレーション名

形式を知りたいオペレーション名を指定します。

オペレーション名は, 複数指定できます。複数のオペレーション名を指定した場合, 指定した順に形式 が表示されます。

指定できるオペレーション名は、次に示すどれかです。

- clear
- help
- offline
- online
- set
- view
- add
- delete
- refresh

オペレーション名を省略すると,HDLM コマンドで使用できる,すべてのオペレーション名が表示されます。

### 使用例

使用例1

HDLM コマンドで使用できるすべてのオペレーション名を表示する場合

# /usr/DynamicLinkManager/bin/dlnkmgr help dlnkmgr: Format dlnkmgr { clear | help | offline | online | set | view | add | delete | refresh } KAPL01001-I HDLMコマンドが正常終了しました。オペレーション名 = help, 終了時刻 = yyyy/mm/d

### 使用例2

複数のオペレーションの形式を表示する場合

「AutoPATH\_ID」はパス管理 PATH\_ID を示します。

```
# /usr/DynamicLinkManager/bin/dlnkmgr help online offline help
online:
 Format
   dlnkmgr online [-path] [-s]
   dlnkmgr online [-path]
                    { -hba HBAPortNumber.BusNumber | -hbaid HBA ID } [-s]
   dlnkmgr online [-path] { -cha -pathid AutoPATH ID | -chaid CHA ID } [-s]
   dlnkmgr online [-path] [-pathid AutoPATH ID] [-s]
   dlnkmgr online [-path] [-hdev Host Device Name [-ospathid OS Path ID]] [-s]
  Valid value
                  { 000000 - 999999 } (Decimal)
   AutoPATH ID
   HBA_ID
                  { 00000 - 99999 } (Decimal)
   CHA ID
                  { 00000 - 99999 } (Decimal)
   OS Path ID
                  { 00000 - 99999 } (Decimal)
offline:
 Format
   dlnkmgr offline [-path]
                     { -hba HBAPortNumber.BusNumber | -hbaid HBA_ID } [-s]
   dlnkmgr offline [-path] { -cha -pathid AutoPATH ID | -chaid CHA ID } [-s]
   dlnkmgr offline [-path] -pathid AutoPATH ID [-s]
   dlnkmgr offline [-path] -hdev Host Device Name -ospathid OS Path ID [-s]
  Valid value
   AutoPATH ID
                  { 000000 - 999999 } (Decimal)
                  { 00000 - 99999 } (Decimal)
   HBA ID
   CHA ID
                  { 00000 - 99999 } (Decimal)
   OS Path ID
                  { 00000 - 99999 } (Decimal)
help:
  Format
  dlnkmgr help { clear | offline | online | set | view | add | delete | refresh }
KAPL01001-I HDLMコマンドが正常終了しました。オペレーション名 = help, 終了時刻 = yyyy/mm/d
d hh:mm:ss
#
```

使用例3

help オペレーションで指定できるオペレーション名を表示する場合

```
# /usr/DynamicLinkManager/bin/dlnkmgr help help
help:
Format
dlnkmgr help { clear | offline | online | set | view | add | delete | refresh }
KAPL01001-I HDLMコマンドが正常終了しました。オペレーション名 = help, 終了時刻 = yyyy/mm/d
d hh:mm:ss
#
```

# 6.4 offline パスを閉塞状態にする

稼働状態のパスを閉塞状態にします。HBA ポート単位, CHA ポート単位, パス単位, またはホストデバ イス単位で, 閉塞状態にするパスを指定します。

各 LU にアクセスする最後のパスは閉塞状態にできません。

なお,offlineオペレーションによって閉塞状態(Offline(C)状態)にしたパスは,ホストの再起動時には 状態が引き継がれません。ホストの再起動時にパスが正常であれば,パスは稼働状態(Online 状態)にな ります。

多くのパスを閉塞状態にすると、障害発生時にパスを切り替えられなくなることがあります。パスを閉塞 状態にする前に、view オペレーションでパスの稼働状態を確認してください。view オペレーションについ ては、「6.7 view 情報を表示する」を参照してください。

### 6.4.1 形式

### (1) パスを閉塞状態にする場合

/usr/DynamicLinkManager/bin/dlnkmgr offline [-path] {-hba *HBAアダプター番号.バス番号*またはアダプター種別.アダプター番号 |-hbaid *HBAポートID* |-cha -pathid パス管理PATH\_ID |-chaid *CHAポートID* |-pathid パス管理PATH\_ID |-hdev ホストデバイス名 -ospathid *OS管理パスID*} [-s]

## (2) offline オペレーションの形式を表示する場合

/usr/DynamicLinkManager/bin/dlnkmgr offline -help

# 6.4.2 パラメーター

### (1) パスを閉塞状態にする場合

#### -path

HDLM が管理しているパスを操作することを指定します。

offline オペレーションの対象物はパスだけなので、この指定は省略できます。

-hba, -hbaid, -cha, -chaid, -pathidパラメーター, または-hdev と-ospathid パラメーターで, 閉塞 状態にするパスを必ず指定します。

-hba HBA アダプター番号.バス番号またはアダプター種別.アダプター番号

HBA ポート単位でパスを閉塞状態にする場合に指定します。指定した番号の HBA ポートを通るすべてのパスを閉塞状態にします。

view オペレーションで表示されるパス名のうち,HBA アダプター番号およびバス番号,またはアダプ ター種別およびアダプター番号をピリオドで区切って指定します。view オペレーションについては, [6.7 view 情報を表示する」を参照してください。英字の大文字,小文字は区別されます。

使用例

コマンド実行の確認をして、特定の HBA ポート(HBA アダプター番号「01」、バス番号「01」) を通るすべてのパスを閉塞状態にする場合

# /usr/DynamicLinkManager/bin/dlnkmgr offline -hba 01.01 KAPL01055-I 指定されたHBAを通る全てのパスをOffline(C)にします。よろしいですか? [y/n] :y KAPL01056-I 指定されたHBAを通る全てのパスがOffline(C)になってもよい場合はyを入力してく ださい。そうでない場合はnを入力してください。 [y/n] :y KAPL01061-I 3本のパスをOffline(C)にしました。失敗したパス = 0本。オペレーション名 = of fline #

-hbaid *HBA ポート ID* 

HBA ポート単位でパスを閉塞状態にする場合に指定します。指定した HBA ポート ID の HBA ポート を通るすべてのパスを閉塞状態にします。HBA ポート ID は、次に示すview オペレーションを実行すると表示されます。

# /usr/DynamicLinkManager/bin/dlnkmgr view -hba

view オペレーションを実行して HBA ポート ID を表示する方法については「6.2.2 パラメーター」の 「(4) HBA ポート情報を表示する場合」を参照してください。

使用例

コマンド実行の確認をして、HBA ポート ID「00001」を通るすべてのパスを閉塞状態にする場合

# /usr/DynamicLinkManager/bin/dlnkmgr offline -hbaid 00001
KAPL01102-I 指定されたHBAポートを通る全てのパスをOffline(C)にします。よろしいですか?
[y/n]:y
KAPL01103-I 指定されたHBAポートを通る全てのパスがOffline(C)になってもよい場合はyを入力
してください。そうでない場合はnを入力してください。 [y/n]:y
KAPL01061-I 15本のパスをOffline(C)にしました。失敗したパス = 0本。オペレーション名 = o
ffline

-cha -pathid パス管理 PATH\_ID

CHA ポート単位でパスを閉塞状態にする場合に指定します。-pathid パラメーターで指定したパスが 経由している CHA ポートを通る,すべてのパスを閉塞状態にします。物理ストレージシステムの物理 CHA ポート単位でパスが閉塞状態になります。 view オペレーションで表示される,現在のパス管理 PATH\_ID を指定してください。view オペレー ションについては,「6.7 view 情報を表示する」を参照してください。パス管理 PATH\_ID の,左側 の桁から 0 詰めされている 0 は省略できます (000001 と 1 は同値です)。ただし,パス管理 PATH\_ID 「000000」を指定する場合は,「000000」または「0」を指定してください。

パス管理 PATH\_ID は、ホストの再起動時に新しく割り当てられます。また、ホストを再起動しない で新規 LU を追加する場合には、cfgmgr コマンドの実行時にその LU の各パスにパス管理 PATH\_ID が新しく割り当てられます。必ずview オペレーションを実行して、閉塞状態にするパスの現在のパス 管理 PATH\_ID を確認してから、offline オペレーションを実行してください。

使用例

コマンド実行の確認をして, CHA ポート「0A」を通るすべてのパスを閉塞状態にする場合(パス 管理 PATH\_ID「000001」が CHA ポート「0A」を通っているとき)

# /usr/DynamicLinkManager/bin/dlnkmgr offline -cha -pathid 000001 KAPL01055-I 指定されたCHA portを通る全てのパスをOffline(C)にします。よろしいですか? [ y/n]:y KAPL01056-I 指定されたCHA portを通る全てのパスがOffline(C)になってもよい場合はyを入力 してください。そうでない場合はnを入力してください。 [y/n]:y KAPL01061-I 2本のパスをOffline(C)にしました。失敗したパス = 0本。オペレーション名 = of fline #

-chaid *CHA ポート ID* 

CHA ポート単位でパスを閉塞状態にする場合に指定します。指定した CHA ポート ID の CHA ポート を通るすべてのパスを閉塞状態にします。OS に認識されているストレージシステムの CHA ポート単 位でパスが閉塞状態になります。CHA ポート ID に対応する物理 CHA ポートが複数ある場合は,-cha -pathid パス管理 PATH\_ID でオフライン操作を実行してください。CHA ポート ID は,次に示すview オペレーションを実行すると表示されます。

# /usr/DynamicLinkManager/bin/dlnkmgr view -cha

view オペレーションを実行して CHA ポート ID を表示する方法については「6.2.2 パラメーター」の「(5) CHA ポート情報を表示する場合」を参照してください。

使用例

コマンド実行の確認をして、CHA ポート ID「00001」を通るすべてのパスを閉塞状態にする場合

# /usr/DynamicLinkManager/bin/dlnkmgr offline -chaid 00001 KAPL01102-I 指定されたCHAポートを通る全てのパスをOffline(C)にします。よろしいですか? [y/n]:y KAPL01103-I 指定されたCHAポートを通る全てのパスがOffline(C)になってもよい場合はyを入力 してください。そうでない場合はnを入力してください。 [y/n]:y KAPL01061-I 15本のパスをOffline(C)にしました。失敗したパス = 0本。オペレーション名 = o ffline

-pathid パス管理 PATH\_ID

単一のパスを閉塞状態にする場合に指定します。

view オペレーションで表示される,現在のパス管理 PATH\_ID を指定します。view オペレーションについては,「6.7 view 情報を表示する」を参照してください。パス管理 PATH\_ID の,左側の桁から

6. コマンドリファレンス

0 詰めされている 0 は省略できます(000001 と 1 は同値です)。ただし,パス管理 PATH\_ID [000000] を指定する場合は, [000000] または [0] を指定してください。

パス管理 PATH\_ID は、ホストの再起動時に新しく割り当てられます。また、ホストを再起動しない で新規 LU を追加する場合には、cfgmgr コマンドの実行時にその LU の各パスにパス管理 PATH\_ID が新しく割り当てられます。必ずview オペレーションを実行して、閉塞状態にするパスの現在のパス 管理 PATH\_ID を確認してから、offline オペレーションを実行してください。

-hdev ホストデバイス名 -ospathid OS 管理パス ID

ホストデバイスに接続されているパスを閉塞状態にする場合に指定します。

ホストデバイス名には, HDevName を指定します。

OS 管理パス ID には, **OSPathID** を指定します。OS 管理パス ID の, 左側の桁から 0 詰めされている 0 は省略できます(00001 と 1 は同値です)。

HDevName およびOSPathID は、次に示すview オペレーションを実行すると表示されます。

# /usr/DynamicLinkManager/bin/dlnkmgr view -lu

view オペレーションを実行してホストデバイス名および OS 管理パス ID を表示する方法については, 「6.2.2 パラメーター」の「(3) LU 情報を表示する場合」を参照してください。指定できるパラメー ター値は 1 つだけです。英字の大文字,小文字は区別されます。

#### 使用例

コマンド実行の確認をして、ホストデバイス名「hdisk0」、OS 管理パス ID「00001」を通るパス を閉塞状態にする場合

# /usr/DynamicLinkManager/bin/dlnkmgr offline -path -hdev hdisk0 -ospathid 1 KAPL01052-I 指定されたパスをOffline(C)にします。よろしいですか? [y/n]:y KAPL01053-I 指定されたパスがOffline(C)になってもよい場合はyを入力してください。そうで ない場合はnを入力してください。 [y/n]:y KAPL01061-I 1本のパスをOffline(C)にしました。失敗したパス = 0本。オペレーション名 = of fline

-s

コマンド実行の確認メッセージを表示しないで実行します。シェルスクリプトやバッチファイルでコマ ンドを実行する場合など,確認メッセージへの入力を省略したいときに指定します。

使用例

コマンド実行の確認をしないで、パス管理 PATH\_ID「000001」のパスを閉塞状態にする場合

# /usr/DynamicLinkManager/bin/dlnkmgr offline -pathid 1 -s KAPL01061-I 1本のパスをOffline(C)にしました。失敗したパス = 0本。オペレーション名 = of fline #

# (2) offline オペレーションの形式を表示する場合

#### -help

offline オペレーションの形式が表示されます。

6. コマンドリファレンス

```
使用例
```

```
# /usr/DynamicLinkManager/bin/dlnkmgr offline -help
offline:
  Format
   dlnkmgr offline [-path]
                    { -hba HBAPortNumber.BusNumber | -hbaid HBA ID } [-s]
   dlnkmgr offline [-path] { -cha -pathid AutoPATH_ID | -chaid CHA_ID } [-s]
   dlnkmgr offline [-path] -pathid AutoPATH_ID [-s]
   dlnkmgr offline [-path] -hdev Host Device Name -ospathid OS Path ID [-s]
  Valid value
   AutoPATH ID
                   { 000000 - 999999 } (Decimal)
  HBA ID
                   { 00000 - 99999 }(Decimal)
   CHA ID
                   { 00000 - 99999 } (Decimal)
                  { 00000 - 99999 } (Decimal)
   OS Path ID
KAPL01001-I HDLMコマンドが正常終了しました。オペレーション名 = offline, 終了時刻 = yyy
y/mm/dd hh:mm:ss
Ħ
```

### 参考

HDLM コマンドのview オペレーションと UNIX の標準コマンドを組み合わせて実行すると,特定の HBA ポート,または CHA ポートで,パスの情報を絞り込んで表示できます。view オペレーションについては, [6.7 view 情報を表示する」を参照してください。

HBA ポート単位,または CHA ポート単位でパスを閉塞状態にする前に,次のコマンドを実行して,閉塞 状態にするパスの情報を確認することをお勧めします。

例1

特定の HBA ポート(HBA アダプター番号「04」,バス番号「01」)を通るすべてのパスを確認する 場合

# /usr/DynamicLinkManager/bin/dlnkmgr view -path | grep 04.01

指定した HBA ポートを通るパスの情報だけが表示されます。

例 2

VSP G1000 シリーズの CHA ポート「1B」を通るすべてのパスを確認する場合

```
# /usr/DynamicLinkManager/bin/dlnkmgr view -path -stname | grep VSP_G1000 | grep 1B
```

指定した CHA ポートを通るパスの情報だけが表示されます。

## 6.5 online パスを稼働状態にする

閉塞状態のパスを稼働状態にします。稼働状態にするパスは、HBA ポート単位、CHA ポート単位、パス 単位、またはホストデバイス単位で指定できます。

## 6.5.1 形式

### (1) パスを稼働状態にする場合

/usr/DynamicLinkManager/bin/dlnkmgr online [-path] [-hba *HBAアダプター番号.バス番号*またはアダプター種別.アダプター番号 |-hbaid *HBAポートID* |-cha -pathid パス管理PATH\_ID |-chaid *CHAポートID* |-pathid パス管理PATH\_ID |-hdev ホストデバイス名 [-ospathid *OS管理パスID*]] [-s]

# (2) online オペレーションの形式を表示する場合

/usr/DynamicLinkManager/bin/dlnkmgr online -help

# 6.5.2 パラメーター

### (1) パスを稼働状態にする場合

#### -path

HDLM が管理しているパスを操作することを指定します。

online オペレーションの対象物はパスだけなので、この指定は省略できます。

-hba, -hbaid, -cha, -chaid, -pathid, または-hdevパラメーターで,稼働状態にするパスを指定で きます。これらのパラメーターを省略した場合は,すべての閉塞状態のパスを稼働状態にします。稼働 状態にできないパスがあった場合,処理を継続するかどうかを確認するメッセージが表示されます。稼 働状態にできなかったパスを閉塞状態のままにして処理を継続する場合は「y」を,処理を中断する場 合は「n」を入力してください。

#### -hba HBA アダプター番号.バス番号またはアダプター種別.アダプター番号

HBA ポート単位でパスを稼働状態にする場合に指定します。指定した番号の HBA ポートを通るすべてのパスを稼働状態にします。

view オペレーションで表示されるパス名のうち,HBA アダプター番号およびバス番号,またはアダプ ター種別およびアダプター番号をピリオドで区切って指定します。view オペレーションについては, 「6.7 view 情報を表示する」を参照してください。英字の大文字,小文字は区別されます。

使用例

コマンド実行の確認をして、特定の HBA ポート(HBA アダプター番号「01」、バス番号「01」) を通るすべてのパスを稼働状態にする場合

# /usr/DynamicLinkManager/bin/dlnkmgr online -hba 01.01 KAPL01057-I 指定されたHBAを通る全てのパスをOnlineにします。よろしいですか? [y/n] :y KAPL01061-I 3本のパスをOnlineにしました。失敗したパス = 0本。オペレーション名 = online #

-hbaid *HBA ポート ID* 

HBA ポート単位でパスを稼働状態にする場合に指定します。指定した HBA ポート ID の HBA ポート を通るすべてのパスを稼働状態にします。HBA ポート ID は、次に示すview オペレーションを実行す ると表示されます。

# /usr/DynamicLinkManager/bin/dlnkmgr view -hba

view オペレーションを実行して HBA ポート ID を表示する方法については「6.2.2 パラメーター」の 「(4) HBA ポート情報を表示する場合」を参照してください。

使用例

コマンド実行の確認をして、HBA ポート ID「00001」を通るすべてのパスを稼働状態にする場合

# /usr/DynamicLinkManager/bin/dlnkmgr online -hbaid 00001 KAPL01104-I 指定されたHBAポートを通る全てのパスをOnlineにします。よろしいですか? [y/n ]:y KAPL01061-I 15本のパスをOnlineにしました。失敗したパス = 0本。オペレーション名 = onlin e

-cha -pathid パス管理 PATH\_ID

- CHA ポート単位でパスを稼働状態にする場合に指定します。-pathid パラメーターで指定したパスが 経由している CHA ポートを通る,すべてのパスを稼働状態にします。物理ストレージシステムの物理 CHA ポート単位でパスが稼働状態になります。
- view オペレーションで表示される,現在のパス管理 PATH\_ID を指定します。view オペレーションに ついては、「6.7 view 情報を表示する」を参照してください。パス管理 PATH\_ID の,左側の桁から 0 詰めされている 0 は省略できます(000001 と 1 は同値です)。ただし,パス管理 PATH\_ID 「000000」を指定する場合は、「000000」または「0」を指定してください。
- パス管理 PATH\_ID は、ホストの再起動時に新しく割り当てられます。また、ホストを再起動しない で新規 LU を追加する場合には、cfgmgrコマンドの実行時にその LU の各パスにパス管理 PATH\_ID が 新しく割り当てられます。必ずview オペレーションを実行して、稼働状態にするパスの現在のパス管 理 PATH\_ID を確認してから、online オペレーションを実行してください。

使用例

コマンド実行の確認をして, CHA ポート「0A」を通るすべてのパスを稼働状態にする場合(パス 管理 PATH\_ID「000002」が CHA ポート「0A」を通っているとき)

6. コマンドリファレンス

# /usr/DynamicLinkManager/bin/dlnkmgr online -cha -pathid 000002 KAPL01057-I 指定されたCHA portを通る全てのパスをOnlineにします。よろしいですか? [y/n] :y KAPL01061-I 2本のパスをOnlineにしました。失敗したパス = 0本。オペレーション名 = online #

#### -chaid *CHA ポート ID*

CHA ポート単位でパスを稼働状態にする場合に指定します。指定した CHA ポート ID の CHA ポート を通るすべてのパスを稼働状態にします。OS に認識されているストレージシステムの CHA ポート単位でパスが稼働状態になります。CHA ポート ID に対応する物理 CHA ポートが複数ある場合は,-cha -pathid パス管理 PATH\_ID でオンライン操作を実行してください。CHA ポート ID は、次に示すview オペレーションを実行すると表示されます。

# /usr/DynamicLinkManager/bin/dlnkmgr view -cha

view オペレーションを実行して HBA ポート ID を表示する方法については「6.2.2 パラメーター」の 「(5) CHA ポート情報を表示する場合」を参照してください。

#### 使用例

コマンド実行の確認をして、CHA ポート ID「00001」を通るすべてのパスを稼働状態にする場合

# /usr/DynamicLinkManager/bin/dlnkmgr online -chaid 00001 KAPL01104-I 指定されたCHAポートを通る全てのパスをOnlineにします。よろしいですか? [y/n ]:y KAPL01061-I 15本のパスをOnlineにしました。失敗したパス = 0本。オペレーション名 = onlin e

#### -pathid*パス管理 PATH\_ID*

単一のパスを稼働状態にする場合に指定します。

view オペレーションで表示される,現在のパス管理 PATH\_ID を指定します。view オペレーションに ついては,「6.7 view 情報を表示する」を参照してください。パス管理 PATH\_ID の,左側の桁から 0 詰めされている 0 は省略できます(000001 と 1 は同値です)。ただし,パス管理 PATH\_ID 「000000」を指定する場合は,「000000」または「0」を指定してください。

パス管理 PATH\_ID は、ホストの再起動時に新しく割り当てられます。また、ホストを再起動しない で新規 LU を追加する場合には、cfgmgrコマンドの実行時にその LU の各パスにパス管理 PATH\_ID が 新しく割り当てられます。必ずview オペレーションを実行して、稼働状態にするパスの現在のパス管 理 PATH\_ID を確認してから、online オペレーションを実行してください。

-hdev ホストデバイス名 [-ospathid OS 管理パス ID]

ホストデバイスに接続されているパスを稼働状態にする場合に指定します。-ospathid パラメーターを 指定しない場合は、指定したホストデバイス名を通るすべてのパスを稼働状態にします。

ホストデバイス名には, HDevName を指定します。

OS 管理パス ID には, **0SPathID** を指定します。OS 管理パス ID の, 左側の桁から 0 詰めされている 0 は省略できます(00001 と 1 は同値です)。

HDevName およびOSPathID は,次に示すview オペレーションを実行すると表示されます。

# /usr/DynamicLinkManager/bin/dlnkmgr view -lu

view オペレーションを実行してホストデバイス名および OS 管理パス ID を表示する方法については, 「6.2.2 パラメーター」の「(3) LU 情報を表示する場合」を参照してください。指定できるパラメー ター値は 1 つだけです。英字の大文字,小文字は区別されます。

使用例

コマンド実行の確認をして、ホストデバイス名「hdisk0」、OS管理パス ID「00001」を通るパス を稼働状態にする場合

# /usr/DynamicLinkManager/bin/dlnkmgr online -path -hdev hdisk0 -ospathid 1 KAPL01050-I 指定されたパスをOnlineにします。よろしいですか? [y/n]:y KAPL01061-I 1本のパスをOnlineにしました。失敗したパス = 0本。オペレーション名 = online

-s

コマンド実行の確認メッセージを表示しないで実行します。シェルスクリプトやバッチファイルでコマ ンドを実行する場合など,確認メッセージへの入力を省略したいときに指定します。

使用例

コマンド実行の確認をしないで、パス管理 PATH\_ID「000002」のパスを稼働状態にする場合

# /usr/DynamicLinkManager/bin/dlnkmgr online -pathid 2 -s KAPL01061-I 1本のパスをOnlineにしました。失敗したパス = 0本。オペレーション名 = online #

## (2) online オペレーションの形式を表示する場合

-help

online オペレーションの形式が表示されます。

使用例

```
# /usr/DynamicLinkManager/bin/dlnkmgr online -help
online:
  Format
    dlnkmgr online [-path] [-s]
    dlnkmgr online [-path]
                     { -hba HBAPortNumber.BusNumber | -hbaid HBA ID } [-s]
    dlnkmgr online [-path] { -cha -pathid AutoPATH_ID | -chaid CHA_ID } [-s]
    dlnkmgr online [-path] [-pathid AutoPATH ID] [-s]
    dlnkmgr online [-path] [-hdev Host Device Name [-ospathid OS Path ID]] [-s]
  Valid value
                   { 000000 - 999999 } (Decimal)
   AutoPATH ID
                   { 00000 - 99999 } (Decimal)
   HBA ID
   CHA ID
                   { 00000 - 99999 } (Decimal)
    OS Path ID
                   { 00000 - 99999 } (Decimal)
KAPL01001-I HDLMコマンドが正常終了しました。オペレーション名 = online, 終了時刻 = yyyy
/mm/dd hh:mm:ss
#
```

### 参考

HDLM コマンドのview オペレーションと UNIX の標準コマンドを組み合わせて実行すると,特定の HBA ポート,または CHA ポートで,パスの情報を絞り込んで表示できます。view オペレーションについては, [6.7 view 情報を表示する」を参照してください。

HBA ポート単位,または CHA ポート単位でパスを稼働状態にする前に,次のコマンドを実行して,稼働 状態にするパスの情報を確認することをお勧めします。

例1

特定の HBA ポート(HBA アダプター番号「04」,バス番号「01」)を通るすべてのパスを確認する 場合

# /usr/DynamicLinkManager/bin/dlnkmgr view -path | grep 04.01

指定した HBA ポートを通るパスの情報だけが表示されます。

#### 例 2

VSP G1000 シリーズの CHA ポート「1B」を通るすべてのパスを確認する場合

# /usr/DynamicLinkManager/bin/dlnkmgr view -path -stname | grep VSP\_G1000 | grep 1B

指定した CHA ポートを通るパスの情報だけが表示されます。

## 6.6 set 動作環境を設定する

HDLM の動作環境を設定します。

## 6.6.1 形式

## (1) HDLM の動作環境を設定する場合

```
/usr/DynamicLinkManager/bin/dlnkmgr set
   {-lb on [-lbtype { rr | exrr | lio | exlio | lbk | exlbk }]
   | -lb on [-lbtype { rr | exrr | lio | exlio | lbk | exlbk | sys } -lu -pathid パス管理PAT
H ID]
    -lb off
    -lb off -lu -pathid パス管理PATH_ID
   -ellv 障害ログ採取レベル
   -elfs 障害ログファイルサイズ
   -elfn 障害ログファイル数
   -systflv トレースレベル
   -systfs トレースファイルサイズ
   -systfn トレースファイル数
   -pchk {on [-intvl チェック間隔]|off}
   -afb {on [-intvl チェック間隔]|off}
   -iem {on [-intvl 障害監視時間] [-iemnum 障害発生回数] | off}
   -lic
   -audlog {on [-audlv 監査ログ採取レベル] [-category [[ss] [a] [ca]|all]]|off}
   -audfac Facility值
   -lbpathusetimes 同一パス使用回数
   -expathusetimes 同一パス使用回数
   -exrndpathusetimes 同一パス使用回数
   |-pstv {on|off}
  [-s]
```

# (2) set オペレーションの形式を表示する場合

/usr/DynamicLinkManager/bin/dlnkmgr set -help

# 6.6.2 パラメーター

## (1) HDLM の動作環境を設定する場合

各設定のデフォルト値と推奨値を次の表に示します。set オペレーションで設定値を変更した場合,その 値は直ちに有効になります。

### 表 6-2 各設定のデフォルト値と推奨値

| 項目名                                 | デフォルト値                           | 推奨値                                                                                       |
|-------------------------------------|----------------------------------|-------------------------------------------------------------------------------------------|
| ロードバランス                             | on<br>アルゴリズムは拡張最少 I/O 数          | on<br>アルゴリズムの推奨値は運用環境によっ<br>て異なります。                                                       |
| LU 単位のロードバランス                       | sys                              | sys                                                                                       |
| 障害ログ採取レベル                           | 3: Information レベル以上の障害情報を<br>採取 | 3: Information レベル以上の障害情報を<br>採取                                                          |
| 障害ログファイルサイズ                         | 9900 (KB)                        | 9900 (KB)                                                                                 |
| 障害ログファイル数                           | 2                                | 2                                                                                         |
| トレースレベル                             | 0: トレースを出力しない                    | 0: トレースを出力しない                                                                             |
| トレースファイルサイズ                         | 1000 (KB)                        | 1000 (KB)                                                                                 |
| トレースファイル数                           | 4                                | 4                                                                                         |
| パスヘルスチェック                           | on<br>チェック間隔: 30 分               | on<br>チェック間隔の推奨値は運用環境によっ<br>て異なります。                                                       |
| 自動フェールバック                           | off                              | off<br>以下のストレージシステムを使用する場<br>合は,システムの可用性を高めるため<br>に「on」を設定してください。<br>• VSP 5000 シリーズ, XP8 |
| 間欠障害監視                              | off                              | off                                                                                       |
| 監査ログ採取                              | off                              | 推奨値は運用環境によって異なります。<br>監査ログを採取したい場合「on」を設定<br>してください。                                      |
| 監査ログの Facility                      | user                             | local0~7                                                                                  |
| ロードバランスの同一パス使用回数                    | 20                               | 推奨値は運用環境によって異なります。                                                                        |
| 拡張ロードバランスの同一パス使用回数<br>(シーケンシャル I/O) | 100                              | 推奨値は運用環境によって異なります。                                                                        |
| 拡張ロードバランスの同一パス使用回数<br>(ランダム I/O)    | 1                                | 推奨値は運用環境によって異なります。                                                                        |
| 物理ストレージシステム情報の表示                    | off                              | 推奨値は運用環境によって異なります。<br>物理ストレージシステム情報を表示した<br>い場合「on」を設定してください。                             |

-lb on [-lbtype { rr | exrr | lio | exlio | lbk | exlbk }] | -lb on [-lbtype { rr | exrr | lio | exlio | lbk | exlbk | sys } -lu -pathid パス管理 PATH\_ID ]

- | −lb off
- | -lb off -lu -pathid パス管理PATH\_ID

ロードバランス機能を有効,または無効にします。

on:有効

off:無効

- -lbtype {rr|exrr|lio|exlio|lbk|exlbk|sys}
  - ロードバランスのアルゴリズムを選択します。
  - rr:ラウンドロビン
  - exrr:拡張ラウンドロビン
  - lio:最少 I/O 数
  - exlio: 拡張最少 I/O 数
  - lbk:最少ブロック数
  - exlbk:拡張最少ブロック数
  - sys:システム単位の設定に従う

-lbtype で設定したアルゴリズムは,-lb off を指定してロードバランス機能を無効にしても,記憶 されています。そのため,再度ロードバランス機能を有効にし,アルゴリズムを指定しなかった場 合,記憶されているアルゴリズムでロードバランスが実行されます。

-lu -pathid パス管理PATH\_ID

パス管理 PATH\_ID が接続されている LU に対して設定します。

#### -ellv *障害ログ採取レベル*

障害ログとして採取する障害情報のレベルを設定します。

障害ログ採取レベルを設定できるログファイルは, HDLM マネージャーのログ (dlmmgr[1-16].log) です。

障害ログ採取レベルの設定値とその説明を「表 6-3 障害ログ採取レベルの設定値」に示します。なお、障害が発生したときは、障害ログ採取レベルに「1」以上を選択してログを採取します。

#### 表 6-3 障害ログ採取レベルの設定値

| 設定値 | 説明                                     |
|-----|----------------------------------------|
| 0   | 障害ログを採取しません。                           |
| 1   | Error レベル以上の障害情報を採取します。                |
| 2   | Warning レベル以上の障害情報を採取します。              |
| 3   | Information レベル以上の障害情報を採取します。          |
| 4   | Information レベル(保守情報も含む)以上の障害情報を採取します。 |

6. コマンドリファレンス

設定値が大きいほど出力されるログの量が多くなります。ログの出力量が多い場合、古い障害ログファ イルに上書きされるまでの時間が短くなります。

使用例

# /usr/DynamicLinkManager/bin/dlnkmgr set -ellv 1
KAPL01049-I オペレーションを開始します。オペレーション名 = set。よろしいですか? [y/n]
: y
KAPL01001-I HDLMコマンドが正常終了しました。オペレーション名 = set, 終了時刻 = yyyy/mm
/dd hh:mm:ss
#

-elfs 障害ログファイルサイズ

障害ログファイル (dlmmgr[1-16].log) のサイズをキロバイト単位で設定します。100~2000000 の 値を指定します。HDLM マネージャーのログには指定値が反映されます。障害ログファイル数の指定 と合わせて,採取できる障害ログの合計サイズの最大値は 32000000KB(約 30GB)です。 すべてのログファイルが設定サイズに達すると,いちばん古いログファイルから順に新しいログ情報が

-elfn *障害ログファイル数* 

上書きされます。

障害ログファイル(dlmmgr[1-16].log)の数を設定します。2~16の値を指定します。障害ログファイルサイズの指定と合わせて,採取できる障害ログの合計サイズの最大値は32000000KB(約30GB)です。

#### -systflv トレースレベル

トレースの出力レベルを設定します。トレースレベルを設定できるトレースファイルは, hdlmtr[1-64].logです。トレースレベルの設定値とその説明を「表 6-4 トレースレベルの設定値」に 示します。なお,障害が発生したときは,トレースレベルに「1」以上を選択してログを採取します。

| 設定値 | 説明                |
|-----|-------------------|
| 0   | トレースを出力しません。      |
| 1   | エラー情報だけ出力します。     |
| 2   | プログラムの動作概略を出力します。 |
| 3   | プログラムの動作詳細を出力します。 |
| 4   | すべての情報を出力します。     |

#### 表 6-4 トレースレベルの設定値

設定値が大きいほど出力されるログの量が多くなります。ログの出力量が多い場合,古い障害ログファ イルに上書きされるまでの時間が短くなります。

#### -systfs トレースファイルサイズ

トレースファイルのサイズをキロバイト単位で設定します。100~16000の値を指定します。トレース ファイル数の指定と合わせて,採取できるトレースの合計サイズの最大値は1024000KBです。なお, 設定されている値よりも小さい値を指定した場合,実行を確認するKAPL01097-Wのメッセージが表 示されてトレースファイルはいったん削除されます。ファイルサイズを設定できるトレースファイル は,hdlmtr[1-64].logです。トレースファイルは固定長です。したがって,書き込まれるトレース情 報が設定したファイルサイズに満たない場合でも,出力されるトレースファイル1つ当たりのファイル サイズは常に固定です。すべてのトレースファイルにトレースが書き込まれると,いちばん古いトレー スファイルから順に新しいトレースが上書きされます。

#### -systfn トレースファイル数

トレースファイルの数を設定します。2~64の値を指定します。トレースファイルサイズの指定と合わ せて,採取できるトレースの合計サイズの最大値は 1024000KB です。なお,設定されている値より も小さい値を指定した場合,実行を確認する KAPL01097-W のメッセージが表示されてトレースファ イルはいったん削除されます。ファイル数を設定できるトレースファイルは,hdlmtr[1-64].logです。

#### -pchk {on [-intvl チェック間隔]|off}

パスヘルスチェック機能を有効、または無効にします。

on:有効

off:無効

待機系ホストでは, I/O が発行されないパスの障害を検出するために,パスヘルスチェック機能を有効 にすることをお勧めします。「on」を指定した場合,パスヘルスチェックのチェック間隔を,後続パラ メーターで指定します。チェック間隔の指定を省略した場合,チェック間隔は次のとおりになります。

- これまでにチェック間隔を一度も指定していない場合 30 分間隔(デフォルトの設定)になります。
- これまでにチェック間隔を指定している場合 前回指定したチェック間隔になります。

パスヘルスチェックのチェック間隔を指定する後続パラメーターの形式を、次に示します。

-intvl チェック間隔

パスヘルスチェックのチェック間隔を,分単位で指定します。使用している環境に合わせて1~1440 の値を指定します。チェック間隔を変更した場合,変更後のチェック間隔が直ちに有効になります。 チェック間隔を短くした場合,前回のパスヘルスチェックの実行終了時から,すでに変更後のチェッ ク間隔を経過しているときには,直ちにパスヘルスチェックが始まります。このパラメーターで設 定したチェック間隔は,-pchk offを指定してパスヘルスチェック機能を無効にしても,記憶され ています。そのため,再度パスヘルスチェック機能を有効にし,チェック間隔を指定しなかった場 合,記憶されているチェック間隔でパスヘルスチェックが実行されます。

-afb {on [-intvl *チェック間隔*]|off}

障害パスの自動フェールバック機能を有効、または無効にします。

- on:有効
- off:無効

自動フェールバック機能を有効にすると、保守作業などのためにユーザーが意識的に障害状態にしてい たパスが、自動的に稼働状態になってしまうことがあります。また、ストレージやパスで間欠障害が発 生した場合,パスの状態が,閉塞状態と稼働状態を繰り返すため,I/Oの性能が低下することがあります。

自動フェールバックの対象となるのは、障害が発生して KAPL08022-E のメッセージが出力されたパ ス、および HDLM マネージャーの起動時に障害となっているパスです。間欠障害が発生したときの I/ O 性能の低下を防ぐため、自動フェールバックを有効にする場合は、間欠障害監視を有効にすることを お勧めします。間欠障害監視は、自動フェールバックが有効なときにだけ設定できます。自動フェール バックと間欠障害監視の設定の関係については、「表 6-5 自動フェールバックおよび間欠障害監視の 設定状況と、実行できる操作の関係」を参照してください。

「on」を指定した場合,パスの状態を確認するチェック間隔を後続パラメーターで指定します。チェック間隔の指定を省略した場合,チェック間隔は次のとおりになります。

- これまでにチェック間隔を一度も指定していない場合
   60 分間隔(デフォルトの設定)になります。
- これまでにチェック間隔を指定している場合 前回指定したチェック間隔になります。

パスの状態確認のチェック間隔を指定する後続パラメーターの形式を、次に示します。

-intvl チェック間隔

パスの状態確認の終了から、次回のパスの状態確認を開始するまでのチェック間隔を、分単位で指定します。1~1440の値を指定します。デフォルト値は「60」です。システムの運用方法に合わせて設定してください。

間欠障害監視の設定が「on」で障害発生回数が「2」以上の場合,次の条件が満たされている必要が あります。

間欠障害の障害監視時間 >= 自動フェールバックのチェック間隔×間欠障害監視で指定する障害発 生回数

この条件が満たされない場合は KAPL01080-W エラーになります。エラーになった場合は,自動 フェールバックのチェック間隔,間欠障害の監視時間,または間欠障害監視で指定する障害発生回 数のどれかを変更してください。

障害発生回数に「1」を指定した場合、上記の条件を満たす必要はありません。

チェック間隔を変更した場合,変更後のチェック間隔が直ちに有効になります。チェック間隔を短 くした場合,前回のパスの状態確認が終了したときから,すでに変更後のチェック間隔を経過して いるときには,直ちにパスの状態確認が始まります。

このパラメーターで設定したチェック間隔は, -afb off を指定して自動フェールバック機能を無効 にしても,記憶されています。そのため,再度自動フェールバック機能を有効にし,チェック間隔 を指定しなかった場合,記憶されているチェック間隔でパスの状態確認が実行されます。

-iem {on [-intvl 障害監視時間] [-iemnum 障害発生回数]|off}

間欠障害監視を有効、または無効にします。

on:有効

off:無効

間欠障害監視は,自動フェールバックが「on」のときにだけ設定できます。間欠障害が発生したときの I/O 性能の低下を防ぐため,自動フェールバックを有効にする場合は,間欠障害監視を有効にすること をお勧めします。「on」を指定した場合,障害監視時間および障害発生回数を,後続パラメーターで指 定します。間欠障害の監視が開始されてから指定した時間が経過するまでの間に,指定した回数の障害 が発生した場合に,該当するパスに間欠障害が発生していると見なします。間欠障害が発生していると 見なされたパスは,自動フェールバックの対象外になります。間欠障害監視は,パスごとに実施されま す。また,間欠障害監視は,自動フェールバックによってパスが障害から回復した時点から開始されま す。

障害監視時間または障害発生回数の指定を省略した場合、それぞれの値は次のとおりになります。

- これまでに障害監視時間または障害発生回数を一度も指定していない場合
   障害監視時間は210分、障害発生回数は3回になります。
- これまでに障害監視時間または障害発生回数を指定している場合 前回指定した値になります。

障害監視時間と障害発生回数の設定値は障害発生回数が「2」以上の場合,次の条件を満たしている必 要があります。

間欠障害の障害監視時間 >= 自動フェールバックのチェック間隔×間欠障害監視で指定する障害発生 回数

この条件が満たされない場合は KAPL01080-W エラーになります。エラーになった場合は,自動 フェールバックのチェック間隔,間欠障害の監視時間,または間欠障害監視で指定する障害発生回数の どれかを変更してください。

障害発生回数が「1」の場合、上記の条件を満たす必要はありません。

間欠障害の監視時間と障害の発生回数を指定する後続パラメーターの形式を、次に示します。

-intvl *障害監視時間* 

間欠障害の監視時間を分単位で指定します。1~1440の値を指定します。デフォルト値は「210」です。

間欠障害の監視中に障害監視時間を変更した場合,変更前までにカウントされた障害発生回数,お よび監視を開始してから経過した時間が0に初期化されます。そして,変更後の設定で監視が開始 されます。間欠障害の監視時間外に障害監視時間を変更した場合,次に自動フェールバックが成功 した時点から,変更後の障害監視時間が有効になります。監視時間外は障害発生回数はカウントさ れていないため,回数の変更はありません。

このパラメーターで設定した障害監視時間は, -iem off を指定して間欠障害監視を無効にしても記 憶されています。そのため, 再度間欠障害監視を有効にし, 障害監視時間を指定しなかった場合, 記憶されている障害監視時間で間欠障害監視が実行されます。

#### -iemnum 障害発生回数

障害の発生回数を指定します。1~99の値を指定します。デフォルト値は「3」です。

間欠障害の監視中に障害発生回数を変更した場合,変更前までにカウントされた障害発生回数,お よび監視を開始してから経過した時間が0に初期化されます。そして,変更後の設定で監視が開始 されます。間欠障害の監視時間外に障害発生回数を変更した場合,次に自動フェールバックが成功 した時点から変更後の障害発生回数が有効になります。監視時間外は障害発生回数はカウントされ ていないため、回数の変更はありません。

このパラメーターで設定した障害発生回数は, -iem off を指定して間欠障害監視を無効にしても, 記憶されています。そのため, 再度, 間欠障害監視を有効にし, 障害発生回数を指定しなかった場 合, 記憶されている障害発生回数で間欠障害監視が実行されます。

間欠障害の監視中にset -iem on オペレーションを実行した場合,障害監視時間または障害発生回数を 変更していなくても、それまでにカウントされた障害発生回数,および監視を開始してから経過した時 間が初期化されます。間欠障害監視は継続されます。

間欠障害監視を「on」に設定しているときに、自動フェールバックを「off」に設定すると、間欠障害 監視は無効になります。ただし、view -sys オペレーションで HDLM の機能の設定情報を表示した場 合、間欠障害監視(Intermittent Error Monitor)の設定は「on」と表示されます。再度自動フェール バックを「on」に設定すると、間欠障害監視が有効になります。

自動フェールバックおよび間欠障害監視について実行できる操作は、それらの機能の設定状況に依存し ます。自動フェールバックおよび間欠障害監視の設定状況と、それらの機能について実行できる操作の 関係を、次の表に示します。

| 設定状況 |     | 実行できる操作       | 操作の結果                                                                                                    |
|------|-----|---------------|----------------------------------------------------------------------------------------------------|
| AFB  | IEM |               |                                                                                                    |
| on   | on  | AFB を「on」にする  | AFB と IEM の動作には変化なし                                                                                                    |
|      |     | AFB の設定値を変更する | AFB は変更後の設定で動作する <sup>※1</sup>                                                                                                    |
|      |     | AFB を「off」にする | <ul> <li>AFB および IEM が無効になる</li> <li>カウントされた障害発生回数,監視経過時間,および自動フェールバック対象外の情報が初期化される</li> </ul>                                                                                     |
|      |     | IEM を「on」にする  | <ul> <li> 間欠障害監視中のパスは、カウントされた障害発生回数 と監視経過時間が「0」に初期化され、改めて間欠障害 監視が開始される </li> <li> 間欠障害監視時間外のパスは、変化なし </li> </ul>                                                                   |
|      |     | IEM の設定値を変更する | <ul> <li>間欠障害監視中のパスは、カウントされた障害発生回数<br/>と監視経過時間が「0」に初期化され、変更後の監視条<br/>件に従って、改めて間欠障害監視が開始される<sup>※1</sup></li> <li>間欠障害監視時間外のパスは障害発生後、自動フェール<br/>バックによって回復したときから設定値が有効となる</li> </ul> |
|      |     | IEM を「off」にする | <ul> <li>IEM が無効になる</li> <li>カウントされた障害発生回数,監視経過時間,および自動フェールバック対象外の情報が初期化される</li> </ul>                                                                                             |
|      | off | AFBを「on」にする   | AFB と IEM の動作には変化なし                                                                                                    |
|      |     | AFB の設定値を変更する | AFB は変更後の設定で動作する                                                                                                    |
|      |     | AFB を「off」にする | AFB が無効になる                                                                                                    |

表 6-5 自動フェールバックおよび間欠障害監視の設定状況と、実行できる操作の関係

6. コマンドリファレンス

| 設定状況 |                  | 実行できる操作       | 操作の結果                            |
|------|------------------|---------------|----------------------------------|
| AFB  | IEM              |               |                                  |
| on   | off              | IEM を「on」にする  | IEM が有効になる <sup>※1</sup>         |
| off  | on <sup>*2</sup> | AFB を「on」にする  | AFB および IEM が有効になる <sup>※1</sup> |
|      |                  | AFB を「off」にする | AFB と IEM の動作には変化なし              |
|      | off              | AFB を「on」にする  | AFB が有効になる                       |
|      |                  | AFB を「off」にする | AFB と IEM の動作には変化なし              |

(凡例)

AFB:自動フェールバック

IEM:間欠障害監視

#### 注※1

自動フェールバックのチェック間隔の設定値と間欠障害監視の設定値の条件を満たさない場合, KAPL01080-W エラーになります。KAPL01080-W エラーとなった場合は間欠障害監視状態に変化 はありません。

#### 注※2

自動フェールバックの設定が「off」なので、間欠障害監視は無効です。

使用例

間欠障害監視を有効にする場合

# /usr/DynamicLinkManager/bin/dlnkmgr set -iem on -intvl 20 -iemnum 2
KAPL01049-I オペレーションを開始します。オペレーション名 = set。よろしいですか? [y/n]
: y
KAPL01001-I HDLMコマンドが正常終了しました。オペレーション名 = set,終了時刻 = yyyy/mm
/dd hh:mm:ss
#

#### -lic

ライセンスを更新する場合に指定します。ライセンスは、ライセンスキーまたはライセンスキーファイ ルで提供されます。ライセンスキーファイルは、ライセンスを格納したファイルです。

ライセンスキーファイルが提供されている場合

ライセンスキーファイルを, /var/tmp 直下に「hdlm\_license」という名称で格納してから, set lic オペレーションを実行します。ライセンスキーファイルに記述されているライセンスキーの種 別に応じて, ライセンスキーが登録された旨のメッセージが出力されます。一時または非常ライセ ンスの場合は, 期限満了日も表示されます (KAPL01071-I, KAPL01072-I)。

#### ライセンスキーが提供されている場合

set -lic オペレーションを実行すると,ユーザーにライセンスキーの入力を求める KAPL01068-I のメッセージが出力されます。それに対して,ライセンスキーを入力します。入力したライセンス キーの種別に応じて、ライセンスキーが登録された旨のメッセージが表示されます。一時または非 常ライセンスの場合は、期限満了日も表示されます(KAPL01071-I, KAPL01072-I)。

ライセンスキーの種別を次の表に示します。

表 6-6 ライセンスキー種別

| 種類         | 説明                                                                                                   |
|------------|----------------------------------------------------------------------------------------------------|
| 永久ライセンスキー  | 永久的な製品の使用を可能とするためのライセンスキーです。                                                                         |
| 一時ライセンスキー* | ユーザーが製品の評価などを行う場合に使用するライセンスキーです。期間には,「120」<br>(120 日間)が,インストール時に設定されます。一時ライセンスキーは再利用できません。           |
| 非常ライセンスキー  | 永久ライセンスキー発行が間に合わない場合などに、一時的に使用するライセンスキーで<br>す。期間には「30」(30日間)が、インストール時に設定されます。非常ライセンスキー<br>は再利用できません。 |

#### 注※

一時ライセンスキーは, set オペレーションでインストールできません。

使用例1

ライセンスキーを更新する場合(ライセンスキーファイルがあるとき)

# /usr/DynamicLinkManager/bin/dlnkmgr set -lic KAPL01049-I オペレーションを開始します。オペレーション名 = set。よろしいですか? [y/n] : y KAPL01071-I 永久ライセンスがインストールされました。 #

使用例2

ライセンスキーを更新する場合(ライセンスキーファイルがないとき)

-audlog {on [-audlv 監査ログ採取レベル] [-category [[ss] [a] [ca]|all]]|off}

監査ログの採取を指定します。

on:採取する

off:採取しない

-audlv <u>監査ログ採取レベル</u>

監査ログとして採取する重要度(Severity)のレベルを設定します。設定値を次の表に示します。 デフォルトの設定値は「6」です。

6. コマンドリファレンス

### 表 6-7 監査ログ採取レベルの設定値

| 設定値(重要度) | 説明                                                          |
|----------|-------------------------------------------------------------|
| 0        | 監査ログを採取しません。                                                |
| 1        |                                                             |
| 2        | Critical レベルの監査ログを採取します。                                    |
| 3        | Critical,および Error レベルの監査ログを採取します。                          |
| 4        | Critical, Error, および Warning レベルの監査ログを採取します。                |
| 5        |                                                             |
| 6        | Critical, Error, Warning, および Informational レベルの監査ログを採取します。 |
| 7        |                                                             |

### -category [[ss] [a] [ca]|all]

監査ログとして採取する種別を設定します。設定値を次の表に示します。デフォルトの設定値は [all] です。-category を指定して設定値を省略した場合は「all」が指定されたものと見なされま す。

### 表 6-8 監査ログ種別の設定値

| 設定値 | 説明                                                                |
|-----|-------------------------------------------------------------------|
| SS  | StartStop の監査ログ事象を採取します。                                          |
| a   | Authentication の監査ログ事象を採取します。                                     |
| са  | ConfigurationAccess の監査ログ事象を採取します。                                |
| all | StartStop, Authentication, および ConfigurationAccess の監査ログ事象を採取します。 |

#### -audfac *Facility値*

監査ログの Facility を指定します。

設定値を次の表に示します。デフォルトの設定値は「user」です。

### 表 6-9 監査ログの Facility の設定値

| 設定値          | syslog の設定ファイルでの対応する Facility 値 |
|--------------|---------------------------------|
| user または1    | user                            |
| local0または16  | local0                          |
| local1 または17 | local1                          |
| local2または18  | local2                          |
| local3または19  | local3                          |
| local4または20  | local4                          |

| 設定値          | syslog の設定ファイルでの対応する Facility 値 |
|--------------|---------------------------------|
| local5 または21 | local5                          |
| local6 または22 | local6                          |
| local7または23  | local7                          |

#### -lbpathusetimes *同一パス使用回数*

ロードバランスのアルゴリズムに、ラウンドロビン (rr)、最少 I/O 数 (lio)、または最少ブロック数 (lbk) を適用する場合、I/O に同一のパスを使用する回数を指定します。

10 進数で 0~999999 の値を指定できます。デフォルトの設定値は「20」です。 0 を指定すると, ロードバランス機能を無効にした場合と同じです。

#### -expathusetimes 同一パス使用回数

ロードバランスのアルゴリズムに, 拡張ラウンドロビン (exrr), 拡張最少 I/O 数 (exlio), または拡張最少ブロック数 (exlbk) を適用する場合, シーケンシャル I/O に同一のパスを使用する回数を指定します。

10 進数で 0~999999 の値を指定できます。デフォルトの設定値は「100」です。 0 を指定すると, シーケンシャル I/O が続く間は同一パスを使い続けます。

#### -exrndpathusetimes 同一パス使用回数

ロードバランスのアルゴリズムに,拡張ラウンドロビン (exrr),拡張最少 I/O 数 (exlio),または拡 張最少ブロック数 (exlbk)を適用する場合,ランダム I/O に同一のパスを使用する回数を指定します。 10 進数で 0~999999 の値を指定できます。デフォルトの設定値は「1」です。 0 を指定すると,ラン ダム I/O が続く間は同一パスを使い続けます。

#### -pstv {on|off}

物理ストレージシステム情報の表示機能を有効、または無効にします。デフォルト値は「off」です。

### on:有効

off:無効

物理ストレージシステム情報の表示機能を有効にすると、物理ストレージシステムの情報が表示されま す。物理ストレージシステム情報の表示機能を無効にすると、OSに認識されているストレージシステ ムの情報が表示されます。仮想化されているストレージシステムは仮想情報が表示され、仮想化されて いないストレージシステムは物理情報が表示されます。

物理ストレージシステム情報の表示機能の有効/無効によって,view オペレーションの表示結果が異なります。表示結果が異なる表示項目を次の表に示します。

### 表 6-10 -pstv パラメーターの指定によって view オペレーションの表示結果が異なる表示 項目

| オペレーション    | 表示項目    |
|------------|---------|
| view -path | DskName |
|            | iLU     |

| オペレーション    | 表示項目               |
|------------|--------------------|
| view -path | ChaPort (CP)       |
| view -lu   | Product            |
|            | SerialNumber (S/N) |
|            | iLU                |
|            | ChaPort            |
| view -drv  | LDEV               |

set -pstvの設定は, view -chaの表示には影響しません。常に物理ストレージシステムの情報が表示されます。

-s

コマンド実行の確認メッセージを表示しないで実行します。シェルスクリプトやバッチファイルでコマ ンドを実行する場合など,確認メッセージへの入力を省略したいときに指定します。

## (2) set オペレーションの形式を表示する場合

-help

set オペレーションの形式が表示されます。

### 使用例

```
# /usr/DynamicLinkManager/bin/dlnkmgr set -help
set:
Format
   dlnkmgr set { -lb on [ -lbtype { rr | exrr | lio | exlio | lbk | exlbk } ]
         | -lb on [ -lbtype { rr | exrr | lio | exlio | lbk | exlbk | sys } -lu -pathid パス
管理PATH ID ]
          -lb off
          -lb off -lu -pathid パス管理PATH ID
          -ellv ElogLevel
          -elfs ElogFileSize
          -elfn Number-Of-ElogFiles
          -systflv TraceLevel
          -systfs TraceFileSize
          -systfn Number-Of-TraceFiles
          -pchk on [ -intvl Interval-Time ]
          -pchk off
          -afb on [ -intvl Interval-Time ]
          -afb off
          -iem on
         [ -intvl Error-Monitor-Interval ]
          -iemnum Number-Of-Times ]
          -iem off
          -lic
         -audlog on
         [ -audlv AudlogLevel ]
         [ -category Category-Value ]
```

-audlog off -audfac { Facility-Name | Facility-Number } -lbpathusetimes Number-Of-PathUseTimes -expathusetimes Number-Of-ExPathUseTimes -exrndpathusetimes Number-Of-ExRndPathUseTimes -pstv { on | off } [-s] Valid value ElogLevel { 0 | 1 | 2 | 3 | 4 } (Default Value 3) ElogFileSize { 100 - 2000000 }(KB) (Default Value 9900) (Default Value 2) Number-Of-ElogFiles { 2 - 16 } (Files) { 0 | 1 | 2 | 3 | 4 } (Default Value 0) TraceLevel { 100 - 16000 }(KB) (Default Value 1000) TraceFileSize Number-Of-TraceFiles { 2 - 64 }(Files) (Default Value 4) (Default Value 30) { 1 - 1440 }(Minute) Interval-Time (pchk) Interval-Time { 1 - 1440 }(Minute) (Default Value 60) (afb) { 1 - 1440 }(Minute) (Default Value 210) Error-Monitor-Interval { 1 - 99 }(Times) Number-Of-Times (Default Value 3) {0-7} (Default Value 6) AudlogLevel Category-Value { [ss] [a] [ca] | all } (Default Value all) Facility-Name { user | local0 - local7 } (Default Value user) Facility-Number { 1 | 16 - 23 } (Default Value 1) Number-Of-PathUseTimes { 0 - 999999 }(Times) (Default Value 20) Number-Of-ExPathUseTimes { 0 - 999999 }(Times) (Default Value 100) Number-Of-ExRndPathUseTimes { 0 - 999999 }(Times) (Default Value 1) { 000000 - 999999 }(Decimal) AutoPATH ID KAPL01001-I HDLMコマンドが正常終了しました。オペレーション名 = set, 終了時刻 = yyyy/mm/dd h h:mm:ss #

## 6.7 view 情報を表示する

HDLM のプログラム情報,パス情報,LU 情報,HBA ポート情報,CHA ポート情報,hdisk,OS 管理パス ID および LDEV 情報の対応を表示します。

# 6.7.1 形式

### (1) プログラム情報を表示する場合

```
/usr/DynamicLinkManager/bin/dlnkmgr view -sys
    [-sfunc|-msrv|-adrv|-pdrv|-lic|-audlog|-lbpathusetimes|-expathusetimes|-exrndpathusetimes
|-pstv]
    [-t]
```

## (2) パス情報を表示する場合

### パス情報表示

```
/usr/DynamicLinkManager/bin/dlnkmgr view -path

[-pstv|-vstv]

[-hdev ホストデバイス名]

[-stname]

[-iem]

[-srt {pn|lu|cp}]

[-hbaportwwn]

[-t]
```

### パス情報表示(表示項目を選択する場合)

```
/usr/DynamicLinkManager/bin/dlnkmgr view -path -item

[pn] [dn] [lu] [cp] [type] [ic] [ie] [dnu] [hd] [iep] [hbaportwwn]

[phys] [virt] [vid]

[-pstv|-vstv]

[-hdev ホストデバイス名]

[-stname]

[-srt {pn|lu|cp}]

[-t]
```

### パス情報の概略表示

```
/usr/DynamicLinkManager/bin/dlnkmgr view -path -c
[-pstv|-vstv]
[-stname]
[-srt {lu|cp}]
[-t]
```

# (3) LU 情報を表示する場合

### LU 情報表示

```
/usr/DynamicLinkManager/bin/dlnkmgr view -lu
[-pstv|-vstv]
[-hdev ホストデバイス名|-pathid パス管理PATH_ID]
[-t]
```

### LU 情報表示(表示項目を追加する場合)

```
/usr/DynamicLinkManager/bin/dlnkmgr view -lu -item
[ [slpr] [pn] [cp] [clpr] [type] [ic] [ie] [dnu] [iep] [lb] [vg] [phys] [virt] [vid]
|all ]
[-pstv|-vstv]
[-hdev ホストデバイス名|-pathid パス管理PATH_ID]
[-t]
```

### LU 情報の概略表示

/usr/DynamicLinkManager/bin/dlnkmgr view -lu -c [-pstv|-vstv] [-t]

### LU 情報の概略表示(表示項目を追加する場合)

```
/usr/DynamicLinkManager/bin/dlnkmgr view -lu -c -item
[[slpr] [vg]|all ]
[-pstv|-vstv]
[-t]
```

# (4) HBA ポート情報を表示する場合

/usr/DynamicLinkManager/bin/dlnkmgr view -hba [-srt pb] [-portwwn] [-t]

# (5) CHA ポート情報を表示する場合

/usr/DynamicLinkManager/bin/dlnkmgr view -cha [-srt cp] [-t]

# (6) hdisk, OS 管理パス ID および LDEV 情報の対応を表示する場合

/usr/DynamicLinkManager/bin/dlnkmgr view -drv [-pstv|-vstv] [-t]

# (7) view オペレーションの形式を表示する場合

/usr/DynamicLinkManager/bin/dlnkmgr view -help
# 6.7.2 パラメーター

ここでは、view オペレーションのパラメーターを次の順に説明します。

- (1) プログラム情報を表示する場合
- (2) パス情報を表示する場合
- (3) LU 情報を表示する場合
- (4) HBA ポート情報を表示する場合
- (5) CHA ポート情報を表示する場合
- (6) hdisk, OS 管理パス ID および LDEV 情報の対応を表示する場合
- (7) view オペレーションの形式を表示する場合

## (1) プログラム情報を表示する場合

-sys [-sfunc|-msrv|-adrv|-pdrv|-lic|-audlog|-lbpathusetimes|-expathusetimes|exrndpathusetimes|-pstv]

HDLM のプログラム情報が表示されます。

後続パラメーターで,情報を表示する対象を指定します。後続パラメーターを省略した場合は,監査ロ グ採取の設定情報,ロードバランスの同一パス使用回数,拡張ロードバランスの同一パス使用回数,お よび物理ストレージシステム情報の表示機能の設定状態を除くすべてのプログラム情報が表示されま す。指定するパラメーター,表示される情報,表示される項目,およびその説明を「表 6-11 プログ ラム情報の表示項目」に示します。

-t

各情報の項目名を表示しません。

表 6-11 プログラム情報の表示項目

| パラメーターおよび表示され<br>る情報   | 表示項目                 | 説明                                                                                                    |  |
|------------------------|----------------------|----------------------------------------------------------------------------------------------------|--|
| -sfunc<br>HDLM の機能設定情報 | HDLM Version         | HDLM のバージョン番号です。                                                                                          |  |
| -sfunc<br>HDLM の機能設定情報 | Service Pack Version | HDLM の SP バージョン番号です。SP がインストールされていない<br>場合は,空白です。                                                         |  |
| -sfunc<br>HDLM の機能設定情報 | Load Balance         | <ul> <li>ロードバランス機能の設定状態です。</li> <li>・ 設定状態 <ul> <li>on:有効 off:無効</li> <li>・ アルゴリズム</li> </ul> </li> </ul> |  |

| パラメーターおよび表示され<br>る情報          | 表示項目                     | 説明                                                                                                    |  |
|-------------------------------|--------------------------|----------------------------------------------------------------------------------------------------|--|
| <b>−sfunc</b><br>HDLM の機能設定情報 | Load Balance             | 設定状態が on の場合, on のあとの()にロードバランスのアルゴ<br>リズムを表示します。<br>rr: ラウンドロビン<br>extended rr: 拡張ラウンドロビン<br>lio: 最少 I/O 数<br>extended lio: 拡張最少 I/O 数<br>lbk: 最少ブロック数<br>extended lbk: 拡張最少ブロック数                                     |  |
| -sfunc<br>HDLM の機能設定情報        | Support Cluster          | 空白*                                                                                                    |  |
| -sfunc<br>HDLM の機能設定情報        | Elog Level               | <ul> <li>障害ログ採取レベルです。</li> <li>0:障害ログを採取しない</li> <li>1:Error レベル以上の障害情報を採取する</li> <li>2:Warning レベル以上の障害情報を採取する</li> <li>3:Information レベル以上の障害情報を採取する</li> <li>4:Information レベル(保守情報も含む)以上の障害情報を採取<br/>する</li> </ul> |  |
| -sfunc<br>HDLM の機能設定情報        | Elog File Size(KB)       | 障害ログファイルのサイズです。単位は「キロバイト」です。                                                                                                    |  |
| <b>−sfunc</b><br>HDLM の機能設定情報 | Number Of Elog<br>Files  | 障害ログファイル数です。                                                                                                    |  |
| -sfunc<br>HDLM の機能設定情報        | Trace Level              | トレースの出力レベルです。<br>• 0:トレースを出力しない<br>• 1:エラー情報だけ出力する<br>• 2:プログラムの動作概略を出力する<br>• 3:プログラムの動作詳細を出力する<br>• 4:すべての情報を出力する                                                                                                    |  |
| -sfunc<br>HDLM の機能設定情報        | Trace File Size(KB)      | トレースファイルのサイズです。単位は「キロバイト」です。                                                                                                    |  |
| -sfunc<br>HDLM の機能設定情報        | Number Of Trace<br>Files | トレースファイル数です。                                                                                                    |  |
| -sfunc<br>HDLM の機能設定情報        | Path Health<br>Checking  | <ul> <li>パスヘルスチェック機能の設定状態です。</li> <li>設定状態 <ul> <li>の1:有効 off:無効</li> </ul> </li> <li>チェック間隔 <ul> <li>設定状態が on の場合, on のあとの()にパスヘルスチェックを実行するチェック間隔を表示します。単位は「分」です。</li> </ul> </li> </ul>                              |  |
| -sfunc<br>HDLM の機能設定情報        | Auto Failback            | 自動フェールバック機能の設定状態です。<br>• 設定状態                                                                                                    |  |

| パラメーターおよび表示され<br>る情報          | 表示項目                                                                                                    | 説明                                                                                                    |  |
|-------------------------------|----------------------------------------------------------------------------------------------------|----------------------------------------------------------------------------------------------------|--|
| -sfunc<br>HDLM の機能設定情報        | Auto Failback                                                                                                    | <ul> <li>on:有効 off:無効</li> <li>チェック間隔</li> <li>設定状態が on の場合, on のあとの()に,パスの状態を確認する</li> <li>チェック間隔を表示します。単位は「分」です。</li> </ul>                                                                                                    |  |
| -sfunc<br>HDLM の機能設定情報        | Intermittent Error<br>Monitor間欠障害監視の設定状態です。・ 設定状態<br>on:有効 off:無効<br>自動フェールバックが「off」の場合,間欠障害監視に「on」<br>示されていても,監視は無効です。自動フェールバックが「<br>になったときに間欠障害監視が有効になります。・ 障害監視時間および障害発生回数<br>設定状態が on の場合, on のあとの()に,設定した障害監視<br>および障害発生回数/障害監視時間」の引<br>表示されます。単位は「回」と「分」です。 |                                                                                                    |  |
| -msrv<br>HDLM マネージャーの情報       | HDLM Manager                                                                                                    | HDLM マネージャーの状態です。<br>Alive:正常 Dead:停止                                                                                                    |  |
|                               | Ver                                                                                                    | HDLM マネージャーのバージョン番号です。                                                                                                    |  |
|                               | WakeupTime                                                                                                    | HDLM マネージャーの起動時刻です。                                                                                                    |  |
| -adrv<br>HDLM アラートドライバー       | HDLM Alert Driver                                                                                                    | HDLM アラートドライバーの状態です。<br>Alive:正常 Dead:停止                                                                                                    |  |
| の情報                           | Ver                                                                                                    | HDLM アラートドライバーのバージョン番号です。                                                                                                    |  |
|                               | WakeupTime                                                                                                    | HDLM アラートドライバーの起動時刻です。                                                                                                    |  |
|                               | ElogMem Size                                                                                                    | HDLM アラートドライバーの障害ログメモリーのサイズです。単位は<br>「キロバイト」です。                                                                                                    |  |
| <b>-pdrv</b><br>HDLM ドライバーの情報 | HDLM Driver                                                                                                    | HDLM ドライバーの状態です。<br>Alive:正常 Dead:停止                                                                                                    |  |
|                               | Ver                                                                                                    | HDLM ドライバーのバージョン番号です。                                                                                                    |  |
|                               | WakeupTime                                                                                                    | HDLM ドライバーの起動時刻です。                                                                                                    |  |
| -lic<br>HDLM のライセンス情報         | License Type                                                                                                    | ライセンスの種別です。<br>• Permanent:永久ライセンス<br>• Temporary:一時ライセンス<br>• Emergency:非常ライセンス                                                                                                    |  |
|                               | Expiration                                                                                                    | <ul> <li>ライセンスの期限です。</li> <li>永久ライセンスの場合:-</li> <li>一時ライセンスまたは非常ライセンスの場合:ライセンスの期限が<br/><i>yyyy/mm/dd(n</i>days after)の形式で表示されます。ライセンスの<br/>期限まで<i>n</i> 日ある場合にview -sys -lic オペレーションを実行し<br/>たときは、「(<i>n</i>days after)」と表示されます。</li> </ul> |  |

| パラメーターおよび表示され<br>る情報                                      | 表示項目                             | 説明                                                                                                    |  |
|-----------------------------------------------------------|----------------------------------|----------------------------------------------------------------------------------------------------|--|
| -lic<br>HDLM のライセンス情報                                     | Expiration                       | ライセンス期限の満了日(2006 年 08 月 21 日)まであと 100 日<br>ある場合の表示例<br>Expiration<br>2006/08/21(100days after)                                                                                                    |  |
| -audlog<br>監査ログ採取の設定情報                                    | Audit Log                        | <ul> <li>監査ログ採取の設定状態です。</li> <li>設定状態 <ul> <li>の:採取する off:採取しない</li> <li>監査ログ採取レベル</li> <li>設定状態が on の場合, on のあとの()に,設定した採取レベルが表示されます。採取レベルは重要度(Severity)を示し,0~7で表示されます。</li> </ul> </li> </ul>                                           |  |
| -audlog<br>監査ログ採取の設定情報                                    | Audit Log Category               | <ul> <li>監査ログの出力対象となっている種別を表示します。種別を表す文字<br/>列が「,」で区切って表示されます。</li> <li>ss:StartStop</li> <li>a:Authentication</li> <li>ca:ConfigurationAccess</li> <li>上記のすべての種別が設定されている場合は「all」が表示されます。</li> <li>監査ログ採取をしない設定の場合は「-」が表示されます。</li> </ul> |  |
| -audlog<br>監査ログ採取の設定情報                                    | Audit Log Facility               | 監査ログの Facility 名が表示されます。「user」,「local0」,「local1」,<br>「local2」,「local3」,「local4」,「local5」,「local6」,または<br>「local7」が表示されます。<br>監査ログ採取をしない設定の場合は「-」が表示されます。                                                                                  |  |
| -lbpathusetimes<br>ロードバランスの同一パス使<br>用回数                   | Times Same Path<br>Was Used      | ロードバランスのアルゴリズムに, ラウンドロビン (rr), 最少 I/O<br>数 (lio), または最少ブロック数 (lbk) を適用する場合, I/O に同<br>ーのパスを使用する回数です。<br>LU 単位で同一パス使用回数を設定している場合は, 値のあとに「*」<br>が付きます。                                                                                      |  |
| -expathusetimes<br>拡張ロードバランスの同一パ<br>ス使用回数(シーケンシャル<br>I/O) | Times Same ExPath<br>Was Used    | ロードバランスのアルゴリズムに,拡張ラウンドロビン (exrr),拡張<br>最少 I/O 数 (exlio),または拡張最少ブロック数 (exlbk) を適用す<br>る場合,シーケンシャル I/O に同一のパスを使用する回数です。<br>LU 単位で同一パス使用回数を設定している場合は,値のあとに「*」<br>が付きます。                                                                      |  |
| -exrndpathusetimes<br>拡張ロードバランスの同一パ<br>ス使用回数(ランダム I/O)    | Times Same ExPath<br>Was Used(R) | ロードバランスのアルゴリズムに,拡張ラウンドロビン (exrr),拡張<br>最少 I/O 数 (exlio),または拡張最少ブロック数 (exlbk)を適用す<br>る場合,ランダム I/O に同一のパスを使用する回数です。<br>LU 単位で同一パス使用回数を設定している場合は,値のあとに「*」<br>が付きます。                                                                          |  |
| <b>-pstv</b><br>物理ストレージシステム情報<br>の表示機能の設定情報               | Physical Storage<br>View         | 物理ストレージシステム情報の表示機能の設定状態です。<br>on:有効 off:無効                                                                                                    |  |

注※

クラスターソフトウェアを使用する場合,クラスター対応機能の設定状態,およびクラスターソフト ウェア名は表示されませんが,実際にはクラスター対応機能は問題なく動作します。

### 使用例

使用例1

HDLM の機能設定情報を表示する場合

| # /usr/DynamicLinkManager/bin/d | dlnkmgr view -sys -sfunc                 |
|---------------------------------|------------------------------------------|
| HDLM Version                    | : <i>x. x. x-xx</i>                      |
| Service Pack Version            | :                                        |
| Load Balance                    | : on(extended lio)                       |
| Support Cluster                 | :                                        |
| Elog Level                      | : 3                                      |
| Elog File Size(KB)              | : 9900                                   |
| Number Of Elog Files            | : 2                                      |
| Trace Level                     | : 0                                      |
| Trace File Size(KB)             | : 1000                                   |
| Number Of Trace Files           | : 4                                      |
| Path Health Checking            | : on(30)                                 |
| Auto Failback                   | : off                                    |
| Intermittent Error Monitor      | : off                                    |
| KAPL01001-I HDLMコマンドが正常;        | 終了しました。オペレーション名 = view, 終了時刻 = yyyy/mm/d |
| d hh:mm:ss                      |                                          |
| #                               |                                          |

使用例 2

HDLM マネージャーの情報を表示する場合

# /usr/DynamicLinkManager/bin/dlnkmgr view -sys -msrv HDLM Manager Ver WakeupTime Alive *x.x.x-xx yyyy/mm/dd hh:mm:ss* KAPL01001-I HDLMコマンドが正常終了しました。オペレーション名 = view, 終了時刻 = *yyyy/mm/d d hh:mm:ss* #

#### 使用例3

HDLM アラートドライバーの情報を表示する場合

# /usr/DynamicLinkManager/bin/dlnkmgr view -sys -adrv HDLM Alert Driver Ver WakeupTime ElogMem Size Alive *x.x.x-xx yyyy/mm/dd hh:mm:ss* 4000 KAPL01001-I HDLMコマンドが正常終了しました。オペレーション名 = view, 終了時刻 = *yyyy/mm/d d hh:mm:ss* #

使用例4

HDLM ドライバーの情報を表示する場合

# /usr/DynamicLinkManager/bin/dlnkmgr view -sys -pdrv HDLM Driver Ver WakeupTime

```
Alive x.x.x-xx yyyy/mm/dd hh:mm:ss
KAPL01001-I HDLMコマンドが正常終了しました。オペレーション名 = view, 終了時刻 = yyyy/mm/d
d hh:mm:ss
#
```

使用例 5

HDLM のライセンス情報を表示する場合

```
# /usr/DynamicLinkManager/bin/dlnkmgr view -sys -lic
License Type Expiration
Permanent -
KAPL01001-I HDLMコマンドが正常終了しました。オペレーション名 = view, 終了時刻 = yyyy/mm/d
d hh:mm:ss
#
```

使用例6

監査ログの設定情報を表示する場合

```
# /usr/DynamicLinkManager/bin/dlnkmgr view -sys -audlog
Audit Log : off
Audit Log Category : -
Audit Log Facility : -
KAPL01001-I HDLMコマンドが正常終了しました。オペレーション名 = view, 終了時刻 = yyyy/mm/d
d hh:mm:ss
#
```

使用例 7

ロードバランスの同一パス使用回数を表示する場合

```
# /usr/DynamicLinkManager/bin/dlnkmgr view -sys -lbpathusetimes
Times Same Path Was Used : 20
KAPL01001-I HDLMコマンドが正常終了しました。オペレーション名 = view, 終了時刻 = yyyy/mm/d
d hh:mm:ss
#
```

使用例8

拡張ロードバランスの同一パス使用回数を表示する場合(シーケンシャル I/O)

# /usr/DynamicLinkManager/bin/dlnkmgr view -sys -expathusetimes Times Same ExPath Was Used : 100 KAPL01001-I HDLMコマンドが正常終了しました。オペレーション名 = view, 終了時刻 = yyyy/mm/d d hh:mm:ss #

使用例 9

拡張ロードバランスの同一パス使用回数を表示する場合(ランダム I/O)

# /usr/DynamicLinkManager/bin/dlnkmgr view -sys -exrndpathusetimes Times Same ExPath Was Used(R): 1 KAPL01001-I HDLMコマンドが正常終了しました。オペレーション名 = view, 終了時刻 = yyyy/mm/d d hh:mm:ss #

6. コマンドリファレンス

物理ストレージシステム情報の表示機能の設定情報を表示する場合

# /usr/DynamicLinkManager/bin/dlnkmgr view -sys -pstv Physical Storage View : off KAPL01001-I HDLMコマンドが正常終了しました。オペレーション名 = view, 終了時刻 = yyyy/mm/d d hh:mm:ss #

# (2) パス情報を表示する場合

パス情報を表示する場合,-pathパラメーターと同時に-itemパラメーターや-cパラメーターを指定すると,項目を選択して表示したり,パス情報の概略を表示したりできます。ここでは,それぞれのパラメーターの説明をしたあとに,パス情報の表示項目を説明します。

### パス情報表示

-path

-path パラメーターと同時に, -c パラメーター, -item パラメーターのどちらも指定しない場合,表示 項目の短縮や選択を行わないで,HDLM が管理するパスの情報が表示されます。後続パラメーターで 表示するパスを絞り込んだり (-hdev),パスの情報をソートしたり (-srt) できます。-hdev パラメー ター,および-srt パラメーターを省略した場合は,すべてのパスの情報がパス管理 PATH\_ID 順に表 示されます。

各表示項目の内容については、「表 6-13 パス情報の表示項目」を参照してください。

-path パラメーターを指定した場合に表示されるパス管理 PATH\_ID(PathID)は、ホスト起動時の パス検出の順番によって変わります。このため、パスを特定する場合は、必ずパス名(PathName)を 使用してください。

後続パラメーターの形式を次に示します。

-pstv|-vstv

-pstv パラメーターを指定すると物理ストレージシステムの情報を表示し、-vstv パラメーターを指定すると OS に認識されているストレージシステムの情報を表示します。どちらのパラメーターも 指定しない場合は、set オペレーションの-pstv パラメーターで指定された値に従って表示します。 -pstv パラメーターと-vstv パラメーターの指定によって表示結果が異なる表示項目については、 [6.2.2 パラメーター]の「表 6-10 -pstv パラメーターの指定によって view オペレーションの 表示結果が異なる表示項目」を参照してください。

#### -hdev ホストデバイス名

指定したホストデバイスにアクセスするパスの情報だけが表示されます。

ホストデバイス名には、hdisk 名を指定します。英字の大文字、小文字は区別されます。

-stname

プロダクト ID にストレージシステムのモデル ID が表示されます。指定しない場合は、プロダクト ID, またはエミュレーションタイプが表示されます。

プロダクト ID の表示内容については,「表 6-15 プロダクト ID の表示内容」を参照してください。 -iem

パス情報の項目に IEP が追加され,間欠障害に関する情報が表示されます。

#### -srt {pn|lu|cp}

パス情報が、指定したキーで昇順にソートして表示されます。

パス情報は、ストレージシステム名(DskName)を第1キー、-srtパラメーターで指定した項目 を第2キー、パス管理 PATH\_IDを第3キーとしてソートされます。第2キーとして指定できる項 目は、パス名(pn)、ストレージシステム内の LU 番号(lu)、または CHA ポート番号(cp)です。 -srtパラメーターを省略した場合、パス情報はパス管理 PATH ID 順に表示されます。

-hbaportwwn

ストレージシステムと接続している HBA のポート WWN 情報が表示されます。

-t

各情報の項目名が非表示になります。

使用例

ホストデバイス「hdisk1」にアクセスするパス情報を表示する場合

# /usr/DynamicLinkManager/bin/dlnkmgr view -path -hdev hdisk1 Paths:000001 OnlinePaths:000001 PathStatus 10-Count 10-Errors Online 0 0 PathID PathName DskName iLU ChaPort Status Type 10-Count 10-Errors DNum HDevName 000006 08.11.0000000000000E2.0001 HITACHI . OPEN-3 . 15001 0005 1H Online 0wn 0 0 0 hdisk1 000013 08. 1D. 000000000000E3. 0001 HITACHI . OPEN-3 . 15001 0005 2H Online 1997 0wn 0 0 0 hdisk1 KAPL01001-I HDLMコマンドが正常終了しました。オペレーション名 = view, 終了時刻 = yyyy/mm/dd hh:mm:ss #

### パス情報表示(表示項目を選択する場合)

-path -item

-path パラメーターと同時に-item パラメーターを指定した場合,HDLM が管理するパスの情報のうち,-item のパラメーター値で指定した項目だけを表示します。

-item パラメーターでパラメーター値を何も指定しないで実行した場合, PathID と Status だけが表示 されます。

-item パラメーターで選択できる表示項目と、-item パラメーターの後続に指定するパラメーター値との対応を次の表に示します。

#### 表 6-12 -path -item パラメーターで選択できる表示項目と指定する後続パラメーター

| 選択できる表示項目 | 後続パラメーター |
|-----------|----------|
| PathID*   | なし       |

6. コマンドリファレンス

| 選択できる表示項目        | 後続パラメーター   |
|------------------|------------|
| PathName         | pn         |
| DskName          | dn         |
| iLU              | lu         |
| ChaPort          | ср         |
| Status*          | なし         |
| Туре             | type       |
| IO-Count         | ic         |
| IO-Errors        | ie         |
| DNum             | dnu        |
| HDevName         | hd         |
| IEP              | iep        |
| HBAPortWWN       | hbaportwwn |
| Physical-LDEV    | phys       |
| Virtual-LDEV     | virt       |
| Physical-DskName | vid        |
| Physical-iLU     | vid        |
| Physical-ChaPort | vid        |

注※

PathID と Status は常に表示される項目なので、パラメーター値の指定は不要です。

また,後続パラメーターで表示するパスを絞り込んだり(-hdev),情報をソートしたり(-srt)できま す。-hdevパラメーターおよび-srtパラメーターを省略した場合は,すべてのパスの情報がパス管理 PATH\_ID 順に表示されます。

後続パラメーターの形式を次に示します。

-pstv|-vstv

-pstv パラメーターを指定すると物理ストレージシステムの情報を表示し、-vstv パラメーターを指定すると OS に認識されているストレージシステムの情報を表示します。どちらのパラメーターも 指定しない場合は、set オペレーションの-pstv パラメーターで指定された値に従って表示します。 -pstv パラメーターと-vstv パラメーターの指定によって表示結果が異なる表示項目については、 [6.2.2 パラメーター」の「表 6-10 -pstv パラメーターの指定によって view オペレーションの 表示結果が異なる表示項目」を参照してください。

### -hdev ホストデバイス名

指定したホストデバイスにアクセスするパスの情報だけが表示されます。 ホストデバイス名には, hdisk 名を指定します。 英字の大文字,小文字は区別されます。このパラメーターを指定した場合,-itemパラメーターの 値にhdを指定しなくても,HDevNameが表示されます。

-stname

プロダクト ID にストレージシステムのモデル ID が表示されます。指定しない場合は、プロダクト ID, またはエミュレーションタイプが表示されます。

プロダクト ID の表示内容については,「表 6-15 プロダクト ID の表示内容」を参照してください。 このパラメーターを指定した場合, -item パラメーターの値にdn を指定しなくても, DskName が 表示されます。

#### -srt {pn|lu|cp}

パス情報が、指定したキーで昇順にソートして表示されます。

パス情報は、ストレージシステム名(DskName)を第1キー、-srtパラメーターで指定した項目 を第2キー、パス管理PATH\_IDを第3キーとしてソートされます。第2キーとして指定できる項 目は、パス名(pn)、ストレージシステム内のLU番号(lu)、またはCHAポート番号(cp)です。 -srtパラメーターを省略した場合、パス情報はパス管理PATH\_ID順に表示されます。このパラ メーターを指定した場合、-itemパラメーターで指定しなくても、ソートのキー項目が、パス情報 として表示されます。

-t

各情報の項目名が非表示になります。

使用例

パス情報の表示項目のうち IO-Count を選択して、LU で昇順にソートして表示する場合

```
# /usr/DynamicLinkManager/bin/dlnkmgr view -path -item ic -srt lu -stname
Paths:000006 OnlinePaths:000006
PathStatus IO-Count
                        10-Errors
On Line
            2441
                        Û
PathID DskName
                                                 iLU
                                                                 Status
                                                                            10-Count
000000 HITACHI .VSP_Fx00
                               .410017
                                                 001020
                                                                 Online
                                                                                   400
000001 HITACHI .VSP_Fx00
                               .410017
                                                 001020
                                                                 Online
                                                                                   420
000002 HITACHI .VSP_Fx00
                               .410017
                                                 001021
                                                                 Online
                                                                                   410
                               .410017
000003 HITACHI .VSP_Fx00
                                                 001021
                                                                  Online
                                                                                   399
000004 HITACHI _VSP_Fx00
                               .410017
                                                 001022
                                                                  Online
                                                                                   406
000005 HITACHI .VSP_Fx00
                                410017
                                                 001022
                                                                 Online
                                                                                   406
KAPL01001-I HDLMコマンドが正常終了しました。オペレーション名 = view(-vstv),終了時刻
yyyy/mm/dd hh:mm:ss
#
```

### パス情報の概略表示

-path -c

-path パラメーターと同時に-c パラメーターを指定した場合,HDLM が管理するパスの情報のうち PathID,DskName,iLU,CP,Status,Type だけを表示します。表示内容を短縮して1つのパス の情報が1行で表示されます。

各表示項目の内容については、「表 6-13 パス情報の表示項目」を参照してください。

DskName に表示できるプロダクト ID は, 10 文字以下です。プロダクト ID の文字数が 11 文字以上 の場合,プロダクト ID の 8 文字目以降は短縮形(...)で表示されます。

後続パラメーターの形式を次に示します。

-pstv|-vstv

-pstv パラメーターを指定すると物理ストレージシステムの情報を表示し、-vstv パラメーターを指定すると OS に認識されているストレージシステムの情報を表示します。どちらのパラメーターも指定しない場合は、set オペレーションの-pstv パラメーターで指定された値に従って表示します。
-pstv パラメーターと-vstv パラメーターの指定によって表示結果が異なる表示項目については、 [6.2.2 パラメーター]の「表 6-10 -pstv パラメーターの指定によって view オペレーションの表示結果が異なる表示項目」を参照してください。

-stname

プロダクト ID にストレージシステムのモデル ID が表示されます。指定しない場合は、プロダクト ID, またはエミュレーションタイプが表示されます。

プロダクト ID の表示内容については、「表 6-15 プロダクト ID の表示内容」を参照してください。

-srt {lu|cp}

パス情報が、指定したキーで昇順にソートして表示されます。

パス情報は、ストレージシステム名(DskName)を第1キー、-srtパラメーターで指定した項目 を第2キー、パス管理PATH\_IDを第3キーとしてソートされます。第2キーとして指定できる項 目は、ストレージシステム内のLU番号(lu)、またはCHAポート番号(cp)です。-srtパラメー ターを省略した場合、パス情報はパス管理PATH\_ID順に表示されます。

-t

各情報の項目名が非表示になります。

使用例

パス情報の概略を iLU の順番に表示する場合

```
# /usr/DynamicLinkManager/bin/dlnkmgr_view -path -c -srt_lu
Paths:000006 OnlinePaths:000006
PathStatus
            10-Count
                        10-Errors
Online
            0
                        n.
PathID DskName
                                           iLU
                                                            CP Status
                                                                          Туре
000000 HITACHI . OPEN-V
                         .410017
                                           001020
                                                            1F Online
                                                                          0wn
000001 HITACHI . OPEN-V
                         .410017
                                                            2F Online
                                           001020
                                                                          0wn
000002 HITACHI . OPEN-V
                         .410017
                                           001021
                                                            1F Online
                                                                          0wn
                         .410017
000003 HITACHI . OPEN-V
                                           001021
                                                            2E Online
                                                                          0wn
                         .410017
000004 HITACHI . OPEN-V
                                           001022
                                                            1F Online
                                                                          0wn
000005 HITACHI .0PEN-V
                         .410017
                                           001022
                                                            2F Online
                                                                          0wn
KAPL01001-I HDLMコマンドが正常終了しました。オペレーション名 = view(-vstv),終了時刻 =
yyyy/mm/dd hhimmiss
#
```

### パス情報の表示項目

パス情報の表示項目とその説明を「表 6-13 パス情報の表示項目」に示します。表の見出しについて、次 に説明します。

- 概略表示しない場合:-path または-path -item パラメーターを指定した場合を示します。
- 概略表示する場合:-path -c パラメーターを指定した場合を示します。

### 表 6-13 パス情報の表示項目

| 表示項目                          |          | 説明                                                                                                    |  |
|-------------------------------|----------|----------------------------------------------------------------------------------------------------|--|
| 概略表示しない<br>場合                 | 概略表示する場合 |                                                                                                    |  |
| Paths                         |          | 表示対象のパスの総数が、10進数で表示されます。                                                                                                    |  |
| OnlinePaths                   |          | 表示対象のパスのうち,稼働状態のパスの数が10進数で表示されます。「Paths」の数と「OnlinePaths」の数が同じであれば、すべてのパスが稼働状態です。<br>「OnlinePaths」の数の方が少ない場合,閉塞状態のパスがあります。閉塞状態のパスを確認し,障害が発生していれば対処してください。                                                                                                    |  |
| PathStatus                    |          | 表示対象のパスの状態です。<br>• Online:すべてのパスを使用できる<br>• Reduced:使用できないパスがある<br>Reducedと表示されている場合,障害が発生しているパスがあるおそれがありま<br>す。確認して,障害が発生しているパスがあれば対処してください。                                                                                                    |  |
| IO-Count                      |          | 表示対象のすべてのパスの I/O 回数の合計数が,10 進数で表示されます。表示で<br>きる最大値は,2 <sup>32</sup> -1(4294967295)です。最大値を超えた場合,0から再カウ<br>ントします。                                                                                                    |  |
| IO-Errors                     |          | 表示対象のすべてのパスの I/O 障害回数の合計数が,10進数で表示されます。表示できる最大値は,2 <sup>32</sup> -1(4294967295)です。最大値を超えた場合,0から再<br>カウントします。                                                                                                    |  |
| PathID                        |          | パス管理 PATH_ID が,10 進数で表示されます。<br>ホストの再起動時,またはパスの構成変更時に割り当てられます。また,ホストを<br>再起動しないで新規 LU を追加する場合には,cfgmgrコマンドの実行時にその LU<br>の各パスにパス管理 PATH_ID が新しく割り当てられます。                                                                                                    |  |
| PathName <sup>*1</sup>        |          | パスを表す項目で、パス名と呼びます。システムの構成を変更する場合やハード<br>ウェアを交換する場合は、パス名を参照して影響を受けるパスを確認してくださ<br>い。次に示す4つの項目をピリオドで区切ったものが、パス名として表示されます。<br>・HBA アダプター番号またはアダプター種別(文字列)<br>・バス番号またはアダプター番号(文字列)<br>・ターゲットID(16進数)<br>・ホストLU 番号(16進数)<br>パス名を構成する項目と、各項目のAIX での表現については、「表 6-14 パス名<br>を構成する項目」を参照してください。                                                     |  |
| DskName <sup>*1</sup> DskName |          | <ul> <li>ストレージシステム名です。この名前で、パスがアクセスするストレージシステムを特定できます。</li> <li>次に示す 3 つの項目をピリオドで区切ったものが、ストレージシステム名として表示されます。</li> <li>ベンダー ID (表示例:HITACHI):ストレージシステムのベンダー名</li> <li>プロダクト ID (表示例:OPEN-3):ストレージシステムのプロダクト ID,エミュレーションタイプ、またはモデル ID<br/>詳細については、「表 6-15 プロダクト ID の表示内容」を参照してください。</li> <li>シリアル番号(表示例:15001):ストレージシステムのシリアル番号</li> </ul> |  |

| 表示項目                   |          | 説明                                                                                                    |  |
|------------------------|----------|----------------------------------------------------------------------------------------------------|--|
| 概略表示しない<br>場合          | 概略表示する場合 |                                                                                                    |  |
| DskName <sup>*1</sup>  | DskName  | これらの情報をストレージシステムの管理プログラムで参照すると,物理的にスト<br>レージシステムを特定できます。                                                                                                    |  |
| iLU <sup>*1</sup>      | iLU      | <ul> <li>ストレージシステム内のLU番号が表示されます。</li> <li>この番号とストレージシステム名(「DskName」に表示)を組み合わせると、パスがアクセスするLUを特定できます。</li> <li>HUS VMの場合 <ul> <li>16進数で表示されます。iLUの先頭2文字はCU(Control Unit)番号を示し、後ろ2文字はCU内の内部LU番号を示します。</li> </ul> </li> <li>P9500, XP8, XP7, VP9500,またはVX7の場合 <ul> <li>16進数で表示されます。iLUの先頭2文字は「00」の値が入ります。真ん中2文字はCU(Control Unit)番号を示し、後ろ2文字はCU内の内部LU番号を示します。</li> </ul> </li> <li>Hitachi Virtual Storage Platform, VSP 5000シリーズ, VSP G1000,G1500, VSP F1500, VSP One B20, VSP E シリーズ, VSP Gx00 モデル,または VSP Fx00 モデルの場合 <ul> <li>16進数で表示されます。iLUの先頭2文字は論理DKC(Disk Controller)番号を示し、真ん中2文字はCU(Control Unit)番号を示し、後ろ2文字はCU内の内部LU番号を示します。</li> </ul> </li> </ul> |  |
| ChaPort <sup>*1</sup>  | СР       | CHA ポート番号です。この番号でストレージシステムに搭載されている CHA ポー<br>トを特定できます。この番号をストレージシステムの管理プログラムで参照する<br>と、物理的に CHA ポートを特定できます。                                                                                                    |  |
| Status                 |          | <ul> <li>パスの状態です。</li> <li>Online:稼働状態</li> <li>Offline(C):コマンドでのオフライン操作による閉塞状態</li> <li>Offline(E):障害による閉塞状態</li> <li>Online(E):障害が発生している状態(1つのLUにアクセスするパスのうち,<br/>稼働状態(Online)のパスがない場合,パスの1つがOnline(E)になります)</li> <li>Offline(E)またはOnline(E)のパスについては対処が必要です。「5.3 パス障害時の対処」を参照して対処してください。</li> </ul>                                                                                                    |  |
| Type <sup>%1</sup>     | Туре     | パスの属性です。<br>• Own:オーナーパス<br>• Non:ノンオーナーパス<br>HDLM がサポートするストレージシステムは,通常すべてのパスがオーナーパス<br>です。 <sup>※2</sup>                                                                                                    |  |
| IO-Count <sup>*1</sup> |          | パスの I/O 回数の合計数が、10 進数で表示されます。表示できる最大値は、2 <sup>32</sup><br>-1 (4294967295) です。最大値を超えた場合、0 から再カウントします。<br>IO-Count を 0 にしたい場合は、HDLM コマンドのclear オペレーションを実行<br>してください。clear オペレーションを実行すると、I/O 障害回数(IO-Errors)<br>も 0 にクリアーされます。clear オペレーションの詳細については、「6.2 clear<br>パスの統計情報を初期値にする」を参照してください。                                                                                                    |  |

| 表示項目                         |          | 説明                                                                                                    |  |
|------------------------------|----------|----------------------------------------------------------------------------------------------------|--|
| 概略表示しない<br>場合                | 概略表示する場合 |                                                                                                    |  |
| IO-Errors <sup>*1</sup>      | _        | パスの I/O 障害回数の合計数が、10 進数で表示されます。表示できる最大値は、<br>2 <sup>32</sup> -1 (4294967295) です。最大値を超えた場合、0 から再カウントします。<br>IO-Errors を 0 にしたい場合は、HDLM コマンドのclear オペレーションを実行し<br>てください。clear オペレーションを実行すると、I/O 回数(IO-Count)も0 に<br>クリアーされます。clear オペレーションの詳細については、「6.2 clear パスの<br>統計情報を初期値にする」を参照してください。                                                       |  |
| DNum <sup>*1</sup>           | _        | Dev 番号が,10 進数で表示されます。<br>論理ボリューム番号に該当します。<br>1 つの LU に 1 つの Dev があるため,「0」で固定です。                                                                                                    |  |
| HDevName <sup>*1</sup>       | _        | ホストデバイス名です。hdisk 名が表示されます。                                                                                                    |  |
| IEP <sup>*1</sup>            |          | <ul> <li>間欠障害に関する情報が表示されます。この項目は、-pathと同時に-iemを指定した場合だけ表示されます。1本のパスにつき、次のどれかが表示されます。</li> <li>- 間欠障害の監視が無効、または間欠障害の監視時間外(パスの状態は Online(E)または Offline(E)) </li> <li>0以上の数値</li> <li>間欠障害の監視中に発生した障害の回数(パスの状態は Online(E), Offline(E)または Online)</li> <li>* 間欠障害が発生(自動フェールバックの対象外)(パスの状態は Online, Online(E), Offline(E)または Offline(C)) </li> </ul> |  |
| HBAPortWWN <sup>*</sup><br>1 | _        | ストレージシステムと接続している HBA のポート WWN 情報が 16桁の 16進数<br>で表示されます。この項目は, -path と同時に-hbaportwwn を指定した場合だけ表<br>示されます。                                                                                                    |  |
| Physical-LDEV                | _        | 物理ボリュームのモデル ID,シリアル番号,および iLU 番号が,ピリオドで区<br>切って表示されます。<br>この情報によって,物理ボリュームを特定できます。仮想化されていないボリュー<br>ムの場合は,「-」(ハイフン)が表示されます。                                                                                                    |  |
| Virtual-LDEV                 | _        | 仮想ボリュームのモデル ID,シリアル番号,および iLU 番号が,ピリオドで区切って表示されます。<br>この情報によって,仮想ボリュームを特定できます。仮想化されていないボリュームの場合は,「-」(ハイフン)が表示されます。                                                                                                    |  |
| Physical-<br>DskName         |          | 仮想 ID を使用して移行したパスの場合,移行先のパスが接続しているストレージ<br>システム名が表示されます。<br>次に示す 3 つの項目をピリオドで区切ったものが,ストレージシステム名として表<br>示されます。<br>・ ベンダー ID:ストレージシステムのベンダー名<br>・ プロダクト ID:ストレージシステムのプロダクト ID,エミュレーションタイ<br>プ,またはモデル ID<br>詳細については,「表 6-15 プロダクト ID の表示内容」を参照してください。                                                                                              |  |

| 表示項目                 |          | 説明                                                                                                    |
|----------------------|----------|----------------------------------------------------------------------------------------------------|
| 概略表示しない<br>場合        | 概略表示する場合 |                                                                                                    |
| Physical-<br>DskName | _        | <ul> <li>シリアル番号:ストレージシステムのシリアル番号</li> <li>仮想 ID を使用していない場合は、「-」(ハイフン)が表示されます。</li> </ul>                                                                                                    |
| Physical-iLU         | _        | <ul> <li>仮想 ID を使用して移行したパスの場合,移行先のパスが接続しているストレージシステム内での LU 番号が表示されます。</li> <li>Hitachi Virtual Storage Platform の場合<br/>16 進数で表示されます。iLU の先頭 2 文字は論理 DKC (Disk Controller) 番号を示し、真ん中 2 文字は CU (Control Unit) 番号を示し、後ろ 2 文字は<br/>CU 内の内部 LU 番号を示します。</li> <li>仮想 ID を使用していない場合は、「-」(ハイフン)が表示されます。</li> </ul> |
| Physical-<br>ChaPort | _        | 仮想 ID を使用して移行したパスの場合,移行先のパスが接続している CHA ポー<br>ト番号が表示されます。<br>仮想 ID を使用していない場合は,「-」(ハイフン)が表示されます。                                                                                                    |

(凡例)

-:表示されない項目

注※1

-path -item パラメーターの場合、パラメーター値に指定したときだけ表示されます。

注※2

ノンオーナーパスがあるのは、次の場合です。

• global-active device を使用している場合で, non-preferred path option を設定しているとき

### 表 6-14 パス名を構成する項目

| 項目                                 | AIX での表現                  | 対応する情報                                                 |
|------------------------------------|---------------------------|--------------------------------------------------------|
| HBA アダプター番号(表示例:08) <sup>※1</sup>  | HBA アダプター番号               | lsdev -Cc disk コマンドを実行して表示<br>される HBA アダプター番号          |
| バス番号 (表示例:14) *1                   | PCI バス番号                  | lsdev -Cc disk コマンドを実行して表示<br>される親バス番号                 |
| アダプター種別(表示例:00)**2                 | なし                        | 「00」固定                                                 |
| アダプター番号(表示例:01) <sup>※2</sup>      | fscsi 番号(fscsiXX の「XX」部分) | lsdev -C コマンドを実行して表示される<br>fscsi 番号                    |
| ターゲット ID(表示例:<br>00000000000000E2) | Target Id                 | lsattr -El <i>hdisk名</i> コマンドを実行して<br>表示される scsi_id の値 |
| ホスト LU 番号(表示例:0001)                | Logical Unit Id, または LUN  | lsattr -El <i>hdisk名</i> コマンドを実行して<br>表示される, lun_id の値 |

6. コマンドリファレンス

注※1

HDLM 動作 ODM 設定ユーティリティー (dlmodmset) の NPIV オプションが「off」の場合に適用されます。

注※2

HDLM 動作 ODM 設定ユーティリティー (dlmodmset) の NPIV オプションが「on」の場合に適用されます。

### 表 6-15 プロダクト ID の表示内容

| ストレージシステム                                               | 表示内容                            |                                  |                             |  |  |  |
|---------------------------------------------------------|---------------------------------|----------------------------------|-----------------------------|--|--|--|
|                                                         | -stname パラメーター                  | -stname パラメーター指定時(下記のモデル ID を表示) |                             |  |  |  |
|                                                         | 指定なし                            | 概略表示しない場合                        | 概略表示する場合                    |  |  |  |
| Hitachi Virtual Storage Platform                        | エミュレーションタイプ <sup>*1</sup><br>*2 | VSP                              | VSP                         |  |  |  |
| VSP 5000 シリーズ                                           | エミュレーションタイプ <sup>※1</sup><br>※2 | VSP_5000                         | VSP_5000                    |  |  |  |
| VSP G1000                                               | エミュレーションタイプ <sup>※1</sup><br>※2 | VSP_G1000                        | VSP_G1000                   |  |  |  |
| VSP G1500                                               | エミュレーションタイプ <sup>※1</sup><br>※2 | VSP_G1500                        | VSP_G1500                   |  |  |  |
| VSP F1500                                               | エミュレーションタイプ <sup>*1</sup><br>*2 | VSP_F1500                        | VSP_F1500                   |  |  |  |
| 仮想ストレージ VSP G1000,<br>G1500 および VSP F1500 <sup>※3</sup> | エミュレーションタイプ <sup>*1</sup><br>*2 | VSP_G1000                        | VSP_G1000                   |  |  |  |
| VSP One B20                                             | エミュレーションタイプ <sup>※1</sup><br>※2 | VSP_One_Block                    | VSP_One_Block <sup>*4</sup> |  |  |  |
| VSP E シリーズ                                              | エミュレーションタイプ <sup>*1</sup><br>*2 | VSP_Ex00                         | VSP_Ex00                    |  |  |  |
| VSP Gx00 モデル                                            | エミュレーションタイプ <sup>*1</sup><br>*2 | VSP_Gx00                         | VSP_Gx00                    |  |  |  |
| VSP Fx00 モデル                                            | エミュレーションタイプ <sup>※1</sup><br>※2 | VSP_Fx00                         | VSP_Fx00                    |  |  |  |
| HUS VM                                                  | エミュレーションタイプ <sup>*1</sup><br>*2 | HUS_VM                           | HUS_VM                      |  |  |  |
| VP9500                                                  | エミュレーションタイプ <sup>※1</sup><br>※2 | VP9500                           | VP9500                      |  |  |  |
| VX7                                                     | エミュレーションタイプ <sup>※1</sup><br>※2 | VX7                              | VX7                         |  |  |  |

| ストレージシステム | 表示内容                            |                                  |          |  |  |
|-----------|---------------------------------|----------------------------------|----------|--|--|
|           | -stname パラメーター                  | -stname パラメーター指定時(下記のモデル ID を表示) |          |  |  |
|           | 指定なし                            | 概略表示しない場合                        | 概略表示する場合 |  |  |
| P9500     | エミュレーションタイプ <sup>※1</sup><br>※2 | P9500                            | P9500    |  |  |
| XP8       | エミュレーションタイプ <sup>※1</sup><br>※2 | XP8                              | XP8      |  |  |
| XP7       | エミュレーションタイプ <sup>※1</sup><br>※2 | XP7                              | XP7      |  |  |

注※1

-path -c パラメーターで概略表示した場合,文字数が11文字以上のときは,8文字目以降が短縮形(...)で表示されます。

注※2

コマンドデバイスの場合,エミュレーションタイプのあとに「-CM」が表示されます。(表示例:OPEN-V-CM)

注※3

global-active device のプライマリーボリュームが仮想ストレージに登録されていない場合は、プライ マリーボリュームのストレージシステムのモデル ID が表示されます。なお、プライマリーボリューム がホストに接続されていないときは、「VSP\_G1000」が表示されます。

注※4

-path -stname -cパラメーターで概略表示した場合,文字数が11文字以上のときは,8文字目以降が 短縮形(...)で表示されます。

### (3) LU 情報を表示する場合

LU 情報を表示する場合,-lu パラメーターと同時に-item パラメーターや-c パラメーター,-c -item パ ラメーターを指定すると,項目を追加して表示したり,LU 情報の概略を表示したりできます。ここでは, それぞれのパラメーターの説明をしたあとに,LU 情報の表示項目を説明します。

### LU 情報表示

-lu

-lu パラメーターと同時に-c パラメーターまたは-item パラメーターのどちらも指定しない場合,HDLM が認識している LU の情報が表示されます。iLU をキーとして,その iLU の構成情報が LU ごとに表示されます。

各表示項目の内容については、「表 6-18 LU 情報の表示項目」を参照してください。

後続パラメーターの形式を次に示します。

-pstv|-vstv

-pstv パラメーターを指定すると物理ストレージシステムの情報を表示し、-vstv パラメーターを指定すると OS に認識されているストレージシステムの情報を表示します。どちらのパラメーターも 指定しない場合は、set オペレーションの-pstv パラメーターで指定された値に従って表示します。 -pstv パラメーターと-vstv パラメーターの指定によって表示結果が異なる表示項目については、 [6.2.2 パラメーター」の「表 6-10 -pstv パラメーターの指定によって view オペレーションの 表示結果が異なる表示項目」を参照してください。

-hdev ホストデバイス名|-pathid パス管理PATH\_ID

-hdev パラメーターを指定すると、指定したホストデバイス名に対応する LU の情報だけが表示されます。

ホストデバイス名には、hdisk 名を指定します。

英字の大文字、小文字は区別されます。

-pathid パラメーターを指定すると、指定したパス管理 PATH\_ID を持つパスがアクセスする LU の情報だけが表示されます。

-t

各情報の項目名が非表示になります。

使用例

| # /usr/DynamicL<br>Product :<br>SerialNumber :<br>LUs : | inkManager/k<br>VSP_G1000<br>10182<br>10 | bin/dlnkmgr view -lu                         |
|---------------------------------------------------------|------------------------------------------|----------------------------------------------|
| iLU HDevName<br>002A0A hdisk0                           | OSPathID Pa<br>00000 00<br>00001 00      | athID Status<br>00000 Online<br>00001 Online |
| 002A0B hdisk1                                           | 00000 00<br>00001 00                     | 00002 Online<br>00003 Online                 |
| 002A0C hdisk2                                           | 00000 00<br>00001 00                     | 00004 Online<br>00005 Online                 |
| 002A0D hdisk3                                           | 00000 00                                 | 00006 Online<br>00007 Online                 |
| 002A0E hdisk4                                           | 00000 00                                 | 00008 Online<br>00009 Online                 |
| 002A0F hdisk5                                           | 00000 00                                 | 00010 Online<br>00011 Online                 |
| 002A10 hdisk6                                           | 00000 00                                 | 00012 Online<br>00013 Online                 |
| 002A11 hdisk7                                           | 00000 00                                 | 00014 Online<br>00015 Online                 |
| 002A12 hdisk8                                           | 00000 00                                 | 00016 Online<br>00017 Online                 |
| 002A13 hdisk9                                           | 00000 00                                 | 00018 Online<br>00019 Online                 |
| KAPL01001-I HDLI<br>= yyyy/mm/dd hh<br>#                | 33001 00<br>Mコマンドが」<br>: <i>mm</i> :ss   | 正常終了しました。オペレーション名 = view(-vstv), 終了時刻        |

### LU 情報表示(表示項目を追加する場合)

-lu -item

-item で指定した項目が-luの表示項目に追加して表示されます。

-item パラメーターでパラメーター値を何も指定しない場合,またはパラメーター値にallを指定した 場合,Physical-LDEV,Virtual-LDEV,Physical-Product,Physical-SerialNumber,PhysicaliLU,およびPhysical-ChaPortを除く追加できる項目がすべて表示されます。

-item パラメーターで追加できる表示項目と,-item パラメーターの後続に指定するパラメーター値との対応を次の表に示します。

表 6-16 -lu -item パラメーターで追加できる表示項目と指定する後続パラメーター

| 追加できる表示項目             | 後続パラメーター |
|-----------------------|----------|
| SLPR                  | slpr     |
| PathName              | pn       |
| ChaPort               | ср       |
| CLPR                  | clpr     |
| Туре                  | type     |
| IO-Count              | ic       |
| IO-Errors             | ie       |
| DNum                  | dnu      |
| IEP                   | iep      |
| LB                    | lb       |
| VG                    | vg       |
| Physical-LDEV         | phys     |
| Virtual-LDEV          | virt     |
| Physical-Product      | vid      |
| Physical-SerialNumber | vid      |
| Physical-iLU          | vid      |
| Physical-ChaPort      | vid      |
| すべての項目                | all      |

各表示項目の内容については,「表 6-18 LU 情報の表示項目」を参照してください。 後続パラメーターの形式を次に示します。 -pstv|-vstv

-pstv パラメーターを指定すると物理ストレージシステムの情報を表示し、-vstv パラメーターを指定すると OS に認識されているストレージシステムの情報を表示します。どちらのパラメーターも 指定しない場合は、set オペレーションの-pstv パラメーターで指定された値に従って表示します。 -pstv パラメーターと-vstv パラメーターの指定によって表示結果が異なる表示項目については、 [6.2.2 パラメーター」の「表 6-10 -pstv パラメーターの指定によって view オペレーションの 表示結果が異なる表示項目」を参照してください。

-hdev ホストデバイス名 |-pathid パス管理PATH\_ID

-hdev パラメーターを指定すると、指定したホストデバイス名に対応する LU の情報だけが表示されます。

ホストデバイス名には、hdisk 名を指定します。

英字の大文字、小文字は区別されます。

-pathid パラメーターを指定すると、指定したパス管理 PATH\_ID を持つパスがアクセスする LU の情報だけが表示されます。

-t

各情報の項目名が非表示になります。

使用例

LU 情報の表示項目に, SLPR, PathName, ChaPort, CLPR, Type, IO-Count, IO-Errors, DNum, IEP, および VG を追加して表示する場合

# /usr/DynamicLinkManager/bin/dinkmgr view -lu -item slpr pn cp clpr type ic ie dnu iep vg Product : VSP\_G1000 SacialMumber : 10192

SerialNumber : 10182 LUs : 10

| i LU        | SLPR HDevName      | VG          | OSPathID | PathID | PathName                      | ChaPort CLPR | Status       | Туре |
|-------------|--------------------|-------------|----------|--------|-------------------------------|--------------|--------------|------|
| 002A0A      | - hdisk0           | -           | 00000    | 000000 | 08. 11. 000000000660B00. 0000 | 2B 0         | Online       | 0wn  |
| 0           | 0 0-               |             | 00001    | 000001 | 08. 1D. 000000000660C00. 0000 | 3B 0         | On line      | 0wn  |
| 0<br>002A0B | 0 0 -<br>- hdisk1  | samplevg001 | 00000    | 000002 | 08. 11. 000000000660B00. 0001 | 2B 0         | On line      | 0wn  |
| 0           | 0 0-               |             | 00001    | 000003 | 08. 1D. 000000000660C00. 0001 | 3B 0         | Online       | 0wn  |
| 0<br>002A0C | 0 0 -<br>- hdisk2  | samplevg002 | 00000    | 000004 | 08, 11, 000000000660B00, 0002 | 2B 0         | Online       | 0wn  |
|             | 0 0                |             | 00001    | 000005 | 08. 1D. 000000000660C00. 0002 | 3B 0         | Online       | 0wn  |
| 0<br>002A0D | - hdisk3           | -           | 00000    | 000006 | 08, 11, 000000000660B00, 0003 | 2B 0         | On line      | 0wn  |
|             | 0 0-               |             | 00001    | 000007 | 08. 1D. 000000000660C00. 0003 | 3B 0         | On line      | 0wn  |
| 0<br>002A0E | 0 0 -<br>- hdisk4  | -           | 00000    | 000008 | 08. 11. 000000000660B00. 0004 | 2B 0         | Online       | 0wn  |
|             | 0 0 -              |             | 00001    | 000009 | 08. 1D. 000000000660C00. 0004 | 3B 0         | Online       | 0wn  |
| 0<br>002A0F | 0 0 –<br>– hdisk 5 | -           | 00000    | 000010 | 08. 11. 000000000660B00. 0005 | 2B 0         | Online       | 0wn  |
|             | 0 0-               |             | 00001    | 000011 | 08. 1D. 000000000660C00. 0005 | 3B 0         | On line      | 0wn  |
| 0<br>002A10 | 0 0 –<br>– hdisk6  | -           | 00000    | 000012 | 08. 11. 000000000660B00. 0006 | 2B 0         | On line      | 0wn  |
|             | 0 0-               |             | 00001    | 000013 | 08. 1D. 000000000660C00. 0006 | 3B 0         | Online       | 0wn  |
| 0<br>002A11 | 0 0 -<br>- hdisk7  | -           | 00000    | 000014 | 08. 11. 000000000660B00. 0007 | 2B 0         | Online       | 0wn  |
| U           | 0 0 -              |             | 00001    | 000015 | 08. 1D. 000000000660C00. 0007 | 3B 0         | Online       | 0wn  |
| 0<br>002A12 | 0 0 -<br>- hdisk8  | -           | 00000    | 000016 | 08. 11. 000000000660B00. 0008 | 2B 0         | Online       | 0wn  |
| v           | 0 0-               |             | 00001    | 000017 | 08. 1D. 000000000660C00. 0008 | 3B 0         | On line      | 0wn  |
| 0<br>002A13 | 0 0 -<br>- hdisk9  | -           | 00000    | 000018 | 08. 11. 000000000660B00. 0009 | 2B 0         | Online       | 0wn  |
| 0           | 0 0-               |             | 00001    | 000019 | 08, 1D, 000000000660C00, 0009 | 3B 0         | Online       | 0wn  |
| KAPL010     | 001-IHDLM⊐ ਵ:      | ンドが正常終      | 了しました    | 。オベ    | ドレーション名 = view(-vstv), 終了     | 時刻 = yyyy/   | nn∕dd hh∶nn: | 55   |

### LU 情報の概略表示

-lu -c

ŧ

-lu パラメーターと同時に-c パラメーターを指定した場合,LUの構成情報の概略が1行で表示されま す。各LUに対して,認識されているパスの総数および稼働状態のパスの本数も表示されます。-c パ ラメーターを指定する場合,-hdev パラメーターまたは-pathid パラメーターを同時に指定できません。 各表示項目の内容については,「表 6-18 LU 情報の表示項目」を参照してください。 後続パラメーターの形式を次に示します。

-pstv|-vstv

-pstv パラメーターを指定すると物理ストレージシステムの情報を表示し、-vstv パラメーターを指定すると OS に認識されているストレージシステムの情報を表示します。どちらのパラメーターも 指定しない場合は、set オペレーションの-pstv パラメーターで指定された値に従って表示します。 -pstv パラメーターと-vstv パラメーターの指定によって表示結果が異なる表示項目については、 [6.2.2 パラメーター」の「表 6-10 -pstv パラメーターの指定によって view オペレーションの 表示結果が異なる表示項目」を参照してください。 -t

各情報の項目名が非表示になります。

使用例

| # /usr/Dynamic  | LinkMa | anager/k | oin/dlnkmg | gr view | -lu -c      |                  |      |
|-----------------|--------|----------|------------|---------|-------------|------------------|------|
| Product S/N     | LUs    | iLŪ      | HDevName   | Paths   | OnlinePaths |                  |      |
| VSP_G1000 1018  | 2 10   | 002A0A   | hdisk0     | 2       | 2           |                  |      |
|                 |        | 002A0B   | hdisk1     | 2       | 2           |                  |      |
|                 |        | 002A0C   | hdisk2     | 2       | 2           |                  |      |
|                 |        | 002A0D   | hdisk3     | 2       | 2           |                  |      |
|                 |        | 002A0E   | hdisk4     | 2       | 2           |                  |      |
|                 |        | 002A0F   | hdisk5     | 2       | 2           |                  |      |
|                 |        | 002A10   | hdisk6     | 2       | 2           |                  |      |
|                 |        | 002A11   | hdisk7     | 2       | 2           |                  |      |
|                 |        | 002A12   | hdisk8     | 2       | 2           |                  |      |
|                 |        | 002A13   | hdisk9     | 2       | 2           |                  |      |
| KAPL01001-I HD  | LMコマ   | マンドが     | 正常終了し      | ました。    | ,オペレーション彳   | 占 = view(-vstv), | 終了時刻 |
| = yyyy/mm/dd hi | h:mm:s | 55       |            |         |             |                  |      |
| #               |        |          |            |         |             |                  |      |

### LU 情報の概略表示(表示項目を追加する場合)

-lu -c -item

-item で指定した項目が-lu -c の表示項目に追加して表示されます。

-item パラメーターでパラメーター値を何も指定しない場合,またはパラメーター値にallを指定した場合,追加できる項目がすべて表示されます。各表示項目の内容については,「表 6-18 LU 情報の表示項目」を参照してください。

-item パラメーターで追加できる表示項目と,-item パラメーターの後続に指定するパラメーター値との対応を,次の表に示します。

### 表 6-17 -lu -c -item パラメーターで追加できる表示項目と指定する後続パラメーター

| 追加できる表示項目 | 後続パラメーター |
|-----------|----------|
| SLPR      | slpr     |
| VG        | vg       |
| すべての項目    | all      |

後続パラメーターの形式を次に示します。

-pstv|-vstv

-pstv パラメーターを指定すると物理ストレージシステムの情報を表示し、-vstv パラメーターを指定すると OS に認識されているストレージシステムの情報を表示します。どちらのパラメーターも 指定しない場合は、set オペレーションの-pstv パラメーターで指定された値に従って表示します。 -pstv パラメーターと-vstv パラメーターの指定によって表示結果が異なる表示項目については、 「6.2.2 パラメーター」の「表 6-10 -pstv パラメーターの指定によって view オペレーションの 表示結果が異なる表示項目」を参照してください。 -t

各情報の項目名が非表示になります。

使用例

LU 情報の概略表示項目に, SLPR および VG を追加して表示する場合

```
# /usr/DynamicLinkManager/bin/dlnkmgr view -lu -c -item slpr
Product S/N LUs iLU
                        SLPR HDevName VG
                                                   Paths OnlinePaths
VSP_G1500 10182 10 002A0A
                             – hdisk 0
                                                        2
                                                                   2
                   002A0B
                             - hdisk1
                                       samplevg001
                                                        2
                                                                   2
                                                                   2
                   002A0C
                            - hdisk2
                                       samplevg002
                                                        2
                                                                   2
                   002A0D
                             - hdisk3
                                                        2
                   002A0E
                                                                   2
                             - hdisk4
                                                        2
                                       _
                                                                   2
                   002A0F
                             - hdisk 5
                                       -
                                                        2
                                                                   2
                   002A10
                             - hdisk6
                                                        2
                                       _
                                                        2
                                                                   2
                   002A11
                             – hdisk7
                                       _
                            - hdisk8
- hdisk9
                                                                   2
                   002A12
                                       -
                                                        2
                                       _
                                                                   2
                   002A13
                                                        2
KAPL01001-I HDLMコマンドが正常終了しました。 オペレーション名 = view(-vstv), 終了時刻 = yyyy/
mm/dd hh:mm:ss
#
```

### LU 情報の表示項目

LU 情報を表示する場合に,表示される項目とその説明を「表 6-18 LU 情報の表示項目」に示します。 見出しについて,次に説明します。

- 概略表示しない場合:-luまたは-lu-itemパラメーターを指定した場合を示します。
- 概略表示する場合:-lu -c または-lu -c -item パラメーターを指定した場合を示します。

| ☆ 0-10 LU 旧報の公小児E | 表 6-18 | LU 情報の表示項目 |
|-------------------|--------|------------|
|-------------------|--------|------------|

| 表示項目         |              | 説明                                                                                                    |
|--------------|--------------|----------------------------------------------------------------------------------------------------|
| 概略表示しない場合    | 概略表示する<br>場合 |                                                                                                    |
| Product      |              | ストレージシステムのモデル ID です。                                                                                                    |
| SerialNumber | S/N          | ストレージシステムのシリアル番号です。                                                                                                    |
| LUs          |              | ストレージシステム内の LU のうち,HDLM 管理下の LU の総数です。                                                                                                    |
| iLU          |              | <ul> <li>ストレージシステム内のLU番号が表示されます。</li> <li>この番号とストレージシステム名(「DskName」に表示)を組み合わせると、パスがアクセスするLUを特定できます。</li> <li>HUS VMの場合 <ul> <li>16進数で表示されます。iLUの先頭2文字はCU(Control Unit)番号を示し、後ろ2文字はCU内の内部LU番号を示します。</li> </ul> </li> <li>P9500, XP8, XP7, VP9500,またはVX7の場合 <ul> <li>16進数で表示されます。iLUの先頭2文字は「00」の値が入ります。真ん中2<br/>文字はCU(Control Unit)番号を示し、後ろ2文字はCU内の内部LU番号を示します。</li> </ul> </li> </ul> |

| 表示項目                   |                    | 説明                                                                                                    |  |  |
|------------------------|--------------------|----------------------------------------------------------------------------------------------------|--|--|
| 概略表示しない場合              | 概略表示する<br>場合       |                                                                                                    |  |  |
| iLU                    |                    | <ul> <li>Hitachi Virtual Storage Platform, VSP 5000 シリーズ, VSP G1000,<br/>G1500, VSP F1500, VSP One B20, VSP E シリーズ, VSP Gx00 モデル,<br/>または VSP Fx00 モデルの場合</li> <li>16 進数で表示されます。iLU の先頭 2 文字は論理 DKC (Disk Controller) 番号を示し, 真ん中 2 文字は CU (Control Unit) 番号を示し, 後ろ 2 文字は CU<br/>内の内部 LU 番号を示します。</li> </ul> |  |  |
| SLPR <sup>*1</sup>     | SLPR <sup>*2</sup> | LU が属する SLPR の番号が 0 から 31 までの 10 進数で表示されます。ストレージ<br>論理分割機能がサポートされていないストレージシステム内の LU が表示対象の場<br>合は,「-」(ハイフン)が表示されます。<br>また, iLU が仮想化されているボリュームの場合も,「-」(ハイフン)が表示されま<br>す。                                                                                                    |  |  |
| HDevName <sup>*1</sup> | _                  | ホストデバイス名です。hdisk 名が表示されます。                                                                                                    |  |  |
| OSPathID               | _                  | OS 管理パス ID が表示されます。                                                                                                    |  |  |
| PathID                 | _                  | パス管理 PATH_ID が,10 進数で表示されます。ホストの再起動時,またはパス<br>の構成変更時に割り当てられます。また,ホストを再起動しないで新規 LU を追加<br>する場合には,cfgmgrコマンドの実行時にその LU の各パスにパス管理 PATH_ID<br>が新しく割り当てられます。                                                                                                    |  |  |
| PathName <sup>*1</sup> | _                  | パスを表す項目で、パス名と呼びます。システムの構成を変更する場合やハードウェ<br>アを交換する場合は、パス名を参照して影響を受けるパスを確認してください。次<br>に示す4つの項目をピリオドで区切ったものが、パス名として表示されます。<br>・HBA アダプター番号またはアダプター種別(文字列)<br>・バス番号またはアダプター番号(文字列)<br>・ターゲットID(16進数)<br>・ホストLU番号(16進数)<br>パス名を構成する項目と、各項目のAIXでの表現については、「表6-14 パス名を<br>構成する項目」を参照してください。                          |  |  |
| ChaPort <sup>*1</sup>  | _                  | CHA ポート番号です。この番号でストレージシステムに搭載されている CHA ポー<br>トを特定できます。この番号をストレージシステムの管理プログラムで参照すると,<br>物理的に CHA ポートを特定できます。                                                                                                    |  |  |
| CLPR*1                 | _                  | <ul> <li>CHA ポートが属する CLPR の番号が 0 から 31 までの 10 進数で表示されます。ただし,次に示すものが表示対象の場合は,「-」(ハイフン)が表示されます。</li> <li>キャッシュ論理分割機能がサポートされていないストレージシステムに搭載されている CHA ポート</li> </ul>                                                                                                    |  |  |
| Status                 |                    | <ul> <li>パスの状態です。</li> <li>Online:稼働状態</li> <li>Offline(C):コマンドでのオフライン操作による閉塞状態</li> <li>Offline(E):障害による閉塞状態</li> <li>Online(E):障害が発生している状態(1つのLUにアクセスするパスのうち,<br/>稼働状態(Online)のパスがない場合,パスの1つがOnline(E)になります)</li> </ul>                                                                                   |  |  |

| 表示項目                    |                  | 説明                                                                                                    |  |  |
|-------------------------|------------------|----------------------------------------------------------------------------------------------------|--|--|
| 概略表示しない場合               | 概略表示する<br>場合     |                                                                                                    |  |  |
| Status                  | _                | Offline(E)または Online(E)のパスについては対処が必要です。「5.3 パス障害時の<br>対処」を参照して対処してください。                                                                                                    |  |  |
| Type <sup>*1</sup>      | _                | パスの属性です。<br>• Own:オーナーパス<br>• Non:ノンオーナーパス<br>HDLM がサポートするストレージシステムは,通常すべてのパスがオーナーパスで<br>す。 <sup>*3</sup>                                                                                                    |  |  |
| IO-Count <sup>**1</sup> |                  | パスの I/O 回数の合計数が、10 進数で表示されます。表示できる最大値は、2 <sup>32</sup> -1 (4294967295)です。最大値を超えた場合、0 から再カウントします。IO-Countを0 にしたい場合は、HDLM コマンドのclear オペレーションを実行してください。clear オペレーションを実行すると、I/O 障害回数(IO-Errors)も0 にクリアーされます。clear オペレーションの詳細については、「6.2 clear パスの統計情報を初期値にする」を参照してください。             |  |  |
| IO-Errors <sup>*1</sup> |                  | パスの I/O 障害回数の合計数が、10 進数で表示されます。表示できる最大値は、 $2^{32}-1$ (4294967295) です。最大値を超えた場合、0 から再カウントします。IO-<br>Errors を 0 にしたい場合は、HDLM コマンドのclear オペレーションを実行してく<br>ださい。clear オペレーションを実行すると、I/O 回数(IO-Count)も0 にクリ<br>アーされます。clear オペレーションの詳細については、「6.2 clear パスの統計情<br>報を初期値にする」を参照してください。 |  |  |
| DNum <sup>*1</sup>      | _                | Dev 番号が,10 進数で表示されます。<br>論理ボリューム番号に該当します。<br>1 つの LU に 1 つの Dev があるため,「0」で固定です。                                                                                                    |  |  |
| IEP*1                   | _                | 表示対象のパスが,間欠障害と見なされ,自動フェールバックの対象外になってい<br>るかどうかが,表示されます。1本のパスにつき,次のどれかが表示されます。<br>・-:間欠障害の監視が無効,または間欠障害の監視時間外<br>・0以上の数値:間欠障害の監視時間内に発生した障害の回数<br>・*:間欠障害発生(自動フェールバックの対象外)                                                                                                    |  |  |
| VG <sup>*1</sup>        | VG <sup>*2</sup> | LU が登録されているボリュームグループ名です。LU がボリュームグループに登録<br>されていない場合は,「-」(ハイフン) が表示されます。                                                                                                    |  |  |
| LB <sup>*1</sup>        | LB               | LU 単位のロードバランスの設定値です。                                                                                                    |  |  |
| Physical-LDEV           | _                | 物理ボリュームのモデル ID,シリアル番号,および iLU 番号が,ピリオドで区切っ<br>て表示されます。<br>この情報によって,物理ボリュームを特定できます。仮想化されていないボリュー<br>ムの場合は,「-」(ハイフン)が表示されます。                                                                                                    |  |  |
| Virtual-LDEV            | _                | 仮想ボリュームのモデル ID,シリアル番号,および iLU 番号が,ピリオドで区切っ<br>て表示されます。<br>この情報によって,仮想ボリュームを特定できます。仮想化されていないボリュー<br>ムの場合は,「-」(ハイフン)が表示されます。                                                                                                    |  |  |

| 表示項目                      |              | 説明                                                                                                    |  |
|---------------------------|--------------|----------------------------------------------------------------------------------------------------|--|
| 概略表示しない場合                 | 概略表示する<br>場合 |                                                                                                    |  |
| Physical-Product          | _            | 仮想 ID を使用して移行したパスの場合,移行先のパスが接続しているストレージ<br>システムのモデル ID が表示されます。<br>仮想 ID を使用していない場合は,「-」(ハイフン)が表示されます。                                                                                                    |  |
| Physical-<br>SerialNumber | _            | 仮想 ID を使用して移行したパスの場合,移行先のパスが接続しているストレージ<br>システムのシリアル番号が表示されます。<br>仮想 ID を使用していない場合は,「-」(ハイフン)が表示されます。                                                                                                    |  |
| Physical-iLU              | _            | <ul> <li>仮想 ID を使用して移行したパスの場合,移行先のパスが接続しているストレージシステム内での LU 番号が表示されます。</li> <li>Hitachi Virtual Storage Platform の場合 <ol> <li>16 進数で表示されます。iLU の先頭 2 文字は論理 DKC (Disk Controller) 番号を示し,真ん中 2 文字は CU (Control Unit) 番号を示し,後ろ 2 文字は CU 内の内部 LU 番号を示します。</li> </ol> </li> <li>仮想 ID を使用していない場合は、「-」(ハイフン)が表示されます。</li> </ul> |  |
| Physical-ChaPort          | _            | 仮想 ID を使用して移行したパスの場合,移行先のパスが接続している CHA ポート<br>番号が表示されます。<br>仮想 ID を使用していない場合は,「-」(ハイフン)が表示されます。                                                                                                    |  |
| _                         | Paths        | 表示対象のLUに対して,認識されているパスの総数が,10進数で表示されます。                                                                                                    |  |
| _                         | OnlinePaths  | 表示対象のパスのうち,稼働状態のパスの数が10進数で表示されます。「Paths」の数と「OnlinePaths」の数が同じであれば、すべてのパスが稼働状態です。<br>「OnlinePaths」の数の方が少ない場合,閉塞状態のパスがあります。閉塞状態のパ<br>スを確認し,障害が発生していれば対処してください。                                                                                                    |  |

#### (凡例)

-:表示されない項目

#### 注※1

-lu -item パラメーターを使用してパラメーター値に表示項目もしくはall を指定した場合,またはパラメーター値に何も指定しなかった場合だけ表示されます。

#### 注※2

-lu -c -item パラメーターを使用してパラメーター値に表示項目を指定した場合, all を指定した場合, またはパラメーター値に何も指定しなかった場合だけ表示されます。

#### 注※3

ノンオーナーパスがあるのは、次の場合です。

• global-active device を使用している場合で, non-preferred path option を設定しているとき

# (4) HBA ポート情報を表示する場合

-hba

HBA ポートを通るパスの情報が, HBA ポート単位に表示されます。HDLM は HBA ポートごとに固 有の HBA ポート ID を付けて表示します。Offline およびOnline オペレーションで使用できます。表 示される項目とその説明を次の表に示します。

| 表 6-19 | HBA ポー | ト情報の表示項目 |
|--------|--------|----------|
|--------|--------|----------|

| 項目          | 説明                                                                                                    |
|-------------|----------------------------------------------------------------------------------------------------|
| HbaID       | HBA ポート ID です。                                                                                                    |
| Port.Bus    | Port (HBA アダプター番号,文字列)とBus (バス番号,文字列),またはアダプター種別とア<br>ダプター番号がピリオドで区切って表示されます。                                                                                    |
| HBAPortWWN  | ストレージシステムと接続している HBA のポート WWN 情報が, 16桁の 16 進数で表示されます。<br>この項目は, -hba と同時に-portwwn を指定した場合だけに表示されます。                                                              |
| IO-Count    | 表示対象のパスの I/O 回数の合計数が,10 進数で表示されます。表示できる最大値は,2 <sup>32</sup> -1<br>(4294967295)です。最大値を超えた場合,0から再カウントします。                                                          |
| IO-Errors   | 表示対象のパスの I/O 障害回数の合計数が,10進数で表示されます。表示できる最大値は,2 <sup>32</sup><br>-1 (4294967295)です。最大値を超えた場合,0から再カウントします。                                                         |
| Paths       | 表示対象のパスの総数が、10進数で表示されます。                                                                                                    |
| OnlinePaths | 表示対象のパスのうち,稼働状態のパスの数が10進数で表示されます。「Paths」の数と<br>「OnlinePaths」の数が同じであれば、すべてのパスが稼働状態です。「OnlinePaths」の数の方<br>が少ない場合,閉塞状態のパスがあります。閉塞状態のパスを確認し、障害が発生していれば対<br>処してください。 |

#### 使用例

# /usr/DynamicLinkManager/bin/dlnkmgr view -hba IO-Errors Paths OnlinePaths HbaID Port.Bus IO-Count 00000 08.11 0 20 71520 20 00001 08.1D 425 100 20 10 KAPL01001-I HDLMコマンドが正常終了しました。オペレーション名 = view, 終了時刻 = yyyy/m m/dd hh:mm:ss #

後続パラメーターの形式を次に示します。

-srt pb

HBA ポート情報が HBA アダプター番号 (Port),バス番号 (Bus) (またはアダプター種別,アダ プター番号)の順番にソートされて表示されます。

-portwwn

ストレージシステムと接続している HBA のポート WWN 情報が, 16 桁の 16 進数で表示されます。

-t

各情報の項目名が非表示になります。

# (5) CHA ポート情報を表示する場合

-cha

CHA ポートを通るパスの情報が, CHA ポート単位に表示されます。HDLM は CHA ポートごとに固 有の CHA ポート ID を付けて表示します。Offline およびOnline オペレーションで使用できます。表 示される項目とその説明を次の表に示します。

表 6-20 CHA ポート情報の表示項目

| 項目          | 説明                                                                                                    |
|-------------|----------------------------------------------------------------------------------------------------|
| ChaID       | CHA ポート ID です。                                                                                                    |
| Product     | ストレージシステムのモデル ID です。                                                                                                    |
| S/N         | ストレージシステムのシリアル番号です。                                                                                                    |
| ChaPort     | CHA ポート番号です。この番号でストレージシステムに搭載されている CHA ポートを特定できま<br>す。この番号をストレージシステムの管理プログラムで参照すると,物理的に CHA ポートを特定でき<br>ます。                                                      |
| IO-Count    | 表示対象のパスの I/O 回数の合計数が,10 進数で表示されます。表示できる最大値は,2 <sup>32</sup> -1<br>(4294967295)です。最大値を超えた場合,0から再カウントします。                                                          |
| IO-Errors   | 表示対象のパスの I/O 障害回数の合計数が,10進数で表示されます。表示できる最大値は,2 <sup>32</sup> -1<br>(4294967295)です。最大値を超えた場合,0から再カウントします。                                                         |
| Paths       | 表示対象のパスの総数が、10進数で表示されます。                                                                                                    |
| OnlinePaths | 表示対象のパスのうち,稼働状態のパスの数が10進数で表示されます。「Paths」の数と<br>「OnlinePaths」の数が同じであれば、すべてのパスが稼働状態です。「OnlinePaths」の数の方が少<br>ない場合,閉塞状態のパスがあります。閉塞状態のパスを確認し,障害が発生していれば対処してく<br>ださい。 |

#### 使用例

| # /usr/DynamicLinkManager/bin/dinkmgr view -cha |              |         |          |             |       |                         |
|-------------------------------------------------|--------------|---------|----------|-------------|-------|-------------------------|
| ChaID Product                                   | SerialNumber | ChaPort | 10-Count | 10-Errors   | Paths | OnlinePaths             |
| 00000 VSP_G1000                                 | 10182        | 7A      | 777      | 0           | 10    | 10                      |
| 00001 VSP_61000                                 | 10182        | 7B      | 100      | 0           | 20    | 20                      |
| 00002 VSP_61000                                 | 10182        | 8A      | 0        | 0           | 10    | 10                      |
| 00003 VSP_G1000                                 | 10182        | 8B      | 333      | 77          | 20    | 10                      |
| KAPL01001-I HDLMコマ                              | ンドが正常終了しま    | ました。オペ  | ドレーション   | 名 = view, # | 修了時刻  | ] = yyyy/mm/dd hh:mm:ss |
| ñ                                               |              |         |          |             |       |                         |

後続パラメーターの形式を次に示します。

-srt cp

CHA ポート情報がストレージシステムのモデル ID (Product),ストレージシステムのシリアル番号 (S/N), CHA ポート番号 (ChaPort)の順番にソートされて表示されます。

-t

各情報の項目名が非表示になります。

## (6) hdisk, OS 管理パス ID および LDEV 情報の対応を表示する場合

-drv

PathID, hdisk 名, OS 管理パス ID, およびストレージシステム内の LDEV 情報(ストレージシステムのモデル ID, シリアル番号,および LU 番号をピリオドで区切った文字列)の対応が表示されます。 各表示項目の内容については,「表 6-21 hdisk, OS 管理パス ID および LDEV 情報」を参照してください。

後続パラメーターの形式を次に示します。

#### -pstv|-vstv

-pstv パラメーターを指定すると物理ストレージシステムの情報を表示し、-vstv パラメーターを指定すると OS に認識されているストレージシステムの情報を表示します。どちらのパラメーターも 指定しない場合は、set オペレーションの-pstv パラメーターで指定された値に従って表示します。 -pstv パラメーターと-vstv パラメーターの指定によって表示結果が異なる表示項目については、 [6.2.2 パラメーター」の「表 6-10 -pstv パラメーターの指定によって view オペレーションの 表示結果が異なる表示項目」を参照してください。

-t

各情報の項目名が非表示になります。

#### 表 6-21 hdisk, OS 管理パス ID および LDEV 情報

| 項目       | 説明                                                                                                    |  |
|----------|----------------------------------------------------------------------------------------------------|--|
| PathID   | パス管理 PATH_ID が,10 進数で表示されます。<br>ホストの再起動時,またはパスの構成変更時に割り当てられます。また,ホストを再起動しないで新規 LU<br>を追加する場合には,cfgmgrコマンドの実行時にその LU の各パスにパス管理 PATH_ID が新しく割り当<br>てられます。 |  |
| HDevName | ホストデバイス名です。<br>hdisk 名が表示されます。                                                                                                    |  |
| OSPathID | OS 管理パス ID が表示されます。                                                                                                    |  |
| LDEV     | ストレージシステムのモデル ID,シリアル番号,および iLU 番号が,ピリオドで区切った文字列で表示されます。LDEV の情報によって,LU を物理的に特定できます。                                                                    |  |

#### 使用例

# /usr/DynamicLinkManager/bin/dlnkmgr view -drv PathID HDevName OSPathID LDEV 000000 hdisk6 00000 VSP Fx00, 400007, 000001 000001 hdisk6 00001 VSP Fx00.400007.000001 VSP Ex00.621020.0000AA 000002 hdisk7 00000 VSP Ex00.621020.0000AA 000003 hdisk7 00001 000004 hdisk8 00000 VSP Ex00.621020.0000AB 000005 hdisk8 00001 VSP Ex00.621020.0000AB VSP Ex00.621020.0000AC 000006 hdisk9 00000 VSP Ex00.621020.0000AC 000007 hdisk9 00001 KAPL01001-I HDLMコマンドが正常終了しました。オペレーション名 = view(-vstv), 終了時刻 = yy

# (7) view オペレーションの形式を表示する場合

-help

view オペレーションの形式が表示されます。

### 使用例

```
# /usr/DynamicLinkManager/bin/dlnkmgr view -help
view:
  Format
    dlnkmgr view -sys [ -sfunc | -msrv | -adrv | -pdrv | -lic | -audlog
                       | -lbpathusetimes | -expathusetimes | -exrndpathusetimes | -pstv ] [-
t]
    dlnkmgr view -path [-pstv | -vstv] [ -hdev HostDeviceName ] [-stname]
                              [-iem] [-srt {pn | lu | cp}] [-hbaportwwn] [-t]
    dlnkmgr view -path
                 -item [pn] [dn] [lu] [cp] [type] [ic] [ie] [dnu]
                            [hd] [iep] [hbaportwwn] [phys] [virt] [vid]
                 [-pstv | -vstv] [-hdev HostDeviceName] [-stname]
                                         [-srt {pn | lu | cp}] [-t]
    dlnkmgr view -path -c [-pstv | -vstv] [-stname] [-srt {lu | cp}] [-t]
    dlnkmgr view -lu [-pstv | -vstv]
                           [ -hdev HostDeviceName | -pathid AutoPATH ID ] [-t]
    dlnkmgr view -lu
                 -item [ [slpr] [vg] [pn] [cp] [clpr] [type] [ic] [ie] [dnu]
                        [iep] [lb] [phys] [virt] [vid] | all ]
                 [-pstv | -vstv]
                 [ -hdev HostDeviceName | -pathid AutoPATH_ID ] [-t]
    dlnkmgr view -lu -c [-pstv | -vstv] [-t]
    dlnkmgr view -lu -c -item [ [slpr] [vg] | all ] [-pstv | -vstv] [-t]
    dlnkmgr view -drv [-pstv | -vstv] [-t]
    dlnkmgr view -hba [-srt pb] [-portwwn] [-t]
    dlnkmgr view -cha [-srt cp] [-t]
KAPL01001-I HDLMコマンドが正常終了しました。オペレーション名 = view, 終了時刻 = yyyy/mm/dd h
h:mm:ss
#
```

## 6.8 add パスを動的に追加する

ホストに接続されておりかつホストが認識していないパスを一括で追加します。このコマンドは、既存の パスへの影響なしに動的に実行できます。

## 6.8.1 形式

### (1) パスを動的に追加する場合

/usr/DynamicLinkManager/bin/dlnkmgr add -path [-s]

# (2) add オペレーションの形式を表示する場合

/usr/DynamicLinkManager/bin/dlnkmgr add -help

6.8.2 パラメーター

### (1) パスを動的に追加する場合

-path

HDLM が管理しているパスを操作することを指定します。

使用例

```
# /usr/DynamicLinkManager/bin/dlnkmgr add -path
KAPL01161-I パス構成変更を実行します。よろしいですか? [y/n] :y
KAPL01162-I パスを追加しました。パスID = 000006, ストレージ = HITACHI.VSP_Ex00.621020, iL
U = 0000AC
```

KAPL01159-I 2パスを追加しました。終了時刻 = yyyy/mm/dd hh:mm:ss

-s

コマンド実行の確認メッセージを表示しないで実行します。シェルスクリプトやバッチファイルでコマ ンドを実行する場合など,確認メッセージへの入力を省略したいときに指定します。

使用例

```
# /usr/DynamicLinkManager/bin/dlnkmgr add -path -s
KAPL01162-I パスを追加しました。パスID = 000006, ストレージ = HITACHI.VSP_Ex00.621020, iL
U = 0000AC
:
KAPL01159-I 2パスを追加しました。終了時刻 = yyyy/mm/dd hh:mm:ss
```

6. コマンドリファレンス

# (2) add オペレーションの形式を表示する場合

-help

add オペレーションの形式が表示されます。

### 使用例

```
# /usr/DynamicLinkManager/bin/dlnkmgr add -help
add:
Format
dlnkmgr add -path [-s]
KAPL01001-I HDLMコマンドが正常終了しました。オペレーション名 = help, 終了時刻 = yyyy/mm/d
d hh:mm:ss
```

# 6.9 delete パスを動的に削除する

Offline(C)状態のパスを一括して HDLM 管理対象から削除します。このコマンドは、既存のパスへの影響なしに動的に実行できます。

## 6.9.1 形式

### (1) パスを動的に削除する場合

/usr/DynamicLinkManager/bin/dlnkmgr delete -path [-s]

# (2) delete オペレーションの形式を表示する場合

/usr/DynamicLinkManager/bin/dlnkmgr delete -help

6.9.2 パラメーター

### (1) パスを動的に削除する場合

-path

HDLM が管理しているパスを操作することを指定します。

使用例

```
# /usr/DynamicLinkManager/bin/dlnkmgr delete -path
KAPL01161-I パス構成変更を実行します。よろしいですか? [y/n] :y
KAPL01165-I パスを削除しました。パスID = 000006, ストレージ = HITACHI.VSP_Ex00.621020, iL
U = 0000AC
:
```

KAPL01164-I 2パスを削除しました。終了時刻 = *yyyy/mm/dd hh:mm:ss* 

-s

コマンド実行の確認メッセージを表示しないで実行します。シェルスクリプトやバッチファイルでコマ ンドを実行する場合など,確認メッセージへの入力を省略したいときに指定します。

使用例

```
# /usr/DynamicLinkManager/bin/dlnkmgr delete -path -s
KAPL01165-I パスを削除しました。パスID = 000006, ストレージ = HITACHI.VSP_Ex00.621020, iL
U = 0000AC
:
KAPL01164-I 2パスを削除しました。終了時刻 = yyyy/mm/dd hh:mm:ss
```

6. コマンドリファレンス

# (2) delete オペレーションの形式を表示する場合

-help

delete オペレーションの形式が表示されます。

### 使用例

```
# /usr/DynamicLinkManager/bin/dlnkmgr delete -help
delete:
Format
dlnkmgr delete -path [-s]
KAPL01001-I HDLMコマンドが正常終了しました。オペレーション名 = help, 終了時刻 = yyyy/mm/d
d hh:mm:ss
```

# 6.10 refresh ストレージシステムでの設定を HDLM に反映する

ストレージシステムでの設定を HDLM に反映します。

## 6.10.1 形式

## (1) ストレージシステムでの設定を HDLM に反映する場合

/usr/DynamicLinkManager/bin/dlnkmgr refresh -gad

# (2) 最新のモデル ID を HDLM に反映する場合

/usr/DynamicLinkManager/bin/dlnkmgr refresh -stname

# (3) refresh オペレーションの形式を表示する場合

/usr/DynamicLinkManager/bin/dlnkmgr refresh -help

# 6.10.2 パラメーター

## (1) ストレージシステムでの設定を HDLM に反映する場合

-gad

global-active device ペアのボリュームへのパスに設定した non-preferred path option が, HDLM のパスの属性に反映されます。non-preferred path option を設定しているパスはノンオーナーパス に, 設定していないパスはオーナーパスになります。

**refresh** オペレーションで**-gad** パラメーターを指定する場合は, global-active device ペアのボリュー ムへのパスの状態をすべてOnline としてください。

ホストを再起動した場合は、再起動したときの設定が、HDLM のパスの属性に反映されます。

使用例

global-active device ボリュームへのパスの属性を反映する場合

```
# /usr/DynamicLinkManager/bin/dlnkmgr view -lu -item type phys
Product : VSP_G1000
SerialNumber : 10051
LUs : 1
iLU HDevName OSPathID PathID Status Type Physical-LDEV
001910 hdisk1 00000 000000 Online Own VSP_G1000.10051.001910
```

```
00001
                       000001 Online Own VSP G1000.10051.001910
              00002
                       000002 Online Own VSP G1000.10057.001A10
                       000003 Online Own VSP_G1000.10057.001A10
              00003
KAPL01001-I HDLM コマンドが正常終了しました。オペレーション名 = view(-vstv), 終了時刻
= yyyy/mm/dd hh:mm:ss
# /usr/DynamicLinkManager/bin/dlnkmgr refresh -gad
KAPL01001-I HDLM コマンドが正常終了しました。オペレーション名 = refresh, 終了時刻 = yy
yy/mm/dd hh:mm:ss
#
# /usr/DynamicLinkManager/bin/dlnkmgr view -lu -item type phys
Product : VSP G1000
SerialNumber : 10051
LUs : 1
      HDevName OSPathID PathID Status Type Physical-LDEV
iLU
001910 hdisk1
                      000000 Online Own VSP G1000.10051.001910
              00000
              00001
                       000001 Online Own VSP G1000.10051.001910
                       000002 Online Non VSP G1000.10057.001A10
              00002
                       000003 Online Non VSP_G1000.10057.001A10
              00003
KAPL01001-I HDLM コマンドが正常終了しました。オペレーション名 = view(-vstv), 終了時刻
= yyyy/mm/dd hh:mm:ss
#
```

## (2) 最新のモデル ID を HDLM に反映する場合

-stname

ストレージシステムの最新のモデル ID が HDLM に反映されます。ストレージシステムを VSP G1000 から VSP G1500 に変更したあとに, refresh -stname オペレーションを実行してください。

refresh -stname オペレーションを実行しなくても、ホストを再起動した場合は、最新のモデル ID が HDLM に反映されます。

使用例

```
# /usr/DynamicLinkManager/bin/dlnkmgr view -lu
Product : VSP G1000
SerialNumber : 10051
LUs : 1
iLU
      HDevName OSPathID PathID Status
001910 hdisk1
              00000
                      000000 Online
              00001
                       000001 Online
KAPL01001-I HDLM コマンドが正常終了しました。オペレーション名 = view(-vstv), 終了時刻
= yyyy/mm/dd hh:mm:ss
#
# /usr/DynamicLinkManager/bin/dlnkmgr refresh -stname
KAPL01001-I HDLM コマンドが正常終了しました。オペレーション名 = refresh, 終了時刻 = yy
yy/mm/dd hh:mm:ss
#
# /usr/DynamicLinkManager/bin/dlnkmgr view -lu
Product : VSP G1500
```
```
SerialNumber : 10051
LUs : 1
iLU HDevName OSPathID PathID Status
001910 hdisk1 00000 000000 Online
00001 000001 Online
KAPL01001-I HDLM コマンドが正常終了しました。オペレーション名 = view(-vstv), 終了時刻
= 終了時刻 = yyyy/mm/dd hh:mm:ss
#
```

# (3) refresh オペレーションの形式を表示する場合

-help

refresh オペレーションの形式が表示されます。

使用例

```
# /usr/DynamicLinkManager/bin/dlnkmgr refresh -help
refresh:
Format
dlnkmgr refresh [-gad | -stname]
KAPL01001-I HDLMコマンドが正常終了しました。オペレーション名 = refresh, 終了時刻 = yyy
y/mm/dd hh:mm:ss
#
```

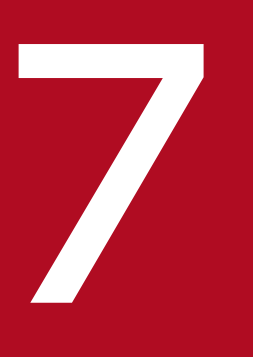

# ユーティリティーリファレンス

この章では, HDLM で使用するユーティリティーについて説明します。

## 7.1 ユーティリティー概要

HDLM は、次に示すユーティリティーを提供します。

- HDLM 障害情報収集ユーティリティー (DLMgetras)
   障害発生時に、HDLM の購入元会社、または保守会社に連絡する必要がある情報を持つファイルを収集します。DLMgetras ユーティリティーについては、「7.2 DLMgetras HDLM 障害情報収集ユーティリティー」を参照してください。
- HDLM デフォルト設定変更ユーティリティー (dlmchpdattr) hdisk の属性のデフォルト値を変更します。dlmchpdattr ユーティリティーについては、「7.3 dlmchpdattr HDLM デフォルト設定変更ユーティリティー」を参照してください。
- HDLM インストール障害情報収集ユーティリティー (dlmgetrasinst)
   HDLM のインストール時に障害が発生した場合,HDLM の購入元会社,または保守会社に連絡する必要がある情報を持つファイルを収集します。dlmgetrasinstユーティリティーについては、「7.4 dlmgetrasinst HDLM インストール障害情報収集ユーティリティー」を参照してください。
- HDLM 移行支援ユーティリティー (dlmmigsts)
   HDLM 05-63 以前または HDLM 05-80 以降から HDLM EX へ移行するとき,このユーティリティー を実行すると,ODM と HDLM の設定情報を引き継ぐことができます。dlmmigsts ユーティリティー については、「7.5 dlmmigsts HDLM 移行支援ユーティリティー」を参照してください。
- HDLM 動作 ODM 設定ユーティリティー (dlmodmset)
   HDLM の動作を規定するための ODM を設定および表示します。dlmodmset ユーティリティーについては、「7.6 dlmodmset HDLM 動作 ODM 設定ユーティリティー」を参照してください。
- HDLM 性能情報表示ユーティリティー (dlmperfinfo)
   HDLM で管理しているパスの性能情報を収集して表示,またはファイルに出力します。dlmperfinfo
   ユーティリティーについては、「7.7 dlmperfinfo HDLM 性能情報表示ユーティリティー」を参照してください。
- HDLM リストア支援ユーティリティー (dlmpostrestore)
   HDLM 管理対象デバイスを含むmksysb イメージから、システムの複製(クローン)を作成する場合、 作成先のシステム環境に合わせて HDLM の情報を更新します。
   dlmpostrestore ユーティリティーについては、「7.8 dlmpostrestore HDLM リストア支援ユーティ リティー」を参照してください。
- HDLM パーシステントリザーブ解除ユーティリティー (dlmpr)
   PowerHA を使用したクラスター構成でなく、複数のホストでボリュームグループを共有している場合に、何らかの要因でLUのパーシステントリザーブが解除されないとき、Reservation Keyをクリアーしてパーシステントリザーブを解除します。dlmpr ユーティリティーについては、「7.9 dlmpr HDLM パーシステントリザーブ解除ユーティリティー」を参照してください。
- HDLM mkcd 事前準備ユーティリティー (dlmpremkcd)

HDLM のインストール中に KAPL09292-W のメッセージが出力された場合に実行するユーティリ ティーです。dlmpremkcd ユーティリティーについては,「7.10 dlmpremkcd HDLM mkcd 事前準備 ユーティリティー」を参照してください。

- HDLM アンインストール事前実行ユーティリティー(dlmpreremove)
   ブートディスクとして認識されている hdisk を HDLM の管理対象から外します。HDLM をアンイン ストールする前に実行します。dlmpreremove ユーティリティーについては、「7.11 dlmpreremove HDLM アンインストール事前実行ユーティリティー」を参照してください。
- HDLM ドライバー削除ユーティリティー (dlmrmdev)
- パラメーターの設定に従って hdisk を削除します。HDLM 管理対象デバイスとして認識されている hdisk の削除がすべて成功した場合, HDLM マネージャーを停止します。なお, ブートディスクとし て認識されている hdisk は削除されません。dlmrmdev ユーティリティーについては, 「7.12 dlmrmdev HDLM ドライバー削除ユーティリティー」を参照してください。
- HDLM パーシステントリザーブ(共用ホスト方式)解除ユーティリティー(dlmrmprshkey) dlmrmprshkey ユーティリティーは,指定した物理ボリュームからパーシステントリザーブ(共用ホス ト方式)を解除します。dlmrmprshkey ユーティリティーについては,「7.13 dlmrmprshkey HDLM パーシステントリザーブ(共用ホスト方式)解除ユーティリティー」を参照してください。
- HDLM インストールユーティリティー (installhdlm)
   HDLM の新規インストール,アップグレードまたは再インストールする場合に、サイレントインストールを実行します。installhdlm ユーティリティーについては、「7.14 installhdlm HDLM インストールユーティリティー」を参照してください。サイレントインストールの手順については、「3.5.9 HDLMのサイレントインストール」を参照してください。
- HDLM 共通インストーラーユーティリティー(installux.sh) インストール先の OS を判別して DVD-ROM から OS に対応した HDLM をインストールします。ま た、パラメーターを指定することでサイレントインストールも実行できます。installux.sh ユーティ リティーについては、「7.15 installux.sh HDLM 共通インストーラーユーティリティー」を参照して ください。このユーティリティーを使ったインストールの手順については、「3.5.3 HDLM の新規イ ンストール」、「3.5.5 HDLM のアップグレードまたは再インストール」、または「3.5.9 HDLM の サイレントインストール>」を参照してください。

### 注意事項

- ユーティリティーは, root 権限を持つユーザーで実行してください。
- ホストの起動時間およびユーティリティーの実行時間は,LU数とパス数に依存します。

ホスト起動時間と HDLM のユーティリティーの実行時間の例を次の表に示します。

### 表 7-1 ホスト起動時間とユーティリティー実行時間の例

| 動作              | 1LU 当たりのパス数/総全<br>パス数(本) <sup>※2</sup> | 実行時間 <sup>※1※3</sup> |  |  |
|-----------------|----------------------------------------|----------------------|--|--|
| ホスト起動時のデバイス構成時間 | 4/1024                                 | 42 秒                 |  |  |

| 動作                     | 1LU 当たりのパス数/総全<br>パス数(本) <sup>※2</sup> | 実行時間 <sup>※1※3</sup> |
|------------------------|----------------------------------------|----------------------|
| (HDLM がインストールされている場合)  | 8/2048                                 | 42 秒                 |
|                        | 16/4096                                | 43 秒                 |
| ホスト起動時のデバイス構成時間        | 4/1024                                 | 32 秒                 |
| (HDLM がインストールされていない場合) | 8/2048                                 | 38 秒                 |
|                        | 16/4096                                | 1分37秒                |
| cfgmgr の実行             | 4/1024                                 | 53 秒                 |
|                        | 8/2048                                 | 1分14秒                |
|                        | 16/4096                                | 1分51秒                |
| dlmrmdev の実行           | 4/1024                                 | 1分15秒                |
|                        | 8/2048                                 | 1分27秒                |
|                        | 16/4096                                | 1分51秒                |
| view -path の実行         | 4/1024                                 | 0.42 秒               |
|                        | 8/2048                                 | 1.51 秒               |
|                        | 16/4096                                | 3.41 秒               |

注※1

ホスト起動時間およびユーティリティー実行時間は、次の条件で変動することがあります。

• ハードウェア構成(ファイバーチャネルスイッチの有無など)

• ディレクトリー /dev 下に作成された hdisk の数

注※2

LU は 256 個です。

注※3

実行環境は下記のとおりです。

CPU: Power4 1200MHz  $\times$  2

## 7.2 DLMgetras HDLM 障害情報収集ユーティリティー

HDLM で発生した障害の解析に必要な障害ログ,統合トレースファイル,トレースファイル,定義ファイル,コアファイル,ライブラリーなどの情報を収集します。収集した情報はファイルにまとめ,指定されたディレクトリーに出力します。出力するファイルは次のとおりです。

• hbsa.tar.Z

HDLM 以外の Hitachi Command Suite 製品の障害情報を圧縮したファイルです。 障害情報の収集対象となる Hitachi Command Suite 製品を使用している場合だけ出力されます。

• getras.tar.Z

HDLM およびシステムの情報を圧縮したファイルです。

getras.tar.Zに収集される情報の詳細については、「7.2.3 収集される障害情報」を参照してください。

「7.2.3 収集される障害情報」に記載されている以外の情報を収集したい場合は、収集したい情報を収集 情報定義ファイルに定義してください。収集情報定義ファイルに定義した情報は、getras.tar.Zに圧縮さ れます。

なお, DLMgetras ユーティリティーが収集する情報には、システムの再起動時に消去されてしまうものも あります。障害発生時は、速やかにこのユーティリティーを実行してください。

## 7.2.1 形式

/usr/DynamicLinkManager/bin/DLMgetras {収集情報出力先ディレクトリー [-f 収集情報定義ファイル 名] | -h}

ユーティリティー名には次のように小文字(dlmgetras)も使用できます。

/usr/DynamicLinkManager/bin/dlmgetras {*収集情報出力先ディレクトリー* [-f *収集情報定義ファイル* 名] | -h}

## 7.2.2 パラメーター

収集情報出力先ディレクトリー

HDLM 障害情報収集ユーティリティー (DLMgetras) で収集した情報の出力先ディレクトリーを指定し ます。収集された情報は、「機能」に示した3つのファイルにまとめられ、指定したディレクトリーに 出力されます。

#### -f 収集情報定義ファイル名

情報を収集したいディレクトリー,またはファイルを任意に指定する場合に指定します。情報を収集したいディレクトリー,またはファイルを,収集情報定義ファイルに記述して,このパラメーターを指定します。

収集情報定義ファイル名は、絶対パスで指定してください。

収集情報定義ファイルの記述例を次に示します。

#### 図 7-1 収集情報定義ファイルの記述例

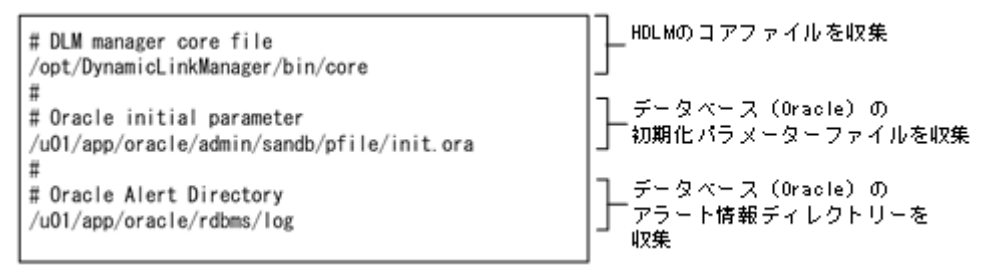

収集情報定義ファイルの記述規則と注意事項

- 収集するディレクトリー、またはファイルは、絶対パスで指定してください。誤って相対パスで指定した場合は、DLMgetrasユーティリティーを実行したディレクトリー内で、指定したディレクトリー、またはファイルが検索され、ファイルが収集されます。
- 収集情報出力先ディレクトリーを含むディレクトリーを指定しないでください。指定した場合, DLMgetras ユーティリティーが終了しなくなります。
- 行の先頭に「#」がある場合、その行をコメント行と見なします。
- 行の先頭以外に「#」がある場合は、「#」をパスの一部と見なします。
- •1行につき、1つのファイルまたはディレクトリーを指定してください。
- ルートディレクトリー [/] は指定できません。
- ディレクトリーが指定された場合,指定されたディレクトリー内のすべてのファイルを取得します。
   その場合,指定されたディレクトリー内にあるサブディレクトリー内のファイルも含みます。ただし、ディレクトリー内にファイルがない場合,そのディレクトリーについてはファイルを取得しません。
- 指定したファイルまたはディレクトリーは, root 権限で読み取りできる設定にしてください。読み 取りできないファイルまたはディレクトリーの情報は取得できません。

-h

DLMgetras ユーティリティーの形式を表示します。

#### 注意事項

障害情報は、指定された収集情報出力先ディレクトリーに格納してから圧縮するため、情報収集する領域は余裕を持って見積もってください。

指定した収集情報出力先ディレクトリーがすでにある場合、上書きを確認するメッセージが表示されます。「y」を入力すると、既存のファイルはすべて上書きされます。「n」やそのほかのキーを入力すると、DLMgetras ユーティリティーは実行されないで終了します。

前回,障害情報を収集したときに作成したディレクトリーの名称を変更してからユーティリティーを実行するか,重複しないディレクトリー名を指定してユーティリティーを実行してください。

## 7.2.3 収集される障害情報

DLMgetras ユーティリティー実行時に収集される障害情報を、出力されるファイルごとに示します。

• hbsa.tar.Z

HDLM 以外の Hitachi Command Suite 製品の障害情報を圧縮したファイルです。

障害情報の収集対象となる Hitachi Command Suite 製品を使用している場合だけ出力されます。

• getras.tar.Z

HDLM およびシステムの情報です。

収集情報定義ファイルを指定してDLMgetras ユーティリティーを実行した場合,収集情報定義ファイル に定義された情報も,getras.tar.Zに含まれます。

getras.tar.Zに含まれる情報の詳細を次の表に示します。

なお、この表には、収集情報定義ファイルの指定の有無に関係なく収集される情報を示しています。

### 表 7-2 getras.tar.Z に含まれる情報

| 出力先ディレクトリー*1               | ファイル                                       | 説明                                                                     |
|----------------------------|--------------------------------------------|------------------------------------------------------------------------|
| _                          | getras.log                                 | DLMgetras ユーティリティー実行時のロ<br>グファイル                                       |
| var/DynamicLinkManager/log | dlmmgr[1-16].log                           | HDLM マネージャーのログ(ドライバー<br>のログを含む)                                        |
|                            | dlmwebagent[1-16].log                      | 共通エージェントコンポーネントのログ<br>ファイル                                             |
|                            | dlminquiry[1-2].log<br>dlminquiry[1-2].txt | Inquiry ログ                                                             |
|                            | dlmguiinst.log                             | HDLM 以外の Hitachi Command<br>Suite 製品と連携する場合に使用する,<br>インストール連携スクリプト用のログ |
|                            | hdlmtr[1-64].log                           | トレースファイル                                                               |
|                            | dlmconfig[1-2].log<br>dlmconfig[1-2].txt   | HDLM 構成ログ                                                              |
|                            | dlmperfinfo[1-2].log                       | dlmperfinfo ユーティリティー実行時の<br>ログ                                         |

7. ユーティリティーリファレンス

| 出力先ディレクトリー <sup>※1</sup>                                                                                                    | ファイル                                                                                                    | 説明                                                  |  |
|----------------------------------------------------------------------------------------------------|----------------------------------------------------------------------------------------------------|-----------------------------------------------------|--|
| var/DynamicLinkManager/log                                                                                                    | dlmutil[1-2].log                                                                                                    | HDLM ユーティリティーのログ                                    |  |
|                                                                                                    | installhdlm.log                                                                                                    | サイレントインストール実行ログ                                     |  |
| var/DynamicLinkManager/log/mmap                                                                                                    | hdlmtr.mm                                                                                                    | トレース管理ファイル                                          |  |
|                                                                                                    | dlmutil.mm                                                                                                    | HDLM ユーティリティーのログトレー<br>ス管理ファイル                      |  |
| opt/hitachi/HNTRLib2/mmap/                                                                                                    | hntr2mmap.mm                                                                                                    | メモリーマップドファイル<br>(HNTRLib2)                          |  |
| opt/hitachi/HNTRLib2/etc                                                                                                    | D002PPName.log                                                                                                    | hntr2regist 関連のログファイル<br>(HNTRLib2)                 |  |
| opt/hitachi/HNTRLib2/spool/setuplog                                                                                                    | SETUP_D002.log                                                                                                    | D002setup 関連のログファイル<br>(HNTRLib2)                   |  |
|                                                                                                    | UPDATE_D002.log                                                                                                    | D002setup 関連のログファイル<br>(HNTRLib2)                   |  |
| Hitachi Network Objectplaza トレー<br>ス共通ライブラリーのユーティリティー<br>で指定した,統合トレースファイル出力<br>先ディレクトリー<br>(デフォルトは, var/opt/hitachi/<br>HNTRLib2/spool) | Hitachi Network Objectplaza ト<br>レース共通ライブラリーのユーティ<br>リティーで指定した,統合トレース<br>ファイルのプレフィックス<br>2[1-64]. log <sup>※2</sup><br>(デフォルトは, hntr) | 統合トレースファイル(HNTRLib2)                                |  |
| opt/hitachi/HNTRLib/mmap                                                                                                    | hntrmmap.mm                                                                                                    | メモリーマップドファイル(HNTRLib)                               |  |
| Hitachi Network Objectplaza トレー<br>ス共通ライブラリーのユーティリティー<br>で指定した,統合トレースファイル出力<br>先ディレクトリー<br>(デフォルトは, opt/hitachi/HNTRLib/<br>spool)      | hntr[1-16].log                                                                                                    | 統合トレースファイル(HNTRLib)                                 |  |
| usr/DynamicLinkManager/config                                                                                                    | dlmmgr.xml                                                                                                    | dlmmgr 設定ファイル                                       |  |
|                                                                                                    | .dlmlang                                                                                                    | 国内,海外種別判定用ファイル                                      |  |
| usr/lpp/bosinst                                                                                                    | cdfs.optional.list                                                                                                    | システムバックアップ定義ファイル                                    |  |
| etc                                                                                                    | filesystems                                                                                                    | ファイルシステムのマウント情報                                     |  |
|                                                                                                    | inittab                                                                                                    | inittab ファイル                                        |  |
|                                                                                                    | syslog.conf                                                                                                    | syslog の出力先ディレクトリーの定義                               |  |
| エラーログファイル                                                                                                    | エラーログファイル                                                                                                    | /usr/lib/errdemon -1 で取得したエ<br>ラーログファイル             |  |
| syslog 出力先ディレクトリー名                                                                                                    | syslog 名                                                                                                    | /etc/syslog.conf に示す syslog ファイ<br>ルおよび backup ファイル |  |

| getrasinfo         -         응답         응답         응답           · lash. history         이         이         0         0         0         0         0         0         0         0         0         0         0         0         0         0         0         0         0         0         0         0         0         0         0         0         0         0         0         0         0         0         0         0         0         0         0         0         0         0         0         0         0         0         0         0         0         0         0         0         0         0         0         0         0         0         0         0         0         0         0         0         0         0         0         0         0         0 <td< th=""><th>出力先ディレクトリー<sup>※1</sup></th><th>ファイル</th><th>説明</th></td<> | 出力先ディレクトリー <sup>※1</sup> | ファイル                | 説明                                            |  |  |
|----------------------------------------------------------------------------------------------------|--------------------------|---------------------|-----------------------------------------------|--|--|
| .bash_historyBourne Again シェル(hash)のデフォル<br>history ファイル.historyCシェル(sh)のデフォルトhistory ファ<br>イル.sh historyCシェル(sh)のデフォルトhistory ファ<br>イル.alog.txtシステム総断メッセージboot info-r.txt地球メモリーサイズboot info-r.txtカーネルの動作モード (32/64bil) およ<br>びマルチ CPU サボート情報boot info.txtノートデバイスの一覧boot info.txtノートデバイスの一覧Config Bules.txtODM の情報Cub.txtODM の情報Cub.txtODM の情報Cub.txtODM の情報Cub.txtODM の情報Cub.txtODM の情報Cubret.txtODM の情報Cubret.txtODM の情報Cubret.txtODM の情報Cubret.txtODM の情報Cubret.txtODM の情報Cubret.txtODM の情報Cubret.txtODM の情報Cubret.txtODM の情報Cubret.txtODM の情報Cubret.txtODM の情報Cubret.txtODM の情報Cubret.txtODM の情報Cubret.txtClastCubret.txtDDM の情報Cubret.txtClastCubret.txtClastCubret.txtClastCubret.txtHDLM ディレクトリー情報ファイルClastKtCubret.txtHDLM クレントリー情報Cubret.txtIDLM クレレCubret.txtIDLM クレCubret.txtIDLM クレCubret.txtIDLM クレCubret.txtIDLM クレCubret.txtIDLM クレCubret.txtIDLM クレCubret.txtIDLM クレCubret.txtIDLM クレ <t< td=""><td>getrasinfo</td><td>_</td><td>各種コマンドの実行結果収集用ディレク<br/>トリー</td></t<>                                                                                                    | getrasinfo               | _                   | 各種コマンドの実行結果収集用ディレク<br>トリー                     |  |  |
| .historyこいたいにの)のデフォルトhistory ファイル.sh historyワーン・レ(sh)のデフォルトhistory ファイルalog.txtシステムシ飯式メッセージboot info-r.txt物理メモリーサイズboot info-txtプートデバイスの一覧boot info-txtブートデバイスの一覧config Rules.txtODMの情報config Rules.txtODMの情報cuby.txtODMの情報Cuby.txtODMの情報Cuby.txtODMの情報Cuby.txtODMの情報Cuby.txtODMの情報Cuby.txtODMの情報Cuby.txtODMの情報Cuby.txtODMの情報Cuby.txtODMの情報Cuby.txtODMの情報Cubp.txtODMの情報Cubp.txtODMの情報ding.txtDDMの情報ding.txtCubr.txtding.txtDDMの情報ding.txtHDLMの常知のディンクりding.txtHDLMの情報dimgr-cha.txtHDLMの「は希報dimgr-cha.txtHDLMのLU情報dimgr-lu-al.txtHDLMのLU情報dimgr-path.txtHDLMの/Ca情報dimgr-path.txtHDLMの/Cafe級                                                                                                    |                          | .bash_history       | Bourne Again シェル(bash)のデフォル<br>ト history ファイル |  |  |
| .sh historyKom シェル(ksh)のデフォルトhistory<br>ファイルalog.txtシステム診断メッセージbootinfor.txt物理メモリーサイズbootinfor.txtカーネルの動作モード (32/64bit) およ<br>ヴマルチ CPU ウボート情報bootlist-v.txtフートデバイスの一覧bootlist-v.txtODM の情報contab.txtcontab 情報cult.txtODM の情報cult.txtODM の情報cult.txtODM の情報cult.txtODM の情報cult.txtODM の情報cult.txtODM の情報cult.txtODM の情報cult.txtODM の情報cult.txtODM の情報cult.txtODM の情報cult.txtODM の情報cult.txtODM の情報cult.txtODM の情報cult.txtODM の情報cult.txtODM の情報cult.txtCltA ボートdult.txtCltA ボーレクトリー以下のディスクの<br>電dult.txtCltA ボート情報dult.txtHDLM のUL 情報 (IITdult.txtHDLM OL UL 情報 (IITdult.txtIDLM OL UL 情報 (IITdult.txtHDLM OL UL 情報 (IITdult.txtHDLM OL UL 情報 (IITdult.txtHDLM OL UL 情報 (IITdult.txtHDLM OL UL 情報 (IITdult.txtHDLM OL UL 情報 (IITdult.txtHDLM OL UL 情報 (IITdult.txtHDLM OL UL 情報 (IITdult.txtHDLM OL V.Tdult.txtHDLM OL V.Tdult.txtHDLM OL V.Tdult.txtHDLM OL V.Tdult.txtHDLM OL V.Tdult.txtHDLM OL V.Tdult.txtHDLM OL V.Tdult                                                                                                    |                          | .history            | C シェル(csh)のデフォルト history ファ<br>イル             |  |  |
| alog.txtシステム診断メッセージbotinfo-r.txt物理メモリーサイズbotinfo.txtプートネルの動作モード (32/64bit) およ<br>ヴマルチ CPU サポート情報botilist-v.txtブートデバイスの一覧Config_Rules.txtODM の情報crontab.txtcrontab 情報CuAt.txtODM の情報CuAt.txtODM の情報CuDv.txtODM の情報CuPathAt.txtODM の情報CuPathAt.txtODM の情報CuVPD.txtODM の情報CuPathAt.txtODM の情報CuPathAt.txtODM の情報CuBatomarace.dmpHDLM の関数トレースdlang-cha.txtCHA ポート情報dlangr-du.txtHDLM グレクトリー情報フィイルdlangr-du.txtHDLM のLU 情報dlangr-lu.txtHDLM OLU 情報dlangr-lu.txtHDLM OLU 情報dlangr-path-iem.txtHDLM の// ス情報 (間欠障害の発生回                                                                                                    |                          | .sh_history         | Korn シェル(ksh)のデフォルト history<br>ファイル           |  |  |
| boot info-r.txt物理メモリーサイズboot info.txtカーネルの動作モード (32/64bit) およ<br>びマルチ CPU サポート情報boot list-v.txtブートデバイスの一覧boot list-v.txtフレーデパイスの一覧Config.Rules.txtODM の情報crontab.txtcrontab 情報cuAt.txtODM の情報CuDv.txtODM の情報CuPor.txtODM の情報CuPor.txtODM の情報CuPor.txtODM の情報CuPath.txtODM の情報CuPor.txtODM の情報CuPath.txtODM の情報CuPath.txtODM の情報CuPath.txtODM の情報CuPath.txtODM の情報CuPath.txtODM の情報CuPath.txtODM の情報CuPath.txtDDM の情報CuPath.txtDDM の情報CuPath.txtDDM の情報CuPath.txtDDM の情報CuPath.txtDDM の情報CuPath.txtDDM の情報CuPath.txtHDLM ディレクトリーボーアインCumgr-du.txtHDLM ディレクトリー情報ファイルCumgr-lu-all.txtHDLM のして、情報Cumgr-path.txtHDLM のいて、情報Cumgr-path-ien.txtHDLMのパス情報(間欠降害の発生回                                                                                                    |                          | alog.txt            | システム診断メッセージ                                   |  |  |
| boot info.txtカーネルの動作モード (32/64bit) およ<br>びマルチ CPU サポート情報boot list-v.txtブートデバイスの一覧boot list-v.txtODM の情報Config.Rules.txtODM の情報cuat.txtODM の情報CuDv.txtODM の情報CuDv.txtODM の情報CuPath.txtODM の情報CuPath.txtODM の情報CuPath.txtODM の情報CuPath.txtODM の情報CuPath.txtODM の情報CuPath.txtODM の情報CuPath.txtODM の情報CuPath.txtODM の情報CuPath.txtODM の情報CuPath.txtODM の情報CuPath.txtODM の情報CuPath.txtODM の情報CuPath.txtODM の情報CuPath.txtODM の情報CuPath.txtDDM の情報CuPath.txtHDLM の間数トレースdImagr-cha.txtHDLM ディレクトリー情報ファイルdImagr-lu-alt.txtHDLM のLU 情報dImagr-lu-alt.txtHDLM のLU 情報dImagr-lu-alt.txtHDLM のU/C 情報dImagr-path-iem.txtHDLM の/C 太信報 (開久障害の発生回)                                                                                                    |                          | bootinfo-r.txt      | 物理メモリーサイズ                                     |  |  |
| bootlist-v.txtブートデバイスの一覧Config_Rules.txtODM の情報crontab.txtcrontab ff報CuAt.txtODM の情報CuDv.txtODM の情報CuDvf.txtODM の情報CuPath.txtODM の情報CuPathAt.txtODM の情報CuVPD.txtODM の情報CuVPD.txtODM の情報CuPathAt.txtODM の情報CuPathAt.txtODM の情報CuPathAt.txtODM の情報CuPathAt.txtODM の情報CuPathAt.txtODM の情報CuPathAt.txtODM の情報CuPathAt.txtODM の情報CuPathAt.txtODM の情報CuPathAt.txtODM の情報CuPathAt.txtODM の情報CuPathAt.txtDDM の情報CuPathAt.txtDDM の情報CuPathAt.txtHDLM のに以下のディンクトリーCuPathAt.txtHDLM のLU 情報CuPathAt.txtHDLM のLU 情報Cumgr-cha.txtHDLM のLU 情報Cumgr-lu-all.txtHDLM のLU 情報Cumgr-path.txtHDLM のパス情報CuPathAt.txtHDLM のパス情報                                                                                                    |                          | bootinfo.txt        | カーネルの動作モード(32/64bit)およ<br>びマルチ CPU サポート情報     |  |  |
| Config_Rules.txtODM offewcrontab.txtcrontab frewcuAt.txtODM offewCuV.txtODM offewCuVbr.txtODM offewCuPath.txtODM offewCuPathAt.txtODM offewCuVPD.txtODM offewCuVPD.txtODM offewdisk.txtODM offewdingetomtrace.dmpHDLM offewdImmgr-hba.txtHDLM Fr L/D L) UffewdImmgr-hba.txtHDLM OLU ffewdImmgr-hba.txtDDM olfewdImmgr-htxtHDLM offewdImmgr-htxtHDLM offewfilmmgr-htxtHDLM offewfilmmgr-htxtHDLM offewfilmmgr-htxtHDLM offewfilmmgr-htxtHDLM offewfilmmgr-htxtHDLM offewfilmmgr-htem.txtHDLM offewfilmmgr-htxtHDLM offewfilmmgr-htem.txtHDLM offew                                                                                                    |                          | bootlist-v.txt      | ブートデバイスの一覧                                    |  |  |
| crontab.txtcrontab.ff報CuAt.txtODM の情報CuDv.txtODM の情報CuDvDr.txtODM の情報CuPath.txtODM の情報CuPathAt.txtODM の情報CuVPD.txtODM の情報CuVPD.txtODM の情報disk.txt/dev ディレクトリー以下のディスクの<br>-覧dimge-cha.txtHDLM の関数トレースdlmge-cha.txtCHA ポート情報dlmgr-cha.txtHDLM ディレクトリー信報ファイルdlmgr-bha.txtHBA ポート情報dlmgr-bha.txtHDLM のLU 情報dlmgr-bha.txtHDLM のLU 情報dlmgr-bha.txtHDLM のLU 情報dlmgr-path.txtHDLM のパス情報dlmgr-path-iem.txtHDLM のパス情報                                                                                                    |                          | Config_Rules.txt    | ODM の情報                                       |  |  |
| CuAt.txtODMの情報CuDv.txtODMの情報CuDvDr.txtODMの情報CuPath.txtODMの情報CuPathAt.txtODMの情報CuVPD.txtODMの情報disk.txt/dev ディレクトリー以下のディスクの一覧dims-la.txtHDLMの関数トレースdlmgr-cha.txtCHA ポート情報dlmgr-lu.txtHDLMのLU 情報dlmgr-lu.txtHDLMのLU 情報dlmgr-lu.txtHDLMのLU 情報dlmgr-path.txtHDLMの/Caff報 (間欠障害の発生回数dlmgr-path-iem.txtHDLMの/Caff報 (間欠障害の発生回数dlmgr-path-iem.txtHDLMの/Caff報 (間欠障害の発生回数                                                                                                    |                          | crontab.txt         | crontab 情報                                    |  |  |
| CuDv.txtODM の情報CuDvDr.txtODM の情報CuPath.txtODM の情報CuPathAt.txtODM の情報CuVPD.txtODM の情報disk.txt/dev ディレクトリー以下のディスクの一覧dlmgetomtrace.dmpHDLM の関数トレースdlmsr-cha.txtCHA ポート情報dlmmgr-drv.txtHDLM ディレクトリー情報ファイルdlmmgr-drv.txtHDLM のLU 情報dlmmgr-lu_all.txtHDLM のLU 情報dlmmgr-lu-all.txtHDLM のLU 情報dlmmgr-path.txtHDLM のパス情報 (間欠障害の発生回<br>数を含む)                                                                                                    |                          | CuAt.txt            | ODM の情報                                       |  |  |
| CuDvDr.txtODMの情報CuPath.txtODMの情報CuPathAt.txtODMの情報CuVPD.txtODMの情報disk.txt/dev ディレクトリー以下のディスクの<br>一覧dlmgetomtrace.dmpHDLMの関数トレースdlmls-la.txtHDLM ディレクトリー情報ファイルdlmgr-cha.txtCHA ポート情報dlmgr-lu.txtHDLM の LU 情報dlmgr-lu.txtHDLM の LU 情報dlmgr-lu.txtHDLM の LU 情報dlmgr-lu-all.txtHDLM の LU 情報dlmgr-path.txtHDLM のパス情報dlmgr-path-iem.txtHDLM のパス情報(間欠障害の発生回<br>数を含む)                                                                                                    |                          | CuDv.txt            | ODM の情報                                       |  |  |
| CuPath.txtODMの情報CuPathAt.txtODMの情報CuVPD.txtODMの情報disk.txt/dev ディレクトリー以下のディスクの一覧dlmgetomtrace.dmpHDLMの関数トレースdlms-la.txtHDLMディレクトリー情報ファイルdlmmgr-cha.txtCHA ポート情報dlmmgr-du.txtHBA ポート情報dlmmgr-lu.txtHDLMのLU 情報dlmmgr-lu.txtHDLMのLU 情報dlmmgr-lu-all.txtHDLMのLU 情報dlmmgr-path.txtHDLMのLU 情報                                                                                                    |                          | CuDvDr.txt          | ODM の情報                                       |  |  |
| CuPathAt.txtODM の情報CuVPD.txtODM の情報disk.txt/dev ディレクトリー以下のディスクの<br>一覧disk.txt/dev ディレクトリー以下のディスクの<br>一覧dlmgetomtrace.dmpHDLM の関数トレースdlm1s-la.txtHDLM ディレクトリー情報ファイルdlmgr-cha.txtCHA ポート情報dlmmgr-drv.txthdisk 情報dlmmgr-lu.txtHDLM のLU 情報dlmmgr-lu-all.txtHDLM のLU 情報dlmmgr-path.txtHDLM のパス情報dlmmgr-path-iem.txtHDLM のパス情報                                                                                                    |                          | CuPath.txt          | ODM の情報                                       |  |  |
| CuVPD.txtODMの情報disk.txt/dev ディレクトリー以下のディスクの<br>一覧dlmgetomtrace.dmpHDLMの関数トレースdlms-la.txtHDLMディレクトリー情報ファイルdlmmgr-cha.txtCHA ポート情報dlmmgr-dv.txthdisk 情報dlmmgr-lu.txtHDLMのLU 情報dlmmgr-lu.txtHDLMのLU 情報dlmmgr-lu.txtHDLMのLU 情報dlmmgr-lu.txtHDLMのLU 情報dlmmgr-lu.txtHDLMのLU 情報dlmmgr-lu.txtHDLMのLU 情報dlmmgr-path.txtHDLMのパス情報dlmmgr-path.iem.txtHDLMのパス情報                                                                                                    |                          | CuPathAt.txt        | ODM の情報                                       |  |  |
| disk.txt/dev ディレクトリー以下のディスクの<br>一覧dlmgetomtrace.dmpHDLM の関数トレースdlmls-la.txtHDLM ディレクトリー情報ファイルdlmgr-cha.txtCHA ポート情報dlmmgr-drv.txthdisk 情報dlmmgr-hba.txtHBA ポート情報dlmmgr-lu.txtHDLM の LU 情報dlmmgr-lu.all.txtHDLM の LU 情報 (間欠障害の発生回<br>数を含む)dlmmgr-path-iem.txtHDLM のパス情報 (間欠障害の発生回<br>数を含む)                                                                                                    |                          | CuVPD.txt           | ODM の情報                                       |  |  |
| dlmgetomtrace.dmpHDLMの関数トレースdlmls-la.txtHDLMディレクトリー情報ファイルdlmgr-cha.txtCHA ポート情報dlmgr-drv.txthdisk 情報dlmgr-hba.txtHBA ポート情報dlmgr-lu.txtHDLMのLU 情報dlmgr-lu.txtHDLMのLU 情報dlmgr-lu-all.txtHDLMのLU 情報dlmgr-path.txtHDLMのパス情報dlmgr-path-iem.txtHDLMのパス情報 (間欠障害の発生回<br>数を含む)                                                                                                    |                          | disk.txt            | /dev ディレクトリー以下のディスクの<br>一覧                    |  |  |
| dlmls-la.txtHDLM ディレクトリー情報ファイルdlmmgr-cha.txtCHA ポート情報dlmmgr-drv.txthdisk 情報dlmmgr-hba.txtHBA ポート情報dlmmgr-lu.txtHDLM の LU 情報dlmmgr-lu-all.txtHDLM の LU 情報(間欠障害の発生回<br>数を含む)dlmmgr-path.txtHDLM のパス情報(間欠障害の発生回<br>数を含む)                                                                                                    |                          | dlmgetomtrace.dmp   | HDLM の関数トレース                                  |  |  |
| dlmmgr-cha.txtCHA ポート情報dlmmgr-drv.txthdisk 情報dlmmgr-hba.txtHBA ポート情報dlmmgr-lu.txtHDLM の LU 情報dlmmgr-lu-all.txtHDLM の LU 情報 (間欠障害の発生回<br>数を含む)dlmmgr-path.txtHDLM のパス情報dlmmgr-path-iem.txtHDLM のパス情報 (間欠障害の発生回<br>数を含む)                                                                                                    |                          | dlmls-la.txt        | HDLM ディレクトリー情報ファイル                            |  |  |
| dlmmgr-drv.txthdisk 情報dlmmgr-hba.txtHBA ポート情報dlmmgr-lu.txtHDLM の LU 情報dlmmgr-lu-all.txtHDLM の LU 情報 (間欠障害の発生回<br>数を含む)dlmmgr-path.txtHDLM のパス情報dlmmgr-path-iem.txtHDLM のパス情報 (間欠障害の発生回<br>数を含む)                                                                                                    |                          | dlmmgr-cha.txt      | CHA ポート情報                                     |  |  |
| dlmmgr-hba.txtHBA ポート情報dlmmgr-lu.txtHDLM の LU 情報dlmmgr-lu-all.txtHDLM の LU 情報 (間欠障害の発生回<br>数を含む)dlmmgr-path.txtHDLM のパス情報dlmmgr-path-iem.txtHDLM のパス情報 (間欠障害の発生回<br>数を含む)                                                                                                    |                          | dlmmgr-drv.txt      | hdisk 情報                                      |  |  |
| dlmmgr-lu.txtHDLMのLU情報dlmmgr-lu-all.txtHDLMのLU情報(間欠障害の発生回<br>数を含む)dlmmgr-path.txtHDLMのパス情報dlmmgr-path-iem.txtHDLMのパス情報(間欠障害の発生回<br>数を含む)                                                                                                    |                          | dlmmgr-hba.txt      | HBA ポート情報                                     |  |  |
| dlmmgr-lu-all.txtHDLMのLU情報(間欠障害の発生回<br>数を含む)dlmmgr-path.txtHDLMのパス情報dlmmgr-path-iem.txtHDLMのパス情報(間欠障害の発生回<br>数を含む)                                                                                                    |                          | dlmmgr-lu.txt       | HDLM の LU 情報                                  |  |  |
| dlmmgr-path.txtHDLMのパス情報dlmmgr-path-iem.txtHDLMのパス情報(間欠障害の発生回<br>数を含む)                                                                                                    |                          | dlmmgr-lu-all.txt   | HDLM の LU 情報(間欠障害の発生回<br>数を含む)                |  |  |
| dlmmgr-path-iem.txtHDLM のパス情報(間欠障害の発生回<br>数を含む)                                                                                                    |                          | dlmmgr-path.txt     | HDLM のパス情報                                    |  |  |
|                                                                                                    |                          | dlmmgr-path-iem.txt | HDLM のパス情報(間欠障害の発生回<br>数を含む)                  |  |  |

| 出力先ディレクトリー <sup>※1</sup> | ファイル                   | 説明                                            |  |  |
|--------------------------|------------------------|-----------------------------------------------|--|--|
| getrasinfo               | dlmmgr-sys.txt         | HDLM のシステム設定情報                                |  |  |
|                          | dlmodmset.txt          | HDLM 動作 ODM の設定情報                             |  |  |
|                          | dlmpr-k.txt            | パーシステントリザーブキー情報                               |  |  |
|                          | emgr.txt               | emgr コマンド                                     |  |  |
|                          | env.txt                | 環境変数ファイル                                      |  |  |
|                          | errpt-a.txt            | エラーログ編集ファイル                                   |  |  |
|                          | errpt-t.txt            | エラーログエントリー出力ファイル                              |  |  |
|                          | genkex.txt             | ロードされているドライバーの情報                              |  |  |
|                          | hacmp.txt              | PowerHA 構成情報                                  |  |  |
|                          | histfile_ <i>xxxxx</i> | 環境変数HISTFILE で指定されているファ<br>イル                 |  |  |
|                          | iotool.txt             | ドライバー情報                                       |  |  |
|                          | lscfg.txt              | HBA などのファームウェアバージョン                           |  |  |
|                          | lsdev-C.txt            | カーネルパラメーター値                                   |  |  |
|                          | lsdev-proc.txt         | CPU 情報                                        |  |  |
|                          | lsfs.txt               | ファイルシステム情報                                    |  |  |
|                          | lslpp.txt              | インストール済みのパッケージリスト                             |  |  |
|                          | lspath.txt             | MPIO パス情報                                     |  |  |
|                          | lsps-a.txt             | スワップ領域およびスワップ使用状況                             |  |  |
|                          | lspv.txt               | 物理ボリューム情報                                     |  |  |
|                          | lsvg.txt               | ボリュームグループの情報                                  |  |  |
|                          | Maintenance-Level.txt  | instfix -i コマンドを実行した場合に表<br>示される,情報のメンテナンスレベル |  |  |
|                          | mount.txt              | マウント情報                                        |  |  |
|                          | oslevel.txt            | OS レベルの情報                                     |  |  |
|                          | pagesize.txt           | メモリーページサイズ                                    |  |  |
|                          | PdAt.txt               | ODM の情報                                       |  |  |
|                          | PdAtXtd.txt            | ODM の情報                                       |  |  |
|                          | PdPathAt.txt           | ODM の情報                                       |  |  |
|                          | PdDv.txt               | ODM の情報                                       |  |  |
|                          | ps-ef.txt              | 実行中プロセス情報                                     |  |  |

7. ユーティリティーリファレンス

| 出力先ディレクトリー*1                | ファイル             | 説明                                                         |  |  |
|-----------------------------|------------------|------------------------------------------------------------|--|--|
| getrasinfo                  | ulimit-a.txt     | プロセスで使用できるシステム資源<br>(データセグメント,スタックセグメン<br>トおよびファイル記述子)の制限値 |  |  |
|                             | uname-a.txt      | AIX のバージョン情報                                               |  |  |
|                             | viosinfo.txt     | VIOS コマンドの実行結果                                             |  |  |
|                             | whatlist.txt     | what コマンドによる情報出力                                           |  |  |
| etc/multibos/logs           | op.alog          | multibos ログファイル                                            |  |  |
| hacmp.out 出力先ディレクトリー        | hacmp.out        | PowerHA 動作ログ                                               |  |  |
| etc/vsd/                    | oemdisktypes.lst | VSD 設定ファイル                                                 |  |  |
| var/adm/csd                 | vsd.log          | VSD 動作ログファイル                                               |  |  |
| var/adm/ras                 | boot.log         | OSのブートログファイル                                               |  |  |
|                             | emgr.log         | emgr コマンドのログファイル                                           |  |  |
| var/adm/ras/liveupdate/logs | lvupdlog         | LiveUpdate 実施時のログファイル                                      |  |  |
| var/tmp                     | HDLM_install.log | HDLM のインストールログ                                             |  |  |

#### (凡例)

-:該当なし

注※1

getras.tar.Zを展開したときに、指定したディレクトリー内に作成されるディレクトリーです。

注※2

実際のファイル名は, *ユーティリティーで指定したプレフィックス2*のあとにファイルの番号が付きま す。例えば, デフォルトの場合はhntr21.log~hntr216.logとなります。*統合トレースファイルのプレ* フィックス直後の2はファイルの番号を表すものではないので, ご注意ください。

## 7.3 dlmchpdattr HDLM デフォルト設定変更ユーティリティー

hdisk の属性のデフォルト値を変更します。

デフォルト値を変更することによって、次の操作をした場合に hdisk で使用される属性値を変更できます。

- hdisk を新規に構成する。
- 個々にchdev コマンドで属性値を変更していない既存の hdisk を定義済みにして,再構成する。
- 既存の hdisk<sup>※</sup>を削除して、再構成する。

注※

hdisk を削除しないで、定義済みにして再構成した場合は、設定されていた属性値が引き継がれます。

hdisk ごとに属性値を変更する必要がある場合は、このユーティリティーを使用しないで、chdev コマンド を実行して hdisk ごとに変更してください。

なお、すでに hdisk ごとに属性値を設定している場合は、その属性値が適用されます。

#### 参考

HDLM EX 6.2 では, hdisk のリザーブポリシーのデフォルト値は「PR\_exclusive」に固定されていました。「3.9 リザーブポリシーについて」の「表 3-21 リザーブポリシーの設定値」に示す条件を満たす場合, リザーブポリシーを「no\_reserve」に変更するには, 1 つ 1 つの hdisk に対してchdev コマンドを実行する必要がありました。

HDLM EX 6.3 以降では, dlmchpdattr ユーティリティーを実行することで, hdisk のリザーブポリシーの デフォルト値を一括して変更できるようになりました。

## 7.3.1 形式

```
/usr/DynamicLinkManager/bin/dlmchpdattr
{-a Attribute=Value [Attribute=Value ...]
[-u { HTC | XP }] [-A] [-s]
| -o
| -h}
```

## 7.3.2 パラメーター

-a Attribute=Value

設定する属性を Attribute に,属性値を Value に指定します。「Attribute=Value」の対を複数指定す る場合は,全体を「"」(引用符)で囲み,対の間にはスペースを入れてください。 設定できる属性と設定値を次の表に示します。

### 表 7-3 dlmchpdattr で設定できる属性と設定値

| dlmchpdattr で設定できる属性 | 設定値                                                                                                    |
|----------------------|----------------------------------------------------------------------------------------------------|
| reserve_policy       | 使用するリザーブポリシーを指定します。<br>no_reserve:リザーブの要求を無視し,LUをリザーブしません。<br>PR_exclusive:リザーブとしてパーシステントリザーブ(排他ホスト<br>方式)を使用します。<br>PR_shared:リザーブとしてパーシステントリザーブ(共用ホスト方<br>式)を使用します。<br>デフォルトは「PR_exclusive」です。                                                |
| max_transfer         | ディスクに対する最大転送サイズを指定します。<br>指定範囲は,HTC_ODM または XP_ODM の PdAt ODM の規則に<br>従ってください。                                                                                                    |
| queue_depth          | ディスク上のキューに保持できるリクエスト数を指定します。<br>指定範囲は,HTC_ODM または XP_ODM の PdAt ODM の規則に<br>従ってください。                                                                                                    |
| rw_timeout           | 読み取り/書き込みのタイムアウト値を指定します。指定範囲は,<br>HTC_ODM または XP_ODM の PdAt ODM の規則に従ってくださ<br>い。                                                                                                    |
| phchk_type           | パスヘルスチェックの動作環境を指定します。<br>all:HDLM デバイスの使用状態に関係なく,すべての Online パス<br>に対してパスヘルスチェックを実施します。<br>opened_only:ボリュームグループが活動化しているなど,設定され<br>たデバイスが使用中の場合,パスヘルスチェックの対象とします。設<br>定されたデバイスが使用中でない場合は,パスヘルスチェックを実施<br>せずに正常なパスとしてカウントされます。<br>デフォルトは「all」です。 |

### -u { HTC | XP }

変更する ODM を指定します。

HTC:HTC\_ODM を変更する場合に指定します。

XP:XP\_ODM を変更する場合に指定します。

このパラメーターを省略した場合は、HTC\_ODM、XP\_ODMの両方に変更が反映されます。

-u にどちらの ODM を指定しても,-a パラメーターの Attribute にphchk\_type 属性を指定した場合は,すべてのデバイスに設定の変更が反映されます。

-A

変更後の設定値を反映するために必要な hdisk の再構成を,自動で実行します。このパラメーターを省略した場合は,hdisk の再構成を手動で実行する必要があります。

-s

ユーティリティーを実行するときに確認メッセージを表示しません。

-0

現在のデフォルト値を表示します。

-h

dlmchpdattr ユーティリティーの形式を表示します。

### 注意事項

- dlmchpdattr ユーティリティーを実行する前に、HDLM 管理対象のデバイスにアクセスするすべての アプリケーションのプロセスを終了してください。
- dlmchpdattr ユーティリティーを実行する前に、パスに障害が発生していないことを確認してください。障害が発生していると、dlmchpdattr ユーティリティーがエラー終了するおそれがあります。
- dlmchpdattr ユーティリティーの実行を [Ctrl] + [C] で中断した場合、中断したタイミングによって は KAPL10571-I メッセージが出力されることがあります。この場合、設定変更が正しく完了していな いため、再度同じ内容のパラメーターを指定してdlmchpdattr ユーティリティーを実行してください。 設定を元に戻す場合は、上記の設定変更が正しく完了したあとに、元の設定内容のパラメーターを指定 してdlmchpdattr ユーティリティーを実行してください。
- HDLM をアンインストールした場合, reserve\_policy 属性とphchk\_type 属性の設定値はそれぞれ次の ようになります。
  - reserve\_policy 属性:
     設定値はデフォルト値に変更されます。
  - phchk\_type 属性:
     設定値は削除されます。

このため, HDLM をアンインストール後に再度インストールする場合, reserve\_policy 属性と phchk type 属性は、設定値の再設定が必要です。

### 使用例

hdisk のリザーブポリシーのデフォルト値を「no\_reserve」に変更する場合

# /usr/DynamicLinkManager/bin/dlmchpdattr -a reserve\_policy=no\_reserve KAPL10579-I The HDLM default values will be changed. Is this OK? [y/n]:y KAPL10571-I The dlmchpdattr utility completed successfully.

hdisk のリザーブポリシーのデフォルト値を「no\_reserve」に変更し、 かつディスク上のキューに保持で きるリクエスト数のデフォルト値を「4」に同時に変更する場合

# /usr/DynamicLinkManager/bin/dlmchpdattr -a "reserve\_policy=no\_reserve queue\_depth=4" KAPL10579-I The HDLM default values will be changed. Is this OK? [y/n]:y KAPL10571-I The dlmchpdattr utility completed successfully. # /usr/DynamicLinkManager/bin/dlmchpdattr -o
uniquetype = disk/fcp/Hitachi
 reserve\_policy : no\_reserve
KAPL10571-I The dlmchpdattr utility completed successfully.

```
ヘルプを表示する場合
```

7. ユーティリティーリファレンス

# 7.4 dlmgetrasinst HDLM インストール障害情報収集ユーティリティー

HDLM のインストールが何らかの障害によって失敗した場合に,障害解析に必要な情報を収集するユー ティリティーです。収集した情報はファイルにまとめ,指定されたディレクトリーに出力します。出力す るファイルは次のとおりです。

• getrasinst.tar.Z

システムの情報を圧縮したファイルです。

getrasinst.tar.Zに収集される情報の詳細については、「7.4.3 収集される障害情報」を参照してください。

## 7.4.1 形式

*DVD-ROMドライブのディレクトリー*/hdlmtool/dlmgetrasinst {*収集情報出力先ディレクトリー* | -h}

## 7.4.2 パラメーター

収集情報出力先ディレクトリー

HDLM インストール障害情報収集ユーティリティー (dlmgetrasinst) で収集した情報の出力先ディレクトリーを指定します。

-h

dlmgetrasinst ユーティリティーの形式を表示します。

### 注意事項

- dlmgetrasinst ユーティリティーは、HDLMのインストール用 DVD-ROM 上から実行することを推奨します。DVD-ROM から別の場所にコピーして使用する場合は、dlmgetrasinst ファイルをコピーしたディレクトリーにUtilAudLog ファイルもあわせてコピーしてください。
- 障害情報は、指定された収集情報出力先ディレクトリーに格納してから圧縮するため、情報収集する領 域は余裕を持って見積もってください。
- 指定した収集情報出力先ディレクトリーがすでにある場合、上書きを確認するメッセージが表示されます。「y」を入力すると、既存のファイルはすべて上書きされます。「n」やそのほかのキーを入力すると、dlmgetrasinstユーティリティーは実行されないで終了します。
   前回、障害情報を収集したときに作成したディレクトリーの名称を変更してからユーティリティーを実行するか、重複しないディレクトリー名を指定してユーティリティーを実行してください。

# 7.4.3 収集される障害情報

dlmgetrasinst ユーティリティーが収集する情報を次の表に示します。

## 表 7-4 getrasinst.tar.Z に含まれる情報

| 出力先<br>ディレクトリー <sup>※</sup> | ファイル                   | 説明                                                 |  |  |
|-----------------------------|------------------------|----------------------------------------------------|--|--|
| _                           | getrasinst.log         | dlmgetrasinst ユーティリティー実行時のログファイル                   |  |  |
| etc                         | syslog.conf            | syslog の出力先ディレクトリーの定義                              |  |  |
|                             | filesystems            | ファイルシステムのマウント情報                                    |  |  |
|                             | inittab                | inittab ファイル                                       |  |  |
| log                         | HBaseAgent_install.log | 共通エージェントコンポーネントのインストールログ                           |  |  |
| var/tmp                     | D002PPName.log         | hntr2regist 関連のログファイル                              |  |  |
|                             | SETUP_D002.log         | D002setup の関連のログファイル                               |  |  |
|                             | UPDATE_D002.log        | D002setup の関連のログファイル                               |  |  |
|                             | HDLM_install.log       | HDLM のインストールログ                                     |  |  |
| var/adm/ras                 | nimadm.log             | nimadm 関連のログファイル                                   |  |  |
|                             | emgr.log               | emgr コマンドのログファイル                                   |  |  |
| var/adm/ras/alt_mig         | nimadm ログファイル名         | nimadm 関連のログファイル                                   |  |  |
| syslog 出力先ディレク<br>トリー名      | syslog 名               | /etc/syslog.conf に示す syslog ファイルおよび backup<br>ファイル |  |  |
| getrasinfo                  | _                      | 各種コマンドの実行結果収集用ディレクトリー                              |  |  |
|                             | .bash_history          | Bourne Again シェル(bash)のデフォルト history ファ<br>イル      |  |  |
|                             | .history               | C シェル(csh)のデフォルト history ファイル                      |  |  |
|                             | .sh_history            | Korn シェル(ksh)のデフォルト history ファイル                   |  |  |
|                             | alog.txt               | システム診断メッセージ                                        |  |  |
|                             | bootinfo-r.txt         | 物理メモリーサイズ                                          |  |  |
|                             | bootinfo.txt           | カーネルの動作モード(32/64bit)およびマルチ CPU サ<br>ポート情報          |  |  |
|                             | bootlist-v.txt         | ブートデバイスの一覧                                         |  |  |
|                             | Config_Rules.txt       | ODM の情報                                            |  |  |
|                             | crontab.txt            | crontab 情報                                         |  |  |
|                             | CuAt.txt               | ODM の情報                                            |  |  |

| 出力先<br>ディレクトリー <sup>※</sup> | ファイル                  | 説明                                            |  |  |  |  |
|-----------------------------|-----------------------|-----------------------------------------------|--|--|--|--|
| getrasinfo                  | CuDv.txt              | ODM の情報                                       |  |  |  |  |
|                             | CuDvDr.txt            | ODM の情報                                       |  |  |  |  |
|                             | CuPath.txt            | ODM の情報                                       |  |  |  |  |
|                             | CuPathAt.txt          | ODM の情報                                       |  |  |  |  |
|                             | CuVPD.txt             | ODM の情報                                       |  |  |  |  |
|                             | disk.txt              | /dev ディレクトリー以下のディスクの一覧                        |  |  |  |  |
|                             | dlmls-la.txt          | HDLM ディレクトリー情報ファイル                            |  |  |  |  |
|                             | env.txt               | 環境変数ファイル                                      |  |  |  |  |
|                             | errpt-a.txt           | エラーログ編集ファイル                                   |  |  |  |  |
|                             | genkex.txt            | ロードされているドライバーの情報                              |  |  |  |  |
|                             | histfile_XXXXX        | 環境変数 HISTFILE で指定されているファイル                    |  |  |  |  |
|                             | lscfg.txt             | HBA などのファームウェアバージョン                           |  |  |  |  |
|                             | lsdev-C.txt           | カーネルパラメーター値                                   |  |  |  |  |
|                             | lsdev-proc.txt        | CPU 情報                                        |  |  |  |  |
|                             | lsfs.txt              | ファイルシステム情報                                    |  |  |  |  |
|                             | lslpp.txt             | インストール済みのパッケージリスト                             |  |  |  |  |
|                             | lspath.txt            | MPIOパス情報                                      |  |  |  |  |
|                             | lsps-a.txt            | スワップ領域およびスワップ使用状況                             |  |  |  |  |
|                             | lspv.txt              | 物理ボリューム情報                                     |  |  |  |  |
|                             | lsvg.txt              | ボリュームグループの情報                                  |  |  |  |  |
|                             | Maintenance-Level.txt | instfix -i コマンドを実行した場合に表示される,情報の<br>メンテナンスレベル |  |  |  |  |
|                             | mount.txt             | マウント情報                                        |  |  |  |  |
|                             | oslevel.txt           | OS レベルの情報                                     |  |  |  |  |
|                             | pagesize.txt          | メモリーページサイズ                                    |  |  |  |  |
|                             | PdAt.txt              | ODM の情報                                       |  |  |  |  |
|                             | PdAtXtd.txt           | ODM の情報                                       |  |  |  |  |
|                             | PdPathAt.txt          | ODM の情報                                       |  |  |  |  |
|                             | PdDv.txt              | ODM の情報                                       |  |  |  |  |
|                             | ps-ef.txt             | 実行中プロセス情報                                     |  |  |  |  |

7. ユーティリティーリファレンス

| 出力先<br>ディレクトリー <sup>※</sup> | ファイル           | 説明                                                     |
|-----------------------------|----------------|--------------------------------------------------------|
| getrasinfo                  | ulimit-a.txt   | プロセスで使用できるシステム資源(データセグメント,<br>スタックセグメントおよびファイル記述子)の制限値 |
|                             | uname-a.txt    | AIX のバージョン情報                                           |
|                             | rootvginfo.txt | rootvg の情報                                             |
|                             | emgr.txt       | emgr コマンド                                              |
|                             | viosinfo.txt   | VIOS コマンドの実行結果                                         |

(凡例)

-:該当なし

注※

getrasinst.tar.Zを展開したときに、指定したディレクトリー内に作成されるディレクトリーです。

## 7.5 dlmmigsts HDLM 移行支援ユーティリティー

HDLM のプログラム情報と HDLM 動作 ODM の設定情報を保存します。HDLM 05-63 以前または HDLM 05-80 以降から HDLM EX へ移行する場合に設定情報を引き継ぐことができます。HDLM EX のインストール用 DVD-ROM から実行します。

## 7.5.1 形式

DVD-ROMドライブのディレクトリー/hdlmtool/dlmmigsts {{{-b | -r} -odm odm環境設定ファイル名 -set set環境設定ファイル名 [-s]} | -h }

# 7.5.2 パラメーター

-b

-odm, -set パラメーターに指定したディレクトリー,ファイルに設定ファイルを保存します。

-b パラメーターを指定する場合の注意事項

odm 環境設定ファイルおよび set 環境設定ファイルは、HDLM に関連するディレクトリーに保存しないでください。

HDLM に関連するディレクトリーに保存した場合,HDLM をアンインストールするときに,保存したファイルも削除されてしまいます。

HDLM に関連するディレクトリーは次のとおりです。

/usr/DynamicLinkManager

/var/DynamicLinkManager

/var/DLM

/opt/hitachi

- odm 環境設定ファイル, set 環境設定ファイルおよび保存先ディレクトリーに書き込み権限を付加して実行してください。
- 保存した odm 環境設定ファイルおよび set 環境設定ファイルの内容は変更しないでください。
- set オペレーションで設定されている項目のうち,次の項目は引き継がれません。
  - HDLM 6.0 以降で指定できる-audlog パラメーターおよび-audfac パラメーターの設定情報
  - HDLM 7.3 以降で指定できる-lbpathusetimes パラメーター,および-expathusetimes パラ メーターの設定情報
  - HDLM 8.1.2 以降で指定できる-exrndpathusetimes パラメーターの設定情報

これらの設定情報を引き継ぎたい場合は、HDLM EX へ移行したあと手動で設定してください。

-r

-odm, -set パラメーターに指定したディレクトリー,ファイルにある設定ファイルに保存した設定ファ イルを戻します。

-odm odm環境設定ファイル名

odm の環境設定を定義したファイル名を指定します。

ファイルのパスを指定してください。

set 環境設定ファイル名とは異なるファイル名を指定してください。

#### -set set環境設定ファイル名

set オペレーションの環境設定を定義したファイル名を指定します。 ファイルのパスを指定してください。

odm 環境設定ファイル名とは異なるファイル名を指定してください。

#### -s

-odm パラメーター,または-set パラメーターにすでに存在するファイル名を指定して,ファイルを保存する場合,上書きの確認メッセージを表示しません。

-h

dlmmigsts ユーティリティーの形式を表示します。

### 使用例

DVD-ROM ドライブのディレクトリーがcdrom で, odm 環境設定情報を/tmp/odmset ファイルに, set 環 境設定情報を/tmp/dlnkset ファイルに保存する場合

# cdrom/hdlmtool/dlmmigsts -b -odm /tmp/odmset -set /tmp/dlnkset KAPL13001-I The dlmmigsts utility completed successfully.

DVD-ROM ドライブのディレクトリーがcdrom で、ヘルプを表示する場合

# cdrom/hdlmtool/dlmmigsts -h
Usage :dlmmigsts {{{-b | -r} -odm odmsetfile -set dlnksetfile [-s]} | -h}

# 7.6 dlmodmset HDLM 動作 ODM 設定ユーティリティー

HDLM の動作を規定するための ODM を設定および表示します。

## 7.6.1 形式

```
/usr/DynamicLinkManager/bin/dlmodmset
    {{-r {on | off}
    | -i {on | off}
    | -v {on | off}
    | -j {on | off} [-s]
    | -o
    | -h}
```

# 7.6.2 パラメーター

-r {on | off}

LUN RESET オプションを有効,または無効にします。

on:有効

off:無効

デフォルトは「on」です。

次のどれかに該当する場合, on に設定してください。

1.GPFS を使用する。

2. 次の OS のどれかを使用している。

AIX 7.2 TL00 SP5 以降

AIX 7.2 TL01 SP3, SP4

AIX 7.2 TL02 SP0, SP1, SP2

上記のうち1だけに該当する場合は、このパラメーターの設定を変更しても hdisk の再構成およびホストの再起動は不要です。2に該当する場合で hdisk デバイス構成済みの場合は、設定変更後に hdisk デバイスの再構成またはホストの再起動を行ってください。

-i {on | off}

Online(E)状態のパスに対し, I/O アクセスを抑止するパラメーターです。 on:I/O アクセスを抑止します。 off:I/O アクセスの抑止を解除します。 デフォルトは「off」です。 LVM ミラー構成などで障害を検出した場合, Online(E)状態のパスに対し I/O アクセスが続くと, 障害を検出し続けてしまいます。このパラメーターをon に設定すると, 障害対策をするまで I/O アクセスを抑止するので, 障害対策に掛かる時間を短縮できます。

このパラメーターの設定を変更しても、hdiskの再構成およびホストの再起動は不要です。

注意事項

このパラメーターをon に設定すると, Online(E)状態のパスへの I/O アクセスが抑止されるため, I/O 成功によって Online 状態へ自動的に遷移しません。パスの回復にはonline コマンドか自動 フェールバック機能を使用してください。

-v {on | off}

NPIV オプションを有効,または無効にします。

on:有効

off:無効

デフォルトは「off」です。

バーチャル I/O サーバーの NPIV 機能を使って,仮想 HBA を適用するクライアント区画で HDLM を 使用する場合は, on に設定する必要があります。詳細については,「3.4.3 バーチャル I/O サーバー についての注意事項」を参照してください。

-j {on | off}

OS エラーログへ HDLM のメッセージを出力するかどうかを設定します。

on:出力する

off:出力しない

デフォルトは「off」です。

このパラメーターの設定を変更しても、hdiskの再構成およびホストの再起動は不要です。

OS エラーログには、パス障害時およびパス回復時に HDLM のメッセージが出力されます。OS エラー ログのラベルでパス障害またはパス回復の区別ができます。

- パス障害のラベル:HDLM\_PATH\_FAIL
- パス回復のラベル: HDLM\_PATH\_RECOV

パス回復のラベルは, Offline(E)またはOnline(E)のパスがonline オペレーションまたは自動フェール バックによってOnline となった場合に出力されます。

必要に応じて OS エラーログの推奨される処置に従って対処してください。また、OS エラーログの詳細データにはメンテナンス情報が含まれます。

パス障害ラベルの場合,詳細データには次の情報が含まれています。

- 空白で区切った1番目の情報は、障害が発生したパスのOSPathID(16進数)を示しています。
- 空白で区切った6番目の情報は、パス障害の原因となった OS エラーコード(16進数)を示しています。

パス回復ラベルの場合、詳細データには次の情報が含まれています。

• 空白で区切った1番目の情報は、回復したパスのOSPathID(16進数)を示しています。

同時に障害ログファイル(HDLMマネージャーのログ)にメッセージが出力されている場合は、その メッセージの内容も確認してください。

AIX 7.2 TL00 環境で HDLM が出力するパス障害時の OS エラーログの出力例を次に示します。この 出力例の場合,詳細データの空白で区切った1番目の情報が"0001"となっていることから,OSPathID が1であることを示し,空白で区切った6番目の情報が"0005"となっていることから,OSエラーコー ド5(EIO)が発生したことを示しています。

ラベル: HDLM PATH\_FAIL ID: 37269DDB 日付/時刻: WWW MMM dd hh:mm:ss TTT yyyy 順序番号: 3005 00F8782C4C00 マシン ID: ノード ID: natu クラス: U タイプ: INF0 WPAR: Global リソース名: hdisk8 リソース・クラス: disk リソース・タイプ: Hitachi ロケーション: U78AA.001.WZSJPKR-P1-C4-T1-W50060E801082EEA0-L5C000000000000 説明 HDLM detected a path failure. 考えられる原因 HDLM detected a path failure. 障害の原因 A physical or logical error occurred in the path. 推奨される処置 Check the path in which the error was detected. 詳細データ Driver Information. 

-s

ユーティリティーを実行するときに確認メッセージを表示しません。

#### -0

現在の設定情報を表示します。

-h

dlmodmset ユーティリティーの形式を表示します。

### 使用例

LUN RESET オプションを有効にする場合

```
# /usr/DynamicLinkManager/bin/dlmodmset -r on
KAPL10805-I The setup of the HDLM execution environment ODM will be changed. Lun Reset =
on. Is this OK? [y/n]:y
KAPL10800-I The dlmodmset utility completed normally.
```

#### 現在の設定情報を表示する場合

# /usr/DynamicLinkManager/bin/dlmodmset -o
Lun Reset : on
Online(E) IO Block : on
NPIV Option : off
OS Error Log Output : off
KAPL10800-I The dlmodmset utility completed normally.

ヘルプを表示する場合

# 7.7 dlmperfinfo HDLM 性能情報表示ユーティリティー

HDLM で管理しているパスの性能情報を収集して表示,またはファイルに出力します。

運用開始時にあらかじめ性能情報を取得しておき,運用中に再度性能情報を取得して比較することで,各 パスの性能を確認できます。

注意事項

- ・性能情報表示機能を使用する時に、HDLMドライバーで使用するメモリー所要量が増加します。
   増加するメモリー所要量を次に示します。
   1パス当たりのメモリー使用量:548バイト
   最大使用量:1パス当たりのメモリー使用量 × パス数
- このユーティリティーで使用するメモリー使用量を次に示します。
   2.4MB + (3000 バイト × パス数)
- dlmperfinfo ユーティリティー実行中は、パス構成を変更しないでください。変更した場合は、性能情報の取得を中止します。

# 7.7.1 形式

### 1回だけ、または回数を指定して実行する場合

/usr/DynamicLinkManager/bin/dlmperfinfo {[-i <u>性能情報収集時間間隔</u>] [-c <u>回数</u>] [-f *CSVファイル* 名 [-o]] [-a] [-t] | -h}

### ユーザーが中止するまで継続して実行する場合

/usr/DynamicLinkManager/bin/dlmperfinfo -c 0 {[-i <u>性能情報収集時間間隔</u>] [-f *CSVファイル名* [m *ファイルあたりの測定回数*] [-r *総ファイル数*]] [-a] [-t] | -h}

# 7.7.2 パラメーター

### -i 性能情報収集時間間隔

性能情報を収集したい時間間隔を,秒単位で指定します。ユーティリティーの実行開始時間を開始時間 とし,指定した時間間隔内の性能情報を収集して,表示します。パラメーターを省略した場合はデフォ ルト値が適用されます。

- デフォルト値:300 (5分)
- 最小值:1(1秒)
- 最大值:3600 (1時間)

7. ユーティリティーリファレンス

-c 回数

-i パラメーターで指定した時間間隔で複数回収集する場合に指定します。このパラメーターを省略した場合はデフォルト値が適用されます。

また,「0」を指定した場合はユーザーがユーティリティーの実行を中止しないかぎり,連続実行しま す。ユーティリティーを終了するには [Ctrl] + [C] で処理を中止してください。

- デフォルト値:1
- 最小值:0
- 最大值:1440
- -f CSVファイル名

CSV ファイルに性能情報を出力する場合に指定します。このパラメーターを指定した場合,標準出力 には出力されません。

また,-cパラメーターに「0」を指定した場合は,指定した CSV ファイル名の後に

\_*YYYYMMDDhhmmss.csv* が付いたファイルに出力されます。*YYYYMMDDhhmmss* は,ファイル を作成した日時(協定世界時)です。

例

-c 0 -f dlmperfinfo.csv を指定して,協定世界時 2018 年 4 月 1 日 9 時 30 分 00 秒にファイルが 作成された場合のファイル名

dlmperfinfo.csv\_20180401093000.csv

-0

-fパラメーターで指定したファイルが存在する場合に、上書きします。省略した場合は、上書きしないで、処理を中止します。

このパラメーターは,-fパラメーターを指定した場合に有効です。

また, −c パラメーターに「0」を指定した場合は, −o パラメーターの指定の有無に関係なく常に上書きします。

-m ファイルあたりの測定回数

1 つの CSV ファイルに出力する測定回数を指定します。指定した値を超える回数に達した場合,新た に CSV ファイルを作成します。

このパラメーターは,-cパラメーターに「0」を指定した場合だけ指定できます。

- デフォルト値:60
- 最小值:1
- 最大值:1440
- -r *総ファイル数*

CSV ファイルの総数の上限を指定します。CSV ファイルの総数が,指定した値を超える数に達した場合,一番古い CSV ファイルを削除します。

このパラメーターは,-cパラメーターに「0」を指定した場合だけ指定できます。

- デフォルト値:192
- 最小值:2
- 最大值:10000

#### -a

すべての性能情報の項目を表示する場合に指定します。 表示される項目については,「表 7-5 出力内容一覧」を参照してください。

#### -t

性能情報のヘッダー部分を表示しない場合に指定します。

-h

dlmperfinfo ユーティリティーの形式を表示します。

#### 使用例

| <pre># /usr/DynamicL<br/>KAPL13031-I The<br/>tart. Start tim<br/>Paths:000016</pre> | inkMana<br>utilit<br>ne = 2018 | ger/bin/d<br>y for disp<br>8/02/27 10 | lmperfin<br>blaying<br>0:31:37 | nfo -i 3<br>HDLM pe | 800 -c 2<br>erformance | informatio | on (dlmp  | perfinfo | o) will n | now s |
|-------------------------------------------------------------------------------------|--------------------------------|---------------------------------------|--------------------------------|---------------------|------------------------|------------|-----------|----------|-----------|-------|
| StartTime                                                                           | · 2018/                        | 02/27 10.3                            | 21.27                          |                     |                        |            |           |          |           |       |
|                                                                                     | . 2010/                        | HDevName                              | Device                         | PathID              | Count_R/s              | Count_W/s  | MB_R/s    | MB_W/s   | Time_R    | Time  |
|                                                                                     | 001010                         | hd: al 00                             | 00000                          | ممممم               | 200                    | 2026       | 1 1 2 0 1 | 7 0120   | 01 05/1   | 111   |
| 8627                                                                                | . 001010                       | nuiskzz                               | 00000                          | 000000              | 209                    | 2020       | 1.1301    | 7.9129   | 91.9041   | 114.  |
| VSP_G1500.51306<br>9318                                                             | 5.001816                       | hdisk22                               | 00001                          | 000001              | 290                    | 2025       | 1.1318    | 7.9112   | 91.8920   | 114.  |
| VSP_G1500.51306                                                                     | 6.001816                       | hdisk22                               | 00002                          | 000002              | 290                    | 2025       | 1.1325    | 7.9088   | 91.9087   | 114.  |
| VSP_G1500.51306                                                                     | 6.001816                       | hdisk22                               | 00003                          | 000003              | 289                    | 2025       | 1.1306    | 7.9113   | 91.8937   | 152.  |
| 3649                                                                                |                                |                                       |                                |                     |                        |            |           |          |           |       |
| VSP_G1500.51306<br>8352                                                             | 5.001817                       | hdisk23                               | 00000                          | 000004              | 290                    | 2024       | 1.1329    | 7.9061   | 91.7413   | 114.  |
| VSP_G1500.51306                                                                     | 6.001817                       | hdisk23                               | 00001                          | 000005              | 290                    | 2024       | 1.1326    | 7.9064   | 91.8425   | 114.  |
| VSP_G1500.51306                                                                     | 6.001817                       | hdisk23                               | 00002                          | 000006              | 290                    | 2024       | 1.1327    | 7.9076   | 91.8446   | 114.  |
| 8817                                                                                |                                |                                       |                                | <del>.</del>        |                        |            |           |          | ~ - ~ ~   |       |
| VSP_G1500.51306<br>8957                                                             | 5.001817                       | hdisk23                               | 00003                          | 000007              | 289                    | 2025       | 1.1304    | 7.9097   | 91.7248   | 114.  |
| VSP_G1500.51306                                                                     | 6.001818                       | hdisk24                               | 00000                          | 000012              | 291                    | 2022       | 1.1348    | 7.8965   | 91.7738   | 114.  |
| VSP_G1500.51306                                                                     | 6.001818                       | hdisk24                               | 00001                          | 000013              | 290                    | 2023       | 1.1309    | 7.9004   | 92.1131   | 115.  |
| 0439                                                                                |                                |                                       |                                |                     | 000                    |            | 1 1001    | - 0075   | 01 0000   |       |
| 8965                                                                                | 6. 001818                      | hdisk24                               | 00002                          | 000014              | 290                    | 2022       | 1.1331    | 7.8975   | 91.8662   | 114.  |
| VSP_G1500.51306                                                                     | 6.001818                       | hdisk24                               | 00003                          | 000015              | 289                    | 2022       | 1.1305    | 7.8992   | 91.9801   | 115.  |
| VSP_G1500.51306                                                                     | 6.001819                       | hdisk25                               | 00000                          | 000008              | 290                    | 2024       | 1.1324    | 7.9080   | 91.7503   | 114.  |
| VSP_G1500.51306                                                                     | 6.001819                       | hdisk25                               | 00001                          | 000009              | 290                    | 2024       | 1.1329    | 7.9063   | 91.9331   | 114.  |
| 9484<br>VOD 01500 51000                                                             | 001010                         | hdiak05                               | 00000                          | 000010              | 200                    | 0004       | 1 1000    | 7 0054   | 01 0270   | 11/   |
| vor_ulouv.01300                                                                     | . 001019                       | nu i skzo                             | 00002                          | 0100010             | 290                    | 2024       | 1.1320    | 7.9004   | 31.03/0   | 114.  |

| VSP_G1500.51306.001819 hdisk25 00003 000011 290 2024 1.1324 7.9077 91.9220 115.<br>0027<br>StartTime : 2018/02/27 10:36:37<br>LDEV HDevName Device PathID Count_R/s Count_W/s MB_R/s MB_W/s Time_R Time<br>W<br>VSP_G1500.51306.001816 hdisk22 00000 000000 291 2048 1.1368 7.9999 89.0342 113.<br>6593<br>VSP_G1500.51306.001816 hdisk22 00001 000001 292 2047 1.1405 7.9950 89.0321 113.<br>7593                                                         |
|----------------------------------------------------------------------------------------------------|
| 0027<br>StartTime : 2018/02/27 10:36:37<br>LDEV HDevName Device PathID Count_R/s Count_W/s MB_R/s MB_W/s Time_R Time<br>W<br>VSP_G1500.51306.001816 hdisk22 00000 000000 291 2048 1.1368 7.9999 89.0342 113.<br>6593<br>VSP_G1500.51306.001816 hdisk22 00001 000001 292 2047 1.1405 7.9950 89.0321 113.<br>7593                                                                                                    |
| StartTime       : 2018/02/27 10:36:37         LDEV       HDevName Device PathID Count_R/s Count_W/s MB_R/s MB_W/s Time_R Time         W       VSP_G1500.51306.001816 hdisk22 00000 000000 291 2048 1.1368 7.9999 89.0342 113.         6593       VSP_G1500.51306.001816 hdisk22 00001 000001 292 2047 1.1405 7.9950 89.0321 113.         7593                                                                                                    |
| LDEV HDevName Device PathID Count_R/s Count_W/s MB_R/s MB_W/s Time_R Time<br>W<br>VSP_G1500.51306.001816 hdisk22 00000 000000 291 2048 1.1368 7.9999 89.0342 113.<br>6593<br>VSP_G1500.51306.001816 hdisk22 00001 000001 292 2047 1.1405 7.9950 89.0321 113.<br>7593                                                                                                    |
| _W<br>VSP_G1500.51306.001816 hdisk22 00000 000000 291 2048 1.1368 7.9999 89.0342 113.<br>6593<br>VSP_G1500.51306.001816 hdisk22 00001 000001 292 2047 1.1405 7.9950 89.0321 113.<br>7593                                                                                                    |
| VSP_G1500.51306.001816         hdisk22         00000         000000         291         2048         1.1368         7.9999         89.0342         113.           6593         VSP_G1500.51306.001816         hdisk22         00001         000001         292         2047         1.1405         7.9950         89.0321         113.           7593         7593         7.9950         89.0321         113.         7.9950         89.0321         113. |
| 6593<br>VSP_G1500.51306.001816 hdisk22 00001 000001 292 2047 1.1405 7.9950 89.0321 113.<br>7593                                                                                                    |
| VSP_G1500.51306.001816 hdisk22 00001 000001 292 2047 1.1405 7.9950 89.0321 113.<br>7593                                                                                                    |
| 7593                                                                                                    |
|                                                                                                    |
| VSP 01500 51306 001816 bdick22 00002 000002 202 2047 1 1412 7 0055 80 0837 113                                                                                                    |
| 7120                                                                                                    |
| / 102<br>NCD C1EAA E12AC AA101C bd: 0000 AAAAAA AAAAAAA AAAAAAAAAAAAAAAAA                                                                                                    |
| VSP_G1300.31300.001010 H018K22 00003 000003 292 2047 1.1390 7.9909 09.0934 113.                                                                                                    |
| /903                                                                                                    |
| VSP_G1500.51306.001817 hd1sk23 00000 000004 292 2046 1.1411 7.9917 88.8273 113.                                                                                                    |
| 5226                                                                                                    |
| VSP_G1500.51306.001817 hdisk23 00001 000005 292 2046 1.1392 7.9936 89.0786 113.                                                                                                    |
| 8096                                                                                                    |
| VSP_G1500.51306.001817 hdisk23 00002 000006 292 2046 1.1401 7.9928 88.9741 113.                                                                                                    |
| 6055                                                                                                    |
| VSP G1500, 51306, 001817 hdisk23 00003 000007 291 2047 1, 1376 7, 9950 89, 0818 113.                                                                                                    |
| 8658                                                                                                    |
| VSP G1500, 51306, 001818 hdisk24 00000 000012 291 2044 1, 1374 7, 9840 89, 0884 113.                                                                                                    |
| 6633                                                                                                    |
| VSP G1500 51306 001818 bdisk24 00001 000013 292 2043 1 1394 7 9817 89 1571 113                                                                                                    |
|                                                                                                    |
| VSP C1500 51306 001818 bdick24 00002 000014 201 2014 1 1371 7 0845 80 2547 113                                                                                                    |
| 70F0                                                                                                    |
| 7500<br>NCD 01600 61000 601010 601 60000 000016 000 000                                                                                                    |
| VSP_G1500.51305.001818 nd18K24 00003 000015 292 2044 1.1388 7.9838 89.1152 113.                                                                                                    |
|                                                                                                    |
| VSP_G1500.51306.001819 hd1sk25 00000 000008 291 2045 1.1380 7.9896 88.9829 113.                                                                                                    |
| 5923                                                                                                    |
| VSP_G1500.51306.001819 hdisk25 00001 000009 291 2046 1.1378 7.9909 89.1412 113.                                                                                                    |
| 8197                                                                                                    |
| VSP_G1500.51306.001819 hdisk25 00002 000010 292 2045 1.1401 7.9888 89.0309 113.                                                                                                    |
| 6779                                                                                                    |
| VSP G1500, 51306, 001819 hdisk25 00003 000011 291 2046 1, 1359 7, 9923 89, 2619 113.                                                                                                    |
| 8632                                                                                                    |
| KAPL13032-I The utility for displaying HDLM performance information (dimperfinito) finished                                                                                                    |
| End time = $2018/02/27$ 10:41:37                                                                                                    |

# 7.7.3 表示される性能情報

dlmperfinfo ユーティリティーを実行すると、次の情報が表示されます。

- I/O 回数
- I/O の転送量
- I/O の応答時間
- 処理中となっている I/O 数および I/O のブロック数

表示される情報の詳細を次の表に示します。

### 表 7-5 出力内容一覧

| 項目         | 説明                                                                                                    |
|------------|----------------------------------------------------------------------------------------------------|
| Paths      | 測定対象のパス数です。<br>-t パラメーターを指定した場合は出力されません。                                                                  |
| StartTime  | 性能測定開始時間です。<br>-cパラメーターで指定した回数分出力されます。<br>コンソール画面にのみ表示されます。                                               |
| UTC        | 協定世界時です。<br><i>YYYYMMDDThhmmss</i> の形式で出力されます。<br>例:20170707T123000<br>-f パラメーターを指定した場合に CSV ファイルに出力されます。 |
| Date       | 計測開始時刻(年月日)です。<br><i>YYYYMMDD</i> の形式で出力されます。<br>例:20170707<br>-f パラメーターを指定した場合に CSV ファイルに出力されます。         |
| Time       | 計測開始時刻(時分秒)です。<br><i>hhmmss</i> の形式で出力されます。<br>-f パラメーターを指定した場合に CSV ファイルに出力されます。                         |
| LDEV       | LDEV 情報です。<br>ストレージシステムのモデル ID,シリアル番号,および iLU 番号が,ピリオドで区<br>切った文字列で表示されます。<br>常に出力されます。                   |
| HDevName   | ホストデバイス名です。<br>hdisk 名が表示されます。<br>常に出力されます。                                                               |
| Device     | OS 管理パス ID(OSPathID)が表示されます。<br>常に出力されます。                                                                 |
| PathID     | パス管理 PATH_ID です。<br>常に出力されます。                                                                             |
| PathName   | パス名です。<br>-aパラメーターを指定した場合に出力されます。                                                                         |
| HBAPortWWN | HBA のポート WWN 情報です。<br>-a パラメーターを指定した場合に出力されます。                                                            |
| ChaPort    | CHA ポート番号です。<br>-a パラメーターを指定した場合に出力されます。                                                                  |
| Status     | パスの状態です。<br>-aパラメーターを指定した場合に出力されます。                                                                       |
| Count_R/s  | 1 秒当たりの Read I/O 回数です。                                                                                    |

7. ユーティリティーリファレンス

| 項目            | 説明                                                                     |
|---------------|------------------------------------------------------------------------|
| Count_R/s     | 単位:回数<br>常に出力されます。                                                     |
| Count_W/s     | 1 秒当たりの Write I/O 回数です。<br>単位:回数<br>常に出力されます。                          |
| Count_R/s-Rnd | 1 秒当たりのランダム Read I/O 回数です。<br>単位:回数<br>-a パラメーターを指定した場合に出力されます。        |
| Count_R/s-Seq | 1 秒当たりのシーケンシャル Read I/O 回数です。<br>単位:回数<br>-a パラメーターを指定した場合に出力されます。     |
| Count_W/s-Rnd | 1 秒当たりのランダム Write I/O 回数です。<br>単位:回数<br>-a パラメーターを指定した場合に出力されます。       |
| Count_W/s-Seq | 1 秒当たりのシーケンシャル Write I/O 回数です。<br>単位:回数<br>-a パラメーターを指定した場合に出力されます。    |
| MB_R/s        | 1 秒当たりの Read I/O のデータ量です。<br>単位:MB<br>常に出力されます。                        |
| MB_W/s        | 1 秒当たりの Write I/O のデータ量です。<br>単位:MB<br>常に出力されます。                       |
| MB_R/s-Rnd    | 1 秒当たりのランダム Read I/O のデータ量です。<br>単位:MB<br>-a パラメーターを指定した場合に出力されます。     |
| MB_R/s-Seq    | 1 秒当たりのシーケンシャル Read I/O のデータ量です。<br>単位:MB<br>-a パラメーターを指定した場合に出力されます。  |
| MB_W/s-Rnd    | 1 秒当たりのランダム Write I/O のデータ量です。<br>単位:MB<br>-aパラメーターを指定した場合に出力されます。     |
| MB_W/s-Seq    | 1 秒当たりのシーケンシャル Write I/O のデータ量です。<br>単位:MB<br>-a パラメーターを指定した場合に出力されます。 |
| Time_R        | Read I/O の応答時間の平均値です。<br>単位:マイクロ秒<br>常に出力されます。                         |

| 項目             | 説明                                                                                            |
|----------------|-----------------------------------------------------------------------------------------------|
| Time_W         | Write I/O の応答時間の平均値です。<br>単位:マイクロ秒<br>常に出力されます。                                               |
| Time_R-Rnd     | ランダム Read I/O の応答時間の平均値です。<br>単位:マイクロ秒<br>-a パラメーターを指定した場合に出力されます。                            |
| Time_R-Seq     | シーケンシャル Read I/O の応答時間の平均値です。<br>単位:マイクロ秒<br>-aパラメーターを指定した場合に出力されます。                          |
| Time_W-Rnd     | ランダム Write I/O の応答時間の平均値です。<br>単位:マイクロ秒<br>-aパラメーターを指定した場合に出力されます。                            |
| Time_W-Seq     | シーケンシャル Write I/O の応答時間の平均値です。<br>単位:マイクロ秒<br>-a パラメーターを指定した場合に出力されます。                        |
| Max-Time_R     | Read I/O の応答時間の最大値です。<br>単位:マイクロ秒<br>-aパラメーターを指定した場合に出力されます。                                  |
| Max-Time_W     | Write I/O の応答時間の最大値です。<br>単位:マイクロ秒<br>-a パラメーターを指定した場合に出力されます。                                |
| Max-Time_R-Rnd | ランダム Read I/O の応答時間の最大値です。<br>単位:マイクロ秒<br>-aパラメーターを指定した場合に出力されます。                             |
| Max-Time_R-Seq | シーケンシャル Read I/O の応答時間の最大値です。<br>単位:マイクロ秒<br>-a パラメーターを指定した場合に出力されます。                         |
| Max-Time_W-Rnd | ランダム Write I/O の応答時間の最大値です。<br>単位:マイクロ秒<br>-aパラメーターを指定した場合に出力されます。                            |
| Max-Time_W-Seq | シーケンシャル Write I/O の応答時間の最大値です。<br>単位:マイクロ秒<br>-a パラメーターを指定した場合に出力されます。                        |
| Count_Error    | I/O エラー回数です。<br>単位:回数<br>-aパラメーターを指定した場合に出力されます。<br>注意事項<br>• 性能情報収集時間間隔中の I/O エラーの総数が出力されます。 |

| 項目           | 説明                                                                                                    |
|--------------|----------------------------------------------------------------------------------------------------|
| Count_Error  | ・ I/O エラー回数は Read I/O と Write I/O を区別しません。                                                                                                    |
| Time_Error   | <ul> <li>I/O エラーの応答時間の平均値です。</li> <li>単位:マイクロ秒</li> <li>-aパラメーターを指定した場合に出力されます。</li> <li>注意事項</li> <li>I/O エラーの応答時間は Read I/O と Write I/O を区別しません。</li> </ul> |
| QueuedIO     | パスを選択するときの処理中の I/O 数の平均値です。<br>単位:回数<br>-a パラメーターを指定した場合に出力されます。                                                                                              |
| QueuedMB     | パスを選択するときの処理中の I/O のデータ量の平均値です。<br>単位:MB<br>-a パラメーターを指定した場合に出力されます。                                                                                          |
| Max-QueuedIO | パスを選択するときの処理中の I/O 数の最大値です。<br>単位:回数<br>-a パラメーターを指定した場合に出力されます。                                                                                              |
| Max-QueuedMB | パスを選択するときの処理中の I/O のデータ量の最大値です。<br>単位:MB<br>-a パラメーターを指定した場合に出力されます。                                                                                          |

# 7.7.4 CSV ファイルの出力

dlmperfinfo ユーティリティーに-f パラメーターを指定すると,指定したファイル<sup>※</sup>に性能情報を出力し ます。項目名と値は,それぞれ「"」(引用符)で囲まれ,コンマ区切りで出力されます(CSV 形式)。出 力する内容は「表 7-5 出力内容一覧」を参照してください。

注※

-cパラメーターに「0」を指定した場合は、指定した CSV ファイル名の後に \_YYYYMMDDhhmmss.csv が付いたファイルに出力されます。YYYYMMDDhhmmss は、ファイル を作成した日時(協定世界時)です。

CSV ファイルの出力例を次に示します。

実行例

# /usr/DynamicLinkManager/bin/dlmperfinfo -i 300 -c 2 -f CSV ファイル名KAPL13031-I The utility for displaying HDLM performance information (dlmperfinfo) will now s tart. Start time = 2018/02/27 10:46:45 KAPL13047-I Performance information is now being measured. (1 / 2) KAPL13047-I Performance information is now being measured. (2 / 2) KAPL13032-I The utility for displaying HDLM performance information (dlmperfinfo) finished. End time = 2018/02/27 10:56:45

[Paths:000016] "UTC","Date","Time","LDEV","HDevName","Device","PathID","Count R/s","Count W/s","MB R/s","MB W/s","Time R","Time W" "20180227T014645", "20180227", "104645", "VSP\_G1500.51306.001816", "hdisk22", "00000", "000000", "2 92", "2035", "1.1418", "7.9481", "90.3120", "114.1692" "104645", "VSP\_G1500. 51306. 001816", "hdisk22", "00001", "000001", "2 "20180227T014645", "20180227" 92", "2035", "1. 1394", "7. 9505" "90. 3569". "11<del>4</del>. 2280" "104645", "VSP\_G1500. 51306. 001816", "hdisk22", "00002", "000002", "2 "20180227T014645", "20180227" "90. 3647", "114. 1597" "104645", "VSP\_G1500. 51306. 001816", "hdisk22", "00003", "000003", "2 "90. 3475", "114. 2408" "104645", "VSP\_G1500. 51306. 001817", "hdisk23", "00000", "000004", "2 92", "2035", "1. 1390", "7. 9505" "20180227T014645", "20180227" 92", "2035", "1. 1391", "7. 9506" "20180227T014645", "20180227" 90", "2039", "1. 1335", "7. 9666" "90. 4164", "11<del>4</del>. 1518" "20180227T014645", "20180227". "104645", "VSP\_G1500.51306.001817", "hdisk23", "00001", "000005", "2 91", "2039", "1. 1360", "7. 9629", "90. 5416", "114. 2381" "20180227T014645", "20180227", "104645", "VSP\_G1500.51306.001817", "hdisk23", "00002", "00006", "2 91", "2039", "1.1362", "7.9631", "90.4259", "114.1148" "20180227T014645", "20180227", "104645", "VSP\_G1500.51306.001817", "hdisk23", "00003", "000007", "2 91", "2039", "1. 1374", "7. 9629" "90. 5037", "11<del>4</del>. 2286" "104645", "VSP G1500.51306.001818", "hdisk24", "00000", "000012", "2 "20180227T014645", "20180227" 90", "2038", "1. 1344", "7. 9619" "90. 3891". "11<del>4</del>. 1140" "104645", "VSP\_G1500. 51306. 001818", "hdisk24", "00001", "000013", "2 "20180227T014645", "20180227" 91", "2038", "1. 1347", "7. 9613" "104645", "VSP\_G1500.51306.001818", nd1sk24", 00001", 000013", 2 "90.5078", "114.2379" "104645", "VSP\_G1500.51306.001818", "hd1sk24", "00002", "000014", "2 "90.4661", "114.2039" "104645", "VSP\_G1500.51306.001818", "hd1sk24", "00003", "000015", "2 "20180227T014645", "20180227" 90", "2038", "1. 1337", "7. 9613" "20180227T014645", "20180227", "20180227T014645", "20180227", "104645", "VSP\_G1500.51306.001819", "hdisk25", "00000", "00008", "2 91", "2035", "1.1384", "7.9489", "90.2306", "114.0427" "20180227T014645", "20180227", "104645", "VSP G1500.51306 001819" "hdisk25" "000001" "000000" " 11" "00005" "1 tocor" " "104645", "VSP\_G1500.51306.001819", "hdisk25", "00001", "000009", "2 "90.4776", "114.2717" 91", "2035", "1. 1383", "7. 9489", "104645", "VSP G1500, 51306, 001819", "hdisk25", "00002", "000010", "2 "20180227T014645", "20180227", 92", "2035", "1, 1391", "7, 9481", "90, 3865", "114, 1072" "20180227T014645", "20180227", "104645", "VSP\_G1500.51306.001819", "hdisk25", "00003", "000011", "2 92", "2034", "1, 1396", "7, 9467", "90, 5456", "114, 2921" "UTC","Date","Time","LDEV","HDevName","Device","PathID","Count\_R/s","Count\_W/s","MB\_R/s","MB W/s", "Time\_R", "Time\_W" "20180227T015145", "20180227", "105145", "VSP\_G1500.51306.001816", "hdisk22", "00000", "000000", "2 95", "2047", "1. 1516", "7. 9955", "88. 4042", "113. 3561" "20180227T015145", "20180227", "105145", "VSP\_G1500. 51306. 001816", "hdisk22", "00001", "000001", "2 95", "2047", "1. 1517", "7. 9955", "88. 4009", "113. 4001" 95, 2047, 1.1517, 7.9955, 00.4005, 115.407 "20180227T015145", "20180227", "105145", "VSP\_G1500.51306.001816", "hdisk22", "00002", "000002", "2 94", "2047", "1.1499", "7.9970", "88.5480", "113.4037" 94, 2047, 1.1499, 7.9970, 88.9480, 113.4037 "20180227T015145", "20180227", "105145", "VSP\_G1500.51306.001816", "hdisk22", "00003", "000003", "2 95", "2046", "1, 1536", "7, 9935" "88, 2833<sup>′′</sup>, "113, 4166" "105145", "VSP\_G1500. 51306. 001817", "hdisk23", "00000", "000004", "2 "20180227T015145", "20180227" 91", "2058", "1. 1363", "8. 0383", "88. 8031", "11<u>3</u>. 3785" 91", "2058", "1. 1363", "8. 0383", "88. 8031", "113. 3785" "20180227T015145", "20180227", "105145", "VSP\_G1500. 51306. 001817", "hdisk23", "00001", "000005", "2 91", "2058", "1. 1373", "8. 0376", "88. 8011", "113. 4080" "20180227T015145", "20180227", "105145", "VSP\_G1500. 51306. 001817", "hdisk23", "00002", "000006", "2 91", "2057", "1. 1381", "8. 0364", "88. 8005", "113. 3757" "20180227T015145", "20180227", "105145", "VSP\_G1500. 51306. 001817", "hdisk23", "00003", "000007", "2 90", "2059", "1. 1332", "8. 0413", "88. 7721", "113. 4138" "20180227T015145", "20180227", "105145", "VSP\_G1500. 51306. 001818", "hdisk24", "00000", "000012", "2 91", "2055", "1. 1378", "8. 0289", "88. 7737", "113. 3211

"20180227T015145", "20180227", "105145", "VSP\_G1500.51306.001818", "hdisk24", "00001", "000013", "2 90", "2056", "1.1345", "8.0316", "88.9091", "113.5148" "20180227T015145", "20180227", "105145", "VSP\_G1500.51306.001818", "hdisk24", "00002", "000014", "2 91", "2056", "1.1352", "8.0315", "88.8525", "113.4083" "20180227T015145", "20180227", "105145", "VSP\_G1500.51306.001818", "hdisk24", "00003", "000015", "2 90", "2056", "1.1346", "8.0321", "88.8914", "113.4840" "20180227T015145", "20180227", "105145", "VSP\_G1500.51306.001819", "hdisk25", "00000", "000008", "2 96", "2044", "1.1554", "7.9852", "88.2043", "113.2160" "20180227T015145", "20180227", "105145", "VSP\_G1500.51306.001819", "hdisk25", "00001", "000009", "2 95", "2045", "1.1534", "7.9872", "88.4633", "113.4485" "20180227T015145", "20180227", "105145", "VSP\_G1500.51306.001819", "hdisk25", "00002", "000009", "2 95", "2045", "1.1544", "7.9872", "88.4633", "113.4485" "20180227T015145", "20180227", "105145", "VSP\_G1500.51306.001819", "hdisk25", "00002", "000010", "2 95", "2045", "1.1544", "7.9872", "88.4633", "113.4485" "20180227T015145", "20180227", "105145", "VSP\_G1500.51306.001819", "hdisk25", "00002", "000010", "2 95", "2045", "1.1542", "7.9864", "88.3137", "113.2795" "20180227T015145", "20180227", "105145", "VSP\_G1500.51306.001819", "hdisk25", "00003", "000011", "2 96", "2044", "1.1557", "7.9856", "88.4467", "113.4392"

#### 注意事項

- -cパラメーターに「0」を指定した場合、ユーザーがユーティリティーの実行を中止しないかぎり、連続実行します。ユーティリティーを終了するには[Ctrl] + [C] で処理を中止してください。
- CSV ファイルを出力する場合は、ファイル出力先のディスクを圧迫しないように、次の計算式で必要なディスク容量を計算してください。また、不要になった CSV ファイルは適宜削除するようにしてください。
  - -c パラメーターに「0」を指定した場合
    - -aパラメーターを指定した場合
       1025バイト×((パス数+1)×-mパラメーターで指定する値+1)×-rパラメーターで指定する値(バイト)
    - -aパラメーターを指定しない場合
       671バイト×((パス数+1)×-mパラメーターで指定する値+1)×-rパラメーターで指定する
       値(バイト)
  - -c パラメーターに「0」以外を指定した場合
    - -aパラメーターを指定した場合
       1025バイト×((パス数+1)×-cパラメーターで指定する値+1)(バイト)
    - -aパラメーターを指定しない場合
       671バイト×((パス数+1)×-cパラメーターで指定する値+1)(バイト)
  - (例 1) パス数が 3060 の環境で、-a パラメーターを指定して 288 回収集する場合
     dlmperfinfo -c 288 -f CSVファイル名 -a を実行する場合で、ファイルサイズは次のとおりです。
     1025×((3060+1) × 288+1) =903608225(バイト)(約862MB)

(例 2) パス数が 500 の環境で, -a パラメーターを指定して, 1分の時間間隔で1日分を1ファイルとして, 1年間分のファイルを収集する場合

-mパラメーターは, 60 分×24 時間=1440, -r パラメーターは, 1 年の日数+1=366 なので, dlmperfinfo -i 60 -c 0 -f *CSVファイル名* -m 1440 -r 366 -a を実行する場合で, ファイルサイズは次のとおりです。
1025× (500+1) × (1440+1) ×366=270836166150 (バイト) (約 252.2GB)

(例 3) パス数が 1000 の環境で,-a パラメーターを指定して,ファイルあたりの測定回数を 1440 として,ファイル容量を 2TB 以内にする場合

-r パラメーターの値=2×1024<sup>4</sup>÷(1025×1001×1441)  $\Rightarrow$ 1487.3(ファイル)

そのため,ファイル容量を 2TB 以内にするには 1487 ファイルまで作成できるので,dlmperfinfo -c 0 -f *CSVファイル名* -m 1440 -r 1487 -a を実行できます。

- CSV 出力ファイルの行数は次の計算で求められます。次の計算式で1ファイル当たりの出力行数を算 出し,測定回数を調整してください。
  - -cパラメーターに「0」を指定した場合

     (パス数+1)×-mパラメーターで指定する値+1
     ただし、ヘッダー部分を表示しないように-tパラメーターを指定して実行した場合は、次のようになります。
     パス数×-mパラメーターで指定する値
  - -cパラメーターに「0」以外を指定した場合 (パス数+1)×-cパラメーターで指定する値+1 ただし、ヘッダー部分を表示しないように-tパラメーターを指定して実行した場合は、次のように なります。

パス数×-cパラメーターで指定する値

(例 1) パス数が 500 の環境で,ヘッダー部分を表示しないで 1 ファイルに 500 回分測定結果を出力す る場合の行数

(500+0) ×500+0=250000(行)

(例 2) パス数が 1000 の環境で、ヘッダー部分も表示して 1048576 行までに抑える測定回数
 (1048576-1) ÷ (1000+1) ≒1047.5 (回)

そのため、1ファイルに1047回まで測定結果を出力できます。

# 7.8 dlmpostrestore HDLM リストア支援ユーティリティー

HDLM 管理対象デバイスを含むmksysb イメージから、システムの複製(クローン)を作成する場合、作成先のシステム環境に合わせて HDLM の情報を更新します。

# 7.8.1 形式

/usr/DynamicLinkManager/bin/dlmpostrestore [-s | -h]

# 7.8.2 パラメーター

-s

ユーティリティーを実行するときに確認メッセージを表示しません。

-h

dlmpostrestore ユーティリティーの形式を表示します。

#### 注意事項

- dlmpostrestore ユーティリティーを実行すると、ローカルブートディスク環境の場合はデバイスが再構成され、ブートディスク環境の場合はホストが再起動されます。
- dlmpostrestore ユーティリティーを実行する前に、HDLM 管理対象のデバイスにアクセスするすべてのアプリケーションのプロセスを終了してください。
- dlmpostrestore ユーティリティーを実行する前に、パスに障害が発生していないことを確認してくだ さい。障害が発生しているとリザーブの解除に失敗するおそれがあります。

# 7.9 dlmpr HDLM パーシステントリザーブ解除ユーティリティー

クラスター構成でなく、複数のホストでボリュームグループを共有している場合に、何らかの要因で LU のパーシステントリザーブが解除されないとき、Reservation Key をクリアーしてパーシステントリザーブを解除します。

## 7.9.1 形式

/usr/DynamicLinkManager/bin/dlmpr {{-k | -c}[*hdisk名*][*hdisk名*]... [-a] | -h}

# 7.9.2 パラメーター

-k

Reservation Key を表示する場合に指定します。-k 指定時に表示される項目について説明します。

Reservation Key

ほかのホストの Reservation Key の場合は, Reservation Key の最後に「\*」を表示します。 Reservation Key が設定されていない場合は, [0x000000000000000]を表示します。

Regist Key

登録されている Key を表示します。

Key Count

登録されている Key の数を表示します。

-c

Reservation Key をクリアーする場合に指定します。

注意事項

- ・通常運用時には-cパラメーターを使用しないでください。
   リザーブポリシーを「PR\_shared」に設定している場合、対象 hdisk を使用しているすべてのノードのリザーブを解除するため、リザーブを共有していなかったホストからもアクセスできるようになり、データが破損するおそれがあります。実行ノードからのリザーブだけを解除したい場合は、「7.13 dlmrmprshkey HDLMパーシステントリザーブ(共用ホスト方式)解除ユーティリティー」を使用してください。
   リザーブポリシーを「PR\_exclusive」に設定している場合、指定した hdisk に対してほかのホス
- *hdisk名*パラメーターを省略した場合, rootvg を構成している hdisk の Reservation Key はクリアーされません。その場合,実行結果に KAPL10670-I のメッセージが表示されます。

トからアクセスできるようになるため、データが破損するおそれがあります。

#### hdisk名

Reservation Key を表示またはクリアーする hdisk を指定します。複数指定できます。 このパラメーターを省略した場合,すべての hdisk を対象にします。

-a

hdisk を複数指定した場合に、途中で障害が発生してもすべての hdisk の処理を続行します。

-h

dlmpr ユーティリティーの形式を表示します。

### 注意事項

 HDLM 管理対象デバイスのリザーブポリシーが「PR\_shared」に設定されているとき, self Reservation Key に表示されている Key と実際に使用する Key が一致しない場合があります。実際に使用している Key を確認するには, lsattr コマンドを使用してください。

hdiskn の Key を確認する場合のコマンドの実行例を次に示します。

| # lsattr -El hdisk12   grep PR_key_value |             |   |  |
|------------------------------------------|-------------|---|--|
| PR_key_value 0xaaaaaaaaaaaaaaaa          | Reserve Key | 真 |  |

- hdisk が示すハードウェアが次の条件に該当する場合は、Reservation Key に[0x?????????????]が 表示されます。
  - パーシステントリザーブをサポートしていない
  - パーシステントリザーブ以外のリザーブが使用されている
  - 障害が発生し、リザーブの状態が確認できない

### 使用例

Reservation Key を確認したあと、自ホスト以外の Reservation Key をクリアーする場合

1.dlmpr ユーティリティーを実行して,「hdisk1」「hdisk2」「hdisk3」「hdisk4」「hdisk5」「hdisk6」 「hdisk7」「hdisk8」「hdisk9」「hdisk10」の Reservation Key を表示します。

| # /usr/<br>disk8 h | DynamicLinkManager<br>disk9 hdisk10<br>servation Key : [( | r/bin/dlmpr -k                                                   | hdisk1 hdi:                           | sk2 hdisk3  | hdisk4  | hdisk5 h  | ndisk6 | hdisk7 | h |
|--------------------|-----------------------------------------------------------|------------------------------------------------------------------|---------------------------------------|-------------|---------|-----------|--------|--------|---|
| bdick1             | Bookvotion Kov                                            | <ul> <li>              ΓΑ<sub>ν</sub> 000000000      </li> </ul> | 00000007                              | معمدين مما  | iov · I |           | ivo    |        |   |
| nuiski             | Reservation Rey                                           | . <u>L</u> ux:::::::::                                           | · · · · · · · · · · · · · · · · · · · | reserve_por | icy.i   | -K_exclus | sive   |        |   |
| hdisk2             | Reservation Key                                           | : [0x000000000                                                   | 0000000],                             | reserve_pol | icy : r | no_reserv | /e     |        |   |
| hdisk3             | Reservation Key                                           | : [0xaaaaaaaaa                                                   | aaaaaaa] , 🛛                          | reserve_pol | icy : I | PR_exclus | sive   |        |   |
|                    | Regist Key :                                              | : [0xaaaaaaaaa                                                   | aaaaaaa] , I                          | Key Count : | 4       |           |        |        |   |
|                    | Regist Key :                                              | : [0xcccccccc                                                    | ccccccc],                             | Key Count : | 4       |           |        |        |   |
| hdisk4             | Reservation Key :                                         | : [0xbbbbbbbbb                                                   | bbbbbbbb]*,                           | reserve_pol | icy : I | PR_exclus | sive   |        |   |
|                    | Regist Key :                                              | : [0xaaaaaaaaa                                                   | aaaaaaa] , I                          | Key Count : | 4       |           |        |        |   |
|                    | Regist Key :                                              | : [0xbbbbbbbbb                                                   | bbbbbbbb], I                          | Key Count : | 4       |           |        |        |   |
| hdisk5             | Reservation Key                                           | : [0xbbbbbbbbb                                                   | bbbbbbbb]*,                           | reserve_pol | icy : r | no_reserv | /e     |        |   |
|                    | Regist Key :                                              | : [0xbbbbbbbbb                                                   | bbbbbbbb], I                          | Key Count : | 4       | _         |        |        |   |
| hdisk6             | Reservation Key                                           | : [0x000000000                                                   | 0000000],                             | reserve_pol | icy : s | single_pa | ath    |        |   |
|                    | Regist Key :                                              | : [0xcccccccc                                                    | ccccccc], I                           | Key Count : | 4       | _         |        |        |   |
| hdisk7             | Reservation Key                                           | : [0x?????????                                                   | ??????] ,                             | reserve_pol | icy : – | -         |        |        |   |

| hdisk8  | Reservation   | Key :  | following ,                             | reserve_policy | : PR_shared    |
|---------|---------------|--------|-----------------------------------------|----------------|----------------|
|         | Regist        | Key :  | [0xaaaaaaaaaaaaaaa],                    | Key Count : 4  |                |
|         | Regist        | Key :  | [0xddddddddddddd],                      | Key Count : 2  |                |
| hdisk9  | Reservation   | Key :  | following ,                             | reserve_policy | : PR_exclusive |
|         | Regist        | Key :  | [0xddddddddddddd],                      | Key Count : 2  |                |
| hdisk10 | Reservation   | Key :  | [0xbbbbbbbbbbbbbbbbbbbbbbbbbbbbbbbbbbbb | reserve_policy | : PR_shared    |
|         | Regist        | Key :  | [0xddddddddddddd],                      | Key Count : 2  |                |
| KAPL106 | 65–I The dlmp | or uti | lity completed.                         |                |                |

2.dlmpr ユーティリティーを実行して,他ホストの Reservation Key に「\*」がついているものをクリアーします。

# /usr/DynamicLinkManager/bin/dlmpr -c hdisk4 hdisk5

3. 確認メッセージが表示されます。クリアーする場合は「y」を、クリアーしない場合は「n」を入力します。

KAPL10641-I Reservation Key will now be cleared. Is this OK? [y/n]:y KAPL10642-I Reservation Key of hdisk4 was cleared. KAPL10642-I Reservation Key of hdisk5 was cleared.

ヘルプを表示する場合

# /usr/DynamicLinkManager/bin/dlmpr -h Usage : dlmpr {{ -k | -c } [*hdisk名*...] [-a] | -h}

# 7.10 dlmpremkcd HDLM mkcd 事前準備ユーティリティー

OS のmkcd コマンド, mkdvd コマンド, またはbackupios コマンドによって, CD-ROM または DVD-ROM にシステムバックアップする場合に, HDLM で必要となる事前準備をするユーティリティーです。

CD-ROM または DVD-ROM は各サーバーの規約に対応したものを使用してください。

次の条件をすべて満たす場合、このユーティリティーを実行してください。

- HDLM インストール環境の OS バックアップを、CD-ROM または DVD-ROM にバックアップする 場合
- HDLM のインストール時に, KAPL09292-W のメッセージが出力された場合

### 7.10.1 形式

/usr/DynamicLinkManager/bin/dlmpremkcd {-c | -u | -h}

# 7.10.2 パラメーター

-c

HDLM をバックアップするための情報を OS のバックアップ設定に追加します。

-u

HDLM をバックアップするための情報を追加した OS のバックアップ設定を,元の状態に戻す削除処理を実行します。

-h

dlmpremkcd ユーティリティーの形式を表示します。

#### 使用例

HDLM をバックアップするための情報を OS のバックアップ設定に追加する場合

# /usr/DynamicLinkManager/bin/dlmpremkcd -c
KAPL13145-I The dlmpremkcd utility will be executed. Is this OK? [y/n]:y
KAPL13141-I The dlmpremkcd utility completed successfully.

HDLM をバックアップするための情報を追加した OS のバックアップ設定を,元の状態に戻す場合

# /usr/DynamicLinkManager/bin/dlmpremkcd -u
KAPL13145-I The dlmpremkcd utility will be executed. Is this OK? [y/n]:y
KAPL13141-I The dlmpremkcd utility completed successfully.

# /usr/DynamicLinkManager/bin/dlmpremkcd -h
Usage : dlmpremkcd {-c | -u | -h}

# 7.11 dlmpreremove HDLM アンインストール事前実行ユーティリティー

ブートディスクとして認識されている hdisk を HDLM の管理対象外にします。ブートディスク環境では, HDLM をアンインストールする前にブートディスクとして認識されている hdisk を HDLM の管理対象外 にする必要があります。

## 7.11.1 形式

/usr/DynamicLinkManager/bin/dlmpreremove [-h | -s]

# 7.11.2 パラメーター

-h

dlmpreremove ユーティリティーの形式を表示します。

-s

ユーティリティーを実行するときに確認メッセージを表示しません。

### 使用例

ブートディスク環境で実行した場合

# /usr/DynamicLinkManager/bin/dlmpreremove -s
KAPL13103-I HDLM can be removed after rebooting the host.
KAPL13101-I The dlmpreremove utility completed successfully.

ヘルプを表示する場合

# /usr/DynamicLinkManager/bin/dlmpreremove -h
Usage : dlmpreremove [-h | -s]

## 7.12 dlmrmdev HDLM ドライバー削除ユーティリティー

パラメーターの設定に従って hdisk を削除,または hdisk の状態を「定義済み」に変更します。HDLM 管 理対象デバイスとして認識されている hdisk の削除または「定義済み」への変更がすべて成功した場合, HDLM マネージャーを停止します。

なお、ブートディスクとして認識されている hdisk は削除または「定義済み」へ変更されません。

## 7.12.1 形式

/usr/DynamicLinkManager/bin/dlmrmdev [[-e | -f] [-A [-s]] | -h]

## 7.12.2 パラメーター

-e

HDLM 管理対象デバイスとして認識されている hdisk の状態を「定義済み」に変更します。

-f

HDLM 管理対象デバイスとして認識されている hdisk および管理対象予定デバイスの hdisk をすべて 削除します。

-A

HDLM 管理対象デバイスとして認識されている hdisk を削除または「定義済み」に変更する前に, HDLM が使用しているファイルシステムのアンマウントおよび HDLM が使用しているボリュームグ ループの非活動化を行います。

-s

-Aパラメーターを指定したときに、アンマウントおよびボリュームグループ非活動化の確認メッセージを表示しないようにします。

-h

dlmrmdev ユーティリティーの形式を表示します。

#### 注意事項

dlmrmdev ユーティリティーを実行する前に,HDLM の管理対象パスを使用しているプロセスおよびサー ビスをすべて停止してください。HDLM の管理対象パスを使用しているプロセスおよびサービスを停止し ないで,dlmrmdev ユーティリティーを実行すると,HDLM 管理対象デバイスとして認識されている hdisk が完全に削除されない,または「定義済み」に変更されない場合があります。

## 使用例

HDLM が使用しているファイルシステムのアンマウント, HDLM が使用しているボリュームグループの 非活動化および HDLM 管理対象デバイスとして認識されている hdisk の削除をする場合

# /usr/DynamicLinkManager/bin/dlmrmdev -A KAPL10528-I The volume group will be made inactive, and the file system that is using HDL M will be unmounted. Is this OK? [y/n]:y hdisk3 を削除しました KAPL09012-I All HDLM drivers were removed.

ヘルプを表示する場合

# /usr/DynamicLinkManager/bin/dlmrmdev -h Usage : dlmrmdev [[-e | -f] [-A [-s]] | -h]

# 7.13 dlmrmprshkey HDLM パーシステントリザーブ(共用ホスト方式)解 除ユーティリティー

dlmrmprshkey ユーティリティーは,指定した物理ボリュームからパーシステントリザーブ(共用ホスト方式)を解除します。

### 7.13.1 形式

/usr/DynamicLinkManager/bin/dlmrmprshkey {-l hdisk名 | -h}

## 7.13.2 パラメーター

-l hdisk名

解除したいパーシステントリザーブ(共用ホスト方式)が登録されている物理ボリュームを, hdisk 名 に指定します。hdisk 名は l つだけ指定できます。

-h

dlmrmprshkey ユーティリティーの形式を表示します。

#### 注意事項

- 指定した物理ボリュームが使用されていないことを確認してください。使用されている場合は, dlmrmprshkey ユーティリティーはエラー終了します。
- 指定した物理ボリュームと接続するパスに、障害が発生していないことを確認してください。障害が発生している場合、パーシステントリザーブ(共用ホスト方式)を解除できません。

#### 使用例

実行したサーバーのパーシステントリザーブ(共用ホスト方式)を,指定した物理ボリュームから解除す る場合

# /usr/DynamicLinkManager/bin/dlmrmprshkey -l hdisk8
KAPL13163-I The dlmrmprshkey utility will now be executed. Is this OK? [y/n]:y
KAPL13157-I The dlmrmprshkey utility completed successfully.

#### ヘルプを表示する場合

# /usr/DynamicLinkManager/bin/dlmrmprshkey -h
Usage : dlmrmprshkey {-l HDLM\_device\_name | -h}

7. ユーティリティーリファレンス

# 7.14 installhdlm HDLM インストールユーティリティー

HDLMの新規インストール,アップグレードまたは再インストールする場合に,サイレントインストール を実行します。ブートディスク環境へインストールする場合もサイレントインストールできます。応答処 理の内容はあらかじめインストール情報設定ファイルに定義しておきます。

サイレントインストールの手順については,「3.5.9 HDLM のサイレントインストール」を参照してください。

## 7.14.1 形式

/*DVD-ROMをマウントしたディレクトリーまたはDVD-ROMをコピーしたディレクトリー/*hdlmtool/instuti l/installhdlm { -f *インストール情報設定ファイル名* | -h}

## 7.14.2 パラメーター

-f インストール情報設定ファイル名

インストールに必要な情報を定義します。

インストール情報設定ファイルについては、「7.14.3 インストール情報設定ファイルの定義内容」を 参照してください。

-h

installhdlmユーティリティーの形式を表示します。

## 7.14.3 インストール情報設定ファイルの定義内容

インストール情報設定ファイルで定義する内容について、次に示します。

### セクション[INSTALLATION\_SETTINGS]

installhdlmユーティリティーの動作情報を定義します。このセクション名はインストール情報設定ファ イルの先頭行に指定してください。ただし、セクション[INSTALLATION\_SETTINGS]の前に空行またはコメン ト行が存在してもかまいません。

セクション[INSTALLATION\_SETTINGS]で定義するキーの一覧を次の表に示します。

## 表 7-6 セクション[INSTALLATION\_SETTINGS]のキー

| キー名 <sup>※1</sup>            | 説明 <sup>※2</sup>                                                                                                    | 定義の要否             | 定義の要否                                   |                    |
|------------------------------|----------------------------------------------------------------------------------------------------|-------------------|-----------------------------------------|--------------------|
|                              |                                                                                                    | 新規インス<br>トール      | アップグ<br>レードイン<br>ストールま<br>たは再イン<br>ストール | <b>長</b> で<br>(文字) |
| installfile_location         | DVD-ROM をマウントしたディレクトリーまた<br>は DVD-ROM をコピーしたディレクトリーのど<br>ちらかの中で, DLManager.mpio.bff ファイルがあ<br>るディレクトリーを絶対パス名称で指定します。                                                                                            | 省略不可              | 省略不可                                    | 60                 |
| logdir                       | ログ情報のファイルを出力するディレクトリー<br>を,絶対パス名称で指定します。<br>デフォルトは「/var/tmp」です。ログファイルに<br>ついては,「7.14.4 ログファイルについて」を参<br>照してください。                                                                                                | 省略可               | 省略可                                     | 60                 |
| licensekeyfile <sup>™3</sup> | ホストに格納されているライセンスキーファイル<br>名を,絶対パス名称で指定します。指定したファ<br>イルはサイレントインストール後に削除されませ<br>ん。<br>デフォルトは「/var/tmp/hdlm_license」です。<br>なお,ライセンスを更新しないでアップグレード<br>インストールまたは再インストールを行う場合<br>は,licensekeyfileキーと設定値を削除してくだ<br>さい。 | 省略可 <sup>※4</sup> | 省略可 <sup>※4</sup>                       | 60                 |
| licensekey <sup>%3</sup>     | ホストに格納されているライセンスキーが記載さ<br>れたファイルを,絶対パス名称で指定します。指<br>定したファイルはサイレントインストール後に削<br>除されません。<br>デフォルトは「/var/DLM/dlm.lic_key」です。<br>なお,ライセンスを更新しないでアップグレード<br>インストールまたは再インストールを行う場合<br>は,licensekeyキーと設定値を削除してください。     | 省略可 <sup>※4</sup> | 省略可 <sup>※4</sup>                       | 60                 |
| driver_config                | HDLM ドライバーの構成を行うかどうかを,次の<br>値で指定します。<br>y:HDLM ドライバーを構成します(デフォル<br>ト)。<br>n:HDLM ドライバーを構成しません。<br>なお,ブートディスク環境では,指定値に関わら<br>ず実行されません。                                                                           | 省略可               | 省略可                                     | 1                  |
| restart                      | インストール終了後に,ホストの再起動を行うか<br>どうかを,次の値で指定します。<br>y:再起動します。<br>n:再起動しません (デフォルト)。                                                                                                    | 省略可               | 省略可                                     | 1                  |

(凡例)

省略可:キーと設定値を指定しない場合、デフォルト値が適用されます。

ただし,アップグレードインストールまたは再インストールの場合,licensekeyfile キーと licensekey キーは以前のライセンス情報が引き継がれます。

省略不可:キーと設定値の指定は必須です。

#### 注※1

キーと設定値は、1行につき1つの情報を記載してください。

#### 注※2

定義できる内容以外を指定した場合は、エラーとなります。

#### 注※3

licensekey キーを指定する場合は、licensekeyfile キーを削除する必要があります。licensekeyfile キーを指定する場合は、licensekey キーを削除する必要性はありません。

どちらにも値を指定しなかった場合は、次に示すファイルが順に読み込まれます。

1.ライセンスキーファイル (/var/tmp/hdlm\_license)

2. ライセンスキーが記載されたファイル (/var/DLM/dlm.lic\_key)

なお,新規インストールの場合でこれらのファイルが存在しないときは,サイレントインストール がエラー終了します。

#### 注※4

HDLM を新規インストールする場合,またはライセンスの有効期限が過ぎている状態でアップグレードインストールする場合は、ライセンスキーまたはライセンスキーファイルを用意してください。

#### セクション[DISK\_DEFAULT\_SETTINGS]

HDLM デフォルト設定変更ユーティリティー (dlmchpdattr) の動作情報を定義します。このセクション は省略できます。セクション名を省略した場合,またはセクション内のキーを1つも定義しなかった場合 は,dlmchpdattrユーティリティーによる設定は行われません。

dlmchpdattr ユーティリティーについては,「7.3 dlmchpdattr HDLM デフォルト設定変更ユーティリ ティー」を参照してください。

セクション[DISK\_DEFAULT\_SETTINGS]で定義するキーの一覧を次の表に示します。

### 表 7-7 セクション[DISK\_DEFAULT\_SETTINGS]のキー

| キー名*1          | キー名 <sup>※1</sup> 説明 <sup>※2</sup>                                                                                                    |              | 定義の要否                                   |            |  |
|----------------|----------------------------------------------------------------------------------------------------|--------------|-----------------------------------------|------------|--|
|                |                                                                                                    | 新規インス<br>トール | アップグ<br>レードイン<br>ストールま<br>たは再イン<br>ストール | 長さ<br>(文字) |  |
| reserve_policy | ディスクのリザーブポリシーを指定します。<br>no_reserve:リザーブの要求を無視し,LUをリ<br>ザーブしません。<br>PR_exclusive:リザーブとしてパーシステントリ<br>ザーブ(排他ホスト方式)を使用します(デフォ<br>ルト)。<br>PR_shared:リザーブとしてパーシステントリザー<br>ブ(共用ホスト方式)を使用します。 | 省略可          | 省略可                                     | 12         |  |

(凡例)

省略可:キーと設定値を指定しない場合、次の値が適用されます。

- 新規インストールの場合
   デフォルト値が適用されます。
- アップグレードインストールまたは再インストールの場合
   以前の設定値が引き継がれます。

注※1

キーと設定値は、1行につき1つの情報を記載してください。

注※2

定義できる内容以外を指定した場合は、エラーとなります。

### セクション[ODM\_SETTINGS]

HDLM 動作 ODM 設定ユーティリティー (dlmodmset) の動作情報を定義します。このセクションは省略 できます。セクション名を省略した場合,またはセクション内のキーを1つも定義しなかった場合は, dlmodmset ユーティリティーによる設定は行われません。

dlmodmset ユーティリティーについては, 「7.6 dlmodmset HDLM 動作 ODM 設定ユーティリティー」 を参照してください。

セクション[ODM\_SETTINGS]で定義するキーの一覧を次の表に示します。

7. ユーティリティーリファレンス

### 表 7-8 セクション[ODM\_SETTINGS]のキー

| キー名※1                 | 説明*2                                                                                             | 定義の要否        | 指定できる                                   |            |
|-----------------------|--------------------------------------------------------------------------------------------------|--------------|-----------------------------------------|------------|
|                       |                                                                                                  | 新規インス<br>トール | アップグ<br>レードイン<br>ストールま<br>たは再イン<br>ストール | 長さ<br>(文字) |
| odm_lun_reset         | LUN RESET オプションを有効, または無効にす<br>るかを, 次の値で指定します。<br>on:有効(デフォルト)<br>off:無効                         | 省略可          | 省略可                                     | 3          |
| odm_online_e_io_block | Online(E)状態のパスに対し, I/O アクセスを抑<br>止する機能を有効, または無効にするかを, 次の<br>値で指定します。<br>on:有効<br>off:無効 (デフォルト) | 省略可          | 省略可                                     | 3          |
| odm_npiv_option       | NPIV オプションを有効, または無効にするか<br>を, 次の値で指定します。<br>on:有効<br>off:無効(デフォルト)                              | 省略可          | 省略可                                     | 3          |
| odm_os_error_log      | OS エラーログへ HDLM のメッセージを出力す<br>るかどうかを,次の値で指定します。<br>on:出力する<br>off:出力しない(デフォルト)                    | 省略可          | 省略可                                     | 3          |

(凡例)

省略可:キーと設定値を指定しない場合、次の値が適用されます。

- 新規インストールの場合
   デフォルト値が適用されます。
- アップグレードインストールまたは再インストールの場合
   以前の設定値が引き継がれます。

注※1

キーと設定値は、1行につき1つの情報を記載してください。

注※2

定義できる内容以外を指定した場合は,エラーとなります。 設定する機能の詳細については,「7.6 dlmodmset HDLM 動作 ODM 設定ユーティリティー」を参 照してください。

7. ユーティリティーリファレンス

## セクション[ENVIRONMENT\_SETTINGS]

HDLM コマンドのset オペレーションでの動作情報を定義します。このセクションは省略できます。セクション名を省略した場合,またはセクション内のキーを1つも記載しなかった場合は,HDLM コマンドの set オペレーションによる設定は行われません。

set オペレーションについては、「6.6 set 動作環境を設定する」を参照してください。

セクション[ENVIRONMENT\_SETTINGS]で定義するキーの一覧を次の表に示します。

| 表 7-9 セクション ENVIRONMENT SETTINGS 0 | <b>Dキー</b> |
|------------------------------------|------------|
|------------------------------------|------------|

| キー名*1                                | 説明 <sup>*2</sup>                                                                                                    | 定義の要否        | 指定できる長さ                             |      |
|--------------------------------------|----------------------------------------------------------------------------------------------------|--------------|-------------------------------------|------|
|                                      |                                                                                                    | 新規インス<br>トール | アップグレー<br>ドインストー<br>ルまたは再イ<br>ンストール | (文字) |
| load_balance                         | ロードバランス機能を有効,または無効に<br>するかを,次の値で指定します。<br>on:有効 (デフォルト)<br>off:無効                                                                                                    | 省略可          | 省略可                                 | 3    |
| load_balance_type                    | <ul> <li>ロードバランスのアルゴリズムを,次の値で指定します。</li> <li>rr:ラウンドロビン</li> <li>exrr:拡張ラウンドロビン</li> <li>lio:最少 I/O数</li> <li>exlio:拡張最少 I/O数(デフォルト)</li> <li>lbk:最少ブロック数</li> <li>exlbk:拡張最少ブロック数</li> </ul>                                                                    | 省略可          | 省略可                                 | 5    |
| load_balance_same_path_us<br>e_times | ロードバランスのアルゴリズムに, ラウン<br>ドロビン (rr), 最少 I/O 数 (lio), また<br>は最少ブロック数 (lbk) を適用する場合,<br>I/O に同一のパスを使用する回数を指定し<br>ます。<br>回数は,「0~999999」の値を設定できま<br>す。デフォルトは「20」です。                                                                                                    | 省略可          | 省略可                                 | 6    |
| lbex_usetimes_limit                  | <ul> <li>ロードバランスのアルゴリズムに,拡張ラ</li> <li>ウンドロビン (exrr),拡張最少I/O数</li> <li>(exlio),または拡張最少ブロック数</li> <li>(exlbk)を適用する場合,シーケンシャル</li> <li>I/O に同一のパスを使用する回数を指定します。</li> <li>回数は、「0~999999」の値を設定できます。デフォルトは「100」です。</li> <li>「0」を指定した場合,無制限(パスを切り替えない)となります。</li> </ul> | 省略可          | 省略可                                 | 6    |

| キー名 <sup>※1</sup> 説明 <sup>※2</sup> |                                                                                                    | 定義の要否        | 指定できる長さ                             |      |
|------------------------------------|----------------------------------------------------------------------------------------------------|--------------|-------------------------------------|------|
|                                    |                                                                                                    | 新規インス<br>トール | アップグレー<br>ドインストー<br>ルまたは再イ<br>ンストール | (文字) |
| lbex_random_io_usetimes_l<br>imit  | <ul> <li>ロードバランスのアルゴリズムに,拡張ラ</li> <li>ウンドロビン (exrr),拡張最少I/O数</li> <li>(exlio),または拡張最少ブロック数</li> <li>(exlbk)を適用する場合,ランダムI/Oに</li> <li>同一のパスを使用する回数を指定します。</li> <li>回数は、「0~999999」の値を設定できます。デフォルトは「1」です。</li> <li>「0」を指定した場合,無制限(パスを切り</li> <li>替えない)となります。</li> </ul> | 省略可          | 省略可                                 | 6    |
| error_log_level                    | 障害ログとして採取する障害情報のレベル<br>を設定します。<br>レベルは,「0~4」が設定できます。デフォ<br>ルトは「3」です。                                                                                                    | 省略可          | 省略可                                 | 1    |
| error_log_size                     | 障害ログファイル(dlmmgr[1-16].log)のサ<br>イズを KB 単位で設定します。<br>サイズは,「100~2000000」の値を設定で<br>きます。デフォルトは「9900」です。                                                                                                    | 省略可          | 省略可                                 | 7    |
| error_log_number                   | 障害ログファイル(dlmmgr[1-16].log)の数<br>を設定します。<br>ファイル数は,「2~16」の値を設定できま<br>す。デフォルトは「2」です。                                                                                                    | 省略可          | 省略可                                 | 2    |
| trace_level                        | トレースの出力レベルを設定します。<br>レベルは,「0~4」が設定できます。デフォ<br>ルトは「0」です。                                                                                                    | 省略可          | 省略可                                 | 1    |
| trace_file_size                    | トレースファイル(hdlmtr[1-64].log)のサ<br>イズを KB 単位で設定します。<br>サイズは,「100~16000」の値を設定でき<br>ます。デフォルトは「1000」です。                                                                                                    | 省略可          | 省略可                                 | 5    |
| trace_file_number                  | トレースファイル(hdlmtr[1-64].log)の数<br>を設定します。<br>ファイル数は,「2~64」の値を設定できま<br>す。デフォルトは「4」です。                                                                                                    | 省略可          | 省略可                                 | 2    |
| path_health_check                  | パスヘルスチェック機能を有効, または無<br>効にするかを, 次の値で指定します。<br>on:有効(デフォルト)<br>off:無効                                                                                                    | 省略可          | 省略可                                 | 3    |
| path_health_check_interva<br>l     | パスヘルスチェックのチェック間隔を,分<br>単位で指定します。                                                                                                    | 省略可          | 省略可                                 | 4    |

| キー名*1                                                 | 説明 <sup>*2</sup>                                                                                         | 定義の要否        | 指定できる長さ                             |      |
|-------------------------------------------------------|----------------------------------------------------------------------------------------------------|--------------|-------------------------------------|------|
|                                                       |                                                                                                    | 新規インス<br>トール | アップグレー<br>ドインストー<br>ルまたは再イ<br>ンストール | (文字) |
| path_health_check_interva<br>l                        | チェック間隔は,「1~1440」の値を設定で<br>きます。デフォルトは「30」です。                                                              | 省略可          | 省略可                                 | 4    |
| auto_failback                                         | 障害パスの自動フェールバック機能を有<br>効,または無効にするかを,次の値で指定<br>します。<br>on:有効<br>off:無効(デフォルト)                              | 省略可          | 省略可                                 | 3    |
| auto_failback_interval                                | パスの状態確認の終了から、次回のパスの<br>状態確認を開始するまでのチェック間隔<br>を、分単位で指定します。<br>チェック間隔は、「1~1440」の値を設定で<br>きます。デフォルトは「60」です。 | 省略可          | 省略可                                 | 4    |
| intermittent_error_monito<br>r※3※4                    | 間欠障害監視を有効,または無効にするか<br>を,次の値で指定します。<br>on:有効<br>off:無効(デフォルト)                                            | 省略可          | 省略可                                 | 3    |
| intermittent_error_monito<br>r_interval <sup>※4</sup> | 間欠障害の監視時間を分単位で指定します。<br>チェック間隔は,「1~1440」の値を設定で<br>きます。デフォルトは「210」です。                                     | 省略可          | 省略可                                 | 4    |
| intermittent_error_monito<br>r_number <sup>※4</sup>   | 間欠障害と見なす障害の発生回数を指定し<br>ます。<br>発生回数は,「1~99」の値を設定できま<br>す。デフォルトは「3」です。                                     | 省略可          | 省略可                                 | 2    |

(凡例)

省略可:キーと設定値を指定しない場合、次の値が適用されます。

- 新規インストールの場合
   デフォルト値が適用されます。
- アップグレードインストールまたは再インストールの場合
   以前の設定値が引き継がれます。

#### 注

監査ログの設定は未サポートです。

注※1

キーと設定値は、1行につき1つの情報を記載してください。

7. ユーティリティーリファレンス

注※2

定義できる内容以外を指定した場合は、エラーとなります。

設定する機能の詳細については、「6.6 set 動作環境を設定する」を参照してください。

注※3

次に示す場合だけ、キーを指定できます。

- 新規インストールの場合
   インストール情報設定ファイルのauto\_failback キーに「on」を指定している。
- アップグレードインストールまたは再インストールの場合 インストール情報設定ファイルのauto\_failbackキーに「on」を指定しているか、またはインストー ル前の設定で、自動フェールバック機能を有効にしている。

注※4

間欠障害監視を有効にする場合は, auto\_failback キー, およびauto\_failback\_interval キーのあとに 指定してください。

インストール情報設定ファイルの編集例を、次に示します。

[INSTALLATION SETTINGS] installfile location=/dev/cd0 logdir=/var/tmp licensekeyfile=/var/tmp/hdlm license licensekey=/var/DLM/dlm.lic key driver config=y restart=n [DISK DEFAULT SETTINGS] reserve policy=PR exclusive [ODM SETTINGS] odm lun reset=on odm online e io block=off odm npiv option=off odm os error log=off [ENVIRONMENT SETTINGS] load balance=on load\_balance\_type=exlio load\_balance\_same\_path\_use\_times=20 lbex usetimes limit=100 lbex\_random\_io\_usetimes\_limit=1 error log level=3 error log size=9900 error\_log\_number=2 trace level=0 trace file size=1000 trace file number=4 path\_health\_check=on path health check interval=30 auto failback=off # auto failback interval=60 # intermittent error monitor=off

#### 注意事項

- インストール情報設定ファイルで、行の先頭に「#」がある場合は、その行をコメント行と見なします。
- キーを指定しない場合は、キーを定義している行の先頭に「#」を付けてください。

## 7.14.4 ログファイルについて

サイレントインストールを使用したインストールでは、インストール処理状況を示すログファイル (installhdlm.log) が出力されます。

installhdlm.log ファイルについて,次に示します。

- installhdlm.logファイルは、インストール情報設定ファイルのlogdirキーの値に指定したディレクト リーに出力されます。ただし、サイレントインストールを実行するホスト間で、ログファイルの出力先 ディレクトリーを共有しないでください。logdirキーの値を指定しない場合は、/var/tmpディレクト リーに出力されます。
- すでにinstallhdlm.logファイルが存在している場合は、ログ情報が追記されます。ログ出力ディレクトリーの容量については、「3.5.9 HDLMのサイレントインストール」を参照してください。

#### 注意事項

• installhdlm.log ファイルは, HDLM のアンインストールと同時に削除されることはありません。 したがって, installhdlm.log ファイルが不要になったときは,手動で削除してください。

## 7.15 installux.sh HDLM 共通インストーラーユーティリティー

インストール先の OS を判別して DVD-ROM から OS に対応した HDLM をインストールします。また, パラメーターを指定することでサイレントインストールも実行できます。

このユーティリティーを使ったインストールの手順については,「3.5.3 HDLM の新規インストール」, [3.5.5 HDLM のアップグレードまたは再インストール」,または「3.5.9 HDLM のサイレントインス トール」を参照してください。

### 7.15.1 形式

/*DVD-ROMをマウントしたディレクトリーまたはDVD-ROMをコピーしたディレクトリー*/installux.sh [ f *インストール情報設定ファイル名* | -h]

# 7.15.2 パラメーター

-f インストール情報設定ファイル名

サイレントインストールに必要な情報を定義します。

インストール情報設定ファイルについては、「7.14.3 インストール情報設定ファイルの定義内容」を 参照してください。

-h

installux.sh ユーティリティーの形式を表示します。

## 7.15.3 ログファイルについて

installux.sh ユーティリティーは,実行ログを/var/tmp/hdlm\_installux\_sh.logに出力します。 hdlm\_installux\_sh.logファイルがすでにある場合,実行ログを追記します。

ユーティリティーを起動したときにログファイルのサイズが 1MB 以上となっている場合,ファイル名を hdlm\_installux\_sh2.log に変更します。その後, hdlm\_installux\_sh.log ファイルを新規に作成して実行 ログを出力します。

注意事項

hdlm\_installux\_sh.log ファイルおよびhdlm\_installux\_sh2.log ファイルは, HDLM をアンインストー ルしても削除されません。hdlm\_installux\_sh.log ファイルおよびhdlm\_installux\_sh2.log ファイルが 不要になったときは, 手動で削除してください。

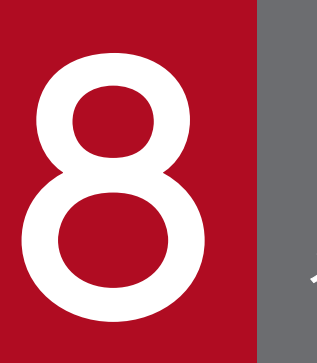

メッセージ

この章では,HDLM から出力されるメッセージを参照するときに知っておいてほしい情報について説明します。そのあと,HDLM の運用に関わるメッセージと対処を説明します。

## 8.1 メッセージー覧を参照するための前提知識

ここでは、「8.2 KAPL01001~KAPL02000」以降に記載するメッセージ一覧を参照するために必要な、 次の情報について説明します。

- メッセージ ID の出力形式と意味
- メッセージおよびメッセージの説明で使用する用語
- メッセージの言語種別

上記の情報について、次に説明します。

### 8.1.1 メッセージ ID の出力形式と意味

各メッセージにはメッセージ ID が付いています。メッセージ ID の形式と意味を次の表に示します。

表 8-1 メッセージ ID (KAPLnnnnn-I) の形式と意味

| 形式    | 意味                                    |
|-------|---------------------------------------|
| KAPL  | HDLM のメッセージであることを示します。                |
| nnnnn | モジュール別のメッセージの通し番号です。                  |
| 1     | メッセージのレベルです。<br>C:Critical<br>E:Error |
|       | W : Warning<br>I : Information        |

## 8.1.2 メッセージおよびメッセージの説明で使用する用語

メッセージに表示される用語,およびメッセージの説明(意味,説明,対処)で使用する用語を次の表に 示します。

#### 表 8-2 メッセージとメッセージの説明で使用する用語

| 用語       | 意味                                             |
|----------|------------------------------------------------|
| aaaa     | 変数(1つのメッセージに2つ以上の変数がある場合, bbbb, cccc のように続きます) |
| オペレーション名 | コマンド名「dlnkmgr」に続けて入力する操作の種類                    |

## 8.1.3 メッセージの言語種別

メッセージの言語種別は、出力元のコンポーネントごとに異なります。

それぞれのメッセージの節の冒頭で,言語種別を説明しています。また,言語種別を変更できるものについては,言語種別の変更方法についても説明しています。

コンポーネントや言語種別の設定に関係なく, syslog には英語のメッセージだけが出力されます。

syslog に出力されるメッセージがあるコンポーネントを次に示します。

- HDLM マネージャー
- HDLM ドライバー (フィルター部)
- HDLM アラートドライバー
- HDLM 管理対象物

# 8.2 KAPL01001~KAPL02000

この節で説明するメッセージの言語種別には、英語、または日本語が選択できます。出力されるメッセージの言語種別を変更したい場合は、次のように LANG 環境変数の値を変更してください。デフォルトでは、英語のメッセージが出力されます。

Bourne シェル, または Korn シェルの場合

LANG*=LANG環境変数の値* NLSPATH=\$NLSPATH:/usr/DynamicLinkManager/rc/%L/%N export LANG NLSPATH

Cシェルの場合

setenv LANG *LANG環境変数の値* setenv NLSPATH \${NLSPATH}:/usr/DynamicLinkManager/rc/%L/%N

LANG 環境変数の値と、出力メッセージの言語種別の対応を次の表に示します。

#### 表 8-3 LANG 環境変数の値と出力メッセージの言語種別

| LANG 環境変数の値     | 出力メッセージの言語種別     |
|-----------------|------------------|
| Ja_JP           | 日本語(シフト JIS コード) |
| ja_JP           | 日本語 (EUC コード)    |
| Ja_JP, ja_JP 以外 | 英語(ASCII コード)    |

注

NLSPATHの設定が誤っている場合,LANGの設定内容に関係なく、メッセージは英語で表示されます。

| メッセージ ID    | メッセージテキスト                                                                                                    | 説明                                                                                                    |
|-------------|----------------------------------------------------------------------------------------------------|----------------------------------------------------------------------------------------------------|
| KAPL01001-I | HDLM コマンドが正常終了しました。オペレー<br>ション名 = <i>aaaa</i> , 終了時刻 = <i>bbbb</i><br>The HDLM command completed normally.<br>Operation name = <i>aaaa</i> , completion time =<br><i>bbbb</i> | <ul> <li>説明         <ul> <li>コマンドが正常に終了しました。</li> <li>view -path, view -lu, またはview -drvオペレーションが実行されたときに,物理ストレージの表示が有効になっている場合はview (-pstv)が,無効になっている場合はview (-pstv)が,無効になっている場合はview (-vstv)が表示されます。             <ul></ul></li></ul></li></ul> |
| KAPL01002-I | HDLM コマンドを開始しました。オペレーショ<br>ン名 = <i>aaaa</i><br>The HDLM command started. Operation<br>name = <i>aaaa</i>                                                                      | 説明<br>コマンドが実行されました。<br><i>aaaa</i> :指定したオペレーション名                                                                                                    |

| メッセージID     | メッセージテキスト                                                                                                    | 説明                                                                                                    |
|-------------|----------------------------------------------------------------------------------------------------|----------------------------------------------------------------------------------------------------|
| KAPL01002-I | HDLM コマンドを開始しました。オペレーショ<br>ン名 = <i>aaaa</i><br>The HDLM command started. Operation<br>name = <i>aaaa</i>                                                              | 対処<br>特にありません。                                                                                                    |
| KAPL01003-W | オペレーション名が指定されていません。<br>No operation name is specified.                                                                                                    | 対処<br>オペレーション名を指定してから,再実行して<br>ください。                                                                                                    |
| KAPL01004-W | オペレーション名が誤っています。オペレーショ<br>ン名 = $aaaa$<br>The operation name is invalid. Operation<br>name = $aaaa$                                                                    | <ul> <li>説明         <ul> <li>aaaa: 指定したオペレーション名</li> <li>対処</li> <li>HDLM コマンドのhelp を実行してオペレーション名を確認してから、再実行してください。help オペレーションについては、「6.3</li> <li>help オペレーションの形式を表示する」を参照してください。</li> </ul> </li> </ul>                                                            |
| KAPL01005-W | パラメタが誤っています。オペレーション名 =<br><i>aaaa</i> , パラメタ = <i>bbbb</i><br>A parameter is invalid. Operation name =<br><i>aaaa</i> , parameter = <i>bbbb</i>                       | <ul> <li>説明         <ul> <li>aaaa: 指定したオペレーション名</li> <li>bbbb: 指定したパラメタ</li> </ul> </li> <li>対処         <ul> <li>HDLM コマンドのhelp オペレーション名を実行してパラメタを確認してから、再実行してください。help オペレーションについては、</li> <li>「6.3 help オペレーションの形式を表示する」</li> <li>を参照してください。</li> </ul> </li> </ul> |
| KAPL01006-W | 必要なパラメタが指定されていません。オペレー<br>ション名 = <i>aaaa</i><br>A necessary parameter is not specified.<br>Operation name = <i>aaaa</i>                                               | <ul> <li>説明<br/>指定したオペレーションに必要なパラメタがあ<br/>りません。</li> <li>aaaa:指定したオペレーション名</li> <li>対処</li> <li>HDLM コマンドのhelp オペレーション名を実<br/>行してパラメタを確認し、正しいパラメタを指<br/>定してから、再実行してください。help オペ<br/>レーションについては、「6.3 help オペレー<br/>ションの形式を表示する」を参照してください。</li> </ul>                  |
| KAPL01007-W | パラメタが重複して指定されています。オペレー<br>ション名 = <i>aaaa</i> , パラメタ = <i>bbbb</i><br>A duplicate parameter is specified.<br>Operation name = <i>aaaa</i> , parameter =<br><i>bbbb</i> | 説明<br><i>aaaa</i> :指定したオペレーション名<br><i>bbbb</i> :重複しているパラメタ<br>対処<br>重複したパラメタを削除して,再実行してくだ<br>さい。                                                                                                    |
| KAPL01008-W | 必要なパラメタ値が指定されていません。オペ<br>レーション名 = <i>aaaa</i> , パラメタ = <i>bbbb</i>                                                                                                    | 説明<br><i>aaaa</i> :指定したオペレーション名                                                                                                    |

| メッセージ ID    | メッセージテキスト                                                                                                    | 説明                                                                                                    |
|-------------|----------------------------------------------------------------------------------------------------|----------------------------------------------------------------------------------------------------|
| KAPL01008-W | A necessary parameter value is not specified.<br>Operation name = <i>aaaa</i> , parameter = <i>bbbb</i>                                                                                                 | <i>bbbb</i> :パラメタ名<br>対処<br>パラメタ値を指定して,再実行してください。                                                                                                    |
| KAPL01009-W | パラメタ値が誤っています。オペレーション名 =<br>aaaa, パラメタ = bbbb, パラメタ値 =<br>cccc, 有効値 = dddd<br>A parameter value is invalid. Operation<br>name = aaaa, parameter = bbbb,<br>parameter value = cccc, Valid value =<br>dddd | <ul> <li>説明         <ul> <li>aaaa: 指定したオペレーション名</li> <li>bbbb: パラメタ名</li> <li>cccc: 指定したパラメタ値</li> <li>dddd: パラメタ値の指定可能範囲</li> </ul> </li> <li>対処         <ul> <li>パラメタに正しい値を指定してから,再実行してください。</li> </ul> </li> </ul>                                                                                                    |
| KAPL01012-E | HDLM マネージャとの接続に失敗しました。オ<br>ペレーション名 = <i>aaaa</i><br>Could not connect the HDLM manager.<br>Operation name = <i>aaaa</i>                                                                                 | 説明<br>view オペレーションの-sys -sfunc パラメタで<br>は HDLM マネージャから情報を取得する必要<br>がありますが, HDLM マネージャに対してア<br>クセスができません。<br><i>aaaa</i> :view<br>対処<br>HDLM コマンドのview オペレーションを実行<br>し, HDLM マネージャが起動されているか確<br>認してください。起動されていない場合は,<br>HDLM マネージャを起動してから HDLM コ<br>マンドを再実行してください。view オペレー<br>ションについては, 「6.7 view 情報を表示す<br>る」を参照してください。 |
| KAPL01013-E | HDLM コマンド内部処理で障害が発生しました。<br>オペレーション名 = <i>aaaa</i> , 詳細 = <i>bbbb</i><br>An error occurred in internal processing of<br>the HDLM command. Operation name =<br><i>aaaa</i> details = <i>bbbb</i>         | <ul> <li>説明         <ul> <li>コマンド処理中にユーザ操作以外が原因と思われるエラーが発生しました。</li></ul></li></ul>                                                                                                    |
| KAPL01014-W | HDLM コマンドを実行する権限がありません。<br>オペレーション名 = <i>aaaa</i><br>No authority to execute the HDLM<br>command. Operation name = <i>aaaa</i>                                                                          | 説明<br>HDLM コマンドの実行に必要な管理者権限が<br>ありません。<br><i>aaaa</i> :指定したオペレーション名                                                                                                    |

| メッセージID     | メッセージテキスト                                                                                                    | 説明                                                                                                    |
|-------------|----------------------------------------------------------------------------------------------------|----------------------------------------------------------------------------------------------------|
| KAPL01014-W | HDLM コマンドを実行する権限がありません。<br>オペレーション名 = $aaaa$<br>No authority to execute the HDLM<br>command. Operation name = $aaaa$ | 対処<br>root 権限を持つユーザで実行してください。                                                                                                    |
| KAPL01015-W | 操作対象の HBA がありませんでした。オペレー<br>ション名 = <i>aaaa</i><br>The target HBA was not found. Operation<br>name = <i>aaaa</i>      | <ul> <li>説明 <ul> <li>-hbaパラメタで指定したポート番号およびバス番号,またはアダプタ種別およびアダプタ番号を持つパスが見つかりません。</li> <li><i>aaaa</i>:offlineまたはonline</li> </ul> </li> <li>対処 <ul> <li>HDLM コマンドのview オペレーション</li> <li>(dInkmgr view -path)を実行して、</li> <li>[PathName]に表示される値を確認してください。そのあと、操作する HBA ポートの</li> <li>[PathName]上位2つの値を指定して、再実行してください。view オペレーションについては、「6.7 view 情報を表示する」を参照してください。</li> </ul> </li> </ul>                                                                                                    |
| KAPL01016-W | 操作対象の CHA ポートがありませんでした。オ<br>ペレーション名 = aaaa<br>The target CHA port was not found.<br>Operation name = aaaa            | <ul> <li>説明 <ul> <li>-chaパラメタで必要な-pathidに指定されたパス管理Path_IDを持つパス、および-chaidパラメタで指定された CHA_IDを持つ CHA が見つかりません。</li> <li>aaaa: offlineまたはonline</li> </ul> </li> <li>* -pathidでパス管理PathIDを指定した場合 <ul> <li>HDLM コマンドのview オペレーション</li> <li>(dInkmgr view -path)を実行して、操作対象とする CHA ポートとその CHA ポートを経由するパス管理Path_IDを確認してください。そのあと、該当するパス管理Path_IDを指定して再実行してください。</li> <li>* -chaidで CHA_IDを指定した場合</li> <li>HDLM コマンドのview オペレーション</li> <li>(dInkmgr view -cha)を実行して、操作対象とする CHA ポートとその CHA ポート</li> </ul> </li> </ul> |

| メッセージID     | メッセージテキスト                                                                                                    | 説明                                                                                                    |
|-------------|----------------------------------------------------------------------------------------------------|----------------------------------------------------------------------------------------------------|
| KAPL01018-W | 操作対象のデバイスがありませんでした。オペ<br>レーション名 = <i>aaaa</i><br>The target device was not found. Operation<br>name = <i>aaaa</i> | <ul> <li>説明<br/>指定したホストデバイス名はありません。<br/><i>aaaa</i>:view</li> <li>対処</li> <li>HDLM コマンドのview オペレーション<br/>(dlnkmgr view -path)を実行して、<br/>「HDevName」に表示される値を確認してく<br/>ださい。そのあと、操作するホストデバイスの<br/>「HDevName」の値を指定して、再実行して<br/>ください。view オペレーションについては、<br/>「6.7 view 情報を表示する」を参照してくだ<br/>さい。</li> </ul>                                                                                                    |
| KAPL01019-W | 操作対象のパスがありませんでした。オペレー<br>ション名 = aaaa<br>The target path was not found. Operation<br>name = aaaa                   | <ul> <li>説明 <ul> <li>aaaa: offline, online, またはview <ul> <li>offline, online オペレーションの場合 <ul> <li>パスの指定が間違っています。</li> <li>view オペレーションの場合</li> <li>HDLM の環境構築, または運用環境の構成 変更が正しく完了していないため、パスが 構成されていません。</li> </ul> </li> <li>offline, online オペレーションの場合 <ul> <li>HDLM コマンドのview オペレーションで <ul> <li>指定値を確認して、再実行してください。</li> <li>view オペレーションについては、「6.7</li> <li>view オペレーションについては、「6.7</li> <li>view オペレーションについては、「6.7</li> <li>view オペレーションの場合 <ul> <li>Stude</li> <li>NDLM の環境構築」、または「4.5</li> <li>HDLM 運用環境の構成変更」を参照して、パスを構成してください。そのあともこの <ul> <li>メッセージが出力される場合は、HDLM障</li> <li>害情報収集ユティリティ(DLMgetras)を実 <ul> <li>行して障害情報を取得し、HDLMの購入元会社、またはHDLMの保守契約があれば </li></ul> </li> <li>保守会社に連絡してください。DLMgetras <ul> <li>ユティリティについては、「7.2</li> <li>DLMgetras HDLM 障害情報収集ユーティ</li> <li>リティー」を参照してください。</li> </ul> </li> </ul></li></ul></li></ul></li></ul></li></ul></li></ul></li></ul> |
| KAPL01021-E | メモリ不足により HDLM コマンドが実行できま<br>せん。<br>Cannot execute the HDLM command due to<br>insufficient memory.                 | 説明<br>HDLM コマンド処理に必要なメモリが確保で<br>きませんでした。<br>対処<br>不要なアプリケーションを終了させて空きメモ<br>リを増やし,再実行してください。                                                                                                    |

| メッセージID     | メッセージテキスト                                                                                                    | 説明                                                                                                    |
|-------------|----------------------------------------------------------------------------------------------------|----------------------------------------------------------------------------------------------------|
| KAPL01023-W | デバイスに対する最後の稼働状態のパスは閉塞す<br>ることができません。<br>The last Online path for the device cannot be<br>placed Offline(C).                                                                                                    | 説明<br>offline オペレーションで指定したパスは該当<br>する LU への最後のパスであるため,<br>Offline(C)にはできません。<br>対処<br>HDLM コマンドのview オペレーションでパス<br>の状態を確認してください。view オペレーショ<br>ンについては,「6.7 view 情報を表示する」<br>を参照してください。                                                                                                    |
| KAPL01024-W | 同時に指定できないパラメタが指定されていま<br>す。オペレーション名 = $aaaa$ , パラメタ = $bbbb$<br>The specified parameters cannot be specified<br>at the same time. Operation name = $aaaa$ ,<br>parameters = $bbbb$                                                                                                    | <ul> <li>説明         <ul> <li>aaaa: 指定したオペレーション名</li> <li>bbbb: 同時に指定できないパラメタ</li> </ul> </li> <li>対処         <ul> <li>HDLM コマンドのhelp オペレーション名を実</li> <li>行し,指定できるパラメタを確認してから,再</li> <li>実行してください。help オペレーションにつ</li> <li>いては,「6.3 help オペレーションの形式を</li> <li>表示する」を参照してください。</li> </ul> </li> </ul>                                      |
| KAPL01036-E | パスの回復に失敗しました。PathID = <i>aaaa</i><br>The Offline path cannot be placed online.<br>PathID = <i>aaaa</i>                                                                                                    | 説明<br><i>aaaa</i> :パス ID(10 進数)<br>対処<br>該当するパスの障害を取り除いたあと,再度コ<br>マンドを実行してください。                                                                                                    |
| KAPL01039-W | HDLM コマンドの online オペレーションの処理<br>中に,状態を Online にできないパスを検出しま<br>した。PathID = aaaa。 online オペレーショ<br>ンの処理を継続しますか? [y/n]:<br>During the online operation processing of the<br>HDLM command, a path that cannot be<br>placed in the Online status was detected.<br>PathID = aaaa Would you like to continue<br>the processing of the online operation? [y/n]: | <ul> <li>説明         <ul> <li>マルチパスのオンライン処理を実行中に、</li> <li>Online 状態にできないパスがありました。該当するパスを無視して次のパスのオンライン処理を行う場合は「y」を、処理を中止する場合は「n」を入力してください。</li> <li>aaaa : パス ID (10 進数)</li> </ul> </li> <li>対処         <ul> <li>ほかのパスに対して、HDLM コマンドの             <ul> <li>online オペレーションの処理を継続する場合は「y」を、そのまま中止する場合は「n」を</li></ul></li></ul></li></ul> |
| KAPL01040-W | 入力の値が不正です。再入力してください。<br>[y/n]:<br>The entered value is invalid. Re-enter [y/n]:                                                                                                    | 説明<br>「y」または「n」の入力要求に対して「y」ま<br>たは「n」以外が入力されました。「y」または<br>「n」のどちらかの値を入力してください。<br>対処<br>「y」または「n」を入力してください。                                                                                                    |

| メッセージ ID    | メッセージテキスト                                                                                                    | 説明                                                                                                    |
|-------------|----------------------------------------------------------------------------------------------------|----------------------------------------------------------------------------------------------------|
| KAPL01041-E | 入力の値が不正です。オペレーションを中断しま<br>す。オペレーション名 = $aaaa$<br>The entered value is invalid. The operation<br>stops. Operation name = $aaaa$                                                                        | 説明<br>入力要求に対し、3回間違った入力を行ったた<br>め、コマンドの処理を中止します。<br><i>aaaa</i> :clear, offline, online, またはset<br>対処<br>入力する値を確認して, HDLM コマンドを再<br>実行してください。                                                                                                    |
| KAPL01044-W | パラメタ値が重複して指定されています。オペ<br>レーション名 = $aaaa$ , パラメタ = $bbbb$ , パ<br>ラメタ値 = $cccc$<br>A duplicate parameter value is specified.<br>Operation name = $aaaa$ , parameter =<br>bbbb, parameter value = $cccc$ | 説明<br><i>aaaa</i> :view<br><i>bbbb</i> :パラメタ名<br><i>cccc</i> :重複しているパラメタ値<br>対処<br>重複したパラメタ値を削除して,再実行してく<br>ださい。                                                                                                    |
| KAPL01045-W | パラメタ値が多過ぎます。オペレーション名 =<br>aaaa, パラメタ = bbbb, パラメタ値 =<br>cccc<br>Too many parameter values are specified.<br>Operation name = aaaa, parameter =<br>bbbb, parameter value = cccc                        | <ul> <li>説明 <ul> <li><i>aaaa</i>: offline, online, set, またはview</li> <li><i>bbbb</i>: パラメタ名</li> <li><i>cccc</i>: パラメタ値</li> </ul> </li> <li>HDLM コマンドのhelp オペレーション名を実行してパラメタ値を確認してから、再実行してください。help オペレーションについては、<ul> <li>「6.3 help オペレーションの形式を表示する」</li> <li>を参照してください。</li> </ul></li></ul> |
| KAPL01048-W | ヘルプ情報が存在しません。オペレーション名 =<br><i>aaaa</i><br>Help information cannot be found. Operation<br>name = <i>aaaa</i>                                                                                           | <ul> <li>説明</li> <li>指定したオペレーションは HDLM コマンドの<br/>オペレーションではありません。</li> <li><i>aaaa</i>:指定オペレーション名</li> <li>対処</li> <li>HDLM コマンドのhelp オペレーションでオペレーション名を確認してから再実行してください。help オペレーションについては、「6.3<br/>help オペレーションの形式を表示する」を参照してください。</li> </ul>                                                    |
| KAPL01049-I | オペレーションを開始します。オペレーション名<br>= <i>aaaa</i> 。よろしいですか? [y/n]:<br>Would you like to execute the operation?<br>Operation name = <i>aaaa</i> [y/n]:                                                           | <ul> <li>説明         <ul> <li>clear またはset オペレーションを開始します。</li> <li>続行してよい場合は「y」を,続行しない場合は「n」を入力してください。</li> <li>aaaa : clear またはset</li> </ul> </li> <li>対処         <ul> <li>オペレーションを実行する場合は「y」を入力してください。中止する場合は「n」を入力してください。</li> <li>clear オペレーションについて</li> </ul> </li> </ul>                 |

| メッセージ ID    | メッセージテキスト                                                                                                    | 説明                                                                                                    |
|-------------|----------------------------------------------------------------------------------------------------|----------------------------------------------------------------------------------------------------|
| KAPL01049-I | オペレーションを開始します。オペレーション名<br>= <i>aaaa</i> 。よろしいですか? [y/n]:<br>Would you like to execute the operation?<br>Operation name = <i>aaaa</i> [y/n]:                                                                                                    | は,「6.2 clear パスの統計情報を初期値にす<br>る」を参照してください。set オペレーション<br>については,「6.6 set 動作環境を設定する 」<br>を参照してください。                                                                                                    |
| KAPL01050-I | 指定されたパスを Online にします。よろしいで<br>すか? [y/n]:<br>The currently selected paths will be changed<br>to the Online status. Is this OK? [y/n]:                                                                                                    | <ul> <li>説明         <ul> <li>online オペレーションを開始します。続行してよい場合は「y」を,続行しない場合は「n」を入力してください。</li> </ul> </li> <li>対処             <ul> <li>指定したパスを Online 状態にする場合は「y」を入力してください。中止する場合は「n」を入力してください。online オペレーションについては、「6.5 online パスを稼働状態にする」を参照してください。</li> </ul> </li> </ul>                                                                                                    |
| KAPL01051-I | パスが指定されていないので、<br>Offline(C),Offline(E),Online(E)のパスを<br>Online にします。よろしいですか? [y/n]:<br>Because no path has been selected among<br>the currently displayed paths, the paths in the<br>Offline(C), Offline(E), and Online(E) statuses<br>will be changed to the Online status. Is this<br>OK? [y/n]: | <ul> <li>説明         <ul> <li>online オペレーションでパスを選択するパラメタが指定されていないので、すべてのパスをOnline にします。続行してよい場合は「y」を、続行しない場合は「n」を入力してください。</li> <li>が場の</li> <li>Offline(C), Offline(E), Online(E)のパスをOnline にする場合は「y」を入力してください。中止する場合は「n」を入力してください。</li> <li>ッドロージョンでパスの状態を確認してください。</li> <li>マドマパスの状態を確認してください。</li> <li>online オペレーションについては、「6.7</li> <li>view オペレーションについては、「6.5</li> <li>online パスを稼働状態にする」を参照してください。</li> </ul> </li> </ul> |
| KAPL01052-I | 指定されたパスを Offline(C)にします。よろしい<br>ですか? [y/n]:<br>The currently selected paths will be changed<br>to the Offline(C) status. Is this OK? [y/n]:                                                                                                    | <ul> <li>説明         <ul> <li>offline オペレーションを開始します。続行してよい場合は「y」を,続行しない場合は「n」を入力してください。</li> <li>対処                 指定したパスを Offline(C)にする場合は「y」を入力してください。中止する場合は「n」を入力してください。offline オペレーションについては、「6.4 offline パスを閉塞状態にする」を参照してください。</li> </ul> </li> </ul>                                                                                                    |
| KAPL01053-I | 指定されたパスが Offline(C)になってもよい場合<br>は y を入力してください。そうでない場合は n を<br>入力してください。 [y/n]:                                                                                                    | 説明<br>offline オペレーションを開始します。続行し<br>てよい場合は「y」を,続行しない場合は「n」<br>を入力してください。                                                                                                    |

| メッセージID     | メッセージテキスト                                                                                                    | 説明                                                                                                    |
|-------------|----------------------------------------------------------------------------------------------------|----------------------------------------------------------------------------------------------------|
| KAPL01053-I | If you are sure that there would be no<br>problem when the path is placed in the<br>Offline(C) status, enter y. Otherwise, enter n.<br>[y/n]:                                                                                                    | 対処<br>指定したパスを Offline(C)にする場合は「y」<br>を入力してください。中止する場合は「n」を<br>入力してください。offline オペレーションに<br>ついては、「6.4 offline パスを閉塞状態にす<br>る」を参照してください。                                                                 |
| KAPL01054-W | HDLM コマンドの offline オペレーションの処理<br>中に,状態を Offline(C)にできないパスを検出し<br>ました。PathID = $aaaa$ 。 offline オペレーショ<br>ンの処理を継続しますか? [y/n]:<br>During the offline operation processing of the<br>HDLM command, a path that cannot be<br>placed in the Offline(C) status was detected.<br>PathID = $aaaa$ Would you like to continue<br>the processing of the offline operation? [y/n]: | <ul> <li>説明         <ul> <li>マルチパスのオフライン処理中に、Offline(C)<br/>にできないパスがありました。該当するパスを<br/>無視して次のパスのオフライン処理を行う場合<br/>は「y」を、処理を中止する場合は「n」を入<br/>力してください。</li></ul></li></ul>                                 |
| KAPL01055-I | 指定された <i>aaaa</i> を通る全てのパスを<br>Offline(C)にします。よろしいですか? [y/n]:<br>All the paths which pass the specified <i>aaaa</i><br>will be changed to the Offline(C) status. Is<br>this OK? [y/n]:                                                                                                    | <ul> <li>説明         <ul> <li>-hba または-cha パラメタが指定されたため、<br/>複数のパスをまとめて Offline(C)状態にしま<br/>す。続行してよい場合は「y」を、続行しない<br/>場合は「n」を入力してください。</li></ul></li></ul>                                              |
| KAPL01056-I | 指定された aaaa を通る全てのパスが<br>Offline(C)になってもよい場合は y を入力してく<br>ださい。そうでない場合は n を入力してくださ<br>い。 [y/n]:<br>If you are sure that there would be no<br>problem when all the paths which pass the<br>specified aaaa are placed in the Offline(C)<br>status, enter y. Otherwise, enter n. [y/n]:                                                                                      | 説明<br>パスを Offline(C)にしてよいかどうかを再度<br>確認します。続行してよい場合は「y」を,続<br>行しない場合は「n」を入力してください。<br><i>aaaa</i> : CHA port または HBA<br>対処<br>指定した対象物を通るすべてのパスを<br>Offline(C)にするには「y」を入力してくださ<br>い。中止する場合は「n」を入力してください。 |
| KAPL01057-I | 指定された <i>aaaa</i> を通る全てのパスを Online<br>にします。よろしいですか? [y/n]:<br>All the paths which pass the specified <i>aaaa</i><br>will be changed to the Online status. Is this<br>OK? [y/n]:                                                                                                    | 説明<br>-hba または-cha パラメタが指定されたため,<br>複数のパスをまとめて Online 状態にします。<br>続行してよい場合は「y」を,続行しない場合<br>は「n」を入力してください。                                                                                               |

| メッセージ ID    | メッセージテキスト                                                                                                    | 説明                                                                                                    |
|-------------|----------------------------------------------------------------------------------------------------|----------------------------------------------------------------------------------------------------|
| KAPL01057-I | 指定された <i>aaaa</i> を通る全てのパスを Online<br>にします。よろしいですか? [y/n]:<br>All the paths which pass the specified <i>aaaa</i><br>will be changed to the Online status. Is this<br>OK? [y/n]:                                                                                                   | <i>aaaa</i> : CHA port または HBA<br>対処<br>指定した対象物を通るすべてのパスを Online<br>にするには「y」を入力してください。中止す<br>る場合は「n」を入力してください。                                                                                                    |
| KAPL01058-W | 不要なパラメタ値が指定されました。オペレー<br>ション名 = aaaa, パラメタ = bbbb, パラ<br>メタ値 = cccc<br>The specified parameter value is not needed.<br>Operation name = aaaa, parameter =<br>bbbb, parameter value = cccc                                                                                         | <ul> <li>説明         <ul> <li>値を必要としないパラメタにパラメタ値が指定<br/>されました。</li> <li>aaaa:指定したオペレーション名</li> <li>bbbb:パラメタ名</li> <li>cccc:パラメタ値</li> </ul> </li> <li>対処         <ul> <li>HDLM コマンドのhelp オペレーション名を実<br/>行してパラメタおよびパラメタ値を確認してか</li> <li>馬実行してください。help オペレーションの</li> <li>ア式を表示する」を参照してください。</li> </ul> </li> </ul> |
| KAPL01059-W | パラメタ <i>aaaa</i> にパラメタ値 <i>bbbb</i> を指定し<br>た場合,同時にパラメタ <i>cccc</i> は指定できませ<br>ん。オペレーション名 = <i>dddd</i><br>Cannot specify the parameter <i>cccc</i> at the<br>same time if you specify parameter <i>aaaa</i><br>and parameter value <i>bbbb</i> . Operation<br>name = <i>dddd</i> | <ul> <li>説明         パラメタ値とほかのパラメタの指定が矛盾しています。         <i>aaaa</i>:パラメタ名         <i>bbbb</i>:パラメタ値         <i>cccc</i>:パラメタ名         <i>dddd</i>:viewまたはset         対処         HDLM コマンドのhelp オペレーション名を実行してパラメタおよびパラメタ値を確認してから、再実行してください。help オペレーションの形式を表示する」を参照してください。     </li> </ul>                           |
| KAPL01060-I | ユーザの指定により、オペレーションの処理を中断しました。オペレーション名 = $aaaa$<br>The user terminated the operation.<br>Operation name = $aaaa$                                                                                                    | 説明<br>確認に対し「n」が入力されたため、コマンド<br>の処理を中止します。<br><i>aaaa</i> :online, offline, set, またはclear<br>対処<br>特にありません。                                                                                                    |
| KAPL01061-I | aaaa本のパスを $bbbb$ にしました。失敗した<br>パス = cccc 本。オペレーション名 = dddd<br>aaaa path(s) were successfully placed<br>bbbb; cccc path(s) were not. Operation<br>name = dddd                                                                                                    | 説明<br>online オペレーションまたはoffline オペレー<br>ションで処理したパス数を示します。<br><i>aaaa</i> :online オペレーションまたはoffline<br>オペレーションが成功したパス数(10進数)<br><i>bbbb</i> :Online または Offline(C)                                                                                                    |

| メッセージ ID    | メッセージテキスト                                                                                                    | 説明                                                                                                    |
|-------------|----------------------------------------------------------------------------------------------------|----------------------------------------------------------------------------------------------------|
| KAPL01061-I | aaaa 本のパスをbbbb にしました。失敗した<br>パス = cccc 本。オペレーション名 = dddd<br>aaaa path(s) were successfully placed<br>bbbb; cccc path(s) were not. Operation<br>name = dddd | <ul> <li><i>cccc</i>: online オペレーションまたはoffline<br/>オペレーションに失敗したパス数(10進数)<br/><i>dddd</i>: online またはoffline</li> <li>対処</li> <li>特にありません。online オペレーションについては、「6.5 online パスを稼働状態にする」</li> <li>を参照してください。offline オペレーション<br/>については、「6.4 offline パスを閉塞状態に<br/>する」を参照してください。</li> </ul>                                                                                                    |
| KAPL01063-I | 操作対象のパスは既に <i>aaaa</i> です。<br>The target path(s) are already <i>aaaa</i> .                                                                                 | <ul> <li>説明         <ul> <li>online オペレーションまたはoffline オペレーションを実行した結果,指定されたパスはすでにのnline またはOffline(C)となっています。aaaa:Online またはOffline(C)</li> <li>対処             HDLM コマンドのview オペレーションでパスの状態を確認してください。view オペレーションについては、「6.7 view 情報を表示する」を参照してください。online オペレーションについては、「6.5 online パスを稼働状態にする」を参照してください。offline オペレーションについては、「6.4 offline パスを閉塞状態にする」を参照してください。         </li> </ul> </li></ul> |
| KAPL01068-I | ライセンスキーを入力して下さい:<br>Enter a license key:                                                                                                    | 説明<br>ライセンスを更新します。ライセンスキーを入<br>力してください。<br>対処<br>特にありません。                                                                                                    |
| KAPL01069-W | 入力されたライセンスキーが不正です。<br>The entered license key is invalid.                                                                                                  | 説明<br>入力したライセンスキーが不正です。再入力し<br>てください。<br>対処<br>正しいライセンスキーを入力してください。                                                                                                    |
| KAPL01070-E | 入力されたライセンスキーが不正です。ライセン<br>スの更新を中断します。<br>The entered license key is invalid. Renewal<br>of the license key will now stop.                                  | 説明<br>3回不正なライセンスキーが入力されたため,<br>ライセンス更新を中断します。<br>対処<br>正しいライセンスキーを取得したあと,再実行<br>してください。                                                                                                    |
| KAPL01071-I | 永久ライセンスがインストールされました。<br>The permanent license was installed.                                                                                               | 説明<br>ライセンスが永久ライセンスに更新されました。                                                                                                    |
| メッセージID     | メッセージテキスト                                                                                                    | 説明                                                                                                    |
|-------------|----------------------------------------------------------------------------------------------------|----------------------------------------------------------------------------------------------------|
| KAPL01071-I | 永久ライセンスがインストールされました。<br>The permanent license was installed.                                                                                                    | 対処<br>特にありません。                                                                                                    |
| KAPL01072-I | 非常ライセンスがインストールされました。期限<br>満了日は <i>aaaa</i> です。<br>The emergency license was installed. The<br>license expires on <i>aaaa</i> .                                                                                 | 説明<br>ライセンスが非常ライセンスに更新されました。<br><i>aaaa</i> :西暦(4桁)/月(01~12)/日(01<br>~31)<br>対処<br>期限満了日までに,永久ライセンスをインス<br>トールしてください。 |
| KAPL01073-E | 一時ライセンスの期限が切れています。<br>The temporary license expired.                                                                                                    | 説明<br>一時ライセンスの期限が切れています。永久ラ<br>イセンスをインストールしてください。<br>対処<br>永久ライセンスをインストールしてください。                                      |
| KAPL01074-E | 非常ライセンスの期限が切れています。<br>The emergency license expired.                                                                                                    | 説明<br>非常ライセンスの期限が切れています。永久ラ<br>イセンスをインストールしてください。<br>対処<br>永久ライセンスをインストールしてください。                                      |
| KAPL01075-E | HDLM 内で重大エラーが発生しました。システ<br>ム環境が不正です。<br>A fatal error occurred in HDLM. The system<br>environment is invalid.                                                                                                  | 説明<br>ライセンス情報ファイルがありません。<br>対処<br>HDLM を再インストールしてください。                                                                |
| KAPL01076-I | 永久ライセンスがインストールされています。<br>The permanent license has been installed.                                                                                                    | 説明<br>すでに永久ライセンスがインストールされてい<br>るので,ライセンスのインストールは必要あり<br>ません。<br>対処<br>特にありません。                                        |
| KAPL01078-W | HDLM コマンド実行中にパスの構成が変更され<br>たため、オペレーションの処理を中断しました。<br>オペレーション名 = $aaaa$<br>The operation terminated because the path<br>configuration changed during execution of<br>the HDLM command. Operation name =<br>aaaa | 説明<br><i>aaaa</i> :online, offline, またはview<br>対処<br>hdisk の動的再構成の終了後, HDLM コマン<br>ドを再実行してください。                       |
| KAPL01079-W | 自動フェイルバック機能が無効のため,間欠障害<br>監視機能の設定ができません。<br>The intermittent error monitoring function<br>cannot be set up because automatic failback<br>is disabled.                                                          | 説明<br>自動フェイルバック機能が無効のため,間欠障<br>害監視は設定できません。                                                                           |

| メッセージID     | メッセージテキスト                                                                                                    | 説明                                                                                                    |
|-------------|----------------------------------------------------------------------------------------------------|----------------------------------------------------------------------------------------------------|
| KAPL01079-W | 自動フェイルバック機能が無効のため,間欠障害<br>監視機能の設定ができません。<br>The intermittent error monitoring function<br>cannot be set up because automatic failback<br>is disabled.                                           | 対処<br>自動フェイルバック機能を有効に設定してか<br>ら,間欠障害監視を設定してください。                                                                                                    |
| KAPL01080-W | 障害監視時間,および障害発生回数が自動フェイ<br>ルバックチェック間隔と矛盾しています。<br>The error monitoring interval and the number<br>of times that the error is to occur conflict with<br>the automatic failback checking interval. | <ul> <li>説明         自動フェイルバックで指定したチェック間隔と,間欠障害監視で指定した障害監視時間および障害発生回数の値では,間欠障害を検出できません。     </li> <li>対処         間欠障害監視の障害監視時間は,「自動フェイルバックで指定するチェック間隔×間欠障害監視で指定する障害発生回数」以上に設定してください。     </li> </ul>                              |
| KAPL01081-E | ライセンスキーファイルが不正です。ファイル名<br>= <i>aaaa</i><br>The license key file is invalid. File name =<br><i>aaaa</i>                                                                                          | 説明<br>ライセンスキーファイルの形式に不正がありま<br>す。<br><i>aaaa</i> :/var/tmp/hdlm_license<br>対処<br>正しいライセンスキーファイルを所定のディレ<br>クトリに格納してから,再実行してください。<br>/var/tmp/hdlm_license                                                                         |
| KAPL01082-E | インストール可能なライセンスキーがライセンス<br>キーファイル内にありません。ファイル名 =<br><i>aaaa</i><br>There is no installable license key in the<br>license key file. File name = <i>aaaa</i>                                       | 説明<br>ライセンスキーファイル中に,HDLMのイン<br>ストールが可能なライセンスキーがありません。<br><i>aaaa</i> :/var/tmp/hdlm_license<br>対処<br>ライセンスキーファイルが正しいか確認してか<br>ら,再実行してください。<br>/var/tmp/hdlm_license                                                              |
| KAPL01083-I | ライセンスキーファイルがありません。ファイル<br>名 = <i>aaaa</i><br>There is no license key file. File name =<br><i>aaaa</i>                                                                                           | 説明<br>ライセンスキーファイルが所定のディレクトリ<br>にありません。<br><i>aaaa</i> :/var/tmp/hdlm_license<br>対処<br>ライセンスキーの入力を促すメッセージが表示<br>されるので、ライセンスキーを入力してくださ<br>い。<br>または、HDLM コマンドを中断し、正しいラ<br>イセンスキーファイルを所定のディレクトリに<br>格納してから、HDLM コマンドを再実行して<br>ください。 |

| メッセージ ID    | メッセージテキスト                                                                                                    | 説明                                                                                                    |
|-------------|----------------------------------------------------------------------------------------------------|----------------------------------------------------------------------------------------------------|
| KAPL01083-I | ライセンスキーファイルがありません。ファイル<br>名 = <i>aaaa</i><br>There is no license key file. File name =<br><i>aaaa</i>                                                                                                    | /var/tmp/hdlm_license                                                                                                    |
| KAPL01084-W | ライセンスキーファイルの削除に失敗しました。<br>ファイル名 = <i>aaaa</i><br>An attempt to delete the license key file has<br>failed. File name = <i>aaaa</i>                                                                                                    | 説明<br><i>aaaa</i> :/var/tmp/hdlm_license<br>対処<br>ライセンスキーファイルが存在している場合<br>は,削除してください。<br>/var/tmp/hdlm_license                                                                                                    |
| KAPL01088-W | 同時に指定できないパラメタ値が指定されていま<br>す。オペレーション名 = $aaaa$ , パラメタ =<br>bbbb, パラメタ値 = $ccccThe specified parameter values cannot bespecified at the same time. Operation name= aaaa, parameter = bbbb, parametervalues = cccc$                                                       | <ul> <li>説明 <ul> <li><i>aaaa</i>:view</li> <li><i>bbbb</i>:パラメタ名</li> <li><i>cccc</i>:同時に指定できないパラメタ値</li> </ul> </li> <li>HDLM コマンドのhelp オペレーション名を実行し、指定できるパラメタ値を確認してから、再実行してください。help オペレーションについては、「6.3 help オペレーションの形式を表示する」を参照してください。</li> </ul>                                                                        |
| KAPL01089-E | HDLM コマンドの set -lic オペレーションまた<br>は, 更新インストール時におけるライセンスの更<br>新が同時に実行されました。<br>One of the following was executed at the<br>same time as an HDLM command set -lic<br>operation: another set -lic operation, or an<br>update of the license for an update<br>installation. | <ul> <li>対処</li> <li>HDLM コマンドのview -sys -lic オペレーションでライセンスを確認し、必要に応じて、再度 HDLM コマンドのset -lic オペレーションを実行してください。同じエラーメッセージが表示される場合は、HDLM の購入元会社、または HDLM の保守契約があれば保守会社に連絡してください。</li> <li>* HDLM コマンドのset -lic オペレーションの同時実行</li> <li>* HDLM コマンドのset -lic オペレーションの同時実行</li> <li>* HDLM コマンドのset -lic オペレーションの同時実行</li> </ul> |
| KAPL01095-E | HDLM のバージョン情報の取得に失敗しました。<br>詳細 = <i>aaaa</i><br>An attempt to acquire the HDLM version<br>information has failed. details = <i>aaaa</i>                                                                                                    | <ul> <li>説明         <ul> <li>aaaa:エラーの発生要因コード</li> <li>対処             </li> <li>再実行してください。繰り返し同じエラーが発<br/>生する場合は、HDLM 障害情報収集ユティリ<br/>ティ(DLMgetras)を実行して障害情報を取得<br/>し、HDLMの購入元会社、または HDLM の<br/>保守契約があれば保守会社に連絡してください。</li> </ul> </li> </ul>                                                                               |

| メッセージ ID    | メッセージテキスト                                                                                                    | 説明                                                                                                    |
|-------------|----------------------------------------------------------------------------------------------------|----------------------------------------------------------------------------------------------------|
| KAPL01096-E | Service Pack のバージョン情報の取得に失敗し<br>ました。詳細 = <i>aaaa</i><br>An attempt to acquire the Service Pack<br>version information has failed. details =<br><i>aaaa</i>                                     | <ul> <li>説明         <ul> <li>aaaa:エラーの発生要因コード</li> <li>対処             </li> <li>再実行してください。繰り返し同じエラーが発<br/>生する場合は、HDLM 障害情報収集ユティリ<br/>ティ(DLMgetras)を実行して障害情報を取得<br/>し、HDLM の購入元会社、または HDLM の<br/>保守契約があれば保守会社に連絡してください。</li> </ul> </li> </ul>   |
| KAPL01097-W | 既存のトレースファイルが全て削除されます。よ<br>ろしいですか? [y/n]:<br>All the current trace files will be deleted. Is<br>this OK? [y/n]                                                                                  | <ul> <li>説明         <ul> <li>トレースファイルサイズ,またはファイル数を<br/>現在の設定値より縮小する場合は,既存のトレースファイルがすべて削除されます。続行してよい場合は「y」を,続行しない場合は「n」を入力してください。</li> </ul>         Shy 提作を続行する場合は「y」を入力してください。</li> <li>統行しない場合は「n」を入力してください。</li> </ul>                       |
| KAPL01100-I | aaaa                                                                                                    | 説明<br>実行したコマンドラインを示します。<br><i>aaaa</i> :実行したコマンド<br>対処<br>特にありません。                                                                                                    |
| KAPLO1101-W | 操作対象の HBA ポートがありませんでした。オ<br>ペレーション名 = <i>aaaa</i><br>The target HBA port was not found.<br>Operation name = <i>aaaa</i>                                                                        | 説明<br>-hbaid パラメタで指定した HBA ポート ID を<br>持つパスがありません。<br><i>aaaa</i> : offline またはonline<br>対処<br>HDLM コマンドのview オペレーション<br>(dlnkmgr view -hba) を実行して,操作対象と<br>する HBA ポートとその HBA ポートの<br>HBA_ID を確認してください。その後,該当<br>する HBA_ID を指定して,再実行してくださ<br>い。 |
| KAPL01102-I | 指定された <i>aaaa</i> ポートを通る全てのパスを<br>Offline(C)にします。よろしいですか? [y/n]:<br>All the paths which pass the specified <i>aaaa</i><br>port will be changed to the Offline(C) status.<br>Is this OK? [y/n]: | 説明<br>-hbaid または-chaid パラメタが指定されたた<br>め、複数のパスをまとめて Offline(C)にしま<br>す。指定した対象物を通るすべてのパスを<br>Offline(C)にするには「y」を入力してくださ<br>い。中止する場合は「n」を入力してください。<br><i>aaaa</i> : HBA または CHA                                                                    |

| メッセージID     | メッセージテキスト                                                                                                    | 説明                                                                                                    |
|-------------|----------------------------------------------------------------------------------------------------|----------------------------------------------------------------------------------------------------|
| KAPL01102-I | 指定された <i>aaaa</i> ポートを通る全てのパスを<br>Offline(C)にします。よろしいですか? [y/n]:<br>All the paths which pass the specified <i>aaaa</i><br>port will be changed to the Offline(C) status.<br>Is this OK? [y/n]:                                                                                                | 対処<br>指定した対象物を通るすべてのパスを<br>Offline(C)にするには「y」を入力してくださ<br>い。中止する場合は「n」を入力してください。                                                                                                    |
| KAPL01103-I | 指定された aaaa ポートを通る全てのパスが<br>Offline(C)になってもよい場合は y を入力してく<br>ださい。そうでない場合は n を入力してくださ<br>い。 [y/n]:<br>If you are sure that there would be no<br>problem when all the paths which pass the<br>specified aaaa port are placed in the<br>Offline(C) status, enter y. Otherwise, enter n.<br>[y/n]: | 説明<br>パスを Offline(C)にしてよいかどうかを再度<br>確認します。続行してよい場合は「y」を,続<br>行しない場合は「n」を入力してください。<br><i>aaaa</i> :HBAまたは CHA<br>対処<br>指定した対象物を通るすべてのパスを<br>Offline(C)にするには「y」を入力してくださ<br>い。中止する場合は「n」を入力してください。                                                                                                    |
| KAPL01104-I | 指定された aaaa ポートを通る全てのパスを<br>Online にします。よろしいですか? [y/n]:<br>All the paths which pass the specified aaaa<br>port will be changed to the Online status. Is<br>this OK? [y/n]:                                                                                                    | <ul> <li>説明         <ul> <li>-hbaid または-chaid パラメタが指定されたため、複数のパスをまとめて Online にします。</li> <li>続行してよい場合は「y」を、続行しない場合は「n」を入力してください。</li> <li>aaaa : HBA または CHA</li> </ul> </li> <li>対処         <ul> <li>指定した対象物を通るすべてのパスを Online にするには「y」を入力してください。中止する場合は「n」を入力してください。</li> </ul> </li> </ul>                                                                                                    |
| KAPLO1112-E | HDLM ドライバとの接続に失敗しました。オペ<br>レーション名 = aaaa<br>An attempt to connect to the HDLM driver<br>has failed. Operation name = aaaa                                                                                                    | <ul> <li>説明         実行した HDLM コマンドのオペレーションは<br/>HDLM ドライバから情報を取得する必要があ<br/>りますが,HDLM ドライバにアクセスができ<br/>ません。         aaaa: 指定したオペレーション名     </li> <li>対処         HDLM をインストールしているときにこの<br/>メッセージが表示された場合         「3.5 HDLM のインストール」を参照し<br/>て、インストールを完了させてください。<br/>それでもこのメッセージが表示される場合<br/>は、HDLM 障害情報収集ユティリティ         (DLMgetras)を実行して障害情報を取得し、<br/>HDLM の購入元会社、または HDLM の保<br/>守契約があれば保守会社に連絡してください。<br/>しMgetras ユティリティについては、<br/>「7.2 DLMgetras HDLM 障害情報収集<br/>ユーティリティー」を参照してください。     </li> </ul> |

| メッセージ ID    | メッセージテキスト                                                                                                    | 説明                                                                                                    |
|-------------|----------------------------------------------------------------------------------------------------|----------------------------------------------------------------------------------------------------|
| KAPLO1112-E | HDLM ドライバとの接続に失敗しました。オペ<br>レーション名 = aaaa<br>An attempt to connect to the HDLM driver<br>has failed. Operation name = aaaa                                                                                                    | <ul> <li>HDLM をアンインストールしているときにこのメッセージが表示された場合</li> <li>「3.14.2 HDLMのアンインストール」を参照して、アンインストールを完了させてください。それでもこのメッセージが表示される場合は、HDLM 障害情報収集ユティリティ(DLMgetras)を実行して障害情報を取得し、HDLMの購入元会社、またはHDLMの保守契約があれば保守会社に連絡してください。DLMgetrasユティリティについては、「7.2 DLMgetrasHDLM 障害情報を取得し、HDLMの購入元会社、またはHDLMの購入元会社、またはHDLMの際入元会社、またはHDLMの保守契約があれば保守会社に連絡してください。DLMgetrasユティリティ(DLMgetrasユティリティ(DLMgetrasユティリティ</li> <li>(DLMgetrasユティリティでついては、「7.2 DLMgetrasHDLM障害情報収集ユーティリティについては、「7.2 DLMgetrasHDLMの保守契約があれば保守会社に連絡してください。DLMgetrasHDLM障害情報収集ユーティリティー」を参照してください。</li> </ul> |
| KAPL01114-W | 監査ログ設定ファイルがありません。マネージャ<br>を再起動した後, "dlnkmgr view -sys -audlog"<br>コマンドを実行して, 設定を確認してください。<br>The audit log configuration file does not<br>exist. Restart the HDLM Manager, and<br>execute the "dlnkmgr view -sys -audlog"<br>command and check the setting. | <ul> <li>説明</li> <li>監査ログ設定ファイルが存在しません。</li> <li>対処</li> <li>マネージャを再起動したあと、dlnkmgr view -<br/>sys -audlog コマンドを実行してください。そのあと、必要に応じてdlnkmgr set -audlog コ<br/>マンドまたはdlnkmgr set -audfac コマンドで<br/>設定してください。</li> </ul>                                                                                                    |
| KAPL01115-W | 監査ログ設定ファイルがオープンできません。<br>"dlnkmgr view -sys -audlog"コマンドを実行し<br>て,結果が正常に表示されるか確認してください。<br>The audit log configuration file cannot be<br>opened. Execute the "dlnkmgr view -sys -<br>audlog" command and check whether a<br>normal result is displayed.     | <ul> <li>説明</li> <li>監査ログ設定ファイルがオープンできません。</li> <li>対処</li> <li>dlnkmgr view -sys -audlog コマンドを実行した結果,正常に表示されない場合は,HDLMの購入元会社,またはHDLMの保守契約があれば保守会社に連絡してください。</li> </ul>                                                                                                    |
| KAPL01116-W | 監査ログ設定ファイルが不正です。マネージャを<br>再起動した後, "dlnkmgr view -sys -audlog"コ<br>マンドを実行して設定を確認してください。<br>The audit log configuration file is invalid.<br>Restart the HDLM Manager, and execute the<br>"dlnkmgr view -sys -audlog" command and<br>check the setting.        | <ul> <li>説明</li> <li>監査ログ設定ファイルが不正です。</li> <li>対処</li> <li>マネージャを再起動したあと、dlnkmgr view - sys -audlog コマンドを実行してください。そのあと、必要に応じてdlnkmgr set -audlog コマンドまたはdlnkmgr set -audfac コマンドで設定してください。</li> </ul>                                                                                                    |

| メッセージID     | メッセージテキスト                                                                                                    | 説明                                                                                                    |
|-------------|----------------------------------------------------------------------------------------------------|----------------------------------------------------------------------------------------------------|
| KAPL01117-W | 監査ログ設定ファイルの読み込み処理でエラーが<br>発生しました。<br>An error occurred during processing to read<br>the audit log configuration file.                                        | 説明<br>監査ログ設定ファイルの読み込み中に内部エ<br>ラーが発生しました。<br>対処<br>HDLM の購入元会社,または HDLM の保守<br>契約があれば保守会社に連絡してください。                                                                                                    |
| KAPL01118-W | 監査ログの出力処理でエラーが発生しました。<br>An error occurred during processing to<br>output the audit log configuration file.                                                  | 説明<br>監査ログの出力中に内部パラメタエラーが発生<br>しました。<br>対処<br>HDLMの購入元会社,またはHDLMの保守<br>契約があれば保守会社に連絡してください。                                                                                                    |
| KAPL01119-W | 監査ログの出力処理でエラーが発生しました。<br>An error occurred during processing to<br>output the audit log configuration file.                                                  | 説明<br>監査ログの出力中に内部エラーが発生しました。<br>対処<br>HDLMの購入元会社,または HDLM の保守<br>契約があれば保守会社に連絡してください。                                                                                                    |
| KAPL01120-W | ストレージシステムのモデル ID を表示できませ<br>んでした。 詳細 <i>= aaaa</i> , <i>bbbb</i><br>A storage system model ID could not be<br>displayed. Details <i>= aaaa</i> , <i>bbbb</i> | <ul> <li>説明         <ul> <li>ストレージシステムのモデル ID を表示できませんでした。</li></ul></li></ul>                                                                                                    |
| KAPL01121-W | HNTRLib2 の初期化に失敗しました。統合トレー<br>ス情報は採取されません。<br>HNTRLib2 initialization failed. Integrated<br>trace information cannot be collected.                           | 対処<br>root 権限を持つユーザで HDLM コマンドを実<br>行してください。<br>HDLM コマンドを再実行してもなおこのエ<br>ラーが出力される場合は,HDLM 障害情報収<br>集ユティリティ (DLMgetras)を実行して障害<br>資料を取得し,HDLM の購入元会社,または<br>HDLM の保守契約があれば保守会社に連絡し<br>てください。<br>DLMgetras ユティリティについては,「7.2<br>DLMgetras HDLM 障害情報収集ユーティリ<br>ティー」を参照してください。 |

| メッセージID     | メッセージテキスト                                                                                                    | 説明                                                                                                    |
|-------------|----------------------------------------------------------------------------------------------------|----------------------------------------------------------------------------------------------------|
| KAPL01159-I | aaaa パスを追加しました。終了時刻 = bbbb<br>Paths were added. (number of paths added =<br>aaaa, completion time = bbbb)                    | 説明<br>add オペレーションは成功しました。<br><i>aaaa</i> :追加したパス数<br><i>bbbb</i> :西暦(4桁)/月/日時:分:秒<br>対処<br>HDLM コマンドのview オペレーションで追加<br>されたパス情報を確認してください。                                                                                                    |
| KAPL01160-W | パス構成は変更されませんでした。<br>The path configuration was not changed.                                                                  | <ul> <li>説明</li> <li>add オペレーション実行時<br/>パスが追加されませんでした。</li> <li>delete オペレーション実行時<br/>パスが削除されませんでした。</li> <li>対処</li> <li>add オペレーション実行時 <ul> <li>OS コマンドを実行し, OS にパス追加が<br/>認識されているかどうか確認してください。</li> <li>HDLM コマンドのview オペレーション<br/>でパスがすでに追加済みではないかどうか<br/>確認してください。</li> </ul> </li> <li>delete オペレーション実行時 <ul> <li>削除対象のパスが Offline(C)状態になっ<br/>ているかどうかを確認してください。</li> <li>HDLM コマンドのview オペレーション<br/>でパスが削除済みかどうか確認してくださ<br/>い。</li> </ul> </li> </ul> |
| KAPL01161-I | パス構成変更を実行します。よろしいですか? [y/<br>n]:<br>This operation will change the path<br>configuration. Do you want to continue?<br>[y/n]: | <ul> <li>説明         <ul> <li>add オペレーションまたは delete オペレーショ<br/>ンでパス構成変更の実行を確認します。</li> </ul> </li> <li>対処             <ul> <li>パス構成変更を実行する場合は「y」,実行を<br/>取り消す場合は「n」を入力してください。</li> </ul> </li> </ul>                                                                                                    |
| KAPLO1162-I | パスを追加しました。パス ID = aaaa, ストレー<br>ジ = bbbb, iLU = cccc<br>A path was added. (path ID = aaaa,<br>storage = bbbb, iLU = cccc)    | <ul> <li>説明         <ul> <li>add オペレーションを実行したあと,追加したパスの情報を表示します。</li> <li><i>aaaa</i>:追加したパスのパス ID</li> <li><i>bbbb</i>:追加したパスが接続されているストレージ(ベンダ ID.プロダクト ID.シリアル番号)</li> <li><i>cccc</i>:追加したパスが接続されている LU番号</li> </ul> </li> <li>対処         <ul> <li>HDLM コマンドのview オペレーションで追加されたパス情報を確認してください。</li> </ul> </li> </ul>                                                                                                    |

| メッセージID     | メッセージテキスト                                                                                                    | 説明                                                                                                    |
|-------------|----------------------------------------------------------------------------------------------------|----------------------------------------------------------------------------------------------------|
| KAPL01163-E | パスの構成変更が失敗しました。詳細 = <i>aaaa</i><br>The path configuration change failed.<br>(details = <i>aaaa</i> )                                                                                                    | <ul> <li>説明         <ul> <li>add オペレーションまたはdelete オペレーションの実行が失敗しました。</li> <li>aaaa:発生したエラーの内容を示すコード</li> </ul> </li> <li>HDLM 障害情報収集ユティリティ         <ul> <li>(DLMgetras)を実行して障害情報を取得し、</li> <li>HDLM の購入元会社、または HDLM の保守契約があれば保守会社に連絡してください。</li> </ul> </li> </ul>                                        |
| KAPL01164-I | aaaa パスを削除しました。終了時刻 = bbbb<br>Paths were deleted. (number of paths<br>deleted = aaaa, completion time = bbbb)                                                                                                    | <ul> <li>説明         <ul> <li>delete オペレーションは成功しました。</li> <li><i>aaaa</i>: 削除したパス数</li> <li><i>bbbb</i>: 西暦(4桁)/月/日時:分:秒</li> </ul> </li> <li>対処         <ul> <li>HDLM コマンドのview オペレーションでパス<br/>が削除されたことを確認してください。</li> </ul> </li> </ul>                                                                  |
| KAPL01165-I | パスを削除しました。パス ID = aaaa, ストレー<br>ジ = bbbb, iLU = cccc<br>A path was deleted. (path ID = aaaa,<br>storage = bbbb, iLU = cccc)                                                                                                    | <ul> <li>説明         <ul> <li>delete オペレーションを実行したあと、削除したパスの情報を表示します。</li> <li>aaaa: 削除したパスのパス ID</li> <li>bbbb: 削除したパスが接続されていたストレージ(ベンダ ID.プロダクト ID.シリアル番号)</li> <li>cccc: 削除したパスが接続されていた LU番号</li> </ul> </li> <li>対処         <ul> <li>HDLM コマンドのview オペレーションでパスが削除されたことを確認してください。</li> </ul> </li> </ul> |
| KAPL01166-I | オペレーションを開始します。オペレーション名<br>= set。本オペレーションを実行すると, LU 個別<br>に設定されている同一パス使用回数が無効になり<br>ます。よろしいですか? [y/n]:<br>If you execute this operation, the specified<br>number of times that the same path can be<br>used for individual LUs will become invalid.<br>Do you want to execute the operation<br>anyway? Operation name = set [y/n]: | <ul> <li>説明         LU単位に設定された同一パス使用回数設定が<br/>無効になります。続行してよい場合は「y」<br/>を,続行しない場合は「n」を入力してください。     </li> <li>対処         システムの同一パス使用回数を設定する場合は<br/>「y」を入力してください。中止する場合は<br/>「n」を入力してください。     </li> </ul>                                                                                                  |
| KAPL01173-W | 操作対象の CHA ポートは, 複数の物理 CHA<br>ポートから構成されています。オペレーション名<br>= <i>aaaa</i> 。-cha -pathid パラメタを使用して,<br>1 つの物理 CHA ポートを指定してください。<br>The target CHA port was constructed from<br>multiple physical CHA ports. Operation                                                                                                    | 説明<br>ストレージシステムが仮想化されている場合<br>は,オフラインまたはオンライン操作で-chaid<br>パラメタを使用して CHA ポートを指定したと<br>きに,指定された CHA ポートが複数の物理ス<br>トレージシステムの CHA ポートから構成され<br>ていることがあります。この場合,指定された                                                                                                    |

| メッセージID     | メッセージテキスト                                                                                                    | 説明                                                                                                    |
|-------------|----------------------------------------------------------------------------------------------------|----------------------------------------------------------------------------------------------------|
| KAPL01173-W | name = <i>aaaa</i> . Specify a physical CHA port<br>by using the "-cha -pathid" parameter.                                                                                                    | <ul> <li>CHA ポート単位でオフラインまたはオンライン操作を行うことはできません。</li> <li><i>aaaa</i>:offlineまたはonline</li> <li>対処</li> <li>-cha -pathidパラメタを使用して、1つの物理CHAポートを指定して、再度、オフラインまたはオンライン操作を行ってください。</li> </ul>                                                                            |
| KAPL01174-W | 物理ストレージの表示が無効の場合,パラメタ-<br>item にパラメタ値 <i>aaaa</i> は指定できません。<br>If the Physical Storage View is disabled, the<br>parameter value <i>aaaa</i> cannot be specified<br>for the -item parameter.             | <ul> <li>説明</li> <li>物理ストレージの表示が無効の場合には,指定<br/>できないパラメタ値です。</li> <li><i>aaaa</i>:virt</li> <li>対処</li> <li>表示項目に仮想化されたストレージの情報を指<br/>定する場合は,物理ストレージの表示を有効に<br/>してください。</li> </ul>                                                                                  |
| KAPL01175-W | 物理ストレージの表示が有効の場合,パラメタ-<br>item にパラメタ値 <i>aaaa</i> は指定できません。<br>If the Physical Storage View is enabled, the<br>parameter value <i>aaaa</i> cannot be specified<br>for the -item parameter.              | <ul> <li>説明</li> <li>物理ストレージの表示が有効の場合には、指定<br/>できないパラメタ値です。</li> <li><i>aaaa</i>: phys またはvid</li> <li>対処</li> <li>表示項目に物理ストレージの情報を指定する場<br/>合は、物理ストレージの表示を無効にしてくだ<br/>さい。</li> </ul>                                                                              |
| KAPL01176-I | 操作対象のパスに, Offline 状態のパスがありま<br>した。Offline 状態のパスは, ストレージシステ<br>ムの設定が反映されていません。<br>Some of the target paths are in the offline<br>status. Storage system settings are not<br>refreshed for offline paths. | 説明<br>Offline 状態のパスは,ストレージシステムの<br>設定が取得できないため,設定を HDLM に反<br>映することができません。<br>対処<br>ストレージシステムの設定を HDLM に反映す<br>るパスを,Online 状態にしてrefresh オペレー<br>ションを実行してください。                                                                                                    |
| KAPL01177-W | ストレージシステムの設定の取得に失敗したパス<br>がありました。<br>HDLM failed to acquire storage system<br>settings for some paths.                                                                                                  | 説明<br>ストレージシステムの設定の取得に失敗したパ<br>スがありました。<br>対処<br>refreshオペレーションの実行中にパス障害が<br>発生したときに,このメッセージが出力された<br>場合は,パス障害を回復しOnline 状態にして<br>オペレーションを再実行してください。<br>Offline 状態のパスがないときに,このメッ<br>セージが出力された場合は,HDLM 障害情報<br>収集ユティリティ (DLMgetras)を実行して障<br>害情報を取得し,HDLM の購入元会社,また |

| メッセージID     | メッセージテキスト                                                                                                    | 説明                                                                                                    |
|-------------|----------------------------------------------------------------------------------------------------|----------------------------------------------------------------------------------------------------|
| KAPL01177-W | ストレージシステムの設定の取得に失敗したパス<br>がありました。<br>HDLM failed to acquire storage system<br>settings for some paths.                                                            | は HDLM の保守契約があれば保守会社に連絡<br>してください。                                                                                                    |
| KAPL01178-E | ストレージシステムの設定の反映に失敗しまし<br>た。詳細 = <i>aaaa</i> , <i>bbbb</i><br>HDLM failed to refresh the storage system<br>settings. Details = <i>aaaa</i> , <i>bbbb</i>           | 説明<br><i>aaaa</i> :詳細情報1<br><i>bbbb</i> :詳細情報2<br>対処<br>HDLM障害情報収集ユティリティ<br>(DLMgetras)を実行して障害情報を取得し,<br>HDLMの購入元会社,またはHDLMの保守<br>契約があれば保守会社に連絡してください。                                                                                                    |
| KAPL01185-I | 自動フェイルバックのチェック間隔を変更せず<br>に, 自動フェイルバック機能を有効としました。<br>The automatic failback function was<br>enabled, but the automatic failback check<br>interval was not changed. | <ul> <li>説明</li> <li>指定された自動フェイルバックのチェック間隔<br/>が,障害監視時間および障害発生回数と矛盾しています。</li> <li>自動フェイルバックのチェック間隔を変更せずに、自動フェイルバック機能と間欠障害監視機能を有効としました。</li> <li>対処</li> <li>「間欠障害の障害監視時間&gt;=自動フェイルバックのチェック間隔×間欠障害監視で指定する障害発生回数」となるように、自動フェイルバックのチェック間隔を指定してください。</li> </ul> |
| KAPL01200-E | HDLM マネージャが再起動できませんでした。<br>The HDLM manager could not restart.                                                                                                    | <ul> <li>説明</li> <li>HDLMマネージャが再起動できませんでした。</li> <li>対処</li> <li>HDLMマネージャを起動してください。</li> <li>HDLMマネージャが起動されない場合は、</li> <li>HDLM障害情報収集ユティリティ</li> <li>(DLMgetras)を実行して障害情報を取得し、</li> <li>HDLMの購入元会社、またはHDLMの保守</li> <li>契約があれば保守会社に連絡してください。</li> </ul>       |

### 8.3 KAPL03001~KAPL04000

この節で説明するメッセージの言語種別には、英語、または日本語が選択できます。デフォルトでは、英語のメッセージが出力されます。メッセージの言語種別は、LANG環境変数の値に従います。LANG環境 変数の値と、出力メッセージの言語種別の対応を次の表に示します。

#### 表 8-4 LANG 環境変数の値と出力メッセージの言語種別

| LANG 環境変数の値     | 出力メッセージの言語種別     |
|-----------------|------------------|
| Ja_JP           | 日本語(シフト JIS コード) |
| ja_JP           | 日本語 (EUC コード)    |
| Ja_JP, ja_JP 以外 | 英語(ASCII コード)    |

注

| メッセージID     | メッセージテキスト                                                                                                    | 説明                                                                                                    |
|-------------|----------------------------------------------------------------------------------------------------|----------------------------------------------------------------------------------------------------|
| KAPL03001-I | HDLM A P I 情報 - <i>aaaa</i><br>HDLM API information - <i>aaaa</i>                                             | 説明<br>問題発生時の調査に必要な情報です。<br><i>aaaa</i> :APIトレース情報<br>対処<br>特にありません。                                                                                                    |
| KAPL03003-E | HDLM APIエラー情報 - <i>aaaa</i><br>HDLM API Error information - <i>aaaa</i>                                       | <ul> <li>説明</li> <li>問題発生時の調査に必要な情報です。</li> <li><i>aaaa</i>: APIトレース(エラー)情報</li> <li>対処</li> <li>HDLM 障害情報収集ユティリティ(DLMgetras)を</li> <li>実行して障害情報を取得し,HDLMの購入元会社,<br/>または HDLMの保守契約があれば保守会社に連絡<br/>してください。DLMgetras ユティリティについて</li> <li>は,「7.2 DLMgetras HDLM 障害情報収集ユー<br/>ティリティー」を参照してください。</li> </ul> |
| KAPL03004-C | HDLM A P I 内で重大エラーが発生しまし<br>た。 - <i>aaaa</i><br>A critical error occurred in the HDLM<br>API. ( <i>aaaa</i> ) | <ul> <li>説明</li> <li>問題発生時の調査に必要な情報です。</li> <li><i>aaaa</i>: APIトレース(エラー)情報</li> <li>対処</li> <li>HDLM 障害情報収集ユティリティ(DLMgetras)を</li> <li>実行して障害情報を取得し,HDLMの購入元会社,<br/>またはHDLMの保守契約があれば保守会社に連絡<br/>してください。DLMgetrasユティリティについて</li> <li>は,「7.2 DLMgetrasHDLM 障害情報収集ユー<br/>ティリティー」を参照してください。</li> </ul>    |

| メッセージID     | メッセージテキスト                                                                                                    | 説明                                                                                                    |
|-------------|----------------------------------------------------------------------------------------------------|----------------------------------------------------------------------------------------------------|
| KAPL03006-E | HDLM ドライバのアクセスでエラーが発生し<br>ました。 - <i>aaaa</i><br>An access to the HDLM driver causes an<br>error. ( <i>aaaa</i> )                      | <ul> <li>説明</li> <li>問題発生時の調査に必要な情報です。</li> <li><i>aaaa</i>: APIトレース(エラー)情報</li> <li>対処</li> <li>HDLM 障害情報収集ユティリティ (DLMgetras)を</li> <li>実行して障害情報を取得し,HDLMの購入元会社、</li> <li>または HDLMの保守契約があれば保守会社に連絡してください。DLMgetras ユティリティについては、「7.2 DLMgetras HDLM 障害情報収集ユーティリティー」を参照してください。</li> </ul>               |
| KAPL03007-E | HDLM マネージャとの通信処理中にエラーが<br>発生しました。 - aaaa<br>An error occurred during communication<br>with the HDLM manager. (aaaa)                   | <ul> <li>説明</li> <li>問題発生時の調査に必要な情報です。</li> <li><i>aaaa</i>: APIトレース(エラー)情報</li> <li>対処</li> <li>HDLM 障害情報収集ユティリティ(DLMgetras)を</li> <li>実行して障害情報を取得し,HDLMの購入元会社,<br/>または HDLMの保守契約があれば保守会社に連絡<br/>してください。DLMgetras ユティリティについて</li> <li>は,「7.2 DLMgetras HDLM 障害情報収集ユー<br/>ティリティー」を参照してください。</li> </ul> |
| KAPL03008-E | HDLM アラートドライバのログ入力処理でエ<br>ラーが発生しました。 - <i>aaaa</i><br>An error occurred during log input to the<br>HDLM alert driver. ( <i>aaaa</i> ) | <ul> <li>説明</li> <li>問題発生時の調査に必要な情報です。</li> <li><i>aaaa</i>: APIトレース(エラー)情報</li> <li>対処</li> <li>HDLM 障害情報収集ユティリティ(DLMgetras)を</li> <li>実行して障害情報を取得し,HDLMの購入元会社、</li> <li>または HDLMの保守契約があれば保守会社に連絡してください。DLMgetras ユティリティについては、「7.2 DLMgetras HDLM 障害情報収集ユーティリティー」を参照してください。</li> </ul>                |
| КАРL03999-Е | 予期しない障害が発生しました。<br>An unexpected error occurred.                                                                                      | <ul> <li>説明</li> <li>HDLM内部で使用するモジュールのバージョンに<br/>矛盾があります。</li> <li>対処</li> <li>HDLM障害情報収集ユティリティ(DLMgetras)を<br/>実行して障害情報を取得し,HDLMの購入元会社,<br/>またはHDLMの保守契約があれば保守会社に連絡<br/>してください。DLMgetrasユティリティについて<br/>は、「7.2 DLMgetrasHDLM障害情報収集ユー<br/>ティリティー」を参照してください。</li> </ul>                                  |

### 8.4 KAPL04001~KAPL05000

この節で説明するメッセージの言語種別には、英語、または日本語が選択できます。デフォルトでは、英語のメッセージが出力されます。HDLM マネージャーからログに出力されるメッセージの言語種別を変更 する場合は、次に示すコマンドを実行して、HDLM マネージャーを手動で起動します。

# startsrc -s DLMManager -e "LANG*=LANG環境変数の値* NLSPATH=/usr/DynamicLinkManager/rc/%L/%N"

LANG 環境変数の値と、出力メッセージの言語種別の対応を次の表に示します。

#### 表 8-5 LANG 環境変数の値と出力メッセージの言語種別

| LANG 環境変数の値     | 出力メッセージの言語種別     |
|-----------------|------------------|
| Ja_JP           | 日本語(シフト JIS コード) |
| ja_JP           | 日本語 (EUC コード)    |
| Ja_JP, ja_JP 以外 | 英語(ASCII コード)    |

注

| メッセージ ID    | メッセージテキスト                                                  | 説明                                                                                                    |
|-------------|------------------------------------------------------------|----------------------------------------------------------------------------------------------------|
| KAPL04001-I | HDLM マネージャが起動しました。<br>HDLM manager started.                | 対処<br>特にありません。                                                                                                    |
| KAPL04002-E | HDLM マネージャの起動に失敗しました。<br>Could not start the HDLM manager. | <ul> <li>説明</li> <li>HDLMマネージャが正しく動作する環境ではないために HDLMマネージャの起動に失敗しました。</li> <li>対処</li> <li>HDLM 障害情報収集ユティリティ(DLMgetras)を実行して障害情報を取得し、HDLMの購入元会社、または HDLMの保守契約があれば保守会社に連絡してください。DLMgetras ユティリティについては、「7.2 DLMgetras HDLM 障害情報収集ユーティリティー」を参照してください。</li> </ul> |
| KAPL04003-E | スタートアップパラメタが不当です。<br>The startup parameter is invalid.     | <ul> <li>説明         HDLM マネージャが内部的に保持しているパラメタにエラーがあります。     </li> <li>対処         HDLM 障害情報収集ユティリティ(DLMgetras)を実行して障害情報を取得し,HDLMの購入元会社,またはHDLMの保守契約があれば保守会社に連絡してください。DLMgetrasユティリティについては、「7.2 DLMgetras HDLM 障害情報収集ユーティリティー」を参照してください。     </li> </ul>       |

| メッセージ ID    | メッセージテキスト                                                                                              | 説明                                                                                                    |
|-------------|----------------------------------------------------------------------------------------------------|----------------------------------------------------------------------------------------------------|
| KAPL04004-I | HDLM マネージャを終了します。<br>HDLM manager will now terminate.                                                  | 対処<br>特にありません。                                                                                                    |
| KAPL04008-E | オプション定義ファイル <i>(aaaa</i> )がオープン<br>できません。<br>Cannot open the option definition file<br><i>(aaaa</i> ). | <ul> <li>説明         HDLMマネージャが正常に起動できませんでした(オプション定義ファイルのオープンに失敗しました)。         aaaa:オプション定義ファイル名     </li> <li>対処         ファイルをほかのプログラムで使用していないか(テキストエディタなどで開いていないか),ファイルを間違って削除していないか確認してください。     </li> </ul>                                                                                                    |
| КАРL04009-Е | オプション定義が不当です。<br>The option definition is invalid.                                                     | <ul> <li>説明         HDLM マネージャが正常に起動できませんでした<br/>(オプション定義ファイル中の定義が不当です)。     </li> <li>対処         このメッセージのあとに KAPL04033-W メッセージが出力されている場合は, HDLM コマンドのview         -sys -sfunc オペレーションを実行して,オプション設定を確認してください。設定値がデフォルト値<br/>に戻っているオプションは, set オペレーションで<br/>再設定してください。     </li> <li>KAPL04033-W メッセージが出力されていない場合は, HDLM マネージャを再起動してください。</li> <li>対処しても同じエラーが発生する場合は, HDLM<br/>を再インストールしてください。</li> <li>view オペレーションについては、「6.7 view 情報<br/>を表示する」を参照してください。set オペレーション<br/>ンについては、「6.6 set 動作環境を設定する」を<br/>参照してください。</li> </ul> |
| KAPL04010-E | 障害ログファイルのオープンに失敗しました。<br>Could not open the error log file.                                            | 説明<br>HDLMマネージャが正常に起動できませんでした<br>(障害ログファイル (/var/<br>DynamicLinkManager/log/dlmmgr[1-16].log)の<br>オープンに失敗しました)。<br>対処<br>ファイルをほかのプログラムで使用していないか<br>(テキストエディタなどで開いていないか),ファイ<br>ルを間違って削除していないか確認してください。                                                                                                    |
| KAPL04011-E | 障害ログファイルの出力に失敗しました。<br>Could not output the error log file.                                            | 説明<br>障害ログファイル (/var/DynamicLinkManager/log/<br>dlmmgr[1-16].log) へのログ情報の出力に失敗しま<br>した。<br>対処<br>ディスクに空き容量があるか確認してください。                                                                                                    |

| メッセージID     | メッセージテキスト                                                                                                    | 説明                                                                                                    |
|-------------|----------------------------------------------------------------------------------------------------|----------------------------------------------------------------------------------------------------|
| KAPL04012-E | 通信パイプの作成に失敗しました。RC =<br><i>aaaa</i><br>Could not create a communication pipe.<br>RC = <i>aaaa</i>            | <ul> <li>説明         HDLM マネージャが正常に起動できませんでした<br/>(HDLM コマンドとの通信に使用するパイプファイ<br/>ルの作成に失敗しました)。         aaaa: OS のエラーコード (10 進数)     </li> <li>対処         HDLM 障害情報収集ユティリティ (DLMgetras) を<br/>実行して障害情報を取得し, HDLM の購入元会社,<br/>または HDLM の保守契約があれば保守会社に連絡<br/>してください。DLMgetras ユティリティについて<br/>は、「7.2 DLMgetras HDLM 障害情報収集ユー<br/>ティリティー」を参照してください。     </li> </ul> |
| KAPL04013-E | 通信パイプからの入力に失敗しました。RC =<br><i>aaaa</i><br>Input is impossible via the communication<br>pipe. RC = <i>aaaa</i> | <ul> <li>説明         HDLM コマンドとの通信時,パイプファイルからのデータ入力に失敗しました。<br/>aaaa:OSのエラーコード(10進数)     </li> <li>対処         HDLM 障害情報収集ユティリティ(DLMgetras)を<br/>実行して障害情報を取得し,HDLMの購入元会社,<br/>または HDLMの保守契約があれば保守会社に連絡<br/>してください。DLMgetrasユティリティについては,「7.2 DLMgetras HDLM 障害情報収集ユー<br/>ティリティー」を参照してください。     </li> </ul>                                                      |
| KAPL04014-E | 通信パイプへの出力に失敗しました。RC =<br><i>aaaa</i><br>Output is impossible via the<br>communication pipe. RC = <i>aaaa</i> | <ul> <li>説明         HDLM コマンドとの通信時,パイプファイルへの<br/>データ出力に失敗しました。         aaaa: OS のエラーコード (10 進数)     </li> <li>対処         HDLM 障害情報収集ユティリティ (DLMgetras) を<br/>実行して障害情報を取得し,HDLM の購入元会社,<br/>または HDLM の保守契約があれば保守会社に連絡<br/>してください。DLMgetras ユティリティについて<br/>は,「7.2 DLMgetras HDLM 障害情報収集ユー<br/>ティリティー」を参照してください。     </li> </ul>                                |
| KAPL04019-E | 障害情報取得に失敗しました。RC = aaaa<br>Could not collect the error information.<br>RC = aaaa                             | 説明<br>アラートドライバからログ情報を入力できませんで<br>した。<br><i>aaaa</i> : APIのリターンコード(10進数)<br>対処<br>HDLM 障害情報収集ユティリティ(DLMgetras)を<br>実行して障害情報を取得し,HDLMの購入元会社,<br>またはHDLMの保守契約があれば保守会社に連絡<br>してください。DLMgetrasユティリティについて                                                                                                    |

| メッセージ ID    | メッセージテキスト                                                                                                    | 説明                                                                                                    |
|-------------|----------------------------------------------------------------------------------------------------|----------------------------------------------------------------------------------------------------|
| KAPL04019-E | 障害情報取得に失敗しました。RC = aaaa<br>Could not collect the error information.<br>RC = aaaa                                 | は, 「7.2 DLMgetras HDLM 障害情報収集ユー<br>ティリティー」を参照してください。                                                                                                    |
| KAPL04021-I | HDLM マネージャ情報 - <i>aaaa</i><br>HDLM manager information - <i>aaaa</i>                                             | 説明<br>問題発生時の調査に必要な情報です。<br><i>aaaa</i> :HDLMマネージャトレース情報<br>対処<br>特にありません。                                                                                                    |
| KAPL04022-W | HDLM マネージャ警告情報 <i>- aaaa</i><br>HDLM manager warning information -<br><i>aaaa</i>                                | <ul> <li>説明</li> <li>問題発生時の調査に必要な情報です。</li> <li><i>aaaa</i>: HDLMマネージャトレース(警告)情報</li> <li>対処</li> <li>HDLM障害情報収集ユティリティ(DLMgetras)を</li> <li>実行して障害情報を取得し、HDLMの購入元会社、</li> <li>または HDLMの保守契約があれば保守会社に連絡してください。DLMgetras ユティリティについては、「7.2 DLMgetras HDLM障害情報収集ユーティリティー」を参照してください。</li> </ul>       |
| KAPL04023-E | HDLM マネージャエラー情報 <i>- aaaa</i><br>HDLM manager error information <i>- aaaa</i>                                    | <ul> <li>説明</li> <li>問題発生時の調査に必要な情報です。</li> <li><i>aaaa</i>: HDLM マネージャトレース(エラー)情報</li> <li>対処</li> <li>HDLM 障害情報収集ユティリティ(DLMgetras)を</li> <li>実行して障害情報を取得し、HDLM の購入元会社、</li> <li>または HDLM の保守契約があれば保守会社に連絡してください。DLMgetras ユティリティについては、「7.2 DLMgetras HDLM 障害情報収集ユーティリティー」を参照してください。</li> </ul> |
| KAPL04024-C | HDLM マネージャ内で重大エラーが発生しま<br>した。 - <i>aaaa</i><br>A critical error occurred in the HDLM<br>manager. ( <i>aaaa</i> ) | <ul> <li>説明</li> <li>問題発生時の調査に必要な情報です。</li> <li><i>aaaa</i>: HDLMマネージャトレース(エラー)情報</li> <li>対処</li> <li>HDLM障害情報収集ユティリティ(DLMgetras)を</li> <li>実行して障害情報を取得し、HDLMの購入元会社、</li> <li>または HDLMの保守契約があれば保守会社に連絡してください。DLMgetras ユティリティについては、「7.2 DLMgetras HDLM障害情報収集ユーティリティー」を参照してください。</li> </ul>      |
| KAPL04025-C | HDLM マネージャでメモリ不足が発生しまし<br>た。<br>A memory shortage occurred in the HDLM<br>manager.                               | 説明<br>HDLM マネージャの処理に必要なメモリを確保で<br>きませんでした。                                                                                                    |

| メッセージID     | メッセージテキスト                                                                                                    | 説明                                                                                                    |
|-------------|----------------------------------------------------------------------------------------------------|----------------------------------------------------------------------------------------------------|
| KAPL04025-C | HDLM マネージャでメモリ不足が発生しまし<br>た。<br>A memory shortage occurred in the HDLM<br>manager.                                                                                | 対処<br>プロセスの使用可能メモリ量を増やしてください。                                                                                                    |
| KAPL04026-I | 一時ライセンスが有効です。一時ライセンス<br>満了まであと <i>aaaa</i> 日です( <i>bbbb</i> )。<br>The temporary license is valid. The<br>license expires in <i>aaaa</i> days on ( <i>bbbb</i> ).  | 説明<br><i>aaaa</i> :有効日数<br><i>bbbb</i> :期限満了日 西暦(4桁)/月(01~12)/<br>日(01~31)<br>対処<br>期限満了日までに,永久ライセンスをインストール<br>してください。                                                                       |
| KAPL04027-I | 非常ライセンスが有効です。非常ライセンス<br>満了まであと <i>aaaa</i> 日です ( <i>bbbb</i> )。<br>The emergency license is valid. The<br>license expires in <i>aaaa</i> days on ( <i>bbbb</i> ). | 説明<br><i>aaaa</i> :有効日数<br><i>bbbb</i> :期限満了日 西暦(4桁)/月(01~12)/<br>日(01~31)<br>対処<br>期限満了日までに,永久ライセンスをインストール<br>してください。                                                                       |
| KAPL04028-E | 一時ライセンスの期限が切れています。<br>The temporary license expired.                                                                                                    | 対処<br>永久ライセンスをインストールしてください。                                                                                                    |
| KAPL04029-E | 非常ライセンスの期限が切れています。<br>The emergency license expired.                                                                                                    | 対処<br>永久ライセンスをインストールしてください。                                                                                                    |
| KAPL04030-E | 一時ライセンスの期限が切れました。<br>The temporary license has already<br>expired.                                                                                                | 対処<br>永久ライセンスをインストールしてください。                                                                                                    |
| KAPL04031-E | 非常ライセンスの期限が切れました。<br>The emergency license has already<br>expired.                                                                                                | 対処<br>永久ライセンスをインストールしてください。                                                                                                    |
| KAPL04032-C | HDLM 内で重大エラーが発生しました。シス<br>テム環境が不正です。<br>A fatal error occurred in HDLM. The<br>system environment is invalid.                                                     | 説明<br>HDLM 構成ファイルの一部がありません。<br>対処<br>HDLM を再インストールしてください。                                                                                                    |
| KAPL04033-W | オプション定義ファイルを再作成しました。<br>The option definition file was re-created.                                                                                                | <ul> <li>説明         オプション定義ファイルをデフォルト値で再作成しました。一部のオプションが読めた場合は指定値が設定されています。     </li> <li>対処         デフォルト以外のオプションについては、HDLMコマンドのsetオペレーションでオプションを再設定してください。setオペレーションについては、     </li> </ul> |

| メッセージID     | メッセージテキスト                                                                                                    | 説明                                                                                                    |
|-------------|----------------------------------------------------------------------------------------------------|----------------------------------------------------------------------------------------------------|
| KAPL04033-W | オプション定義ファイルを再作成しました。<br>The option definition file was re-created.                                                                                                    | 「6.6 set 動作環境を設定する」を参照してくださ<br>い。                                                                                                    |
| KAPL04034-E | オプション定義ファイルの作成に失敗しまし<br>た。<br>An attempt to create the option definition<br>file has failed.                                                                                                    | <ul> <li>説明         オプション定義ファイル (/usr/         DynamicLinkManager/config/dlmmgr.xml) をデフォ         ルト値で再作成しようとしましたが、失敗しました。         対処         不要ファイルを削除して、ファイルシステムの空き         容量を確保してください。または、ディレクトリの         書き込み権限、ファイルの書き込み権限を確認して         ください。     </li> </ul> |
| KAPL04035-I | ヘルスチェックを開始します。全パス数 =<br>aaaa<br>The path health check will now start.<br>Total number of paths = $aaaa$                                                                                                    | 説明<br><i>aaaa</i> :全パス数<br>対処<br>特にありません。                                                                                                    |
| KAPL04036-I | aaaa パスのヘルスチェックを実行しまし<br>た。異常パス数 = bbbb<br>The path health check for the path aaaa<br>was executed. Number of error paths =<br>bbbb                                                                                                    | 説明<br><i>aaaa</i> :ヘルスチェック対象パス数<br><i>bbbb</i> :ヘルスチェックが失敗したパス数<br>対処<br>特にありません。                                                                                                    |
| KAPL04037-I | ヘルスチェックに成功しました。パス ID =<br><i>aaaa</i><br>The path health check completed<br>normally. Path ID = <i>aaaa</i>                                                                                                    | 説明<br>パスのヘルスチェックを行った結果,パスに異常は<br>ありませんでした。<br><i>aaaa</i> :ヘルスチェックを行ったパスのパス ID<br>対処<br>特にありません。                                                                                                    |
| KAPL04042-I | HDLM SNMP TRAP 情報 - <i>aaaa</i><br>HDLM SNMP TRAP information - <i>aaaa</i>                                                                                                    | 説明<br><i>aaaa</i> :Start または Stop<br>対処<br>特にありません。                                                                                                    |
| KAPL04045-I | HDLM SNMP TRAP を送信しました。Trap<br>ID = aaaa, IP アドレス = bbbb, ポート<br>番号 = cccc, Community = dddd, Trap<br>データ = eeee<br>HDLM SNMP TRAP was sent. Trap ID =<br>aaaa, IP Address = bbbb, Port<br>Number= cccc, Community = dddd,<br>Trap Data = eeee | 説明<br><i>aaaa</i> : Trap ID<br><i>bbbb</i> : Trap 送信先の IP アドレス<br><i>cccc</i> : Trap 送信先のポート番号<br><i>dddd</i> : Trap に付与した Community 名<br><i>eeee</i> : 送信データ<br>対処<br>特にありません。                                                                                     |

| メッセージ ID    | メッセージテキスト                                                                                                    | 説明                                                                                                    |
|-------------|----------------------------------------------------------------------------------------------------|----------------------------------------------------------------------------------------------------|
| KAPL04046-E | HDLM アラートドライバとの接続に失敗しま<br>した。RC = aaaa。マネージャを終了しま<br>す。<br>An attempt to connect to the HDLM alert<br>driver has failed. RC = aaaa. The HDLM<br>manager will now terminate. | <ul> <li>説明</li> <li>HDLMマネージャを起動したときに HDLM アラートドライバとの接続に失敗しました。HDLM マネージャを終了します。</li> <li>aaaa: OS のエラーコード (10 進数)</li> <li>対処</li> <li>「3.5 HDLM のインストール」を参照して、インストールを完了させてください。それでもこのメッセージが表示される場合は、HDLM 障害情報収集ユティリティ (DLMgetras)を実行して障害情報を取得し、HDLM の購入元会社、または HDLM の保守契約があれば保守会社に連絡してください。</li> <li>DLMgetras エティリティについては、「7.2<br/>DLMgetras HDLM 障害情報収集ユーティリティー」を参照してください。</li> </ul> |
| KAPL04053-W | オプション定義ファイルを作業ファイルから<br>回復しました。<br>The option definition file was recovered<br>from a work file.                                                                            | 対処<br>HDLM コマンドのview オペレーション (dlnkmgr<br>view -sys) を実行して,設定値が回復されている<br>かどうかを確認してください。設定値が回復されて<br>いない場合は,HDLM コマンドのset オペレーショ<br>ンを実行して設定値を回復してください。view オペ<br>レーションについては,「6.7 view 情報を表示す<br>る」を参照してください。set オペレーションにつ<br>いては,「6.6 set 動作環境を設定する」を参照し<br>てください。                                                                                                    |

### 8.5 KAPL05001~KAPL06000

この節で説明するメッセージの言語種別には、英語、または日本語が選択できます。デフォルトでは、英語のメッセージが出力されます。メッセージの言語種別は、LANG環境変数の値に従います。LANG環境 変数の値と、出力メッセージの言語種別の対応を次の表に示します。

#### 表 8-6 LANG 環境変数の値と出力メッセージの言語種別

| LANG 環境変数の値     | 出力メッセージの言語種別     |
|-----------------|------------------|
| Ja_JP           | 日本語(シフト JIS コード) |
| ja_JP           | 日本語 (EUC コード)    |
| Ja_JP, ja_JP 以外 | 英語(ASCII コード)    |

注

| メッセージ ID    | メッセージテキスト                                                                                                    | 説明                                                                                                    |
|-------------|----------------------------------------------------------------------------------------------------|----------------------------------------------------------------------------------------------------|
| KAPL05003-I | Disk( <i>aaaa</i> ),Partition( <i>bbbb</i> )への HDLM<br>ドライバ(フィルタ部)のアタッチに成功しま<br>した。<br>The HDLM driver (filter component) was<br>successfully attached to Disk ( <i>aaaa</i> ),<br>Partition ( <i>bbbb</i> ).                                                                                                    | 説明<br>コアロジックへ Disk ( <i>aaaa</i> :物理ボリューム<br>(hdisk)の通番 (10進数)), Partition ( <i>bbbb</i> :<br>0固定)のパス登録に成功しました。<br>対処<br>特にありません。                                                                                                    |
| KAPL05008-E | メモリ確保に失敗しました。( <i>aaaa:bbbb</i> )<br>DLMgetras ユティリティを実行して, 障害情<br>報を購入元会社または保守会社に連絡してくだ<br>さい。<br>Could not allocate memory.<br>( <i>aaaa:bbbb</i> ) Execute the DLMgetras<br>utility to collect error information, and<br>then contact your vendor or maintenance<br>company. Refer to the HDLM User's Guide<br>for instructions how to execute the<br>DLMgetras utility. | <ul> <li>説明         <ul> <li>OSのメモリ確保関数を起動しましたが、メモリ確保関数からエラーが返されました。</li> <li>aaaa:プログラム行数(16進数)</li> <li>bbbb:メモリ確保サイズ(16進数)</li> </ul> </li> <li>対処         <ul> <li>HDLMドライバが正常に開始しているか確認してください。開始していないか、エラー状態の場合、HDLM障害情報収集ユティリティ(DLMgetras)を実行して障害情報を取得し、HDLMの購入元会社、またはHDLMの保守契約があれば保守会社に連絡してください。DLMgetrasユティリティについては、「7.2 DLMgetras HDLM障害情報収集ユーティリティー」を参照してください。</li> </ul> </li> </ul> |
| KAPL05011-E | Disk( <i>aaaa</i> ),Partition( <i>bbbb</i> )への HDLM<br>ドライバ(フィルタ部)のアタッチに失敗しま<br>した。( <i>cccc:dddd</i> ) DLMgetras ユティリ<br>ティを実行して、障害情報を購入元会社または<br>保守会社に連絡してください。<br>Could not attach the HDLM driver (filter<br>component) to Disk ( <i>aaaa</i> ), Partition                                                                                                    | 説明<br>コアロジックへ Disk ( <i>aaaa</i> :物理ボリューム<br>(hdisk)の通番 (10進数)), Partition ( <i>bbbb</i> :<br>パーティション番号 (10進数))のパス登録に失敗<br>しました。<br><i>cccc</i> :エラーコード (16進数)                                                                                                    |

| メッセージ ID    | メッセージテキスト                                                                                                    | 説明                                                                                                    |
|-------------|----------------------------------------------------------------------------------------------------|----------------------------------------------------------------------------------------------------|
| KAPL05011-E | <i>(bbbb). (cccc:dddd)</i> Execute the DLMgetras utility to collect error information, and then contact your vendor or maintenance company. Refer to the HDLM User's Guide for instructions how to execute the DLMgetras utility.                                                                                                    | dddd:フィルタドライバ管理テーブルアドレス<br>(16 進数)         対処         HDLM ドライバが正常に開始しているか確認して<br>ください。開始していないか、エラー状態の場合、<br>エラーと詳細コードを HDLM の購入元会社、また<br>は HDLM の保守契約があれば保守会社に連絡して<br>ください。                                                                                                    |
| KAPL05014-I | デバイスオブジェクト <i>(aaaa)を</i> パス( <i>bbbb</i> )<br>として登録しました。<br>The device object ( <i>aaaa</i> ) was registered<br>as the path ( <i>bbbb</i> ).                                                                                                    | 説明<br>コアロジックヘデバイスオブジェクト ( <i>aaaa</i> :<br>フィルタドライバ管理テーブルアドレス (16 進<br>数))のパス ( <i>bbbb</i> :コアロジックパス識別子<br>(16 進数))の登録に成功しました。<br>対処<br>特にありません。                                                                                                    |
| KAPL05018-W | パス(aaaa)での FO 処理が失敗しました。<br>(bbbb:cccc) aaaa のパス接続状態を確<br>認してください。パス接続状態に問題が無い場<br>合, DLMgetras ユティリティを実行して, 障<br>害情報を購入元会社または保守会社に連絡して<br>ください。<br>The FO processing in the path (aaaa)<br>failed. (bbbb:cccc) Check the<br>connection status of the path aaaa. If<br>there is no problem with the connection<br>status, execute the DLMgetras utility to<br>collect error information, and then contact<br>your vendor or maintenance company.<br>Refer to the HDLM User's Guide for<br>instructions how to execute the<br>DLMgetras utility. | <ul> <li>説明         パス (aaaa : FO 失敗したコアロジックパス識別         子 (16 進数)) で FO 処理が失敗しました。         bbbb : エラーコード (16 進数)         cccc : 0 固定         対処         処理中の I/O は破棄されます。パスの状態を確認し         て適切な処置をしてください。パス接続状態に問題         がない場合,HDLM 障害情報収集ユティリティ         (DLMgetras) を実行して障害情報を取得し,HDLM         の購入元会社,またはHDLMの保守契約があれば         保守会社に連絡してください。     </li> </ul> |
| KAPL05021-I | IOCTL( <i>aaaa</i> )の処理は正常に完了しました。<br>Processing of IOCTL( <i>aaaa</i> ) completed<br>normally.                                                                                                    | 説明<br>要求された IOCTL ( <i>aaaa</i> : IOCTL コード (16<br>進数)) に対応する処理が成功しました。<br>対処<br>特にありません。                                                                                                    |
| KAPL05023-E | IOCTL( <i>aaaa</i> )の処理に失敗しました。<br>( <i>bbbb:cccc</i> ) HDLM マネージャや HDLM<br>コマンドのメッセージを確認して,対処してく<br>ださい。適切な対処方法が不明な場合は,<br>DLMgetras ユティリティを実行して,障害情<br>報を購入元会社または保守会社に連絡してくだ<br>さい。<br>Could not process the IOCTL( <i>aaaa</i> ).<br>( <i>bbbb:cccc</i> ) Check the message of the                                                                                                    | <ul> <li>説明</li> <li>要求された IOCTL (<i>aaaa</i> : IOCTL コード (16<br/>進数)) に対応する処理が失敗しました。</li> <li><i>bbbb</i>:0固定</li> <li><i>cccc</i>:0固定</li> <li>対処</li> <li>HDLM コマンドや HDLM マネージャのメッセージ<br/>を確認して、対処してください。適切な対処方法が</li> </ul>                                                                                                    |

| メッセージID     | メッセージテキスト                                                                                                    | 説明                                                                                                    |
|-------------|----------------------------------------------------------------------------------------------------|----------------------------------------------------------------------------------------------------|
| KAPL05023-E | HDLM command or the HDLM manager,<br>and then take the appropriate action. If<br>you do not know the appropriate action,<br>execute the DLMgetras utility to collect<br>error information, and then contact your<br>vendor or maintenance company. Refer to<br>the HDLM User's Guide for instructions<br>how to execute the DLMgetras utility.                                                              | 不明な場合は、HDLM 障害情報収集ユティリティ<br>(DLMgetras)を実行して障害情報を取得し、HDLM<br>の購入元会社、または HDLM の保守契約があれば<br>保守会社に連絡してください。DLMgetras ユティリ<br>ティについては、「7.2 DLMgetras HDLM 障害情<br>報収集ユーティリティー」を参照してください。                                                                                                    |
| KAPL05501-E | パスの作成に失敗しました。<br>( <i>aaaa,bbbb,cccc</i> ) DLMgetras ユティリ<br>ティを実行して、障害情報を購入元会社または<br>保守会社に連絡してください。<br>The path could not be created. ( <i>aaaa</i> ,<br><i>bbbb</i> , <i>cccc</i> ) Execute the DLMgetras<br>utility to collect error information, and<br>then contact your vendor or maintenance<br>company. Refer to the HDLM User's Guide<br>for instructions how to execute the<br>DLMgetras utility. | <ul> <li>説明         <ul> <li>カーネル側へドライバインスタンスの登録に失敗しました。</li> <li><i>aaaa</i>: HDLM ドライバのインスタンス名</li> <li><i>bbbb</i>: hdisk の論理デバイスファイル名</li> <li><i>cccc</i>: エラーコード (10 進数)</li> </ul> </li> <li>対処         <ul> <li>HDLM の購入元会社,または HDLM の保守契約があれば保守会社に連絡してください。</li> </ul> </li> </ul> |
| KAPL05508-I | 保守用トレースデータです。(パスチェック):<br>Error Code = $aaaa$ , Status Validity =<br>bbbb, Status Code = $cccc$ , Sense<br>Code = $dddd$<br>Data for maintenance(PathCheck): Error<br>Code = $aaaa$ , Status Validity = $bbbb$ ,<br>Status Code = $cccc$ , Sense Code =<br>dddd                                                                                                    | <ul> <li>説明</li> <li>パスチェックエラー時の詳細情報を出力している<br/>メッセージです。</li> <li><i>aaaa</i>:エラーコード情報</li> <li><i>bbbb</i>:エラー種別の切り分け値</li> <li><i>cccc</i>:ステータスコード情報</li> <li><i>dddd</i>:センスコード情報</li> <li>対処</li> <li>特にありません。</li> </ul>                                                              |
| KAPL05509-I | 保守用トレースデータです。(アダプタ): Error<br>Code = $aaaa$ , Buffer Flag = $bbbb$ ,<br>Adapter Status = $cccc$ , Add Adapter<br>Status = $dddd$<br>Data for maintenance(Adapter): Error<br>Code = $aaaa$ , Buffer Flag = $bbbb$ ,<br>Adapter Status = $cccc$ , Add Adapter<br>Status = $dddd$                                                                                                    | <ul> <li>説明</li> <li>パス障害時の詳細情報を出力しているメッセージです。</li> <li>aaaa:エラーコード情報</li> <li>bbbb:バッファフラグ情報</li> <li>cccc:アダプタステータス情報</li> <li>dddd:追加のアダプタステータス情報</li> <li>対処</li> <li>特にありません。</li> </ul>                                                                                               |
| KAPL05510-I | 保守用トレースデータです。(SCSI): Error<br>Code = $aaaa$ , Buffer Flag = $bbbb$ , SCSI<br>Status = $cccc$ , Add SCSI Status = $dddd$<br>Data for maintenance(SCSI): Error Code =<br>aaaa, Buffer Flag = $bbbb$ , SCSI Status<br>= $cccc$ , Add SCSI Status = $dddd$                                                                                                    | 説明<br>パス障害時の詳細情報を出力しているメッセージで<br>す。<br><i>aaaa</i> :エラーコード情報<br><i>bbbb</i> :バッファフラグ情報<br><i>cccc</i> :SCSI ステータス情報                                                                                                    |

| メッセージ ID    | メッセージテキスト                                                                                                    | 説明                                                                                                    |
|-------------|----------------------------------------------------------------------------------------------------|----------------------------------------------------------------------------------------------------|
| KAPL05510-I | 保守用トレースデータです。(SCSI): Error<br>Code = $aaaa$ , Buffer Flag = $bbbb$ , SCSI<br>Status = $cccc$ , Add SCSI Status = $dddd$<br>Data for maintenance(SCSI): Error Code =<br>aaaa, Buffer Flag = $bbbb$ , SCSI Status<br>= $cccc$ , Add SCSI Status = $dddd$ | <i>dddd</i> :追加の SCSI ステータス情報<br>対処<br>特にありません。                                                                                                    |
| KAPL05511-I | 保守用トレースデータです。(その他): Error<br>Code = $aaaa$ , Buffer Flag = $bbbb$ ,<br>Status Validity = $cccc$<br>Data for maintenance(Other): Error Code<br>= $aaaa$ , Buffer Flag = $bbbb$ , Status<br>Validity = $cccc$                                            | <ul> <li>説明</li> <li>パス障害時の詳細情報を出力しているメッセージです。</li> <li><i>aaaa</i>:エラーコード情報</li> <li><i>bbbb</i>:バッファフラグ情報</li> <li><i>cccc</i>:エラー種別の切り分け値</li> <li>対処</li> <li>特にありません。</li> </ul>                                                                             |
| KAPL05512-I | 保守用トレースデータです。(センス情報):<br>Sense Key = <i>aaaa</i> , Sense Code = <i>bbbb</i><br>Data for maintenance(SenseData): Sense<br>Key = <i>aaaa</i> , Sense Code = <i>bbbb</i>                                                                                  | 説明<br>パス障害時の詳細情報を出力しているメッセージで<br>す。<br><i>aaaa</i> :センスキー情報<br><i>bbbb</i> :センスコード情報<br>対処<br>特にありません。                                                                                                    |
| KAPL05819-I | 保守用トレースデータです。 <i>:aaaa bbbb<br/>cccc dddd</i><br>Data for maintenance: <i>aaaa bbbb<br/>cccc dddd</i> .                                                                                                    | <ul> <li>説明 <ul> <li>フィルタドライバが保守用に出力しているメッセージです。</li> <li><i>aaaa</i>:デバイスのマイナー番号(10進数)</li> <li><i>bbbb</i>:メッセージ出力位置情報(10進数)</li> <li><i>cccc</i>:詳細情報1(10進数)</li> <li><i>dddd</i>:詳細情報2(10進数)</li> </ul> </li> <li>対処 <ul> <li>特にありません。</li> </ul> </li> </ul> |

## 8.6 KAPL06001~KAPL07000

この節で説明するメッセージの言語種別には、英語、または日本語が選択できます。デフォルトでは、英語のメッセージが出力されます。メッセージの言語種別は、LANG環境変数の値に従います。LANG環境 変数の値と、出力メッセージの言語種別の対応を次の表に示します。

#### 表 8-7 LANG 環境変数の値と出力メッセージの言語種別

| LANG 環境変数の値     | 出力メッセージの言語種別     |
|-----------------|------------------|
| Ja_JP           | 日本語(シフト JIS コード) |
| ja_JP           | 日本語 (EUC コード)    |
| Ja_JP, ja_JP 以外 | 英語(ASCII コード)    |

注

| メッセージID     | メッセージテキスト                                                                                                    | 説明                                                                                                    |
|-------------|----------------------------------------------------------------------------------------------------|----------------------------------------------------------------------------------------------------|
| KAPL06003-I | HDLM アラートドライバ <i>(aaaa</i> )の初期化に<br>成功しました。<br>Initialization of the HDLM alert driver<br><i>(aaaa</i> ) was successful.        | 説明<br><i>aaaa</i> :アラートドライバ管理テーブルアドレス<br>(16 進数)<br>対処<br>特にありません。                                                                                                    |
| KAPL06004-E | メモリ確保に失敗しました。( <i>aaaa:bbbb</i> )<br>Could not allocate memory.<br>( <i>aaaa:bbbb</i> )                                          | <ul> <li>説明         <ul> <li>アラート情報を保存するメモリの確保に失敗しました。(aaaa:プログラムライン(16進数),<br/>bbbb:メモリ確保サイズ(16進数))</li> </ul> </li> <li>対処         <ul> <li>HDLMドライバが正常に開始しているか確認してください。開始していないか,エラー状態の場合,<br/>HDLM障害情報収集ユティリティ(DLMgetras)を実行して障害情報を取得し,HDLMの購入元会社,<br/>またはHDLMの保守契約があれば保守会社に連絡してください。DLMgetrasユティリティについては、「7.2 DLMgetrasHDLM障害情報収集ユーティリティー」を参照してください。</li> </ul> </li> </ul> |
| KAPL06009-I | 不正な IOCTL( <i>aaaa</i> )を受け取りました。処<br>理はキャンセルされます。<br>Invalid IOCTL ( <i>aaaa</i> ) was received. The<br>processing is canceled. | 説明<br>不正な IOCTL コード ( <i>aaaa</i> : IOCTL コード<br>(16 進数)) でアラートドライバへ要求されました。<br>対処<br>特にありません。                                                                                                    |
| KAPL06010-E | IOCTL( <i>aaaa</i> )の処理に失敗しました。<br>( <i>bbbb:cccc</i> )                                                                          | 説明<br>HDLM マネージャまたは API から IOCTL 要求<br>( <i>aaaa</i> :コード(16 進数))を受け付けましたが                                                                                                    |

| メッセージID     | メッセージテキスト                                                                                                    | 説明                                                                                                    |
|-------------|----------------------------------------------------------------------------------------------------|----------------------------------------------------------------------------------------------------|
| KAPL06010-E | Could not process the IOCTL( <i>aaaa</i> ).<br>( <i>bbbb:cccc</i> )                                                                                          | <ul> <li>アラートドライバ側で想定していない要求内容でした。(bbbb:エラーコード(16進数), cccc:<br/>0固定)</li> <li>対処</li> <li>HDLM コマンドや HDLM マネージャのメッセージを確認して、対処してください。適切な対処方法が不明な場合は、HDLM 障害情報収集ユティリティ(DLMgetras)を実行して障害情報を取得し、HDLMの購入元会社、または HDLM の保守契約があれば保守会社に連絡してください。DLMgetras ユティリティについては、「7.2 DLMgetras HDLM 障害情報収集ユーティリティー」を参照してください。</li> </ul>                                                                                                    |
| KAPL06013-E | ログ情報をログバッファに書き込めませんで<br>した。(aaaa:bbbb)<br>Could not write log information into the<br>log buffer. (aaaa:bbbb)                                                | <ul> <li>説明</li> <li>次のどちらかの現象が発生しました。</li> <li>フィルタドライバからのログ出力要求時にメモ<br/>リ確保に失敗したため、ログ情報が破棄されま<br/>した。</li> <li>HDLMドライバまたは HDLMアラートドライ<br/>バのメッセージ、およびコアロジックからの緊<br/>急性の低いメッセージ (C/I) が発生しました<br/>が、そのログ情報を HDLMアラートドライバに<br/>よって破棄しました。</li> <li>(aaaa:ログメッセージコード(16進数),<br/>bbbb:ログエリアサイズ(16進数))</li> <li>対処</li> <li>ばかにエラーが発生していないか確認してください。書き込みに失敗したログ情報は破棄されます。<br/>はかにエラーが発生していない場合、実メモリサイズを見直してください。</li> <li>実メモリが不足している場合は、実メモリを増設し<br/>てください。</li> <li>実メモリが不足していない場合は、HDLM障害情<br/>報収集ユティリティ(DLMgetras)を実行して障害<br/>情報を取得し、HDLMの購入元会社、または<br/>HDLMの保守契約があれば保守会社に連絡してく<br/>ださい。DLMgetras ユティリティについては、<br/>[7.2 DLMgetras HDLM障害情報収集ユーティリ<br/>ティー」を参照してください。</li> </ul> |
| KAPL06014-E | 緊急情報を緊急情報バッファに書き込めませ<br>んでした。( <i>aaaa:bbbb</i> )<br>Could not write emergency information<br>into the emergency information buffer.<br>( <i>aaaa:bbbb</i> ) | <ul> <li>説明</li> <li>次のどちらかの現象が発生しました。</li> <li>フィルタドライバからのログ出力要求時にメモ<br/>リ確保失敗によって、ログ情報が破棄されました。</li> <li>出力されるメッセージとして、コアロジックに<br/>よって検出した緊急性の高いメッセージ(パス<br/>障害など)が発生しましたが、そのログを<br/>HDLM アラートドライバによって破棄しました。</li> </ul>                                                                                                    |

| メッセージID     | メッセージテキスト                                                                                                    | 説明                                                                                                    |
|-------------|----------------------------------------------------------------------------------------------------|----------------------------------------------------------------------------------------------------|
| KAPL06014-E | 緊急情報を緊急情報バッファに書き込めませ<br>んでした。( <i>aaaa:bbbb</i> )<br>Could not write emergency information<br>into the emergency information buffer.<br>( <i>aaaa:bbbb</i> ) | <ul> <li>(aaaa:ログメッセージコード(16進数),<br/>bbbb:ログエリアサイズ(16進数))</li> <li>対処</li> <li>ほかにエラーが発生していないか確認してください。書き込みに失敗した情報は破棄されます。ほかにエラーが発生していない場合,実メモリサイズを見直してください。</li> <li>実メモリが不足している場合は,実メモリを増設してください。</li> <li>実メモリが不足していない場合は,HDLM障害情報収集ユティリティ(DLMgetras)を実行して障害情報を取得し,HDLMの購入元会社,またはHDLMの保守契約があれば保守会社に連絡してください。DLMgetrasエティリティについては,「7.2 DLMgetrasHDLM障害情報収集ユーティリティー」を参照してください。</li> </ul> |

## 8.7 KAPL07001~KAPL08000

この節で説明するメッセージの言語種別には、英語、または日本語が選択できます。デフォルトでは、英語のメッセージが出力されます。メッセージの言語種別は、LANG環境変数の値に従います。LANG環境 変数の値と、出力メッセージの言語種別の対応を次の表に示します。

### 表 8-8 LANG 環境変数の値と出力メッセージの言語種別

| LANG 環境変数の値     | 出力メッセージの言語種別     |
|-----------------|------------------|
| Ja_JP           | 日本語(シフト JIS コード) |
| ja_JP           | 日本語 (EUC コード)    |
| Ja_JP, ja_JP 以外 | 英語(ASCII コード)    |

注

| メッセージ ID    | メッセージテキスト                                                                                               | 説明                                                                                               |
|-------------|----------------------------------------------------------------------------------------------------|--------------------------------------------------------------------------------------------------|
| KAPL07819-I | 保守用トレースデータです。: <i>aaaa bbbb<br/>cccc dddd</i><br>Data for maintenance: <i>aaaa bbbb<br/>cccc dddd</i> . | <ul> <li>説明         <ul> <li>コアロジックが保守用に出力しているメッセージです。             <ul></ul></li></ul></li></ul> |

### 8.8 KAPL08001~KAPL09000

この節で説明するメッセージの言語種別には、英語、または日本語が選択できます。デフォルトでは、英語のメッセージが出力されます。メッセージの言語種別は、LANG環境変数の値に従います。LANG環境 変数の値と、出力メッセージの言語種別の対応を次の表に示します。

#### 表 8-9 LANG 環境変数の値と出力メッセージの言語種別

| LANG 環境変数の値     | 出力メッセージの言語種別     |
|-----------------|------------------|
| Ja_JP           | 日本語(シフト JIS コード) |
| ja_JP           | 日本語(EUC コード)     |
| Ja_JP, ja_JP 以外 | 英語(ASCII コード)    |

注

| メッセージID     | メッセージテキスト                                                                                                    | 説明                                                                                                    |
|-------------|----------------------------------------------------------------------------------------------------|----------------------------------------------------------------------------------------------------|
| KAPL08019-E | パス( <i>aaaa</i> )が障害( <i>bbbb</i> )を検知しまし<br>た。( <i>cccc</i> )<br>The path ( <i>aaaa</i> ) detected an error<br>( <i>bbbb</i> ). ( <i>cccc</i> )                                                                                                    | <ul> <li>説明</li> <li>断線などによって、パスで障害が発生しました。</li> <li><i>aaaa</i>:パス識別子(16進数)</li> <li><i>bbbb</i>:エラーコード(16進数)</li> <li>パスヘルスチェック、またはonlineオペレーションによって障害が検出された場合</li> <li>0x000F0000が表示されます。</li> <li>I/Oエラーによって障害が検出された場合</li> <li>OSのエラーコードが表示されます。</li> <li><i>cccc</i>:0x00000000</li> <li>プ処</li> <li>障害を検知したパスを確認してください。</li> </ul>                      |
| KAPL08022-E | パスの異常が発生しました。ErrorCode =<br>aaaa, PathID = bbbb, PathName =<br>cccc.dddd.eeee.ffff, DNum =<br>gggg, HDevName = hhhh<br>A path error occurred. ErrorCode =<br>aaaa, PathID = bbbb, PathName =<br>cccc.dddd.eeee.ffff, DNum =<br>gggg, HDevName = hhhh | <ul> <li>説明</li> <li>物理的または論理的なパス障害が発生しました。</li> <li><i>aaaa</i>:エラーコード(16進数)</li> <li>パスヘルスチェック,またはonlineオペレーションによって障害が検出された場合<br/>0x000F0000が表示されます。</li> <li>I/Oエラーによって障害が検出された場合<br/>OSのエラーコードが表示されます。</li> <li><i>bbbb</i>:パス ID(view -path の PathID と同じ)(10進数)</li> <li><i>cccc</i>: HBA アダプタ番号またはアダプタ種別<br/>(view -path の PathName と同じ)(文字列)</li> </ul> |

| メッセージ ID    | メッセージテキスト                                                                                                    | 説明                                                                                                    |
|-------------|----------------------------------------------------------------------------------------------------|----------------------------------------------------------------------------------------------------|
| KAPL08022-E | パスの異常が発生しました。ErrorCode =<br>aaaa, PathID = bbbb, PathName =<br>cccc.dddd.eeeeffff, DNum =<br>gggg, HDevName = hhhh<br>A path error occurred. ErrorCode =<br>aaaa, PathID = bbbb, PathName =<br>cccc.dddd.eeeeffff, DNum =<br>gggg, HDevName = hhhh | dddd:バス番号またはアダプタ番号 (view -path<br>の PathName と同じ) (文字列)eeee:ターゲット ID (view -path の PathName<br>と同じ) (16 進数)fff:ホスト LU 番号 (view -path の PathName<br>と同じ) (16 進数)gggg: Dev 番号 (view -path の DNum と同じ)<br>(10 進数)hhhh:ホストデバイス名 (view -path の<br>HDevName と同じ)対処パスで障害が発生したおそれがあります。[5.3 パ<br>ス障害時の対処]を参照して、メッセージ中に表示<br>されたパスを稼働状態にしてください。                                                                                                    |
| KAPL08023-I | パスを回復しました。PathID = aaaa,<br>PathName =<br>bbbb.cccc.dddd.eeee, DNum =<br>ffff, HDevName = gggg<br>A path was recovered. PathID = aaaa,<br>PathName =<br>bbbb.cccc.dddd.eeee, DNum =<br>ffff, HDevName = gggg                                       | <ul> <li>説明 <ul> <li>aaaa: パス ID (view -path の PathID と同じ) <ul> <li>(10 進数)</li> </ul> </li> <li>bbbb: HBA アダプタ番号またはアダプタ種別 <ul> <li>(view -path の PathName と同じ) (文字列)</li> <li>cccc: バス番号またはアダプタ番号 (view -path の PathName と同じ) (文字列)</li> </ul> </li> <li>dddd: ターゲット ID (view -path の PathName と同じ) (16 進数)</li> <li>eeee: ホスト LU 番号 (view -path の PathName と同じ) (16 進数)</li> <li>fff: Dev 番号 (view -path の DNum と同じ) <ul> <li>(10 進数)</li> </ul> </li> <li>gggg: ホストデバイス名 (view -path の HDevName と同じ)</li> </ul> </li> <li>対処 <ul> <li>特にありません。</li> </ul></li></ul> |
| KAPL08026-E | LU への全てのパスで障害が発生しています。<br>PathID = <i>aaaa</i><br>An error occurred on all the paths of the<br>LU. PathID = <i>aaaa</i>                                                                                                    | <ul> <li>説明</li> <li>断線などによって、1つのLUに対する最後のパス<br/>で障害が発生しました。</li> <li><i>aaaa</i>:パスID (view -path の PathID と同じ)<br/>(10進数)</li> <li>対処</li> <li>LUに対するすべてのパスで障害が発生しました。</li> <li>「5.3 パス障害時の対処」を参照して、メッセージ<br/>中に表示されたパス、および該当LUに対するその<br/>ほかのパスを稼働状態にしてください。</li> </ul>                                                                                                    |
| KAPL08027-E | パスを自動フェイルバック対象から除外しま<br>した。PathID = <i>aaaa</i>                                                                                                    | 説明<br>該当パスに間欠障害が発生していると判断したた<br>め,自動フェイルバックの対象外としました。                                                                                                    |

| メッセージID     | メッセージテキスト                                                                                                    | 説明                                                                                                    |
|-------------|----------------------------------------------------------------------------------------------------|----------------------------------------------------------------------------------------------------|
| KAPL08027-E | A path was excluded from the items<br>subject to automatic failback. PathID =<br><i>aaaa</i>                              | aaaa:パス ID (view -path の PathID と同じ) (10 進数)         対処         間欠障害が発生しています。パスで障害が発生したおそれがあります。「5.3 パス障害時の対処」を参照して、メッセージ中に表示されたパスを稼働状態にしてください。                         |
| KAPL08032-I | パスを回復しました。PathID = <i>aaaa</i><br>A path was recovered. (PathID = <i>aaaa</i> )                                           | 説明<br>パスが Online になりました。<br><i>aaaa</i> :パス ID (view -path の PathID と同じ)<br>(10 進数)<br>対処<br>特にありません。                                                                   |
| KAPL08036-W | パス( <i>aaaa</i> )でInquiry Page.E2h(00h)の取得<br>に失敗しました。<br>Failed to get Inquiry Page.E2h(00h) in<br>path ( <i>aaaa</i> ). | 説明<br>メッセージ中に示すパスのInquiry データの取得に<br>失敗しました。<br><i>aaaa</i> :パス ID (view -path の PathID と同じ)<br>対処<br>パスの状態を確認してください。障害を取り除いた<br>後に, dlnkmgr refresh コマンドを実行してくださ<br>い。 |
| KAPL08037-W | パス( <i>aaaa</i> )でInquiry Page.E2h(01h)の取得<br>に失敗しました。<br>Failed to get Inquiry Page.E2h(01h) in<br>path ( <i>aaaa</i> ). | 説明<br>メッセージ中に示すパスのInquiry データの取得に<br>失敗しました。<br><i>aaaa</i> :パス ID (view -path の PathID と同じ)<br>対処<br>パスの状態を確認してください。障害を取り除いた<br>後に, dlnkmgr refresh コマンドを実行してくださ<br>い。 |
| KAPL08038-W | パス( <i>aaaa</i> )でInquiry Page.E2h(02h)の取得<br>に失敗しました。<br>Failed to get Inquiry Page.E2h(02h) in<br>path ( <i>aaaa</i> ). | 説明<br>メッセージ中に示すパスのInquiry データの取得に<br>失敗しました。<br><i>aaaa</i> :パス ID (view -path の PathID と同じ)<br>対処<br>パスの状態を確認してください。障害を取り除いた<br>後に,dlnkmgr refresh コマンドを実行してください。      |

# 8.9 KAPL09001~KAPL10000

この節で説明するメッセージの言語種別は、英語だけです。

| メッセージ ID    | メッセージテキスト                                                                                                    | 説明                                                                                                    |
|-------------|----------------------------------------------------------------------------------------------------|----------------------------------------------------------------------------------------------------|
| KAPL09003-E | Cannot install in this system. Install HDLM<br>on a supported OS.                                                                                                    | 説明<br>サポートしていない OS であるため, HDLM をイ<br>ンストールできませんでした。OS のバージョンが<br>サポートされているか確認してください。または,<br>OS が Secure by Default 機能を有効にした状態で<br>インストールされていないか確認してください。<br>対処<br>「3.1.1 HDLM がサポートするホストと OS」を参<br>照して, サポート対象の OS にインストールしてく<br>ださい。                                                                          |
| KAPL09011-E | Cannot find a license key file "/var/DLM/<br>dlm.lic_key".                                                                                                    | 説明<br>指定されたディレクトリにライセンスキーファイ<br>ル/var/DLM/dlm.lic_key がありません。<br>対処<br>ライセンスキーファイルを作成して再実行してくだ<br>さい。                                                                                                    |
| KAPL09012-I | All HDLM drivers were removed.                                                                                                    | 説明<br>すべての HDLM ドライバが削除されました。<br>HDLM ドライバの削除,および HDLM マネージャ<br>の停止がすべて成功し,HDLM が停止している状<br>態です。<br>対処<br>特にありません。                                                                                                    |
| KAPL09013-E | Some HDLM drivers could not be removed.                                                                                                    | 説明<br>HDLM ドライバ削除ユティリティ(dlmrmdev)を<br>実行しましたが,幾つかの HDLM ドライバが削除<br>できませんでした。<br>対処<br>HDLM ドライバの状態を確認し,再度削除してく<br>ださい。                                                                                                    |
| KAPL09019-E | An attempt to cancel the registration of<br>the bundle PP name of Hitachi Network<br>Objectplaza Trace Library 2 failed.<br>Remove Hitachi Network Objectplaza<br>Trace Library 2 by referring to HDLM<br>User's Guide section "Removing Hitachi<br>Network Objectplaza Trace Library<br>(HNTRLib2)". | <ul> <li>説明</li> <li>Hitachi Network Objectplaza Trace Library 2の<br/>バンドル PP 名称の登録解除に失敗しました。</li> <li>対処</li> <li>手動でバンドル PP 名称の登録解除と Hitachi<br/>Network Objectplaza Trace Library 2のアンイ<br/>ンストールを行ってください。再度,バンドル PP<br/>名称の登録解除と Hitachi Network Objectplaza<br/>Trace Library 2のアンインストールに失敗した場</li> </ul> |

| メッセージ ID    | メッセージテキスト                                                                                                    | 説明                                                                                                    |
|-------------|----------------------------------------------------------------------------------------------------|----------------------------------------------------------------------------------------------------|
| KAPL09019-E | An attempt to cancel the registration of<br>the bundle PP name of Hitachi Network<br>Objectplaza Trace Library 2 failed.<br>Remove Hitachi Network Objectplaza<br>Trace Library 2 by referring to HDLM<br>User's Guide section "Removing Hitachi<br>Network Objectplaza Trace Library<br>(HNTRLib2)". | 合は,HDLM の購入元会社,または HDLM の保守<br>契約があれば保守会社に連絡してください。                                                                                                    |
| KAPL09020-E | An attempt to remove Hitachi Network<br>Objectplaza Trace Library 2 failed.                                                                                                    | <ul> <li>説明<br/>HNTRLib2のアンインストールに失敗しました。</li> <li>対処</li> <li>手動で Hitachi Network Objectplaza Trace<br/>Library 2のアンインストールを行ってください。</li> <li>再度,アンインストールに失敗した場合は,HDLMの購入元会社,または HDLMの保守契約があれば<br/>保守会社に連絡してください。</li> </ul>                                                                        |
| KAPL09022-E | HDLM cannot be removed. <i>aaaa</i> is running.                                                                                                    | 説明<br>HDLM マネージャまたは HDLM ドライバが起動し<br>ているため, HDLM のアンインストールに失敗し<br>ました。<br><i>aaaa</i> : HDLM manager または HDLM driver<br>対処<br>HDLM ドライバ削除ユティリティ (dlmrmdev) を<br>実行したあと,再度アンインストールをしてくださ<br>い。                                                                                                    |
| KAPL09023-E | A file or directory related to HDLM could<br>not be found. Re-install HDLM.                                                                                                    | 説明<br>HDLM に関連するファイルのうち,HDLM 以外の<br>Hitachi Command Suite 製品のディレクトリにコ<br>ピーする対象のファイルがありません。<br>対処<br>HDLM を再度インストールしてください。                                                                                                    |
| KAPL09024-E | An attempt to copy a file or directory<br>related to HDLM has failed. Refer to the<br>Messages section of the HDLM User's<br>Guide for instructions to correct this<br>problem.                                                                                                    | <ul> <li>説明</li> <li>HDLM 以外の Hitachi Command Suite 製品の<br/>ディレクトリに関連するファイルをコピーする処理<br/>が失敗しました。</li> <li>対処</li> <li>このメッセージが HDLM のインストール時に発生<br/>した場合は, HDLM を再度インストールしてくだ<br/>さい。</li> <li>このメッセージが HDLM 以外の Hitachi<br/>Command Suite 製品のインストール時に発生した<br/>場合は, その製品を再度インストールしてください。</li> </ul> |

| メッセージID     | メッセージテキスト                                                                                                   | 説明                                                                                                    |
|-------------|----------------------------------------------------------------------------------------------------|----------------------------------------------------------------------------------------------------|
| KAPL09025-W | An attempt to delete a file or directory has failed.                                                        | 説明<br>HDLM 以外の Hitachi Command Suite 製品の<br>ディレクトリから HDLM に関連するファイルを削<br>除する処理が失敗しました。                                           |
|             |                                                                                                    | 対処<br>ホスト上に次のディレクトリまたはファイルがある<br>場合は 手動で削除してください。                                                                                |
|             |                                                                                                    | /usr/HDVM/HBaseAgent/agent/classes/com/<br>Hitachi/soft/HiCommand/DVM/agent/module/<br>HDLMManager.class                         |
|             |                                                                                                    | /usr/HDVM/HBaseAgent/agent/classes/com/<br>Hitachi/soft/HiCommand/DVM/agent/module/<br>HDLMWebAgent.class                        |
|             |                                                                                                    | /usr/HDVM/HBaseAgent/agent/classes/com/<br>Hitachi/soft/HiCommand/DVM/agent/module/hdlm<br>/usr/HDVM/HBaseAgent/agent/classes/ip |
|             |                                                                                                    | /usr/HDVM/HBaseAgent/agent/docroot/webstart/<br>HDLM.jnlp                                                                        |
|             |                                                                                                    | /usr/HDVM/HBaseAgent/agent/docroot/webstart/<br>hdlm<br>/usr/HDVM/HBaseAgent/agent/docroot/hdlmhelp                              |
|             |                                                                                                    | /usr/HDVM/HBaseAgent/mod/hdlm                                                                                                    |
| KAPL09029-E | This version of HDLM cannot be updated<br>by installation. Remove the already<br>installed version of HDLM. | 説明<br>このバージョンの HDLM はアップグレードおよび<br>再インストールができません。インストール済みの<br>HDLM をアンインストールしてください。<br>対処<br>インストール済みの HDLM をアンインストールし           |
|             |                                                                                                    | てください。                                                                                                    |
| KAPL09047-E | Downgrading from <i>aaaa</i> to <i>bbbb</i> is not supported.                                               | 説明<br><i>aaaa</i> から <i>bbbb</i> へのダウングレードは未サポー<br>トです。                                                                          |
|             |                                                                                                    | <i>aaaa</i> :DLManager.mpio.rte ファイルセットの<br>レベル(文字列)<br><i>bbbb</i> :DLManager.mpio.rte ファイルセットの                                 |
|             |                                                                                                    | レベル (文字列)                                                                                                    |
|             |                                                                                                    | 対処<br>HDLM をアンインストールしてください。そのあ<br>とインストールプログラムを再実行してください。                                                                        |
| KAPL09048-E | HDLM cannot be installed. <i>aaaa</i> is running.                                                           | 説明<br>HDLM マネージャまたは HDLM ドライバが起動し<br>ているため,HDLM のインストールに失敗しまし<br>た。<br><i>aaaa</i> :HDLM manager または HDLM driver                 |

| メッセージID     | メッセージテキスト                                                                         | 説明                                                                                                    |
|-------------|-----------------------------------------------------------------------------------|----------------------------------------------------------------------------------------------------|
| KAPL09048-E | HDLM cannot be installed. <i>aaaa</i> is running.                                 | 対処<br>HDLM ドライバ削除ユティリティ(dlmrmdev)を<br>実行したあと,再度インストールを行ってください。                                                                              |
| KAPL09076-I | The permanent license was installed.                                              | 説明<br>永久ライセンスがインストールされました。<br>対処<br>特にありません。                                                                                                |
| KAPL09077-I | The temporary license was installed. The license expires on <i>aaaa</i> .         | 説明<br>一時ライセンスがインストールされました。期限満<br>了日は, <i>aaaa</i> です。<br><i>aaaa</i> :西暦(4桁)/月(01~12)/日(01~31)<br>対処<br>期限満了日までに,永久ライセンスをインストール<br>してください。  |
| KAPL09078-I | The emergency license was installed. The license expires on <i>aaaa</i> .         | 説明<br>非常ライセンスがインストールされました。期限満<br>了日は, <i>aaaa</i> です。<br><i>aaaa</i> :西暦(4桁)/月(01~12)/日(01~31)<br>対処<br>期限満了日までに,永久ライセンスをインストール<br>してください。  |
| KAPL09079-I | The permanent license has been installed.                                         | 説明<br>永久ライセンスがインストールされています。<br>対処<br>特にありません。                                                                                               |
| KAPL09080-I | The temporary license has been installed.<br>The license expires on <i>aaaa</i> . | 説明<br>一時ライセンスがインストールされています。期限<br>満了日は, <i>aaaa</i> です。<br><i>aaaa</i> :西暦(4桁)/月(01~12)/日(01~31)<br>対処<br>期限満了日までに,永久ライセンスをインストール<br>してください。 |
| KAPL09081-I | The emergency license has been installed.<br>The license expires on <i>aaaa</i> . | 説明<br>非常ライセンスがインストールされています。期限<br>満了日は, <i>aaaa</i> です。<br><i>aaaa</i> :西暦(4桁)/月(01~12)/日(01~31)<br>対処<br>期限満了日までに,永久ライセンスをインストール<br>してください。 |

| メッセージ ID    | メッセージテキスト                                                                                                    | 説明                                                                                                    |
|-------------|----------------------------------------------------------------------------------------------------|----------------------------------------------------------------------------------------------------|
| KAPL09082-W | The temporary license expired.                                                                                                    | 説明<br>一時ライセンスの期限が切れています。<br>対処<br>永久ライセンスのライセンスキーを入力してくださ<br>い。                                                                                                    |
| KAPL09083-W | The emergency license expired.                                                                                                    | 説明<br>非常ライセンスの期限が切れています。<br>対処<br>永久ライセンスをインストールしてください。                                                                                                    |
| KAPL09087-E | The entered license key is invalid.<br>Renewal of the license key will now stop.<br>Obtain a valid license key, and then re-<br>install HDLM.                                  | 説明<br>不正なライセンスキーが入力されたため, ライセン<br>ス更新を中断します。<br>対処<br>正しいライセンスキーを取得後, 再度インストール<br>してください。                                                                                                    |
| KAPL09088-E | The entered license key is invalid. The<br>HDLM installation will now terminate.<br>Obtain a valid license key, and then re-<br>install HDLM.                                  | 説明<br>ライセンスキーが不正です。インストールを中止し<br>ます。<br>対処<br>正しいライセンスキーを取得後,再度インストール<br>してください。                                                                                                    |
| KAPL09090-W | This operation will now be continued without updating the license.                                                                                                    | 説明<br>ライセンスを更新しないで処理を続行します。<br>対処<br>別途,永久ライセンスをインストールしてください。                                                                                                    |
| KAPL09091-E | A fatal error occurred in HDLM. The<br>system environment is invalid. Contact<br>your HDLM vendor or the maintenance<br>company if there is a maintenance<br>contract of HDLM. | <ul> <li>説明         HDLM内で重大エラーが発生しました。システム<br/>環境が不正です。HDLM構成ファイルの一部があ<br/>りません。     </li> <li>対処         HDLMの購入元会社、またはHDLMの保守契約が<br/>あれば保守会社に連絡してください。     </li> </ul>                                  |
| KAPL09100-E | Installation is not possible because <i>aaaa</i> is already installed.                                                                                                    | 説明<br>メッセージに出力されたファイルセットがインス<br>トールされているため、インストールできません。<br><i>aaaa</i> :DLManager.rte,AutoPath.rte,または<br>devices.fcp.sanrise.rte(文字列)<br>対処<br>メッセージに出力されたファイルセットをアンイン<br>ストールしてから、再度インストールを実行してく<br>ださい。 |
| メッセージ ID    | メッセージテキスト                                                                                                    | 説明                                                                                                    |
|-------------|----------------------------------------------------------------------------------------------------|----------------------------------------------------------------------------------------------------|
| KAPL09112-E | The license key file is invalid. File name =<br><i>aaaa</i><br>Place the correct license key file in the<br>designated directory, and then re-install<br>HDLM.          | 説明<br>ライセンスキーファイルの形式に不正があります。<br><i>aaaa</i> :/var/tmp/hdlm_license<br>対処<br>正しいライセンスキーファイルを所定のディレクト<br>リに格納してから,再度インストールしてください。<br>/var/tmp/hdlm_license                |
| KAPL09113-E | There is no installable license key in the<br>license key file. File name <i>= aaaa</i><br>Make sure that the license key file is<br>correct, and then re-install HDLM. | 説明<br>ライセンスキーファイル中に,HDLMのインストー<br>ルが可能なライセンスキーがありません。<br><i>aaaa</i> :/var/tmp/hdlm_license<br>対処<br>ライセンスキーファイルが正しいか確認してから,<br>再度インストールしてください。<br>/var/tmp/hdlm_license |
| KAPL09114-I | There is no license key file. File name = aaaa                                                                                                    | <ul> <li>説明         <ul> <li>ライセンスキーファイルが所定のディレクトリにありません。             <ul></ul></li></ul></li></ul>                                                                      |
| KAPL09115-W | An attempt to delete the license key file<br>has failed. File name = <i>aaaa</i>                                                                                        | 説明<br>ライセンスキーファイルの削除に失敗しました。<br><i>aaaa</i> :/var/tmp/hdlm_license<br>対処<br>ライセンスキーファイルが存在している場合は,削<br>除してください。<br>/var/tmp/hdlm_license                                 |
| KAPL09116-W | The command could not be installed.<br>(command = <i>aaaa</i> )                                                                                                    | 説明<br>出力された HDLM のコマンドは使用できません。<br><i>aaaa</i> : コマンド名<br>対処<br>出力されたコマンドは別名称で実行できます。出力<br>された名称で実行する場合は、上書き、または再度<br>インストールしてください。                                      |

| メッセージID     | メッセージテキスト                                                                                                    | 説明                                                                                                    |
|-------------|----------------------------------------------------------------------------------------------------|----------------------------------------------------------------------------------------------------|
| KAPL09135-E | One of the following was executed at the<br>same time as an HDLM command set -lic<br>operation: another set -lic operation, or an<br>update of the license for an update<br>installation. | <ul> <li>説明</li> <li>HDLM コマンドのset -lic オペレーションまたは、</li> <li>HDLM のアップグレードもしくは再インストール</li> <li>時のライセンスの更新が同時に実行されました。</li> <li>対処</li> <li>view -sys -lic オペレーションでライセンスを確認</li> <li>し、必要に応じてインストール中、またはインス</li> <li>トール後にset -lic オペレーションを使用してライセンスを更新してください。</li> <li>同じメッセージが表示される場合は、HDLMの購入元会社、または HDLM の保守契約があれば保守会社に連絡してください。</li> <li>なお、次の操作は行わないでください。</li> </ul> |
|             |                                                                                                    | set -lic オペレーションと HDLM のアップグレー<br>ドまたは再インストール時のライセンスの更新の同<br>時実行                                                                                                    |
| KAPL09171-E | An internal error occurred in the installation of the HDLM. Error Code = aaaa bbbb                                                                                                    | <ul> <li>説明</li> <li>HDLMのインストール中にユーザ操作が原因でないと思われるエラーが発生しました。</li> <li>aaaa:エラー番号(10進数)</li> <li>bbbb:リターンコード(10進数)</li> <li>対処</li> <li>エラー番号が「3,nnnn」の場合</li> <li>ODMが使用されています。時間を置いてから再実行してください。</li> <li>エラー番号が「3,nnn」以外の場合</li> <li>HDLMの購入元会社,またはHDLMの保守契約があれば保守会社に連絡してください。</li> </ul>                                                                              |
| KAPL09172-E | Installation is not possible because an hdisk exists.                                                                                                    | 説明<br>hdisk が存在しているため,インストールできません。<br>対処<br>hdisk を削除してから,再度インストールを実行してください。                                                                                                    |
| KAPL09179-I | Data for maintenance: <i>aaaa bbbb</i>                                                                                                    | 説明<br><i>aaaa</i> :メッセージ出力位置情報(10進数)<br><i>bbbb</i> :詳細情報(文字列)<br>対処<br>特にありません。                                                                                                    |
| KAPL09183-I | HDLM version <i>aaaa</i> is installed. This version will now be overwritten with version <i>bbbb</i> .                                                                                    | 説明<br><i>aaaa</i> :すでにインストールされている HDLM の<br>バージョン番号                                                                                                    |

| メッセージ ID    | メッセージテキスト                                                                                              | 説明                                                                                                    |
|-------------|----------------------------------------------------------------------------------------------------|----------------------------------------------------------------------------------------------------|
| KAPL09183-I | HDLM version <i>aaaa</i> is installed. This version will now be overwritten with version <i>bbbb</i> . | <i>bbbb</i> :インストールしようとしている HDLM の<br>バージョン番号<br>対処<br>特にありません。                                                                                                    |
| KAPL09187-W | No parameter is specified.                                                                             | 説明<br>HDLMインストールユティリティ(installhdlm)<br>にパラメタ(インストール情報設定ファイル)が指<br>定されていません。<br>対処<br>installhdlmユティリティのパラメタをチェックし<br>てから,再実行してください。                                     |
| KAPL09188-W | Too many parameters are specified.                                                                     | <ul> <li>説明         HDLM インストールユティリティ (installhdlm)<br/>に 3 個以上のパラメタが指定されました。     </li> <li>対処         installhdlm ユティリティのパラメタをチェックし<br/>てから,再実行してください。     </li> </ul> |
| KAPL09190-W | The installation information settings file is not specified.                                           | 説明<br>HDLM インストールユティリティ (installhdlm)<br>の第2パラメタにインストール情報設定ファイルが<br>指定されていません。<br>対処<br>installhdlm ユティリティのパラメタをチェックし<br>てから,再実行してください。                                 |
| KAPL09191-W | The installation information settings file does not exist.                                             | 説明<br>HDLM インストールユティリティ (installhdlm)<br>の第2パラメタに指定されているファイルが存在し<br>ません。<br>対処<br>正しいインストール情報設定ファイルのパス名称を<br>指定して,再実行してください。                                            |
| KAPL09210-I | <i>aaaa</i> will now start.                                                                            | 説明<br><i>aaaa</i> を開始しました。<br><i>aaaa</i> :installhdlm, installp, cfgmgr,<br>dlmodmset, dlnkmgr, またはdlmrmdev<br>対処<br>特にありません。                                          |
| KAPL09211-I | aaaa completed successfully.                                                                           | 説明<br><i>aaaa</i> が正常終了しました。<br><i>aaaa</i> :installhdlm, installp, cfgmgr,<br>dlmodmset, dlnkmgr, またはdlmrmdev                                                          |

| メッセージ ID    | メッセージテキスト                                                      | 説明                                                                                                    |
|-------------|----------------------------------------------------------------|----------------------------------------------------------------------------------------------------|
| KAPL09211-I | <i>aaaa</i> completed successfully.                            | 対処<br>特にありません。                                                                                                    |
| KAPL09212-E | <i>aaaa</i> ended abnormally.                                  | 説明<br><i>aaaa</i> が異常終了しました。<br><i>aaaa</i> :installhdlm,installp,cfgmgr,<br>dlmodmset,dlnkmgr,またはdlmrmdev<br>対処<br>このメッセージ以前に出力されているエラーメッ<br>セージを確認し,そのエラーメッセージの対処を実<br>行してください。                                                                                                    |
| KAPL09213-W | An error occurred during <i>aaaa</i> processing.               | <ul> <li>説明         HDLM インストールユティリティ (installhdlm)         の処理は最後まで実行されましたが,途中でエラー         になった処理があります。         aaaa: installhdlm, installp, cfgmgr,         dlmodmset, dlnkmgr, またはdlmrmdev     </li> <li>対処         このメッセージ以前に出力されているエラーメッ         セージを確認し、そのエラーメッセージの対処を実         行してください。     </li> </ul>                                                            |
| KAPL09214-W | A parameter is invalid. parameter = <i>aaaa</i>                | <ul> <li>説明         不正なパラメタが指定されています。             <i>aaaa</i>:指定されたパラメタ(文字列)     </li> <li>対処             HDLM インストールユティリティ (installhdlm)             ic-h パラメタを指定して実行し、指定するパラメタ             を確認してから、再実行してください。</li> </ul>                                                                                                    |
| KAPL09215-E | The system environment is invalid. Error<br>Code = <i>aaaa</i> | <ul> <li>説明         HDLM インストールユティリティ (installhdlm)<br/>を実行するシステム環境に不正があります。         aaaa : 実行した処理を特定するエラー番号(10 進数)     </li> <li>対処         Error Code = 1 の場合         /tmp ディレクトリがありません。/tmp ディレクトリがありません。/tmp ディレクトリがありません。/tmp ディレクトリを用意してから再実行してください。     </li> <li>Error Code = 2 の場合         /tmp ディレクトリに書き込み権限がありません。/tmp ディレクトリのアクセス権限を確認してください。     </li> </ul> |

| メッセージ ID    | メッセージテキスト                                                      | 説明                                                                                                    |
|-------------|----------------------------------------------------------------|----------------------------------------------------------------------------------------------------|
| KAPL09215-E | The system environment is invalid. Error<br>Code = <i>aaaa</i> | Error Code = 3 の場合<br>/tmp ディレクトリのファイルシステムに書き込<br>み権限がありません。/tmp ディレクトリのファ<br>イルシステムのアクセス権限を確認してください。                                 |
|             |                                                                | Error Code = 4 の場合<br>/var/tmp ディレクトリがありません。/var/tmp<br>ディレクトリを用意してから再実行してください。                                                       |
|             |                                                                | Error Code = 5 の場合                                                                                                    |
|             |                                                                | /var/tmp ディレクトリ,または/var/DLM ディレ<br>クトリに書き込み権限がありません。/var/tmp<br>ディレクトリ,または/var/DLM ディレクトリの<br>アクセス権限を確認してください。                        |
|             |                                                                | Error Code = 6 の場合                                                                                                    |
|             |                                                                | /var/tmp ディレクトリ,または/var/DLM ディレ<br>クトリのファイルシステムに書き込み権限があ<br>りません。/var/tmp ディレクトリ,または/var/<br>DLM ディレクトリのファイルシステムのアクセス<br>権限を確認してください。 |
|             |                                                                | Error Code = 7 の場合                                                                                                    |
|             |                                                                | /var/tmp ディレクトリ, または/var/DLM ディレ<br>クトリのファイルシステムに空き容量がありま<br>せん。/var/tmp ディレクトリ, または/var/DLM<br>ディレクトリの空き容量を確認してください。                 |
|             |                                                                | Error Code = 8の場合                                                                                                    |
|             |                                                                | /var ディレクトリの空き容量が足りないか,/var<br>ディレクトリに書き込み権限がありません。十<br>分な空き容量を確保する,または/var ディレク<br>トリに書き込み権限があるか確認をしてから再<br>実行してください。                |
|             |                                                                | Error Code = 9の場合                                                                                                    |
|             |                                                                | インストールされている HDLM の状態がBROKEN<br>です。HDLM をアンインストールしてください。                                                                               |
|             |                                                                | Error Code = 10 の場合                                                                                                    |
|             |                                                                | cfgmgr コマンドがデフォルトの場所にないか,<br>cfgmgr コマンドに実行権限がありません。cfgmgr<br>コマンドの状態を確認してください。                                                       |
|             |                                                                | Error Code = 11 の場合                                                                                                    |
|             |                                                                | shutdown コマンドがデフォルトの場所にないか,<br>shutdown コマンドに実行権限がありません。<br>shutdown コマンドの状態を確認してください。                                                |
|             |                                                                | Error Code = 12 の場合                                                                                                    |
|             |                                                                | ODMDIR 環境変数がありません。ODMDIR 環<br>境変数を設定後,再実行してください。                                                                                      |

| メッセージ ID    | メッセージテキスト                                                                                                    | 説明                                                                                                    |
|-------------|----------------------------------------------------------------------------------------------------|----------------------------------------------------------------------------------------------------|
| KAPL09215-E | The system environment is invalid. Error<br>Code = <i>aaaa</i>                                               | 上記以外の Error Code が出力された場合<br>HDLM の購入元会社,または HDLM の保守契<br>約があれば保守会社に連絡してください。                                                                                                    |
| KAPL09216-E | An error occurred during I/O of a file that<br>installhdlm uses. Error Code =<br>aaaa,bbbb                   | <ul> <li>説明         HDLM インストールユティリティ (installhdlm)<br/>が使用するファイルの入出力でエラーが発生しました。         aaaa: 実行した処理を特定するエラー番号(10進数)         bbbb: 実行した処理の返り値(10進数)     </li> <li>対処         /tmp ディレクトリの容量に不足がないか確認してください。/tmp ディレクトリの容量が不足している場合は、十分な空き容量を確保したあとに再実行してください。必要な空き容量は、「3.5.9 HDLMのサイレントインストール」を参照してください。     </li> </ul>                                                             |
| КАРL09217-Е | An error occurred during reading of the<br>installation information settings file. Error<br>Code = aaaa.bbbb | <ul> <li>説明         <ul> <li>インストール情報設定ファイルの読み込みでエラーが発生しました。                  <ul></ul></li></ul></li></ul>                                                                                                    |
| KAPL09218-E | <i>aaaa</i> cannot be executed.                                                                              | <ul> <li>説明         HDLM インストールユティリティ (installhdlm)<br/>が使用するユティリティやコマンドが規定の場所に<br/>ない,または実行権限がありません。         aaaa : installhdlm_analysis, dlmodmset,<br/>dlnkmgr, またはdlmrmdev     </li> <li>対処         aaaa がdlmodmset またはdlnkmgr の場合<br/>規定の場所は/usr/DynamicLinkManager/bin ディ<br/>レクトリです。         規定の場所になかった,または実行権限がなかっ<br/>た場合は,再度installhdlmユティリティを実行<br/>してください。     </li> </ul> |

| メッセージ ID    | メッセージテキスト                                                                                                    | 説明                                                                                                    |
|-------------|----------------------------------------------------------------------------------------------------|----------------------------------------------------------------------------------------------------|
| KAPL09218-E | <i>aaaa</i> cannot be executed.                                                                                                    | <ul> <li>aaaa がdlmrmdev またはinstallhdlm_analysisの<br/>場合</li> <li>規定の場所はinstallhdlm ユティリティと同じ<br/>ディレクトリです。</li> <li>規定の場所になかった場合は、必要なファイル<br/>をコピーして再実行してください。実行権限が<br/>なかった場合は、実行権限を与えてから再実行<br/>してください。</li> </ul>                                                                                                    |
| KAPL09219-E | An internal error occurred in the<br>installhdlm_analysis. Error Code =<br><i>aaaa.bbbb</i>                                                              | <ul> <li>説明         <ul> <li>installhdlm_analysisで内部エラーが発生しました。</li> <li>aaaa:実行した処理を特定するエラー番号(10進数)</li> <li>bbbb:実行した処理の返り値(10進数)</li> </ul> </li> <li>対処         HDLMの購入元会社、またはHDLMの保守契約があれば保守会社に連絡してください。</li> </ul>                                                                                                |
| KAPL09220-W | The composition of the installation<br>information settings file is invalid. Error<br>Code = aaaa,bbbb                                                   | <ul> <li>説明         インストール情報設定ファイルの構成チェック中に         1023 文字を超える行がありました。または、空行         およびコメント行を除いて、最初の行の内容が         [INSTALLATION_SETTINGS]以外でした。         <i>aaaa</i>:実行した処理を特定するエラー番号(10進数)         <i>bbbb</i>:実行した処理の返り値(10進数)         対処         内容を訂正したインストール情報設定ファイルを指         定して、再実行してください。         </li> </ul> |
| KAPL09221-W | The definition of the installation<br>information settings file includes an<br>unusable character. Error Code =<br><i>aaaa,bbbb</i> , line = <i>cccc</i> | <ul> <li>説明         <ul> <li>コメント行以外の行で使用できない文字を使用しています。                  <ul></ul></li></ul></li></ul>                                                                                                    |
| KAPL09227-W | The definition of the installation<br>information settings file includes an<br>invalid key. Error Code = aaaa,bbbb,<br>line = cccc                       | 説明<br>存在しないキーが記載されています。<br><i>aaaa</i> :実行した処理を特定するエラー番号(10進<br>数)                                                                                                    |

| メッセージ ID    | メッセージテキスト                                                                                                    | 説明                                                                                                    |
|-------------|----------------------------------------------------------------------------------------------------|----------------------------------------------------------------------------------------------------|
| KAPL09227-W | The definition of the installation<br>information settings file includes an<br>invalid key. Error Code = aaaa,bbbb,<br>line = cccc                           | <ul> <li>bbbb:実行した処理の返り値(10進数)</li> <li>cccc:インストール情報設定ファイルの行番号(10進数)</li> <li>対処</li> <li>内容を訂正したインストール情報設定ファイルを指定して、再実行してください。</li> </ul>                                                                                                    |
| KAPL09228-W | The definition of the installation<br>information settings file includes an<br>invalid key value. Error Code =<br><i>aaaa,bbbb</i> , line = <i>cccc</i>      | <ul> <li>説明</li> <li>キー値の形式が不正です。</li> <li>aaaa: 実行した処理を特定するエラー番号(10進数)</li> <li>bbbb: 実行した処理の返り値(10進数)</li> <li>cccc: インストール情報設定ファイルの行番号(10進数)</li> <li>対処</li> <li>内容を訂正したインストール情報設定ファイルを指定して、再実行してください。</li> </ul>                            |
| KAPL09229-W | The definition of the installation<br>information settings file includes an<br>invalid section name. Error Code =<br><i>aaaa,bbbb</i> , line = <i>cccc</i>   | <ul> <li>説明</li> <li>存在しないセクション名が記載されています。</li> <li><i>aaaa</i>:実行した処理を特定するエラー番号(10進数)</li> <li><i>bbbb</i>:実行した処理の返り値(10進数)</li> <li><i>cccc</i>:インストール情報設定ファイルの行番号(10進数)</li> <li>対処</li> <li>内容を訂正したインストール情報設定ファイルを指定して、再実行してください。</li> </ul> |
| KAPL09230-W | The definition of the installation<br>information settings file includes a<br>duplicated section name. Error Code =<br><i>aaaa,bbbb</i> , line = <i>cccc</i> | <ul> <li>説明</li> <li>同一名称のセクション名が記載されています。</li> <li>aaaa:実行した処理を特定するエラー番号(10進数)</li> <li>bbbb:実行した処理の返り値(10進数)</li> <li>cccc:インストール情報設定ファイルの行番号(10進数)</li> <li>対処</li> <li>内容を訂正したインストール情報設定ファイルを指定して、再実行してください。</li> </ul>                      |
| KAPL09231-W | The definition of the installation<br>information settings file includes a<br>duplicated key. Error Code =<br><i>aaaa,bbbb</i> , line = <i>cccc</i>          | 説明<br>同一名称のキーが記載されています。<br><i>aaaa</i> :実行した処理を特定するエラー番号(10進<br>数)<br><i>bbbb</i> :実行した処理の返り値(10進数)                                                                                                    |

| メッセージID     | メッセージテキスト                                                                                                    | 説明                                                                                                    |
|-------------|----------------------------------------------------------------------------------------------------|----------------------------------------------------------------------------------------------------|
| KAPL09231-W | The definition of the installation<br>information settings file includes a<br>duplicated key. Error Code =<br><i>aaaa,bbbb</i> , line = <i>cccc</i> | <ul> <li><i>cccc</i>:インストール情報設定ファイルの行番号(10<br/>進数)</li> <li>対処</li> <li>内容を訂正したインストール情報設定ファイルを指<br/>定して,再実行してください。</li> </ul>                                                                                                  |
| KAPL09232-W | The composition of the definition of the installation information settings file is invalid. Error Code = <i>aaaa,bbbb</i> , line = <i>cccc</i>      | <ul> <li>説明</li> <li>キー,キー値,または=が記載されていません。</li> <li>aaaa: 実行した処理を特定するエラー番号(10進数)</li> <li>bbbb: 実行した処理の返り値(10進数)</li> <li>cccc:インストール情報設定ファイルの行番号(10進数)</li> <li>対処</li> <li>内容を訂正したインストール情報設定ファイルを指定して,再実行してください。</li> </ul> |
| KAPL09233-W | The definition of the installation<br>information settings file is too long. Error<br>Code = aaaa,bbbb, line = cccc                                 | <ul> <li>説明         <ol> <li>1 行の定義文の長さが 1023 文字を超えています。                  <ul></ul></li></ol></li></ul>                                                                                                    |
| KAPL09234-W | A folder or file specified by the installation<br>information settings file does not exist.<br>Name = <i>aaaa</i>                                   | <ul> <li>説明         インストール情報設定ファイルで指定されたフォル         ダまたはファイルがありませんでした。         <i>aaaa</i>:存在しなかったフォルダ名,またはファイ         ル名(文字列)         対処         内容を訂正したインストール情報設定ファイルを指         定して,再実行してください。     </li> </ul>               |
| KAPL09235-E | The log file cannot be output to its destination because the environment is invalid. Error Code = <i>aaaa</i>                                       | 説明<br>ログファイルを出力する環境に不正があります。<br><i>aaaa</i> :実行した処理を特定するエラー番号(10進数)<br>対処<br>Error Code = 1 の場合<br>ログファイルの出力先であるディレクトリがあ<br>りません。ディレクトリを用意してから、再実<br>行してください。                                                                  |

| メッセージ ID    | メッセージテキスト                                                                                                    | 説明                                                                                                    |
|-------------|----------------------------------------------------------------------------------------------------|----------------------------------------------------------------------------------------------------|
| KAPL09235-E | The log file cannot be output to its destination because the environment is invalid. Error Code = <i>aaaa</i> | Error Code = 2 の場合<br>ログファイルの出力先であるディレクトリに書<br>き込み権限がありません。ディレクトリのアク<br>セス権限を修正してから再実行してください。<br>Error Code = 3 の場合<br>ログファイルを書き込むファイルシステムに書<br>き込み権限がありません。格納場所のアクセス<br>権限を修正してから再実行してください。<br>Error Code = 4 の場合<br>installhdlm.logファイルに書き込み権限があり<br>ません。installhdlm.logファイルのアクセス権<br>限を修正してから再実行してください。 |
| KAPL09236-W | An error occurred during the output of a log file.                                                            | <ul> <li>説明         <ul> <li>ログファイルの出力先に十分な空き容量がありません。</li> <li>対処                  このメッセージ以前に出力されているエラーメッセージを確認し、そのエラーメッセージの対処を実行してください。</li> </ul> </li> </ul>                                                                                                    |
| KAPL09237-I | A user operation ended installhdlm.                                                                           | <ul> <li>説明         <ul> <li>実行中に [Ctrl] + [C] などで中断したため,処理を中止しました。</li> </ul> </li> <li>対処         <ul> <li>lslpp -la DLManager.mpio.rteを実行して HDLMの状態を確認してください。</li> <li>HDLM がインストールされていない場合再度 HDLM インストールユティリティ(installhdlm)を実行してください。</li> <li>HDLMの状態がCOMMITTEDの場合</li></ul></li></ul>                |

| メッセージ ID    | メッセージテキスト                                                                          | 説明                                                                                                    |
|-------------|------------------------------------------------------------------------------------|----------------------------------------------------------------------------------------------------|
| KAPL09237-I | A user operation ended installhdlm.                                                | 敗した場合は,HDLM の購入元会社,または<br>HDLM の保守契約があれば保守会社に連絡して<br>ください。                                                                                                    |
| KAPL09238-W | The specified file is not a normal one. Fail name = <i>aaaa</i>                    | 説明<br>通常ファイル以外(ディレクトリファイル,スペ<br>シャルファイルなど)が指定されています。<br><i>aaaa</i> :指定されたファイル名(文字列)<br>対処<br>正しいファイルの名称を指定して,再実行してくだ<br>さい。                                                                                                    |
| KAPL09239-I | The system will now restart.                                                       | 説明<br>インストール情報設定ファイルで再起動するように<br>指定されているため,ホストを再起動します。<br>対処<br>特にありません。                                                                                                    |
| KAPL09292-W | Execution of the dlmpremkcd utility<br>during installation failed.                 | 説明<br>インストール中に実行した,HDLM mkcd 事前準備<br>ユティリティ(dlmpremkcd)が失敗しました。<br>対処<br>HDLM インストールを行っていた時間帯に,HDLM<br>ユティリティログへ出力されているdlmpremkcd ユ<br>ティリティのメッセージの対処を実行してくださ<br>い。もし,HDLM ユーティリティログにdlmpremkcd<br>ユティリティのメッセージが出力されていない場合<br>は,dlmpremkcd ユティリティに-cパラメタを指定<br>して実行してください。ただし,HDLM インストー<br>ル環境の OS バックアップを CD-ROM または<br>DVD-ROM へバックアップしない場合は,HDLM<br>の動作に影響しないため,このメッセージへの対処<br>は不要です。 |
| KAPL09293-W | An attempt to add an HDLM entry to the<br>Error Record Template Repository failed. | <ul> <li>説明</li> <li>エラーレコードテンプレートリポジトリーへの<br/>HDLM エントリーの追加が失敗しました。</li> <li>対処</li> <li>HDLM のメッセージを OS エラーログへ出力しな<br/>い場合は、HDLM の動作に影響しないため、この<br/>メッセージへの対処は不要です。</li> <li>HDLM のメッセージを OS エラーログへ出力する<br/>場合は、次のコマンドを実行してください。</li> <li>/usr/bin/errupdate -q -f /usr/<br/>DynamicLinkManager/<br/>common/.dlmfdrv_err_template</li> </ul>                                            |

| メッセージ ID    | メッセージテキスト                                                                                                    | 説明                                                                                                    |
|-------------|----------------------------------------------------------------------------------------------------|----------------------------------------------------------------------------------------------------|
| KAPL09293-W | An attempt to add an HDLM entry to the<br>Error Record Template Repository failed.                                                                                   | コマンド実行後にメッセージが出力された場合は,<br>メッセージの問題点を修正したあと, errupdate コ<br>マンドを再実行してください。                                                                                                    |
| KAPL09311-W | An attempt to install Hitachi Network<br>Objectplaza Trace Library 2 failed. Code<br>= aaaa,bbbb                                                                     | <ul> <li>説明</li> <li>Hitachi Network Objectplaza Trace Library 2の<br/>インストールに失敗しました。</li> <li><i>aaaa</i>: 実行した処理を特定する番号(10進数)</li> <li><i>bbbb</i>: 実行した処理の返り値(10進数)</li> <li>対処</li> <li><i>aaaa</i> = 1,2,3 の場合</li> <li>Hitachi Network Objectplaza トレース共通ラ<br/>イブラリインストール手順の記載に従い、</li> <li>Hitachi Network Objectplaza トレース共通ラ<br/>イブラリをインストールしてください。</li> <li><i>aaaa</i> = 4 の場合</li> <li>次のコマンドを実行してください。</li> <li># /opt/hitachi/HNTRLib2/etc/hntr2setup 1</li> <li># /usr/sbin/lsitab hntr2mon」コマンドの終了<br/>値が0 であることを確認してください。</li> <li># /opt/hitachi/HNTRLib2/bin/hntr2mon -d</li> <li>コマンドの終了値が0 であることを確認してくだ</li> </ul> |
| KAPL09312-W | After HDLM is installed, immediately<br>restart the host. Functions such as HDLM<br>commands and path health checking<br>cannot be executed until the host restarts. | 説明<br>HDLM のインストール終了後に,ホスト再起動を<br>促すメッセージです。<br>対処<br>HDLM のインストール終了後,できるだけ速やか<br>にホストを再起動してください。                                                                                                    |
| KAPL09324-W | An attempt to remove Common Agent<br>Component has failed. Error Code =<br>aaaa,bbbb                                                                                 | <ul> <li>説明         共通エージェントコンポーネントのアンインストー<br/>ルが失敗しました。         <i>aaaa</i>:実行した処理を特定するエラー番号(10進数)         <i>bbbb</i>:実行した処理の返り値(10進数)     </li> <li>対処         共通エージェントコンポーネントのアンインストー<br/>ルに失敗しましたが、HDLMへの動作には影響あ<br/>りません。共通エージェントコンポーネントをアン<br/>インストールする方法については、HDLMの購入     </li> </ul>                                                                                                    |

| メッセージID     | メッセージテキスト                                                                                    | 説明                                                                                                    |
|-------------|----------------------------------------------------------------------------------------------|----------------------------------------------------------------------------------------------------|
| KAPL09324-W | An attempt to remove Common Agent<br>Component has failed. Error Code =<br><i>aaaa.,bbbb</i> | 元会社,または HDLM の保守契約があれば保守会<br>社に連絡してください。                                                                                                 |
| KAPL09504-E | The language environments of HDLM and<br>the Service Pack are different.                     | 説明<br>英語の HDLM に日本語の SP をインストールしよ<br>うとしたか,または日本語の HDLM に英語の SP<br>をインストールしようとしました。<br>対処<br>インストールされた HDLM と同じ言語の SP をイ<br>ンストールしてください。 |

## 8.10 KAPL10001~KAPL11000

この節で説明するメッセージの言語種別は、英語だけです。

| メッセージ ID    | メッセージテキスト                                                                | 説明                                                                                                    |
|-------------|--------------------------------------------------------------------------|----------------------------------------------------------------------------------------------------|
| KAPL10001-W | No parameter has been specified.                                         | <ul> <li>説明<br/>パラメタ(収集情報出力先ディレクトリ)が指定されていません。</li> <li>対処</li> <li>HDLM 障害情報収集ユティリティ(DLMgetras)の<br/>パラメタをチェックしてから,再実行してください。DLMgetras ユティリティについては、「7.2<br/>DLMgetras HDLM 障害情報収集ユーティリ<br/>ティー」を参照してください。</li> </ul>                                                                                        |
| KAPL10002-W | Too many parameters have been specified.                                 | 説明<br>パラメタが4個以上指定されました。<br>対処<br>HDLM 障害情報収集ユティリティ (DLMgetras)の<br>パラメタをチェックしてから,再実行してくださ<br>い。DLMgetras ユティリティについては,「7.2<br>DLMgetras HDLM 障害情報収集ユーティリ<br>ティー」を参照してください。                                                                                                    |
| KAPL10003-W | The first parameter has not been set to a directory. Value = <i>aaaa</i> | <ul> <li>説明</li> <li>第1パラメタにディレクトリ以外が指定されました。第1パラメタは収集情報出力先ディレクトリでなければなりません。</li> <li>aaaa:第1パラメタ</li> <li>対処</li> <li>HDLM 障害情報収集ユティリティ(DLMgetras)のパラメタをチェックしてから、再実行してください。DLMgetras ユティリティについては、「7.2<br/>DLMgetras HDLM 障害情報収集ユーティリティー」を参照してください。</li> </ul>                                               |
| KAPL10004-W | The parameter contains an incorrect value. Value = <i>aaaa</i>           | <ul> <li>説明         <ul> <li>パラメタ値が誤っています。第1パラメタはディレクトリでなければなりません。第2パラメタは「-f」でなければなりません。</li> <li><i>aaaa</i>:不当なパラメタ</li> </ul> </li> <li>対処         <ul> <li>HDLM 障害情報収集ユティリティ(DLMgetras)のパラメタをチェックしてから、再実行してください。DLMgetrasユティリティについては、「7.2DLMgetras HDLM 障害情報収集ユーティリティー」を参照してください。</li> </ul> </li> </ul> |

| メッセージID     | メッセージテキスト                                                                                                    | 説明                                                                                                    |
|-------------|----------------------------------------------------------------------------------------------------|----------------------------------------------------------------------------------------------------|
| KAPL10005-W | The number of parameters is insufficient.                                                                    | 説明<br>パラメタが不足しています。「-f」パラメタはあり<br>ますが,収集情報定義ファイル名がありません。<br>対処<br>HDLM 障害情報収集ユティリティ (DLMgetras)の<br>パラメタをチェックしてから,再実行してくださ<br>い。DLMgetras ユティリティについては,「7.2<br>DLMgetras HDLM 障害情報収集ユーティリ<br>ティー」を参照してください。                                                              |
| KAPL10006-W | The file for defining the information to be collected does not exist, or cannot be read. Value = <i>aaaa</i> | 説明<br>指定した収集情報定義ファイルがありません。また<br>は指定したファイルがあっても読み取り権限があり<br>ません。<br><i>aaaa</i> :収集情報定義ファイル名<br>対処<br>指定した収集情報定義ファイルの有無,または収集<br>情報定義ファイルのアクセス権限を確認してくださ<br>い。                                                                                                    |
| KAPL10007-W | A directory has been specified in the third<br>parameter. Value = <i>aaaa</i>                                | <ul> <li>説明         「-f」パラメタでディレクトリが指定されています。         <i>aaaa</i>:第3パラメタ         対処         HDLM 障害情報収集ユティリティ(DLMgetras)の         パラメタをチェックしてから、再実行してくださ         い。DLMgetras ユティリティについては、「7.2         DLMgetras HDLM 障害情報収集ユーティリ         ティー」を参照してください。     </li> </ul> |
| KAPL10008-W | You lack write permission for the specified directory. Value = <i>aaaa</i>                                   | <ul> <li>説明</li> <li>指定したディレクトリに書き込み権限がありません。または、指定したディレクトリのサブディレクトリの作成に失敗しました。</li> <li>aaaa:第1パラメタ</li> <li>対処</li> <li>次のことを確認してください。</li> <li>1.指定したディレクトリのアクセス権限を確認してください。</li> <li>2.指定したディレクトリ名が正しいかどうかを確認してください。</li> <li>3.ディスクに空き容量があるか確認してください。</li> </ul>   |
| KAPL10009-W | The specified directory already exists. Do you want to overwrite it? [y/n]:                                  | 説明<br>指定したディレクトリがすでに存在します。上書き<br>する場合は「y」,中止する場合は「n」を入力して<br>ください。                                                                                                    |

| メッセージID     | メッセージテキスト                                                                                                    | 説明                                                                                                    |
|-------------|----------------------------------------------------------------------------------------------------|----------------------------------------------------------------------------------------------------|
| KAPL10009-W | The specified directory already exists. Do you want to overwrite it? [y/n]:                                    | 対処<br>指定したディレクトリはすでにあります。「y」を指<br>定したときには、上書きします。「n」またはそのほ<br>かのキーを入力した場合は、HDLM 障害情報収集<br>ユティリティ (DLMgetras) を実行しないで終了し<br>ます。DLMgetras ユティリティについては、「7.2<br>DLMgetras HDLM 障害情報収集ユーティリ<br>ティー」を参照してください。                                                                                                    |
| KAPL10010-W | A root directory has been specified. Line<br>= aaaa                                                            | <ul> <li>説明         収集情報定義ファイル内で,収集するディレクトリ<br/>として「/」を指定しました。         <i>aaaa</i>:収集情報定義ファイルの行番号(10進数)     </li> <li>対処         指定したファイル内のルートディレクトリの記述を<br/>削除してください。HDLM 障害情報収集ユティリ<br/>ティ(DLMgetras)は、指定されたディレクトリを<br/>無視して処理を続行します。DLMgetrasユティリティ<br/>については、「7.2 DLMgetras HDLM 障害情報収<br/>集ユーティリティー」を参照してください。     </li> </ul>                                                                                                    |
| KAPL10011-W | More than one file or directory has been<br>specified on one line. Line = <i>aaaa</i> ,<br>Value = <i>bbbb</i> | <ul> <li>説明         収集情報定義ファイル内の行に、2つ以上ファイル<br/>名またはディレクトリ名があります。         <i>aaaa</i>: 収集情報定義ファイルの行番号(10進数)<br/><i>bbbb</i>: 行の記載内容     </li> <li>対処         HDLM 障害情報収集ユティリティ(DLMgetras)終<br/>了後、メッセージに記述された収集情報定義ファイ<br/>ルの内容を確認してください。内容に誤りがあった<br/>場合、内容を修正し、再度障害情報を取得してくだ<br/>さい。DLMgetras ユティリティは、指定されたファ<br/>イルまたはディレクトリを無視して処理を続行しま<br/>す。DLMgetras ユティリティについては、「7.2<br/>DLMgetras HDLM 障害情報収集ユーティリ<br/>ティー」を参照してください。     </li> </ul> |
| KAPL10012-W | The specified file or directory does not<br>exist. Line = <i>aaaa</i> , Value = <i>bbbb</i>                    | <ul> <li>説明</li> <li>収集情報定義ファイル内で指定したファイルまたは<br/>ディレクトリがありません。</li> <li>aaaa:収集情報定義ファイルの行番号(10進数)</li> <li>bbbb:行の記載内容</li> <li>対処</li> <li>HDLM 障害情報収集ユティリティ(DLMgetras)終<br/>了後、メッセージに記述された収集情報定義ファイ<br/>ルの内容を確認してください。内容に誤りがあった<br/>場合、内容を修正し、再度障害情報を取得してくだ<br/>さい。DLMgetrasユティリティは、指定されたファ</li> </ul>                                                                                                    |

| メッセージ ID    | メッセージテキスト                                                                                      | 説明                                                                                                    |
|-------------|------------------------------------------------------------------------------------------------|----------------------------------------------------------------------------------------------------|
| KAPL10012-W | The specified file or directory does not<br>exist. Line = <i>aaaa</i> , Value = <i>bbbb</i>    | イルまたはディレクトリを無視して処理を続行しま<br>す。DLMgetras ユティリティについては,「7.2<br>DLMgetras HDLM 障害情報収集ユーティリ<br>ティー」を参照してください。                                                                                                    |
| KAPL10013-W | You lack read permission for the specified file. Line = <i>aaaa</i> Value = <i>bbbb</i>        | 説明<br>収集情報定義ファイル内で指定したファイルに読み<br>取り権限がありません。<br><i>aaaa</i> :収集情報定義ファイルの行番号(10進数)<br><i>bbbb</i> :行の記載内容<br>対処<br>HDLM 障害情報収集ユティリティ(DLMgetras)終<br>了後、メッセージに記述された収集情報定義ファイ<br>ルの内容を確認してください。内容に誤りがあった<br>場合、内容を修正し、再度障害情報を取得してくだ<br>さい。DLMgetrasユティリティは、指定されたファ<br>イルを無視して処理を続行します。DLMgetrasユティ<br>リティについては、「7.2 DLMgetras HDLM 障害<br>情報収集ユーティリティー」を参照してください。         |
| KAPL10014-W | You lack read permission for the specified directory. Line = <i>aaaa</i> , Value = <i>bbbb</i> | 説明<br>収集情報定義ファイル内で指定したディレクトリに<br>読み取り権限がありません。<br><i>aaaa</i> :収集情報定義ファイルの行番号(10進数)<br><i>bbbb</i> :行の記載内容<br>対処<br>HDLM 障害情報収集ユティリティ(DLMgetras)終<br>了後、メッセージに記述された収集情報定義ファイ<br>ルの内容を確認してください。内容に誤りがあった<br>場合、内容を修正して、再度障害情報を取得してく<br>ださい。DLMgetrasユティリティは、指定されたディ<br>レクトリを無視して処理を続行します。DLMgetras<br>ユティリティについては、「7.2 DLMgetras<br>HDLM 障害情報収集ユーティリティー」を参照し<br>てください。 |
| KAPL10015-W | The file format is invalid. Value = <i>aaaa</i>                                                | <ul> <li>説明<br/>収集情報定義ファイルのファイルタイプがテキスト<br/>形式のファイルでありません。<br/><i>aaaa</i>:第3パラメタ</li> <li>対処</li> <li>HDLM 障害情報収集ユティリティ(DLMgetras)終<br/>了後、メッセージに記述された収集情報定義ファイ<br/>ルがテキストファイルであるかどうかを確認してく<br/>ださい。DLMgetras ユティリティについては、「7.2<br/>DLMgetras HDLM 障害情報収集ユーティリ<br/>ティー」を参照してください。</li> </ul>                                                                          |

| メッセージID     | メッセージテキスト                                                                                                    | 説明                                                                                                    |
|-------------|----------------------------------------------------------------------------------------------------|----------------------------------------------------------------------------------------------------|
| KAPL10016-W | The root directory has been specified in the first parameter.                                                         | <ul> <li>説明<br/>収集情報出力先ディレクトリに「/」は指定できま<br/>せん。</li> <li>対処</li> <li>HDLM 障害情報収集ユティリティ (DLMgetras)の<br/>パラメタをチェックしてから,再実行してくださ<br/>い。DLMgetras ユティリティについては、「7.2<br/>DLMgetras HDLM 障害情報収集ユーティリ<br/>ティー」を参照してください。</li> </ul>                                                            |
| KAPL10017-W | You lack privileges for executing the<br>utility for collecting HDLM error<br>information.                            | <ul> <li>説明</li> <li>HDLM 障害情報収集ユティリティ (DLMgetras) を<br/>実行する権限がありません。DLMgetras ユティリティ<br/>は root 権限を持つユーザで実行する必要があります。</li> <li>対処</li> <li>root 権限を持つユーザで再実行してください。</li> <li>DLMgetras ユティリティについては、「7.2</li> <li>DLMgetras HDLM 障害情報収集ユーティリ<br/>ティー」を参照してください。</li> </ul>             |
| KAPL10020-I | The file has been obtained successfully.<br>File = <i>aaaa</i> , Collection time =<br><i>bbbb</i> (GMT: <i>bbbb</i> ) | 説明<br>収集対象ファイルを取得しました。<br><i>aaaa</i> :収集したファイル名<br><i>bbbb</i> :西暦/月/日時:分:秒<br>対処<br>特にありません。                                                                                                    |
| KAPL10021-I | Processing terminated before completion<br>because a signal was received.                                             | <ul> <li>説明         実行中に [Ctrl] + [C] などで中断したため,処理<br/>を中止しました。     </li> <li>対処         HDLM 障害情報収集ユティリティ (DLMgetras)を<br/>途中で終了しました。収集情報出力先に指定した<br/>ディレクトリが不要な場合は,ディレクトリを削除<br/>してください。DLMgetras ユティリティについて<br/>は,「7.2 DLMgetras HDLM 障害情報収集ユー<br/>ティリティー」を参照してください。     </li> </ul> |
| KAPL10022-I | The utility for collecting HDLM error information completed normally.                                                 | <ul> <li>説明</li> <li>HDLM 障害情報収集ユティリティ (DLMgetras) が<br/>正常終了しました。障害情報の収集が終了しました。</li> <li>対処</li> <li>特にありません。DLMgetras ユティリティについて<br/>は、「7.2 DLMgetras HDLM 障害情報収集ユー<br/>ティリティー」を参照してください。</li> </ul>                                                                                 |

| メッセージID     | メッセージテキスト                                                                              | 説明                                                                                                    |
|-------------|----------------------------------------------------------------------------------------|----------------------------------------------------------------------------------------------------|
| KAPL10030-I | A user terminated the utility for collecting HDLM error information.                   | 説明<br>確認に対し「n」が入力されたため,DLMgetrasユ<br>ティリティの処理を中止しました。<br>対処<br>特にありません。DLMgetrasユティリティについて<br>は、「7.2 DLMgetras HDLM 障害情報収集ユー<br>ティリティー」を参照してください。                                                                     |
| KAPL10031-W | The entered value is invalid. Continue operation? [y/n]:                               | <ul> <li>説明         「y」または「n」の入力要求に対して「y」または         「n」以外が入力されました。「y」または「n」を入         力してください。         対処         「y」,または「n」を入力してください。         </li> </ul>                                                           |
| KAPL10032-W | The entered value is invalid. The utility for collecting HDLM error information stops. | 説明<br>入力要求に対し、3回間違った入力をしたため、<br>DLMgetras ユティリティの処理を中止します。<br>対処<br>再度DLMgetras ユティリティを実行してください。<br>DLMgetras ユティリティについては、「7.2<br>DLMgetras HDLM 障害情報収集ユーティリ<br>ティー」を参照してください。                                        |
| KAPL10033-W | The file does not exist. Filename = aaaa                                               | 説明<br>収集しようとしたファイルがありません。<br><i>aaaa</i> :収集対象ファイル<br>対処<br>特にありません。                                                                                                    |
| KAPL10034-E | The file could not be copied. Filename = <i>aaaa</i> , Details = <i>bbbb</i>           | 説明<br>cp コマンドの実行が失敗しました。<br><i>aaaa</i> : コピーしようとしたファイル名<br><i>bbbb</i> : cp コマンドの出力メッセージ<br>対処<br>収集対象のファイルのコピー中にエラーが発生しま<br>した。ユーザ環境が安定していなかったおそれがあ<br>ります。システム構成を確認してください。                                         |
| KAPL10035-E | An attempt to archive the error<br>information failed. Details = <i>aaaa</i>           | <ul> <li>説明</li> <li>障害情報のアーカイブの生成に失敗しました。tar<br/>コマンドの実行が失敗しました。</li> <li><i>aaaa</i>:tarコマンドの出力メッセージ</li> <li>対処</li> <li>メッセージに記載された詳細情報を参照して,エ<br/>ラー要因を取り除いてください。障害情報について<br/>は、実行時に指定した出力先ディレクトリをアーカ</li> </ul> |

| メッセージID     | メッセージテキスト                                                                                                    | 説明                                                                                                    |
|-------------|----------------------------------------------------------------------------------------------------|----------------------------------------------------------------------------------------------------|
| KAPL10035-E | An attempt to archive the error information failed. Details $= aaaa$                                           | イブなどにまとめて HDLM の購入元会社,または<br>HDLM の保守契約があれば保守会社に連絡してく<br>ださい。                                                                                                    |
| KAPL10036-E | An attempt to compress the error<br>information failed. Details = <i>aaaa</i>                                  | <ul> <li>説明</li> <li>障害情報の圧縮に失敗しました。compress コマンドの実行が失敗しました。</li> <li>aaaa:compress コマンドの出力メッセージ</li> <li>対処</li> <li>メッセージに記載された詳細情報を参照して、エラー要因を取り除いてください。障害情報については、実行時に指定した出力先ディレクトリの下のアーカイブを取得して HDLM の購入元会社、または HDLM の保守契約があれば保守会社に連絡してください。</li> </ul> |
| KAPL10049-I | Error information collection command = <i>aaaa</i> , Return value = <i>bbbb</i> , Execution time = <i>cccc</i> | 説明<br>収集対象情報を取得するためにコマンドを実行しま<br>した。<br><i>aaaa</i> :実行したコマンド<br><i>bbbb</i> :実行したコマンドの戻り値<br><i>cccc</i> :西暦(4桁)/月/日時:分:秒<br>対処<br>特にありません。                                                                                                    |
| KAPL10050-I | The utility for collecting HDLM error<br>information started. Start time = <i>aaaa</i><br>(GMT <i>aaaa</i> )   | 説明<br>HDLM 障害情報収集ユティリティ(DLMgetras)を<br>開始しました。<br><i>aaaa</i> :西暦(4桁)/月/日時:分:秒<br>対処<br>特にありません。                                                                                                    |
| KAPL10521-W | A parameter is invalid. (parameter = <i>aaaa</i> )                                                             | <ul> <li>説明</li> <li>パラメタが誤っています。</li> <li><i>aaaa</i>: 不正なパラメタ (文字列)</li> <li>対処</li> <li>HDLM ドライバ削除ユティリティ (dlmrmdev) を-<br/>hを付けて実行し、パラメタを確認してから、再実<br/>行してください。dlmrmdev ユティリティについて<br/>は、「7.12 dlmrmdev HDLM ドライバー削除ユー<br/>ティリティー」を参照してください。</li> </ul> |
| KAPL10523-E | An attempt to unmount the file system has failed. (file system $= aaaa$ )                                      | 説明<br>ファイルシステムのアンマウントに失敗しました。<br><i>aaaa</i> :失敗したファイルシステム(文字列)                                                                                                    |

| メッセージID     | メッセージテキスト                                                                                                    | 説明                                                                                                    |
|-------------|----------------------------------------------------------------------------------------------------|----------------------------------------------------------------------------------------------------|
| KAPL10523-E | An attempt to unmount the file system has failed. (file system = <i>aaaa</i> )                                                                                                    | 対処<br>失敗したファイルシステムの状態を確認し,再実行<br>してください。<br>失敗したファイルシステムを手動でアンマウント<br>し,再実行してください。HDLMドライバ削除ユ<br>ティリティ (dlmrmdev)については,「7.12<br>dlmrmdev HDLMドライバー削除ユーティリ<br>ティー」を参照してください。                                                                                                    |
| KAPL10524-E | An attempt to inactivate the volume group has failed. (volume group = <i>aaaa</i> )                                                                                                    | <ul> <li>説明         出力されたボリュームグループの非活動化に失敗しました。         <i>aaaa</i>:失敗したボリュームグループ(文字列)     </li> <li>対処         失敗したボリュームグループの状態を確認し,再実行してください。         失敗したボリュームグループを手動で非活動化し,         再実行してください。HDLMドライバ削除ユティ         リティ(dlmrmdev)については、「7.12 dlmrmdev         HDLMドライバー削除ユーティリティー」を参照してください。     </li> </ul>                    |
| KAPL10525-E | An internal error occurred in the<br>dlmrmdev utility. (error code = <i>aaaa</i> )<br>Execute the DLMgetras utility to collect<br>error information, and then contact your<br>vendor or maintenance company. Refer to<br>the HDLM User's Guide for instructions<br>how to execute the DLMgetras utility. | <ul> <li>説明         HDLM ドライバ削除ユティリティ (dlmrmdev) 処<br/>理中にユーザ原因でないと思われるエラーが発生しました。         aaaa : エラーコード (10 進数)     </li> <li>対処         Error Code = 2 の場合         ODMDIR 環境変数がありません。ODMDIR 環<br/>境変数を設定後,再実行してください。     </li> <li>上記以外の Error Code が出力された場合         HDLM の購入元会社,または HDLM の保守契約があれば保守会社に連絡してください。     </li> </ul> |
| KAPL10526-I | An attempt to unmount the file system has succeeded. (file system = <i>aaaa</i> )                                                                                                    | 説明<br>ファイルシステムのアンマウントに成功しました。<br><i>aaaa</i> :成功したファイルシステム(文字列)<br>対処<br>特にありません。                                                                                                    |
| KAPL10527-I | An attempt to inactivate the volume group has succeeded. (volume group = <i>aaaa</i> )                                                                                                    | 説明<br>ボリュームグループの非活動化に成功しました。<br><i>aaaa</i> :成功したボリュームグループ(文字列)<br>対処<br>特にありません。                                                                                                    |

| メッセージID     | メッセージテキスト                                                                                                    | 説明                                                                                                    |
|-------------|----------------------------------------------------------------------------------------------------|----------------------------------------------------------------------------------------------------|
| KAPL10528-I | The volume group will be made inactive,<br>and the file system that is using HDLM<br>will be unmounted. Is this OK? [y/n]: | <ul> <li>説明         HDLM で使用中のファイルシステムをアンマウン<br/>トし、ボリュームグループを非活動化します。よろ<br/>しいですか? [y/n]:     </li> <li>対処         操作の実行を継続する場合は「y」を、中止する場<br/>合は「n」を入力してください。     </li> </ul> |
| KAPL10529-I | All hdisks to be deleted were deleted successfully.                                                                        | 説明<br>削除対象の hdisk がすべて削除されました。HDLM<br>ドライバを構成していた場合は,HDLM マネージャ<br>の停止が成功し,HDLM が停止している状態です。<br>対処<br>特にありません。                                                                  |
| KAPL10530-E | Some hdisks could not be deleted.                                                                                          | 説明<br>HDLM ドライバ削除ユティリティ (dlmrmdev) を<br>実行しましたが,削除できない hdisk がありました。<br>対処<br>hdisk の状態を確認してから,再度dlmrmdev ユティ<br>リティを実行してください。                                                  |
| KAPL10531-I | The status of all of the HDLM drivers was changed to "Defined".                                                            | 説明<br>HDLM ドライバをすべて定義済みの状態に変更し<br>ました。<br>対処<br>特にありません。                                                                                                    |
| KAPL10532-E | The status of one or more HDLM drivers could not be changed to "Defined".                                                  | 説明<br>幾つかの HDLM ドライバが定義済みの状態に変更<br>できませんでした。<br>対処<br>hdisk の状態を確認してから,再度dlmrmdev ユティ<br>リティを実行してください。                                                                          |
| KAPL10551-I | The dlmpostrestore utility completed successfully.                                                                         | 説明<br>HDLMリストア支援ユティリティ<br>(dlmpostrestore)が正常終了しました。<br>対処<br>特にありません。                                                                                                    |
| KAPL10552-I | Executing the dlmpostrestore utility will reconfigure the device. Is this OK? [y/n] :                                      | 説明<br>HDLM リストア支援ユティリティ<br>(dlmpostrestore) の実行に伴って,デバイスを再<br>構成してもよいか確認するメッセージです。                                                                                              |

| メッセージID     | メッセージテキスト                                                                             | 説明                                                                                                    |
|-------------|---------------------------------------------------------------------------------------|----------------------------------------------------------------------------------------------------|
| KAPL10552-I | Executing the dlmpostrestore utility will reconfigure the device. Is this OK? [y/n] : | 対処<br>デバイスを再構成してもよい場合は「y」を, デバ<br>イスの構成を確認するためいったんユティリティの<br>実行を中止する場合は「n」を入力してください。                                                                                     |
| KAPL10553-W | Too many parameters have been specified.                                              | 説明<br>パラメタが多過ぎます。<br>対処<br>HDLMリストア支援ユティリティ<br>(dlmpostrestore) に-hパラメタを指定して実行し,<br>パラメタを確認してから,再実行してください。                                                               |
| KAPL10554-W | A parameter is invalid. parameter = <i>aaaa</i>                                       | 説明<br>不正なパラメタが指定されています。<br><i>aaaa</i> :指定したパラメタ(文字列)<br>対処<br>HDLMリストア支援ユティリティ<br>(dlmpostrestore)に-hパラメタを指定して実行し,<br>パラメタを確認してから,再実行してください。                            |
| KAPL10555-I | Executing the dlmpostrestore utility will<br>reboot the host. Is this OK? [y/n] :     | 説明<br>HDLMリストア支援ユティリティ<br>(dlmpostrestore)を実行に伴って,ホストを再起<br>動してもよいか確認するメッセージです。<br>対処<br>ホストを再起動してもよい場合は「y」を,ホスト<br>が再起動されないよういったん<br>ユティリティの実行を中止する場合は「n」を入力<br>してください。 |
| KAPL10556-W | The entered value is invalid. Re-enter. [y/n]:                                        | 説明<br>「y」または「n」の入力要求に対してそれ以外が入<br>力されました。<br>対処<br>「y」または「n」のどちらかを入力してくださ<br>い。                                                                                          |
| KAPL10557-I | The user stopped the operation.                                                       | 説明<br>入力要求に対して「n」が入力されたため,HDLM<br>リストア支援ユティリティ (dlmpostrestore)の実<br>行を中止します。<br>対処<br>特にありません。                                                                          |
| KAPL10558-E | The entered value is invalid. The operation will now stop.                            | 説明<br>入力要求に対して3回以上間違った値が入力された<br>ため, HDLMリストア支援ユティリティ<br>(dlmpostrestore)の実行を中止します。                                                                                      |

| メッセージID     | メッセージテキスト                                                                         | 説明                                                                                                    |
|-------------|-----------------------------------------------------------------------------------|----------------------------------------------------------------------------------------------------|
| KAPL10558-E | The entered value is invalid. The operation will now stop.                        | 対処<br>必要に応じて, 再度dlmpostrestore ユティリティを<br>実行してください。                                                                                                    |
| KAPL10559-E | An internal error occurred in the dlmpostrestore utility. Error Code = aaaa, bbbb | <ul> <li>説明</li> <li>HDLMリストア支援ユティリティ<br/>(dlmpostrestore)の処理中に、予期しないエラー<br/>が発生しました。</li> <li><i>aaaa</i>:エラー番号(10進数)</li> <li><i>bbbb</i>:リターンコード(10進数)</li> <li>対処</li> <li>Error Code = 3 または1の場合</li> <li>HDLM 管理対象デバイスにアクセスするプロセ<br/>スおよびサービスをすべて停止してから<br/>dlmpostrestore ユティリティを再実行してくだ<br/>さい。</li> <li>上記以外の Error Code が出力された場合</li> <li>HDLM の購入元会社、または HDLM の保守契<br/>約があれば保守会社に連絡してください。</li> </ul> |
| KAPL10560-E | The system environment is invalid. Error<br>Code = <i>aaaa</i>                    | <ul> <li>説明</li> <li>HDLMリストア支援ユティリティ<br/>(dlmpostrestore)を実行するシステム環境に不正<br/>があります。</li> <li>aaaa:エラー番号(10進数)</li> <li>対処</li> <li>Error Code = 6 の場合</li> <li>ODMDIR環境変数がありません。ODMDIR環<br/>境変数を設定後,再実行してください。</li> <li>上記以外の Error Code が出力された場合</li> <li>HDLM の購入元会社,または HDLM の保守契<br/>約があれば保守会社に連絡してください。</li> </ul>                                                                                          |
| KAPL10561-I | A user operation ended dlmpostrestore utility.                                    | 説明<br>[Ctrl] + [C] などで HDLM リストア支援ユティ<br>リティ (dlmpostrestore) の処理が中止されました。<br>対処<br>特にありません。                                                                                                    |
| KAPL10571-I | The dlmchpdattr utility completed successfully.                                   | 説明<br>HDLM デフォルト設定変更ユティリティ<br>(dlmchpdattr) が正常終了しました。<br>対処<br>特にありません。                                                                                                    |

| メッセージID     | メッセージテキスト                                                                              | 説明                                                                                                    |
|-------------|----------------------------------------------------------------------------------------|----------------------------------------------------------------------------------------------------|
| KAPL10572-W | No parameter has been specified.                                                       | 説明<br>パラメタが指定されていません。<br>対処<br>HDLM デフォルト設定変更ユティリティ<br>(dlmchpdattr) に-h パラメタを指定して実行し,パ<br>ラメタを確認してから,再実行してください。                                                                                                    |
| KAPL10573-W | A parameter is invalid. parameter = <i>aaaa</i>                                        | <ul> <li>説明         不正なパラメタが指定されています。             <i>aaaa</i>:指定したパラメタ(文字列)     </li> <li>対処             HDLM デフォルト設定変更ユティリティ             (dlmchpdattr)に-hパラメタを指定して実行し、パ             ラメタを確認してから、再実行してください。</li> </ul> |
| KAPL10574-W | The specified parameters cannot be specified at the same time. parameter = <i>aaaa</i> | <ul> <li>説明</li> <li>同時に指定できないパラメタが指定されています。</li> <li><i>aaaa</i>:指定したパラメタ(文字列)</li> <li>対処</li> <li>HDLM デフォルト設定変更ユティリティ<br/>(dlmchpdattr)に-hパラメタを指定して実行し、パ<br/>ラメタを確認してから、再実行してください。</li> </ul>                     |
| KAPL10575-W | No parameter value has been specified.                                                 | 説明<br>パラメタ値が指定されていません。<br>対処<br>HDLM デフォルト設定変更ユティリティ<br>(dlmchpdattr) に-h パラメタを指定して実行し,パ<br>ラメタを確認してから,再実行してください。                                                                                                    |
| KAPL10576-W | A parameter value is invalid. parameter<br>value = <i>aaaa</i>                         | <ul> <li>説明         不正なパラメタ値が指定されています。         <i>aaaa</i>:指定したパラメタ値(文字列)     </li> <li>対処         HDLM デフォルト設定変更ユティリティ<br/>(dlmchpdattr)に-hパラメタを指定して実行し、パ<br/>ラメタを確認してから、再実行してください。     </li> </ul>                  |
| KAPL10577-W | An attribute is invalid. attribute = <i>aaaa</i>                                       | <ul> <li>説明         不正な属性が指定されています。             <i>aaaa</i>:指定した属性(文字列)         </li> <li>対処             HDLM デフォルト設定変更ユティリティ             (dlmchpdattr)に-hパラメタを指定して実行し、パ             ラメタを確認してから、再実行してください。</li> </ul> |

| メッセージ ID    | メッセージテキスト                                                                            | 説明                                                                                                    |
|-------------|--------------------------------------------------------------------------------------|----------------------------------------------------------------------------------------------------|
| KAPL10578-W | An attribute value is invalid. attribute<br>value = <i>aaaa</i>                      | <ul> <li>説明         不正な属性値が指定されています。             <i>aaaa</i>:指定した属性値(文字列)     </li> <li>対処             HDLM デフォルト設定変更ユティリティ             (dlmchpdattr)に-hパラメタを指定して実行し、パ             ラメタを確認してから、再実行してください。</li> </ul> |
| KAPL10579-I | The HDLM default values will be changed. Is this OK? [y/n]:                          | 説明<br>HDLM デフォルト設定変更ユティリティ<br>(dlmchpdattr)を実行してもよいか確認するメッ<br>セージです。<br>対処<br>HDLM デフォルト設定の変更を実行する場合は<br>「y」を,実行しないで中止する場合は「n」を入力<br>してください。                                                                        |
| KAPL10580-W | The entered value is invalid. Re-enter. [y/n]:                                       | <ul> <li>説明         「y」または「n」の入力要求に対してそれ以外が入<br/>力されました。</li> <li>対処         「y」または「n」のどちらかを入力してください。</li> </ul>                                                                                                    |
| KAPL10581-I | The user stopped the operation.                                                      | 説明<br>入力要求に対して「n」が入力されたので, HDLM<br>デフォルト設定変更ユティリティ (dlmchpdattr)<br>を中断します。<br>対処<br>特にありません。                                                                                                    |
| KAPL10582-E | The entered value is invalid. The operation will now stop.                           | <ul> <li>説明         入力要求に対して3回以上間違った値が入力されたので,HDLMデフォルト設定変更ユティリティ(dlmchpdattr)を中断します。     </li> <li>対処         再度dlmchpdattrユティリティを実施する場合は,「y」または「n」のどちらかを入力してください。     </li> </ul>                                 |
| KAPL10583-E | An internal error occurred in the dlmchpdattr utility. Error Code = <i>aaaa.bbbb</i> | 説明<br>HDLM デフォルト設定変更ユティリティ<br>(dlmchpdattr)の処理中にユーザ原因でないと思わ<br>れるエラーが発生しました。<br><i>aaaa</i> :エラー番号 (10 進数)<br><i>bbbb</i> :リターンコード (10 進数)                                                                          |

| メッセージ ID    | メッセージテキスト                                                                                  | 説明                                                                                                    |
|-------------|--------------------------------------------------------------------------------------------|----------------------------------------------------------------------------------------------------|
| KAPL10583-E | An internal error occurred in the<br>dlmchpdattr utility. Error Code =<br><i>aaaa,bbbb</i> | 対処<br>Error Code = 9,1 の場合<br>HDLM の管理対象パスを使用しているプロセス<br>およびサービスをすべて停止しているか確認し<br>てください。プロセスおよびサービスをすべて<br>停止してから再実行してください。<br>Error Code = 19,1 の場合<br>パスに障害が発生していないか確認してくださ<br>い。パス障害がある場合は、パスの状態を回復<br>したあとで再実行してください。<br>上記以外の Error Code が出力された場合<br>HDLM の購入元会社、または HDLM の保守契<br>約があれば保守会社に連絡してください。                                                                                                    |
| KAPL10584-E | The system environment is invalid. Error<br>Code = aaaa,bbbb                               | <ul> <li>説明         HDLM デフォルト設定変更ユティリティ         (dlmchpdattr) を実行するシステム環境に不正があ             ります。          <i>aaaa</i>: エラー番号 (10 進数)          <i>bbbb</i>: リターンコード (10 進数)      </li> <li>Error Code = 3,2 または4,-1 の場合         dlmrmdev ユティリティがデフォルトの場所にな             いか, またはdlmrmdev ユティリティに実行権限             がありません。dlmrmdev ユティリティの状態を             確認してください。     </li> <li>Error Code = 6,2 または7,-1 の場合         bosboot コマンドがデフォルトの場所にないか,             またはbosboot コマンドに実行権限がありませ             ん。bosboot コマンドに実行権限がありませ             ん。bosboot コマンドの状態を確認してください。     </li> <li>Error Code = 9,2 または10,-1 の場合         dlmpr ユティリティがデフォルトの場所にないか,             またはdlmpr ユティリティに実行権限がありませ             ん。dlmpr ユティリティの状態を確認してください。     </li> <li>Error Code = 11,2 または12,-1 の場合         mkdev コマンドがデフォルトの場所にないか,             またはmkdev コマンドに実行権限がありません。         mkdev コマンドの状態を確認してください。     </li> <li>Error Code = 16,-1 の場合         ODMDIR 環境変数がありません。ODMDIR 環境変数を設定後,             再実行してください。     </li> <li>上記以外の Error Code が出力された場合         HDLM の購入元会社、または HDLM の保守契         約があれば保守会社に連絡してください。     </li> </ul> |

| メッセージID     | メッセージテキスト                                                                 | 説明                                                                                                    |
|-------------|---------------------------------------------------------------------------|----------------------------------------------------------------------------------------------------|
| KAPL10585-I | Reboot the host.                                                          | 説明<br>設定の変更を反映するため,ホストを再起動してく<br>ださい。<br>対処<br>特にありません。                                                                                                    |
| KAPL10586-I | Processing terminated before completion<br>because a signal was received. | 説明<br>[Ctrl] + [C] などで HDLM デフォルト設定変更<br>ユティリティ (dlmchpdattr) の処理が中止されま<br>した。<br>対処<br>特にありません。                                                                                                    |
| KAPL10587-W | The specified ODM is not installed.<br>parameter value = <i>aaaa</i>      | 説明<br>指定された ODM はインストールされていません。<br><i>aaaa</i> :指定したパラメタ値(文字列)<br>対処<br>インストールされている ODM を指定して,再実行<br>してください。                                                                                            |
| KAPL10588-W | A duplicate attribute has been specified.<br>attribute = <i>aaaa</i>      | 説明<br>属性が重複して指定されています。<br><i>aaaa</i> :指定した属性(文字列)<br>対処<br>重複した属性を削除して,再実行してください。                                                                                                    |
| KAPL10641-I | Reservation Key will now be cleared. Is this OK? [y/n]:                   | 説明<br>Reservation Key をクリアする場合は「y」, クリア<br>しない場合は「n」を入力します。<br>対処<br>「y」または「n」を入力してください。                                                                                                    |
| KAPL10642-I | Reservation Key of <i>aaaa</i> was cleared.                               | 説明<br>Reservation Key をクリアしました。<br><i>aaaa</i> :HDLM 管理対象デバイスの論理デバイス<br>ファイル名<br>対処<br>特にありません。                                                                                                    |
| KAPL10643-W | A necessary parameter is not specified.                                   | <ul> <li>説明         HDLM パーシステントリザーブ解除ユティリティ<br/>(dlmpr) にパラメタが指定されていません。     </li> <li>対処         dlmpr ユティリティの-h パラメタを指定して実行<br/>し、パラメタを確認してから、再実行してください。dlmpr ユティリティについては、「7.9 dlmpr     </li> </ul> |

| メッセージID     | メッセージテキスト                                                                              | 説明                                                                                                    |
|-------------|----------------------------------------------------------------------------------------|----------------------------------------------------------------------------------------------------|
| KAPL10643-W | A necessary parameter is not specified.                                                | HDLM パーシステントリザーブ解除ユーティリ<br>ティー」を参照してください。                                                                                                    |
| KAPL10644-W | The specified parameters cannot be specified at the same time. parameter = <i>aaaa</i> | 説明<br>HDLM パーシステントリザーブ解除ユティリティ<br>(dlmpr) に同時に指定できないパラメタが指定され<br>ました。<br><i>aaaa</i> :指定されたパラメタ(文字列)<br>対処<br>dlmpr ユティリティの-h パラメタを指定して実行<br>し、パラメタを確認してから、再実行してくださ<br>い。dlmpr ユティリティについては、「7.9 dlmpr<br>HDLM パーシステントリザーブ解除ユーティリ<br>ティー」を参照してください。                                                                                    |
| KAPL10645-W | A parameter value is invalid. parameter = <i>aaaa</i>                                  | <ul> <li>説明 <ul> <li>HDLMパーシステントリザーブ解除ユティリティ <ul> <li>(dlmpr)に誤ったパラメタ値が指定されました。</li> </ul> </li> <li><i>aaaa</i>:指定されたパラメタ値(文字列)</li> </ul> </li> <li>対処 <ul> <li>正しいパラメタ値を指定してから、再実行してくだ <ul> <li>さい。dlmpr ユティリティについては、「7.9 dlmpr</li> <li>HDLMパーシステントリザーブ解除ユーティリ <ul> <li>ティー」を参照してください。</li> </ul> </li> </ul></li></ul></li></ul> |
| KAPL10646-W | A parameter is invalid. parameter = aaaa                                               | <ul> <li>説明         HDLM パーシステントリザーブ解除ユティリティ<br/>(dlmpr) に誤ったパラメタが指定されました。         <i>aaaa</i>:指定されたパラメタ(文字列)     </li> <li>対処         dlmpr ユティリティを、-hパラメタを指定して実行し、指定できるパラメタを確認してから、再実行してください。dlmpr ユティリティについては、「7.9<br/>dlmpr HDLM パーシステントリザーブ解除ユーティリティー」を参照してください。     </li> </ul>                                                 |
| KAPL10648-E | An internal error occurred in the dlmpr<br>utility. Error Code = aaaa                  | 説明<br>HDLM パーシステントリザーブ解除ユティリティ<br>(dlmpr) 処理中にユーザ原因でないと思われるエ<br>ラーが発生しました。<br><i>aaaa</i> :エラー番号 (10 進数)<br>対処<br>Error Code = 12 の場合<br>ODMDIR 環境変数がありません。ODMDIR 環<br>境変数を設定後,再実行してください。                                                                                                    |

| メッセージID     | メッセージテキスト                                                                                                    | 説明                                                                                                    |
|-------------|----------------------------------------------------------------------------------------------------|----------------------------------------------------------------------------------------------------|
| KAPL10648-E | An internal error occurred in the dlmpr<br>utility. Error Code <i>= aaaa</i>                                                                                                    | Error Code = 35 の場合<br>hdisk が削除されていないか確認してください。<br>hdisk が削除されている場合は,hdisk の状態を<br>回復したあとで再実行してください。hdisk が削<br>除されていない状態で KAPL10648-E のメッ<br>セージが出力された場合には,HDLM の購入元<br>会社,または HDLM の保守契約があれば保守会<br>社に連絡してください。                                                          |
|             |                                                                                                    | Error Code = 36 の場合<br>パスに障害が発生していないか確認してくださ<br>い。パス障害がある場合は、パスの状態を回復<br>したあとで再実行してください。パス障害がな<br>い状態で KAPL10648-E のメッセージが出力さ<br>れた場合には、HDLM の購入元会社、または<br>HDLM の保守契約があれば保守会社に連絡して<br>ください。                                                                                |
|             |                                                                                                    | 上記以外の Error Code が出力された場合<br>HDLM の購入元会社,または HDLM の保守契<br>約があれば保守会社に連絡してください。                                                                                                    |
| KAPL10649-E | <i>aaaa</i> : An attempt to perform<br>Reservation Key clear processing has<br>failed. Make sure that an error has not<br>occurred in the HDLM-management<br>target device, and that the device can be<br>managed by HDLM. If either of the above<br>conditions are not met, execute the<br>DLMgetras utility to collect error<br>information, and then contact your<br>vendor or maintenance company. Refer to<br>the HDLM User's Guide for instructions<br>how to execute the DLMgetras utility. | <ul> <li>説明 <ul> <li>Reservation Key のクリアに失敗しました。</li> <li><i>aaaa</i>: hdisk 名</li> </ul> </li> <li>対処 <ul> <li>HDLM 管理対象のデバイスが障害状態か,または</li> <li>HDLM が管理できないデバイスかどうかを確認してください。どちらにも該当しない場合は、HDLMの購入元会社、または HDLMの保守契約があれば</li> <li>保守会社に連絡してください。</li> </ul> </li> </ul> |
| KAPL10650-I | <i>aaaa</i> : NO RESERVATION                                                                                                    | 説明<br>LU が Reservation されていません。<br><i>aaaa</i> :hdisk 名<br>対処<br>特にありません。                                                                                                    |
| KAPL10651-I | The user terminated the operation.                                                                                                    | 説明<br>確認に対し「n」が入力されたため,HDLMパーシ<br>ステントリザーブ解除ユティリティ (dlmpr)の処<br>理を中止します。<br>対処<br>特にありません。                                                                                                    |

| メッセージ ID    | メッセージテキスト                                                                                                    | 説明                                                                                                    |
|-------------|----------------------------------------------------------------------------------------------------|----------------------------------------------------------------------------------------------------|
| KAPL10652-E | The entered value is invalid. The operation stops.                                                                                    | 説明<br>入力要求に対し,3回以上間違って入力されました。<br>HDLMパーシステントリザーブ解除ユティリティ<br>(dlmpr)を中断します。<br>対処<br>再度dlmprユティリティを実行してください。                                                                                                    |
| KAPL10653-W | The entered value is invalid. Please re-<br>enter it [y/n]:                                                                           | <ul> <li>説明         「y」または「n」の入力要求に対して「y」または         「n」以外が入力されました。         対処         「y」または「n」のどちらかの値を入力してくださ         い。     </li> </ul>                                                                                                    |
| KAPL10665-I | The dlmpr utility completed.                                                                                                    | 説明<br>HDLM パーシステントリザーブ解除ユティリティ<br>(dlmpr) が正常終了しました。<br>対処<br>特にありません。dlmpr ユティリティについては,<br>「7.9 dlmpr HDLM パーシステントリザーブ解除<br>ユーティリティー」を参照してください。                                                                                                    |
| KAPL10670-I | <i>aaaa</i> : The HDLM driver's hdisk, which<br>is the boot disk, was excluded from the<br>hard disks subject to the clear operation. | <ul> <li>説明<br/>ブートディスクを構成している HDLM ドライバの<br/>hdisk を,クリア対象から除外しました。<br/><i>aaaa</i>:hdisk名<br/>対処<br/>ブートディスクを構成している HDLM ドライバの<br/>hdisk の Reservation Key をクリアしたい場合は,<br/>その hdisk を指定して HDLM パーシステントリ<br/>ザーブ解除ユティリティ (dlmpr)を実行してくだ<br/>さい。     </li> </ul> |
| KAPL10800-I | The dlmodmset utility completed normally.                                                                                             | <ul> <li>説明</li> <li>HDLM 動作 ODM 設定ユティリティ (dlmodmset)<br/>が正常終了しました。</li> <li>対処</li> <li>特にありません。dlmodmset ユティリティについて<br/>は、「7.6 dlmodmset HDLM 動作 ODM 設定ユー<br/>ティリティー」を参照してください。</li> </ul>                                                                    |
| KAPL10801-W | No parameter has been specified.<br>operation = <i>aaaa</i>                                                                           | 説明<br>パラメタの指定がありません。<br><i>aaaa</i> :指定されたオペレーション(文字列)<br>対処<br>HDLM 動作 ODM 設定ユティリティ (dlmodmset)<br>に-h パラメタを指定して実行し,指定できるパラメ                                                                                                    |

| メッセージ ID    | メッセージテキスト                                                                                                    | 説明                                                                                                    |
|-------------|----------------------------------------------------------------------------------------------------|----------------------------------------------------------------------------------------------------|
| KAPL10801-W | No parameter has been specified.<br>operation = <i>aaaa</i>                                                                                                    | タを確認してから,再実行してください。dlmodmset<br>ユティリティについては,「7.6 dlmodmset<br>HDLM 動作 ODM 設定ユーティリティー」を参照<br>してください。                                                                                                    |
| KAPL10802-W | A parameter is invalid. operation = <i>aaaa</i> , parameter = <i>bbbb</i>                                                                                                    | <ul> <li>説明</li> <li>指定されたパラメタが不正です。</li> <li><i>aaaa</i>:指定されたオペレーション(文字列)</li> <li><i>bbbb</i>:不正なパラメタ(文字列)</li> <li>対処</li> <li>HDLM 動作 ODM 設定ユティリティ (dlmodmset)</li> <li>を-hパラメタを指定して実行し、指定できるパラメタを確認してから、再実行してください。dlmodmset</li> <li>ユティリティについては、「7.6 dlmodmset</li> <li>HDLM 動作 ODM 設定ユーティリティー」を参照してください。</li> </ul> |
| KAPL10804-E | An internal error occurred in the<br>dlmodmset utility. Error Code = aaaa<br>Execute the DLMgetras utility to collect<br>error information, and then contact your<br>vendor or maintenance company. Refer to<br>the HDLM User's Guide for instructions<br>how to execute the DLMgetras utility. | <ul> <li>説明         <ul> <li>HDLM 動作 ODM 設定ユティリティ (dlmodmset)             の処理中にユーザ原因でないと思われるエラーが発             生しました。</li></ul></li></ul>                                                                                                    |
| KAPL10805-I | The setup of the HDLM execution<br>environment ODM will be changed.<br><i>aaaa = bbbb</i> . Is this OK? [y/n]:                                                                                                    | 説明<br>HDLM 動作 ODM の設定の変更をユーザに知らせ,<br>確認を促します。<br><i>aaaa</i> : Lun Reset または Online(E) IO Block<br>(文字列)<br><i>bbbb</i> : on または off (文字列)<br>対処<br>HDLM 動作 ODM 設定の変更を実行する場合は<br>「y」を,実行しないで中止する場合は「n」を入力<br>してください。                                                                                                    |

| メッセージID     | メッセージテキスト                                          | 説明                                                                                                    |
|-------------|----------------------------------------------------|----------------------------------------------------------------------------------------------------|
| KAPL10806-W | The entered value is invalid. Re-enter [y/n]:      | <ul> <li>説明         「y」または「n」の入力要求に対して「y」および         「n」以外が入力されました。「y」または「n」のど         ちらかの値を入力してください。         対処         「y」または「n」のどちらかの値を入力してくださ         い。     </li> </ul>                                                                                          |
| KAPL10807-E | The entered value is invalid. The operation stops. | <ul> <li>説明         入力要求に対し、3回以上間違って入力しました。         HDLM 動作 ODM 設定ユティリティ (dlmodmset)         を中断します。     </li> <li>対処         再度dlmodmset ユティリティを実行してください。     </li> </ul>                                                                                             |
| KAPL10808-I | The user terminated the operation.                 | <ul> <li>説明         入力要求に対して「n」が入力されたため,HDLM         動作 ODM 設定ユティリティ (dlmodmset)の処理         を中止します。         対処         特にありません。     </li> </ul>                                                                                                    |
| KAPL10809-W | No operation has been specified.                   | <ul> <li>説明</li> <li>パラメタの指定がありません。</li> <li>対処</li> <li>HDLM 動作 ODM 設定ユティリティ (dlmodmset)</li> <li>に-h パラメタを指定して実行し、指定できるパラメタを確認してから、再実行してください。dlmodmset</li> <li>ユティリティについては、「7.6 dlmodmset</li> <li>HDLM 動作 ODM 設定ユーティリティー」を参照してください。</li> </ul>                     |
| KAPL10810-W | An operation is invalid. operation = <i>aaaa</i>   | <ul> <li>説明<br/>指定されたパラメタが不正です。<br/><i>aaaa</i>:不正なパラメタ(文字列)</li> <li>対処</li> <li>HDLM 動作 ODM 設定ユティリティ (dlmodmset)<br/>に-h パラメタを指定して実行し,指定できるパラメ<br/>タを確認してから,再実行してください。dlmodmset<br/>ユティリティについては,「7.6 dlmodmset<br/>HDLM 動作 ODM 設定ユーティリティー」を参照<br/>してください。</li> </ul> |

## 8.11 KAPL11001~KAPL12000

メッセージの言語種別は、AIX の LANG 環境変数の値に従います。LANG 環境変数の値と、出力メッセージの言語種別の対応を次の表に示します。

## 表 8-10 LANG 環境変数の値と出力メッセージの言語種別

| LANG 環境変数の値     | 出力メッセージの言語種別     |
|-----------------|------------------|
| Ja_JP           | 日本語(シフト JIS コード) |
| ja_JP           | 日本語 (EUC コード)    |
| Ja_JP, ja_JP 以外 | 英語(ASCII コード)    |

注

NLSPATHの設定が誤っている場合、LANGの設定内容に関係なく、メッセージは英語で表示されます。

| メッセージID     | メッセージテキスト                                        | 説明                                                                                                    |
|-------------|--------------------------------------------------|----------------------------------------------------------------------------------------------------|
| KAPL11901-I | <i>aaaa</i> を開始しました。<br><i>aaaa</i> has started. | 説明<br>ホスト上でのオペレーションを開始しました。<br><i>aaaa</i> :オペレーション (文字列 <sup>※</sup> )<br>• パス情報取得 (Get Path Information)                                                                                                    |
|             |                                                  | <ul> <li>・ パス情報取得(Get Path Information)</li> <li>・ オプション情報取得(Get Option Information)</li> <li>・ オプション情報設定(Set Option Information)</li> <li>・ データクリア(Clear Data)</li> <li>・ HDLM ドライバステータス取得(Get HDLM<br/>Driver Status)</li> <li>・ HDLM マネージャステータス取得(Get HDLM<br/>Manager Status)</li> <li>・ HDLM アラートドライバステータス取得(Get<br/>HDLM Alert Driver Status)</li> <li>・ SNMP Trap 情報取得(Get SNMP Trap<br/>Information)</li> <li>・ SNMP Trap情報設定(Set SNMP Trap<br/>Information)</li> <li>・ LU 単位ロードバランスアルゴリズム設定(Set<br/>LU Load Balance)</li> <li>・ パスステータスログ情報取得(Get Path Status<br/>Log Information)</li> <li>・ ローカル時間取得(Get Local Time)</li> <li>・ パス情報追加(Add Path Information)</li> <li>・ アストレージ認識情報設定(Set Storage</li> </ul> |
|             |                                                  | Identification Information)                                                                                                    |

| メッセージ ID    | メッセージテキスト                                                                                 | 説明                                                                                                    |
|-------------|-------------------------------------------------------------------------------------------|----------------------------------------------------------------------------------------------------|
| KAPL11901-I | <i>aaaa</i> を開始しました。<br><i>aaaa</i> has started.                                          | 注※<br>英語メッセージ中では,括弧内の英文字列が出<br>力されます。<br>対処<br>特にありません。                                                                                                    |
| KAPL11902-I | <i>aaaa</i> を開始しました。PathID = <i>bbbb</i><br><i>aaaa</i> has started. PathID = <i>bbbb</i> | <ul> <li>説明</li> <li>ホスト上でのオペレーションを開始しました。</li> <li><i>aaaa</i>:オペレーション(文字列<sup>*</sup>)</li> <li>オンライン (Online)</li> <li>オフライン (Offline)</li> <li><i>bbbb</i>:オペレーション対象パスの PathID (10<br/>進数)</li> <li>注※</li> <li>英語メッセージ中では,括弧内の英文字列が出<br/>力されます。</li> <li>対処</li> <li>特にありません。</li> </ul>                                                                                                    |
| KAPL11903-I | <i>aaaa</i> が正常終了しました。<br><i>aaaa</i> has completed normally.                             | <ul> <li>説明</li> <li>ホスト上でのオペレーションが正常に終了しました。</li> <li>aaaa:次に示すオペレーション (文字列 *)</li> <li>パス情報取得(Get Path Information)</li> <li>オプション情報設定(Set Option Information)</li> <li>オプション情報設定(Set Option Information)</li> <li>データクリア (Clear Data)</li> <li>HDLM ドライバステータス取得(Get HDLM Driver Status)</li> <li>HDLM マネージャステータス取得(Get HDLM Manager Status)</li> <li>HDLM アラートドライバステータス取得(Get HDLM Manager Status)</li> <li>オンライン (Online)</li> <li>オンライン (Offline)</li> <li>SNMP Trap 情報設定(Set SNMP Trap Information)</li> <li>LU 単位ロードバランスアルゴリズム設定(Set LU Load Balance)</li> <li>パスステータスログ情報取得(Get Path Status Log Information)</li> <li>ローカル時間取得(Get Local Time)</li> <li>パス情報追加(Add Path Information)</li> <li>パス情報削除(Delete Path Information)</li> </ul> |

| メッセージID     | メッセージテキスト                                                                                   | 説明                                                                                                    |
|-------------|---------------------------------------------------------------------------------------------|----------------------------------------------------------------------------------------------------|
| KAPL11903-I | <i>aaaa</i> が正常終了しました。<br><i>aaaa</i> has completed normally.                               | <ul> <li>ストレージ認識情報設定 (Set Storage<br/>Identification Information)</li> <li>注※</li> <li>英語メッセージ中では,括弧内の英文字列が出<br/>力されます。</li> <li>対処<br/>特にありません。</li> </ul>                                                                                                    |
| KAPL11904-E | aaaa が異常終了しました。エラーステータ<br>ス = bbbb<br>aaaa has completed abnormally. Error<br>status = bbbb | <ul> <li>説明</li> <li>ホスト上でのオペレーションが異常終了しました。</li> <li><i>aaaa</i>: オペレーション(文字列*)</li> <li>パス情報取得(Get Path Information)</li> <li>オプション情報取得(Get Option Information)</li> <li>オプション情報設定(Set Option Information)</li> <li>データクリア(Clear Data)</li> <li>HDLM ドライバステータス取得(Get HDLM Driver Status)</li> <li>HDLM マネージャステータス取得(Get HDLM Manager Status)</li> <li>HDLM マラートドライバステータス取得(Get HDLM Manager Status)</li> <li>HDLM マラートドライバステータス取得(Get HDLM Manager Status)</li> <li>オンライン(Online)</li> <li>オフライン(Offline)</li> <li>SNMP Trap 情報取得(Get SNMP Trap Information)</li> <li>SNMP Trap 情報取定(Set SNMP Trap Information)</li> <li>LU 単位ロードバランスアルゴリズム設定(Set LU Load Balance)</li> <li>パスステータスログ情報取得(Get Path Status Log Information)</li> <li>パス情報追加(Add Path Information)</li> <li>パス情報追称(Delete Path Information)</li> <li>ストレージ認識情報設定(Set Storage Identification Information)</li> <li>bbb: API からのエラーステータス(文字列)</li> <li>注※</li> <li>英語メッセージ中では、括弧内の英文字列が出 力されます。</li> <li>対処</li> <li>HDLM 障害情報収集ユティリティ(DLMgetras)を 実行して障害情報を取得し、HDLMの購入元会社、または HDLM の保守契約があれば保守会社に連絡 してください。DLMgetras ユティリティについて</li> </ul> |
| メッセージ ID    | メッセージテキスト                                                                                                    | 説明                                                                                                    |
|-------------|----------------------------------------------------------------------------------------------------|----------------------------------------------------------------------------------------------------|
| KAPL11904-E | <i>aaaa</i> が異常終了しました。エラーステータ<br>ス = <i>bbbb</i><br><i>aaaa</i> has completed abnormally. Error<br>status = <i>bbbb</i> | は, 「7.2 DLMgetras HDLM 障害情報収集ユー<br>ティリティー」を参照してください。                                                                                                    |
| KAPL11905-E | 予測できないエラーが発生しました。<br>An unexpected error occurred.                                                                      | <ul> <li>説明</li> <li>ホスト内での処理で例外が発生しました。</li> <li>対処</li> <li>HDLM 障害情報収集ユティリティ (DLMgetras)を</li> <li>実行して障害情報を取得し,HDLMの購入元会社,<br/>またはHDLMの保守契約があれば保守会社に連絡<br/>してください。DLMgetras ユティリティについて</li> <li>は,「7.2 DLMgetras HDLM 障害情報収集ユー<br/>ティリティー」を参照してください。</li> </ul> |
| KAPL11906-I | GUI 情報 - <i>aaaa</i><br>GUI information - <i>aaaa</i>                                                                   | 説明<br>問題発生時の調査に必要な情報です。<br><i>aaaa</i> :トレース情報(文字列)<br>対処<br>特にありません。                                                                                                    |
| KAPL11907-I | XML 受信 - <i>aaaa</i><br>XML reception - <i>aaaa</i>                                                                     | 説明<br>問題発生時の調査に必要な情報です。<br><i>aaaa</i> :XML 情報(文字列)<br>対処<br>特にありません。                                                                                                    |
| KAPL11908-I | XML 送信 - <i>aaaa</i><br>XML transmission - <i>aaaa</i>                                                                  | 説明<br>問題発生時の調査に必要な情報です。<br><i>aaaa</i> :XML 情報(文字列)<br>対処<br>特にありません。                                                                                                    |

# 8.12 KAPL13001~KAPL14000

メッセージの言語種別は,AIXのLANG環境変数の値に従います。LANG環境変数の値と,出力メッセージの言語種別の対応を次の表に示します。英語だけが表示されているメッセージについては常に英語で出力されます。

#### 表 8-11 LANG 環境変数の値と出力メッセージの言語種別

| LANG 環境変数の値     | 出力メッセージの言語種別     |
|-----------------|------------------|
| Ja_JP           | 日本語(シフト JIS コード) |
| ja_JP           | 日本語 (EUC コード)    |
| Ja_JP, ja_JP 以外 | 英語(ASCII コード)    |

注

NLSPATHの設定が誤っている場合、LANGの設定内容に関係なく、メッセージは英語で表示されます。

| メッセージ ID    | メッセージテキスト                                                              | 説明                                                                                                    |
|-------------|------------------------------------------------------------------------|----------------------------------------------------------------------------------------------------|
| KAPL13001-I | The dlmmigsts utility completed successfully.                          | 説明<br>HDLM 移行支援ユティリティ(dlmmigsts)が正常<br>終了しました。<br>対処<br>特にありません。                                            |
| KAPL13002-E | The dlmmigsts utility ended abnormally.                                | 説明<br>HDLM移行支援ユティリティ (dlmmigsts) が異常<br>終了しました。<br>対処<br>このメッセージの直前に出力されたメッセージの対<br>処を参照してください。             |
| KAPL13003-I | The specified file already exists. Do you want to overwrite it? [y/n]: | 説明<br>指定されたファイルはすでに存在します。上書きし<br>てもよろしいですか?[y/n]:<br>対処<br>指定したファイルに上書きする場合は「y」を,上<br>書きしない場合は「n」を入力してください。 |
| KAPL13004-W | The entered value is invalid. Re-enter. [y/n]:                         | 説明<br>入力された値が正しくありません。再入力してくだ<br>さい。[y/n]:<br>対処<br>「y」または「n」を入力してください。                                     |

| メッセージ ID    | メッセージテキスト                                                                    | 説明                                                                                                    |
|-------------|------------------------------------------------------------------------------|----------------------------------------------------------------------------------------------------|
| KAPL13005-E | The entered value is invalid. The operation will now stop.                   | <ul> <li>説明         入力された値が正しくありません。オペレーションを中断します。     </li> <li>対処         必要に応じて HDLM 移行支援ユティリティ(dlmmigsts)を再実行してください。dlmmigstsユティリティについては、「7.5 dlmmigsts HDLM 移行支援ユーティリティー」を参照してください。     </li> </ul>                                                   |
| KAPL13006-I | The user stopped the operation.                                              | 説明<br>ユーザによってオペレーションを中断しました。<br>対処<br>必要に応じて HDLM 移行支援ユティリティ<br>(dlmmigsts)を再実行してください。dlmmigstsユ<br>ティリティについては,「7.5 dlmmigsts HDLM<br>移行支援ユーティリティー」を参照してください。                                                                                              |
| KAPL13007-W | No parameter has been specified.                                             | 説明<br>パラメタが指定されていません。<br>対処<br>HDLM 移行支援ユティリティ (dlmnigsts) に-hパ<br>ラメタを指定して実行し,パラメタを確認してか<br>ら,再実行してください。dlmnigsts ユティリティ<br>については,「7.5 dlmmigsts HDLM 移行支援ユー<br>ティリティー」を参照してください。                                                                         |
| KAPL13008-W | A parameter is invalid. parameter =<br>aaaa                                  | <ul> <li>説明</li> <li>パラメタが誤っています。</li> <li><i>aaaa</i>:パラメタ(文字列)</li> <li>対処</li> <li>HDLM 移行支援ユティリティ (dlmmigsts) に-hパ<br/>ラメタを指定して実行し,正しいパラメタを確認し<br/>てから,再実行してください。dlmmigstsユティリ<br/>ティについては,「7.5 dlmmigsts HDLM 移行支<br/>援ユーティリティー」を参照してください。</li> </ul> |
| KAPL13009-W | No parameter value has been specified.<br>parameter = <i>aaaa</i>            | <ul> <li>説明</li> <li>パラメタ値が指定されていません。</li> <li><i>aaaa</i>:パラメタ(文字列)</li> <li>対処</li> <li>HDLM 移行支援ユティリティ(dlmnigsts)に-hパ<br/>ラメタを指定して実行し、パラメタを確認してか<br/>ら、再実行してください。dlmnigstsユティリティ<br/>については、「7.5 dlmmigsts HDLM 移行支援ユー<br/>ティリティー」を参照してください。</li> </ul>  |
| KAPL13010-W | The specified file does not exist.<br>parameter = $aaaa$ , Filename = $bbbb$ | 説明<br>存在しないファイルが指定されています。                                                                                                    |

| メッセージID     | メッセージテキスト                                                                                 | 説明                                                                                                    |
|-------------|-------------------------------------------------------------------------------------------|----------------------------------------------------------------------------------------------------|
| KAPL13010-W | The specified file does not exist.<br>parameter = <i>aaaa</i> , Filename = <i>bbbb</i>    | aaaa : パラメタ (文字列)         bbbb : ファイル名 (文字列)         対処         aaaa が-odm の場合         HDLM 移行支援ユティリティ (dlmmigsts) に         odm 環境設定ファイルを指定して再実行してく         ださい。dlmmigsts ユティリティについては、         「7.5 dlmmigsts HDLM 移行支援ユーティリ         ティー」を参照してください。         aaaa が-set の場合         dlmmigsts ユティリティに set 環境設定ファイル         を指定して再実行してください。dlmmigsts ユ         ティリティについては、「7.5 dlmmigsts         HDLM 移行支援ユーティリティー」を参照して |
| KAPL13011-W | The number of parameters is insufficient.                                                 | <ul> <li>ください。</li> <li>説明<br/>パラメタが不足しています。</li> <li>対処</li> <li>HDLM 移行支援ユティリティ (dlmnigsts) に-h パ<br/>ラメタを指定して実行し,パラメタを確認してか<br/>ら,再実行してください。dlmnigsts ユティリティ<br/>については、「7.5 dlmmigsts HDLM 移行支援ユー<br/>ティリティー」を参照してください。</li> </ul>                                                                                                    |
| KAPL13012-W | Too many parameters have been specified.                                                  | 説明<br>パラメタが多過ぎます。<br>対処<br>HDLM移行支援ユティリティ (dlmmigsts) に-hパ<br>ラメタを指定して実行し,パラメタを確認してか<br>ら,再実行してください。dlmmigsts ユティリティ<br>については,「7.5 dlmmigsts HDLM移行支援ユー<br>ティリティー」を参照してください。                                                                                                    |
| KAPL13013-E | The directory for storing the specified file could not be created. Filename = <i>aaaa</i> | <ul> <li>説明         指定されたファイルを格納するディレクトリが作成できませんでした。<br/>aaaa:ファイル名(文字列)     </li> <li>対処         指定されたファイルを格納する場所の空き容量が足りません。十分な空き容量を確保してから HDLM<br/>移行支援ユティリティ(dlmnigsts)を再実行してください。dlmnigsts ユティリティについては、<br/>[7.5 dlmmigsts HDLM 移行支援ユーティリティー」を参照してください。     </li> </ul>                                                                                                    |

| メッセージID     | メッセージテキスト                                                                                                    | 説明                                                                                                    |
|-------------|----------------------------------------------------------------------------------------------------|----------------------------------------------------------------------------------------------------|
| KAPL13014-E | An internal error occurred in the<br>dlmmigsts utility. Error Code = aaaa<br>Execute the DLMgetras utility to collect<br>error information, and then contact your<br>vendor or maintenance company. Refer to<br>the HDLM User's Guide for instructions<br>how to execute the DLMgetras utility. | <ul> <li>説明</li> <li>HDLM 移行支援ユティリティ (dlmmigsts) でユー<br/>ザ原因でないエラーが発生しました。</li> <li>aaaa:エラーコード (10 進数)</li> <li>対処</li> <li>Error Code = 5 の場合</li> <li>ODMDIR 環境変数がありません。ODMDIR 環<br/>境変数を設定後,再実行してください。</li> <li>上記以外の Error Code が出力された場合</li> <li>HDLM の購入元会社,または HDLM の保守契<br/>約があれば保守会社に連絡してください。</li> </ul>                                                                                                    |
| KAPL13015-E | There is an invalid character in the file.<br>parameter = <i>aaaa</i> , Filename = <i>bbbb</i>                                                                                                    | 説明<br>ファイル内に不正な文字があります。<br>aaaa: パラメタ(文字列)<br>bbbb: ファイル名(文字列)<br>対処<br>aaaa が-odm の場合HDLM 動作 ODM 設定ユティリティ(dlmodmset)を順次実行するか,odmsetfileを修正して HDLM 移行支援ユティリティ(dlmmigsts) 再度実行してください。dlmmigstsユティリティについては、「7.5 dlmmigstsHDLM 移行支援ユーティリティー」を参照してください。dlmodmset ユティリティについては、「7.6 dlmodmset HDLM 動作 ODM 設定ユーティリティー」を参照してください。 $aaaa$ が-set の場合<br>HDLM コマンドのset オペレーションを順次実<br>行するか,dlnksetfileを修正してdlmmigsts ユ<br>ティリティを再度実行してください。 |
| KAPL13016-E | The backup operation cannot be<br>performed because DLManager.rte is not<br>installed.                                                                                                    | 説明<br>DLManager.rte がインストールされていないため,<br>HDLM の設定をバックアップできません。<br>対処<br>DLManager.rte がインストールされている環境で<br>HDLM 移行支援ユティリティ (dlmmigsts) を実行<br>してください。                                                                                                    |
| KAPL13017-E | The restoration operation cannot be performed because DLManager.mpio.rte is not installed.                                                                                                    | 説明<br>DLManager.mpio.rte がインストールされていないた<br>め,HDLM の設定を元に戻せません。                                                                                                    |

| メッセージ ID    | メッセージテキスト                                                                                                    | 説明                                                                                                    |
|-------------|----------------------------------------------------------------------------------------------------|----------------------------------------------------------------------------------------------------|
| KAPL13017-E | The restoration operation cannot be<br>performed because DLManager.mpio.rte<br>is not installed.                                                                                                    | 対処<br>DLManager.mpio.rte をインストールしてから, 再度<br>HDLM 移行支援ユティリティ(dlmmigsts)を実行<br>してください。                                                                                                    |
| KAPL13018-E | The backup operation cannot be<br>performed because there is no /usr/<br>DynamicLinkManager/config/<br>dlmmgr.xml file. Execute the DLMgetras<br>utility to collect error information, and<br>then contact your vendor or maintenance<br>company. Refer to the HDLM User's Guide<br>for instructions how to execute the<br>DLMgetras utility. | 説明<br>/usr/DynamicLinkManager/config/dlmmgr.xmlファ<br>イルがないため,バックアップできません。<br>対処<br>HDLMの購入元会社,またはHDLMの保守契約が<br>あれば保守会社に連絡してください。                                                                                                    |
| KAPL13019-E | The same file name was specified for odmsetfile and dlnksetfile. Filename = <i>aaaa</i> , <i>bbbb</i>                                                                                                    | <ul> <li>説明         <ul> <li>odm 環境設定ファイルと set 環境設定ファイルに,</li> <li>同一のファイル名が指定されました。</li> <li><i>aaaa</i>: odm 環境設定ファイルのファイル名</li> <li><i>bbbb</i>: set 環境設定ファイルのファイル名</li> </ul> </li> <li>対処         <ul> <li>ファイル名を確認後,再実行してください。</li> </ul> </li> </ul>                       |
| KAPL13020-E | The file odmsetfile was not restored.                                                                                                    | 説明<br>odm 環境設定ファイルのリストアが実行されません<br>でした。<br>対処<br>ファイル名を確認後,再実行してください。                                                                                                    |
| KAPL13021-E | The file dlnksetfile was not restored.                                                                                                    | 説明<br>set 環境設定ファイルのリストアが実行されません<br>でした。<br>対処<br>ファイル名を確認後,再実行してください。                                                                                                    |
| KAPL13022-E | The HDLM manager could not restart.                                                                                                    | <ul> <li>説明         HDLMマネージャが再起動できませんでした。         対処         startsrc -s dlmmanager を実行して、HDLMマ         ネージャを起動してください。HDLMマネージャ         が起動されない場合は、HDLM障害情報収集ユティ         リティ(DLMgetras)を実行して障害情報を取得し、         HDLMの購入元会社、またはHDLMの保守契約が         あれば保守会社に連絡してください。     </li> </ul> |
| KAPL13031-I | The utility for displaying HDLM<br>performance information (dlmperfinfo)<br>will now start. Start time = <i>aaaa</i>                                                                                                    | 説明<br>HDLM 性能情報表示ユティリティ(dlmperfinfo)<br>を開始します。                                                                                                    |

| メッセージ ID    | メッセージテキスト                                                                                                    | 説明                                                                                                    |
|-------------|----------------------------------------------------------------------------------------------------|----------------------------------------------------------------------------------------------------|
| KAPL13031-I | The utility for displaying HDLM performance information (dlmperfinfo) will now start. Start time = <i>aaaa</i> | <i>aaaa</i> :西暦(4桁)/月/日時:分:秒(開始時刻)<br>対処<br>特にありません。                                                                                                    |
| KAPL13032-I | The utility for displaying HDLM<br>performance information (dlmperfinfo)<br>finished. End time = <i>aaaa</i>   | 説明<br>HDLM 性能情報表示ユティリティ (dlmperfinfo)<br>が終了しました。<br><i>aaaa</i> : 西暦 (4桁) /月/日 時:分:秒 (終了時刻)<br>対処<br>特にありません。                                                                           |
| KAPL13033-E | An attempt to execute the utility for<br>displaying HDLM performance<br>information (dlmperfinfo) failed.      | <ul> <li>説明         HDLM性能情報表示ユティリティ(dlmperfinfo)の実行に失敗しました。     </li> <li>対処         このメッセージの直前に出力されたメッセージの対処を参照してください。     </li> </ul>                                                 |
| KAPL13034-W | The utility for displaying HDLM<br>performance information (dlmperfinfo)<br>was terminated. End time = $aaaa$  | <ul> <li>説明         HDLM 性能情報表示ユティリティ (dlmperfinfo)<br/>を中止しました。         <i>aaaa</i>:西暦 (4桁) /月/日時:分:秒(終了時刻)     </li> <li>対処         このメッセージの直前に出力されたメッセージの対処を参照してください。     </li> </ul> |
| KAPL13035-W | You do not have permission to execute the utility for displaying HDLM performance information (dlmperfinfo).   | 説明<br>HDLM性能情報表示ユティリティ(dlmperfinfo)<br>を実行する権限がありません。dlmperfinfo ユティ<br>リティは root 権限を持つユーザで実行する必要が<br>あります。<br>対処<br>root 権限を持つユーザで再実行してください。                                            |
| KAPL13036-W | The utility for displaying HDLM<br>performance information (dlmperfinfo) is<br>already being executed.         | 説明<br>HDLM 性能情報表示ユティリティ(dlmperfinfo)<br>はすでに実行されています。<br>対処<br>dlmperfinfo ユティリティが終了したあとに再度実<br>行してください。                                                                                 |
| KAPL13037-W | A parameter value is invalid. parameter = <i>aaaa</i> , parameter value = <i>bbbb</i>                          | 説明<br>不正なパラメタ値が指定されています。<br><i>aaaa</i> :指定したパラメタ(文字列)<br><i>bbbb</i> :指定したパラメタ値(文字列)                                                                                                    |

| メッセージID     | メッセージテキスト                                                                                   | 説明                                                                                                    |
|-------------|---------------------------------------------------------------------------------------------|----------------------------------------------------------------------------------------------------|
| KAPL13037-W | A parameter value is invalid. parameter = <i>aaaa</i> , parameter value = <i>bbbb</i>       | 対処<br>HDLM 性能情報表示ユティリティ (dlmperfinfo)<br>のパラメタをチェックしてから,再実行してくださ<br>い。dlmperfinfo ユティリティについては,「7.7<br>dlmperfinfo HDLM 性能情報表示ユーティリ<br>ティー」を参照してください。                                                                                                    |
| KAPL13038-W | A parameter is invalid. parameter = aaaa                                                    | <ul> <li>説明         不正なパラメタが指定されています。         <i>aaaa</i>:指定したパラメタ(文字列)     </li> <li>対処         HDLM 性能情報表示ユティリティ(dlmperfinfo)         に-h パラメタを指定して実行し、指定するパラメタ         を確認してから、再実行してください。dlmperfinfo         ユティリティについては、「7.7 dlmperfinfo         HDLM 性能情報表示ユーティリティー」を参照してください。     </li> </ul> |
| KAPL13039-W | A parameter is duplicated. parameter = <i>aaaa</i>                                          | 説明<br>パラメタが重複して指定されています。<br><i>aaaa</i> :重複したパラメタ(文字列)<br>対処<br>重複したパラメタを削除して,再実行してください。                                                                                                    |
| KAPL13040-W | The specified file already exists.                                                          | <ul> <li>説明<br/>指定したファイルがすでに存在します。</li> <li>対処</li> <li>HDLM 性能情報表示ユティリティ (dlmperfinfo)<br/>のパラメタに指定するファイル名には、すでに存在<br/>するファイル名を指定しないでください。既存の<br/>ファイルに上書きする場合は、-o パラメタを指定し<br/>てください。</li> </ul>                                                                                                  |
| KAPL13041-E | An attempt to output the file failed. File<br>name = <i>aaaa</i> , Error code = <i>bbbb</i> | <ul> <li>説明         <ul> <li>ファイルの出力に失敗しました。                  <ul></ul></li></ul></li></ul>                                                                                                    |
| KAPL13042-E | The utility cannot be executed due to insufficient memory. Details = $aaaa$                 | 説明<br>HDLM 性能情報表示ユティリティ (dlmperfinfo)<br>の処理に必要なメモリを確保できませんでした。<br><i>aaaa</i> :詳細情報 (文字列)                                                                                                    |

| メッセージ ID    | メッセージテキスト                                                                                              | 説明                                                                                                    |
|-------------|----------------------------------------------------------------------------------------------------|----------------------------------------------------------------------------------------------------|
| KAPL13042-E | The utility cannot be executed due to insufficient memory. Details $= aaaa$                            | 対処<br>不要なアプリケーションを終了させて空きメモリを<br>増やすか,ホストを再起動してください。                                                                                                    |
| KAPL13043-E | An error occurred in the internal processing of the utility. Details = <i>aaaa</i>                     | 説明<br>HDLM 性能情報表示ユティリティ (dlmperfinfo)<br>の内部処理で障害が発生しました。<br><i>aaaa</i> :詳細情報 (文字列)<br>対処<br>HDLM の購入元会社,または HDLM の保守契約が<br>あれば保守会社に,詳細情報を合わせて連絡してく<br>ださい。    |
| KAPL13044-W | The path configuration was changed<br>during the execution of the utility.                             | <ul> <li>説明         HDLM 性能情報表示ユティリティ (dlmperfinfo)<br/>実行中にパス構成が変更されました。     </li> <li>対処         dlmperfinfo ユティリティ実行中は、パス構成を変<br/>更しないでください。     </li> </ul> |
| KAPL13045-W | The user terminated the utility.                                                                       | 説明<br>HDLM 性能情報表示ユティリティ (dlmperfinfo)<br>を実行中に [Ctrl] + [C] などで中断したため, 処<br>理を中止しました。<br>対処<br>特にありません。                                                         |
| KAPL13046-W | No path is managed by HDLM.                                                                            | 説明<br>HDLMの管理対象のパスが存在しません。<br>対処<br>システム構成を確認してください。                                                                                                    |
| KAPL13047-I | Performance information is now being<br>measured. ( <i>aaaa / bbbb</i> )                               | 説明<br>性能情報を計測中です。<br><i>aaaa</i> :実行した回数(10進数)<br><i>bbbb</i> :-cパラメタで指定した回数(10進数)<br>対処<br>特にありません。                                                            |
| KAPL13060-W | A file output as a CSV file that is to be deleted by rotation could not be deleted. file name = $aaaa$ | 説明<br>ローテーションにより削除する CSV 出力ファイル<br>が削除できませんでした。<br><i>aaaa</i> : CSV 出力ファイル名(文字列)<br>対処<br>削除対象のファイルへアクセスしている場合,ファ<br>イルを解放してください。                              |

| メッセージID     | メッセージテキスト                                                                                                    | 説明                                                                                                    |
|-------------|----------------------------------------------------------------------------------------------------|----------------------------------------------------------------------------------------------------|
| KAPL13061-W | A parameter that cannot be specified<br>when a value other than 0 is specified for<br>the -c parameter was specified.<br>parameter = <i>aaaa</i> | <ul> <li>説明         <ul> <li>-c パラメタが 0 以外の時に指定できないパラメタが<br/>指定されました。                  <i>aaaa</i>:パラメタ名                  </li> <li>対処                  HDLM 性能情報表示ユティリティ (dlmperfinfo)                  の-h パラメタを指定して実行し、パラメタを確認し                  てから、再実行してください。</li> </ul> </li> </ul> |
| KAPL13062-I | Performance information is now being<br>measured. ( <i>aaaa bbbb / cccc</i> )                                                                    | <ul> <li>説明</li> <li>性能情報を計測中です。</li> <li>aaaa: CSV 出力ファイル名(文字列)</li> <li>bbbb: ファイル単位で実行した測定回数(10進数)</li> <li>cccc: ファイル単位の総測定回数(10進数)</li> <li>対処</li> <li>特にありません。</li> </ul>                                                                                                    |
| KAPL13081-I | Parameters <i>= aaaa</i>                                                                                                    | 説明<br><i>aaaa</i> :HDLM性能情報表示ユティリティ<br>(dlmperfinfo)に指定されたパラメタ<br>対処<br>特にありません。                                                                                                    |
| KAPL13082-I | Data for maintenance: <i>aaaa</i>                                                                                                    | 説明<br><i>aaaa</i> :保守情報<br>対処<br>特にありません。                                                                                                    |
| KAPL13091-W | The initialization of HNTRLib2 failed. The trace information is not output. Details = <i>aaaa</i>                                                | 説明<br>Hitachi Network Objectplaza Trace Library<br>(HNTRLib2)の初期化に失敗しました。HDLM性<br>能情報表示ユティリティ (dlmperfinfo)のトレー<br>ス情報は,dlmperfinfo[1-2].logファイルに出力さ<br>れません。<br><i>aaaa</i> :詳細情報(文字列)<br>対処<br>HDLMの購入元会社,またはHDLMの保守契約が<br>あれば保守会社に,詳細情報を合わせて連絡してく<br>ださい。                              |
| KAPL13101-I | The dlmpreremove utility completed successfully.                                                                                                 | 説明<br>HDLM アンインストール事前実行ユティリティ<br>(dlmpreremove) が正常終了しました。<br>対処<br>特にありません。                                                                                                    |

| メッセージ ID    | メッセージテキスト                                                                                                    | 説明                                                                                                    |
|-------------|----------------------------------------------------------------------------------------------------|----------------------------------------------------------------------------------------------------|
| KAPL13102-I | HDLM can now be removed.                                                                                                    | 説明<br>HDLM をアンインストールできます。<br>対処<br>特にありません。                                                                                                    |
| KAPL13103-I | HDLM can be removed after rebooting the host.                                                                                                    | 説明<br>HDLM はホストを再起動したあとにアンインストー<br>ルできます。<br>対処<br>特にありません。                                                                                                    |
| KAPL13104-I | The settings will be changed so that the HDLM driver is not configured on the hdisk. Is this OK? [y/n]                                                                                                    | 説明<br>hdisk に HDLM ドライバを構成しないよう設定を<br>変更します。よろしいですか?<br>対処<br>HDLM アンインストール事前実行ユティリティ<br>(dlmpreremove)を実行する場合は「y」を,実行し<br>ない場合は「n」を入力してください。                                            |
| KAPL13105-W | The entered value is invalid. Re-enter. [y/n]:                                                                                                    | 説明<br>「y」または「n」の入力要求に対してそれ以外が入<br>力されました。<br>対処<br>「y」または「n」のどちらかを入力してください。                                                                                                    |
| KAPL13106-E | The entered value is invalid. The operation will now stop.                                                                                                    | <ul> <li>説明         入力要求に対して3回以上間違った値が入力されたので,HDLMアンインストール事前実行ユティリティ(dlmpreremove)を中断します。     </li> <li>対処         再度dlmpreremoveユティリティを実施する場合は,「y」または「n」のどちらかを入力してください。     </li> </ul> |
| KAPL13107-I | The user stopped the operation.                                                                                                    | 説明<br>入力要求に対して「n」が入力されたので, HDLM<br>アンインストール事前実行ユティリティ<br>(dlmpreremove) を中断します。<br>対処<br>特にありません。                                                                                        |
| KAPL13108-E | An internal error occurred in the<br>dlmpreremove utility. Error Code =<br><i>aaaa,bbbb</i> Execute the DLMgetras<br>utility to collect error information, and<br>then contact your vendor or maintenance<br>company. Refer to the HDLM User's Guide<br>for instructions how to execute the<br>DLMgetras utility. | 説明<br>HDLM アンインストール事前実行ユティリティ<br>(dlmpreremove)の処理中に,ユーザの操作が原因<br>でないと思われるエラーが発生しました。<br><i>aaaa</i> :エラー番号(10進数)<br><i>bbbb</i> :リターンコード(10進数)                                          |

| メッセージ ID    | メッセージテキスト                                                                                                    | 説明                                                                                                    |
|-------------|----------------------------------------------------------------------------------------------------|----------------------------------------------------------------------------------------------------|
| KAPL13108-E | An internal error occurred in the<br>dlmpreremove utility. Error Code =<br><i>aaaa,bbbb</i> Execute the DLMgetras<br>utility to collect error information, and<br>then contact your vendor or maintenance<br>company. Refer to the HDLM User's Guide<br>for instructions how to execute the<br>DLMgetras utility. | 対処<br>HDLM の購入元会社,または HDLM の保守契約が<br>あれば保守会社に連絡してください。                                                                                                    |
| KAPL13109-W | A parameter is invalid. parameter = <i>aaaa</i>                                                                                                    | <ul> <li>説明         不正なパラメタが指定されています。         <i>aaaa</i>:指定したパラメタ(文字列)     </li> <li>対処         HDLM アンインストール事前実行ユティリティ<br/>(dlmpreremove) に-h パラメタを指定して実行し,<br/>パラメタを確認してから,再実行してください。<br/>dlmpreremove ユティリティについては,「7.11<br/>dlmpreremove HDLM アンインストール事前実行<br/>ユーティリティー」を参照してください。     </li> </ul>                                                                                                    |
| KAPL13110-E | The dlmpreremove utility cannot be<br>executed because the HDLM driver is<br>running. Execute the dlmrmdev utility, and<br>then re-execute the dlmpreremove utility.                                                                                                    | <ul> <li>説明</li> <li>HDLM ドライバが起動しているため、HDLM アン<br/>インストール事前実行ユティリティ<br/>(dlmpreremove)の実行に失敗しました。</li> <li>対処</li> <li>HDLM ドライバ削除ユティリティ (dlmrmdev)を<br/>実行してください。それから、HDLM アンインス<br/>トール事前実行ユティリティ (dlmpreremove)を再<br/>実行してください。dlmrmdev ユティリティについて<br/>は、「7.12 dlmrmdev HDLM ドライバー削除ユー<br/>ティリティー」を参照してください。dlmpreremove<br/>ユティリティについては、「7.11 dlmpreremove<br/>HDLM アンインストール事前実行ユーティリ<br/>ティー」を参照してください。</li> </ul> |
| KAPL13141-I | The dlmpremkcd utility completed successfully.                                                                                                    | 説明<br>HDLMmkcd 事前準備ユティリティ(dlmpremkcd)が<br>正常終了しました。<br>対処<br>特にありません。                                                                                                    |
| KAPL13142-W | No parameters were specified.                                                                                                    | <ul> <li>説明</li> <li>パラメタが指定されていません。</li> <li>対処</li> <li>HDLMmkcd 事前準備ユティリティ(dlmpremkcd)に-</li> <li>h パラメタを指定して実行し、パラメタを確認して<br/>から、再実行してください。</li> </ul>                                                                                                    |

| メッセージID     | メッセージテキスト                                                                              | 説明                                                                                                    |
|-------------|----------------------------------------------------------------------------------------|----------------------------------------------------------------------------------------------------|
| KAPL13143-W | A parameter is invalid. parameter = <i>aaaa</i>                                        | <ul> <li>説明         不正なパラメタが指定されています。         <i>aaaa</i>:指定したパラメタ(文字列)     </li> <li>対処         HDLMmkcd事前準備ユティリティ(dlmpremkcd)に-<br/>hパラメタを指定して実行し、パラメタを確認して<br/>から、再実行してください。     </li> </ul> |
| KAPL13144-W | The specified parameters cannot be specified at the same time. parameter = <i>aaaa</i> | <ul> <li>説明</li> <li>同時に指定できないパラメタが指定されています。<br/>aaaa:指定したパラメタ(文字列)</li> <li>対処</li> <li>HDLMmkcd 事前準備ユティリティ(dlmpremkcd)に-<br/>hパラメタを指定して実行し,パラメタを確認して<br/>から,再実行してください。</li> </ul>             |
| KAPL13145-I | The dlmpremkcd utility will be executed.<br>Is this OK? [y/n]:                         | <ul> <li>説明</li> <li>HDLMmkcd事前準備ユティリティ(dlmpremkcd)を<br/>実行してもよいか確認するメッセージです。</li> <li>対処</li> <li>HDLMmkcd事前準備ユティリティ(dlmpremkcd)を<br/>実行する場合は「y」を,実行しないで中止する場<br/>合は「n」を入力してください。</li> </ul>   |
| KAPL13146-W | The entered value is invalid. Re-enter. [y/n]:                                         | 説明<br>「y」または「n」の入力要求に対してそれ以外が入<br>力されました。<br>対処<br>「y」または「n」のどちらかを入力してください。                                                                                                    |
| KAPL13147-I | The user stopped the operation.                                                        | 説明<br>入力要求に対して「n」が入力されたので,<br>HDLMmkcd 事前準備ユティリティ(dlmpremkcd)を<br>中断します。<br>対処<br>特にありません。                                                                                                    |
| KAPL13148-E | The entered value is invalid. The operation will now stop.                             | <ul> <li>説明         入力要求に対して3回以上間違った値が入力されたので,HDLMmkcd事前準備ユティリティ(dlmpremkcd)を中断します。     </li> <li>対処         HDLMmkcd事前準備ユティリティ(dlmpremkcd)を実施する場合は,「y」または「n」のどちらかを入力してください。     </li> </ul>    |

| メッセージ ID    | メッセージテキスト                                                                                 | 説明                                                                                                    |
|-------------|-------------------------------------------------------------------------------------------|----------------------------------------------------------------------------------------------------|
| KAPL13149-E | An internal error occurred in the<br>dlmpremkcd utility. Error Code =<br><i>aaaa,bbbb</i> | <ul> <li>説明         HDLMmkcd 事前準備ユティリティ(dlmpremkcd)の<br/>処理中にユーザー原因でないと思われるエラーが発<br/>生しました。         <i>aaaa</i>:エラー番号(10進数)         <i>bbbb</i>:リターンコード(10進数)     </li> <li>対処         HDLMの購入元会社、またはHDLMの保守契約が<br/>あれば保守会社に連絡してください。     </li> </ul> |
| KAPL13150-E | The system environment is invalid. Error<br>Code = <i>aaaa,bbbb</i>                       | <ul> <li>説明         HDLMmkcd 事前準備ユティリティ(dlmpremkcd)を<br/>実行するシステム環境に不正があります。         <i>aaaa</i>: エラー番号(10 進数)         <i>bbbb</i>: リターンコード(10 進数)     </li> <li>対処         HDLM の購入元会社,またはHDLMの保守契約が<br/>あれば保守会社に連絡してください。     </li> </ul>           |
| KAPL13151-I | Processing terminated before completion<br>because a signal was received.                 | 説明<br>HDLMmkcd 事前準備ユティリティ(dlmpremkcd)を<br>実行中に [Ctrl] + [C] などで中断したため,処理<br>を中止しました。<br>対処<br>特にありません。                                                                                                    |
| KAPL13157-I | The dlmrmprshkey utility completed successfully.                                          | 説明<br>HDLM パーシステントリザーブ(共用ホスト方式)解<br>除ユティリティ(dlmrmprshkey)が正常終了しました。<br>対処<br>特にありません。                                                                                                    |
| KAPL13158-W | No parameter has been specified.                                                          | 説明<br>パラメタが指定されていません。<br>対処<br>HDLM パーシステントリザーブ(共用ホスト方式)解<br>除ユティリティ(dlmrmprshkey)に-hパラメタを指定<br>して実行し,パラメタを確認してから,再実行して<br>ください。                                                                                                    |
| KAPL13159-W | A parameter is invalid. parameter = <i>aaaa</i>                                           | 説明<br>不正なパラメタが指定されています。<br><i>aaaa</i> :指定したパラメタ(文字列)<br>対処<br>HDLMパーシステントリザーブ(共用ホスト方式)解<br>除ユティリティ(dlmrmprshkey)に-hパラメタを指定                                                                                                    |

| メッセージ ID    | メッセージテキスト                                                                              | 説明                                                                                                    |
|-------------|----------------------------------------------------------------------------------------|----------------------------------------------------------------------------------------------------|
| KAPL13159-W | A parameter is invalid. parameter = <i>aaaa</i>                                        | して実行し,パラメタを確認してから,再実行して<br>ください。                                                                                                    |
| KAPL13160-W | The specified parameters cannot be specified at the same time. parameter = <i>aaaa</i> | <ul> <li>説明</li> <li>同時に指定できないパラメタが指定されています。</li> <li><i>aaaa</i>:指定したパラメタ(文字列)</li> <li>対処</li> <li>HDLMパーシステントリザーブ(共用ホスト方式)解</li> <li>除ユティリティ(dlmrmprshkey)に-hパラメタを指定して実行し、パラメタを確認してから、再実行してください。</li> </ul> |
| KAPL13161-W | No parameter value has been specified.                                                 | 説明<br>パラメタ値が指定されていません。<br>対処<br>HDLM パーシステントリザーブ(共用ホスト方式)解<br>除ユティリティ(dlmrmprshkey)に-h パラメタを指定<br>して実行し,パラメタを確認してから,再実行して<br>ください。                                                                             |
| KAPL13162-W | A parameter value is invalid. parameter value = <i>aaaa</i>                            | <ul> <li>説明         不正なパラメタ値が指定されています。         <i>aaaa</i>:指定したパラメタ値(文字列)     </li> <li>対処         HDLM パーシステントリザーブ(共用ホスト方式)解除ユティリティ(dlmrmprshkey)に-h パラメタを指定して実行し、パラメタを確認してから、再実行してください。     </li> </ul>      |
| KAPL13163-I | The dlmrmprshkey utility will now be executed. Is this OK? [y/n]:                      | 説明<br>HDLM パーシステントリザーブ(共用ホスト方式)解<br>除ユティリティ(dlmrmprshkey)を実行してもよいか<br>確認するメッセージです。<br>対処<br>HDLM パーシステントリザーブ(共用ホスト方式)解<br>除ユティリティ(dlmrmprshkey)を実行する場合は<br>「y」を,実行しないで中止する場合は「n」を入力<br>してください。                 |
| KAPL13164-W | The entered value is invalid. Re-enter. [y/n]:                                         | 説明<br>「y」または「n」の入力要求に対してそれ以外が入<br>力されました。<br>対処<br>「y」または「n」のどちらかを入力してください。                                                                                                    |

| メッセージ ID    | メッセージテキスト                                                                      | 説明                                                                                                    |
|-------------|--------------------------------------------------------------------------------|----------------------------------------------------------------------------------------------------|
| KAPL13165-I | The user stopped the operation.                                                | 説明<br>入力要求に対して「n」が入力されたので,HDLM<br>パーシステントリザーブ(共用ホスト方式)解除ユティ<br>リティ(dlmrmprshkey)を中断します。<br>対処<br>特にありません。                                                                                                    |
| KAPL13166-E | The entered value is invalid. The operation will now stop.                     | <ul> <li>説明         入力要求に対して3回以上間違った値が入力されたので,HDLMパーシステントリザーブ(共用ホスト方式)解除ユティリティ(dlmrmprshkey)を中断します。     </li> <li>対処         HDLMパーシステントリザーブ(共用ホスト方式)解除ユティリティ(dlmrmprshkey)を実施する場合は,「y」または「n」のどちらかを入力してください。     </li> </ul>                                                                                                    |
| KAPL13167-E | An internal error occurred in the dlmrmprshkey utility. Error Code = aaaa,bbbb | <ul> <li>説明         HDLM パーシステントリザーブ(共用ホスト方式)解除ユティリティ(dlmrmprshkey)の処理中にユーザー原因でないと思われるエラーが発生しました。<br/>aaaa:エラー番号(10進数)<br/>bbbb:リターンコード(10進数)     </li> <li>対処         Error Code = 21,N, 24,N, 26,N, 28,N の場合パスに障害が発生していないか確認してください。パスに障害がある場合は,パスの状態を回復したあとで再実行してください。     </li> <li>Error Code = 30,N の場合対象デバイスは,パーシステントリザーブ(共用ホスト方式)を使用していないおそれがあります。         dlmpr ユティリティを使用して、対象デバイスがパーシステントリザーブ(共用ホスト方式)を使用しているか確認してください。     </li> <li>上記以外の Error Code が出力された場合HDLM の購入元会社,または HDLM の保守契約があれば保守会社に連絡してください。</li> </ul> |
| KAPL13168-E | The system environment is invalid. Error<br>Code = aaaa,bbbb                   | 説明<br>HDLM パーシステントリザーブ(共用ホスト方式)解<br>除ユティリティ(dlmrmprshkey)を実行するシステム<br>環境に不正があります。<br><i>aaaa</i> :エラー番号(10 進数)<br><i>bbbb</i> :リターンコード(10 進数)                                                                                                    |

| メッセージID     | メッセージテキスト                                                                                                    | 説明                                                                                                    |
|-------------|----------------------------------------------------------------------------------------------------|----------------------------------------------------------------------------------------------------|
| KAPL13168-E | The system environment is invalid. Error<br>Code <i>= aaaa,bbbb</i>                                                                                                    | 対処<br>Error Code = 6,-1 の場合<br>ODMDIR 環境変数がありません。ODMDIR 環<br>境変数を設定後,再実行してください。<br>上記以外の Error Code が出力された場合<br>HDLM の購入元会社,または HDLM の保守契<br>約があれば保守会社に連絡してください。                      |
| KAPL13169-W | The specified device is not targeted for processing. device name = <i>aaaa</i>                                                                                                    | 説明<br>処理対象ではないデバイスを指定しました。<br><i>aaaa</i> :指定したデバイス名<br>対処<br>特にありません。                                                                                                    |
| KAPL13170-I | Processing terminated before completion<br>because a signal was received.                                                                                                    | 説明<br>HDLM パーシステントリザーブ(共用ホスト方式)解<br>除ユティリティ(dlmrmprshkey)を実行中に [Ctrl] +<br>[C] などで中断したため,処理を中止しました。<br>対処<br>特にありません。                                                                 |
| KAPL13171-I | If you execute the dlmrmprshkey utility<br>and the server on which the specified key<br>value has been registered attempts to<br>access an LU, the attempt might fail with<br>an error.                                                                         | 説明<br>HDLM パーシステントリザーブ(共用ホスト方式)解<br>除ユティリティ(dlmrmprshkey)を実行する前に注意<br>を促すメッセージです。<br>対処<br>特にありません。                                                                                   |
| KAPL13601-W | 監査ログ設定ファイルがありません。マネー<br>ジャを再起動した後, "dlnkmgr view -sys -<br>audlog"コマンドを実行して, 設定を確認して<br>ください。<br>The audit log configuration file does not<br>exist. Restart the HDLM Manager, and<br>execute the "dlnkmgr view -sys -audlog"<br>command and check the setting. | 説明<br>監査ログ設定ファイルが存在しません。<br>対処<br>HDLMマネージャを再起動したあと, dlnkmgr view<br>-sys -audlog コマンドを実行してください。そのあ<br>と, 必要に応じてdlnkmgr set -audlog または<br>dlnkmgr set -audfac コマンドで, 設定を行ってく<br>ださい。 |
| KAPL13602-W | 監査ログ設定ファイルがオープンできません。<br>"dlnkmgr view -sys -audlog"コマンドを実行<br>して,結果が正常に表示されるか確認してく<br>ださい。<br>The audit log configuration file cannot be<br>opened. Execute the "dlnkmgr view -sys -<br>audlog" command and check whether a<br>normal result is displayed.     | <ul> <li>説明</li> <li>監査ログ設定ファイルがオープンできません。</li> <li>対処</li> <li>dlnkmgr view -sys -audlog コマンドを実行した結果,正常に表示されない場合は,HDLMの購入元会社,またはHDLMの保守契約があれば保守会社に連絡してください。</li> </ul>               |
| KAPL13603-W | 監査ログ設定ファイルが不正です。マネージャ<br>を再起動した後, "dlnkmgr view -sys -                                                                                                    | 説明<br>監査ログ設定ファイルが不正です。                                                                                                    |

| メッセージID     | メッセージテキスト                                                                                                    | 説明                                                                                                    |
|-------------|----------------------------------------------------------------------------------------------------|----------------------------------------------------------------------------------------------------|
| KAPL13603-W | audlog"コマンドを実行して設定を確認してく<br>ださい。<br>The audit log configuration file is invalid.<br>Restart the HDLM Manager, and execute<br>the "dlnkmgr view -sys -audlog" command<br>and check the setting. | 対処<br>HDLMマネージャを再起動したあと, dlnkmgr view<br>-sys -audlogコマンドを実行してください。そのあ<br>と,必要に応じてdlnkmgr set -audlogまたは<br>dlnkmgr set -audfacコマンドで,設定を行ってく<br>ださい。 |
| KAPL13604-W | 監査ログ設定ファイルの読み込み処理でエラー<br>が発生しました。<br>An error occurred during processing to<br>read the audit log configuration file.                                                                          | 説明<br>監査ログ設定ファイルの読み込み中に内部エラーが<br>発生しました。<br>対処<br>HDLM の購入元会社,または HDLM の保守契約が<br>あれば保守会社に連絡してください。                                                   |
| KAPL13605-W | 監査ログの出力処理でエラーが発生しました。<br>An error occurred during processing to<br>output the audit log configuration file.                                                                                    | 説明<br>監査ログの出力中に内部パラメタエラーが発生しま<br>した。<br>対処<br>HDLMの購入元会社,またはHDLMの保守契約が<br>あれば保守会社に連絡してください。                                                          |
| KAPL13606-W | 監査ログの出力処理でエラーが発生しました。<br>An error occurred during processing to<br>output the audit log configuration file.                                                                                    | 説明<br>監査ログの出力中に内部エラーが発生しました。<br>対処<br>HDLMの購入元会社,またはHDLMの保守契約が<br>あれば保守会社に連絡してください。                                                                  |

#### この節で説明するメッセージの言語種別は、英語だけです。

| メッセージID     | メッセージテキスト                                                                                                    | 説明                                                                                                    |
|-------------|----------------------------------------------------------------------------------------------------|----------------------------------------------------------------------------------------------------|
| KAPL15001-I | The registered value of ReserveKey was successfully displayed. Command Line = <i>aaaa</i>                                  | 説明<br><i>aaaa</i> :ユーザが実行したユティリティ名                                                                                                    |
| KAPL15002-E | An attempt to display the registered value<br>of ReserveKey has failed. Command Line<br>= aaaa                             | 説明<br><i>aaaa</i> :ユーザが実行したユティリティ名                                                                                                    |
| KAPL15005-I | Information of HDLM execution<br>environment ODM was successfully<br>displayed. Command Line = <i>aaaa</i>                 | 説明<br><i>aaaa</i> :ユーザが実行したユティリティ名                                                                                                    |
| KAPL15008-I | ReserveKey was cleared successfully on <i>aaaa</i> hdisk(s) and failed on <i>bbbb</i> hdisk(s). Command Line = <i>cccc</i> | 説明<br><i>aaaa</i> : Reservation Key のクリア処理が成功した<br>hdisk 数<br><i>bbbb</i> : Reservation Key のクリア処理が失敗し<br>た hdisk 数<br><i>cccc</i> : ユーザが実行したユティリティ名 |
| KAPL15009-E | An attempt to clear ReserveKey has<br>failed on <i>aaaa</i> hdisk(s). Command Line<br>= <i>bbbb</i>                        | 説明<br><i>aaaa</i> : Reservation Key のクリア処理が失敗した<br>hdisk 数<br><i>bbbb</i> : ユーザが実行したユティリティ名                                                          |
| KAPL15010-W | The HDLM utility was executed by the user who does not have the authority. Command Line = <i>aaaa</i>                      | 説明<br><i>aaaa</i> :ユーザが実行したユティリティ名                                                                                                    |
| KAPL15060-I | DLMgetras was invoked. Command Line<br>= aaaa                                                                              | 説明<br><i>aaaa</i> :ユーザが実行したユティリティ名                                                                                                    |
| KAPL15061-I | DLMgetras successfully executed.<br>Command Line = <i>aaaa</i>                                                             | 説明<br><i>aaaa</i> :ユーザが実行したユティリティ名                                                                                                    |
| KAPL15080-I | The information about the HDLM default configuration ODM was displayed successfully. Command Line = <i>aaaa</i>            | 説明<br><i>aaaa</i> :ユーザが実行したユティリティ名                                                                                                    |
| KAPL15081-E | An attempt to display the information<br>about the HDLM default configuration<br>ODM has failed. Command Line = $aaaa$     | 説明<br><i>aaaa</i> :ユーザが実行したユティリティ名                                                                                                    |
| KAPL15082-I | The information about the HDLM default configuration ODM was changed successfully. Command Line = <i>aaaa</i>              | 説明<br><i>aaaa</i> :ユーザが実行したユティリティ名                                                                                                    |

| メッセージ ID    | メッセージテキスト                                                                                                    | 説明                                                                                                    |
|-------------|----------------------------------------------------------------------------------------------------|----------------------------------------------------------------------------------------------------|
| KAPL15083-E | An attempt to change the information<br>about the HDLM default configuration<br>ODM has failed. Command Line = $aaaa$                                      | 説明<br><i>aaaa</i> :ユーザが実行したユティリティ名                                                                                                    |
| KAPL15084-I | dlmgetrasinst was invoked. Command<br>Line <i>= aaaa</i>                                                                                                   | 説明<br><i>aaaa</i> :ユーザが実行したユティリティ名                                                                                                    |
| KAPL15085-I | dlmgetrasinst successfully executed.<br>Command Line = <i>aaaa</i>                                                                                         | 説明<br><i>aaaa</i> :ユーザが実行したユティリティ名                                                                                                    |
| KAPL15088-I | Addition processing completed successfully. Command line = <i>aaaa</i>                                                                                     | 説明<br><i>aaaa</i> :ユーザが実行したコマンドライン                                                                                                    |
| KAPL15089-E | Addition processing ended abnormally.<br>Command line = <i>aaaa</i>                                                                                        | 説明<br><i>aaaa</i> :ユーザが実行したコマンドライン                                                                                                    |
| KAPL15090-I | Deletion processing completed successfully. Command line = <i>aaaa</i>                                                                                     | 説明<br><i>aaaa</i> :ユーザが実行したコマンドライン                                                                                                    |
| KAPL15091-E | Deletion processing ended abnormally.<br>Command line = <i>aaaa</i>                                                                                        | 説明<br><i>aaaa</i> :ユーザが実行したコマンドライン                                                                                                    |
| KAPL15092-I | The command execution server was cleared from the PR_shared reservation for the target device. Command Line = $aaaa$                                       | 説明<br><i>aaaa</i> :ユーザが実行したコマンドライン                                                                                                    |
| KAPL15093-I | The server on which the specified key has<br>been registered was cleared from the<br>PR_shared reservation for the target<br>device. Command Line = $aaaa$ | 説明<br><i>aaaa</i> :ユーザが実行したコマンドライン                                                                                                    |
| KAPL15094-E | An attempt to clear the server from the PR_shared reservation for the target device has failed. Command Line = <i>aaaa</i>                                 | 説明<br><i>aaaa</i> :ユーザが実行したコマンドライン                                                                                                    |
| KAPL15101-I | Clear operation was completed successfully. Command Line = <i>aaaa</i>                                                                                     | 説明<br><i>aaaa</i> :ユーザが実行したコマンドライン                                                                                                    |
| KAPL15102-E | Clear operation has failed. Command<br>Line = <i>aaaa</i>                                                                                                  | 説明<br><i>aaaa</i> :ユーザが実行したコマンドライン                                                                                                    |
| KAPL15103-I | <i>aaaa</i> path(s) were successfully placed<br><i>bbbb.cccc</i> path(s) were not.<br>Command Line = <i>dddd</i>                                           | 説明<br><i>aaaa</i> : online または offline が成功したパス数<br><i>bbbb</i> : Online またはOffline(C)<br><i>cccc</i> : online または offline に失敗したパス数<br><i>dddd</i> : ユーザが実行したコマンドライン |
| KAPL15104-W | <i>aaaa</i> path(s) were failed to place <i>bbbb</i> . Command Line = <i>cccc</i>                                                                          | 説明<br><i>aaaa</i> :online または offline に失敗したパス数<br><i>bbbb</i> :Online またはOffline(C)                                                                                 |

| メッセージID     | メッセージテキスト                                                                                                  | 説明                                 |
|-------------|----------------------------------------------------------------------------------------------------|------------------------------------|
| KAPL15104-W | <i>aaaa</i> path(s) were failed to place $bbbb$ . Command Line = $cccc$                                    | <i>cccc</i> :ユーザが実行したコマンドライン       |
| KAPL15105-I | Setting up the operating environment succeeded. Command Line $= aaaa$                                      | 説明<br><i>aaaa</i> :ユーザが実行したコマンドライン |
| KAPL15106-E | Setting up the operating environment failed. Command Line $= aaaa$                                         | 説明<br><i>aaaa</i> :ユーザが実行したコマンドライン |
| KAPL15107-I | Program information was successfully displayed. Command Line = <i>aaaa</i>                                 | 説明<br><i>aaaa</i> :ユーザが実行したコマンドライン |
| KAPL15108-E | An attempt to display program<br>information has failed. Command Line =<br><i>aaaa</i>                     | 説明<br><i>aaaa</i> :ユーザが実行したコマンドライン |
| KAPL15109-I | Information about HDLM-management targets was successfully displayed. Command Line = $aaaa$                | 説明<br><i>aaaa</i> :ユーザが実行したコマンドライン |
| KAPL15110-E | An attempt to display information about HDLM-management targets has failed. Command Line = $aaaa$          | 説明<br><i>aaaa</i> :ユーザが実行したコマンドライン |
| KAPL15111-W | The HDLM command was started or stopped by the user who does not have the authority. Command Line = $aaaa$ | 説明<br><i>aaaa</i> :ユーザが実行したコマンドライン |
| KAPL15117-I | Addition of path(s) succeeded. Command<br>Line = <i>aaaa</i>                                               | 説明<br><i>aaaa</i> :ユーザが実行したコマンドライン |
| KAPL15118-W | Addition of path(s) failed. Command<br>Line = <i>aaaa</i>                                                  | 説明<br><i>aaaa</i> :ユーザが実行したコマンドライン |
| KAPL15119-I | Deletion of path(s) succeeded. Command Line = $aaaa$                                                       | 説明<br><i>aaaa</i> :ユーザが実行したコマンドライン |
| KAPL15120-W | Deletion of path(s) failed. Command<br>Line = <i>aaaa</i>                                                  | 説明<br><i>aaaa</i> :ユーザが実行したコマンドライン |
| KAPL15121-I | The storage system settings were successfully refreshed. Command Line = <i>aaaa</i>                        | 説明<br><i>aaaa</i> :ユーザが実行したコマンドライン |
| KAPL15122-W | The refresh of the storage system settings failed. Command Line $= aaaa$                                   | 説明<br><i>aaaa</i> :ユーザが実行したコマンドライン |
| KAPL15320-I | The dlmperfinfo utility successfully started. Command Line = <i>aaaa</i>                                   | 説明<br><i>aaaa</i> :ユーザが実行したコマンドライン |
| KAPL15321-E | Could not start the dlmperfinfo utility.<br>Command Line = $aaaa$                                          | 説明<br><i>aaaa</i> :ユーザが実行したコマンドライン |

| メッセージ ID    | メッセージテキスト                                                                  | 説明                                 |
|-------------|----------------------------------------------------------------------------|------------------------------------|
| KAPL15322-I | The dlmperfinfo utility successfully stopped. Command Line = <i>aaaa</i>   | 説明<br><i>aaaa</i> :ユーザが実行したコマンドライン |
| KAPL15323-W | The dlmperfinfo utility terminated.<br>Command Line = $aaaa$               | 説明<br><i>aaaa</i> :ユーザが実行したコマンドライン |
| KAPL15401-I | HDLM Manager successfully started.                                         | _                                  |
| KAPL15402-E | Could not start the HDLM manager.                                          | _                                  |
| KAPL15403-I | HDLM Manager successfully stopped.                                         | _                                  |
| KAPL15404-W | The HDLM Manager was executed by the user who does not have the authority. |                                    |

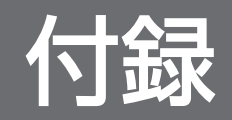

### 付録 A バージョン間の機能差異

ここでは、HDLM EX の旧バージョンで提供していた機能について、変更前と変更後の相違点を示します。

#### 付録 A.1 8.6.2-01 以降と 8.6.2-01 より前のバージョンとの機能差異

HDLMの新規インストール時,HDLMの動作設定におけるLUN RESET オプションのデフォルト値を「off」から「on」に変更しました。

#### 付録 A.2 6.2 以降と 6.2 より前のバージョンとの機能差異

- HDLM EX 6.1 以前では、OS のmksysb コマンドで作成したmksysb イメージから、ほかの LPAR、またはほかのホストにシステムの複製(クローン)を作成する場合、mksysb コマンド実行前に HDLM をアンインストールする必要がありました。
   HDLM 6.2 以降では、mksysb コマンド実行前の HDLM アンインストールは不要となりました。システムの複製作成後に HDLM リストア支援ユーティリティー (dlmpostrestore)を実行することで作成先のシステム環境に合わせて HDLM の情報を更新できるようになりました。
- HDLM EX 6.1 以前では、サイレントインストールによるアップグレードインストールまたは再インストール時に hdisk の構成が変更されることがありました。HDLM EX 6.2 では、既存の hdisk を変更することなくアップグレードインストールまたは再インストールできます。

#### 付録 A.3 6.1 以降と 6.1 より前のバージョンとの機能差異

 HDLMの新規インストール時、ロードバランスのアルゴリズムのデフォルト値をラウンドロビンから 拡張最少 I/O 数に変更しました。

#### 付録 A.4 6.0 以降と 6.0 より前のバージョンとの機能差異

- HDLM インストール構成支援ユーティリティー(dlmsetup)による HDLM のインストール機能を, HDLM インストールユーティリティー(installhdlm)に統合しました。
- HDLMのコマンドやユーティリティーの実行結果で表示される、HDLMのバージョンの表記を変更しました。

## 付録 B HDLM EX と 05-63 以前および 05-80 以降の HDLM の差異

HDLM EX では, AIX 5L V5.2 以降が適用する MPIO に対応しました。これによって, OS との親和性が 向上して 05-63 以前および 05-80 以降の HDLM から次に示すことが変わりました。

## 付録 B.1 HDLM ドライバーのアドインモジュール化

HDLM EX では, AIX 5L V5.2 以降からサポートされている MPIO に対応しました。これによって, HDLM 管理対象デバイスのパス管理に OS 標準コマンドも利用できるようになり, OS との親和性が向上 しました。したがって, 05-63 以前および 05-80 以降の HDLM と比較して, HDLM EX では HDLM ド ライバーの構造や環境構築・運用手順に差異が発生しています。ここでは, 05-63 以前および 05-80 以降 の HDLM との差異について説明します。05-63 以前および 05-80 以降の HDLM の HDLM ドライバー と, HDLM EX の HDLM ドライバーの違いを次の図に示します。

#### 図 B-1 05-63 以前および 05-80 以降の HDLM の HDLM ドライバーと HDLM EX の HDLM ド ライバーの違い

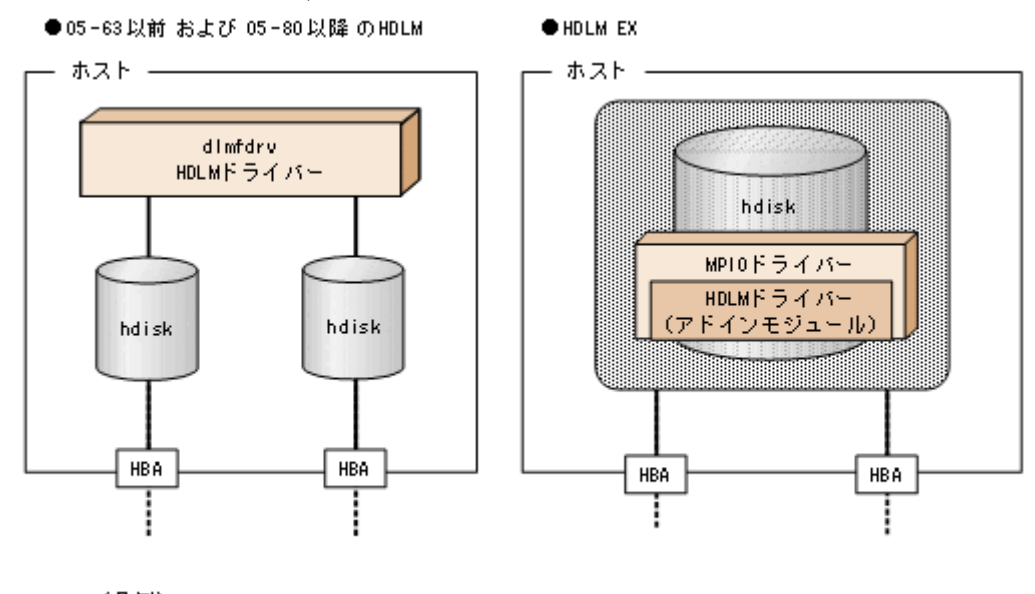

(凡例) \_\_\_\_\_ : パス

# 付録 B.2 論理デバイスファイルの変更による HDLM の環境構築,運用手順の簡略化

HDLM ドライバーで制御できる論理デバイスファイルが、HDLM デバイス(dlmfdrvn) から OS が提供する hdisk に統合されました。したがって、HDLM で制御する論理デバイスファイルを AIX 標準の cfgmgr コマンドで構成できます。

除外ディスク定義ファイル (/usr/DynamicLinkManager/drv/dlmfdrv.unconf),

および HDLM ドライバー構成定義ファイル (/usr/DynamicLinkManager/drv/dlmfdrv.conf) は使用し なくなりました。HDLM をインストールすると、「2.1 HDLM で管理するデバイス」の「HDLM が 管理できるデバイス」で示したすべてのデバイスが管理対象になります。物理ボリュームを HDLM の 管理対象から外すことはできなくなりました。

• rc. shutdown ファイルの不要化

05-63 以前および 05-80 以降の HDLM では,ホストを起動するとき物理ボリュームが定義済みになる ことを回避するために,rc.shutdown ファイルを提供していました。HDLM EX ではこの現象が発生し ないので,rc.shutdown ファイルを提供しなくなりました。

- HDLM コマンドの view オペレーションで「HDevName」に表示する内容が、HDLM デバイス (dlmfdrvn) から hdisk に変わりました。それに伴って、05-63 以前および 05-80 以降の HDLM で view -lu, view -drv を実行すると hdisk 名を表示していた「Device」を削除しました。
- dlmfdrv が削除されたことによって,次に示す HDLM ユーティリティーは提供しなくなりました。
  - HDLM ボリュームグループ操作ユーティリティー
     HDLM EX では、HDLM ボリュームグループ操作ユーティリティーのコマンドに対応する AIX の 標準コマンドを使用します。HDLM ボリュームグループ操作ユーティリティーのコマンドと AIX の標準コマンドの対応を次の表に示します。

#### 表 B-1 HDLM ボリュームグループ操作ユーティリティーのコマンドと対応する AIX コマ ンド

| HDLM ボリュームグループ操作ユーティリティーのコマンド | 対応する AIX コマンド  |
|-------------------------------|----------------|
| dlmchvg                       | chvg           |
| dlmexportvg                   | exportvg       |
| dlmextendvg                   | extendvg       |
| dlmimportvg                   | importvg       |
| dlmlistvgbackup               | listvgbackup   |
| dlmlsvg                       | lsvg           |
| dlmmirrorvg                   | mirrorvg       |
| dlmmkvg                       | mkvg           |
| dlmrecreatevg                 | recreatevg     |
| dlmreducevg                   | reducevg       |
| dlmreorgvg                    | reorgvg        |
| dlmrestorevgfiles             | restorevgfiles |
| dlmrestvg                     | restvg         |
| dlmsavevg                     | savevg         |
| dlmsyncvg                     | syncvg         |

| HDLM ボリュームグループ操作ユーティリティーのコマンド | 対応する AIX コマンド |
|-------------------------------|---------------|
| dlmunmirrorvg                 | unmirrorvg    |
| dlmvaryoffvg                  | varyoffvg     |
| dlmvaryonvg                   | varyonvg      |

- HDLM 構成管理ユーティリティー(dlmcfgmgr)
   HDLM EX では, AIX のcfgmgr コマンドを使用します。
- HDLM デバイス構成チェックユーティリティー (dlmchkdev)
- HDLM HBA 交換用ユーティリティー (dlmHBAdel)

また, HDLM ドライバー削除ユーティリティー (dlmrmdev) の実行対象は, dlmfdrv から hdisk に変 更しました。

# 付録 B.3 論理デバイスファイルの変更による HDLM の環境構築および運用の手順の変更

「付録 B.2 論理デバイスファイルの変更による HDLM の環境構築,運用手順の簡略化」で説明したことと同じ理由によって,次に示す HDLM の環境構築および運用の手順を変更しました。

- HDLM の新規インストール,アップグレードインストール\*\*
- GPFS を使用する場合の設定
- HBA の交換
- HDLM 管理対象デバイスの変更
- ファイバーケーブルの交換
- ファイバーチャネルスイッチの交換

注※

アップグレードインストールとは、古いバージョンの HDLM EX に新しいバージョンの HDLM EX をインストールすることです。したがって、HDLM 05-63 以前および HDLM 05-80 以降から HDLM EX への移行は含みません。その逆も同様です。これらの場合には、いったん HDLM をア ンインストールしてから、HDLM EX をインストールする必要があります。05-63 以前または 05-80 以降の HDLM から HDLM EX へ移行する場合は、HDLM EX が提供する HDLM 移行支援ユーティ リティー (dlmmigsts) を使用して、移行前の HDLM の設定を引き継ぐことができます。詳細につ いては、「3.5.7 HDLM 05-63 以前または HDLM 05-80 以降から HDLM EX への移行」を参照 してください。

## 付録 B.4 リザーブ制御の設定の移行

05-63 以前および 05-80 以降の HDLM ではリザーブ制御の設定を「リザーブレベル」と呼び, HDLM コ マンドのset オペレーションの-rsv on パラメーターで設定しました。HDLM が設定するリザーブ制御の 対象は HDLM 管理対象デバイスのすべての LU でした。HDLM EX では HDLM ドライバーのアドインモ ジュール化によって, リザーブポリシーの属性設定に従ったリザーブ制御(リザーブ種別やリザーブキー の属性値の読み込み, リザーブの実施, 解除)は, AIX の MPIO ドライバーによって実施されるようにな りました。したがって, HDLM EX では HDLM コマンドのset オペレーションの-rsv on パラメーターを 提供しなくなりました。代わりにリザーブ制御の設定は AIX のchdev コマンドで設定します。リザーブレ ベルとリザーブポリシーの設定値の対応を次の表に示します。

#### 表 B-2 リザーブレベルとリザーブポリシーの設定値の対応

| リザーブレベル         | リザーブポリシー     |
|-----------------|--------------|
| 0(リザーブ無視)       | no_reserve   |
| 2 (パーシステントリザーブ) | PR_exclusive |

なお、リザーブポリシーの詳細については、AIXのマニュアルを参照してください。

#### 付録 B.5 ブートディスク環境のサポート

ストレージシステムのディスクを、ブートディスクに利用できるようになりました。それに伴って、HDLM アンインストール事前実行ユーティリティー (dlmpreremove) を提供しました。dlmpreremove ユーティリ ティーは、HDLM をアンインストールする前にブートディスクとして認識されている hdisk を HDLM 管 理対象から外します。

## 付録 B.6 OS アップグレード時の設定について

#### (1) OS をアップグレードするときの設定の不要化

HDLM として必要な手順がなくなりました。

#### (2) カーネルモードを変更するときの設定の不要化

HDLM EX では,32 ビット版と 64 ビット版の両方がインストールされます。32 ビットカーネルを使用 しているときは 32 ビット版,64 ビットカーネルを使用しているときは 64 ビット版の HDLM が自動的に 使用されます。

「(1) OS をアップグレードするときの設定の不要化」および「(2) カーネルモードを変更するときの設定の不要化」で説明した変更によって,HDLM 動作環境変更ユーティリティー(dlmchenv)は不要になったので提供しなくなりました。

付録 B HDLM EX と 05-63 以前および 05-80 以降の HDLM の差異

# 付録 B.7 バーチャル I/O サーバーの仮想 SCSI ディスク認識方式の変更

05-63 以前および 05-80 以降の HDLM では, バーチャル I/O サーバーの仮想 SCSI ディスク認識方式に PVID と unique\_id のどちらかを選択できました。HDLM EX では, MPIO の仕様によって unique\_id だけになりました。また, これに伴って HDLM 動作 ODM 設定ユーティリティー (dlmodmset) の-u パ ラメーターおよび-e パラメーターが不要になったので, 提供しなくなりました。

付録 B HDLM EX と 05-63 以前および 05-80 以降の HDLM の差異

## 付録 C 各バージョンの変更内容

このマニュアルの変更内容を示します。

## 付録 C.1 今バージョンでの変更内容

今バージョンでのマニュアルの変更内容を示します。

#### 変更内容(4010-1J-633)Hitachi Dynamic Link Manager EX 9.0.0

| 追加・変更内容                                                                                                    | 変更個所                                                                                               |
|----------------------------------------------------------------------------------------------------|----------------------------------------------------------------------------------------------------|
| HDLM がサポートするストレージシステムから以下を削除しました。<br>• HUS100 シリーズ                                                                                                    | 3.1.2 HDLM がサポート<br>するストレージシステム                                                                    |
| JP1/NETM/DM を使用したリモートインストールのサポートを終了しました。                                                                                                    | 3. HDLM の環境構築                                                                                      |
| Global Link Manager との連携を終了しました。また, Global Link Manager との連携に必要<br>な共通エージェントコンポーネントの同梱を終了しました。                                                                                            | <ol> <li>HDLMの機能</li> <li>HDLMの環境構築</li> <li>HDLMの運用</li> <li>コマンドリファレンス</li> <li>メッセージ</li> </ol> |
| LU 単位のロードバランス機能を公開しました。                                                                                                    | 6.6 set 動作環境を設定<br>する<br>6.7.2 パラメーター                                                              |
| HDLM がサポートするストレージシステムに以下を追加しました。<br>• Hitachi Virtual Storage Platform One Block 23<br>• Hitachi Virtual Storage Platform One Block 26<br>• Hitachi Virtual Storage Platform One Block 28 | <ol> <li>HDLM の環境構築</li> <li>コマンドリファレンス</li> <li>付録 D このマニュアルの</li> <li>参考情報</li> </ol>            |

単なる誤字・脱字などはお断りなく訂正しました。

# 付録 C.2 旧バージョンでの変更内容

#### 変更内容(4010-1J-161-40)Hitachi Dynamic Link Manager EX 8.8.5

#### 追加・変更内容

ホストの適用 OS に以下を追加しました。

- AIX V7.3
- AIX V7.3 (バーチャル I/O サーバー)

## 変更内容(4010-1J-161-30)Hitachi Dynamic Link Manager EX 8.8.3

| 追加・変更内容                                                                              |
|--------------------------------------------------------------------------------------|
| HDLM がサポートするストレージシステムに以下を追加しました。                                                     |
| Hitachi Virtual Storage Platform E1090                                               |
| Hitachi Virtual Storage Platform E1090H                                              |
| AIX V7.1(バーチャル I/O サーバー)の ioslevel を「3.1.0.xx~3.1.2.xx」から「3.1.0.xx~3.1.3.xx」に変更しました。 |
| AIX V7.2(バーチャル I/O サーバー)の ioslevel を「3.1.0.xx~3.1.2.xx」から「3.1.0.xx~3.1.3.xx」に変更しました。 |

### 変更内容(4010-1J-161-20)Hitachi Dynamic Link Manager EX 8.8.1

#### 追加・変更内容

HDLM がサポートするストレージシステムから以下を削除しました。

• Universal Storage Platform V/VM シリーズ

HDLM がサポートするストレージシステムに以下を追加しました。

- Hitachi Virtual Storage Platform 5200
- Hitachi Virtual Storage Platform 5600
- Hitachi Virtual Storage Platform 5200H
- Hitachi Virtual Storage Platform 5600H
- Hitachi Virtual Storage Platform E390
- Hitachi Virtual Storage Platform E390H

AIX V7.1 (バーチャル I/O サーバー)の ioslevel を「3.1.0.xx~3.1.1.xx」から「3.1.0.xx~3.1.2.xx」に変更しました。

AIX V7.2 (バーチャル I/O サーバー)の ioslevel を「3.1.0.xx~3.1.1.xx」から「3.1.0.xx~3.1.2.xx」に変更しました。

HDLM がサポートするクラスターソフトウェアに次の OS と関連プログラムを追加しました。

- AIX V7.1 PowerHA 7.2.5
- AIX V7.1 (バーチャル I/O サーバー) PowerHA 7.2.5
- AIX V7.2 PowerHA 7.2.5
- AIX V7.2(バーチャル I/O サーバー) PowerHA 7.2.5

#### 変更内容(4010-1J-161-10)Hitachi Dynamic Link Manager EX 8.8.0

#### 追加・変更内容

HDLM がサポートするストレージシステムから以下を削除しました。

- ・ Hitachi AMS2000 シリーズ
- Hitachi SMS シリーズ

HDLM がサポートするストレージシステムに以下を追加しました。

- Hitachi Virtual Storage Platform E590H
- Hitachi Virtual Storage Platform E790H

### 変更内容(4010-1J-161)Hitachi Dynamic Link Manager EX 8.7.8

| 追加・変更内容                                                                                                    |
|----------------------------------------------------------------------------------------------------|
| AIX V7.1 のパッチ情報を Technology Level 04 以降に変更しました。                                                                                                    |
| AIX V7.1(バーチャル I/O サーバー)の ioslevel を「2.2.0.0~3.1.0.xx」から「3.1.0.xx~3.1.1.xx」に変更しました。                                                                              |
| AIX V7.2 のパッチ情報に Technology Level 05 を追加しました。                                                                                                    |
| AIX V7.2(バーチャル I/O サーバー)の ioslevel を「2.2.0.0~3.1.0.xx」から「3.1.0.xx~3.1.1.xx」に変更しました。                                                                              |
| HDLM に必要な前提プログラムの IBM XL C/C++ V13 Runtime のバージョンを 13.1.2.0 以降に変更しました。                                                                                           |
| HDLM がサポートするストレージシステムに以下を追加しました。<br>• Hitachi Virtual Storage Platform E590<br>• Hitachi Virtual Storage Platform E790                                           |
| HDLM がサポートするクラスターソフトウェアで, AIX V7.1の関連プログラムを変更しました。<br>• PowerHA のバージョンを 7.2 以降に変更しました。<br>• GPFS を削除しました。<br>• DB2 pureScale のバージョンを 10.5 以降に変更しました。             |
| HDLM がサポートするクラスターソフトウェアで, AIX V7.1(バーチャル I/O サーバー)の関連プログラムを変更しました。<br>• PowerHA のバージョンを 7.2 以降に変更しました。                                                           |
| HDLM がサポートするクラスターソフトウェアで, AIX V7.2の関連プログラムを変更しました。<br>• PowerHA のバージョンを 7.2 以降に変更しました。<br>• GPFS のバージョンを 5.0 に変更しました。<br>• DB2 pureScale のバージョンを 10.5 以降に変更しました。 |
| HDLM がサポートするクラスターソフトウェアで, AIX V7.2 (バーチャル I/O サーバー)の関連プログラムを変更しました。<br>• PowerHA のバージョンを 7.2 以降に変更しました。                                                          |

#### 変更内容(3021-9-080-K0)Hitachi Dynamic Link Manager EX 8.7.6

#### 追加・変更内容

HDLM がサポートするホストと OS に次のパッチ情報を追加しました。

• AIX V7.2 Technology Level 04

HDLM がサポートするクラスターソフトウェアに次の OS と関連プログラムを追加しました。

- AIX V7.1 PowerHA 7.2.4
- AIX V7.1 (バーチャル I/O サーバー) PowerHA 7.2.4
- AIX V7.2 PowerHA 7.2.4
- AIX V7.2(バーチャル I/O サーバー) PowerHA 7.2.4

HDLM デフォルト設定変更ユーティリティー(dlmchpdattr)で phchk\_type のデフォルト値が変更できるようになりました。

## 変更内容(3021-9-080-J0)Hitachi Dynamic Link Manager EX 8.7.3

**追加・変更内容**HDLM がサポートするストレージシステムに次のストレージを追加しました。
・ VSP E990
ホストの適用 OS から次の OS を削除しました。
・ AIX V6.1
・ AIX V6.1 (バーチャル I/O サーバー)
パスヘルスチェック機能の動作環境の設定を追加しました。
、 KAPL01200-E

## 変更内容(3021-9-080-I0)Hitachi Dynamic Link Manager EX 8.7.2

#### 追加・変更内容

HDLM がサポートするクラスターソフトウェアに次の OS と関連プログラムを追加しました。

- AIX V7.1 PowerHA 7.2.3
- AIX V7.1 (バーチャル I/O サーバー) PowerHA 7.2.3
- AIX V7.2 PowerHA 7.2.3
- AIX V7.2 (バーチャル I/O サーバー) PowerHA 7.2.3

## 付録 D このマニュアルの参考情報

このマニュアルを読むに当たっての参考情報を示します。

## 付録 D.1 関連マニュアル

このマニュアルの関連マニュアルを次に示します。必要に応じてお読みください。

- Hitachi Dynamic Link Manager ユーザーズガイド (AIX 用) (4010-1J-634)
- SANRISE2000/SANRISE9900/SANRISE Universal Storage Platform/Hitachi Universal Storage Platform V/Hitachi Virtual Storage Platform/Hitachi Virtual Storage Platform G1000/G1500/ F1500 Hitachi Virtual Storage Platform 5000 FAL for AIX FAL for HP-UX FAL for Solaris FAL for Windows FAL for NCR UNIX FAL for HI-UX/WE2 FAL for Tru64 UNIX FAL for LINUX ユーザーズガイド

## 付録 D.2 このマニュアルでの表記

このマニュアルでは、製品名称を次のように表記します。

| このマニュアルでの表記           | 製品名称または意味                                                                                                  |
|-----------------------|----------------------------------------------------------------------------------------------------|
| Device Manager エージェント | Hitachi Device Manager に含まれる Device Manager エージェント                                                         |
| GPFS                  | General Parallel File System                                                                               |
| HDLM                  | 次の製品を区別する必要がない場合の表記です。<br>• Hitachi Dynamic Link Manager<br>• Hitachi Dynamic Link Manager EX              |
| HDLM EX               | Hitachi Dynamic Link Manager EX                                                                            |
| XP7                   | HPE XP7 Storage                                                                                            |
| XP8                   | HPE XP8 Storage                                                                                            |
| HUS VM                | Hitachi Unified Storage VM                                                                                 |
| Oracle RAC            | 次の製品を区別する必要がない場合の表記です。<br>• Oracle Real Application Clusters 11g<br>• Oracle Real Application Clusters 12c |
| Oracle RAC 11g        | Oracle Real Application Clusters 11g                                                                       |
| Oracle RAC 12c        | Oracle Real Application Clusters 12c                                                                       |
| P9500                 | HPE StorageWorks P9500 Disk Array                                                                          |
| PowerHA               | PowerHA for AIX                                                                                            |

| このマニュアルでの表記                   | 製品名称または意味                                                                                                    |
|-------------------------------|----------------------------------------------------------------------------------------------------|
| PowerHA                       | <ul> <li>次の製品を区別する必要がない場合の表記です。</li> <li>PowerHA 7.2</li> <li>PowerHA 7.2.1</li> <li>PowerHA 7.2.2</li> <li>PowerHA 7.2.3</li> <li>PowerHA 7.2.4</li> <li>PowerHA 7.2.5</li> <li>PowerHA 7.2.7</li> <li>PowerHA 7.2.8</li> </ul>                                                                                                    |
| RVSD                          | Recoverable Virtual Shared Disk                                                                                                    |
| VCS                           | Veritas Cluster Server                                                                                                    |
| Virtual Storage Platform シリーズ | 次の製品を区別する必要がない場合の表記です。<br>• Hitachi Virtual Storage Platform<br>• Hitachi Virtual Storage Platform VP9500<br>• HPE StorageWorks P9500 Disk Array                                                                                                    |
| VP9500                        | Hitachi Virtual Storage Platform VP9500                                                                                                    |
| VSP 5000 シリーズ                 | 次の製品を区別する必要がない場合の表記です。<br>・ Hitachi Virtual Storage Platform 5100<br>・ Hitachi Virtual Storage Platform 5200<br>・ Hitachi Virtual Storage Platform 5500<br>・ Hitachi Virtual Storage Platform 5600<br>・ Hitachi Virtual Storage Platform 5100H<br>・ Hitachi Virtual Storage Platform 5200H<br>・ Hitachi Virtual Storage Platform 5500H<br>・ Hitachi Virtual Storage Platform 5500H<br>・ Hitachi Virtual Storage Platform 5600H |
| VSP E シリーズ                    | 次の製品を区別する必要がない場合の表記です。<br>・ Hitachi Virtual Storage Platform E390<br>・ Hitachi Virtual Storage Platform E590<br>・ Hitachi Virtual Storage Platform E790<br>・ Hitachi Virtual Storage Platform E1090<br>・ Hitachi Virtual Storage Platform E390H<br>・ Hitachi Virtual Storage Platform E590H<br>・ Hitachi Virtual Storage Platform E790H<br>・ Hitachi Virtual Storage Platform E790H                                            |
| VSP F1500                     | Hitachi Virtual Storage Platform F1500                                                                                                    |
| VSP Fx00 モデル                  | 次の製品を区別する必要がない場合の表記です。<br>• Hitachi Virtual Storage Platform F350                                                                                                    |

付録 D このマニュアルの参考情報

| このマニュアルでの表記    | 製品名称または意味                                                                                                    |
|----------------|----------------------------------------------------------------------------------------------------|
| VSP Fx00 モデル   | <ul> <li>Hitachi Virtual Storage Platform F370</li> <li>Hitachi Virtual Storage Platform F400</li> <li>Hitachi Virtual Storage Platform F600</li> <li>Hitachi Virtual Storage Platform F700</li> <li>Hitachi Virtual Storage Platform F800</li> <li>Hitachi Virtual Storage Platform F900</li> </ul>                                                                                                    |
| VSP G1000      | Hitachi Virtual Storage Platform G1000                                                                                                    |
| VSP G1000 シリーズ | 次の製品を区別する必要がない場合の表記です。<br>• Hitachi Virtual Storage Platform G1000<br>• Hitachi Virtual Storage Platform VX7<br>• HPE XP7 Storage                                                                                                    |
| VSP G1500      | Hitachi Virtual Storage Platform G1500                                                                                                    |
| VSP Gx00 モデル   | 次の製品を区別する必要がない場合の表記です。<br>・ Hitachi Virtual Storage Platform G150<br>・ Hitachi Virtual Storage Platform G200<br>・ Hitachi Virtual Storage Platform G350<br>・ Hitachi Virtual Storage Platform G370<br>・ Hitachi Virtual Storage Platform G400<br>・ Hitachi Virtual Storage Platform G600<br>・ Hitachi Virtual Storage Platform G700<br>・ Hitachi Virtual Storage Platform G800<br>・ Hitachi Virtual Storage Platform G900 |
| VSP One B20    | 次の製品を区別する必要がない場合の表記です。<br>• Hitachi Virtual Storage Platform One Block 23<br>• Hitachi Virtual Storage Platform One Block 26<br>• Hitachi Virtual Storage Platform One Block 28                                                                                                    |
| VX7            | Hitachi Virtual Storage Platform VX7                                                                                                    |
| Windows        | Microsoft <sup>®</sup> Windows <sup>®</sup>                                                                                                    |

このマニュアルでは, AIX, Solaris, Linux<sup>®</sup>, および HP-UX を区別する必要がない場合, UNIX と表記 しています。

また, Hitachi Dynamic Link Manager と Hitachi Dynamic Link Manager EX とを区別する必要があ る場合, Hitachi Dynamic Link Manager EX を「HDLM EX」と表記しています。

# 付録 D.3 このマニュアルで使用している略語

このマニュアルでは、次に示す略語を使用しています。
| 略語    | 正式名称                                               |
|-------|----------------------------------------------------|
| AL    | Arbitrated Loop                                    |
| API   | Application Programming Interface                  |
| ASCII | American Standard Code for Information Interchange |
| ASM   | Automatic Storage Management                       |
| СНА   | Channel Adapter                                    |
| CHRP  | Common Hardware Reference Platform                 |
| CLPR  | Cache Logical Partition                            |
| CPU   | Central Processing Unit                            |
| CSV   | Comma Separated Value                              |
| CU    | Control Unit                                       |
| DBMS  | Database Management System                         |
| Dev   | Device                                             |
| DNS   | Domain Name System                                 |
| EUC   | Extended UNIX Code                                 |
| FC    | Fibre Channel                                      |
| FC-SP | Fibre Channel Security Protocol                    |
| FO    | Failover                                           |
| FQDN  | Fully Qualified Domain Name                        |
| GMT   | Greenwich Mean Time                                |
| GUI   | Graphical User Interface                           |
| HBA   | Host Bus Adapter                                   |
| HDev  | Host Device                                        |
| HLU   | Host Logical Unit                                  |
| HTTP  | Hypertext Transfer Protocol                        |
| I/O   | Input/Output                                       |
| IP    | Internet Protocol                                  |
| iSCSI | Internet Small Computer System Interface           |
| JIS   | Japanese Industrial Standards                      |
| LAN   | Local Area Network                                 |
| LDAP  | Lightweight Directory Access Protocol              |
| LDEV  | Logical Device                                     |

| 略語     | 正式名称                                       |
|--------|--------------------------------------------|
| LPAR   | Logical Partition                          |
| LU     | Logical Unit                               |
| LUN    | Logical Unit Number                        |
| LVM    | Logical Volume Manager                     |
| MPIO   | Multipath I/O                              |
| NAS    | Network Attached Storage                   |
| NIM    | Network Installation Management            |
| NPIV   | N-Port ID Virtualization                   |
| NTP    | Network Time Protocol                      |
| ODM    | Object Data Manager                        |
| OS     | Operating System                           |
| Р      | Port                                       |
| PCI    | Peripheral Component Interconnect          |
| PVID   | Physical Volume Identifier                 |
| RADIUS | Remote Authentication Dial In User Service |
| SAN    | Storage Area Network                       |
| SCSI   | Small Computer System Interface            |
| SLPR   | Storage Logical Partition                  |
| SMIT   | System Management Interface Tool           |
| SNMP   | Simple Network Management Protocol         |
| SP     | Service Pack                               |
| SSL    | Secure Sockets Layer                       |
| VG     | Volume Group                               |
| WWN    | World Wide Name                            |
| XML    | Extensible Markup Language                 |

# 付録 D.4 KB(キロバイト)などの単位表記について

1KB (キロバイト), 1MB (メガバイト), 1GB (ギガバイト), 1TB (テラバイト) は, それぞれ 1KiB (キビバイト), 1MiB (メビバイト), 1GiB (ギビバイト), 1TiB (テビバイト) と読み替えてください。 1KiB, 1MiB, 1GiB, 1TiB は, それぞれ 1,024 バイト, 1,024KiB, 1,024MiB, 1,024GiB です。

# 英字

### CHA (Channel Adapter)

ストレージシステムのチャネルを制御するアダプターです。

### CLPR (Cache Logical Partition)

キャッシュの論理的な分割機能です。この機能を使用すると,ストレージシステム内でパリティ グループ単位にキャッシュを分割するため,キャッシュ性能がほかのパリティグループの影響 を受けません。

### Dev (Device)

HDLM が制御,操作する対象で,LU を論理的に分割した単位を指します。AIX では論理ボ リュームに相当します。

AIX では,各LUのDevは1つだけです。

各 Dev には「Dev 番号」が付けられています。

また,Devにはアクセス方式の異なるブロック型デバイスとキャラクター型デバイスの2種類があります。

(関連用語:Dev 番号)

### Dev 番号

LU 内の Dev に, 0 から順に付けられる番号です。AIX では論理ボリューム番号と呼ばれています。

HDLM は, 1 つの LU に 1 つの Dev があるため, [0] で固定です。

(関連用語:Dev)

### HBA (Host Bus Adapter)

ホストと外部装置を接続するインターフェイスとなるデバイスです。

このマニュアルでは,ホストとストレージ間を FC で接続するときに,ホストに搭載するイン ターフェイス・カードを指します。

# HDLM アラートドライバー

HDLM ドライバーが検知した障害情報を受け取り, HDLM マネージャーに通知するプログラムです。

### HDLM ドライバー

HDLM の機能の制御,パスの管理,および障害検知をするプログラムです。

#### HDLM マネージャー

障害情報を管理するプログラムです。HDLM アラートドライバーから障害情報を受け取って、 障害ログを採取します。

### LDEV (Logical Device)

LDEV は、ストレージシステムの製品名称、シリアル番号、および内部 LU を組み合わせた値 で表示されます。HDLM は、この値によって LU を識別しています。

# LU (Logical Unit)

論理ユニットです。ストレージシステム側で定義した,論理的なボリュームです。ホストからの入出力対象となります。

(関連用語:ホストLU)

### ODM (Object Data Manager)

AIX 固有のシステム情報管理用のデータベースです。HDLM では、ドライバーの追加・削除のために ODM を利用します。

### SAN (Storage Area Network)

ホストとストレージシステムを結ぶ高速ネットワークです。LAN とは独立していて、データ転送専用に使用されます。SAN を使用することで、ストレージシステムへのアクセスを高速化できます。また、大容量のデータが流れて LAN の性能が劣化することを防げます。

# SCSI デバイス

SCSI ディスクのデバイスです。

#### SLPR (Storage Logical Partition)

ストレージシステムの論理的な分割機能です。この機能を使用すると、ストレージシステム内のリソース(ポート、CLPR、ボリュームなど)を分割するため、それぞれのリソースを独立して管理できます。

# ア行

### エミュレーションタイプ

ホストからアクセスできる LU の種類です。

HDLM のホストはオープン系ホスト (PC, または UNIX) であるため, HDLM のホストから は, オープン系のエミュレーションタイプを持つ LU にだけアクセスできます。 ストレージシステムがサポートするエミュレーションタイプの詳細については,各ストレージ システムの保守マニュアルを参照してください。

### オーナーパス

次のパス以外はすべてオーナーパスになります。

・global-active device を使用している場合のノンオーナーパス

(関連用語:ノンオーナーパス)

# カ行

### 間欠障害

ケーブルの接触不良などが原因で、断続的に発生する障害です。

### クラスター

同一の OS, またはプラットフォーム(同一のアプリケーションを動作できる環境)を持つ 2 台以上のホストを接続して, 1つのシステムとして扱うシステムです。

# サ行

### 自動フェールバック

ー定間隔でパスの状態を確認し、障害が発生したパスの状態が回復したときに、パスの状態を 自動的に稼働状態にする機能です。

「Offline(E)」状態,または「Online(E)」状態だったパスが正常に戻った場合,パスの状態を 「Online」にします。

自動フェールバックの対象となるのは、障害が原因で「Offline(E)」状態、または「Online(E)」 状態になっているパスです。offline オペレーションを実行して「Offline(C)」状態になった パスは、自動フェールバックの対象になりません。offline オペレーションについては、「6.4 offline パスを閉塞状態にする」を参照してください。

### スロット番号

HBA が搭載されているスロットの位置を示す値です。

# ナ行

ノード

クラスターメンバのサーバーです。

# ノンオーナーパス

次のパスがノンオーナーパスになります。

・global-active device を使用している場合に, non-preferred path option を設定している パス

(関連用語:オーナーパス)

# ハ行

## パーシステントリザーブ

リザーブと同様,あるサーバーが1つのLUを占有したい場合,そのLUに対して占有を宣言し,ほかのサーバーからそのLUにアクセスできないように保護する機能です。ただし,リザーブはパス1本を占有しますが,パーシステントリザーブは複数のパスを占有できます。

したがって,HDLM がパーシステントリザーブを支援する場合,複数のパスを占有できるため,占有した複数のパスでロードバランスができるようになります。

(関連用語:リザーブ)

# パス

ホストからストレージシステムへのアクセス経路です。ホスト側の HBA と,ストレージシス テム側の CHA を結ぶケーブルを経由して,ストレージシステム側の LU 内の領域にアクセス します。

各パスには「パス管理 PATH\_ID」が付けられています。

(関連用語:パス管理 PATH\_ID)

### パス管理 PATH\_ID

HDLM がシステム起動時またはパス構成時にパスに付ける ID です。すべてのパスが固有のパ ス管理 PATH\_ID を持ちます。

(関連用語:パス)

### パスヘルスチェック

一定間隔でパスの状態を確認する機能です。

「Online」状態だったパスに障害が発生した場合,パスの状態を「Offline(E)」にします。パス ヘルスチェックの対象となるのは、「Online」状態のパスです。

# パス名

次に示す4つの項目をピリオドで区切って表される名前です。

・HBA アダプター番号またはアダプター種別(文字列)

・バス番号またはアダプター番号(文字列)

- ・ターゲット ID (16 進数)
- ・ホストLU番号(16進数)

パス名でパスを特定してください。

(関連用語:ホスト LU 番号)

### ブートディスク環境

起動ディスクを、ホストではなくストレージシステムに置く環境です。

### フェールオーバー

あるパスに障害が発生したときに、ほかの正常なパスに切り替えてシステムの運用を続ける機 能です。

# フェールバック

障害が発生していたパスが障害から回復したときに、障害から回復したパスの状態を稼働状態 にして、パスを切り替える機能です。

### ホスト

サーバー,およびクライアントの総称です。

### ホストLU

ホストが認識する LU です。

各ホスト LU には「ホスト LU 番号」が付けられています。

(関連用語:LU,ホストLU番号,ホストデバイス)

#### ホスト LU 番号

ホスト LU に付けられている番号です。パス名の一部になります。

(関連用語:ホストLU,パス名)

#### ホストデバイス

ホスト LU 内の領域です。

(関連用語:ホストLU,ホストデバイス名)

# ホストデバイス名

ホストデバイスに付けられている名前です。hdisk が割り当てられます。

(関連用語:ホストデバイス)

# ラ行

### リザーブ

あるホストが1つのLUを占有したい場合,そのLUに対して占有を宣言し,ほかのホストからLUにアクセスできないように保護する機能です。リザーブを発行したホストには,そのリザーブを発行したパスにLUへのアクセス許可が与えられるため,複数のパスで同時にLUにアクセスできません。そのため,ロードバランスはできません。

(関連用語:パーシステントリザーブ)

### ロードバランス

LU内の領域にアクセスするパスが複数ある場合,それらの複数のパスを使用して I/O を行う ことで,パスに掛かる負荷を分散する機能です。

次に示す6つのアルゴリズムがあります。

- ・ラウンドロビン
- ・拡張ラウンドロビン
- ・最少 I/O 数
- ・拡張最少 I/O 数
- ・最少ブロック数
- ・拡張最少ブロック数

### 論理デバイスファイル

/dev/hdiskn, /dev/rhdiskn です。ここでいう「論理デバイス」は LDEV ではありません。論 理デバイスファイル名は, rendev コマンドで変更できます。

# 体式会社日立製作所

〒100-8280 東京都千代田区丸の内一丁目6番6号